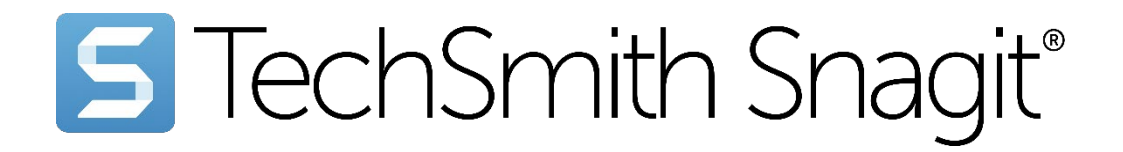

# Snagit Hilfe

Ausführung 2024 | Dezember 2024

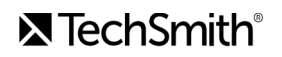

#### Alle Rechte vorbehalten

Dieses Handbuch und die darin beschriebene Software werden unter Lizenz bereitgestellt und dürfen nur gemäß den Lizenzbestimmungen verwendet oder vervielfältigt werden. Der Inhalt dieses Handbuchs wird ausschließlich zu Informationszwecken zur Verfügung gestellt. Er kann ohne Vorankündigung geändert werden und schließt keinerlei Verpflichtung seitens TechSmith Corporation ein. TechSmith Corporation übernimmt keine Verantwortung oder Haftung für etwaige Fehler oder Ungenauigkeiten in diesem Handbuch.

#### Handelsmarken

All-In-One Capture, Audiate, Camtasia, Camtasia Studio, Coach's Eye, C Icon, EnSharpen, Enterprise Wide, Jing, Knowmia, Morae, Rich Recording Technology (RRT), Screencast, Screencast.com, Screentelligence, SmartFocus, Snagit, S Icon, TechSmith, TechSmith und T Design Logo, TechSmith Academy, TechSmith Assets, TechSmith Audiate, TechSmith Camtasia, TechSmith Capture, TechSmith Fuse, TechSmith Knowmia, TechSmith Motion, TechSmith Relay, TechSmith Screencast, TechSmith Snagit, TechSmith Smart Player, TechSmith Video Review, TSCC und Video Review sind entweder eingetragene Marken oder Marken der TechSmith Corporation in den U. S. und/oder anderen Ländern. Diese Liste ist keine vollständige Auflistung aller Marken der TechSmith Corporation. Das Fehlen eines Namens/einer Marke oder eines Logos in dieser Bekanntmachung stellt keinen Verzicht auf die geistigen Eigentumsrechte dar, die die TechSmith Corporation an einem ihrer Produkt-, Funktions- oder Dienstleistungsnamen/einer ihrer Marken oder Logos erworben hat. Alle anderen Marken sind das Eigentum ihrer jeweiligen Inhaber.

# Neue Funktionen in Snagit 2024

Lernen Sie die neuen Funktionen und Verbesserungen in Snagit 2024 kennen, mit denen Sie leicht verständlich und elegant visuell kommunizieren und dabei Zeit sparen können.

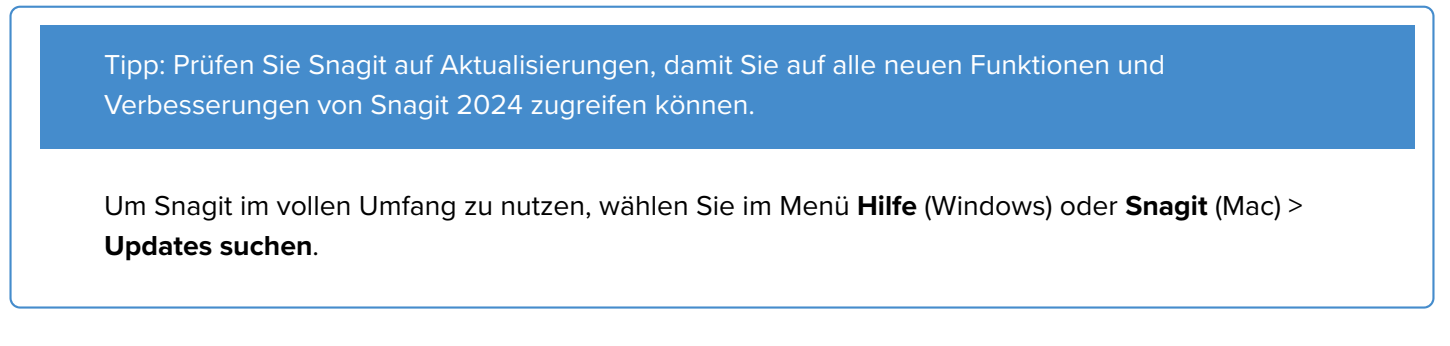

Webkamera-Video spiegeln (Mac)

Hintergrundgeräusche entfernen (Mac)

### Aktualisierungen bei der Videoaufnahme

- Cursoreffekte
- Webkamera umschalten
- Webkamera-Hintergrund weichzeichnen (Mac)
- Cursoreffekte

Die Snagit-Funktionen **Cursor hervorheben** und **Klick-Animation** dienen dazu, das Erkennen von Cursorbewegungen in Bildschirmaufnahmen zu erleichtern und Klicks visuell darzustellen.

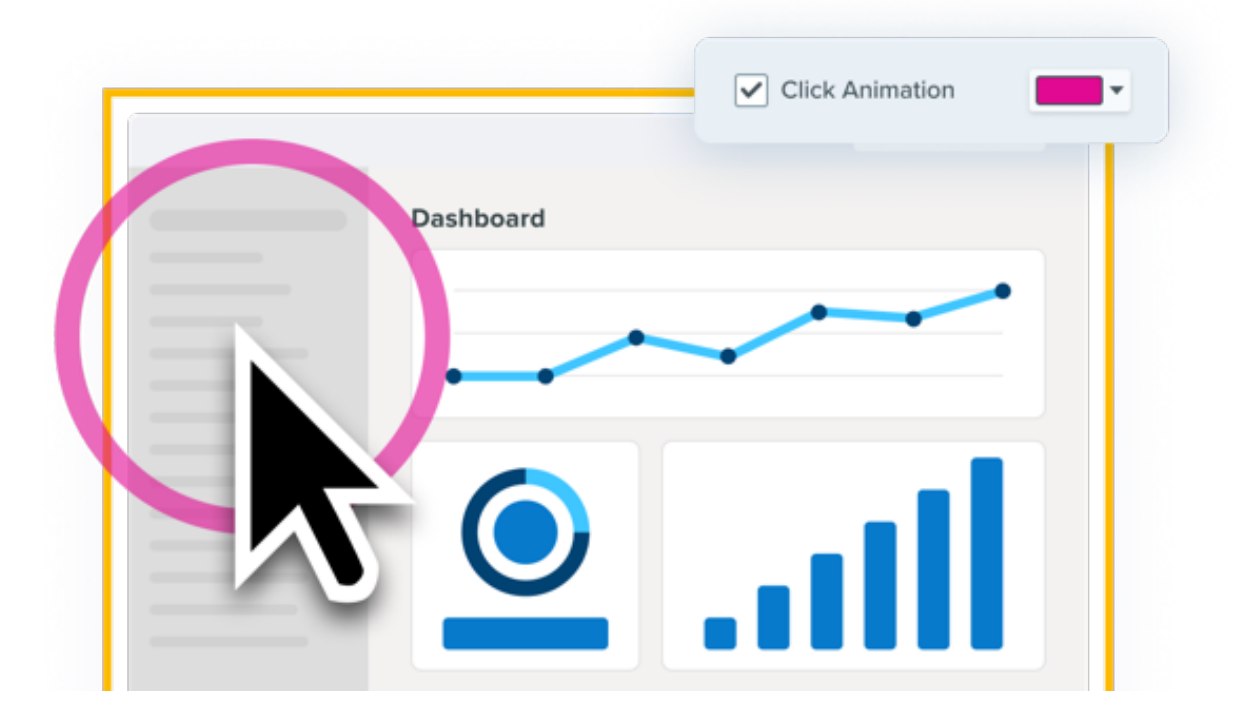

Erstellen Sie leicht verständliche Trainings- und Vorführvideos, denen Ihr Publikum ohne sprachliche Hinweise folgen kann.

### ■ TechSmith<sup>®</sup>

- Zeigen Sie deutlich, wann und wo Sie klicken.
- Passen Sie die Farbe der Klick-Animation an, um sie besser sichtbar zu machen oder auf Ihr Markendesign abzustimmen.

Siehe Videos mit Snagit aufnehmen (https://www.techsmith.de/learn/tutorials/snagit/video-aufnehmen/).

#### Webkamera umschalten

Stellen Sie die Darstellung Ihres Webkamera-Videos mit einem Klick nahtlos von Vollbild auf Bild-in-Bild um und umgekehrt.

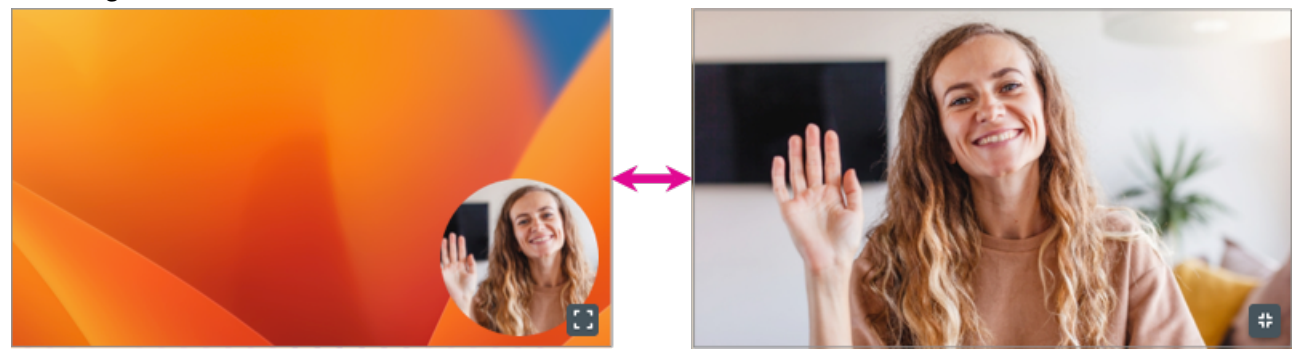

Hier ein Beispiel:

- Beginnen Sie mit einem Webkamera-Vollbild, um in Ihr Video einzuführen oder Ihr Publikum persönlich zu begrüßen.
- Schalten Sie dann auf Bild-in-Bild um und präsentieren Sie Ihren Bildschirm.
- Für wichtige Informationen können Sie jederzeit wieder zur Vollbild-Darstellung wechseln.

Zum Umschalten klicken Sie einfach auf die Schaltfläche Vollbild-Webkamera 🚺 oder Bild-in-Bild 🛟

Weitere Informationen zu Bild-in-Bild-Aufnahmen finden Sie im Tutorial Bild-in-Bild-Video aufnehmen (https://www.techsmith.de/learn/tutorials/snagit/bild-in-bild/).

Neu in Snagit für Windows 2024.1.0 und Snagit für Mac 2024.0.0.

#### Webkamera-Hintergrund weichzeichnen (Mac)

Die Aufmerksamkeit soll Ihnen gelten und nicht dem, was hinter Ihnen zu sehen ist? Dann aktivieren Sie das automatische Weichzeichnen des Webkamera-Hintergrunds bei der Snagit-Aufnahme.

Sie können diese Funktion in den Webkamera-Optionen des Capture-Fensters oder der Video-Aufnahmeleiste aktivieren und deaktivieren.

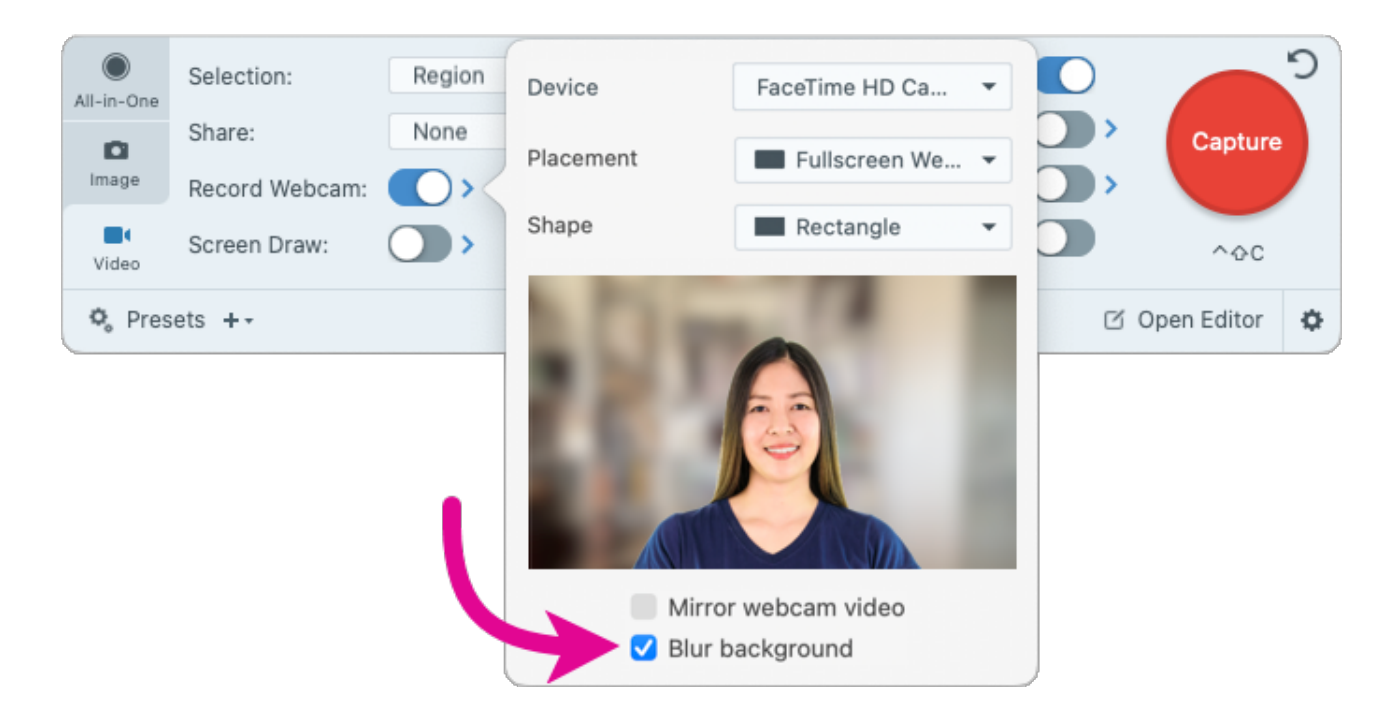

#### Webkamera- Video spiegeln (Mac)

Das Webkamera-Video lässt sich horizontal umkehren.

Sie können diese Funktion in den Webkamera-Optionen des Capture-Fensters oder der Video-Aufnahmeleiste aktivieren und deaktivieren.

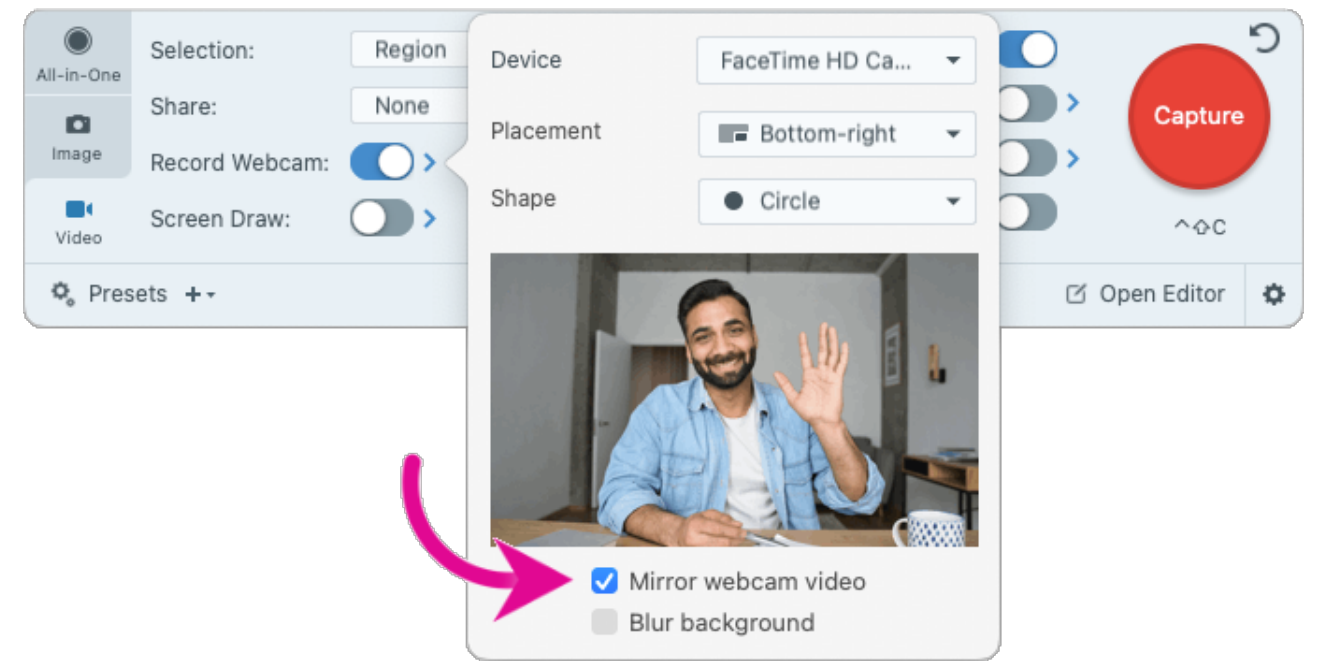

#### Hintergrundgeräusche entfernen (Mac)

Machen Sie Schluss mit störenden Lüfter-, Murmel-, Bell- und Tippgeräuschen im Hintergrund. Snagit filtert Hintergrundgeräusche bei der Videoaufnahme automatisch heraus, damit Ihr Publikum ganz bei Ihnen ist.

Klicken Sie im Capture-Fenster auf dem Tab **Video** auf die Optionen unter **Mikrofon-Audio aufnehmen** und wählen Sie die Option **Hintergrundgeräusche entfernen**.

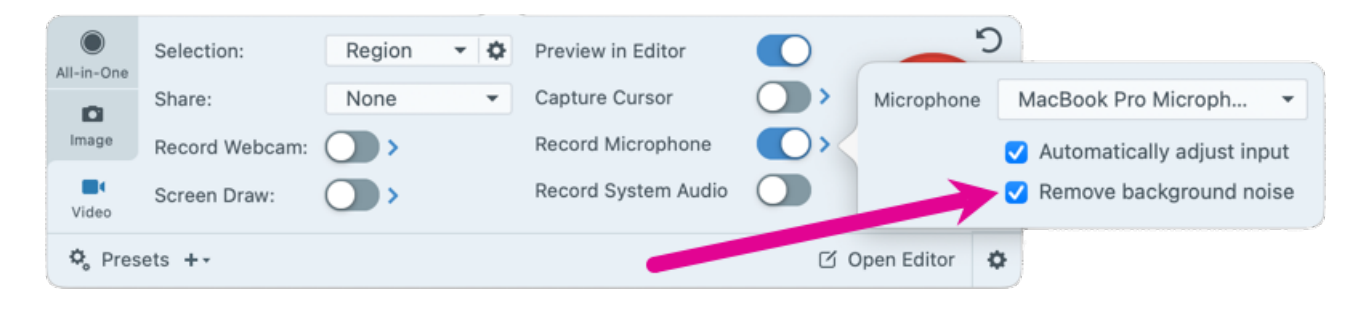

Neu in Snagit für Mac 2024.3.0.

### Aktualisierungen bei der Videobearbeitung

- Videos kombinieren
- Clip als neues Video speichern
- Stille Kopie erstellen (Mac)

#### Videos kombinieren

Mit Snagit 2024 können Sie mehrere Videoclips ganz einfach auswählen, anordnen und zu einem einzigen Video kombinieren.

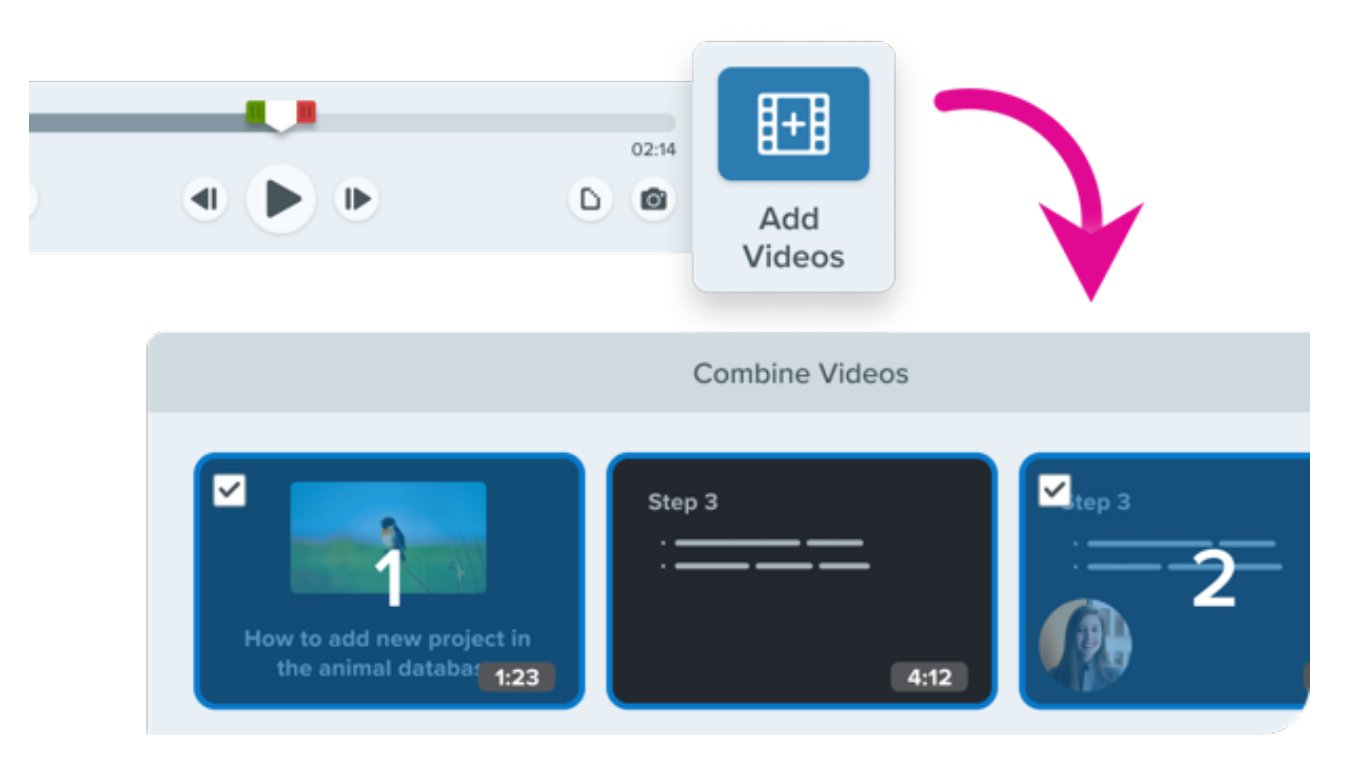

- Entspannter arbeiten: Nehmen Sie einfach mehrere kurze Clips auf und kombinieren Sie sie dann. Es muss nicht alles in einem Durchgang perfekt werden.
- Zeit sparen: Videoclips lassen sich ganz nach Bedarf wiederverwenden oder neu zusammenstellen.
- **Zusammenarbeiten:** Sie können Videos von anderen Teammitgliedern importieren und zu einer gemeinsamen Präsentation kombinieren.

Wie das geht, erfahren Sie unter Videos kombinieren (https://www.techsmith.de/learn/tutorials/snagit/videos-kombinieren/).

#### TechSmith<sup>®</sup>

#### Clip als neues Video speichern

Sie können Clips aus einem Video als eigenständige Videos speichern.

Wählen Sie den gewünschten Ausschnitt mit dem grünen und roten Ziehpunkt auf der Wiedergabe-Timeline aus und klicken Sie dann auf **Als neues Video speichern**.

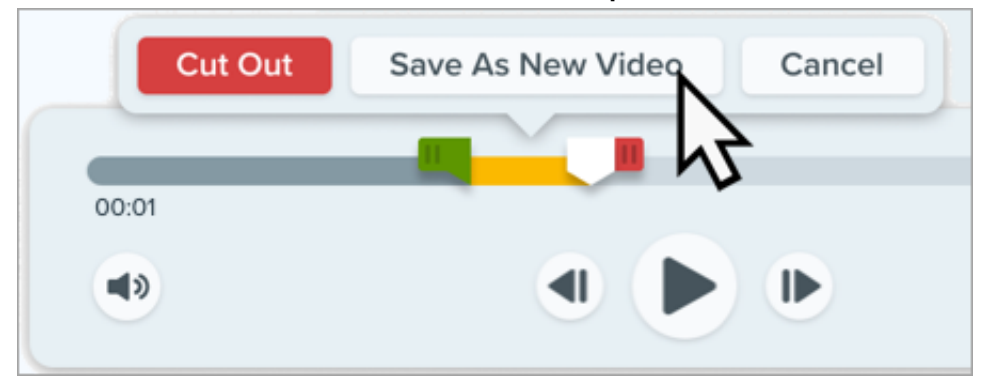

Der neue Clip wird im Snagit Editor (https://www.techsmith.de/learn/tutorials/snagit/video-bearbeiten/) geöffnet. Das ursprüngliche Video bleibt ohne Schnitte in der Capture-Ablage erhalten.

Neu in Snagit für Windows 2024.2.0 und Snagit für Mac 2024.1.0.

#### Stille Kopie erstellen (Mac)

Sie müssen den Ton aus einem Video entfernen – etwa, um es in einem anderen Projekt zu verwenden oder den Sprecherkommentar zu aktualisieren?

Wählen Sie in Snagit Editor im **Menü "Video" > Stille Kopie erstellen**, um eine Kopie des Videos ohne Mikrofon- und System-Audio und ohne Hintergrundgeräusche zu erstellen.

Weitere Informationen zu den Videobearbeitungsoptionen in Snagit finden Sie unter Ein Video bearbeiten (https://www.techsmith.de/learn/tutorials/snagit/video-bearbeiten/).

Neu in Snagit für Mac 2024.3.2.

### Aktualisierungen bei der Bildbearbeitung

- Abgerundete Ecken
- Neues Starter-Schema und neue Stile
- Neue Stempel

- Snagit Assets immer zur Hand
- Kommentar zu Bildern aufnehmen (Mac)

#### Abgerundete Ecken

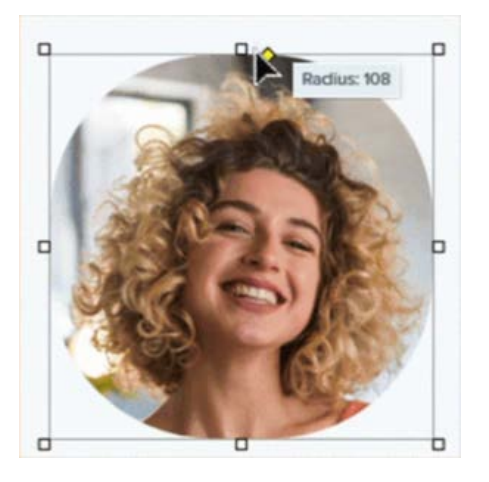

Geben Sie Ihrem Bild einen frischen Look, indem Sie die Rechteckform in eine Kreisform umwandeln.

Klicken Sie auf den gelben Eckpunkt und ziehen Sie ihn, um den Eckenradius zu vergrößern oder zu verkleinern.

Neu in Snagit für Windows 2024.3.0 und Snagit für Mac 2024.4.0.

#### Neues Starter-Schema und neue Stile

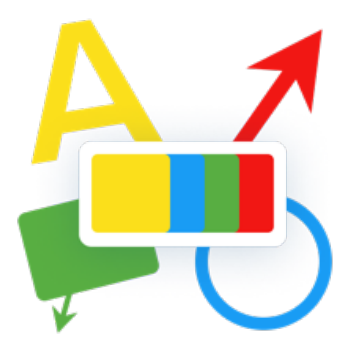

Erstellen Sie schnell attraktiven Content, ohne sich den Kopf über das Design zu zerbrechen.

Mit dem neuen Standardschema "Starter" und den zugehörigen Stilen, erhalten die Tools und Anmerkungselemente von Snagit einen neuen und frischen Look.

In unseren Tutorials erfahren Sie mehr über Snagit-Schemas (https://www.techsmith.de/learn/tutorials/snagit/snagit-schemas/) und Stile

(https://www.techsmith.de/learn/tutorials/snagit/stilauswahl-und-favoriten//).

#### Neue Stempel

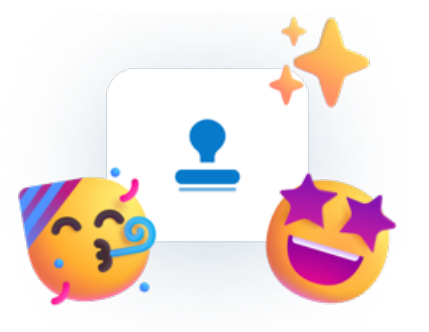

Snagit 2024 kommt mit jeder Menge neuer Stempel, mit denen Sie Ihren Bildern schnell das gewisse Etwas verleihen können.

Und auf der Website TechSmith Assets für Snagit (https://library.techsmith.com/snagit) können Sie sogar noch mehr Stempel herunterladen.

Weitere Informationen finden Sie unter Werkzeug Stempel (https://www.techsmith.de/learn/tutorials/snagit/stempel/).

#### Snagit Assets immer zur Hand

Jetzt können Sie noch leichter auf Millionen von professionell gestalteten Stempeln, Schemas, Vorlagen und Fotos zugreifen! Klicken Sie im Snagit Editor auf die Schaltfläche **Assets**, um die Website TechSmith Assets zu öffnen. Dort finden Sie sowohl kostenlose Assets als auch kostenpflichtige Premium-Assets.

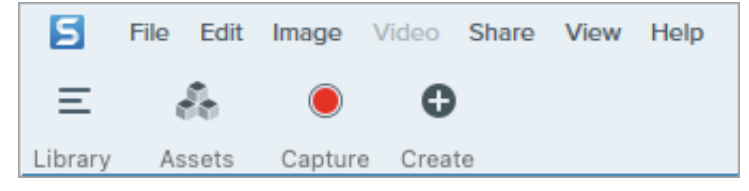

Weitere Informationen finden Sie unter TechSmith Assets für Snagit herunterladen (https://www.techsmith.de/learn/tutorials/snagit/assets/).

Neu in Snagit für Windows 2024.3.0 und Snagit für Mac 2024.3.2.

#### Kommentar zu Bildern aufnehmen (Mac)

Sie können über Mikrofon einen Kommentar zu einem oder mehreren Bildern aufnehmen, um zusätzlichen Kontext bereitzustellen. Das ist zum Beispiel praktisch, wenn Sie ein Erklärungsvideo oder eine Diashow erstellen wollen. Wählen Sie im Snagit Editor das Werkzeug **Verschieben** aus und klicken Sie auf **Kommentar aufnehmen**.

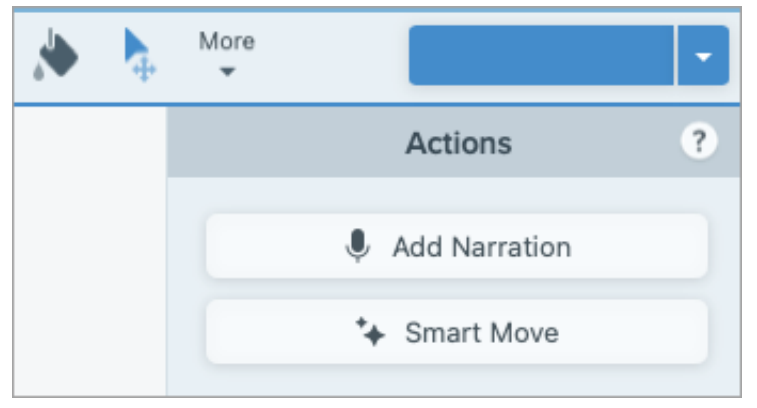

Weitere Infos hierzu finden Sie unter Screenshots in ein Video verwandeln (https://www.techsmith.de/learn/tutorials/snagit/video-aus-bildern/).

Neu in Snagit für Mac 2024.4.0.

### **Microsoft Teams-Integration**

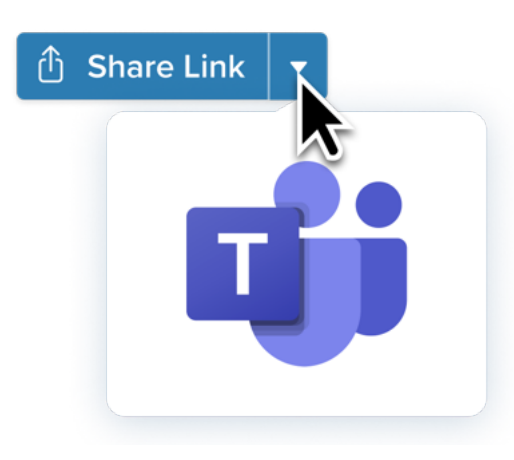

Teilen Sie Bilder und Videos dort, wo Sie ohnehin jeden Tag arbeiten – in Microsoft Teams!

Sie müssen nicht erst Links kopieren und einfügen, um sie Ihren Kolleginnen und Kollegen zu schicken. Teilen Sie Ihre Inhalte einfach in einem Kanal oder Chat von Microsoft Teams – das macht die Zusammenarbeit leichter und beschleunigt Entscheidungsprozesse.

Mehr dazu finden Sie unter Auf Microsoft Teams teilen (https://www.techsmith.de/learn/tutorials/snagit/auf-microsoftteams-teilen/).

### Anheften in der Capture-Ablage (Windows)

Sie möchten nicht ständig durch die gesamte Capture-Ablage scrollen, um dieses eine bestimmte Capture zu finden? Heften Sie einfach an, damit Sie es immer im Blick haben.

Ein Klick genügt, um ein Capture in der Capture-Ablage anzuheften. Sie können auch mehrere Captures anheften, um die Elemente für Ihr aktuelles Projekt zusammenzuhalten. Durch Ziehen und Ablegen lässt sich die Reihenfolge der angehefteten Captures verändern. Und wenn Sie fertig sind, können Sie die Heftung wieder lösen.

Wie das geht, erfahren Sie im Tutorial Capture-Ablage (https://www.techsmith.de/learn/tutorials/snagit/capture-ablage/).

### **Experimentelle Funktionen (Mac)**

Wirken Sie an der Weiterentwicklung von Snagit mit, indem Sie spannende neue Funktionen ausprobieren!

Um den Tab "Experimente" anzuzeigen, auf dem Sie Funktionen nach Wunsch aktivieren können, wählen Sie **Snagit > Einstellungen > Tab "Experimente"**. Über die Schaltfläche "Feedback übermitteln" können Sie uns Ihre Meinung zu den Funktionen mitteilen.

Mehr dazu finden Sie unter Snagit-Einstellungen – Mac (https://www.techsmith.de/blog/tutorials/snagit/einstellungen -mac/).

Neu in Snagit für Mac 2024.1.0.

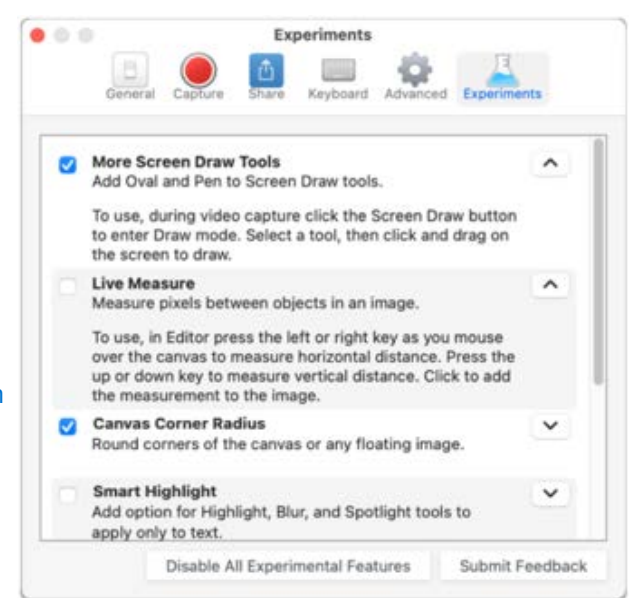

### Verbesserte Screencast-Benachrichtigungen

Mit Snagit können Sie im Handumdrehen Kurzvideos, markierte Screenshots und GIF-Animationen **aufnehmen** und **erstellen** und auf Screencast teilen (https://www.techsmith.de/learn/tutorials/snagit/link-teilen/), um Ihre Zielgruppe anzusprechen.

Mit den verbesserten Benachrichtigungen und Anpassungseinstellungen für Screencast ist es jetzt noch leichter, **in Verbindung zu bleiben**. Lassen Sie sich benachrichtigen, wenn jemand Ihren Content ansieht, kommentiert oder zu einer Kollektion hinzufügt. Sie können bestimmte Benachrichtigungstypen auch gezielt deaktivieren.

Wie Sie Screencast-Benachrichtigungen anpassen können, erfahren Sie in unserem (englischsprachigen) Tutorial Screencast Settings (https://www.techsmith.com/learn/tutorials/screencast/screencast-settings/) (Einstellungen für Screencast).

# Ein Bild mit Snagit-aufnehmen, bearbeiten und teilen

Hier erfahren Sie, wie Sie mit Snagit ganz einfach Screenshots erstellen, bearbeiten und teilen, um Ihr Anliegen deutlich zu kommunizieren.

### 1. Bildschirm erfassen (01:13)

#### Bildschirm erfassen – Schritt für Schritt

1. Klicken Sie im Capture-Fenster auf den Tab All-in-One und dann auf Aufnahme.

| 🗧 File       | Edit View Help    | - ×           |
|--------------|-------------------|---------------|
| All-in-One   | Preview in Editor | <b>D</b>      |
|              | Copy to Clipboard | Capture       |
| Image        | Capture Cursor    |               |
| <b>Video</b> | 5 Second Delay    | Print Screen  |
| 🌣 Presets    | +-                | 🗹 Open Editor |

- 2. Das orangefarbene Fadenkreuz wird eingeblendet. Wählen Sie den Aufnahmebereich durch Klicken und Ziehen mit der Maus aus.
- 3. Die All-in-One-Leiste wird angezeigt. Klicken Sie auf die Schaltfläche Bild aufnehmen.

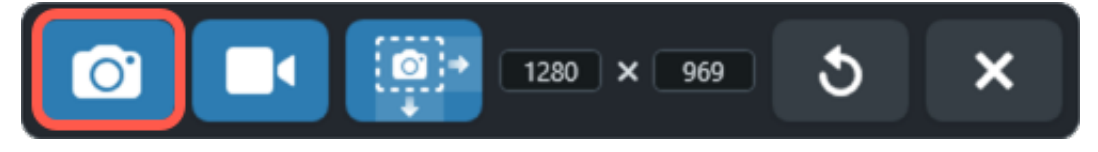

Die Aufnahme wird im Snagit Editor angezeigt.

Weitere Informationen und Aufnahmeoptionen finden Sie unter:

- Aufnehmen eines Bildes (https://www.techsmith.de/learn/tutorials/snagit/bild-capture/)
- Aufnehmen eines scrollenden Bereichs (https://www.techsmith.de/learn/tutorials/snagit/scrollendes-capture/)
- Häufig benötigte Captures mit Snagit (https://www.techsmith.de/learn/tutorials/snagit/haufig-benotigtecaptures-mit-snagit/)

### 2. Anmerkungen hinzufügen (1:45)

Fügen Sie Anmerkungen wie Listennummern und Callouts hinzu, um Ihr Anliegen deutlich zu kommunizieren.

### ▼ So nutzen Sie das Werkzeug Liste

Sie können Teile eines Bilds einfach per Klick durch eine geordnete Reihenfolge von Callouts hervorheben.

#### TechSmith<sup>®</sup>

 Klicken Sie in der Symbolleiste des Snagit Editors auf das Werkzeug Liste oder wählen Sie es im Dropdown-Menü Mehr der Symbolleiste aus.

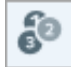

- 2. Wählen Sie einen Stil in der Stilauswahl (https://www.techsmith.de/learn/tutorials/snagit/stilauswahl-und-favoriten/) oder bearbeiten Sie die Eigenschaften des Werkzeugs, um es anzupassen.
- 3. Klicken Sie auf die Leinwand, um die erste Zahl oder den ersten Buchstaben hinzuzufügen.

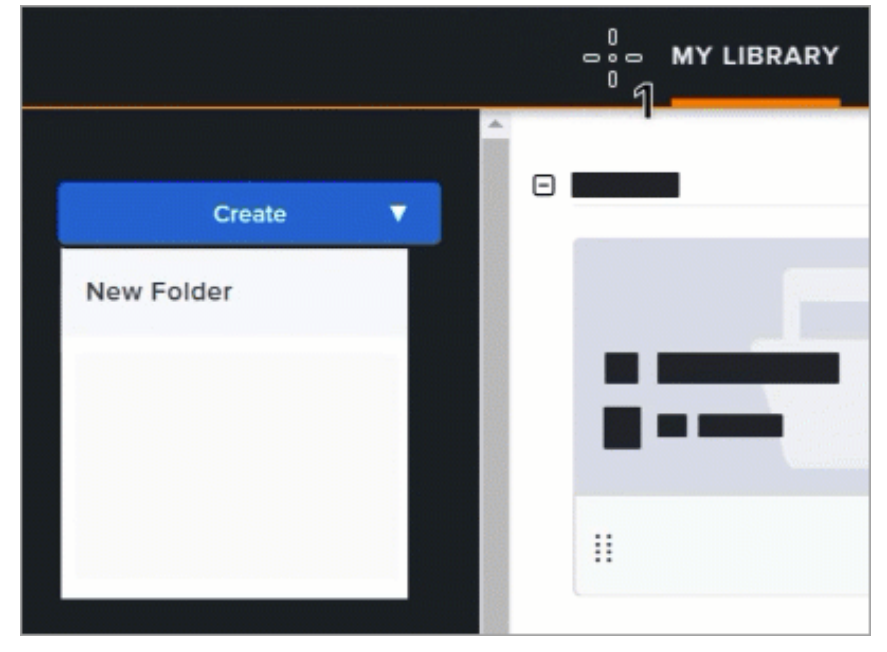

4. Klicken Sie auf die Leinwand, um nacheinander weitere Schritte hinzuzufügen.

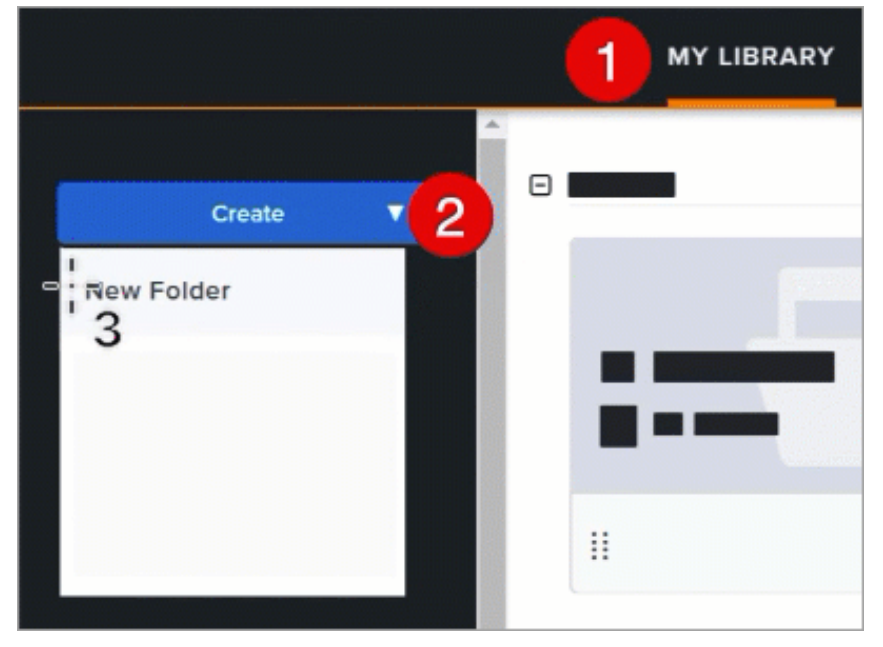

- 5. Um die Bezeichnung eines Schritts manuell zu bearbeiten, wählen Sie den Text per Doppelklick aus, geben Sie den gewünschten alphanumerischen Wert ein und drücken Sie die **Eingabetaste**.
- 6. Nachdem Sie das Werkzeug Liste angewendet haben, können Sie Objekte, die zum Bild hinzugefügt wurden, mit dem Werkzeug **Verschieben** auswählen und verschieben, bearbeiten oder löschen.

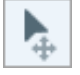

Weitere Informationen zu den Eigenschaften für das Werkzeug Liste und Tipps finden Sie unter Werkzeug Liste (https://www.techsmith.de/learn/tutorials/snagit/liste/).

### ▼ So nutzen Sie das Werkzeug Callout

Mit Callouts können Sie auf Elemente im Bild hinweisen und Kontextinformationen hinzufügen.

 Klicken Sie in der Symbolleiste des Snagit Editors auf das Werkzeug Callout oder wählen Sie es im Dropdown-Menü Mehr der Symbolleiste aus.

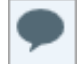

- 2. Wählen Sie einen Stil in der Stilauswahl (https://www.techsmith.de/learn/tutorials/snagit/stilauswahl-und-favoriten/) oder bearbeiten Sie die Eigenschaften des Werkzeugs, um es anzupassen.
- 3. Zeichnen Sie das Callout durch Klicken und Ziehen auf der Leinwand.

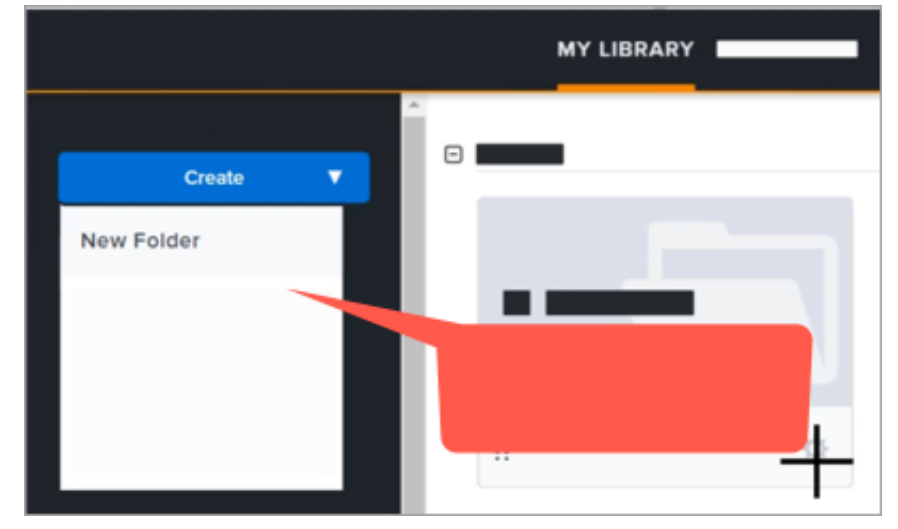

4. Geben Sie den gewünschten Text in das Callout ein.

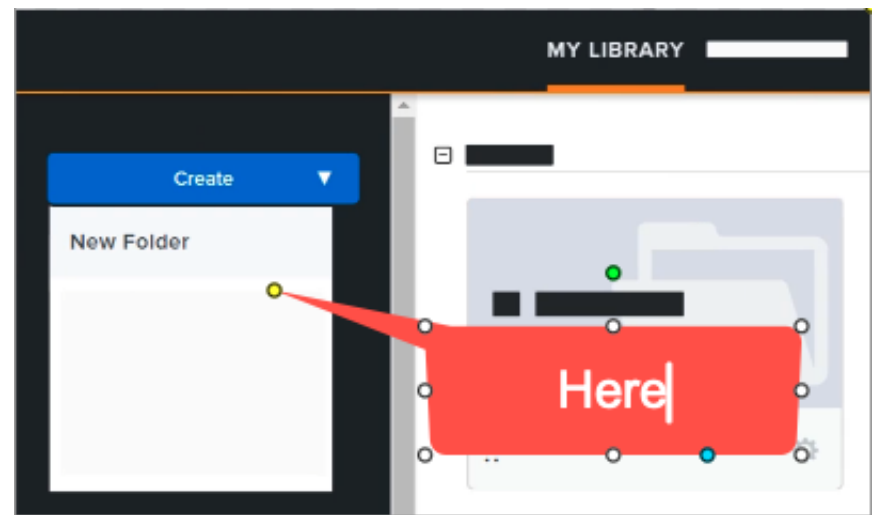

5. Klicken und ziehen Sie den Ziehpunkt am Ausläufer des Callouts, um auf einen bestimmten Bildbereich zu weisen.

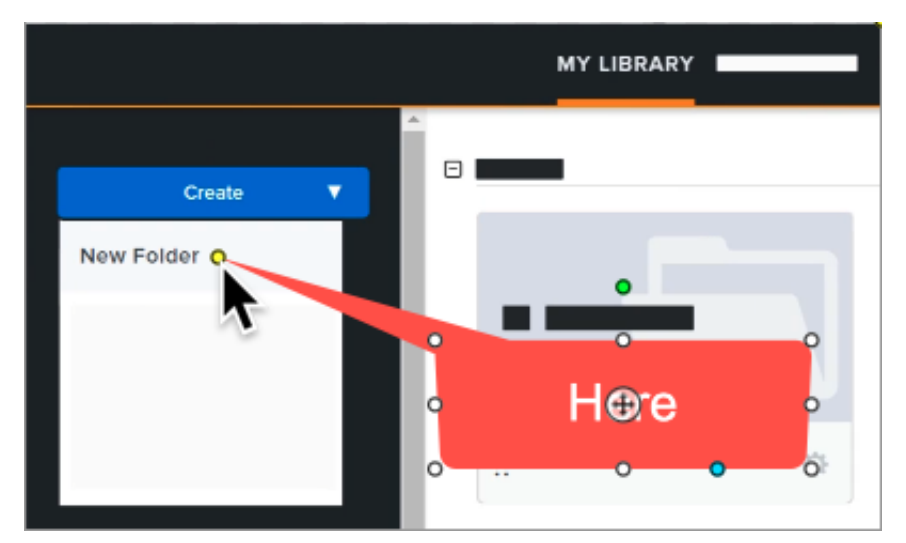

6. Nachdem Sie das Werkzeug Callout angewendet haben, können Sie Objekte, die zum Bild hinzugefügt wurden, mit dem Werkzeug **Verschieben** auswählen und verschieben, bearbeiten oder löschen.

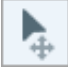

Weitere Informationen zu den Eigenschaften für das Werkzeug Callout finden Sie unter Werkzeug Callout (https://www.techsmith.de/learn/tutorials/snagit/callout/).

#### Tipp: Probieren Sie auch die anderen Werkzeuge aus!

Klicken Sie in der Symbolleiste auf **Mehr**, um auf weitere Werkzeuge zuzugreifen oder die Symbolleiste anzupassen (https://www.techsmith.de/learn/tutorials/snagit/symbolleiste-anpassen/). Weitere Informationen zu den Eigenschaften der Werkzeuge auf der Symbolleiste finden Sie unter Die Snagit-Werkzeuge (https://www.techsmith.de/learn/tutorials/bereich/snagit/die-snagitwerkzeuge/).

### 3. Effekte hinzufügen und Elemente entfernen (1:25)

Werten Sie Ihr Bild mit Rahmen, gerissenen Rändern und anderen Effekten auf oder entfernen Sie mit dem Werkzeug "Auswahl" Teile des Bildes.

#### ▼ So fügen Sie einen Rahmeneffekt hinzu

Klicken Sie auf die Schaltfläche Effekte, um den Effektebereich zu öffnen.

K Effects Properties

• Windows: Klicken Sie auf das Dropdown-Menü "Rahmen", passen Sie die Einstellungen an und klicken Sie auf Übernehmen.

| Effects              | ?      |
|----------------------|--------|
| Border               | K      |
| Color                | *<br>* |
| Width 2              | Ţ      |
| Add to Quick Effects |        |
| Apply Cancel         | •      |

• Mac: Klicken Sie auf auf den Rahmeneffekt, um ihn anzuwenden. Klicken Sie auf die Schaltfläche , um die Einstellungen anzupassen.

|   | Effect Styles ? |            |  |  |  |  |  |
|---|-----------------|------------|--|--|--|--|--|
|   | Edges           |            |  |  |  |  |  |
|   | Border          | ≓ <b>⊾</b> |  |  |  |  |  |
| l | Color           |            |  |  |  |  |  |
| 0 | pacity:         | 100%       |  |  |  |  |  |
|   | Size: O         | 1pt        |  |  |  |  |  |

Weitere Informationen finden Sie unter Effekte hinzufügen (https://www.techsmith.de/learn/tutorials/snagit/effekte/).

### Elemente entfernen

1. Klicken Sie in der Symbolleiste des Snagit Editors auf das Werkzeug Auswahl.

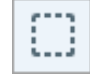

- 2. Wählen Sie in den Eigenschaften für Werkzeuge eine Form für den Auswahlbereich: Rechteck, Ellipse, Polygon oder Freihand.
- 3. Wählen Sie für die Hintergrundfüllung die Option Autom. Ausfüllen.
- 4. Legen Sie den Auswahlbereich durch Klicken und Ziehen auf der Leinwand fest.
- 5. Drücken Sie die Taste **Löschen** auf der Tastatur.

Die Auswahl wird aus dem Bild gelöscht und automatisch mit der Farbe des umgebenden Bereichs ausgefüllt.

#### TechSmith<sup>®</sup>

Weitere Informationen zur Nutzung der Auswahloptionen, etwa, um ein rundes Bild zu erstellen oder den Text in einem Screenshot zu bearbeiten, finden Sie unter Werkzeug Auswahl (https://www.techsmith.de/learn/tutorials/snagit/werkzeuge-auswahl/).

Weitere Informationen zu den Effekten und anderen Bildbearbeitungsoptionen finden Sie unter Captures bearbeiten (https://www.techsmith.de/learn/tutorials/bereich/snagit/captures-bearbeiten/).

### 4. Ein Bild-Capture übermitteln (02:22)

Rufen Sie einen Link ab, um Ihr Bild per E-Mail oder Textnachricht mit allen gewünschten Empfängern zu teilen, auch wenn diese kein TechSmith-Benutzerkonto haben.

#### Link zu Ihrem Bild teilen – Schritt für Schritt

1. Klicken Sie im Snagit Editor auf die Schaltfläche Link teilen.

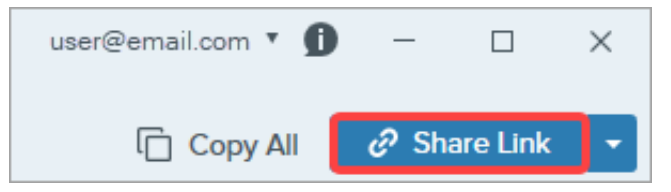

- 2. Snagit lädt die Aufnahme auf Screencast (https://app.screencast.com), die Cloud-Plattform von TechSmith für Zusammenarbeit, hoch und kopiert die URL in die Zwischenablage.
- 3. Fügen Sie den Link in eine E-Mail oder Ihren Lieblings-Messenger ein.

Weitere Informationen erhalten Sie unter Teilen und Einbeziehen (Link teilen) (https://www.techsmith.de/learn/tutorials/snagit/link-teilen/).

#### Tipp: Probieren Sie auch andere Möglichkeiten zum Teilen aus!

Klicken Sie auf **Alles kopieren**, um das ausgewählte Bild schnell zu kopieren und in eine andere Anwendung einzufügen.

Oder klicken Sie auf den **Dropdown-Pfeil neben der Schaltfläche "Link teilen"**, um das Bild direkt an eine andere Anwendung zu übermitteln oder an einem bestimmten Ort zu speichern. Siehe Captures weitergeben (https://www.techsmith.de/learn/tutorials/snagit/share/).

# Ein Video mit Snagit-aufnehmen, bearbeiten und teilen

Lernen Sie, wie Sie mit Snagit Ihr erstes Video aufnehmen und bearbeiten. Anschließend können Sie es speichern oder auf die gewünschte Hosting-Plattform hochladen.

### Einführung

### 1. Videos mit Snagit aufnehmen (03:07)

#### Video aufnehmen – Schritt für Schritt

1. Wählen Sie im Capture-Fenster den Tab Video.

| 5 File     | e Edit View Helj | )      |     |                     |              | ×   |
|------------|------------------|--------|-----|---------------------|--------------|-----|
| All-in-One | Selection:       | Region | * ¢ | Preview in Editor   |              | Ŋ   |
| ۵          | Share:           | None   | •   | Capture Cursor      | Capture      |     |
| Image      | Record Webcam:   |        |     | Record Microphone   |              |     |
| Uideo      | Screen Draw:     |        |     | Record System Audio | Print Screen |     |
| 🌣 Presets  | +-               |        |     |                     | 🗹 Open Edi   | tor |

2. Nehmen Sie auf dem Tab die nötigen Einstellungen vor – etwa zum Aufnehmen von Mikrofon-Audio, Webkamera und Cursor.

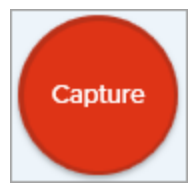

3. Das orangefarbene Fadenkreuz wird eingeblendet. Wählen Sie den gewünschten Aufnahmebereich auf dem Bildschirm durch Klicken und Ziehen mit der Maus aus oder klicken Sie auf die Schaltfläche für Vollbild, um den gesamten Bildschirm auszuwählen.

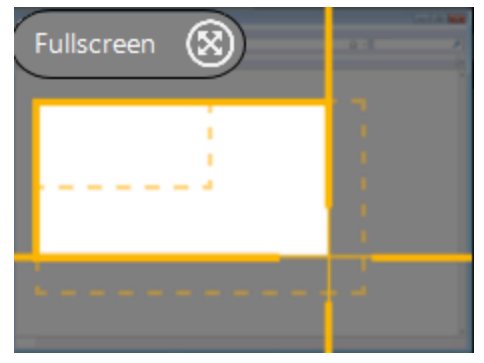

4. Die Video-Aufnahmeleiste wird angezeigt.

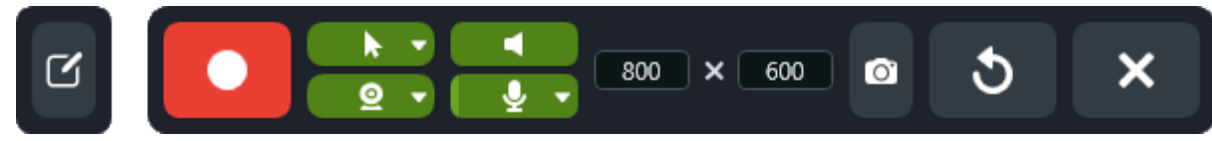

- 5. Klicken Sie in der Aufnahmeleiste auf die Schaltfläche für eine Option, um diese vor oder während der Aufnahme ein- oder auszuschalten:
  - Webkamera: Zeichnet Live-Videobilder der angeschlossenen oder integrierten Webkamera auf. Wählen Sie im Dropdown-Menüs die Kamera und den gewünschten Aufnahmemodus (Bild-in-Bild oder Vollbild).

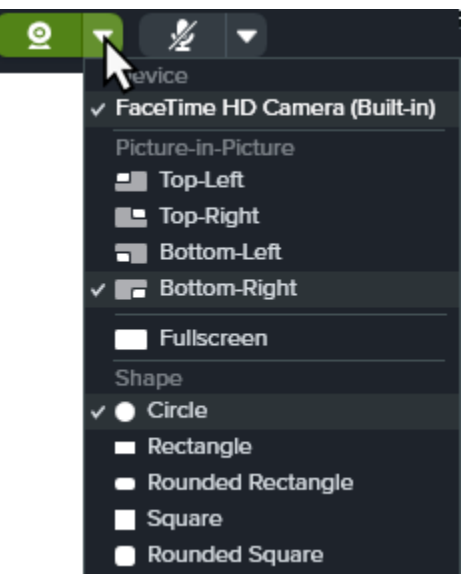

• **Cursor aufnehmen:** Nehmen Sie den Cursor bei Ihrer Aufnahme mit auf. Klicken Sie auf die Dropdown-Liste, um Cursoreffekte ein- oder auszuschalten.

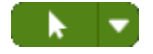

• **System-Audio:** Zeichnet von Ihrem Computer ausgegebene Klänge auf, z. B. Anwendungs-Warntöne oder die Audioausgabe der Lautsprecher.

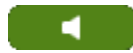

• **Mikrofon-Audio:** Zeichnet Audiodaten vom Mikrofon Ihres Computers oder einem USB-Mikrofon auf. Klicken Sie auf die Dropdown-Liste, um ein Gerät auszuwählen.

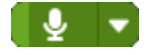

 Um die Aufzeichnung zu starten, klicken Sie auf die Schaltfläche Aufnahme oder drücken Sie Umschalt+F9 (Windows) bzw. Ctrl+Umschalt+Leertaste (Mac).

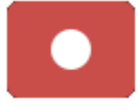

 Um die Aufzeichnung anzuhalten, klicken Sie auf die Schaltfläche Pause oder drücken Sie Umschalt+F9 (Windows) bzw. Ctrl+Umschalt+Leertaste (Mac).

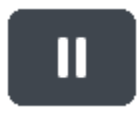

 Um die Aufzeichnung zu beenden, klicken Sie auf die Schaltfläche Stopp oder drücken Sie Umschalt+F10 (Windows) bzw. Ctrl+Umschalt+V (Mac).

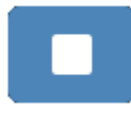

Weitere Informationen und Video-Optionen finden Sie unter:

- Videos mit Snagit aufnehmen (https://www.techsmith.de/learn/tutorials/snagit/video-aufnehmen/)
- Bild-in-Bild-Video aufnehmen (https://www.techsmith.de/learn/tutorials/snagit/bild-in-bild/)
- Bildschirmzeichnen (https://www.techsmith.de/learn/tutorials/snagit/bildschirmzeichnen/)

### 2. Snagit-Video bearbeiten (1:22)

Sie können Fehler oder nicht benötigte Passagen aus dem Videos herausschneiden oder es am Anfang bzw. am Ende kürzen.

#### Video bearbeiten – Schritt für Schritt

1. Ziehen Sie den grünen Anfangsziehpunkt auf der Timeline an die Position, wo der Schnitt beginnen soll.

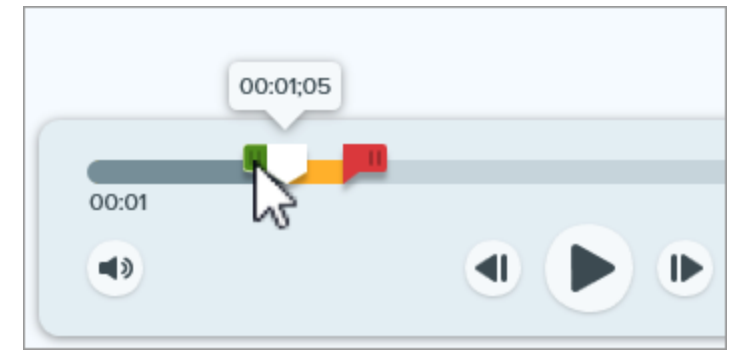

2. Ziehen Sie den roten Endziehpunkt auf der Timeline an die Position, wo der Schnitt enden soll.

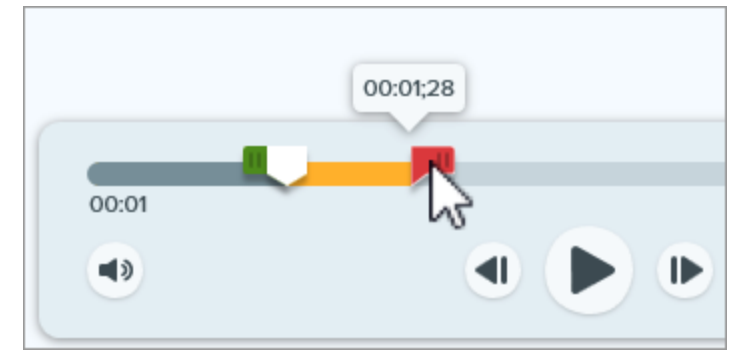

3. Um das auszuschneidende Segment zu prüfen, ziehen Sie die weiße Positionsanzeige an der Timeline entlang.

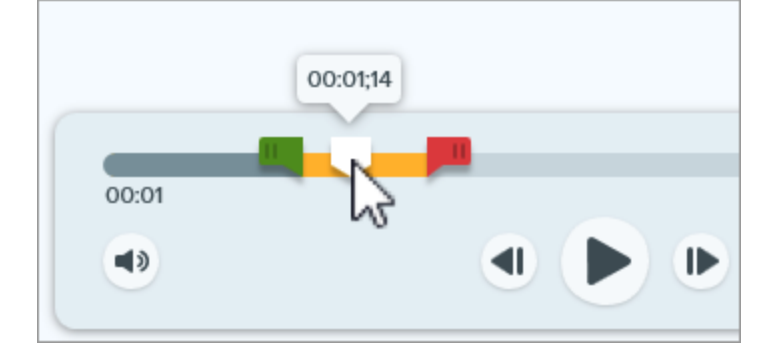

4. Klicken Sie auf die Schaltfläche Ausschneiden.

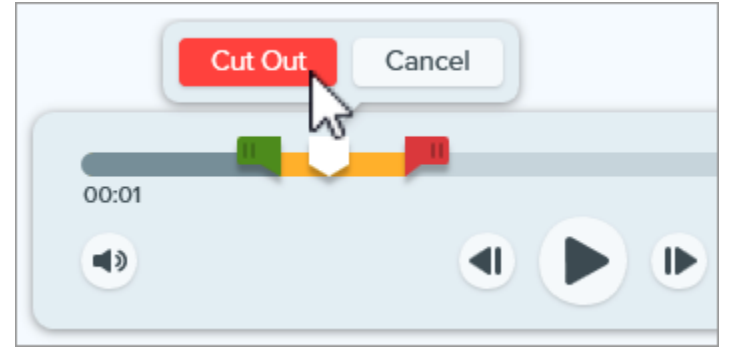

### 3. Snagit-Video kombinieren (2:02)

Sie können mit Snagit mehrere Videos aufzeichnen und sie dann zu einem einzigen Video kombinieren. Das ist zum Beispiel praktisch, um

- ein Video in mehreren Segmenten statt in einem Durchgang aufzunehmen,
- zusätzliche Informationen aufzunehmen, die in der ersten Aufzeichnung fehlen,
- ein von jemand anderem aufgenommenes Video oder Segment zu importieren und hinzuzufügen.

#### Videos kombinieren – Schritt für Schritt

1. Klicken Sie in der Video-Wiedergabeleiste auf Videos hinzufügen.

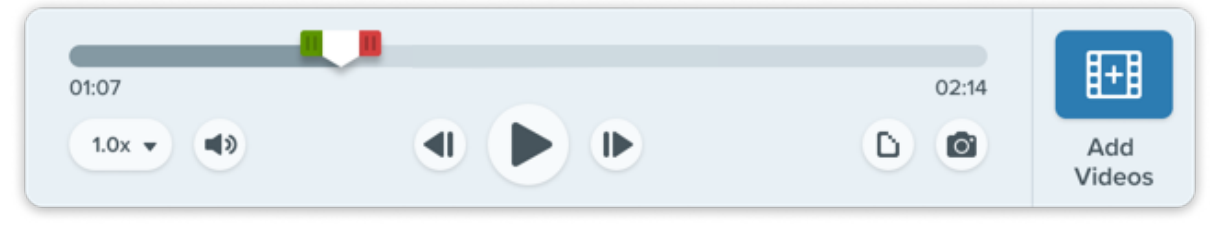

2. Wählen Sie im Dialogfeld "Videos kombinieren" weitere Videos aus, indem Sie in der Reihenfolge darauf klicken, in der sie kombiniert werden sollen.

|                                   | Combin                                                                                                    | e Videos                             | □ ×                             |
|-----------------------------------|----------------------------------------------------------------------------------------------------|--------------------------------------|---------------------------------|
|                                   | Date Modified  Date Created                                                                                                    | Name Size                            |                                 |
| 2023-08-31_13-08-30               | 2023-08-31_13-02-03                                                                                                    | 2023-06-31_13-00-42                  | 2023-08-31_12-59-35             |
| Type - Montravion & fastisfaction | Image: 1         Description         Description         Description         Description           Image: 1         Not in the second second secon | Baltrice - WerdPress Tutorial Survey | Lipe - Mechanica & Sariafaction |
| 2023-08-23_12-00-38               | 2023-08-23_12-00-28                                                                                                    | 2023-08-23_11-59-38                  | sample-video-1-3                |
| 00:46                             | 00:42                                                                                                    | 01:33                                | 00:38                           |
| ?                                 | 4 Select                                                                                                    | ed (01:30)                           | Combine Videos Cancel           |

#### 3. Klicken Sie auf Videos kombinieren.

Das kombinierte Video wird auf der Leinwand angezeigt. Hier können Sie es überprüfen, bearbeiten und teilen (https://www.techsmith.de/learn/tutorials/snagit/share/). Die Originalvideos bleiben in der Capture-Ablage und/oder der Bibliothek und können weiter verwendet werden. Weitere Informationen finden Sie unter Videos kombinieren (https://www.techsmith.de/learn/tutorials/snagit/videos-kombinieren/).

### 4. Snagit-Video teilen oder speichern (1:26)

Sie können Ihre Aufnahme direkt an eine App, einen Hosting-Dienst oder einen Dateispeicherort Ihrer Wahl übermitteln.

#### Video teilen oder speichern – Schritt für Schritt

- 1. Wählen Sie das gewünschte Video im Snagit Editor aus, indem Sie in der Capture-Ablage darauf klicken.
- Klicken Sie auf den Dropdown-Pfeil neben der Schaltfläche Link teilen bzw. Weitergeben und wählen Sie ein Weitergabeziel aus:
  - Datei: Video als MP4-Datei auf Ihrem Computer oder Ihrem Netzlaufwerk speichern.
  - Screencast: Video auf die Online-Hostingplattform von TechSmith hochladen, die Diskussions- und Kommentarfunktionen bietet. Der Link zum Video wird beim Hochladen automatisch in die Zwischenablage kopiert. Weitere Informationen zur Nutzung von Snagit und Screencast zur Kommunikation am Arbeitsplatz. (https://www.techsmith.com/snagit-workplace-communication.html? webSyncID=b3c73542-8ae4-6909-e078-1688a9c113a1&sessionGUID=2b1b6bce-68c6-4482-5b30-0a631197421a)
  - Hosting-Plattform oder Cloud-Speicherort: Video auf Google Drive, Dropbox, YouTube oder an einen anderen Speicherort hochladen. Der Link zum Video wird beim Hochladen automatisch in die Zwischenablage kopiert. Siehe Captures weitergeben (https://www.techsmith.de/learn/tutorials/snagit/share/).

# Snagit kennenlernen

Mit Snagit können Sie im Handumdrehen Ihren Bildschirm und Ihre Kamera aufnehmen, Anmerkungen hinzufügen und Bilder, GIFs oder Videos erstellen und auf Ihren bevorzugten Plattformen weitergeben.

Snagit wird oft benutzt, um einfach einen Screenshot zu machen und zu teilen. Aber es kann viel mehr. Beginnen wir mit einem Überblick über die beiden Hauptkomponenten von Snagit: das Capture-Fenster und den Snagit Editor.

### **Capture-Fenster**

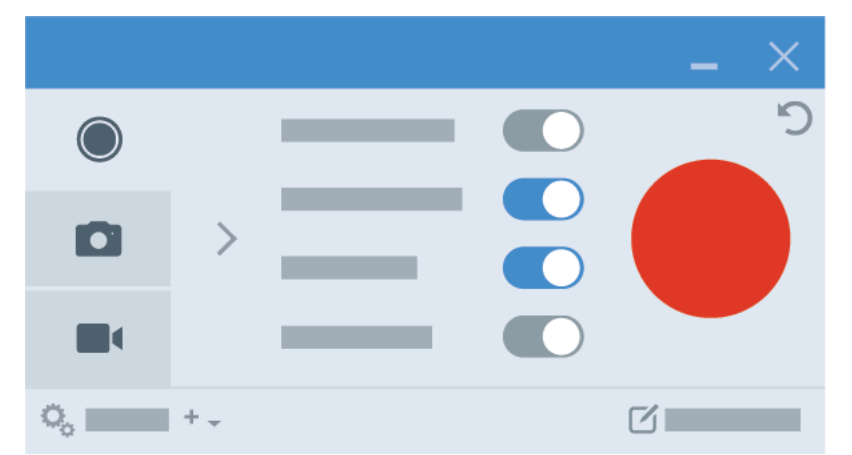

Im Capture-Fenster legen Sie fest, wie Sie Ihren Bildschirm aufnehmen wollen. Folgende Optionen stehen zur Auswahl:

- Tab Bild: Ein Bild oder einen Screenshot aufnehmen (https://www.techsmith.de/learn/? post\_type=tutorial&p=145407)
- **Tab Video**: Eine Videoaufzeichnung (https://www.techsmith.de/learn/tutorials/snagit/how-to-capture-video/) mit oder ohne Bild-in-Bild (https://www.techsmith.de/learn/?post\_type=tutorial&p=145408) oder Bildschirmzeichnen (https://www.techsmith.de/blog/?post\_type=tutorial&p=220615) durchführen
- **Tab All-in-One**: Zwischen Bild- und Videoaufnahme wählen oder ein scrollendes Capture (https://www.techsmith.de/learn/?post\_type=tutorial&p=144400) aufnehmen.

Mit dem gelben Fadenkreuz können Sie ein Fenster oder den ganzen Bildschirm auswählen oder durch Klicken und Ziehen einen individuellen Aufnahmebereich festlegen.

### **Snagit Editor**

Nachdem Sie ihr Bild oder Video aufgenommen haben, wird es im Snagit Editor (https://www.techsmith.de/learn/tutorials/snagit/how-to-edit-a-screenshot/) angezeigt.

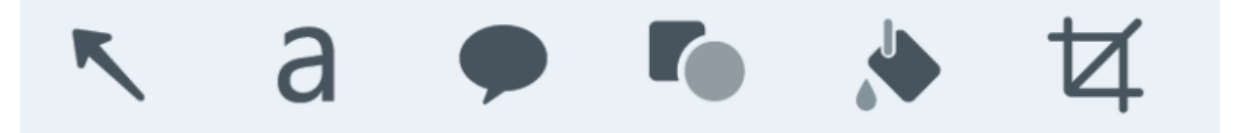

Hier finden Sie Informationen zu den zahlreichen Werkzeugen:

■ TechSmith<sup>®</sup>

- Bildbereiche hervorheben mit Callouts und verwandten Tools (https://www.techsmith.de/blog/tutorials/snagit/tools-to-draw-attention/).
- Bildelemente verändern mit dem Werkzeug Auswahl (https://www.techsmith.de/blog/tutorials/snagit/selectiontools/).
- Nummerierte Schritte mit dem Werkzeug Liste (https://www.techsmith.de/blog/tutorials/snagit/liste/) hinzufügen, um einen Ablauf zu verdeutlichen.
- Nicht benötigte Bereiche mit dem Werkzeug Ausschneiden (https://www.techsmith.de/blog/tutorials/snagit/ausschneiden/) entfernen.
- Erstellen Sie ein Schema (https://www.techsmith.de/blog/tutorials/snagit/snagit-themes/) mit ausgewählten Farben und Schriftarten und mit oder ohne Schatteneffekt.
- Wenden Sie Ihr Schema auf Pfeile (https://www.techsmith.de/blog/tutorials/snagit/pfeil/) und andere Werkzeuge an.
- Schwärzen Sie vertrauliche Informationen mit dem Werkzeug Vereinfachen (https://www.techsmith.de/blog/tutorials/snagit/simplify/).
- Bearbeiten Sie Ihr Bildschirmvideo (https://www.techsmith.de/blog/tutorials/snagit/editing-video/) im Handumdrehen...
- und machen Sie daraus eine animierte GIF-Datei (https://www.techsmith.de/blog/tutorials/snagit/animated-gif/), die Sie teilen können.
- Erstellen Sie aus Ihren Screenshots ein Video (https://www.techsmith.de/blog/tutorials/snagit/video-fromimages/), um Informationen an Ihr Team weiterzugeben.
- Gestalten Sie mithilfe von Vorlagen (https://www.techsmith.de/blog/tutorials/snagit/image-from-template/) in kürzester Zeit eine Anleitung mit Ihren Aufnahmen.

Ausführliche Informationen zu allen Snagit-Werkzeugen finden Sie in unseren Tutorials (https://www.techsmith.de/learn//tutorials/bereich/snagit/die-snagit-werkzeuge/).

### Weitergeben

Jetzt können Sie das Ergebnis über eine der zahlreichen Optionen teilen, die Snagit dafür anbietet.

Am schnellsten geht das, wenn Sie auf "Alles kopieren" klicken und Ihr Bild in eine Nachricht, ein Dokument oder ein anderes Kommunikationsmedium einfügen.

Um Feedback einzuholen oder eine Diskussion zu starten, klicken Sie auf die Schaltfläche Link teilen (https://www.techsmith.de/blog/?post\_type=tutorial&p=220614). Snagit lädt das Bild oder Video schnell auf Screencast (https://www.techsmith.com/screencast.html) hoch und kopiert die URL in die Zwischenablage. So können Sie sie teilen, mit wem Sie wollen und wo Sie wollen.

Klicken Sie auf den Dropdown-Pfeil neben "Link teilen" (https://www.techsmith.de/learn/tutorials/snagit/share/), um Ihre Captures direkt aus Snagit an häufig benötigte Ziele zu übermitteln.

Oder klicken Sie einfach auf ein Bild und ziehen Sie es in die gewünschte Anwendung.

### Bibliothek

In der Snagit-Bibliothek (https://www.techsmith.de/learn/?post\_type=tutorial&p=144401) wird Ihr gesamter Capture-Verlauf gespeichert.

### TechSmith<sup>®</sup>

| ≡ Library ● Capture ● Create →  | ★ 🥄 a 🗭 💺 More     | Copy All |
|---------------------------------|--------------------|----------|
|                                 | Capture 🕂 Create 🗸 |          |
| <ol> <li>Hide Recent</li> </ol> |                    |          |

Sie können Ihre Captures in der Bibliothek durchsuchen, filtern, ordnen und teilen. Mehr dazu finden Sie in der Einführung in die Snagit Bibliothek (https://www.techsmith.de/learn/?post\_type=tutorial&p=144401).

### Weitere Infos

Nutzen Sie die zahlreichen verfügbaren Ressourcen, um Snagit besser kennenzulernen. Sie finden sie unter https://www.techsmith.de/learn/tutorials/snagit/. (https://www.techsmith.de/learn/tutorials/snagit/.)

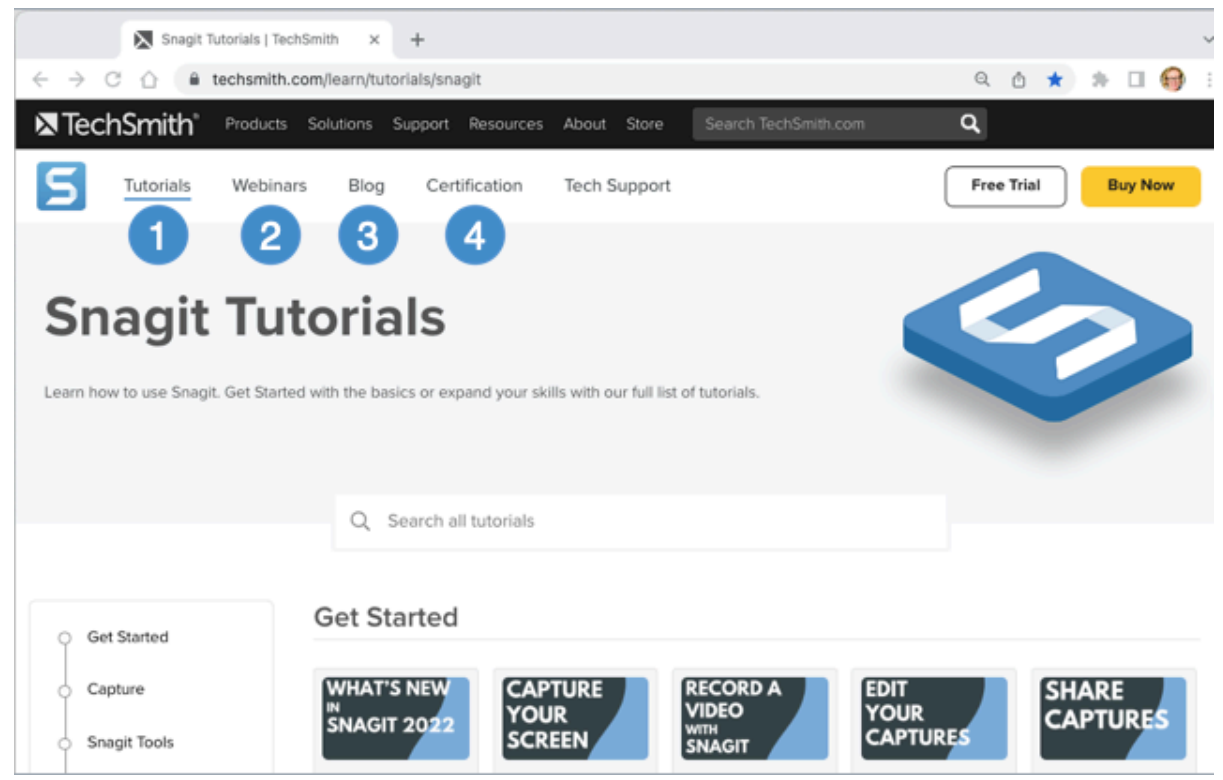

- 1. Tutorials (https://www.techsmith.de/learn/tutorials/snagit/) Unsere Tutorials zeigen Ihnen Schritt für Schritt, wie Sie die Funktionen von Snagit nutzen können.
- 2. Webinare (https://www.techsmith.de/webinare.html)

Unsere Live-Webinare decken zahlreiche Themen ab – von der Einführung in Snagit bis zum Aufnehmen von Videos und anderen Arbeitsabläufen.

#### 3. Blog (https://www.techsmith.de/blog/)

Im TechSmith Blog stellen wir Ihnen Tipps, Trends und Strategien zur visuellen Kommunikation mit Bildern und Videos vor, die Ihnen helfen, Ihr Wissen effektiv zu vermitteln.

#### 4. Zertifizierung (https://certification.techsmith.com/)

Vertiefen Sie Ihre Snagit-Kenntnisse und zeigen Sie Ihr Wissen mit der Zertifizierung für Snagit.

## **Bildschirm erfassen**

Erfahren Sie, wie Sie mit Snagit eine erste Capture-Aufnahme erfassen.

Themen in diesem Tutorial:

- Capture-Fenster öffnen
- Überblick über das Capture-Fenster
- Erste Capture-Aufnahme erfassen

Dieses Hilfethema enthält eine kurze Einführung, die es Ihnen erleichtert, Ihre erste Aufnahme mit Snagit zu machen. Ausführlichere Informationen dazu, wie Sie einen Screenshot oder ein Video von Teilen Ihres Bildschirms erfassen, finden Sie in den folgenden Hilfethemen:

- Aufnehmen eines Bildes (https://www.techsmith.de/blog/? post\_type=tutorial&p=145407)
- Videos mit Snagit aufnehmen (https://www.techsmith.de/learn/tutorials/snagit/vi deo-aufnehmen/)
- Bild-in-Bild-Video aufnehmen (https://www.techsmith.de/learn/tutorials/snagit/bil d-in-bild/)
- Aufnehmen eines scrollenden Bereichs (https://www.techsmith.de/blog/? post\_type=tutorial&p=144400)
- Häufig benötigte Captures mit Snagit (https://www.techsmith.de/blog/? post\_type=tutorial&p=145409)

### Capture-Fenster öffnen

Im Capture-Fenster haben Sie Zugriff auf alle Snagit-Capture-Einstellungen. So öffnen Sie das Capture-Fenster in Snagit:

• Windows: Klicken Sie auf das Snagit-Symbol in der Taskleiste oder im Benachrichtigungsbereich.

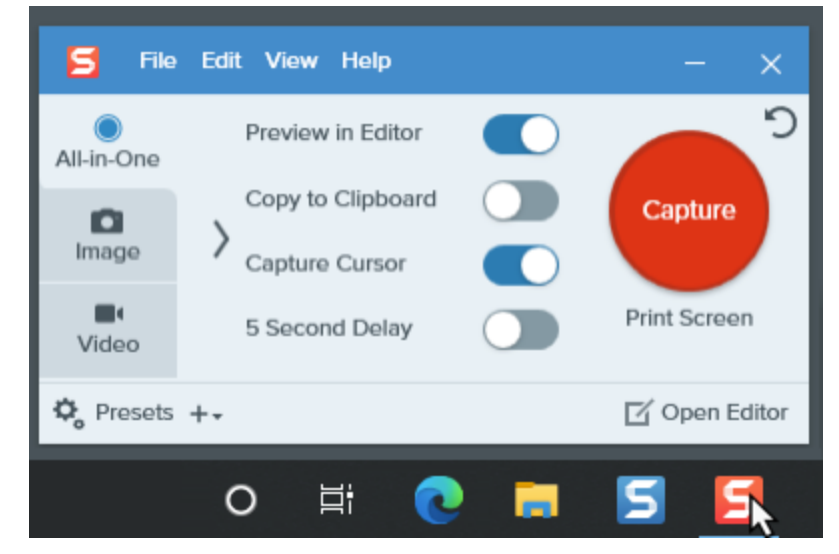

• Klicken Sie auf dem Mac auf das **5** in der Menüleiste.

|            |      | L.                | 0 | ((t·  | ((ا      | 84% | (4) |
|------------|------|-------------------|---|-------|----------|-----|-----|
| All-in-One |      | Preview in Editor |   |       |          |     | Э   |
| ۵          | 5    | Copy to Clipboard |   |       | Capt     | ure |     |
| Image      |      | Capture Cursor    |   |       |          |     |     |
| Uideo      |      | 5 Second Delay    |   |       | <u>^</u> | с   |     |
| 🗘 Pres     | sets | +-                | C | í Ope | n Edito  | or  | ٥   |

• Klicken Sie im Snagit Editor auf die Schaltfläche Aufnahme.

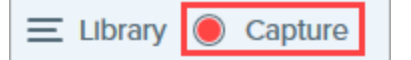

### Überblick über das Capture-Fenster

Im Capture-Fenster legen Sie den Capture-Typ und die Einstellungen fest, um beliebige Bildschirminhalte aufzunehmen.

| 1 All-in-One | Selection: |     | Preview in Editor | <b>2</b>      |  |
|--------------|------------|-----|-------------------|---------------|--|
|              | Region     | - Q | Copy to Clipboard | Capture 5     |  |
| Image        | Share:     |     | Capture Cursor    |               |  |
| 3 Video      | None       | •   | 5 Second Delay    | Print Screen  |  |
| 🍫 Presets    | +- 4       |     |                   | 🗹 Open Editor |  |

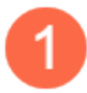

#### Tab All-in-One

Hier können Sie rasch ein Bild, Video oder scrollendes Capture aufnehmen. Siehe Ihre erste Aufnahme.

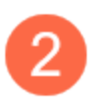

#### Tab Bild

Passen Sie die Einstellungen an, um ein Bild aufzunehmen. Sie können automatisch Effekte hinzufügen, das Capture automatisch an ein bestimmtes Ziel weitergeben und weitere Optionen nutzen. Siehe Aufnehmen eines Bildes (https://www.techsmith.de/blog/? post\_type=tutorial&p=145407).

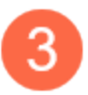

#### Tab Video

Passen Sie die Einstellungen an, um ein Video aufzunehmen. Richten Sie ein Audiogerät bzw. eine Webkamera für Video-Captures ein. Siehe Videos mit Snagit aufnehmen (https://www.techsmith.de/learn/tutorials/snagit/video-aufnehmen/).

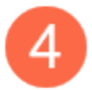

#### Profile

Speichern Sie häufig verwendete Capture-Einstellungen und weisen Sie ihnen jeweils eine Tastenkombination zu, um die Geschwindigkeit und Effizienz zu erhöhen. Klicken Sie auf die Schaltfläche **Profile**, um die Profilliste aufzurufen. Siehe Capture-Einstellungen als Profil speichern (https://www.techsmith.de/blog/?post\_type=tutorial&p=145411).

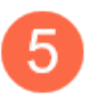

#### Schaltfläche "Aufnahme"

Klicken Sie auf die Schaltfläche **Aufnahme**, um ein Capture mit den aktuellen Einstellungen für den aktiven Tab aufzunehmen.

#### Ihre erste Aufnahme

- 1. Öffnen Sie die Anwendung oder das Fenster, die bzw. das Sie auf dem Bildschirm aufnehmen möchten.
- 2. Klicken Sie im Capture-Fenster auf den **Tab All-in-One** und dann auf die Schaltfläche **Aufnahme** oder drücken Sie die Taste **Druck** (Windows) bzw. **Umschalt+Ctrl+C** (Mac) auf der Tastatur.

| 🗧 File     | Edit View Help |                   | - ×           |
|------------|----------------|-------------------|---------------|
| All-in-One | Selection:     | Preview in Editor | ົາ            |
|            | Region 🔻 🗘     | Copy to Clipboard | Capture       |
| Image      | Share:         | Capture Cursor    |               |
| Video      | None 🔻         | 5 Second Delay    | Print Screen  |
| 🗘 Presets  | +-             |                   | 🗹 Open Editor |

3. Das orangefarbene Fadenkreuz wird eingeblendet. Wählen Sie den Bereich, den Sie aufnehmen möchten, indem Sie den Cursor mit gedrückter Maustaste über den Bildschirm ziehen.

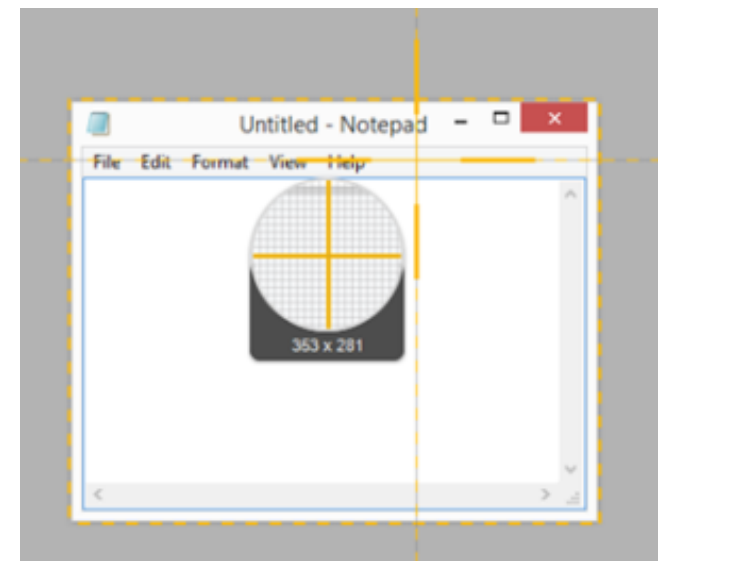

4. Die All-in-One-Leiste wird angezeigt.

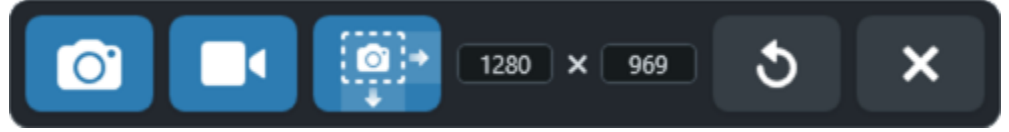

- 5. Wählen Sie die gewünschte Option:
  - Um ein Bild aufzunehmen, klicken Sie auf die Schaltfläche Bild-Capture.

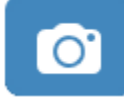

 Um ein Video aufzunehmen, klicken Sie auf die Schaltfläche Video-Capture. Legen Sie die Optionen für die Aufnahme fest und klicken Sie auf die Schaltfläche Aufnahme. Siehe Videos mit Snagit aufnehmen (https://www.techsmith.de/learn/tutorials/snagit/video-aufnehmen/).

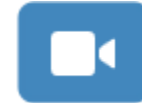

• Um einen scrollenden Bereich aufzunehmen, klicken Sie auf die Schaltfläche **Scrollendes Capture**. Siehe Aufnehmen eines scrollenden Bereichs (https://www.techsmith.de/blog/?post\_type=tutorial&p=144400).

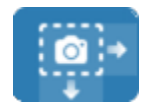

Das Capture wird im Snagit Editor (https://www.techsmith.de/blog/?post\_type=tutorial&p=145405) geöffnet. Hier können Sie es als Vorschau anzeigen, bearbeiten und weitergeben.

Tipp: Mit der globalen Tastenkombination und den Voreinstellungen für die Capture-Aufnahme können Sie Zeit sparen.

Über die globale Tastenkombination für Captures (Windows: **Druck**, Mac: **Ctrl+Umschalt+C**) starten Sie eine Capture-Aufnahme mit den aktuell im Capture-Fenster ausgewählten Einstellungen. Diese werden meist von der zuletzt erfolgten Aufnahme übernommen. Zum Bearbeiten von Capture-Einstellungen öffnen Sie das Capture-Fenster.

Sie können andere Tastenkombinationen für die häufigsten Captures festlegen. Einzelheiten dazu finden Sie unter Capture-Einstellungen als Profil speichern (https://www.techsmith.de/blog/?post\_type=tutorial&p=145411).

# Videos mit Snagit aufnehmen

Lernen Sie, wie Sie ein Bildschirmvideo vorbereiten und aufnehmen können, um es mit Ihrem Team zu teilen.

Wenn ein Screenshot nicht ausreicht, können Sie ein Video aufnehmen, um Ihren Punkt schnell und verständlich zu kommunizieren. Mit Snagit-Videos können Sie Abläufe demonstrieren, Informationen schnell mit Ihrem Team teilen oder Feedback zu Entwürfen geben.

### Aufnehmen eines Videos

1. Wählen Sie im Capture-Fenster den Tab **Video**. Informationen zu den Einstellungen auf diesem Tab finden Sie unter Einstellungen für Video-Captures.

| 5 File     | Edit View Help | )      |     |                     | - >          | <  |
|------------|----------------|--------|-----|---------------------|--------------|----|
| All-in-One | Selection:     | Region | * Ø | Preview in Editor   |              | C  |
| ۵          | Share:         | None   | •   | Capture Cursor      | Capture      |    |
| Image      | Record Webcam: |        |     | Record Microphone   |              |    |
| Video      | Screen Draw:   | )      |     | Record System Audio | Print Screen |    |
| 🗘 Presets  | +-             |        |     |                     | 🗹 Open Edito | or |

 Klicken Sie auf die Schaltfläche Aufnahme oder drücken Sie die Taste Druck (Windows) bzw. Umschalt+Ctrl+C (Mac) auf der Tastatur.

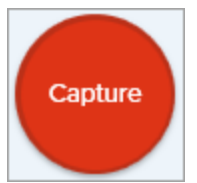

3. Das orangefarbene Fadenkreuz wird eingeblendet. Wählen Sie den gewünschten Aufnahmebereich auf dem Bildschirm durch Klicken und Ziehen mit der Maus aus oder klicken Sie auf die Schaltfläche für Vollbild, um den gesamten Bildschirm auszuwählen. Weitere Informationen zur Auswahl des Aufnahmebereichs finden Sie unter Aufnahmeabmessungen (Auflösung).

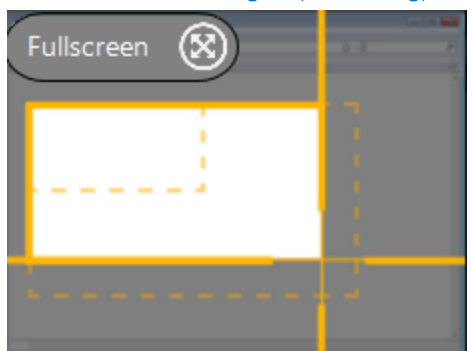

- 4. Um den ausgewählten Bereich zu bearbeiten, führen Sie einen der folgenden Schritte durch:
  - Passen Sie den Auswahlbereich durch Ziehen der Ziehpunkte an.
  - Geben Sie benutzerdefinierte Abmessungen (in Pixeln) in die Felder **Breite** und **Höhe** ein.

- Klicken Sie innerhalb des gewählten Bereichs und ziehen Sie diesen mit gedrückter Maustaste an die gewünschte Position auf dem Bildschirm.
- 5. Eine Vorschau des Aufnahmebereichs das Fenster "Bereit zur Aufnahme" und das Webkamera-Bild wird angezeigt.

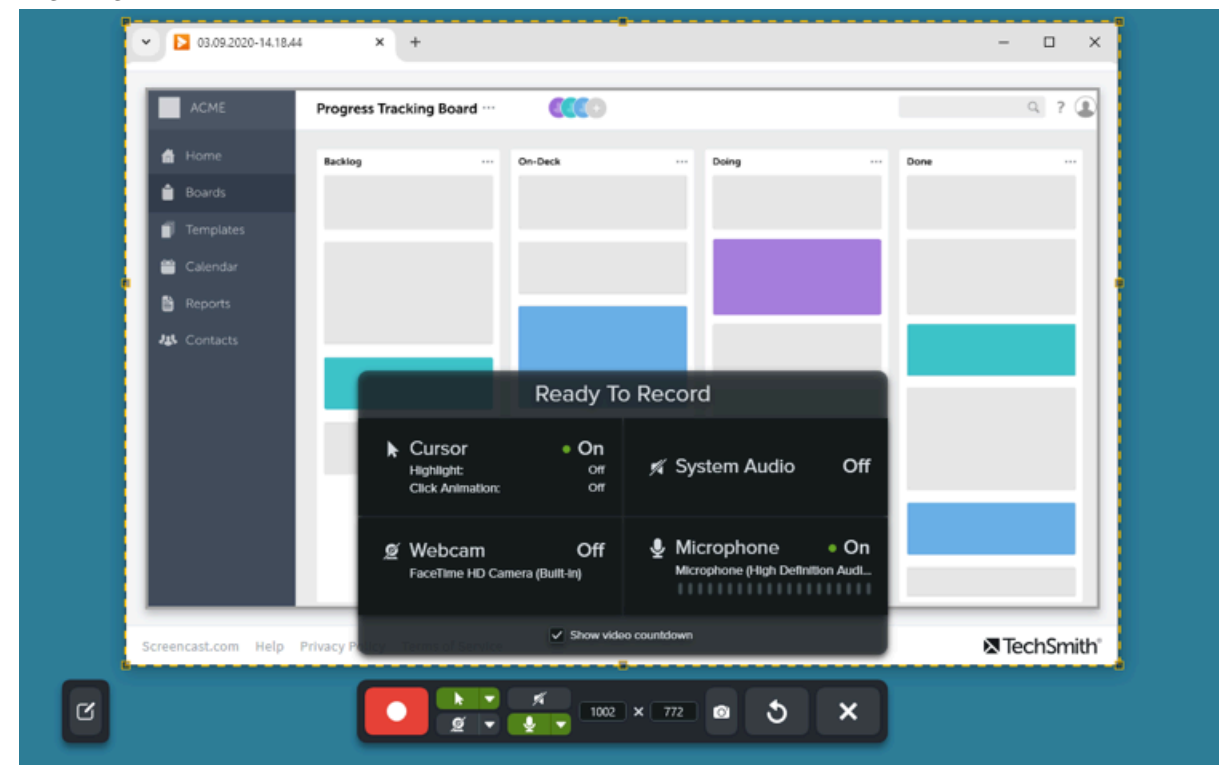

- 6. Überprüfen Sie Ihre Einstellungen im Fenster "Bereit zur Aufnahme" und passen Sie sie bei Bedarf in der Video-Aufnahmeleiste an:
  - **Cursor aufnehmen:** Nehmen Sie den Cursor bei Ihrer Aufnahme mit auf. Klicken Sie auf die Schaltfläche, um die Option ein- oder auszuschalten.

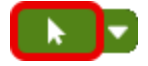

• **Cursoreffekte:** Klicken Sie auf die Dropdown-Liste, um das Hervorheben des Cursors und Klick-Animationen ein- oder auszuschalten.

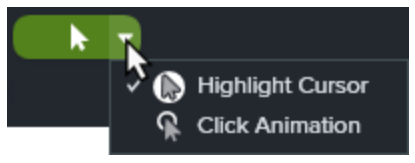

• **System-Audio:** Zeichnet von Ihrem Computer ausgegebene Klänge auf, z. B. Anwendungs-Warntöne oder die Audioausgabe der Lautsprecher.

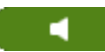

• **Webkamera:** Bilder einer integrierten oder angeschlossenen Kamera aufzeichnen. Klicken Sie auf die Schaltfläche, um die Option vor oder während der Aufnahme ein- oder auszuschalten.

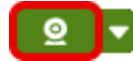

 Webkamera-Optionen: Klicken Sie auf die Dropdown-Liste und wählen Sie die Optionen für die Webkamera aus. Siehe Bild-in-Bild-Video aufnehmen. (https://www.techsmith.de/learn/tutorials/snagit/bild-

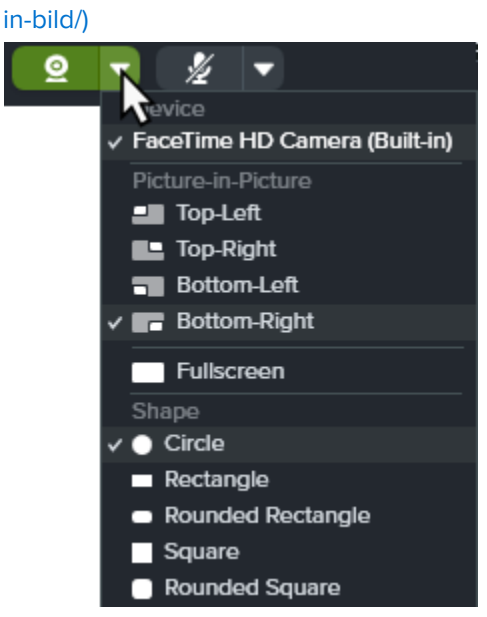

• **Mikrofon-Audio:** Zeichnet Audiodaten vom Mikrofon Ihres Computers oder einem USB-Mikrofon auf. Klicken Sie auf die Dropdown-Liste, um ein Gerät auszuwählen.

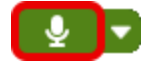

• Mikrofon: Klicken Sie auf die Dropdown-Liste, um ein Gerät auszuwählen.

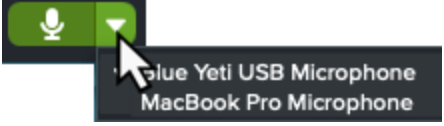

 Um die Aufzeichnung zu starten, klicken Sie auf die Schaltfläche Aufnahme oder drücken Sie Umschalt+F9 (Windows) bzw. Ctrl+Umschalt+Leertaste (Mac).

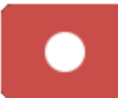

**Hinweis:** Die Video-Aufnahmeleiste wird im fertigen Video ausgeblendet, wenn in den Aufnahme-Voreinstellungen die Option "Snagit ausblenden" aktiviert ist. Siehe Snagit-Einstellungen – Windows (https://www.techsmith.de/learn/tutorials/snagit/einstellungen/) und Snagit-Einstellungen – Mac (https://www.techsmith.de/learn/tutorials/snagit/einstellungen-mac/).

8. Um während der Aufnahme wichtige Informationen hinzuzufügen, klicken Sie auf die Schaltfläche **Bildschirmzeichnen** und wählen Sie das gewünschte Zeichenwerkzeug. Mehr dazu finden Sie unter Bildschirmzeichnen (https://www.techsmith.de/learn/tutorials/snagit/bildschirmzeichnen/).

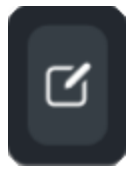

 Um die Aufzeichnung anzuhalten, klicken Sie auf die Schaltfläche Pause oder drücken Sie Umschalt+F9 (Windows) bzw. Ctrl+Umschalt+Leertaste (Mac).

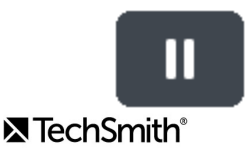

 Um die Aufzeichnung zu beenden, klicken Sie auf die Schaltfläche Stopp oder drücken Sie Umschalt+F10 (Windows) bzw. Ctrl+Umschalt+V (Mac).

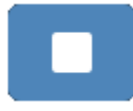

Das Video wird im Snagit Editor geöffnet. Hier können Sie es

- als Vorschau anzeigen und bearbeiten (https://www.techsmith.de/learn/tutorials/snagit/video-bearbeiten/),
- mit anderen Videos kombinieren (https://www.techsmith.de/learn/tutorials/snagit/videos-kombinieren/) und
- an eine bestimmten App weitergeben oder als MP4-Datei speichern (https://www.techsmith.de/learn/tutorials/snagit/share/).

### Tipps zum Aufnehmen

- Wenn der ganze Bildschirm aufgenommen wird, kann die Aufnahme-Symbolleiste ausgeblendet oder minimiert werden:
  - Wenn Sie nur einen Bildschirm haben, verwenden Sie Tastaturbefehle, um die Aufnahme anzuhalten, zu beenden oder wieder zu starten. Siehe Snagit Kurztasten (https://www.techsmith.de/learn/tutorials/snagit/snagit/snagit-kurztasten/).
  - Wenn Sie mehrere Monitore haben, ziehen Sie die Symbolleiste auf den Bildschirm, der nicht aufgenommen wird.
- Bei Videos, bei denen Sie häufig mit dem Bildschirm interagieren, sollten Sie die Option Cursor aufnehmen in den Einstellungen für Video-Captures aktivieren. Zusätzlich können Sie die Kontrollkästchen Cursor hervorheben und Klick-Animation markieren.
- Längere Aufnahmezeiten können dazu führen, dass Probleme mit dem Video auftreten oder die Aufnahme fehlschlägt. Sie können stattdessen mehrere kurze Videoclips aufnehmen und dann kombinieren (https://www.techsmith.de/learn/tutorials/snagit/videos-kombinieren/).

#### Einstellungen für Video-Captures

Im Capture-Fenster sind die folgenden Einstellungen verfügbar:

**Hinweis:** Zu weiteren Einstellungen für die Aufnahme siehe Snagit-Einstellungen – Windows (https://www.techsmith.de/learn/tutorials/snagit/einstellungen/) und Snagit-Einstellungen – Mac (https://www.techsmith.de/learn/?post\_type=tutorial&p=254162).

#### Auswahl

Wählen Sie eine Option für den Aufnahmebereich: **Bereich**, **Fenster** (Windows) oder **Vollbild** (Mac). Klicken Sie auf das Zahnrad-Symbol, um weitere Optionen anzuzeigen.

Selection: Region 🔻 🌣

#### Weitergeben

Wählen Sie einen bestimmten Zielort, an den Ihr Video direkt weitergegeben wird oder klicken Sie auf **Ohne**, um das Ziel später festzulegen. Weitere Informationen zu den Weitergabezielen finden Sie unter Captures weitergeben (https://www.techsmith.de/learn/tutorials/snagit/share/).

Share:

.

#### Webkamera aufnehmen

Eine integrierte Webkamera oder andere Kamera aufnehmen. Weitere Informationen finden Sie im Abschnitt Bildin-Bild-Video aufnehmen (https://www.techsmith.de/learn/tutorials/snagit/bild-in-bild/).

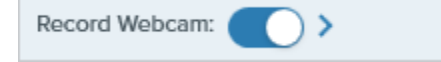

None

- 1. Klicken Sie auf den Schalter, um die Webkamera ein- oder auszuschalten.
- 2. Klicken Sie auf den Pfeil, um Optionen auszuwählen:
  - Gerät: Wählen Sie die eingebaute oder angeschlossene Webkamera aus, deren Bilder Sie aufnehmen möchten.
  - Position: Legen Sie die gewünschte Position f
    ür das Bild-in-Bild-Video im fertigen Video fest oder w
    ählen Sie Vollbild (Windows) bzw. Vollbild-Webkamera (Mac).
  - Form: Wählen Sie für die Webkamera-Anzeige eine der folgenden Formen: Kreis, Rechteck, Abgerundetes Rechteck, Quadrat oder Abgerundetes Quadrat.
  - Webkamera-Video spiegeln (nur Mac): Webkamera-Video horizontal umkehren.
  - Webkamera weichzeichnen (nur Mac): Hintergrund des Webkamera-Videos automatisch weichzeichnen.

#### Bildschirmzeichnen

Sie können beim Aufnehmen eines Videos wichtige Informationen auf Ihrem Bildschirm hervorheben. Mehr dazu finden Sie unter Bildschirmzeichnen (https://www.techsmith.de/learn/tutorials/snagit/bildschirmzeichnen/).

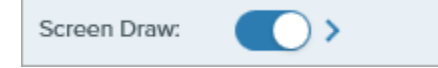

- 1. Schalten Sie den Modus Bildschirmzeichnen ein oder aus.
- 2. Klicken Sie auf den Pfeil, um die Dauer bis zum Ausblenden von Bildschirmzeichnen-Objekten (in Sekunden) einzustellen. Damit wird festgelegt, wie lange die gezeichneten Objekte auf dem Bildschirm zu sehen sind.

#### Vorschau im Editor

Das Capture im Snagit Editor (https://www.techsmith.de/learn/tutorials/snagit/video-bearbeiten/) öffnen, wo es in der Vorschau angezeigt, bearbeitet und weitergegeben werden kann.

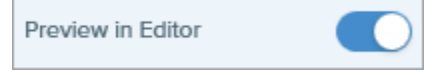

Um die Vorschau und Bearbeitung im Snagit Editor zu überspringen und Ihre Aufnahmen direkt an den festgelegten Zielort weiterzugeben:

- 1. Deaktivieren Sie diese Option.
- 2. Wählen Sie im Capture-Fenster eine Option für die Weitergabe.

#### Cursor aufnehmen

Cursor in das Capture einschließen.

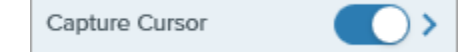

#### ▲ TechSmith<sup>®</sup>

- Schalten Sie die Cursoraufnahme ein oder aus.
- Klicken Sie auf den Pfeil, um Cursoreffekte auszuwählen:

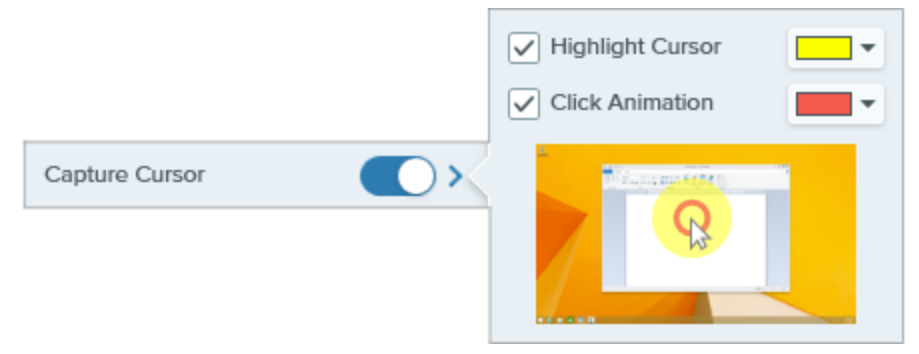

- Schalten Sie die Option **Cursor hervorheben** ein oder aus und wählen Sie die Farbe für das Hervorheben.
- Schalten Sie die Option Klick-Animation ein oder aus und wählen Sie die Farbe für die Animation.

#### Mikrofon-Audio aufnehmen

Während eines Video-Captures Audio mit einem Mikrofon aufnehmen.

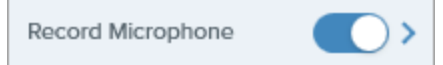

- Sie können die Mikrofonaufnahme ein- oder ausschalten.
- Klicken Sie auf den Pfeil, um zusätzliche Mikrofonoptionen einzublenden:
  - Mikrofon: Wählen Sie ein Gerät aus der Dropdown-Liste aus.
  - **Eingang automatisch anpassen (nur Mac):** Auch als Verstärkung bezeichnet; Snagit passt die Eingangslautstärke Ihres Mikrofons automatisch an. Deaktivieren Sie die Option, wenn Sie die Eingangslautstärke manuell regeln möchten.

#### System-Audio aufnehmen

Während eines Video-Captures System-Audio (Audiosignale aus Anwendungen und von Webseiten) aufnehmen.

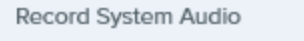

#### Tipp: Zeit sparen mit Aufnahmeprofilen.

Wenn Sie häufig die gleichen Videoabmessungen oder Aufnahmeeinstellungen verwenden, können Sie diese als Profil zur künftigen Verwendung speichern. Siehe Capture-Einstellungen als Profil speichern (https://www.techsmith.de/learn/tutorials/snagit/profile/).

#### Aufnahmeabmessungen (Auflösung)

Um Videos in guter Qualität zu erstellen, überlegen Sie vor Beginn der Videoaufzeichnung, welche Abmessungen Sie benötigen. Es ist wichtig, die geeigneten Abmessungen für die Plattform festzulegen, auf der das Video weitergegeben werden soll. Snagit bietet dafür verschiedene Vorgehensweisen an.

#### Auswahl des Video-Aufnahmebereichs

Snagit stellt flexible Optionen zur Videoaufnahme mit unterschiedlichen Abmessungen bereit. Wählen Sie durch Ziehen mit der Maus bei gedrückter Maustaste den Aufnahmebereich aus. Achten Sie darauf, dass er nur den

#### TechSmith<sup>®</sup>
| Option                            | Beschreibung                                                                                                    |
|-----------------------------------|----------------------------------------------------------------------------------------------------|
| Vollbild                          | Klicken Sie auf die Schaltfläche "Ganzer Bildschirm"                                                                                                    |
| Fenster                           | 1. Bewegen Sie den Cursor auf das Fenster, um die Aufnahme zu starten. Improve auf das Fenster, um die Aufnahme zu starten. Improve auf das Fenster, um die Aufnahme zu starten. Improve auf das Fenster, um die Aufnahme zu starten.                                                                                                    |
| Bereich                           | <ul> <li>Wählen Sie durch Ziehen mit der Maus bei gedrückter Maustaste einen Leinwandbereich können Sie die Auswahl fest auf ein bestimmtes Seitenverhältnis einstellen:</li> <li>16:9: Halten Sie die Taste Strg (Windows) oder die Umschalt-Taste (Mac) gedrückt ziehen Sie den Auswahlrahmen.</li> <li>4:3 (nur Windows): Halten Sie die Umschalt-Taste gedrückt und ziehen Sie den Auswahlrahmen.</li> </ul>                                                                                                    |
| Benutzerdefinierte<br>Abmessungen | <ol> <li>Wählen Sie durch Ziehen mit der Maus bei gedrückter Maustaste einen Leinwandbaus.</li> <li>Die Symbolleiste wird angezeigt. Geben Sie die benutzerdefinierten Abmessungen Felder Breite und Höhe ein.</li> <li>Image: State of the state of the stat</li></ol> |
| Standardabmessungen               | Die Video-Führungslinien von Snagit zeigen Standardabmessungen bzw. empfohlene<br>Abmessungen (bis zu 1920×1080) für beliebte Video-Output-Ziele wie YouTube, Websites<br>mobile Geräte. Verfügbare Video-Führungslinien:                                                                                                    |

| Option | Beschreibung                                                                                                    |
|--------|----------------------------------------------------------------------------------------------------|
|        | <ul> <li>1080p: 1920×1080</li> <li>720p: 1280×720</li> <li>640×480</li> <li>320×240</li> <li>Wenn Sie Ihr Video an ein Ziel weiterleiten wollen, das spezifische Videoabmessungen er sollten diese Abmessungen bzw. Abmessungen mit dem gleichen Seitenverhältnis wie die ompfehlenen aufgenommen werden.</li> </ul> |
|        | <ol> <li>Drücken Sie bei der Auswahl des Aufnahmebereichs die Taste G, um die Führungsli<br/>oder auszublenden.</li> </ol>                                                                                                    |
|        | <ol> <li>Wählen Sie den Aufnahmebereich durch Klicken und Ziehen mit der Maus aus. Wen<br/>der Cursor einer der Standardabmessungen nähert, werden die Führungslinien auf<br/>Bildschirm angedeutet.</li> </ol>                                                                                                    |
|        | 3. Um den Auswahlbereich an die Führungslinien anzupassen, ziehen Sie den Cursor<br>bis der Auswahlrahmen deutlich hervorgehoben wird.                                                                                                    |

# **Snagit Editor kennenlernen**

Im Snagit Editor können Sie Ihre Aufnahmen prüfen, bearbeiten und teilen. Hier erstellen Sie auch Videos und visuelle Anleitungen und greifen auf Capture-Verlauf und Snagit Assets zu.

## Snagit Editor öffnen

• Klicken Sie im Capture-Fenster auf Editor öffnen.

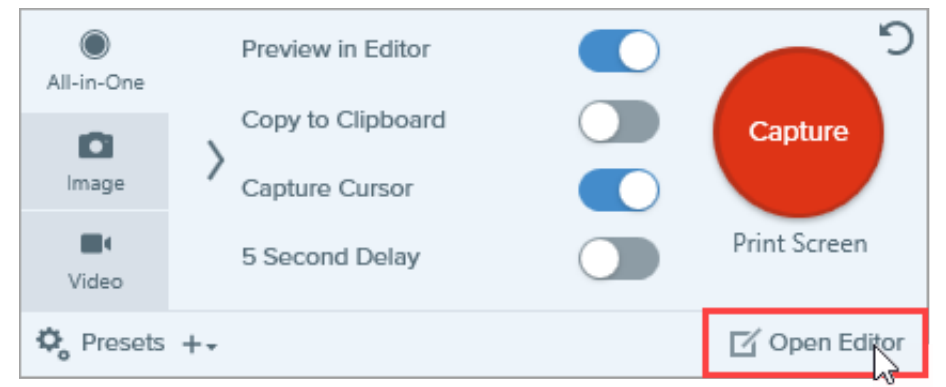

• Klicken Sie mit der rechten Maustaste auf das **Snagit-Symbol** im Infobereich und wählen Sie den Menübefehl **Snagit Editor öffnen** (nur Windows).

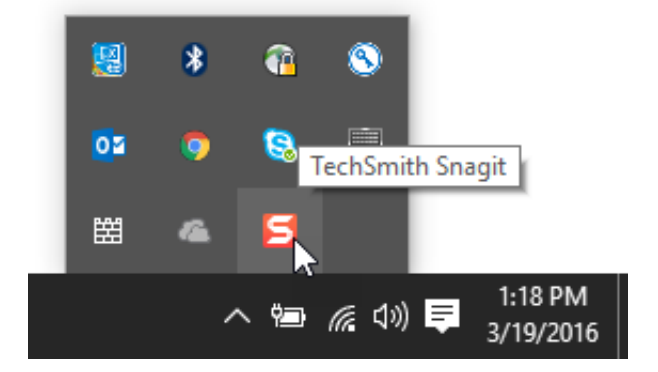

## Überblick über den Snagit Editor

Der Snagit Editor bietet zahlreiche Optionen zum Prüfen, Bearbeiten und Teilen Ihrer Aufnahmen. Im Folgenden werden die wichtigsten Bereiche vorgestellt. Klicken Sie auf die Links, um mehr zu erfahren.

| File Edit Image Video Share View Help EditorOverview.snagx - Snagit Editor | <b>0</b> • <b>0</b> • <b>-</b> ×      |
|----------------------------------------------------------------------------|---------------------------------------|
| E Assets 2 Capture Create 5 Arrow Callout Shape Selection                  | e Copy All 7 Share Link 🔹             |
|                                                                            | 8 Quick Styles                        |
| 6 5                                                                        | Theme: Starter                        |
|                                                                            | ////                                  |
|                                                                            | 1111                                  |
| □ a Welcome to Snagit 32 □<br>Click on the highlighted tools to explore.   | 1 1 1 1 1 1 1 1 1 1 1 1 1 1 1 1 1 1 1 |
|                                                                            | 9 Tool Properties ?                   |
| S 🚸 🥍 💻                                                                    | Color Shadow -                        |
|                                                                            | <b>.</b>                              |
|                                                                            | Width 10                              |
| ③ Hide Recent                                                              | 10 Properties                         |
|                                                                            |                                       |

| 1<br>Bibliothek | In der Snagit-Bibliothek wird Ihr Capture-Verlauf mit den in Snagit erstellten Bildern, Videos<br>und GIF-Animationen gespeichert. Sie können Captures anhand von Datum, Quelle, Tags<br>und anderen Kriterien finden. Siehe Einführung in die Snagit-Bibliothek<br>(https://www.techsmith.de/learn/tutorials/snagit/snagit-bibliothek/).                                                                                                    |
|-----------------|----------------------------------------------------------------------------------------------------|
| 2<br>Assets     | <ul> <li>Rufen Sie die Website TechSmith Assets für Snagit</li> <li>(https://library.techsmith.com/de/snagit/assets/?webSynclD=aeb910cd-7c5c-1c33-2108-<br/>c5d8b0747798&amp;sessionGUID=2056d54a-08de-512e-3ed1-c44d37a147da) auf, um aus über<br/>100 Millionen Stempeln, Fotos, Schemas und Vorlagen zu wählen, die Sie direkt nach<br/>herunterladen und verwenden können. Sie haben die Wahl zwischen: <ul> <li>Starter-Assets: Für Snagit-Anwender kostenlos verwendbar</li> <li>Premium-Assets: Zur Verwendung ist ein Jahresabonnement von Assets für Snagit<br/>erforderlich</li> </ul> </li> <li>Siehe TechSmith Assets für Snagit herunterladen<br/>(https://www.techsmith.de/learn/tutorials/snagit/assets/).</li> </ul> |
| 3<br>Aufnahme   | Im Capture-Fenster haben Sie Zugriff auf alle Einstellungsoptionen für Bild-, Video- und All-<br>in-One-Captures. Siehe Bildschirm erfassen<br>(https://www.techsmith.de/learn/tutorials/snagit/bildschirm-erfassen/).                                                                                                    |
|                 | <b>Bild aus Vorlage:</b> Erstellen Sie schnell und einfach visuelle Anleitungen für Ihr Team oder<br>Ihre Kunden. Siehe Visuelle Anleitungen aus Vorlagen erstellen                                                                                                    |

| 4<br>Erstellen    | (https://www.techsmith.de/learn/tutorials/snagit/bild-aus-vorlage/).<br><b>Video aus Bildern:</b> Sprechen Sie und markieren Sie eine Reihe von Bildern, um einen<br>Prozess zu erklären oder Informationen weiterzugeben. Siehe Screenshots in ein Video<br>verwandeln (https://www.techsmith.de/learn/tutorials/snagit/video-aus-bildern/).                                                                                                    |
|-------------------|----------------------------------------------------------------------------------------------------|
|                   | Klicken Sie auf das gewünschte Werkzeug, um Ihre Captures mit Anmerkungen zu versehen,<br>zu bearbeiten und zu verbessern. Klicken Sie auf <b>Mehr</b> , um weitere Werkzeuge anzuzeigen.<br>Siehe Snagit-Werkzeuge (https://www.techsmith.de/learn//tutorials/bereich/snagit/die-snagit-<br>werkzeuge/).                                                                                                    |
| 5<br>Symbolleiste | <b>Hinweis:</b> Werkzeuge sind nur für das Bearbeiten von Bild-Captures verfügbar.<br>Wie Sie während einer Videoaufnahme Anmerkungselemente hinzufügen<br>können, erfahren Sie im Tutorial Auf dem Bildschirm zeichnen<br>(https://www.techsmith.de/learn/tutorials/snagit/bildschirmzeichnen/). Um ein<br>aufgenommenes Video mit Anmerkungselemente zu versehen, übermitteln<br>Sie es an TechSmith Camtasia (https://www.techsmith.de/camtasia.html). |
| 6<br>Leinwand     | <ul> <li>Die Leinwand ist der Bereich, in dem Sie Captures in der Vorschau anzeigen und bearbeiten.</li> <li>Bilder: Siehe Tipps für das Arbeiten mit Bildern auf der Leinwand.</li> <li>Videos: Siehe Ein Video bearbeiten (https://www.techsmith.de/learn/tutorials/snagit/video-bearbeiten/).</li> </ul>                                                                                                    |
|                   | Klicken Sie auf <b>Alles kopieren</b> , um das ausgewählte Bild oder Video zu kopieren und in eine andere Anwendung einzufügen.                                                                                                    |
| 7                 | Klicken Sie auf <b>Link teilen</b> , um einen Link zum Teilen in die Zwischenablage zu kopieren.<br>Siehe Link zum Teilen abrufen (https://www.techsmith.de/learn/tutorials/snagit/link-teilen/).                                                                                                    |
| Weitergeben       | Um Ihr Bild oder Video an eine bestimmte Anwendung weiterzugeben, auf Ihrem Computer<br>oder in der Cloud zu speichern, klicken Sie auf den <b>Dropdown-Pfeil neben der Schaltfläche</b><br>"Link teilen". Siehe Captures weitergeben<br>(https://www.techsmith.de/learn/tutorials/snagit/share/).                                                                                                    |
| 8                 | Speichern Sie benutzerdefinierte Werkzeugstile und wenden Sie diese an. Siehe Schneller<br>Zugriff auf als Favoriten markierte Stile und Werkzeuge<br>(https://www.techsmith.de/learn/tutorials/snagit/stilauswahl-und-favoriten/).                                                                                                    |
| Stilauswahl       | Um das Stilauswahl- oder das Eigenschaften-Fenster aus- oder wieder einzublenden, wählen Sie <b>Ansicht &gt; Seitenleiste</b> (Windows) oder <b>Seitenleiste</b> (Mac).                                                                                                    |
|                   | Passen Sie Eigenschaften wie Farbe, Schriftgröße oder Form für das ausgewählte Werkzeug                                                                                                    |

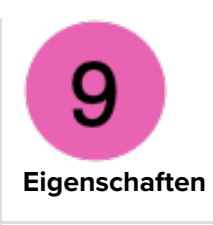

an. Siehe Snagit-Werkzeuge (https://www.techsmith.de/learn//tutorials/bereich/snagit/die-snagit-werkzeuge/).

| 10<br>Effekte      | Klicken Sie auf <b>Effekte</b> , um verfügbare Bildeffekte wie Bildrahmen, gerissene Ränder,<br>Capture-Informationen oder Farbkorrektur anzuzeigen. Siehe Effekte hinzufügen<br>(https://www.techsmith.de/learn/tutorials/snagit/effekte).                                        |
|--------------------|----------------------------------------------------------------------------------------------------|
| 11                 | In der Capture-Ablage werden die kürzlich erstellten Bild- und Video-Captures sowie andere<br>Dateien angezeigt, die im Snagit Editor geöffnet oder bearbeitet wurden. Das in der<br>Capture-Ablage ausgewählte Thumbnail-Bild wird auf der Leinwand im Snagit Editor<br>geöffnet. |
| Capture-<br>Ablage | Klicken Sie auf <b>Zuletzt verwendete ausblenden</b> bzw. <b>Zuletzt verwendete einblenden</b><br>(Windows) oder <b>Zuletzt verwendet</b> (Mac), um die Capture-Ablage aus- oder einzublenden.                                                                                     |
|                    | Siehe Capture-Ablage (https://www.techsmith.de/learn/tutorials/snagit/capture-ablage/).                                                                                                    |

## Tipps für das Arbeiten mit Bildern auf der Leinwand

• Um mehr Platz auf der Leinwand zu schaffen, ziehen Sie einen der Ziehpunkte am Rand eines Bilds.

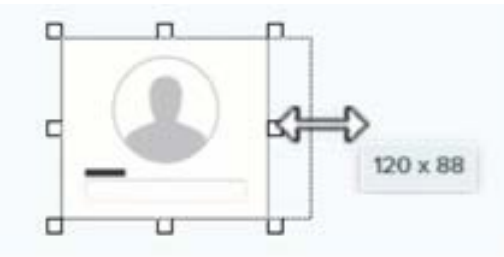

• Um die Ecken zu runden, klicken Sie auf den gelben, rautenförmigen Ziehpunkt in der oberen rechten Bildecke und ziehen Sie ihn.

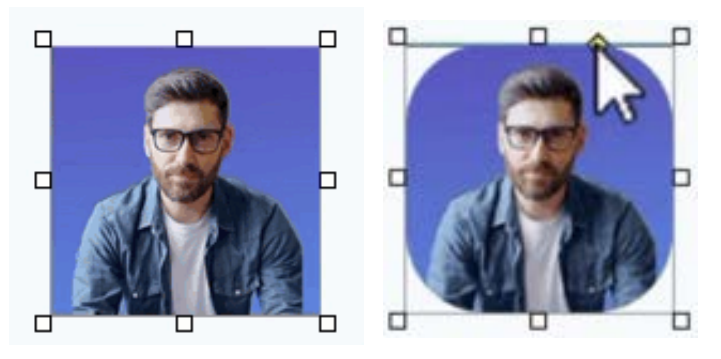

• Um Bilder zu kombinieren, ziehen Sie ein Bild aus der Capture-Ablage auf die Leinwand.

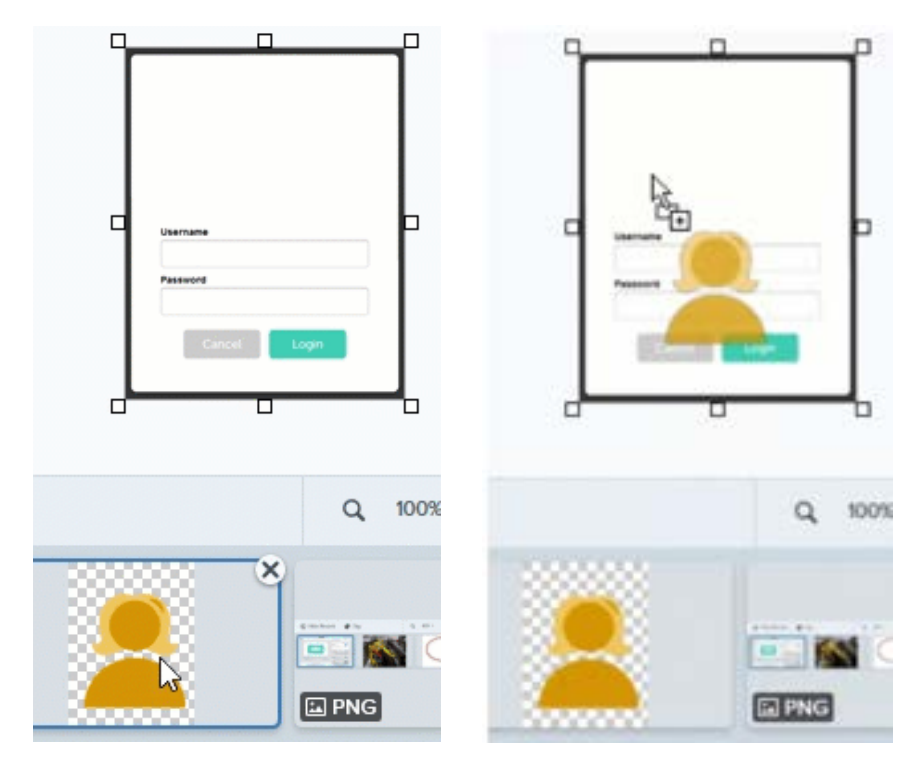

Weitere Optionen und ausführlichere Informationen finden Sie unter Captures bearbeiten (https://www.techsmith.de/learn/tutorials/bereich/snagit/captures-bearbeiten/).

Um ein Bild mit transparentem Hintergrund zu erzeugen, setzen sie die Leinwandfarbe auf transparent. Siehe Hintergrund entfernen (https://www.techsmith.de/learn/tutorials/snagit/hintergrund-entfernen/).

# Teilen und Einbeziehen (Link teilen)

Erfahren Sie, wie Sie einen Link zum Video oder Bild abrufen können, um es per E-Mail oder Kurznachricht zu teilen. Holen Sie Feedback von Ihrer Zielgruppe ein oder starten Sie eine Diskussion mit Ihrem Team.

Die Funktion "Link teilen" eignet sich ideal, um Snagit-Bilder und -Videos mit anderen zu teilen – auch über unterschiedliche Zeitzonen hinweg und bei vollen Terminkalendern. Themen in diesem Tutorial:

- So funktioniert es
- Ihre Zielgruppe einbeziehen
- Was kann ich tun, wenn die Schaltfläche "Link teilen" deaktiviert ist?
- Die Schaltfläche "Link teilen" wird nicht angezeigt

### So funktioniert es

Wenn Sie auf **Link teilen** klicken, wird das Bild oder Video schnell auf Screencast (https://www.techsmith.com/screencast.html?webSyncID=b3c73542-8ae4-6909-e078-1688a9c113a1&sessionGUID=b000aa10-4e44-b657-e61e-c987c7e0356d), unsere Cloud-Plattform für Zusammenarbeit und Feedback, hochgeladen – mit Ihrem TechSmith-Konto ist das kostenlos.

Fügen Sie den Link in eine E-Mail oder Nachricht ein, um ihn mit anderen zu teilen. Die Empfänger können auch ohne TechSmith-Konto jederzeit und überall darauf zugreifen. Über das integrierte Kommentarsystem von Screencast können Sie schnell Feedback zu Ihrem Content einholen oder eine Diskussion starten.

So rufen Sie den Link zum Teilen ab:

1. Klicken Sie auf Link teilen.

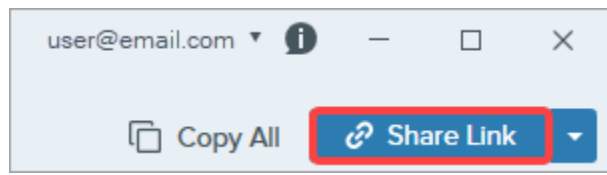

Snagit lädt das Bild oder Video auf Screencast (https://app.screencast.com/) hoch und kopiert die URL in die Zwischenablage.

2. Fügen Sie den Link in ein E-Mail-Programm oder eine andere Anwendung Ihrer Wahl ein, um ihn mit Ihrer Zielgruppe zu teilen.

Klicken Sie auf den Link, um Ihren Content in Screencast (https://app.screencast.com) anzuzeigen.

| ≥ Screencast*                                                                                      | LIBRARY FEED                         | o o 🎯                                                                                       |
|----------------------------------------------------------------------------------------------------|--------------------------------------|---------------------------------------------------------------------------------------------|
| ACME Progress Tracking Board ··· C                                                                 | ۹ ? 🌘                                | Conversation : X                                                                            |
| ACME Progress Tracking Board     Home   Boards   Templates   Calendar   Calendar   Calendar        |                                      | Conversation : X<br>Add a comment<br>Add a comment<br>C C C C C C C C C C C C C C C C C C C |
| How to upload and attach feature im   Edit Details By Kris Y   Added 6 minutes ago   0 Total Views | 😳 Share to Collection 🏕 Share 🚦 More |                                                                                             |
| DETAILS PRIVACT ACCESSIBILITY CONVENSATION                                                         |                                      | ,                                                                                           |

**Hinweis:** Um Ihr Bild oder Video an andere Anwendungen oder Dateispeicherorte weiterzugeben, klicken Sie auf den **Dropdown-Pfeil neben "Link teilen"**. Siehe Captures weitergeben (https://www.techsmith.de/learn/tutorials/snagit/share/).

🔗 Share Link

### Ihre Zielgruppe einbeziehen

Alle Personen, mit denen Sie den Link teilen, können Ihren Content ansehen und an der Diskussion teilnehmen, auch ohne Benutzerkonto.

Weitere Informationen zu Content-Diskussionen auf Screencast finden Sie in diesen englischsprachigen Tutorials:

- Manage Conversations & Reactions (https://www.techsmith.com/learn/tutorials/screencast/manageconversations/?webSyncID=b3c73542-8ae4-6909-e078-1688a9c113a1&sessionGUID=b000aa10-4e44-b657e61e-c987c7e0356d) (Konversationen und Reaktionen organisieren)
- 5 Ways to Start the Conversation (https://www.techsmith.com/learn/tutorials/screencast/conversation-starters/? webSyncID=b3c73542-8ae4-6909-e078-1688a9c113a1&sessionGUID=b000aa10-4e44-b657-e61ec987c7e0356d) (5 Möglichkeiten, eine Konversation zu starten)

### Was kann ich tun, wenn die Schaltfläche "Link teilen" deaktiviert ist?

Wenn die Schaltfläche Link teilen deaktiviert ist, kann das mehrere mögliche Ursachen haben.

🔗 Share Link 🛛 👻

### Windows

- Es ist keine Datei ausgewählt. Wählen Sie in der Capture-Ablage (https://www.techsmith.de/learn/? post\_type=tutorial&p=145465) oder der Snagit Bibliothek (https://www.techsmith.de/learn/? post\_type=tutorial&p=144401) die Datei aus, die Sie teilen möchten.
- Es sind mehrere Dateien ausgewählt. Achten Sie darauf, dass beim Verwenden der Funktion "Link teilen" jeweils nur eine Datei ausgewählt ist und auf Screencast hochgeladen wird.
- Ein Teilvorgang ist gerade aktiv. Warten Sie, bis das Teilen abgeschlossen ist und versuchen Sie es dann erneut.
- Screencast ist nicht als Weitergabeziel aktiviert und Sie verwenden eine veraltete Version von Snagit 2023.
   Führen Sie ein Update auf die neueste Version durch, um die deaktivierte Schaltfläche Link teilen durch eine funktionierende Weitergeben-Schaltfläche zu ersetzen. Wählen Sie im Snagit Aufnahmemodul im Menü Hilfe > Updates suchen.

### ▼ Mac

- Das ausgewählte Dateiformat wird nicht unterstützt. Speichern Sie die Datei in einem unterstützten Format und wiederholen Sie den Vorgang:
  - Bilder: SNAGX, PNG, JPG, GIF, TIFF, BMP und WEBP
  - Videos: MP4, MOV
- Es ist keine Datei ausgewählt. Wählen Sie in der Capture-Ablage (https://www.techsmith.de/learn/? post\_type=tutorial&p=145465) oder der Snagit Bibliothek (https://www.techsmith.de/learn/? post\_type=tutorial&p=144401) die Datei aus, die Sie teilen möchten.
- Es sind mehrere Dateien ausgewählt. Achten Sie darauf, dass beim Verwenden der Funktion "Link teilen" jeweils nur eine Datei ausgewählt ist und auf Screencast hochgeladen wird.
- Ihr Systemadministrator hat das Teilen über Screencast deaktiviert. Bitte setzen Sie sich mit Ihrem Systemadministrator in Verbindung.

### Die Schaltfläche "Link teilen" wird nicht angezeigt

Die Schaltfläche "Link teilen" ist mit Snagit 2023 neu eingeführt worden. In folgenden Fällen wird in Snagit die Schaltfläche **Weitergeben** statt der Schaltfläche **Link teilen** angezeigt:

- Sie verwenden Snagit 2022 oder eine frühere Version.
- Sie verwenden Snagit 2023 oder eine spätere Version f
  ür Windows, aber Screencast ist nicht als Weitergabeziel aktiviert. Um Screencast zu aktivieren, laden Sie das Screencast-Plugin hier herunter: Snagit (Windows): Download Outputs (https://support.techsmith.com/hc/de/articles/115002022732-Download-Snagit-Share-Destinations), oder wenden Sie sich an Ihren Systemadministrator.

# **Captures weitergeben**

Erfahren Sie, wie Sie Ihre Capture-Dateien schnell kopieren und einfügen, verschicken oder mit vielen anderen Anwendungen/Speicherorten teilen können.

## Kopieren und einfügen

Sie können ein Bild oder Video mit allen Callouts, Pfeilen oder anderen Anmerkungselementen kopieren und in eine andere Anwendung einfügen.

1. Klicken Sie auf Alles kopieren.

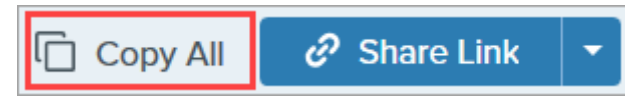

2. Drücken Sie in der gewünschten Anwendung **Strg+V** (Windows) bzw. **Cmd+V** (Mac), um das Bild oder Video einzufügen.

### Link zum Teilen abrufen

Wenn Sie auf **Link teilen** klicken, wird das Bild oder Video schnell auf Screencast (https://app.screencast.com/), unsere Cloud-Plattform für Zusammenarbeit und Feedback, hochgeladen – mit Ihrem TechSmith-Konto ist das kostenlos.

1. Klicken Sie auf Link teilen.

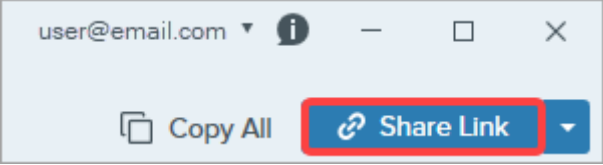

Snagit lädt die Datei auf Screencast hoch und kopiert den Link in die Zwischenablage.

2. Fügen Sie den Link in eine E-Mail oder Anwendung ein, um ihn mit anderen zu teilen. Die Empfänger können auch ohne TechSmith-Konto jederzeit und überall darauf zugreifen.

Mehr zu der Funktion "Link teilen" und Screencast erfahren Sie unter Teilen und Einbeziehen (Link teilen) (https://www.techsmith.de/learn/tutorials/snagit/link-teilen/).

**Hinweis:** Beim Teilen über Screencast und einige andere Weitergabeziele wird ein deskriptiver Dateiname erstellt, der Angaben zur Quelle enthält, wie den Titel der aufgenommenen Webseite oder den Namen der aufgenommenen Datei.

Um die deskriptiven Dateinamen zu deaktivieren, führen Sie einen der folgenden Schritte durch:

- Windows: Wählen Sie im Snagit Editor im Menü Bearbeiten > Editor-Einstellungen > Registerkarte "Weitergeben" > Capture-Quelle nicht in Namen und Titeln geteilter Dateien verwenden.
- Mac: Wählen Sie im Menü Snagit > Voreinstellungen > Tab Weitergeben. Deaktivieren Sie die Option Capture-Quelle in Namen und Titeln geteilter Dateien verwenden.

### Mit einer bestimmten App oder einem Speicherort teilen

- 1. Klicken Sie im Snagit Editor auf ein Capture in der Capture-Ablage, (https://www.techsmith.de/learn/tutorials/snagit/capture-ablage/) um es auszuwählen.
- 2. Klicken Sie auf den Dropdown-Pfeil neben der Schaltfläche Link teilen bzw. Weitergeben und wählen Sie ein Weitergabeziel aus.

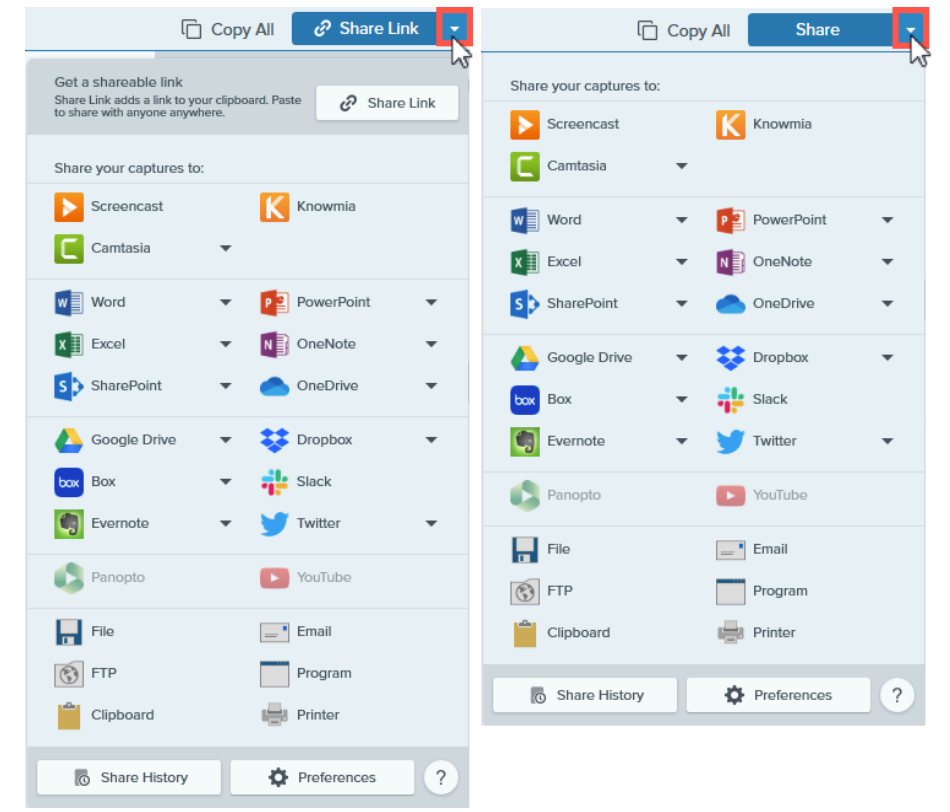

Ziele, die den ausgewählten Dateityp nicht unterstützen, sind im Weitergabe-Menü von Snagit deaktiviert.

Sie werden möglicherweise dazu aufgefordert, Snagit den Zugriff auf Ihr Konto oder Ihre Anwendung zu erlauben, bevor Sie Ihren Content an einem bestimmten Speicherort teilen können.

#### Tipp: Sparen Sie Zeit beim Teilen mit Capture-Profilen und einer benutzerdefinierten Symbolleiste.

Erstellen Sie ein Profil, mit dem Ihr Bild oder Video nach der Aufnahme automatisch an ein Weitergabeziel gesendet wird. Sie können auch ein bestimmtes Weitergabeziel direkt zur Symbolleiste des Editors hinzufügen. Siehe Capture-Einstellungen als Profil speichern (https://www.techsmith.de/learn/tutorials/snagit/profile/) und Snagit-Symbolleiste anpassen (https://www.techsmith.de/learn/tutorials/snagit/symbolleiste-anpassen/).

### Standard-Weitergabeziele

Hinweis: Wenn ein Weitergabeziel fehlt, lesen Sie Weitergabeziel hinzufügen.

Bei vielen Weitergabezielen werden Sie aufgefordert, sich anzumelden und Snagit die Berechtigung zum Teilen zu gewähren.

| Weitergabeziel                                                                                                    | Bild     | Video |
|----------------------------------------------------------------------------------------------------|----------|-------|
| Screencast                                                                                                    |          |       |
| Klicken Sie auf die Schaltfläche <b>Link teilen</b> oder wählen Sie im <b>Dropdown-Menü für die</b><br><b>Weitergabe</b> die Option <b>Screencast</b> aus. Das Bild oder Video wird auf Screencast, den<br>kostenlosen TechSmith Onlinedienst für Content-Hosting, hochgeladen und die URL in die<br>Zwischenablage kopiert. So können Sie sie teilen, mit wem Sie wollen und wo Sie wollen. |          |       |
| Mehr hierzu erfahren Sie unter Teilen und Einbeziehen (Link teilen)<br>(https://www.techsmith.de/learn/tutorials/snagit/link-teilen/).                                                                                                    | ~        | ~     |
| <b>Hinweis</b> : Falls Sie nicht bei Ihrem TechSmith-Konto angemeldet sind, melden Sie<br>sich an oder erstellen Sie ein Konto. Siehe TechSmith-Konten<br>(https://www.techsmith.de/about-techsmith-id.html).                                                                                                    |          |       |
| TechSmith Knowmia                                                                                                    |          |       |
| Wählen Sie das Bild oder Video aus, das an TechSmith Knowmia<br>(https://www.techsmith.com/knowmia-education.html?webSyncID=b3c73542-8ae4-6909-e078-<br>1688a9c113a1&sessionGUID=1a001732-c819-b8da-aaa7-8e61566ac6c4) gesendet werden soll.                                                                                                    | ~        | ~     |
| TechSmith Camtasia                                                                                                    | J        | J     |
| Mit Camtasia können Sie:                                                                                                    | •        | •     |
| <ul> <li>Bilder oder Videos importieren, um sie als Quelldateien in Ihren Camtasia Projekten zu verwenden.</li> </ul>                                                                                                    |          |       |
| echSmith                                                                                                    | Snagit 2 |       |

| Weitergabeziel                                                                                                    | Bild         | Video |
|----------------------------------------------------------------------------------------------------|--------------|-------|
| <ul> <li>Videos, die Sie in Snagit aufgenommen haben, mit Callouts, Text, Titeln, Untertiteln,<br/>Effekten und vielem mehr aufwerten.</li> </ul>                                                                                                    |              |       |
| Snagit importiert ein MP4-Video oder ein Bild in die Clip-Ablage von TechSmith Camtasia (https://www.techsmith.de/camtasia.html).                                                                                                    |              |       |
| Microsoft Word                                                                                                    | 1            |       |
| Bild oder Video in ein Microsoft Word-Dokument einfügen.                                                                                                    | ~            |       |
| Microsoft PowerPoint                                                                                                    |              |       |
| Bild oder Video in eine Microsoft PowerPoint-Präsentationsfolie einfügen.                                                                                                    | ~            | ~     |
| Microsoft Outlook (Mac)                                                                                                    |              |       |
| Bild oder Video an eine in eine neue E-Mail-Nachricht in Outlook anhängen.                                                                                                    | ~            | ~     |
| Microsoft Excel                                                                                                    |              |       |
| Bild in eine Microsoft Excel-Arbeitsmappe einfügen.                                                                                                    | ~            |       |
| Microsoft OneNote                                                                                                    |              |       |
| Bild in eine Microsoft OneNote-Seite einfügen.                                                                                                    | ~            |       |
| Microsoft SharePoint (Windows)                                                                                                    |              |       |
| Bild oder Video auf SharePoint als Hosting-Plattform hochladen. Snagit sendet den Weitergabe-Link in die Zwischenablage.                                                                                                    | ~            | ~     |
| Microsoft OneDrive (Windows)                                                                                                    |              |       |
| Wählen Sie das Bild oder Video aus, das an Microsoft OneDrive gesendet werden soll.                                                                                                    | $\checkmark$ | ~     |
| Google Drive                                                                                                    |              |       |
| Bild oder Video auf Google Drive als Hosting-Plattform hochladen. Snagit sendet einen Weitergabe-Link an die Zwischenablage.                                                                                                    |              |       |
| <ol> <li>Wenn Sie noch nicht bei Ihrem Google-Benutzerkonto angemeldet sind, wird das<br/>Dialogfeld "Verbindung zu Google Drive herstellen" angezeigt. Geben Sie Ihre E-Mail-<br/>Adresse und Ihr Kennwort ein und klicken Sie auf Anmelden.</li> </ol> | ~            | ~     |
| 2. Klicken Sie auf <b>Zulassen</b> . Das Dialogfeld "An Google Drive senden" wird angezeigt.                                                                                                    |              |       |
| 3. Geben Sie einen Namen für die Datei ein und klicken Sie auf Hochladen.                                                                                                    |              |       |
| Snagit lädt die Datei in den Ordner <b>TechSmith</b> (Windows) bzw. <b>TechSmith Snagit</b> (Mac) auf<br>Google Drive hoch.                                                                                                    |              |       |

| Weitergabeziel                                                                                                    | Bild | Video |
|----------------------------------------------------------------------------------------------------|------|-------|
| Dropbox                                                                                                    | •    |       |
| Bild oder Video auf Dropbox als Hosting-Plattform für Bilder oder Videos hochladen. Snagit sendet den Weitergabe-Link in die Zwischenablage.                                                                                    | ~    | ~     |
| Вох                                                                                                    |      |       |
| Bild oder Video auf Box als Hosting-Plattform für Bilder oder Videos hochladen. Snagit sendet den Weitergabe-Link in die Zwischenablage.                                                                                        | ~    | ~     |
| Box ist auf dem Mac nicht als Standard-Weitergabeziel eingerichtet. Um es als Weitergabeziel hinzuzufügen, klicken Sie auf Weitergabeziel hinzufügen.                                                                           |      |       |
| Slack                                                                                                    |      |       |
| Bild, Video oder GIF-Animation in einem Kanal oder als Direktnachricht auf Slack teilen.<br>Installieren Sie die Snagit-App für Slack, um Snagit-Inhalte direkt in Slack als Vorschau zu<br>sehen und abzuspielen.              | ~    | ~     |
| Mehr hierzu erfahren Sie unter Kommunizieren und Kooperieren mit Snagit und Slack (https://www.techsmith.de/learn/tutorials/snagit/snagit-slack/).                                                                              |      |       |
| Microsoft Teams                                                                                                    |      |       |
| Sie können ein Bild oder Video in einem Kanal oder Chat auf Microsoft Teams teilen.                                                                                                    | J    | J     |
| Mehr dazu finden Sie unter Auf Microsoft Teams teilen<br>(https://www.techsmith.de/learn/tutorials/snagit/auf-microsoft-teams-teilen/).                                                                                         | •    | •     |
| Evernote (Windows)                                                                                                    |      |       |
| Bild als Notiz auf Evernote hochladen.                                                                                                    | ~    |       |
| X / Twitter (Windows)                                                                                                    |      |       |
| Tweet mit einem Bild oder Video verfassen.                                                                                                    | ~    | ~     |
| Panopto                                                                                                    |      | ./    |
| Video in Ihr Panopto-Benutzerkonto hochladen.                                                                                                    |      | ~     |
| YouTube                                                                                                    |      | 1     |
| Video in Ihr YouTube-Benutzerkonto hochladen. Snagit sendet den Weitergabe-Link in die<br>Zwischenablage. YouTube bietet auch eine Option zum Einbetten von Code, um das Capture in<br>eine Webseite oder ein Blog einzubinden. |      |       |

| Weitergabeziel                                                                                                    | Bild | Video |
|----------------------------------------------------------------------------------------------------|------|-------|
| YouTube passt die Größe des Videos an die Standardabmessungen an. Am besten nehmen Sie<br>das Video bereits mit den von YouTube empfohlenen Abmessungen auf. Siehe Videos mit<br>Snagit aufnehmen (https://www.techsmith.de/learn/tutorials/snagit/video-aufnehmen/). |      |       |
| Datei                                                                                                    |      |       |
| Bild oder Video in einem Dateipfad speichern.                                                                                                    | ~    | ~     |
| E-Mail                                                                                                    |      |       |
| Bild in eine neue E-Mail-Nachricht einfügen.                                                                                                    | ~    |       |
| FTP                                                                                                    | •    | •     |
| Bild oder Video über das File Transfer Protocol (FTP, Dateiübertragungsprotokoll) an einen FTP-<br>Server übermitteln.                                                                                                    | ~    | ~     |
| Programm (Windows)                                                                                                    |      |       |
| Bild oder Video an ein anderes Programm übermitteln. Wählen Sie das Zielprogramm aus einer<br>Liste der Programme aus, die das gewählte Dateiformat unterstützen.                                                                                                    |      |       |
| So fügen Sie ein Programm zur Liste hinzu:                                                                                                    |      |       |
| <ol> <li>Klicken Sie auf den Dropdown-Pfeil neben der Schaltfläche "Link teilen" &gt; Programm &gt;<br/>Schaltfläche "Verwalten…".</li> </ol>                                                                                                    |      |       |
| 2. Oder klicken Sie auf das Symbol 🕂 "Programm hinzufügen".                                                                                                    |      |       |
| <ol> <li>Geben Sie den bevorzugten Anzeigenamen (z. B. den Namen des Programms) und<br/>Output-Typ an.</li> </ol>                                                                                                    | •    | •     |
| 4. Klicken Sie auf das Durchsuchen-Symbol 💼 .                                                                                                    |      |       |
| 5. Navigieren Sie zu dem gewünschten Programm, wählen Sie die ausführbare<br>Programmdatei (Dateiendung .exe) per Mausklick aus und klicken Sie auf <b>Öffnen</b> .                                                                                                   |      |       |
| 6. Klicken Sie auf <b>OK</b> .                                                                                                    |      |       |
| Das Feld "Parameter" wird automatisch ausgefüllt und das Programm wird zum<br>Weitergabemenü hinzugefügt.                                                                                                    |      |       |
| Anwendung (Mac)                                                                                                    | 1    | _     |
| Bild oder Video an eine andere Anwendung übermitteln. Wählen Sie die gewünschte<br>Anwendung aus einer Liste der Anwendungen aus, die das gewählte Dateiformat unterstützen.                                                                                          | •    | •     |
| So fügen Sie eine Anwendung zur Liste hinzu:                                                                                                    |      |       |
| <ol> <li>Klicken Sie auf den Dropdown-Pfeil neben der Schaltfläche "Link teilen" &gt;<br/>Voreinstellungen.</li> </ol>                                                                                                    |      |       |
| 2. Klicken Sie auf die Schaltfläche 🕂 Symbol "Weitergabeziel hinzufügen".                                                                                                    |      |       |

### TechSmith<sup>®</sup>

| Weitergabeziel                                                                                                    | Bild | Video |
|----------------------------------------------------------------------------------------------------|------|-------|
| 3. Wählen Sie in der Dropdown-Liste den Eintrag Anwendung.                                                                                              |      |       |
| 4. Geben Sie den bevorzugten Weitergabenamen (z. B. den Namen der Anwendung) an.                                                                        |      |       |
| 5. Klicken Sie auf die Schaltfläche Anwendung auswählen.                                                                                                |      |       |
| <ol> <li>Navigieren Sie zu der gewünschten Anwendung, wählen Sie die zugehörige Startdatei<br/>per Mausklick aus und klicken Sie auf Öffnen.</li> </ol> |      |       |
| 7. Klicken Sie auf <b>OK</b> .                                                                                                    |      |       |
| Die Anwendung wird zum Weitergabemenü hinzugefügt.                                                                                                    |      |       |
| Zwischenablage (Windows)                                                                                                    |      |       |
| Bild in die Windows-Zwischenablage kopieren, um es schnell an anderen Orten bzw. in anderen Anwendungen einfügen zu können.                             | ~    |       |
| Drucker (Windows)                                                                                                    |      |       |
| Bild an den Drucker übermitteln.                                                                                                    | •    |       |
| Pages (Mac)                                                                                                    |      |       |
| Bild oder Video in ein Pages-Dokument einfügen. Falls noch kein Pages-Dokument geöffnet ist,<br>öffnet Snagit ein neues.                                | ~    | ~     |
| Keynote (Mac)                                                                                                    |      |       |
| Bild oder Video in eine Keynote-Präsentation einfügen.                                                                                                  | ~    | ~     |
| Numbers (Mac)                                                                                                    |      |       |
| Bild oder Video in ein Numbers-Dokument einfügen.                                                                                                    | ~    | ~     |

## Weitergabeziel hinzufügen

Sie können zusätzliche Weitergabeziele hinzufügen.

- 1. Führen Sie im Snagit Editor folgende Schritte durch:
  - Windows: Wählen Sie Dropdown-Pfeil neben "Link teilen" > Voreinstellungen > Einstellungen für die Weitergabe.
  - Mac: Klicken Sie auf den Dropdown-Pfeil neben der Schaltfläche "Link teilen" > Voreinstellungen.

2. Klicken Sie in den Editor-Einstellungen im Tab Weitergeben unten auf die Schaltfläche 🕂 .

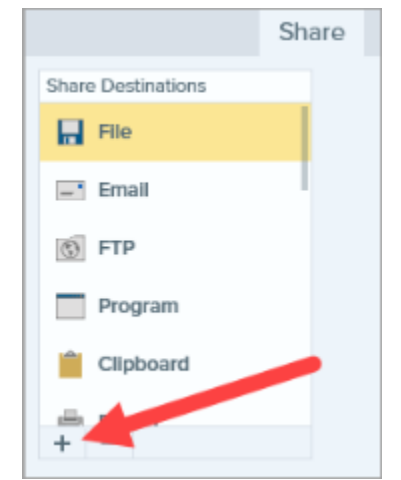

- 3. Führen Sie einen der folgenden Schritte aus:
  - **Windows:** Laden Sie ein Weitergabeziel von der TechSmith-Website herunter (https://support.techsmith.com/hc/de-de/articles/115002022732-Download-Snagit-Share-Destinations).
  - Mac: Wählen Sie ein Weitergabeziel aus der Liste aus.

### Weitergabeziel anpassen

Sie können ein Weitergabeziel anpassen, um

- Ihre Kontoeinstellungen zu speichern oder zu ändern.
- die Zugriffsrechte für gemeinsam genutzte Inhalte zu ändern.
- den Standardordner zu ändern, in dem Ihr Bild oder Video gespeichert wird.
- einen benutzerdefinierten Namen für ein Weitergabeziel hinzuzufügen (nur Mac).
- eine Verknüpfung für Ihre Weitergabe hinzuzufügen (nur Mac).

So passen Sie ein Weitergabeziel an:

- 1. Führen Sie im Snagit Editor folgende Schritte durch:
  - Windows: Wählen Sie Dropdown-Pfeil neben "Link teilen" > Voreinstellungen > Einstellungen für die Weitergabe.
  - Mac: Klicken Sie auf den Dropdown-Pfeil neben der Schaltfläche "Link teilen" > Voreinstellungen.
- 2. Wählen Sie ein Weitergabeziel aus der Liste aus.
- 3. Passen Sie gegebenenfalls die Weitergabe-Einstellungen an.
- 4. Schließen Sie das Dialogfenster Einstellungen.

### Weitergabeziel entfernen

- 1. Führen Sie im Snagit Editor folgende Schritte durch:
  - Windows: Wählen Sie Bearbeiten > Editor-Einstellungen > Tab Weitergeben.
  - Mac: Wählen Sie im Menü Snagit > Voreinstellungen > Tab Weitergeben.
- 2. Wählen Sie das Weitergabeziel aus, das entfernt werden soll, und klicken Sie auf die Schaltfläche 📒 .

## Aufnehmen eines Bildes

Lernen Sie, wie Sie über das Snagit Capture-Fenster beliebige Inhalte auf Ihrem Bildschirm aufnehmen können.

1. Wählen Sie im Capture-Fenster den Tab Bild.

| 5 File     | Edit View He | lp     |     |                   |   | - ×           |
|------------|--------------|--------|-----|-------------------|---|---------------|
| All-in-One | Selection:   | Region | - Q | Preview in Editor |   | ົ             |
|            | Effects:     | None   | •   | Copy to Clipboard |   | Capture       |
| Video      | Share:       | None   | •   | Time Delay        | • | Print Screen  |
| 🎝 Presets  | +-           |        |     |                   |   | 🗹 Open Editor |

2. Klicken Sie auf die Schaltfläche **Aufnahme** oder drücken Sie die Taste **Druck** (Windows) bzw. **Umschalt+Ctrl+C** (Mac) auf der Tastatur.

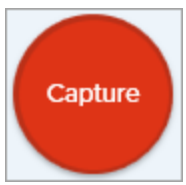

- 3. Das orangefarbene Fadenkreuz wird eingeblendet. Führen Sie eine der folgenden Vorgehensweisen durch, um den aufzunehmenden Bereich auszuwählen:
  - Ganzer Bildschirm: Klicken Sie auf die Schaltfläche Ganzer Bildschirm, um den gesamten Bildschirm aufzunehmen.

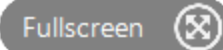

• **Fenster:** Bewegen Sie den Cursor auf das Fenster, um die Aufnahme zu starten. Wenn ein orangefarbener, gestrichelter Rahmen rund um das Fenster angezeigt wird, klicken Sie darauf, um den markierten Bereich auszuwählen.

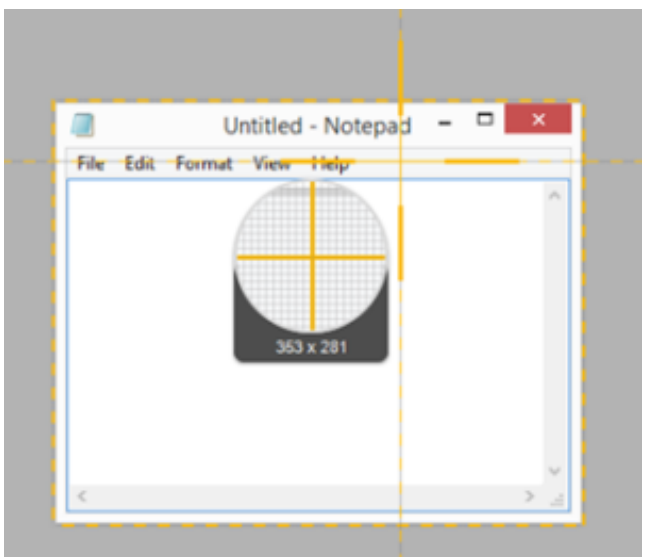

• Bereich: Wählen Sie den gewünschten Bereich durch Klicken und Ziehen auf dem Bildschirm aus.

#### Tipp: Verwenden Sie das Vergrößerungs-Fenster, um pixelgenau auszuwählen.

Um das Vergrößerungs-Fenster auszublenden, drücken Sie die Taste M.

• Scrollen: Wenn Snagit erkennt, dass eine App oder Webseite gescrollt werden kann, werden Pfeile für das automatische Scrollen eingeblendet. Klicken Sie auf einen Pfeil, um automatisch zu scrollen und ein Capture aufzunehmen. Siehe Aufnehmen eines scrollenden Bereichs (https://www.techsmith.de/blog/? post\_type=tutorial&p=144400).

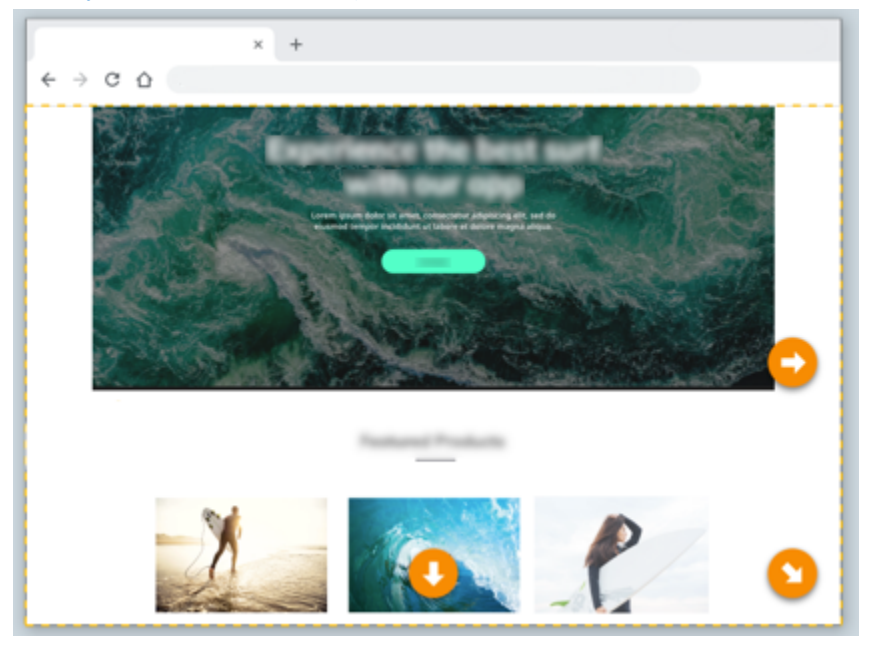

Das Capture wird im Snagit Editor geöffnet. Hier können Sie es als Vorschau anzeigen, bearbeiten (https://www.techsmith.de/learn/tutorials/snagit/screenshot-bearbeiten/) und teilen (https://www.techsmith.de/learn/tutorials/snagit/share/).

### Capture-Einstellungen

| Option                 | Beschreibung                                                                                                    |
|------------------------|----------------------------------------------------------------------------------------------------|
| Auswahl<br>Windows:    | Wählen Sie den Aufnahmebereich oder die Art der<br>Aufnahme.                                                                                                 |
| Selection: Region 🕶 🌣  | Folgende Optionen sind verfügbar:                                                                                                    |
|                        | <ul> <li>Bereich: Manuelle Auswahl des<br/>Aufnahmebereichs. Ziehen Sie dazu das<br/>Fadenkreuz mit gedrückter Maustaste über den<br/>Bildschirm.</li> </ul> |
|                        | <ul> <li>Fenster (nur Windows): Aufnahme eines<br/>bestimmten Fensters.</li> </ul>                                                                           |
|                        | Ganzer Bildschirm: Aufnahme des gesamten<br>Bildschirms.                                                                                                    |
| TechSmith <sup>®</sup> | Snagit 2024 Hilfe I                                                                                                    |

#### Option

| Region 🔻            |               |
|---------------------|---------------|
| Region              |               |
| Window              | Object        |
| Fullscreen          | Multiple Area |
| Scrolling           | Menu          |
| Automatic Scrolling | Clipboard     |
| Grab Text           | Freehand      |
| Advanced 🕨          | File          |

#### Mac:

| Selection: | ✓ Region        |
|------------|-----------------|
|            | Scrolling       |
| Effects:   | Grab Text       |
|            | Fullscreen      |
| Share:     | Webpage         |
|            | Mission Control |
| ets +-     | Menu            |
|            | Webcam          |
|            |                 |

#### Beschreibung

- **Text erfassen:** Wählen Sie Text auf dem Bildschirm aus, um ihn in die Zwischenablage zu kopieren.
- Menü: Aufnahme eines Dropdown-Menüs.
- Freihand (nur Windows): Wählen Sie durch Klicken und Ziehen des Cursors einen unregelmäßig geformten Bereich aus.

Weitere Informationen zu diesen und anderen Optionen finden Sie unter Häufig benötigte Captures mit Snagit

(https://www.techsmith.de/learn/tutorials/snagit/haufigbenotigte-captures-mit-snagit/).

#### Effekte

| Effects:           | None |
|--------------------|------|
| None               |      |
| Border             |      |
| Filters            |      |
| Shadow             |      |
| Capture Info       |      |
| Color Replacement  |      |
| Scale Image        |      |
| Edges              |      |
| Trim               |      |
| Color Adjustment   |      |
| Rotate Image       |      |
| Watermark          |      |
| Image Resolution   |      |
| Add another effect |      |
| Remove this effect |      |

Sie können beim Aufnehmen automatisch einen oder mehrere Effekte anwenden.

Um unter Windows den letzten hinzugefügten Effekt zu entfernen, wählen Sie **Diesen Effekt entfernen**.

Um einen Effekt auf dem Mac zu entfernen, wählen Sie **Diesen Effekt entfernen**.

Um alle Effekte zu entfernen, wählen Sie **Ohne**.

#### Beschreibung

Das Bild automatisch an eine bestimmte App oder einen bestimmten Dateispeicherort weitergeben.

Weitere Informationen zu Weitergabezielen finden Sie unter Captures weitergeben

(https://www.techsmith.de/learn/tutorials/snagit/share/).

Wenn die Option **Vorschau im Editor** aktiviert ist, müssen Sie im Snagit Editor auf die Schaltfläche **Fertig stellen** klicken, damit das Capture weitergegeben wird.

| Camtasia                   |                                                         |
|----------------------------|---------------------------------------------------------|
| Word                       |                                                         |
| PowerPoint                 | Finish sharing Finish Cancel                            |
| Excel                      | Capture                                                 |
| OneNote                    |                                                         |
| SharePoint                 | O 100% ▼ 292 x 317px ▼                                  |
| OneDrive For Business      | Q 10070 202 X 0170A                                     |
| Google Drive               |                                                         |
| Dropbox                    |                                                         |
| Box                        | Wenn die Option Vorschau im Editor nicht aktiviert ist, |
| Slack                      | wird das Capture direkt an das gewählte Ausgabeziel     |
| Evernote                   | übermittelt.                                            |
| Twitter                    |                                                         |
| File                       |                                                         |
| Email                      | Hinweis: Auf dem Tab Bild sind nur                      |
| FTP                        | Weitergabeziele verfügbar, die                          |
| Printer                    | Pilddatoiformato unterstützen Weitere                   |
| Add another destination    |                                                         |
| Remove this destination    | Ziele für die Weitergabe sind verfugbar,                |
|                            | wenn Sie den Tab Video verwenden                        |
|                            | oder ein Capture im Snagit Editor                       |
|                            | weitergeben                                             |
|                            | (https://www.techsmith.de/learn/tutorials/              |
|                            | snagit/share/).                                         |
|                            |                                                         |
|                            |                                                         |
|                            |                                                         |
|                            | Capture im Spagit Editor öffnen. Hier kann das Bild     |
|                            | capture in Shagit Lutor onnen, mer kann das blu         |
|                            | oder video in der vorschau angezeigt, bearbeitet oder   |
| Vorschau im Editor         | weitergegeben werden.                                   |
| Proview in Editor          |                                                         |
|                            | Deaktivieren Sie diese Option, wenn der Snagit Editor   |
|                            | nicht automatisch nach jeder Aufnahme geöffnet          |
|                            | werden soll.                                            |
|                            |                                                         |
| In Zwischenablage kopieren |                                                         |
|                            | Capture in die Zwischenablage Kopieren, um es sofort    |
| Copy to Clipboard          | in andere Programme oder Speicherorte einzufügen.       |

#### Weitergeben

None

None

Knowmia

•

Share:

+-

#### **Cursor aufnehmen**

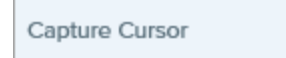

#### Zeitverzögerung

| Time Delay |         |
|------------|---------|
| Time Delay | ?       |
| • Delay    | Seconds |
| Interval   | _       |
| Schedule   |         |

#### Beschreibung

Cursor in das Capture einschließen.

Bei Bild-Captures wird der Cursor als Vektorgrafik erfasst und kann verschoben, bearbeitet oder aus dem Bild gelöscht werden.

#### Verzögerung

Sie können den Capture-Start um eine festgelegte Anzahl von Sekunden verzögern, um bei Dropdown-Menüs und ähnlichen Objekten vor der Aufnahme mehr Zeit für Einstellungen zu gewinnen. Nachdem Sie auf die Schaltfläche **Aufnahme** geklickt haben, wird in der unteren rechten Bildschirmecke ein

Countdown angezeigt.

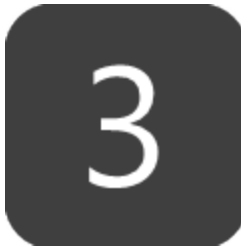

#### Intervall

Sie können einen Zeitabstand festlegen, in dem Snagit kontinuierlich Aufnahmen des ausgewählten Bildschirmbereichs macht.

Optional können Sie einstellen, dass identische Aufnahmen verworfen werden, wenn der Bildschirminhalt sich nicht von der vorhergehenden Aufnahme unterscheidet.

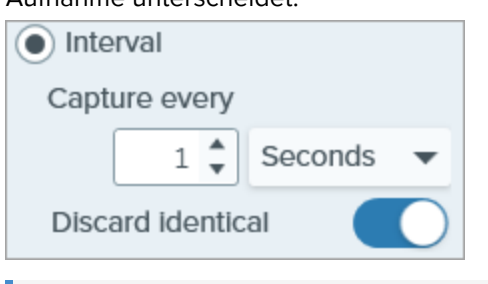

**Hinweis:** Wenn diese Option aktiviert ist, wird die Schaltfläche **Aufnahme** als Start/Stopp-Schaltfläche angezeigt.

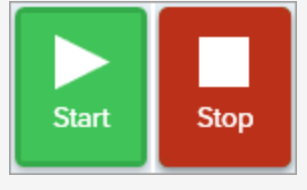

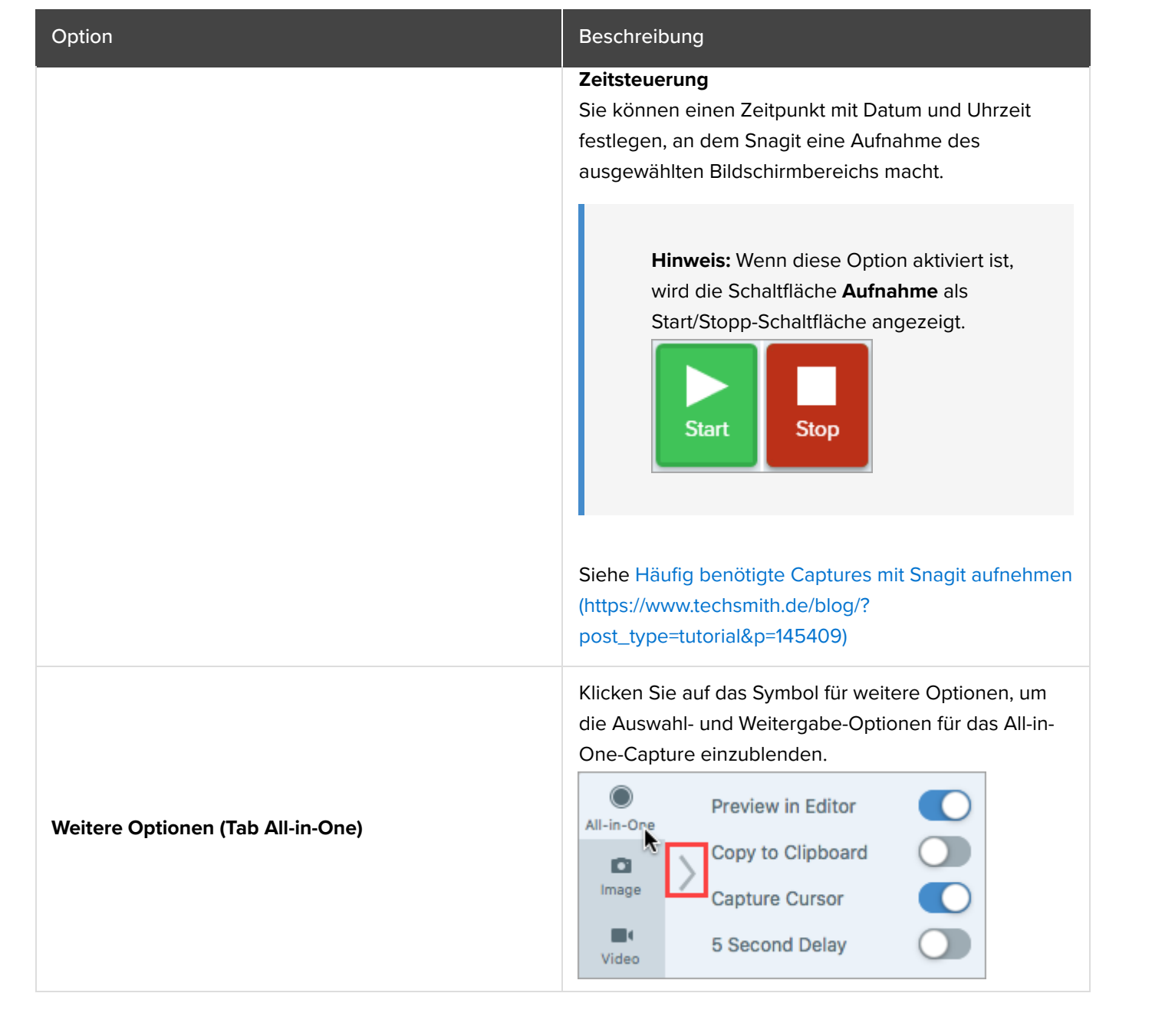

#### Tipp: Lernen Sie neue Möglichkeiten zum Aufnehmen von Inhalten mit Snagit kennen.

Im Tutorial Häufig benötigte Captures mit Snagit (https://www.techsmith.de/blog/? post\_type=tutorial&p=145409) erfahren Sie, wie Sie Snagit als Druckerziel für andere Anwendungen einrichten können. Außerdem erhalten Sie viele nützliche Hinweise, etwa zum Aufnehmen von Dropdownmenüs oder mehreren Bildschirmbereichen.

# Aufnehmen eines scrollenden Bereichs

Nehmen Sie den gesamten Inhalt eines Webbrowsers oder Anwendungsfensters auf, einschließlich der Teile, die sich außerhalb des sichtbaren Fensterbereichs befinden.

Mit der Snagit-Funktion "Scrollendes Capture" können Sie Screenshots von kompletten Webseiten, langen Dokumenten, breiten Kalkulationstabellen und anderen Fenstern auf Ihrem Bildschirm aufnehmen, deren Inhalt nur mittels Scrollen vollständig angezeigt werden kann.

**Hinweis:** Die Bezeichnungen der Optionen für scrollende Captures wurden in Snagit Version 2023.2.0 geändert. So prüfen Sie, ob Sie die neueste Version verwenden:

- Windows: Wählen Sie im Capture-Fenster im Menü Hilfe > Updates suchen.
- Mac: Wählen Sie im Menü Snagit > Updates suchen.

Es gibt zwei Möglichkeiten, einen scrollenden Bereich aufzunehmen:

- Scrollendes Capture: Führen Sie manuell einen Bildlauf nach oben, unten oder zur Seite aus, um Inhalte aufzunehmen, die nicht vollständig auf den Bildschirm passen. Mit dieser Option haben Sie mehr Kontrolle über den Aufnahmebereich.
- Automatisch scrollendes Capture: Es wird automatisch ein Bildlauf ausgeführt horizontal, vertikal oder in beide Richtungen –, um den gesamten Inhalt des Fensters oder Webbrowsers aufzunehmen.

### Scrollendes Capture (früher Panorama-Capture genannt)

1. Klicken Sie im Capture-Fenster auf den Tab All-in-One.

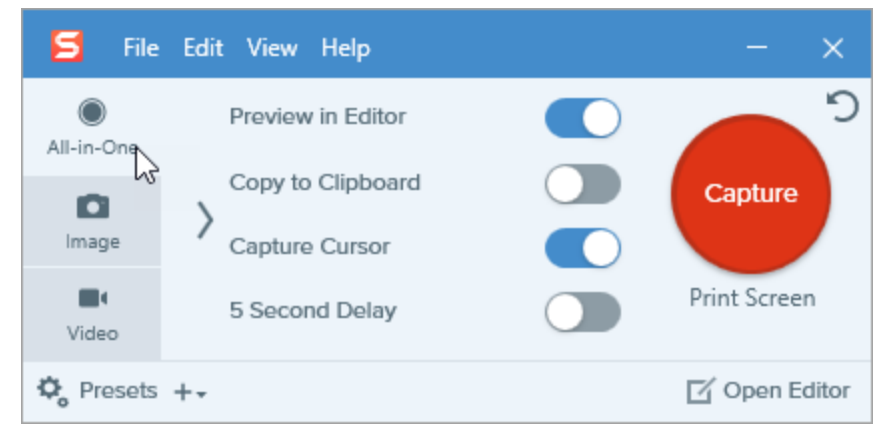

2. Klicken Sie auf die Schaltfläche **Aufnahme** oder drücken Sie die Taste **Druck** (Windows) bzw. **Umschalt+Ctrl+C** (Mac) auf der Tastatur.

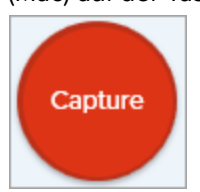

- 3. Das orangefarbene Fadenkreuz wird eingeblendet. Wählen Sie durch Ziehen mit der Maus bei gedrückter Maustaste einen Bereich innerhalb eines Bildschirmfensters aus. Siehe Tipps zum Auswahlbereich.
- 4. Die All-in-One-Leiste wird angezeigt. Klicken Sie auf die Schaltfläche Scrollendes Capture.

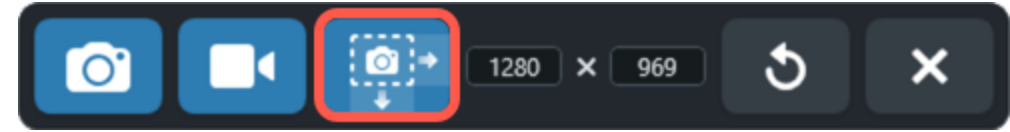

- 5. Verwenden Sie die Bildlaufleisten des Fensters oder das Mausrad, um vertikal oder horizontal durch den zu erfassenden Inhalt zu scrollen. Alles, was im Auswahlbereich zu sehen ist, wird aufgezeichnet. Siehe Tipps zum Scrollen und Schwenken.
- 6. Klicken Sie auf die Schaltfläche **Fertig**, wenn Sie mit dem Bildlauf fertig sind.

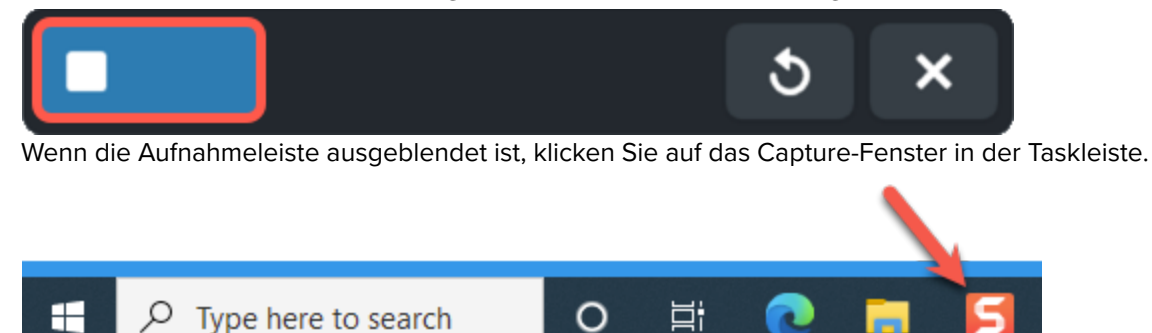

Die Aufnahme wird verarbeitet im Snagit Editor geöffnet. Hier können Sie sie als Vorschau anzeigen, bearbeiten (https://www.techsmith.de/learn/tutorials/snagit/screenshot-bearbeiten/) und teilen (https://www.techsmith.de/learn/tutorials/snagit/share/).

#### Tipps zum Auswahlbereich

- Vergrößern Sie das Webbrowser- oder Anwendungsfenster, um den Inhalt leichter sehen zu können, wenn Sie während der Aufnahme scrollen oder schwenken.
- Um die All-in-One-Symbolleiste aus der Aufnahme auszuschließen, ziehen Sie sie aus dem Auswahlbereich.
- Nehmen Sie nur relevante Bereiche auf und lassen Sie Scrollbalken, leere Ränder, Online-Werbung usw. weg.

#### Tipps zum Scrollen und Schwenken

- Scrollen Sie gleichmäßig. Scrollen Sie nicht zu schnell oder zu langsam.
- Verwenden Sie die Bildlaufleisten statt des Mausrads, damit Sie keine eingeblendeten Infos aufnehmen, wenn der Mauszeiger sich über bestimmten Elementen befindet.
- Scrollen oder schwenken Sie jeweils immer nur in eine Richtung, also entweder nach oben und unten oder zur Seite. Vermeiden Sie Zickzack-Bewegungen.

Tipp: Sparen Sie Zeit mit dem Profil "Scrollendes Capture" und einer benutzerdefinierten Tastenkombination.

Es gibt ein Standardprofil "Scrollendes Capture" in Snagit. Ausführliche Informationen zu Capture-Profilen und dem Zuweisen von Tastenkombinationen finden Sie im Tutorial Capture-Einstellungen als Profil speichern (https://www.techsmith.de/blog/?post\_type=tutorial&p=145411).

## Automatisch scrollendes Capture (früher Scrollendes Capture genannt) TechSmith<sup>®</sup>

- 1. Öffnen Sie die Inhalte, die Sie aufnehmen wollen, oder bereiten Sie sie vor (App, Webseite, Desktop usw.).
- 2. Klicken Sie im Capture-Fenster auf den Tab All-in-One.

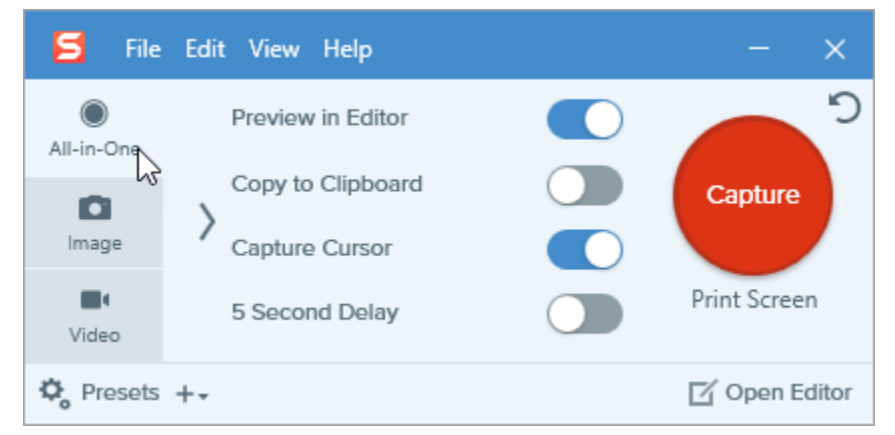

3. Klicken Sie auf die Schaltfläche **Aufnahme** oder drücken Sie die Taste **Druck** (Windows) bzw. **Umschalt+Ctrl+C** (Mac) auf der Tastatur.

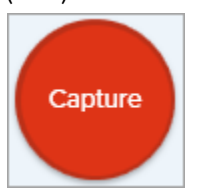

4. Das orangefarbene Fadenkreuz wird eingeblendet. Bewegen Sie den Cursor auf das Fenster. Wenn Snagit erkennt, dass automatisch gescrollt werden kann, werden Scrollpfeile eingeblendet.

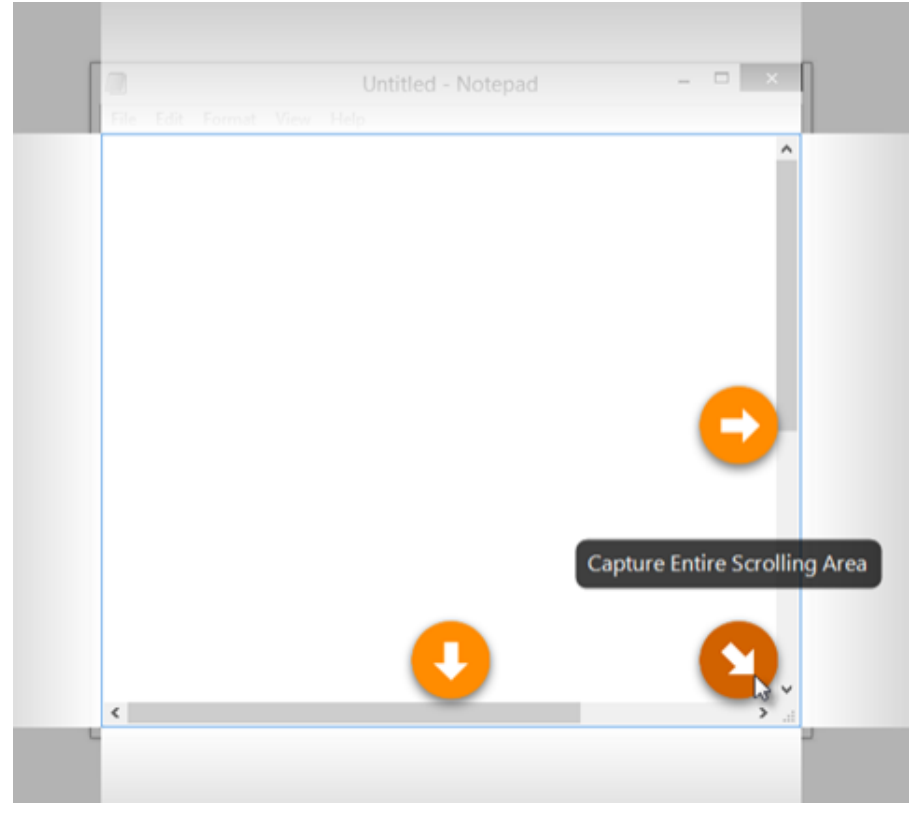

5. Klicken Sie auf einen Pfeil, um den horizontalen, den vertikalen oder den gesamten Scrollbereich aufzunehmen.

Die Aufnahme wird verarbeitet im Snagit Editor geöffnet. Hier können Sie sie als Vorschau anzeigen, bearbeiten (https://www.techsmith.de/learn/tutorials/snagit/screenshot-bearbeiten/) und teilen (https://www.techsmith.de/learn/tutorials/snagit/share/).

**Hinweis:** Wenn keine Scrollpfeile angezeigt werden, kann das daran liegen, dass die Anwendung, die Website oder der Browser automatisches Scrollen nicht unterstützt oder dass die Funktion "Scrollendes Capture" nicht aktiv ist. Hinweise zum Beheben von Problemen mit scrollenden Aufnahmen finden Sie in den entsprechenden technischen Supportartikeln für Windows (https://support.techsmith.com/hc/de-de/sections/200514858-Capture) oder Mac (https://support.techsmith.com/hc/de-de/sections/200514918-Capture).

# **Bild-in-Bild-Video aufnehmen**

Mit der Bild-in-Bild-Funktion von Snagit können Sie Bildschirm und Webkamera gleichzeitig aufnehmen.

Sie können mit Ihrer Webkamera ein Bild-in-Bild-Video aufnehmen, um die Betrachter persönlich anzusprechen. Die Bild-in-Bild-Funktion von Snagit bietet folgende Möglichkeiten:

- Gleichzeitige Anzeige von Bildschirm- und Webkamera-Video
- Festlegen von Größe und Position des Webkamera-Videos
- Ein- und Ausschalten der Webkamera während der Aufnahme nach Bedarf oder schnelles Umschalten zwischen Bild-in-Bild-Modus und Vollbildmodus.

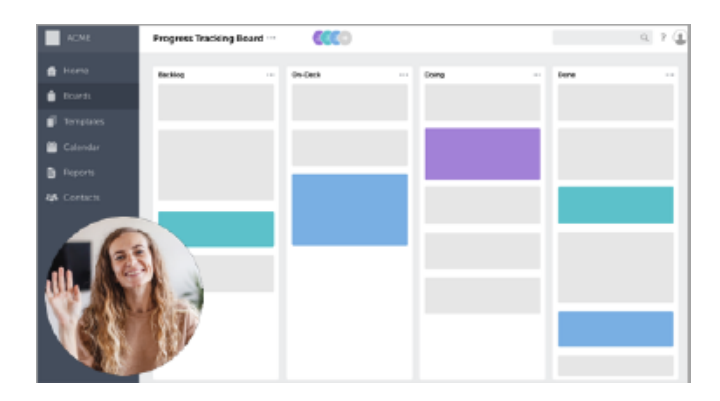

**Hinweis:** Ausführliche Informationen zu den Aufnahmeeinstellungen, Abmessungen und weiteren Optionen für die Videoaufnahme finden Sie unter Videos mit Snagit aufnehmen (https://www.techsmith.de/tutorial-snagit-video-aufnehmen.html).

1. Wählen Sie im Capture-Fenster den Tab Video.

| 5 File     | Edit View Help | 3      |     |                     | - ×           |
|------------|----------------|--------|-----|---------------------|---------------|
| All-in-One | Selection:     | Region | * ¢ | Preview in Editor   | <b>D</b>      |
| D          | Share:         | None   | •   | Capture Cursor      | Capture       |
| Image      | Record Webcam: |        |     | Record Microphone   |               |
| Uideo      | Screen Draw:   | •      |     | Record System Audio | Print Screen  |
| 🎝 Presets  | +-             |        |     |                     | 🖸 Open Editor |

 Klicken Sie auf die Schaltfläche Aufnahme oder drücken Sie die Taste Druck (Windows) bzw. Umschalt+Ctrl+C (Mac) auf der Tastatur.

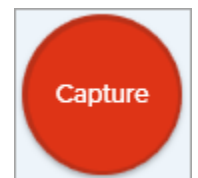

3. Das orangefarbene Fadenkreuz wird eingeblendet. Wählen Sie den gewünschten Aufnahmebereich auf dem Bildschirm durch Klicken und Ziehen mit der Maus aus oder klicken Sie auf die Schaltfläche für **Vollbild**, um den

gesamten Bildschirm auszuwählen. Weitere Informationen zur Auswahl des Aufnahmebereichs finden Sie unter Videos mit Snagit aufnehmen (https://www.techsmith.de/learn/tutorials/snagit/video-aufnehmen/).

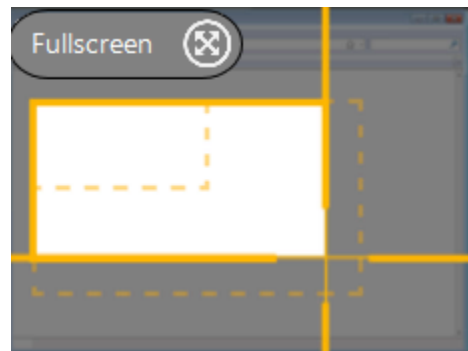

4. Eine Vorschau des Aufnahmebereichs und der Webkamera wird angezeigt.

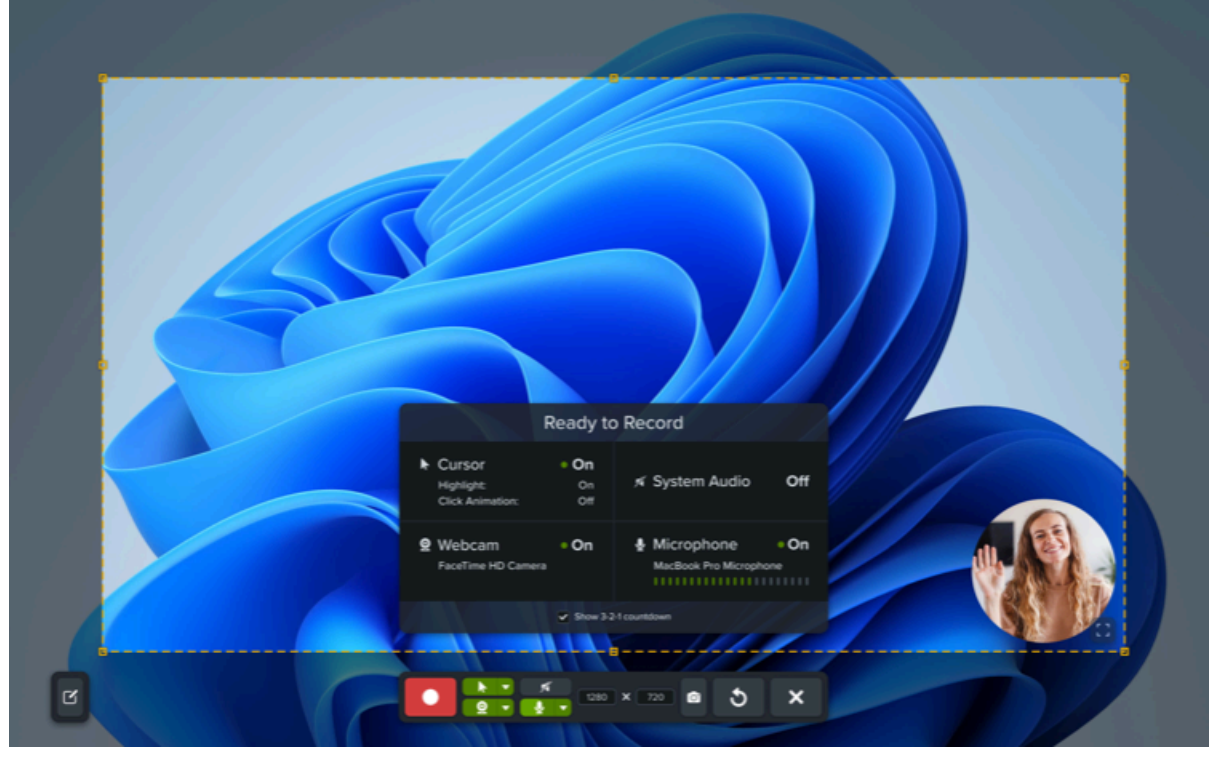

- 5. Überprüfen Sie Ihre Einstellungen im Fenster "Bereit zur Aufnahme" und passen Sie sie bei Bedarf in der Video-Aufnahmeleiste an:
  - **Cursor-Aufzeichnung:** Nehmen Sie den Cursor bei Ihrer Aufnahme mit auf. Klicken Sie auf die Schaltfläche, um die Option vor oder während der Aufnahme ein- oder auszuschalten.

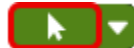

• **Cursoreffekte:** Klicken Sie auf die Dropdown-Liste, um das Hervorheben des Cursors und Klick-Animationen ein- oder auszuschalten.

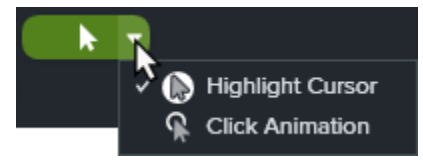

- **System-Audio:** Zeichnet von Ihrem Computer ausgegebene Klänge auf, z. B. Anwendungs-Warntöne oder die Audioausgabe der Lautsprecher.
- **Webkamera:** Bilder einer integrierten oder angeschlossenen Webkamera aufzeichnen. Klicken Sie auf die Schaltfläche, um die Option vor oder während der Aufnahme ein- oder auszuschalten.

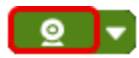

• Webkamera-Optionen: Klicken Sie auf die Dropdown-Liste und wählen Sie die Optionen für die Webkamera aus:

| <u>@</u> | <u>▼</u> ½ ▼                          |
|----------|---------------------------------------|
|          | vevice                                |
|          | ✓ FaceTime HD Camera (Built-in)       |
|          | Picture-in-Picture                    |
|          | Top-Left                              |
|          | Top-Right                             |
|          | <b></b> Bottom-Left                   |
|          | 🗸 📻 Bottom-Right                      |
|          | Fullscreen                            |
|          | Shape                                 |
|          | 🗸 🔵 Circle                            |
|          | <ul> <li>Rectangle</li> </ul>         |
|          | <ul> <li>Rounded Rectangle</li> </ul> |
|          | Square                                |
|          | Rounded Square                        |

- Gerät: Wählen Sie die integrierte Webkamera Ihres Computers oder eine angeschlossene externe Webkamera aus.
- Bild-in-Bild: Wählen Sie die gewünschte Position des Webkamera-Videobilds im fertigen Video aus.
- Vollbild (Windows) oder Vollbild-Webkamera (Mac): Der ausgewählte Aufnahmebereich wird mit dem Webkamera-Video ausgefüllt.
- Form: Wählen Sie für die Anzeige der Webkamera-Aufnahme eine der folgenden Formen: Kreis, Rechteck, Abgerundetes Rechteck, Quadrat oder Abgerundetes Quadrat.

Hinweis: In einigen Fällen sind nur die Formen Rechteck und Quadrat verfügbar, zum Beispiel in Citrix-Umgebungen.

- Webkamera spiegeln (nur Mac): Webkamera-Video horizontal umkehren.
- Hintergrund weichzeichnen (nur Mac): Hintergrund des Webkamera-Videos automatisch weichzeichnen.
- Mikrofon-Audio: Zeichnet Audiodaten vom Mikrofon Ihres Computers oder einem USB-Mikrofon auf.

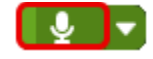

• Mikrofon: Klicken Sie auf die Dropdown-Liste, um ein Gerät auszuwählen.

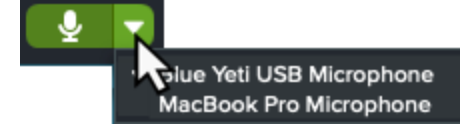

- 6. Führen Sie einen der folgenden Schritte aus, um die Größe und Position des Webkamera-Videobilds zu ändern:
  - Um die Größe des kleinen Webkamera-Videos anzupassen, ziehen Sie eine Ecke nach innen oder nach außen.

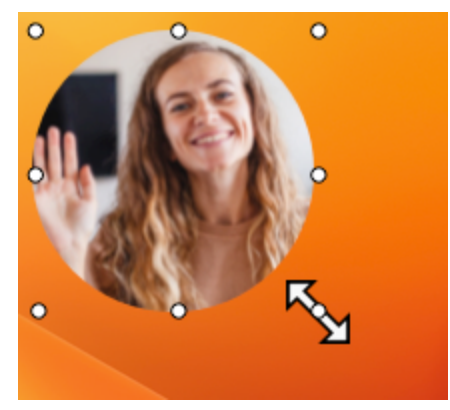

• Um die Position des kleinen Webkamera-Videobilds zu ändern, klicken Sie auf das Webkamera-Vorschaubild und ziehen Sie es.

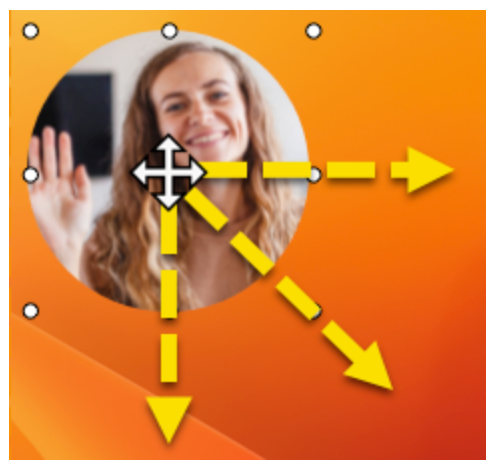

Um zwischen Bild-in-Bild und Vollbild-Webkamera zu wählen, klicken Sie auf die Schaltfläche Vollbild Webkamera , oder Bild-in-Bild . Sie können auch die Tastenkombination Ctrl+Umsch+F drücken.

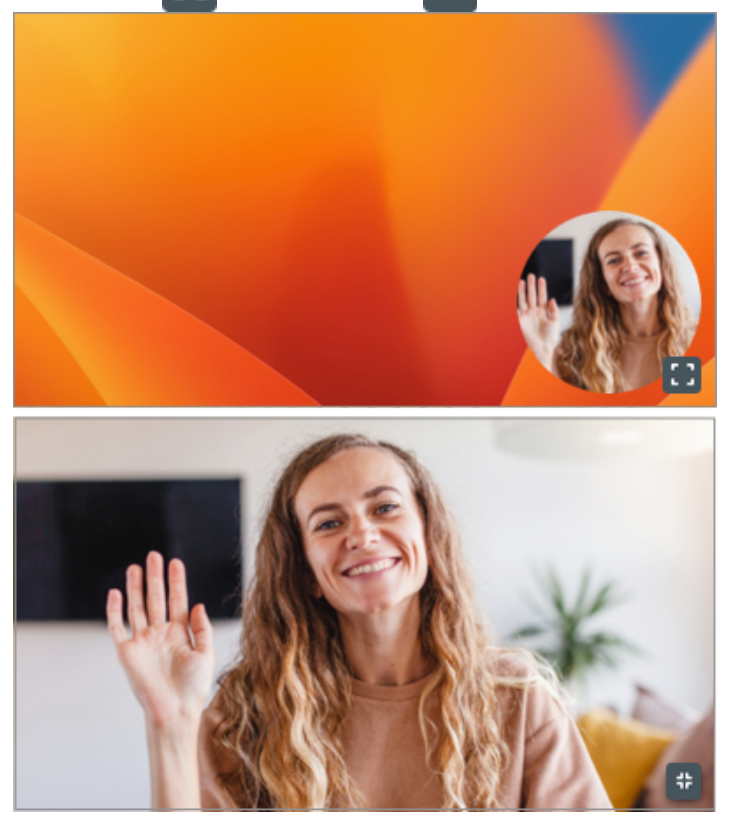

7. Um die Aufzeichnung zu starten, klicken Sie auf die Schaltfläche **Aufnahme** oder drücken Sie **Umschalt+F9** (Windows) bzw. **Ctrl+Umschalt+Leertaste** (Mac).

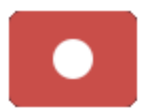

8. Um die Aufzeichnung anzuhalten, klicken Sie auf die Schaltfläche **Pause** oder drücken Sie **Umschalt+F9** (Windows) bzw. **Ctrl+Umschalt+Leertaste** (Mac).

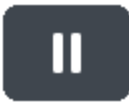

 Um die Aufzeichnung zu beenden, klicken Sie auf die Schaltfläche Stopp oder drücken Sie Umschalt+F10 (Windows) bzw. Ctrl+Umschalt+V (Mac).

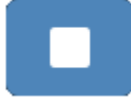

Das Capture wird im Snagit Editor geöffnet. Hier können Sie

- das Video als Vorschau anzeigen (https://www.techsmith.de/learn/tutorials/snagit/video-bearbeiten/) und bearbeiten.
- das Video mit anderen Videoclips kombinieren (https://www.techsmith.de/learn/tutorials/snagit/videoskombinieren/).
- einen Link zum Video abrufen (https://www.techsmith.de/learn/tutorials/snagit/link-teilen/), um es per E-Mail oder Kurznachricht zu teilen und Feedback einzuholen.
- das Video mit verschiedenen Apps teilen (https://www.techsmith.de/learn/tutorials/snagit/share/) oder an Speicherorten sichern.

Tipp: Halten Sie die Aufnahme an, um die Videoeinstellungen zu ändern.

Damit das Video professioneller wirkt, sollten Sie die Aufnahme mit der Pause-Taste anhalten, bevor Sie die Position des Bild-in-Bild-Videos verschieben oder andere Einstellungen ändern.

# Bildschirmzeichnen

Erfahren Sie, wie Sie beim Aufnehmen eines Videos wichtige Informationen auf Ihrem Bildschirm hervorheben können.

Themen in diesem Tutorial:

- Während der Aufnahme auf dem Bildschirm zeichnen
- Farben und Schemas

- Aussehen und Verhalten
- Tipps für effektivere Videos mit Bildschirmzeichnen

Die Funktion Bildschirmzeichnen stellt die Editor-Werkzeuge Pfeil, Rechteckform und Liste in den Steuerelementen für die Videoaufzeichnung bereit. So können sie während der Aufnahme genutzt werden, um Bereiche auf dem Bildschirm hervorzuheben oder Abläufe zu verdeutlichen.

Sie können beim Bildschirmzeichnen die Schemafarben aus dem Snagit Editor verwenden, um Ihr Markendesign zu verwenden oder fabrliche Akzente im Video zu setzen.

## Während der Aufnahme auf dem Bildschirm zeichnen

- 1. Richten Sie im Capture-Fenster eine Videoaufnahme (https://www.techsmith.de/blog/tutorials/snagit/videoaufnehmen/) ein.
- 2. Klicken Sie auf die Schaltfläche **Aufnahme** oder drücken Sie **Umschalt+F9** (Windows) bzw. **Ctrl+Umschalt+Leertaste** (Mac), um die Aufzeichnung zu starten.
- 3. Aktivieren Sie den Bildschirmzeichnen-Modus mit einem Klick auf die Schaltfläche **Bildschirmzeichnen** oder durch Drücken der Tastenkombination **Strg/Ctrl+Umschalt+D**.

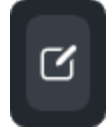

4. (Optional) Klicken Sie auf das **Farbsymbol** und wählen Sie eine der verfügbaren Farben aus. Siehe Farben und Schemas.

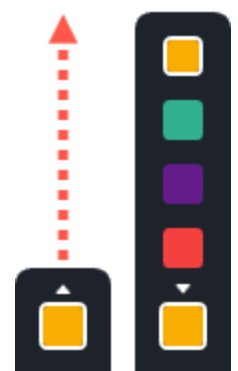

- 5. Führen Sie eine der folgenden Vorgehensweisen durch, um ein Zeichenwerkzeug auszuwählen und zu verwenden:
  - **Pfeil:** Klicken Sie auf die Schaltfläche **Pfeil** oder drücken Sie die Taste **A** auf der Tastatur. Klicken Sie auf den Bildschirm und zeichnen Sie einen Pfeil, indem Sie ihn vom Ende her ziehen.

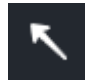

• **Rechteck:** Klicken Sie auf die Schaltfläche **Rechteck** oder drücken Sie die Taste **S** auf der Tastatur. Zeichnen Sie eine Rechteckform, indem Sie mit der Maus auf den Bildschirm klicken und ziehen.

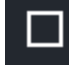

• Liste: Klicken Sie auf die Schaltfläche Liste oder drücken Sie die Taste **1** auf der Tastatur. Fügen Sie durch Klicken auf dem Bildschirm Nummern hinzu.

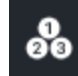

6. Beenden Sie den Bildschirmzeichnen-Modus mit einem Klick auf die Schaltfläche **Bildschirmzeichnen** oder durch Drücken der Tastenkombination **Strg/Ctrl+Umschalt+D**.

### **Farben und Schemas**

Beim Bildschirmzeichnen werden die Farben des aktiven Schemas im Snagit Editor verwendet. Wählen Sie vor Beginn der Aufnahme das gewünschte Schema aus:

- 1. Wählen Sie im Snagit Editor ein Werkzeug, das Schemas verwendet, zum Beispiel Pfeil, Text oder Callout.
- 2. Wählen Sie im Stilauswahl-Bereich ein Schema aus der Dropdownliste aus.

|        | Quick Styles | + |
|--------|--------------|---|
| Theme: | Basic 😡      | • |

Wie Sie ein benutzerdefiniertes Schema erstellen können, erfahren Sie unter Snagit-Schemas (https://www.techsmith.de/learn/?post\_type=tutorial&p=145471).

### Aussehen und Verhalten

 Bildschirmzeichnen-Objekte werden nach drei Sekunden automatisch ausgeblendet. Sie können die Dauer bis zum Ausblenden ändern, indem Sie im Capture-Fenster die Optionen für das Bildschirmzeichnen aufrufen und die gewünschte Dauer in Sekunden eingeben.

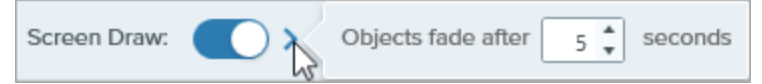

- Im Modus Bildschirmzeichnen können Sie mit dem Mausrad durch den Inhalt scrollen, den Sie gerade aufzeichnen. Es ist jedoch nicht möglich, auf Links zu klicken, Text einzugeben oder zwischen Fenstern bzw. Anwendungen zu wechseln. Klicken Sie auf die Schaltfläche Bildschirmzeichnen oder drücken Sie die Tastenkombination Strg/Ctrl+Umschalt+D, um den Zeichenmodus zu deaktivieren und mit dem Bildschirm zu interagieren.
- Um die Nummernfolge des Werkzeugs Liste auf 1 zurückzusetzen, drücken Sie die Taste 1 auf der Tastatur.

### Tipps für effektivere Videos mit Bildschirmzeichnen

- Nutzen Sie die Funktion Bildschirmzeichnen, wenn Sie nicht viel mit dem aufgezeichneten Bildschirm interagieren müssen – zum Beispiel, um Feedback zu einem Design zu geben oder eine Benutzeroberfläche zu erklären.
  - Um einen aufgeräumteren Eindruck zu erzielen, können Sie in den im Capture-Fenster die Einstellung
  - Cursor aufnehmen deaktivieren.

- Bei vertiefenden Schulungen oder Videos, die mehr Interaktion mit dem Bildschirm erfordern, ist es unter Umständen besser, den Zeichenmodus nicht zu nutzen, sondern stattdessen die Option "Cursor aufnehmen" zu aktivieren und mit dem Cursor zu arbeiten. Weitere Informationen zur Option "Cursor aufnehmen" finden Sie im Tutorial Videos mit Snagit aufnehmen (https://www.techsmith.de/learn/tutorials/snagit/video-aufnehmen/).
- Wenn Sie ein Video des ganzen Bildschirms aufnehmen, wird die Schaltfläche **Bildschirmzeichnen** möglicherweise innerhalb des Aufnahmebereichs angezeigt. Ziehen Sie sie möglichst auf einen anderen Bildschirm oder an eine Position, an der sie den aufgezeichneten Inhalt nicht überdeckt.
# Text erfassen und bearbeiten

Snagit nutzt die optische Zeichenerkennung (OCR), um Text in Bildern zu erkennen und in bearbeitbaren Text umzuwandeln.

Themen in diesem Tutorial:

- Text beim Aufnehmen erfassen
- Text in einer Bilddatei erfassen
- Text in einer Bilddatei bearbeiten
- Text in einem Video erfassen (Mac)

## Text beim Aufnehmen erfassen

Erfassen Sie Text an einer beliebigen Stelle auf dem Bildschirm, um ihn in ein Dokument oder eine andere Anwendung einzufügen.

1. Klicken Sie im Capture-Fenster auf den Tab Bild.

| 5 File     | Edit Viev  | v Help |     |                   |   |              | ×    |
|------------|------------|--------|-----|-------------------|---|--------------|------|
| All-in-One | Selection: | Region | - ¢ | Preview in Editor |   |              | Ŋ    |
| 0          | Effective  |        |     | Copy to Clipboard |   | Capture      |      |
| Image      | Effects:   | None   | •   | Capture Cursor    |   |              |      |
| Video      | Share:     | None   | •   | Time Delay        | > | Print Screen |      |
| 🗘 Presets  | +-         |        |     |                   |   | 🗹 Open Edi   | itor |

2. Wählen Sie im Dropdown-Menü Auswahl die Option Text erfassen.

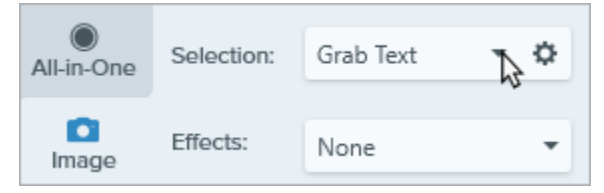

3. Klicken Sie auf die Schaltfläche **Aufnahme** oder drücken Sie die Taste **Druck** (Windows) bzw. **Umschalt-Ctrl-C** (Mac) auf der Tastatur.

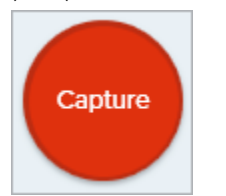

4. Das orangefarbene Fadenkreuz wird eingeblendet. Wählen Sie den gewünschten Bildschirmbereich durch Klicken und Ziehen mit der Maus aus.

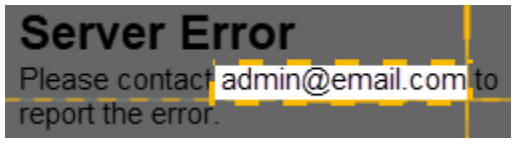

5. Der Dialog "Texterfassung – Ergebnis" wird im Snagit Editor angezeigt. Klicken Sie auf **Alles kopieren** und fügen Sie den Text in eine andere Anwendung ein.

**Hinweis:** Um die Option **Text erfassen** für die nächsten Aufnahmen wieder zu deaktivieren, ändern Sie die Option unter **Auswahl** im Capture-Fenster.

# Text in einer Bilddatei erfassen

Sie können Text aus einem Bild kopieren und in ein Textbearbeitungsprogramm wie Editor oder Microsoft Word oder in eine E-Mail einfügen. In Snagit gibt es zwei Optionen, um den Text in einem Bild im zu kopieren:

- Den gesamten Text in einer Bilddatei erfassen
- Text aus einem Bereich einer Bilddatei erfassen

#### Den gesamten Text in einer Bilddatei erfassen

1. Klicken Sie im Snagit Editor mit der rechten Maustaste (Windows) oder bei gedrückter Taste Ctrl (Mac) auf die Leinwand und wählen Sie **Text erfassen**.

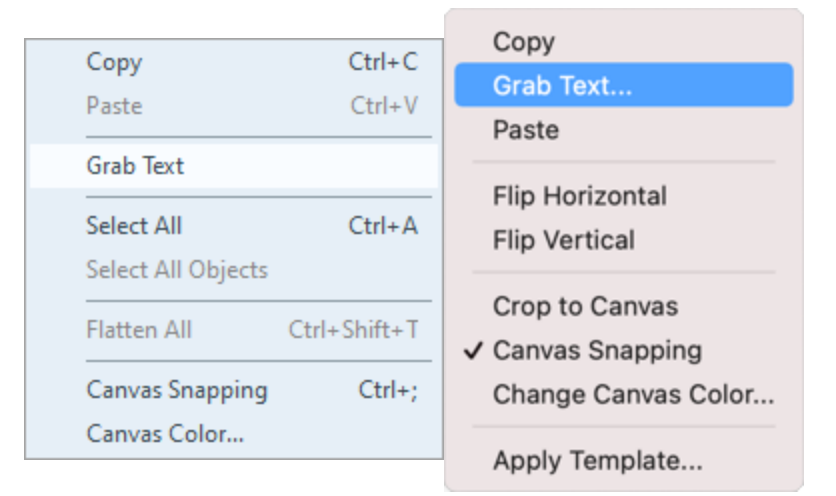

2. Klicken Sie im Dialog "Texterfassung – Ergebnis" auf Alles kopieren.

| Grab Text Results     |       | $\times$ |
|-----------------------|-------|----------|
| ABC<br>DEFG<br>HIJKLM |       |          |
| Help Copy All C       | Close |          |

| <b>Hinweis:</b> Um auf dem Mac vor dem Kopieren die Formatierung des Textes zu entfernen,<br>aktivieren Sie die Option <b>In unformatierten Text umwandeln</b> |  |  |  |  |  |  |
|----------------------------------------------------------------------------------------------------|--|--|--|--|--|--|
| Make Plain Text     Close     Copy All                                                                                                    |  |  |  |  |  |  |

Snagit kopiert den Text in die Zwischenablage, damit Sie ihn in ein Dokument oder eine andere Anwendung einfügen können.

### Text aus einem Bereich einer Bilddatei erfassen

Diese Option dient dazu, kleinere Textbereiche in einem Bild zu erfassen, um die Genauigkeit und die Qualität der Texterkennung zu optimieren.

1. Klicken Sie im Snagit Editor auf das Werkzeug Auswahl.

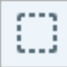

**Hinweis:** Wenn das Werkzeug nicht in der Symbolleiste zu sehen ist, klicken Sie auf das Dropdown-Menü **Mehr**. Wie Sie die Symbolleiste anpassen können, erfahren Sie im Abschnitt Snagit-Symbolleiste anpassen (https://www.techsmith.de/blog/?post\_type=tutorial&p=145470).

2. Wählen Sie den Text durch Klicken und Ziehen mit der Maus aus.

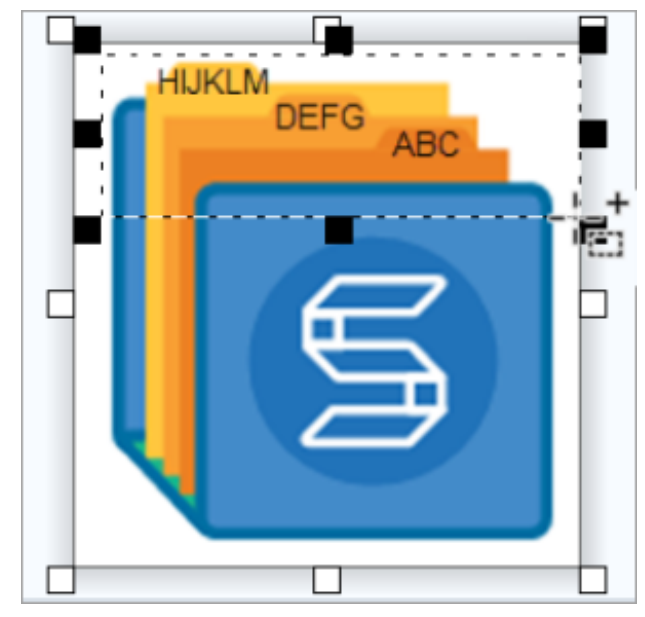

3. Klicken Sie mit der rechten Maustaste (Windows) oder bei gedrückter Taste Ctrl (Mac) auf die Auswahl und wählen Sie **Text erfassen**.

4. Klicken Sie im Dialog "Texterfassung – Ergebnis" auf Alles kopieren.

| Grab Text Results                                                                                                    |                                   | ×   |                      |
|----------------------------------------------------------------------------------------------------|-----------------------------------|-----|----------------------|
| ABC<br>DEFG<br>HIJKLM                                                                                                    |                                   |     |                      |
| Help Copy All                                                                                                    | Close                             |     |                      |
| Hinweis: Um auf dem Mac vor dem Kopieren die Forma<br>aktivieren Sie die Option In unformatierten Text umwa<br>Make Plain Text | atierung<br><b>ndeln</b> .<br>ose | des | Textes zu entfernen, |

Snagit kopiert den Text in die Zwischenablage, damit Sie ihn in ein Dokument oder eine andere Anwendung einfügen können.

# Text in einem Bild bearbeiten

Ersetzen oder bearbeiten Sie den Text in einem Bild, um Tippfehler zu korrigieren, Text zu aktualisieren oder Einstellungen wie Schriftart, Schriftgröße und Schriftfarbe zu ändern.

**Hinweis:** In diesem Tutorial wird beschrieben, wie Sie bereits vorhandenen Text in einer Bilddatei bearbeiten können. Um Text zu einem Bild hinzuzufügen oder Text zu bearbeiten, den Sie selbst zu einem Bild hinzugefügt haben wählen Sie das Werkzeug Text auf der Symbolleiste. Siehe Das Werkzeug Text (https://www.techsmith.com/learn/?post\_type=tutorial&p=144410).

1. Klicken Sie im Snagit Editor auf das Werkzeug Auswahl.

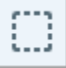

**Hinweis:** Wenn das Werkzeug nicht in der Symbolleiste zu sehen ist, klicken Sie auf das Dropdown-Menü **Mehr**. Wie Sie die Symbolleiste anpassen können, erfahren Sie im Abschnitt Snagit-Symbolleiste anpassen (https://www.techsmith.de/blog/?post\_type=tutorial&p=145470).

2. Wählen Sie den Text durch Klicken und Ziehen mit der Maus aus.

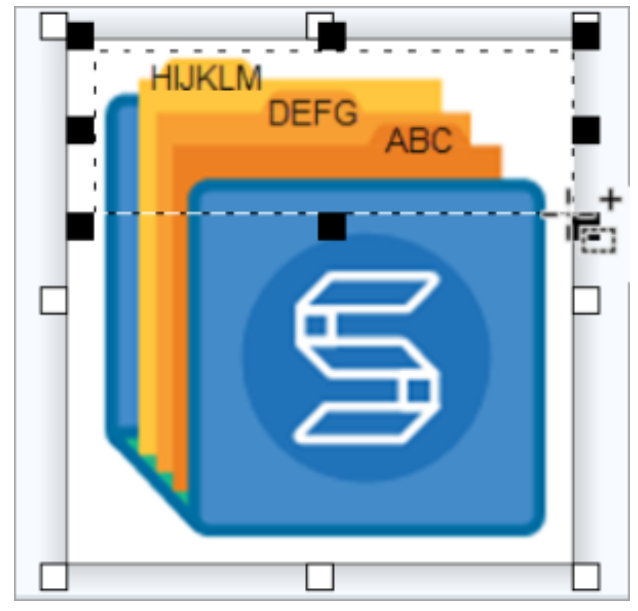

- 3. Klicken Sie mit der rechten Maustaste (Windows) oder bei gedrückter Taste Ctrl (Mac) auf die Auswahl und wählen Sie **Text bearbeiten**.
- 4. Klicken Sie auf den Text, um das Menü anzuzeigen, und bearbeiten Sie den Text.

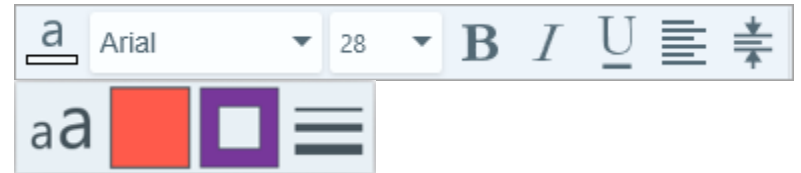

# Text aus einem Video erfassen (Mac)

Sie können Text aus einem Video erfassen, um ihn zu kopieren und in andere Anwendungen einzufügen.

- 1. Geben Sie im Snagit Editor ein Video-Capture wieder.
- 2. Klicken Sie auf die Schaltfläche Pause.
- 3. Rechtsklicken Sie auf die Leinwand und wählen Sie Text erfassen.
- 4. Im Dialog "Texterfassung Ergebnis" können Sie den Text bei Bedarf bearbeiten.
- 5. Klicken Sie auf Alles kopieren und fügen Sie den Text in eine andere Anwendung ein.

# Häufig benötigte Captures mit Snagit

Entdecken Sie, wie Sie mit Snagit die Aufnahmen machen können, die Sie brauchen und wie Sie die Einstellungen nutzen können.

Tipp: Sie können die Aufnahmeeinstellungen als Profil speichern und später wiederverwenden.

Klicken Sie im Capture-Fenster auf das Dropdown-Menü **Profil hinzufügen > Neues Profil mit aktuellen Einstellungen**.

## Aufnehmen eines Bildes

Nehmen Sie einen Bildschnappschuss von irgendetwas auf, was auf dem Bildschirm zu sehen ist. Siehe Aufnehmen eines Bildes (https://www.techsmith.de/blog/? post\_type=tutorial&p=145407).

#### **Aufnehmen eines Bereichs**

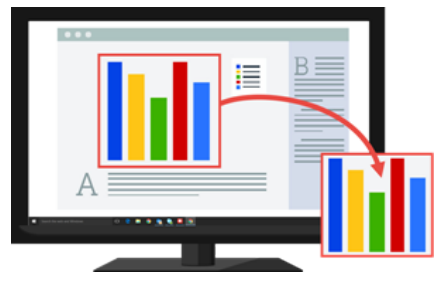

Nehmen Sie einen Teil des Bildschirms auf. Siehe Aufnehmen eines Bildes (https://www.techsmith.de/blog/?post\_type=tutorial&p=145407).

#### Feste Bildgröße aufnehmen

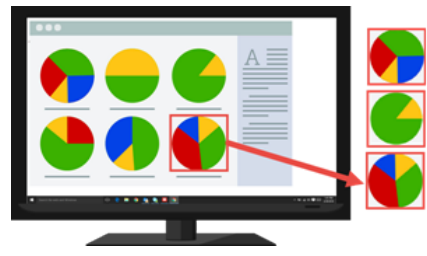

Sparen Sie Bearbeitungszeit, indem Sie die erforderlichen Abmessungen während der Aufnahme auswählen. Verwenden Sie diese Option, um eine konsistente Größe über alle Ihre Bilder aufzunehmen.

# ▼ Schritte anzeigen:

1. Wählen Sie im Capture-Fenster den Tab Bild.

| Il-in-One | Auswahl:     | Bereich |
|-----------|--------------|---------|
| Bild      | Effekte:     | Ohne    |
|           | Weitergeben: | Ohne    |

- 2. Wählen Sie im Dropdown-Menü Auswahl die Option Bereich.
- 3. Klicken Sie auf die Schaltfläche Eigenschaften für Auswahl.

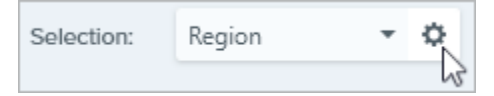

- 4. Wählen Sie die Option Fester Bereich.
- 5. Geben Sie die Abmessungen (in Pixeln) in die Felder **Breite** und **Höhe** ein.
- 6. Deaktivieren Sie die Option **Position festlegen**, um einen beliebigen Bereich auf dem Bildschirm auszuwählen.
- 7. Klicken Sie auf die Schaltfläche **Aufnahme** oder drücken Sie die Taste **Druck**.

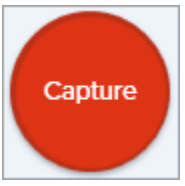

 Ein Feld mit den ausgewählten Abmessungen erscheint auf dem Bildschirm. Bewegen Sie das Feld über den Bereich, den Sie auf dem Bildschirm aufnehmen möchten. Klicken Sie, um den Bereich auszuwählen.

### Spezifischen Ort auf dem Bildschirm aufnehmen

Stellen Sie Snagit zum Aufnehmen eines spezifischen Orts auf dem Bildschirm ein.

## ▼ Schritte anzeigen:

1. Wählen Sie im Capture-Fenster den Tab Bild.

| II-in-One | Auswahl:     | Bereich |
|-----------|--------------|---------|
| Bild      | Effekte:     | Ohne    |
| Video     | Weitergeben: | Ohne    |

- 2. Wählen Sie im Dropdown-Menü Auswahl die Option Bereich.
- 3. Klicken Sie auf die Schaltfläche Eigenschaften für Auswahl.

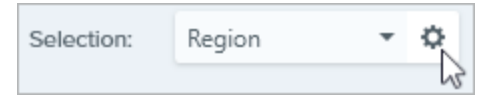

- 4. Wählen Sie die Option Fester Bereich.
- 5. Aktivieren Sie die Option **Position festlegen**.
- Geben Sie die Position in den Feldern X und Y ein oder klicken Sie auf die Schaltfläche Bereich auswählen, um auf dem Bildschirm durch Klicken und Ziehen einen Bereich auszuwählen.
- Wenn Sie den Bereich über die X- und Y-Position festlegen, klicken Sie auf die Schaltfläche Aufnahme oder drücken Sie die Taste Druck.

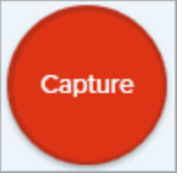

Snagit nimmt ein Bild der auf dem Bildschirm ausgewählten Position auf.

| Aufnehmen des gesamten<br>Bildschirms | Nehmen Sie den vollständigen Bildschirm auf. Siehe Aufnehmen eines Bildes (https://www.techsmith.de/blog/?post_type=tutorial&p=145407). |  |
|---------------------------------------|----------------------------------------------------------------------------------------------------|--|
|                                       | <b>Hinweis:</b> Wenn Sie mehrere Monitore haben, können Sie nur jeweils<br>einen Bildschirm gleichzeitig auswählen.                     |  |

**Aufnehmen eines Fensters** 

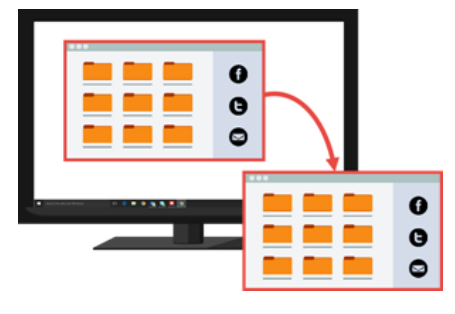

Nehmen Sie ein geöffnetes Fenster, einen Dialog oder einen Bereich in einer Anwendung auf Ihrem Bildschirm auf. Siehe Aufnehmen eines Bildes (https://www.techsmith.de/blog/?post\_type=tutorial&p=145407).

Geöffnetes oder ausgeblendetes Fenster aufnehmen (Mac)

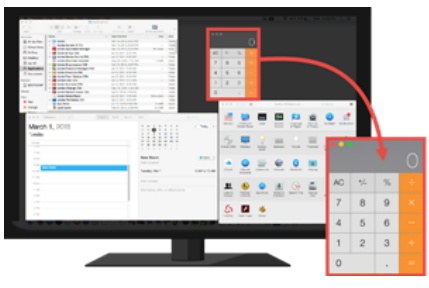

Nehmen Sie ein geöffnetes oder ausgeblendetes Fenster auf dem Bildschirm auf.

## ▼ Schritte anzeigen:

1. Wählen Sie im Capture-Fenster den Tab Bild.

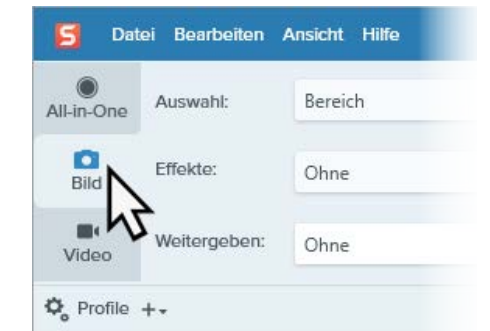

- 2. Wählen Sie im Dropdown-Menü Auswahl die Option Mission Control.
- Klicken Sie auf die Schaltfläche Aufnahme oder drücken Sie die Tastenkombination Ctrl+Umschalt+C.

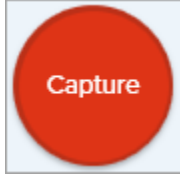

 Snagit zeigt alle geöffneten Fenster auf dem Bildschirm an. Bewegen Sie den Cursor auf das Fenster, um die Aufnahme zu starten. Klicken Sie, um das Bild aufzunehmen.

## Aufnehmen eines scrollenden Fensters

Sie können den Inhalt eines Webbrowsers oder Anwendungsfensters aufnehmen, einschließlich der Teile, die sich außerhalb des sichtbaren Fensterbereichs befinden.

Siehe Aufnehmen eines scrollenden Bereichs (https://www.techsmith.de/blog/?post\_type=tutorial&p=144400).

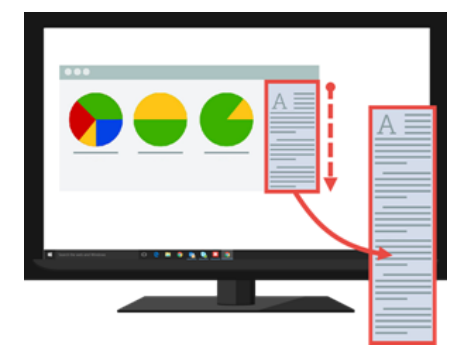

#### Aufnehmen eines Menüs

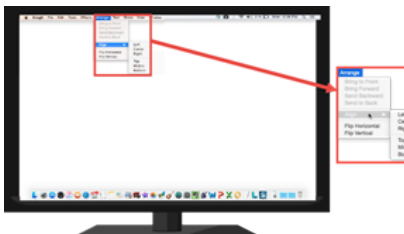

Nehmen Sie ein Dropdown- oder kaskadierendes Menü auf.

## Schritte anzeigen:

1. Wählen Sie im Capture-Fenster den Tab Bild.

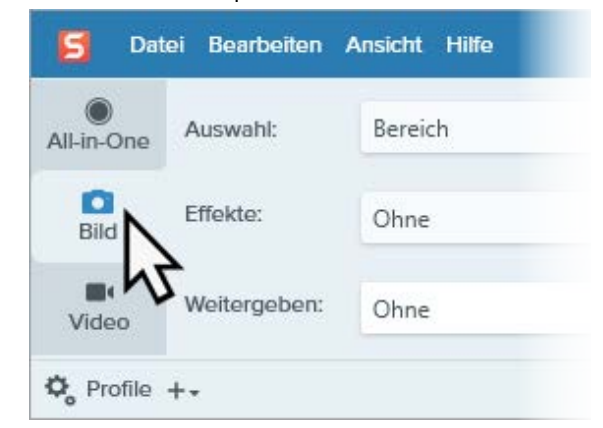

- Wählen Sie im Dropdown-Menü Auswahl die Option Erweitert > Menü (Windows) oder Menü (Mac).
- 3. Klicken Sie in Windows auf die Schaltfläche Menüeigenschaften.

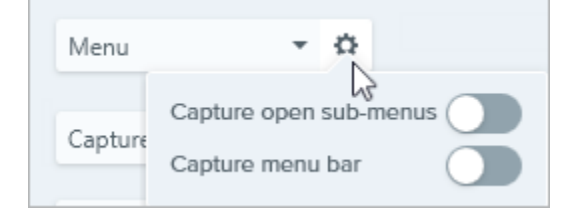

- **Geöffnete Untermenüs aufnehmen:** Nehmen Sie die geöffneten Flyout- oder Untermenüs auf.
- Menüleiste aufnehmen: Nehmen Sie die Menüleistenbeschriftung mit dem Menü-Capture auf.
- 4. In Windows aktivieren Sie die Option **Zeitverzögerung**, um zusätzliche Zeit zum Öffnen des aufzunehmenden Menüs auf dem Bildschirm einzustellen. Klicken Sie auf den Optionenpfeil und geben Sie die

#### Anzahl der Sekunden für die Verzögerung ein.

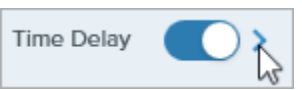

 Klicken Sie auf die Schaltfläche Aufnahme oder drücken Sie die Taste Druck (Windows) bzw. Umschalt+Ctrl+C (Mac) auf der Tastatur.

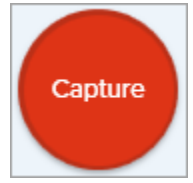

6. Der Countdown beginnt in der unteren rechten Bildschirmecke. Öffnen Sie das gewünschte Menü.

Snagit nimmt ein Bild des geöffneten Menüs auf.

## Zeitverzögertes Capture einrichten

Sie können den Capture-Start um eine festgelegte Anzahl von Sekunden verzögern, um bei Dropdown-Menüs und ähnlichen Objekten vor der Aufnahme mehr Zeit für Einstellungen zu gewinnen.

## ▼ Schritte anzeigen:

1. Wählen Sie im Capture-Fenster den Tab Bild.

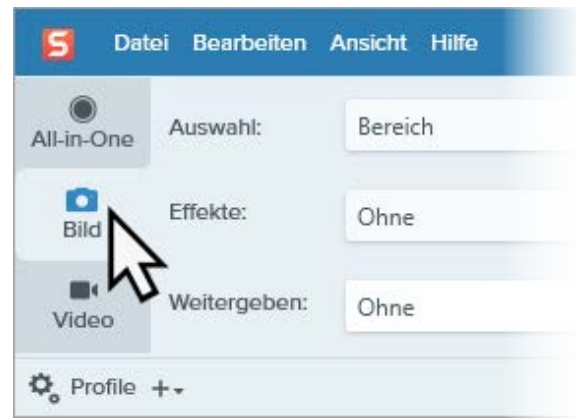

- 2. Wählen Sie eine Option aus dem Dropdown-Menü Auswahl.
- 3. Aktivieren Sie die Option **Zeitverzögerung**. Klicken Sie auf den Optionenpfeil und geben Sie die Anzahl der Sekunden für die Verzögerung ein.

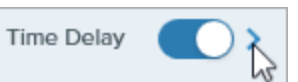

 Klicken Sie auf die Schaltfläche Aufnahme oder drücken Sie die Taste Druck (Windows) bzw. Umschalt+Ctrl+C (Mac) auf der Tastatur.

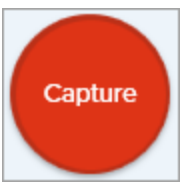

5. Der Countdown beginnt in der unteren rechten Bildschirmecke. Öffnen oder bereiten Sie die Inhalte, die Sie aufnehmen wollen, auf dem Bildschirm vor.

Aufnahme planen (Windows) Sie können einen Zeitpunkt mit Datum und Uhrzeit festlegen, an dem Snagit eine Aufnahme des ausgewählten Bildschirmbereichs macht.

## Schritte anzeigen:

1. Wählen Sie im Capture-Fenster den Tab Bild.

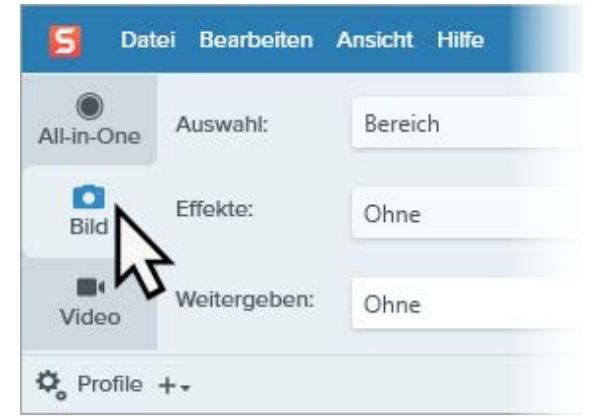

- 2. Wählen Sie eine Option aus dem Dropdown-Menü Auswahl.
- 3. Fügen Sie einen Effekt hinzu, wählen Sie ein Weitergabeziel oder passen Sie die anderen Aufnahmeoptionen auf dem Tab Bild an.
- 4. Aktivieren Sie die Option Zeitverzögerung.
- 5. Wählen Sie die Option **Zeitsteuerung** und stellen Sie die Zeit für die Aufnahme ein.
- 6. Klicken Sie auf die Schaltfläche Start oder drücken Sie Druck.

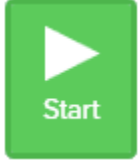

7. Wählen Sie durch Ziehen mit der Maus bei gedrückter Maustaste einen Aufnahmebereich aus.

**Hinweis:** Wenn Sie in der Dropdown-Liste **Auswahl** eine der Optionen "Ganzer Bildschirm", "Menü", "Zwischenablage" oder "Datei" gewählt haben, wird der Aufnahmebereich nicht durch Klicken und Ziehen ausgewählt.

Zeitraffer-Capture einrichten (Windows) Nehmen Sie ein Bild vom selben Ort auf dem Bildschirm in kontinuierlichen Zeitintervallen auf.

# Schritte anzeigen:

#### 1. Wählen Sie im Capture-Fenster den Tab Bild.

| III-in-One | Auswahl:     | Bereich |
|------------|--------------|---------|
| Bild       | Effekte:     | Ohne    |
| Video      | Weitergeben: | Ohne    |

- 2. Wählen Sie eine Option aus dem Dropdown-Menü Auswahl.
- 3. Fügen Sie einen Effekt hinzu, wählen Sie ein Weitergabeziel oder passen Sie die anderen Aufnahmeoptionen auf dem Tab Bild an.
- 4. Aktivieren Sie die Option Zeitverzögerung.
- 5. Wählen Sie die Option Intervall und stellen Sie das Zeitintervall ein.
- 6. Klicken Sie auf die Schaltfläche Start oder drücken Sie Druck.

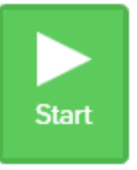

- 7. Wählen Sie durch Ziehen mit der Maus bei gedrückter Maustaste einen Aufnahmebereich aus.
- 8. Snagit nimmt ein Bild basierend auf dem eingestellten Zeitintervall auf. Um die Zeitraffer-Aufnahme zu beenden, klicken Sie auf die Schaltfläche **Stopp** im Capture-Fenster.

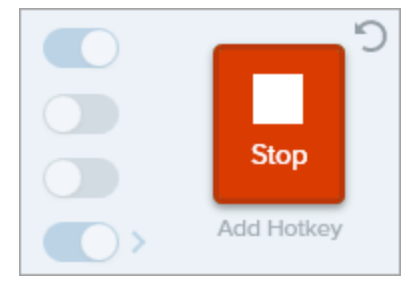

**Hinweis:** Wenn Sie in der Dropdown-Liste **Auswahl** eine der Optionen "Ganzer Bildschirm", "Menü", "Zwischenablage" oder "Datei" gewählt haben, wird der Aufnahmebereich nicht durch Klicken und Ziehen ausgewählt.

Wiederholen des letzten Captures Ein neues Capture mit den gleichen Einstellungen wie das letzte aufnehmen.

## ▼ Windows – Schritte anzeigen:

Legen Sie eine Tastenkombination für diese Option fest.

- 1. Wählen Sie im Capture-Fenster **Datei > Snagit Voreinstellungen > Registerkarte "Kurztasten"**.
- 2. Legen Sie die gewünschte Kombination aus Modifikatortaste(n) und Kurztaste für die Option "Wiederholen des letzten Captures" fest.
- 3. Klicken Sie auf OK.

## Mac – Schritte anzeigen:

Drücken Sie Ctrl+Umschalt+R.

#### Nehmen Sie einen mit dem Cursor gezogenen Bereich auf.

# Schritte anzeigen:

1. Wählen Sie im Capture-Fenster den Tab Bild.

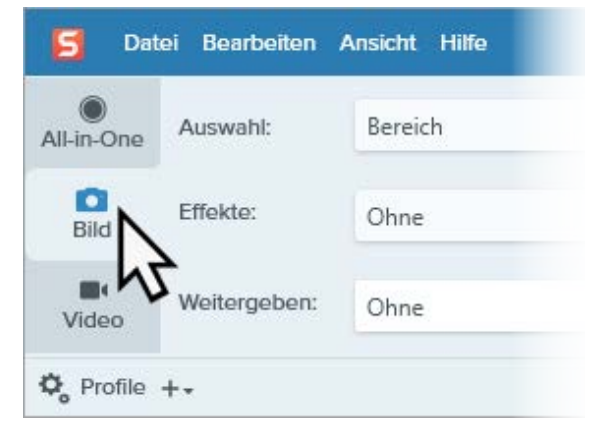

- Wählen Sie im Dropdown-Menü Auswahl die Option Erweitert > Freihand.
- Klicken Sie auf die Schaltfläche Aufnahme oder drücken Sie die Taste Druck.

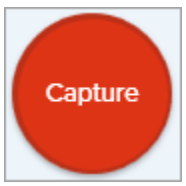

 Der Cursor ändert sich zu einem Scherensymbol. Wählen Sie durch Klicken und Ziehen den Aufnahmebereich aus. Lassen Sie die Maustaste los, um die Aufnahme zu beenden.

Aufnahme mehrerer Bereiche auf dem Bildschirm Nehmen Sie mehrere Bereiche auf dem Bildschirm in einer einzigen Aufnahme auf.

#### Freihandbereich aufnehmen (Windows)

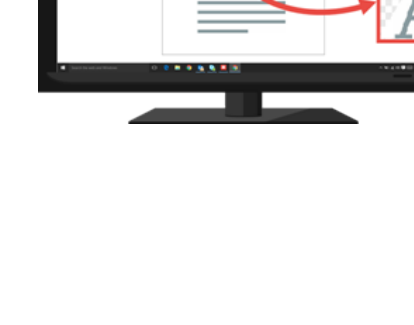

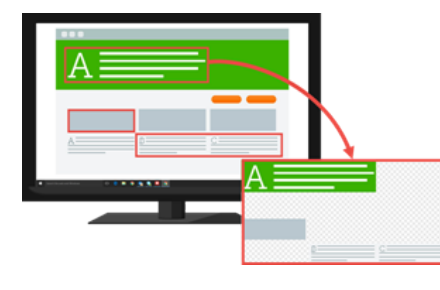

## ▼ Windows – Schritte anzeigen:

1. Wählen Sie im Capture-Fenster den Tab Bild.

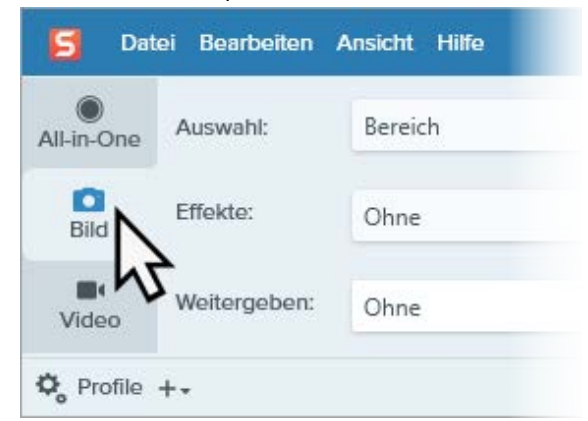

- Wählen Sie im Dropdown-Menü Auswahl die Option Erweitert > Mehrere Bereiche.
- Klicken Sie auf die Schaltfläche Aufnahme oder drücken Sie die Taste Druck.

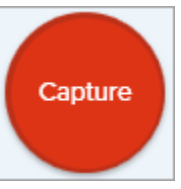

- 4. Das orangefarbene Fadenkreuz wird eingeblendet. Führen Sie eine der folgenden Vorgehensweisen durch, um die aufzunehmenden Bereiche auszuwählen:
  - Fenster: Bewegen Sie den Cursor auf das Fenster, um die Aufnahme zu starten. Wenn ein orangefarbener, gestrichelter Rahmen rund um das Fenster angezeigt wird, klicken Sie darauf, um den markierten Bereich auszuwählen.
  - **Bereich:** Wählen Sie den gewünschten Bereich durch Klicken und Ziehen auf dem Bildschirm aus.
- 5. Um die Aufnahme abzuschließen, klicken Sie auf die Schaltfläche **Fertig stellen** im oberen Bereich des Bildschirms.

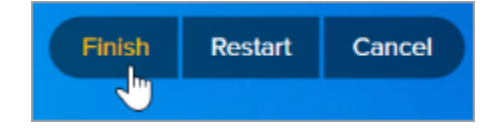

# ▼ Mac – Schritte anzeigen:

1. Klicken Sie im Capture-Fenster auf den Tab All-in-One.

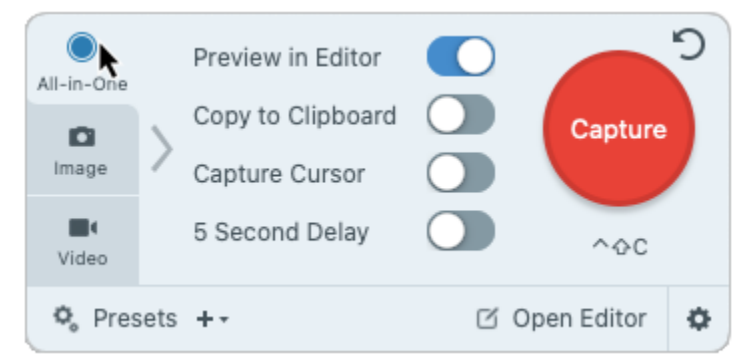

 Klicken Sie auf die Schaltfläche Aufnahme oder drücken Sie die Tastenkombination Ctrl+Umschalt+C.

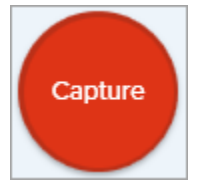

- Das orangefarbene Fadenkreuz wird eingeblendet. Halten Sie die Befehlstaste gedrückt und klicken und ziehen Sie, um die gewünschten Bereiche auf dem Bildschirm auszuwählen.
- 4. Lassen Sie die **Befehlstaste** los, um die Aufnahme zu beenden.

### Von einer Webkamera aufnehmen (Mac)

Nehmen Sie ein Standbild von einer integrierten Webkamera oder einem anderen Kameragerät auf.

## Schritte anzeigen:

1. Wählen Sie im Capture-Fenster den Tab Bild.

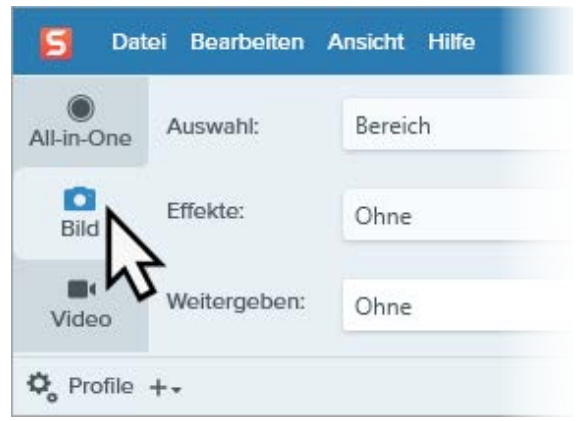

- 2. Wählen Sie im Dropdown-Menü Auswahl die Option Webkamera.
- 3. Schließen Sie eine Webkamera an Ihren Computer an oder verwenden Sie die integrierte Webkamera.
- Klicken Sie auf die Schaltfläche Aufnahme oder drücken Sie die Tastenkombination Ctrl+Umschalt+C.

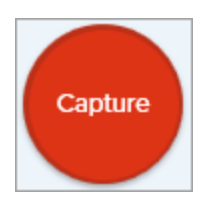

- 5. Der Dialog Webkamera wird angezeigt. Wählen Sie das Kameragerät aus dem Dropdown-Menü **Kamera**.
- 6. Klicken Sie auf die Schaltfläche Aufnahme.

### Ganze Webseite aufnehmen (Mac)

#### Eine alternative Methode zum scrollenden Capture

(https://www.techsmith.de/blog/?post\_type=tutorial&p=144400), um schnell eine ganze Webseite aufzunehmen.

## ▼ Schritte anzeigen:

Ziehen Sie das Symbol neben der URL von der Adressleiste auf einen der folgenden Orte:

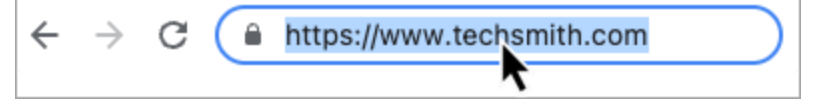

• Symbol der Menüleiste

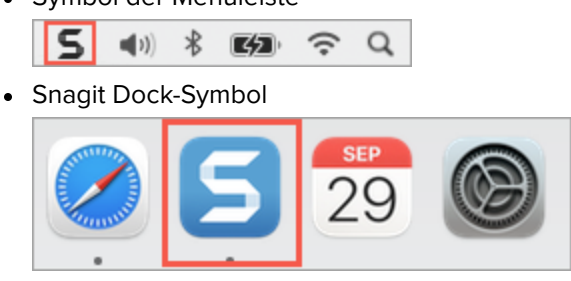

Snagit nimmt die gesamte Webseite einschließlich des Bereichs auf, der im aktuellen Webbrowser-Fenster nicht sichtbar ist.

| Capture mit einem Profil und einer<br>Tastenkombination erstellen | Mit Profilen können Sie Ihre Capture-Einstellungen automatisch zur<br>Wiederverwendung abrufen. Profile können zu folgenden Zwecken<br>verwendet werden:                  |
|-------------------------------------------------------------------|----------------------------------------------------------------------------------------------------|
|                                                                   | <ul> <li>Um häufig benötigte Capture-Einstellungen zu speichern.</li> <li>Um schnell zwischen Capture-Typen für bestimmte Aufgaben hin-<br/>und herzuwechseln.</li> </ul> |
|                                                                   | <ul> <li>Um automatisch Effekte hinzuzufügen oder Captures an ein<br/>bestimmtes Ziel oder eine bestimmte Anwendung weiterzugeben.</li> </ul>                             |
|                                                                   | Siehe Capture-Einstellungen als Profil speichern<br>(https://www.techsmith.de/blog/?post_type=tutorial&p=145411).                                                         |

### Aufnehmen eines Videos

Zeichnen Sie die Aktion auf dem Bildschirm, die Webkamera oder Ton (von einem Mikrofon oder System-Audio) als MP4-Videodatei auf.

Siehe Videos mit Snagit aufnehmen (https://www.techsmith.de/learn/tutorials/snagit/video-aufnehmen/).

### Bild-in-Bild-Video aufnehmen

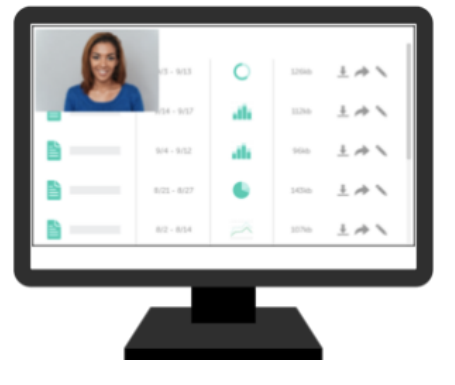

Mit der Bild-in-Bild-Funktion von Snagit können Sie Bildschirm und Webkamera gleichzeitig aufnehmen, um einen persönlichen Bezug zu Ihren Zuschauern herzustellen.

Siehe Bild-in-Bild-Video aufnehmen (https://www.techsmith.de/blog/? post\_type=tutorial&p=145408).

TextErfassen Sie Text an einer beliebigen Stelle auf dem Bildschirm, um ihn in ein Dokument odererfasseneine andere Anwendung einzufügen.

## ▼ Schritte anzeigen:

1. Klicken Sie im Capture-Fenster auf den Tab Bild.

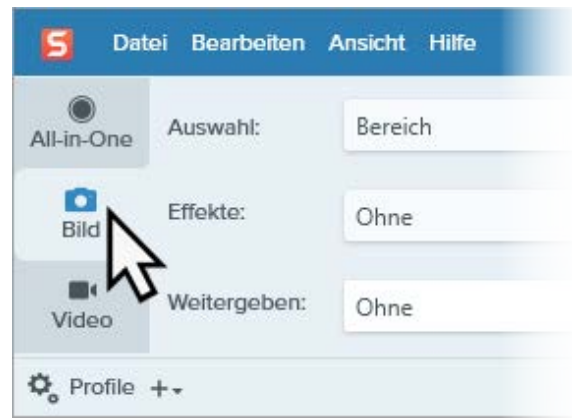

2. Wählen Sie im Dropdown-Menü Auswahl die Option Text erfassen.

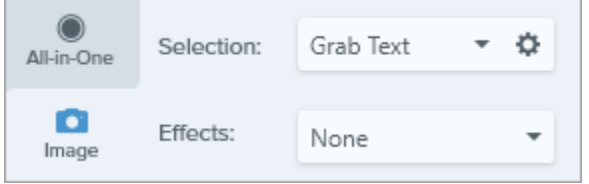

**Hinweis:** Capture-Einstellungen, die mit der Funktion Text erfassen nicht kompatibel sind, sind im Capture-Fenster deaktiviert.

 Klicken Sie auf die Schaltfläche Aufnahme oder drücken Sie die Taste Druck (Windows) bzw. Umschalt-Ctrl-C (Mac) auf der Tastatur.

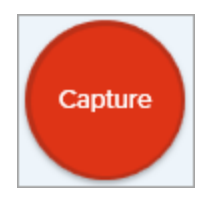

4. Das orangefarbene Fadenkreuz wird eingeblendet. Wählen Sie den gewünschten Bildschirmbereich durch Klicken und Ziehen mit der Maus aus.

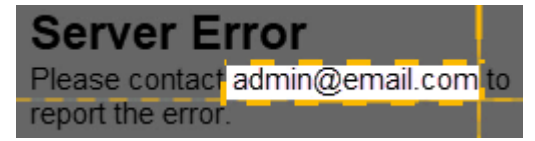

Das Capture wird im Snagit Editor geöffnet. Hier können Sie den Text im Dialog "Texterfassung – Ergebnis" als Vorschau anzeigen. Klicken Sie auf die Schaltfläche **Alles kopieren**, um den Text in die Zwischenablage zu kopieren, damit Sie ihn in ein Dokument oder eine andere Anwendung einfügen können. Weitere Informationen finden Sie unter Text erfassen und bearbeiten (https://www.techsmith.de/learn/tutorials/snagit/text-im-bild-bearbeiten/).

Capture in die Zwischenablage kopieren, ohne den Snagit Editor aufzurufen Sie können ein Capture direkt in die Zwischenablage kopieren, um es sofort in eine andere einzufügen, ohne den Snagit Editor zu öffnen.

## ▼ Schritte anzeigen:

1. Deaktivieren Sie im Capture-Fenster die Option **Vorschau im Editor**.

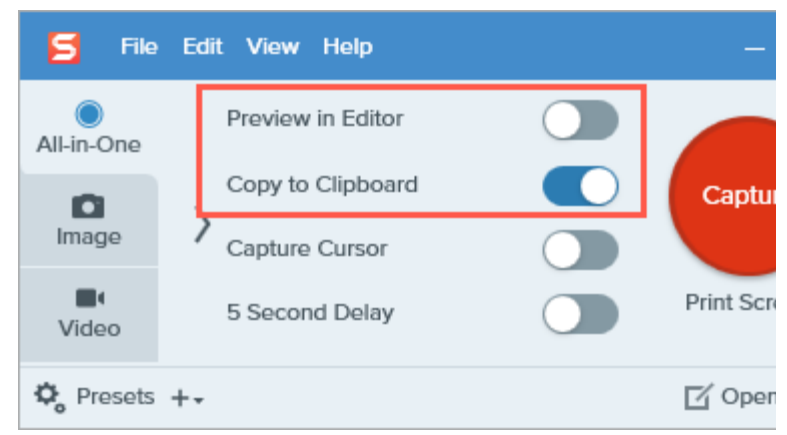

2. Wählen Sie die Option In Zwischenablage kopieren.

# Snagit Drucker-Capture (Windows)

Senden Sie Inhalte aus einer Anwendung an den Snagit Editor, indem Sie die Druck-Option der Anwendung verwenden.

## Schritte anzeigen:

Einen Snagit-Drucker einrichten

- 1. Wählen Sie im Capture-Fenster **Datei > Snagit Voreinstellungen > Registerkarte Erweitert > Einstellungen für Drucker-Capture**.
- Das Dialogfeld Eigenschaften für Auswahl wird angezeigt. Wählen Sie auf der Registerkarte "Snagit-Drucker" Snagit 2022 oder klicken Sie auf Snagit-Drucker hinzufügen.Klicken Sie auf die Schaltfläche Eigenschaften, um die Einstellungen für die Druckerausgabe zu bearbeiten.
- 3. Klicken Sie auf **OK**.

#### Inhalt aus einer Anwendung an Snagit Editor senden

- 1. Wählen Sie in der Anwendung den Befehl **Datei > Drucken** (oder eine entsprechende Option in der Anwendung).
- 2. Wählen Sie in der Drucker-Liste den Drucker **Snagit 2022** aus.
- 3. Klicken Sie auf **OK**, um das Capture an den Snagit Editor zu senden.

# Capture-Informationen zu einem Bild hinzufügen

Sie können Ihre Screenshots automatisch mit Informationen versehen, z. B. Aufnahmedatum, URL, Betriebssystem, Versions- oder Build-Nummer.

Wenn Sie beim Weitergeben von Screenshots regelmäßig Informationen wie Aufnahmedatum, URL, Betriebssystem, Versions- oder Build-Nummer bereitstellen müssen, können Sie den Snagit-Effekt "Capture-Info" nutzen, um Zeit zu sparen.

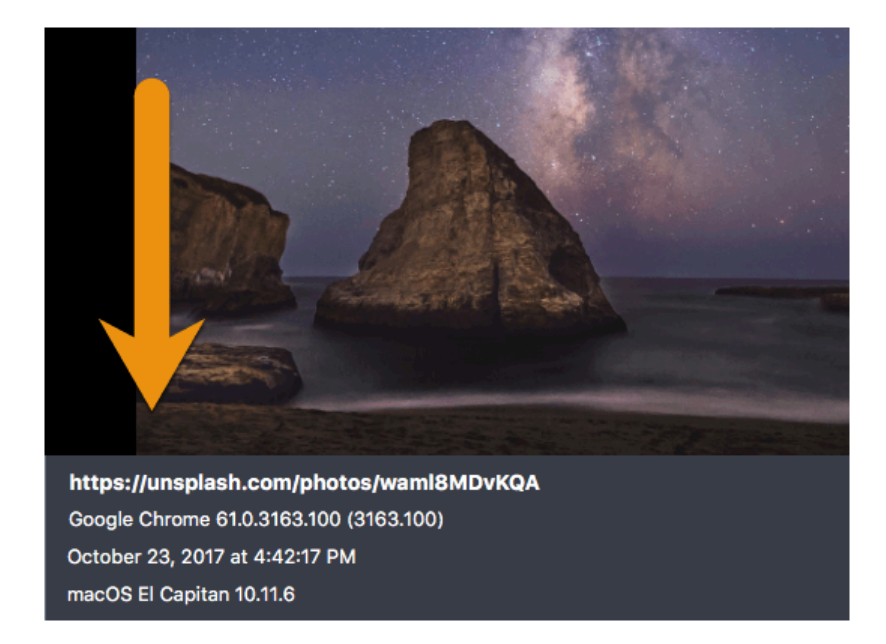

# Capture-Informationen hinzufügen

Gehen Sie wie folgt vor, um Screenshots beim Aufnehmen automatisch mit Capture-Informationen zu versehen:

- 1. Klicken Sie im Capture-Fenster auf den Tab Bild.
- 2. Wählen Sie im Dropdown-Menü "Effekte" die Option Capture-Info.

| 🗧 File     | Edit View  | Help              |     |                   | - ×            |
|------------|------------|-------------------|-----|-------------------|----------------|
| All-in-One | Selection: | Region 👻          | ٥   | Preview in Editor | <b>)</b>       |
| ~          |            |                   |     | Copy to Clipboard | Capture        |
| Image      | Effects:   | None              | •   | Capture Cursor    |                |
| -          |            | None              |     | Captare Carbon    | Duint Courses  |
| Video      | Share:     | Border            | r . | Time Delay        | Print Screen   |
| A          |            | Filters           |     |                   | <b>E</b> / 0   |
| ₽ Presets  | ++         | Shadow            |     |                   | L₄ Open Editor |
|            |            | Capture Info      |     |                   |                |
|            |            | Color Replacement |     |                   |                |
|            |            | Scale Image       |     |                   |                |

3. Klicken Sie auf das Zahnrad-Symbol, um die Einstellungen für den Effekt "Capture-Info" anzupassen.

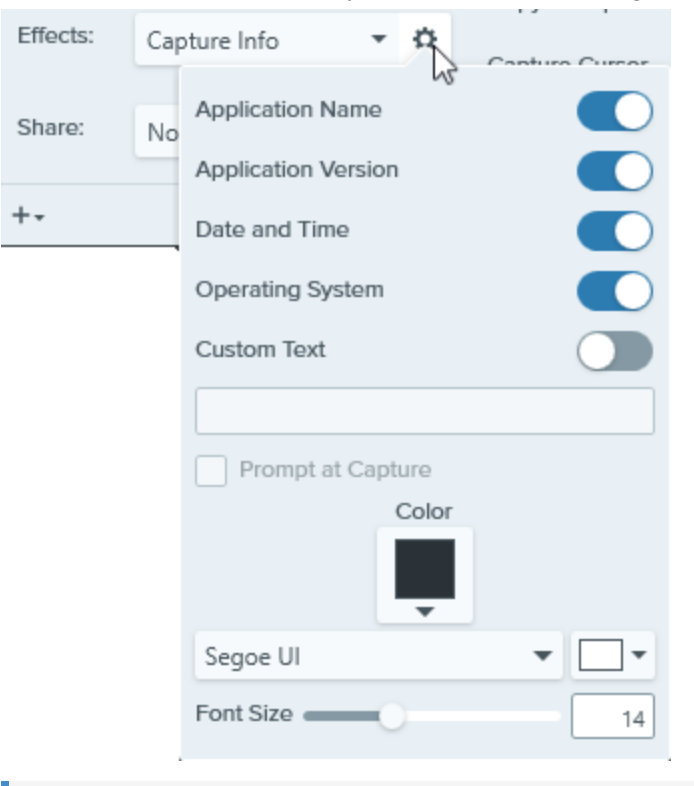

**Hinweis**: Wenn unter Windows Aufnahmen von einem Browserfenster gemacht werden, wird anstelle des Browser-Namens die URL der angezeigten Website erfasst.

4. Klicken Sie auf die Schaltfläche Aufnahme.

Tipp: Sie können diese Aufnahme schnell wiederholen, indem Sie die Einstellungen als Profil speichern.

Klicken Sie im Capture-Fenster auf das Dropdown-Menü **Profil hinzufügen** und wählen Sie **Neues Profil mit aktuellen Einstellungen**. Siehe Capture-Einstellungen als Profil speichern (https://www.techsmith.de/blog/?post\_type=tutorial&p=145411).

# Werkzeug Ausschneiden

Einen senkrechten oder waagerechten Bereich aus dem Bild löschen.

**Hinweis:** Das Werkzeug Ausschneiden und weitere Werkzeuge der Snagit-Symbolleiste sind verfügbar, um Bilder zu bearbeiten. Fertige Videoaufnahmen können Sie mit TechSmith Camtasia (https://www.techsmith.de/camtasia.html) bearbeiten und verbessern.

Mit dem Werkzeug Ausschneiden können Sie einen horizontalen oder vertikalen Bereich eines Bilds entfernen. Um Bereiche zu entfernen, die sich nicht über die gesamte Breite oder Länge des Bilds erstrecken, verwenden Sie das Werkzeug Auswahl (https://www.techsmith.de/learn/?post\_type=tutorial&p=145416).

1. Klicken Sie in der Symbolleiste des Snagit Editors auf das Werkzeug Ausschneiden.

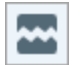

**Hinweis:** Wenn das Werkzeug nicht in der Symbolleiste zu sehen ist, klicken Sie auf das Dropdown-Menü **Mehr**. Wie Sie die Symbolleiste anpassen können, erfahren Sie im Abschnitt Snagit-Symbolleiste anpassen (https://www.techsmith.de/blog/?post\_type=tutorial&p=145470).

2. Sie können zwischen mehreren Stilen wählen, mit denen Sie Richtung und Randtyp der Schnittkante festlegen.

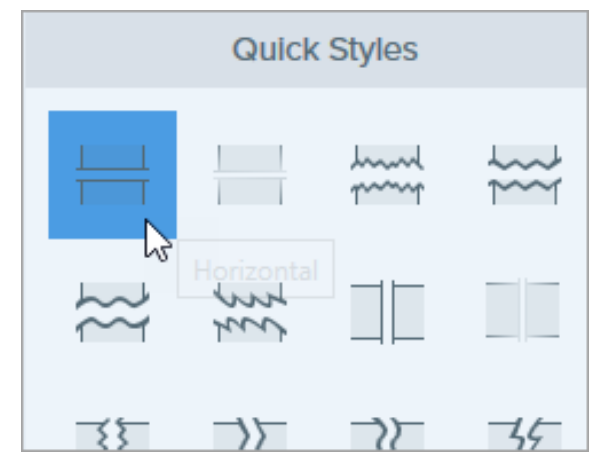

3. Auf der Leinwand wird eine Linie angezeigt. Wählen Sie den Bereich, den Sie entfernen möchten, indem Sie den Cursor mit gedrückter Maustaste über das Bild ziehen.

| $A \equiv$ |   |
|------------|---|
|            |   |
|            |   |
| <br>       |   |
|            |   |
|            | 1 |

4. Nachdem Sie das Werkzeug Ausschneiden angewendet haben, können Sie Objekte, die zum Bild hinzugefügt wurden, mit dem Werkzeug **Verschieben** auswählen und verschieben, bearbeiten oder löschen.

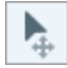

**Hinweis:** Wenn in der Stilauswahl eine Option mit geraden Rändern gewählt wird, werden die verbleibenden Bereiche nahtlos zusammengefügt. Bei anderen Randstilen wird eine sichtbare Lücke gelassen,

 Um die Lücke in einem bereits ausgeschnittenen Bereich zu verkleinern, wählen Sie den Stil Horizontal bzw. Vertikal und schneiden Sie einen Teil des Ausschnittbereichs weg.

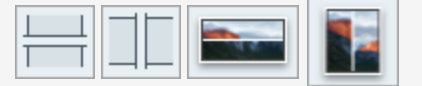

Auf dem Mac können sie eine vorhandene Ausschnittlücke vergrößern, indem Sie den Stil Horizontal

 Platz hinzufügen bzw. Vertikal – Platz hinzufügen wählen und innerhalb des Ausschnittbereichs anwenden.

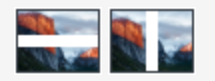

# Horizontal/vertikal Platz hinzufügen (nur Mac)

In Snagit für Mac können Sie mit den entsprechenden Stilen des Werkzeugs "Ausschneiden" horizontal oder vertikal Platz zu einem Bild hinzufügen.

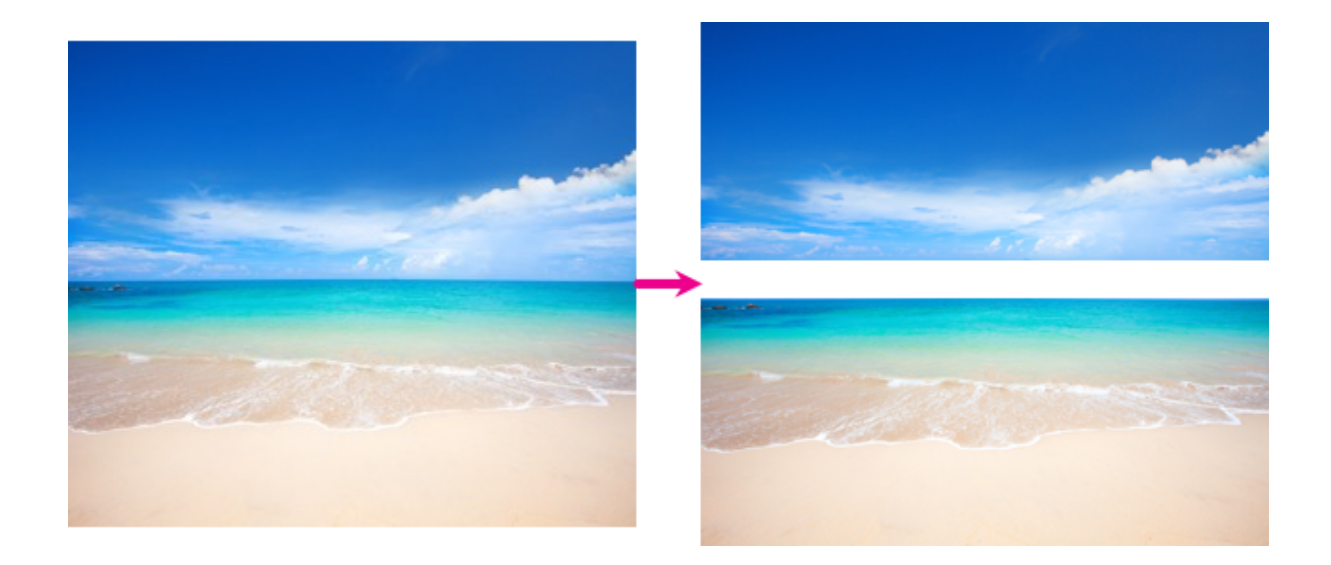

1. Klicken Sie in der Symbolleiste des Snagit Editors auf das Werkzeug Ausschneiden.

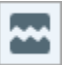

2. Wählen Sie in der Stilauswahl eine der Optionen Horizontal – Platz hinzufügen

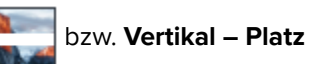

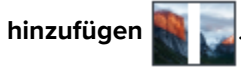

3. Auf der Leinwand wird eine Linie angezeigt. Klicken Sie auf das Bild und ziehen Sie das Werkzeug, bis die Anzahl an Pixeln erreicht ist, die Sie hinzufügen wollen.

# Werkzeug Auswahl

Sie können einen Bildbereich auswählen und dann ausschneiden, verschieben oder löschen. Gelöschte Bereiche können automatisch mit der Umgebungsfarbe gefüllt oder als transparent definiert werden.

**Hinweis:** Das Werkzeug Auswahl und weitere Werkzeuge der Snagit-Symbolleiste sind verfügbar, um Bilder zu bearbeiten. Fertige Videoaufnahmen können Sie mit TechSmith Camtasia (https://www.techsmith.de/camtasia.html) bearbeiten und verbessern.

# Bereich auswählen

1. Klicken Sie in der Symbolleiste des Snagit Editors auf das Werkzeug Auswahl.

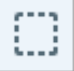

**Hinweis:** Wenn das Werkzeug nicht in der Symbolleiste zu sehen ist, klicken Sie auf das Dropdown-Menü **Mehr**. Wie Sie die Symbolleiste anpassen können, erfahren Sie im Tutorial Snagit-Symbolleiste anpassen (https://www.techsmith.de/learn/tutorials/snagit/symbolleiste-anpassen/).

- 2. Wählen Sie in den Eigenschaften für Werkzeuge eine Form für den Auswahlbereich: Rechteck, Ellipse, Polygon oder Freihand.
- 3. Wählen Sie eine Option für die Hintergrundfüllung, um den Bereich zu füllen, aus dem die Auswahl verschoben oder gelöscht wird:
  - Transparenz: Der Bereich wird transparent, d. h. der Leinwandhintergrund ist sichtbar.
  - **Autom. Ausfüllen:** Der Bereich wird automatisch mit einem Hintergrund ausgefüllt, der der Umgebung entspricht.
- 4. Legen Sie den Auswahlbereich durch Klicken und Ziehen auf der Leinwand fest.

Um alle Elemente mit Ausnahme des ausgewählten Bereichs zu löschen oder zu bearbeiten, klicken Sie mit der rechten Maustaste (Windows) oder bei gedrückter Taste Ctrl (Mac) auf die Leinwand und wählen Sie **Auswahl umkehren** aus.

# Auswahl bearbeiten

Nachdem Sie ein Objekt oder einen Bereich zur Bearbeitung ausgewählt haben, führen Sie einen der folgenden Schritte durch:

- Verschieben: Klicken Sie auf den ausgewählten Bereich auf der Leinwand und ziehen Sie ihn an die gewünschte Position.
- Entfernen: Drücken Sie die Taste Löschen auf der Tastatur.
- Kopieren: Drücken Sie Strg+C (Windows) oder Cmd+C (Mac), um die Auswahl zu kopieren und anschließend Strg+V (Windows) oder Cmd+V (Mac), um sie einzufügen.
- **Text bearbeiten:** Klicken Sie mit der rechten Maustaste (Windows) oder bei gedrückter Taste Ctrl (Mac) und wählen Sie **Text bearbeiten** aus. Weitere Informationen finden Sie unter Text erfassen und bearbeiten (https://www.techsmith.de/learn/tutorials/snagit/text-im-bild-bearbeiten/).
- **Text kopieren:** Klicken Sie mit der rechten Maustaste (Windows) oder bei gedrückter Taste Ctrl (Mac) und wählen Sie **Text erfassen**, um den Text zu kopieren und in eine andere Anwendung einzufügen.
- Effekte hinzufügen: Klicken Sie auf die Schaltfläche Effekte, um einen Effekt aus der Effektauswahl auszuwählen oder einen benutzerdefinierten Effekt auf die Auswahl anzuwenden. Weitere Informationen finden Sie unter Effekte hinzufügen (https://www.techsmith.de/learn/tutorials/snagit/effekte/).

# Auswahl drucken (Mac)

- 1. Wählen Sie ein Objekt oder einen Bereich aus. Siehe Bereich auswählen.
- 2. Klicken Sie bei gedrückter Ctrl-Taste auf den ausgewählten Bereich und wählen Sie Auswahl drucken.

Der Druckdialog von macOS wird aufgerufen. Hier können Sie eine Druckerziel auswählen sowie Skalierung, Ausrichtung (Hoch- oder Querformat) und andere Optionen festlegen.

# Formen und Symbole auswählen und verschieben

Mit dem Schalter "Auf Objekt einrasten" können Sie die Auswahl automatisch am nächstliegenden Rand einer Form oder eines Symbols innerhalb des ausgewählten Bereichs einrasten lassen.

- 1. Zeichnen Sie durch Klicken und Ziehen einen Auswahlbereich um eine Form oder ein Symbol in einem Bild.
- 2. Klicken Sie dann auf **Auf Objekt einrasten**, um die Auswahl am Rand der ausgewählten Elemente einrasten zu lassen.
- Sie können das Symbol beliebig im Bild bewegen. Falls "Automatisches Ausfüllen" aktiviert ist, wird der Bereich, aus dem das Objekt verschoben wurde, automatisch ausgefüllt und dem Hintergrund angepasst.

## TechSmith<sup>®</sup>

Tipp: Verwenden Sie das Werkzeug für die Freihand-Auswahl für unregelmäßige Formen.

Mit dem Werkzeug für die Freihand-Auswahl

können Sie eine Auswahl manuell zeichnen.

Dies ist praktisch, wenn sich die Auswahlwerkzeuge für Formen nicht für den auszuwählenden Bereich eignen.

# Eigenschaften für Werkzeuge

Nehmen Sie im Bereich Eigenschaften die Anpassungen für das Werkzeug vor.

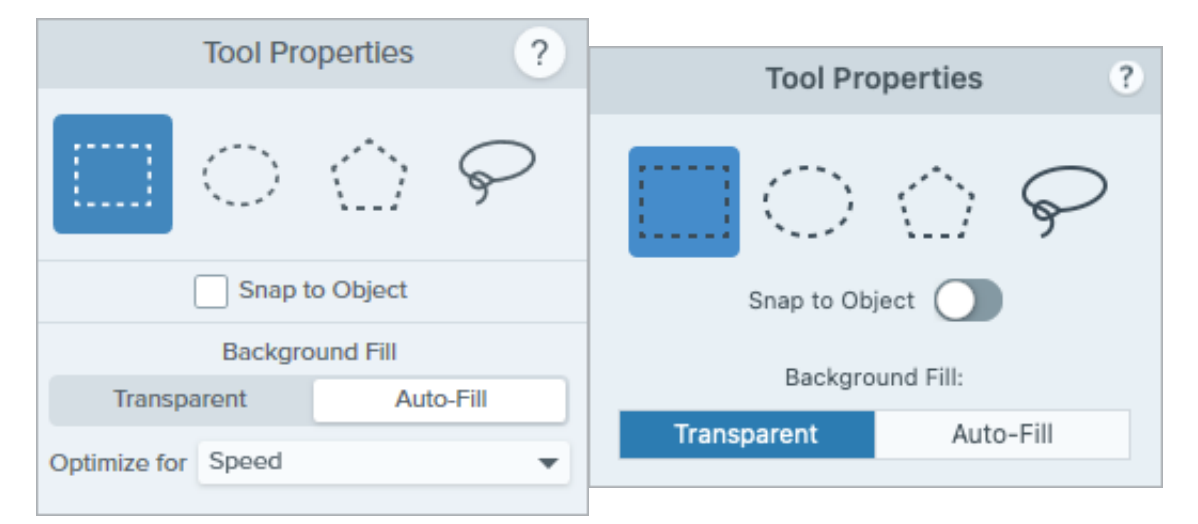

#### Auswahlform

Wählen Sie eine Form für die Auswahl aus: Rechteck, Ellipse, Polygon oder Freihand.

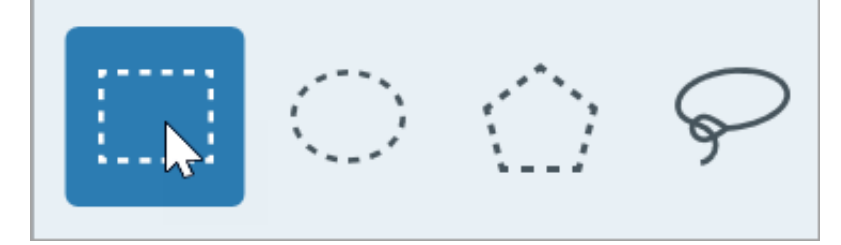

Tipps zur Auswahlform:

- Um ein Quadrat auszuwählen, wählen Sie die Form **Rechteck** aus und halten Sie die **Umschalt**-Taste gedrückt, während Sie die Form auf der Leinwand zeichnen.
- Um einen Kreis auszuwählen, wählen Sie die Form **Ellipse** aus und halten Sie die **Umschalt**-Taste gedrückt, während Sie die Form auf der Leinwand zeichnen.
- So treffen Sie eine Auswahl mit dem Polygon:
  - 1. Klicken Sie jeweils am Eckpunkt der Form auf die Leinwand, um ihn zu verankern.
  - 2. Wenn Sie am letzten Eckpunkt angelangt sind, verankern Sie diesen mit einem Doppelklick.
- Zum Auswählen mit der Form Freihand (Lasso) klicken Sie und ziehen Sie die Maus.

#### Auf Objekt einrasten

Aktivieren Sie diese Option, um das Einrasten an Text oder unregelmäßig geformten Objekten im Auswahlbereich einzuschalten. Passen Sie das ausgewählte Objekt durch Ziehen des Schiebereglers an.

|        | Snap to Ob | ject |    |
|--------|------------|------|----|
| Select |            | 0-   | 80 |
|        | Less       | More |    |

#### Hintergrundfüllung

Wählen Sie eine Option, um den Bereich zu füllen, wenn die Auswahl verschoben oder gelöscht wird:

| Background Fill |         |           |    |  |
|-----------------|---------|-----------|----|--|
| Transparent     |         | Auto-Fill |    |  |
| Optimize for    | Speed   |           | T  |  |
|                 | Speed   |           | 43 |  |
|                 | Photo C | Quality   |    |  |
|                 |         |           | -  |  |

- Transparenz: Der Bereich wird mit Transparenz gefüllt.
- Autom. Ausfüllen: Der Bereich wird automatisch mit einem Hintergrund ausgefüllt, der der Umgebung entspricht.
  - **Optimieren für Geschwindigkeit (nur Windows):** Verwenden Sie diese Option für einfarbigen Inhalt oder wenn es nicht so sehr auf die genauen Merkmale der Füllung ankommt.
  - **Optimieren für Fotoqualität (nur Windows):** Verwenden Sie diese Option, um die Füllung im Detail anzupassen und eine höhere Qualität zu erzielen.

# Werkzeug Callout

Sie können ein Bild mit Anmerkungselementen versehen, um bestimmte Bereiche hervorzuheben oder zu kommentieren.

**Hinweis:** Das Werkzeug Callout und andere Werkzeuge der Snagit-Symbolleiste sind verfügbar, um Bilder zu annotieren. Wie Sie während einer Videoaufnahme die Aufmerksamkeit der Betrachter lenken können, erfahren Sie im Tutorial Auf dem Bildschirm zeichnen (https://www.techsmith.de/learn/tutorials/snagit/bildschirmzeichnen/). Fertig aufgenommene Videos können Sie mit TechSmith Camtasia (https://www.techsmith.de/camtasia.html) bearbeiten.

# Callout hinzufügen

1. Klicken Sie in der Symbolleiste des Snagit Editors auf das Werkzeug Callout.

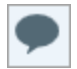

**Hinweis:** Wenn Sie die Symbolleiste angepasst haben, müssen Sie unter Umständen auf das Dropdown-Menü **Mehr** klicken und das Werkzeug dort auswählen. Siehe Snagit-Symbolleiste anpassen (https://www.techsmith.de/learn/tutorials/snagit/symbolleiste-anpassen/).

- 2. Wählen Sie einen Stil in der Stilauswahl (https://www.techsmith.de/learn/tutorials/snagit/stilauswahl-undfavoriten/) oder bearbeiten Sie die Eigenschaften des Werkzeugs, um es anzupassen.
- 3. Zeichnen Sie das Callout, indem Sie mit der Maus auf die Leinwand klicken und ziehen.
- 4. Geben Sie den gewünschten Text in das Callout ein.
- 5. Führen Sie einen der folgenden Schritte durch, um das Callout zu bearbeiten:
  - Um die Größe des Callouts zu ändern, ziehen Sie die weißen Ziehpunkte mit gedrückter Maustaste.

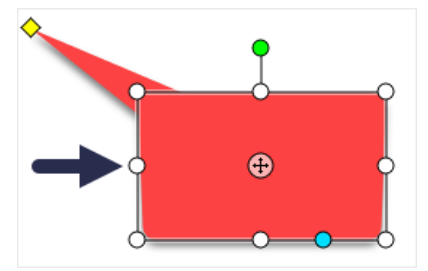

 Um die Größe des Callout-Ausläufers zu ändern, ziehen Sie den gelben Ziehpunkt mit gedrückter Maustaste.

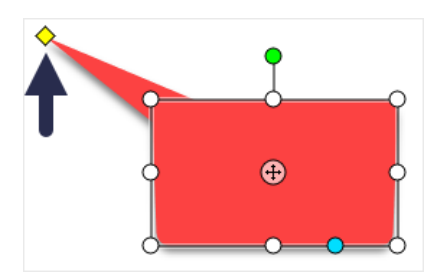

 Um einen weiteren Callout-Ausläufer hinzuzufügen, ziehen Sie den blauen Ziehpunkt mit gedrückter Maustaste.

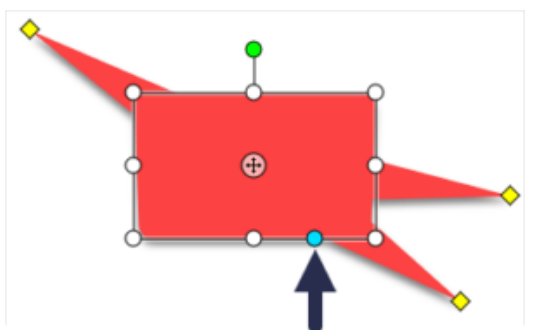

• Um einen Callout-Ausläufer zu löschen, ziehen Sie den gelben Ziehpunkt auf den Callout.

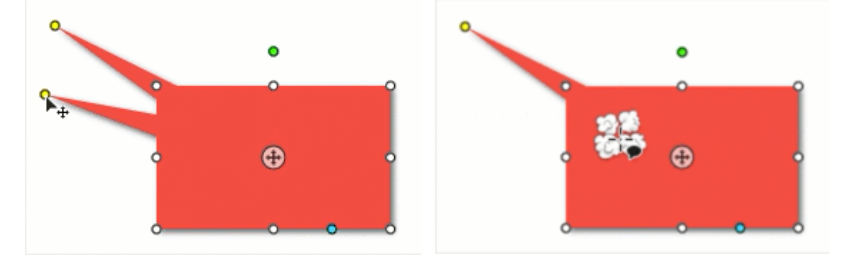

• Um das Callout zu drehen, ziehen Sie den grünen Ziehpunkt mit gedrückter Maustaste.

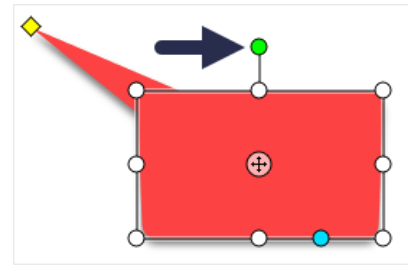

• Um den Radius gerundeter Ecken anzupassen(nur Mac), ziehen Sie den gelben Ziehpunkt in Eckennähe.

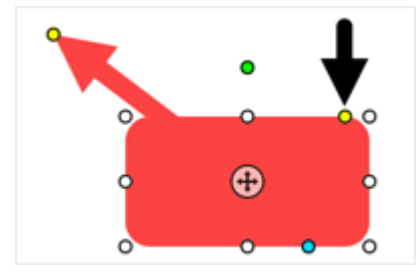

• Um das Callout um den Ausläufer zu drehen, ziehen Sie den Ankerpunkt.

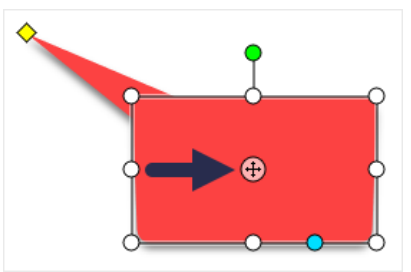

6. Nachdem Sie das Werkzeug Callout angewendet haben, klicken Sie in der Werkzeugleiste auf **Verschieben**, um Objekte, die zum Bild hinzugefügt wurden, auszuwählen und zu verschieben, zu bearbeiten oder zu löschen.

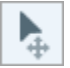

# **Callout löschen**

- 1. Wählen Sie das Callout auf der Leinwand per Mausklick aus.
- 2. Drücken Sie die Löschen-Taste.

## Eigenschaften für Werkzeuge

Nehmen Sie im Bereich Eigenschaften die Anpassungen für das Werkzeug vor.

#### Tipp: Sie können angepasste Werkzeuge als Stil speichern.

Wenn Sie die Eigenschaften für ein Werkzeug angepasst haben, speichern Sie diese benutzerdefinierten Einstellungen in der Stilauswahl, um sie später erneut zu verwenden. Siehe Schneller Zugriff auf als Favoriten markierte Stile und Werkzeuge (https://www.techsmith.de/learn/tutorials/snagit/stilauswahl-und-favoriten/).

| Tool Properties ?                    | Tool Properties ?                                                                                                    |
|--------------------------------------|----------------------------------------------------------------------------------------------------|
| Fill Outline Shape Shadow •          | Fill     Outline     Shape     Shadow▼       Image: Image: Im |
| Font Arial 💌 🗔 🗸                     | Arial                                                                                                    |
| Font Size 14                         | Regular 🛟                                                                                                    |
| Outline Size  4                      | Font size: 24 pt                                                                                                    |
| Arrow Style                          | Line width: 0 pt                                                                                                    |
| Arrow Color                          | Arrow style:                                                                                                    |
| Arrow Size - 10                      | Arrow color:                                                                                                    |
| ✓ Advanced                           | Arrow size: — 10 pt                                                                                                    |
| Style B I U<br>Alignment ≣ ≣ ≣ ₹ ‡ ≛ | ✓ Advanced                                                                                                    |
| Opacity 100                          |                                                                                                    |
| Padding 0                            | Opacity: 100%                                                                                                    |
| Line Style                           | Padding: 0 pt                                                                                                    |
| Shaded                               | Line style:                                                                                                    |

TechSmith<sup>®</sup>

#### Füllfarbe/Umriss

• Füllfarbe: Ändert die innere Farbe.

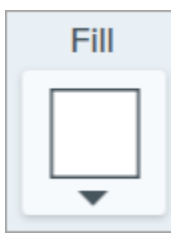

• Umriss: Ändert die Farbe der Kontur eines Callouts.

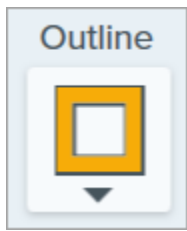

Klicken Sie auf den Dropdown-Dialog und wählen Sie eine der folgenden Optionen, um die Farbe festzulegen:

• Wählen Sie das gewünschte Profil oder eine Farbe in der Palette aus.

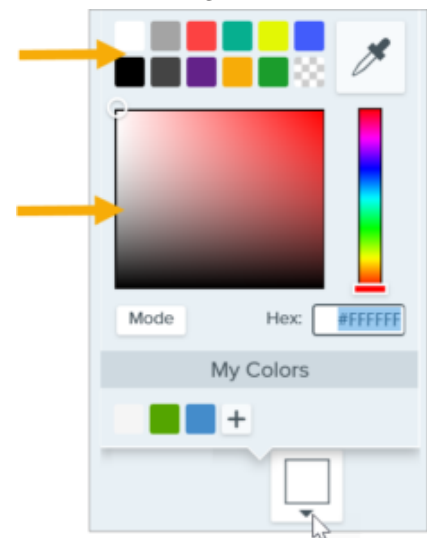

• Geben Sie einen HEX- oder RGB-Wert in das vorgesehene Feld ein.

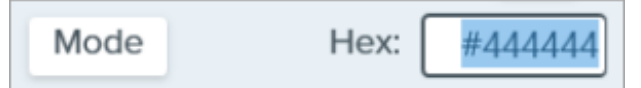

• Klicken Sie auf die Schaltfläche **Pipette** und anschließend auf die gewünschte Farbe auf der Leinwand.

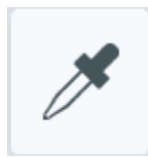

#### Form

Klicken Sie auf die Dropdown-Liste und wählen Sie den Stil für die Form aus.

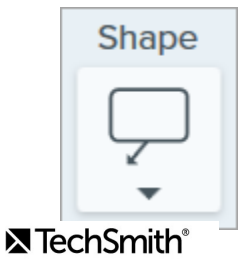

#### Schatten

Wählen Sie die Richtung des Schattenwurfs durch Klicken aus. Um den Schatten auszuschalten, heben Sie die Auswahl der Richtung durch Klicken auf.

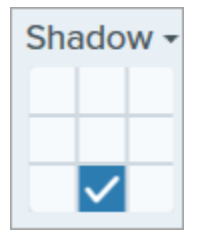

#### Erweiterte Eigenschaften für Schatten

Klicken Sie auf den Pfeil für das Dropdown-Menü, um auf weitere Eigenschaften für Schatten zuzugreifen.

|        | Color 🗾 🔻  |               |
|--------|------------|---------------|
| Shadow | Angle      | ● <u>180°</u> |
|        | Distance 🕕 | 4             |
|        | Opacity    | 50            |
|        | Blur       | 2             |

- Farbe: Wählen Sie eine Farbe für den Schatten aus.
- Winkel (nur Windows): Legen Sie die Fallrichtung des vom Objekt ausgehenden Schattens fest.
- Abstand: Vergrößern/verringern Sie den Abstand zwischen Objekt und Schatten.
- Deckkraft: Erhöhen/verringern Sie die Transparenz des Schattens.
- Unschärfe: Erhöhen/verringern Sie die Schärfe des Schattens.

#### Schriftart-Eigenschaften

- Schriftart: Klicken Sie auf die Dropdown-Liste und wählen Sie eine Schriftart aus.
- Schriftfarbe: Klicken Sie auf den Dropdown-Dialog und wählen Sie eine Schriftfarbe aus.
- Schriftgröße: Ziehen Sie den Schieberegler oder geben Sie einen Wert ein, um die Schriftgröße anzupassen.
- Schriftstil (nur Mac): Klicken Sie auf die Dropdown-Liste und wählen Sie die gewünschte Textformatierung: Standard, Kursiv, Fett, Fett Kursiv. Hinweise zu den Formatierungsoptionen unter Windows finden Sie unter Erweiterte Eigenschaften.
- Umrissbreite (Windows) / Linienbreite(Mac): Ziehen Sie den Schieberegler oder geben Sie einen Wert ein, um die Größe der Callout-Kontur anzupassen. Setzen Sie diesen Wert auf 0, um die Kontur zu entfernen.

#### Pfeilstil

Klicken Sie auf die Dropdown-Liste und wählen Sie einen Linienstil und einen Endenstil für den Callout-Ausläufer aus.

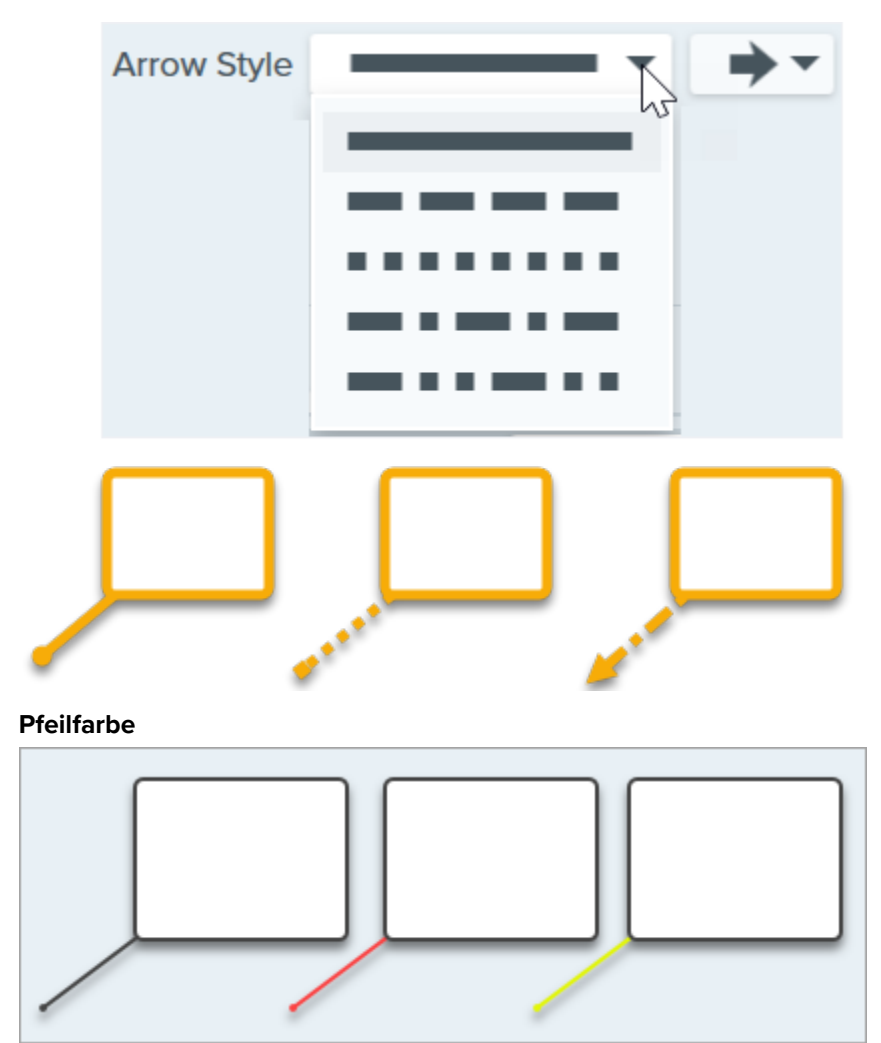

Klicken Sie auf den Dropdown-Dialog und wählen Sie eine der folgenden Optionen, um die Farbe festzulegen:

• Wählen Sie das gewünschte Profil oder eine Farbe in der Palette aus.

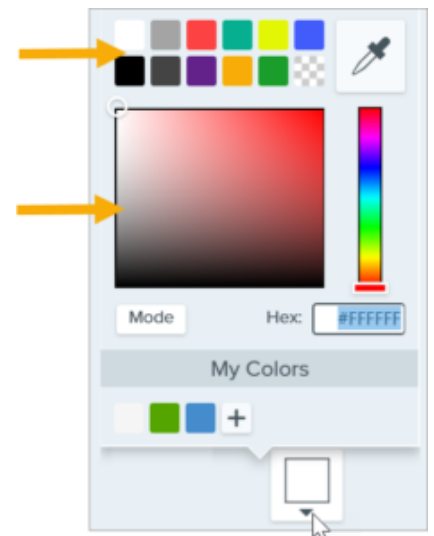

• Geben Sie einen HEX- oder RGB-Wert in das vorgesehene Feld ein.

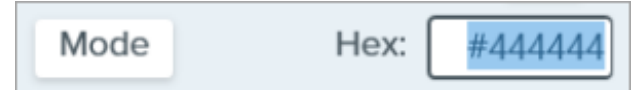

• Klicken Sie auf die Schaltfläche **Pipette** und anschließend auf die gewünschte Farbe auf der Leinwand.

#### Pfeilgröße

Ziehen Sie den Schieberegler oder geben Sie einen Wert ein, um die Pfeilgröße anzupassen.

#### Erweiterte Eigenschaften

Klicken Sie auf den Pfeil für das Dropdown-Menü, um auf weitere Eigenschaften zuzugreifen.

- Stil: Klicken Sie auf die gewünschte Textformatierung, um sie auszuwählen: Fett (Windows), Kursiv (Windows), Unterstrichen, Durchgestrichen (Mac). Hinweise zu weiteren Formatierungsoptionen für den Mac finden Sie unter Schriftstil.
- **Ausrichtung:** Klicken Sie auf die gewünschte Option, um die horizontale oder vertikale Textausrichtung festzulegen.
- Padding (nur Windows): Legen Sie fest, wie viel Platz um den Text herum gelassen wird.
- Deckkraft: Legen Sie die Transparenzeigenschaften des Texts durch Ziehen des Schiebereglers fest.
- Schattiert (nur Windows): Aktivieren Sie das Kontrollkästchen, um die Umrissfarbe des Callouts in die Füllfarbe zu überblenden.
- Linienstil Wählen Sie einen Linienstil (durchgehend, gestrichelt oder gepunktet) für den Umriss der Callout Form aus oder wählen Sie die Option Keine Linie (nur Mac).
# Werkzeug Form

Sie können eine Form zu einem Bild hinzufügen. Um einen unsichtbaren Rahmen zu erhalten, wählen Sie "Transparent" als Füllfarbe.

Themen in diesem Tutorial:

- Rechteck oder Ellipse (Oval) zeichnen
- Polygonform zeichnen
- Werkzeug-Eigenschaften

**Hinweis:** Um eine Form mit Textinhalt hinzuzufügen, verwenden Sie das Werkzeug Callout (https://www.techsmith.de/learn/tutorials/snagit/callout/).

**Hinweis:** Das Werkzeug Form und weitere Werkzeuge der Snagit-Symbolleiste sind verfügbar, um Bilder zu annotieren und zu bearbeiten. Wie Sie während einer Videoaufnahme eine Form zeichnen können, erfahren Sie im Tutorial Auf dem Bildschirm zeichnen (https://www.techsmith.de/learn/tutorials/snagit/bildschirmzeichnen/).

# Rechteck oder Ellipse (Oval) zeichnen

1. Klicken Sie in der Symbolleiste des Snagit Editors auf das Werkzeug Form.

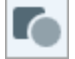

**Hinweis:** Wenn das Werkzeug nicht in der Symbolleiste zu sehen ist, klicken Sie auf das Dropdown-Menü **Mehr**. Wie Sie die Symbolleiste anpassen können, erfahren Sie im Tutorial Snagit-Symbolleiste anpassen (https://www.techsmith.de/learn/tutorials/snagit/symbolleisteanpassen/).

- 2. Wählen Sie einen Stil in der Stilauswahl (https://www.techsmith.de/learn/tutorials/snagit/stilauswahl-undfavoriten) oder bearbeiten Sie die Eigenschaften des Werkzeugs, um es anzupassen. Siehe Werkzeug-Eigenschaften.
- 3. Zeichnen Sie die Form, indem Sie mit der Maus auf die Leinwand klicken und ziehen.
- 4. Führen Sie einen der folgenden Schritte durch, um die Form zu bearbeiten:

Bewegen Sie die Form durch Klicken und Ziehen an die Passen Sie die Größe der Form durch Klicken und Ziehen der Drehen Sie die Form durch Klicken und Ziehen der

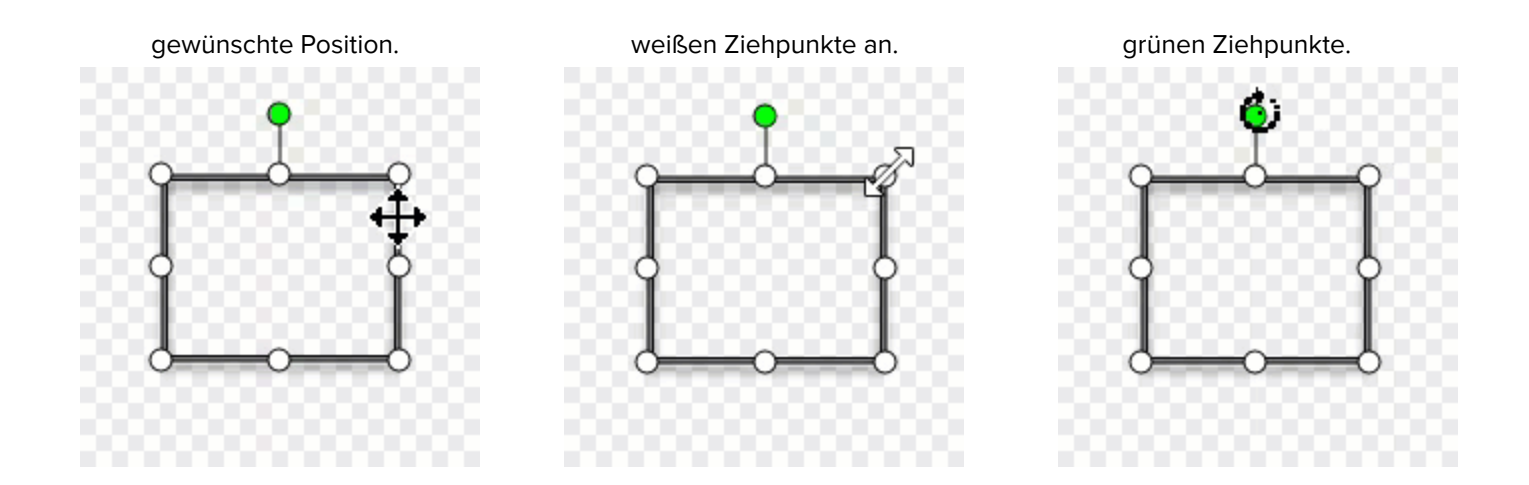

Tipp: Um ein Quadrat oder einen Kreis zu zeichnen, halten Sie die Umschalt-Taste gedrückt.

Wählen Sie im Teilfenster Eigenschaften eine Rechteck- oder Ellipsenform. Halten Sie beim Ziehen die **Umschalt**-Taste gedrückt, um ein Quadrat oder einen Kreis zu zeichnen.

5. Nachdem Sie das Werkzeug **Form** angewendet haben, klicken Sie in der Werkzeugleiste auf **Verschieben**, um Objekte, die zum Bild hinzugefügt wurden, auszuwählen und zu verschieben, zu bearbeiten oder zu löschen.

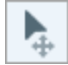

# Polygonform zeichnen

1. Klicken Sie in der Symbolleiste des Snagit Editors auf das Werkzeug Form.

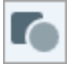

2. Wählen Sie in den Werkzeug-Eigenschaften aus der Dropdown-Liste Form > Polygon.

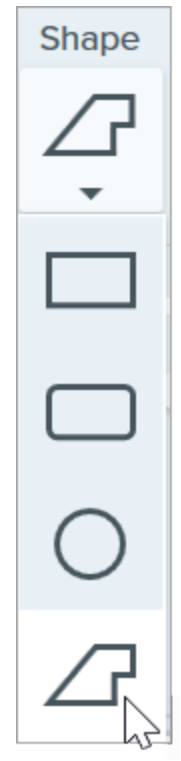

4. Klicken Sie mit der Maus auf die Leinwand und zeichnen Sie die erste Seitenlinie der Form mit gedrückter Maustaste. Klicken Sie jeweils am Eckpunkt der Linie, um ihn zu verankern.

|                                                                                                    | 200 |
|----------------------------------------------------------------------------------------------------|-----|
|                                                                                                    | 86  |
| <u> </u>                                                                                                    |     |
| · · · · /                                                                                                    | 200 |
|                                                                                                    | 00  |
| The second second second second second second second second second second second second second second second s |     |
|                                                                                                    | 00  |
|                                                                                                    | 993 |
|                                                                                                    | 200 |
| 000000000000000000000000000000000000000                                                                        | 60  |
|                                                                                                    |     |

- 5. Schließen Sie die Form durch Doppelklicken (Windows) oder durch Drücken der Eingabetaste (Mac).
- 6. Nachdem Sie das Werkzeug **Form** angewendet haben, klicken Sie in der Werkzeugleiste auf **Verschieben**, um Objekte, die zum Bild hinzugefügt wurden, auszuwählen und zu verschieben, zu bearbeiten oder zu löschen.

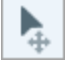

# Eigenschaften für Werkzeuge

Nehmen Sie im Bereich Eigenschaften die Anpassungen für das Werkzeug vor.

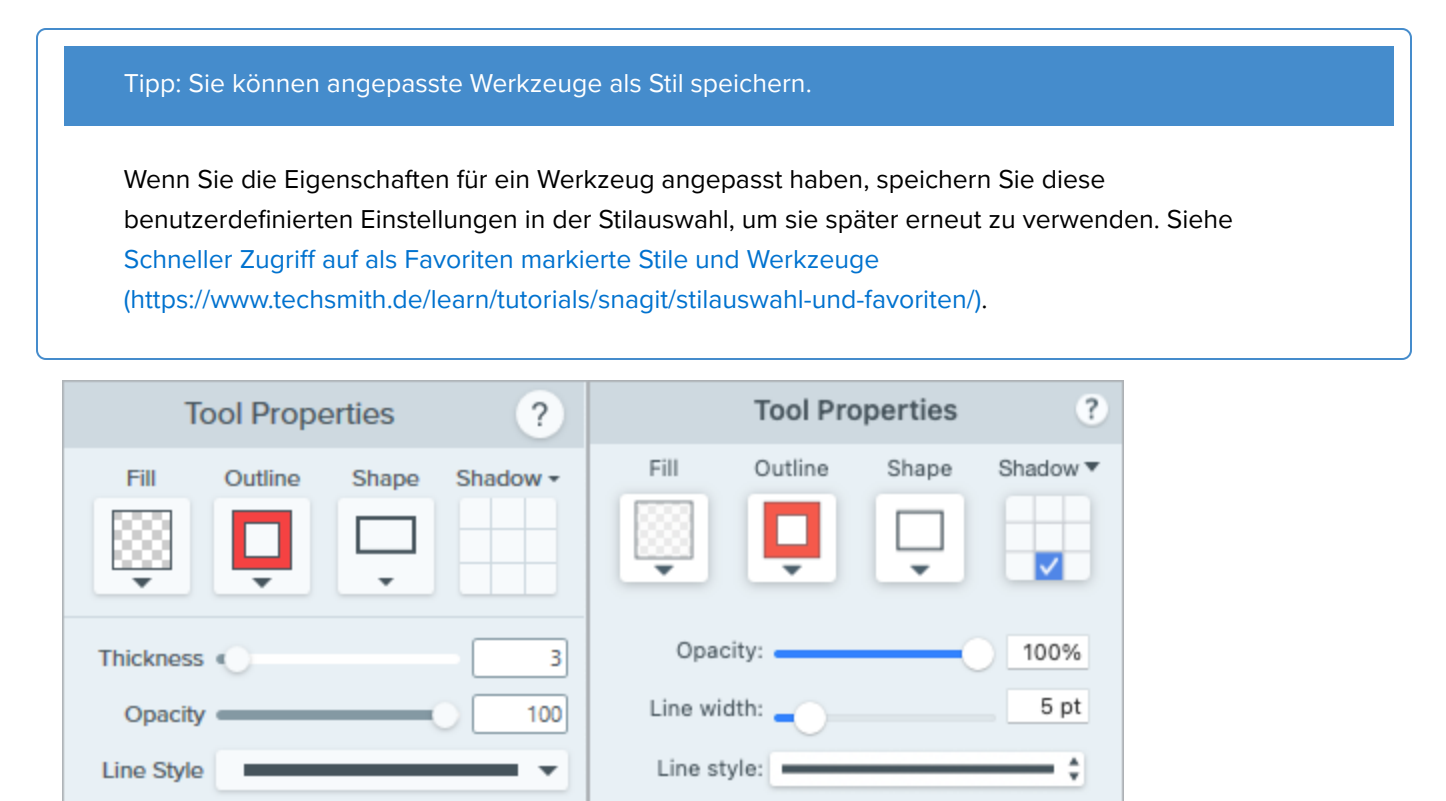

## Füllfarbe/Umriss

• Füllfarbe: Ändert die innere Farbe.

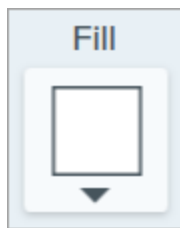

• Umriss: Ändert die Farbe der Kontur einer Form.

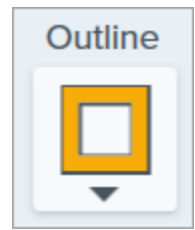

Klicken Sie auf die Dropdown-Liste und wählen Sie eine der folgenden Optionen, um die Füllfarbe festzulegen:

• Wählen Sie das gewünschte Profil oder eine Farbe in der Palette aus.

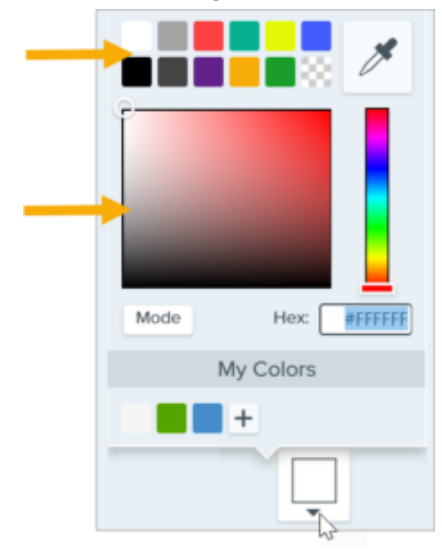

• Geben Sie einen HEX- oder RGB-Wert in das vorgesehene Feld ein.

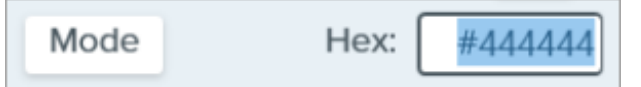

• Klicken Sie auf die Schaltfläche Pipette und anschließend auf die gewünschte Farbe auf der Leinwand.

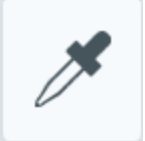

Wenn die Form nicht gefüllt werden soll, wählen Sie "Transparent".

Um einen Rahmen oder eine leere Form ohne Füllfarbe zu erstellen, wählen Sie Transparenz als Füllfarbe.

## Form

Klicken Sie auf die Dropdown-Liste und wählen Sie den Stil für die Form aus.

## **▼**TechSmith<sup>®</sup>

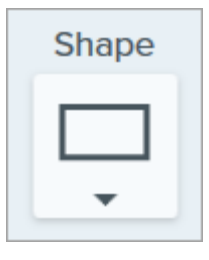

## Schatten

Wählen Sie die Richtung des Schattenwurfs durch Klicken aus. Um den Schatten auszuschalten, heben Sie die Auswahl der Richtung durch Klicken auf.

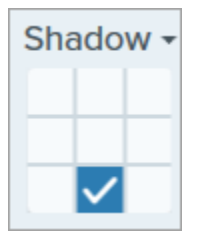

## Erweiterte Eigenschaften für Schatten

Klicken Sie auf den Pfeil für das Dropdown-Menü, um auf weitere Eigenschaften für Schatten zuzugreifen.

|        | Color      |             |
|--------|------------|-------------|
| Shadow | Angle      | <b>180°</b> |
|        | Distance 🔾 | 4           |
|        | Opacity    | 50          |
|        | Blur       | 2           |

- Farbe: Wählen Sie eine Farbe für den Schatten aus.
- Winkel (nur Windows): Legen Sie die Fallrichtung des vom Objekt ausgehenden Schattens fest.
- Abstand: Vergrößern/verringern Sie den Abstand zwischen Objekt und Schatten.
- Deckkraft: Erhöhen/verringern Sie die Transparenz des Schattens.
- Unschärfe: Erhöhen/verringern Sie die Schärfe des Schattens.

## Breite (Windwos) / Linienbreite (Mac)

Ziehen Sie den Schieberegler oder geben Sie einen Wert ein, um die Breite der Formkontur anzupassen.

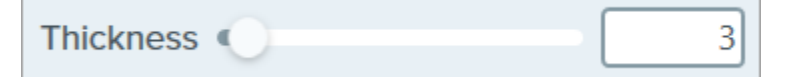

## Deckkraft

Ziehen Sie den Schieberegler, um die Transparenz anzupassen.

| Opacity 100 | ] |  |
|-------------|---|--|
|-------------|---|--|

## Linienstil

Klicken Sie auf die Dropdown-Liste und wählen Sie einen Linienstil für den Umriss der Form aus.

# TechSmith®

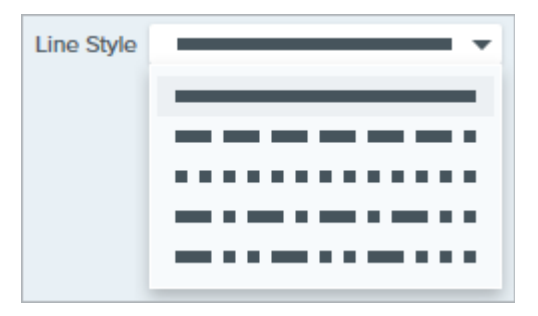

# Werkzeug Füllen

Ersetzen Sie eine Farbe oder einen transparenten Bereich in einem Bild durch Füllen mit einer anderen Farbe.

Verwenden Sie das Werkzeug Füllen, um die Farbgebung an Ihr Markendesign anzupassen, die Barrierefreiheit zu verbessern oder das Aussehen Ihres Bilds zu ändern.

**Hinweis:** Das Werkzeug Füllen und weitere Werkzeuge der Snagit-Symbolleiste sind verfügbar, um Bilder zu bearbeiten. Fertige Videoaufnahmen können Sie mit TechSmith Camtasia (https://www.techsmith.de/camtasia.html) bearbeiten und verbessern.

# Einen Bereich mit einer anderen Farbe füllen

1. Klicken Sie in der Symbolleiste des Snagit Editors auf das Werkzeug Füllen.

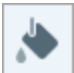

**Hinweis:** Wenn das Werkzeug nicht in der Symbolleiste zu sehen ist, klicken Sie auf das Dropdown-Menü **Mehr**. Wie Sie die Symbolleiste anpassen können, erfahren Sie im Tutorial Snagit-Symbolleiste anpassen (https://www.techsmith.de/learn/tutorials/snagit/symbolleisteanpassen/).

- Im Teilfenster Eigenschaften werden die verfügbaren Einstellungen für das ausgewählte Werkzeug angezeigt.
  Um die Füllfarbe auszuwählen, führen Sie einen der folgenden Schritte durch:
  - Wählen Sie in der Stilauswahl (https://www.techsmith.de/learn/tutorials/snagit/stilauswahl-und-favoriten) eine Füllfarbe aus.

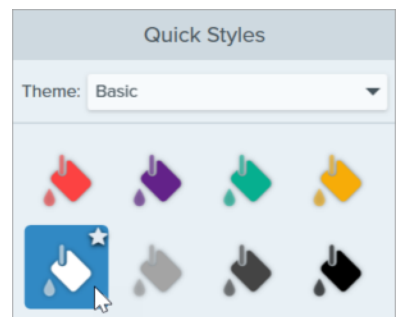

• Klicken Sie auf den Dropdown-Dialog **Füllen** und wählen Sie die gewünschte Farbe in den voreingestellten Farben oder der Farbpalette.

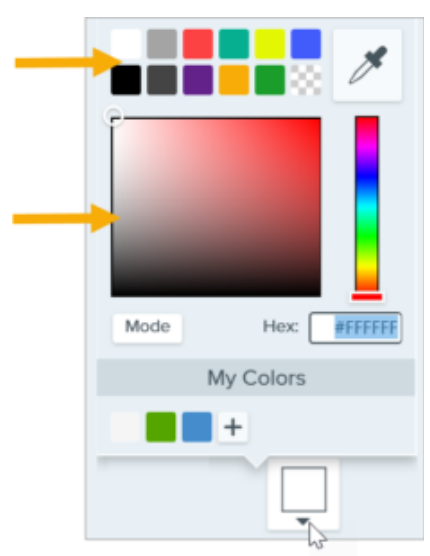

Wenn die Füllung dem Seitenhintergrund entsprechen soll oder in bestimmten Bildbereichen hinter dem Bild befindliche Inhalte freigelegt werden sollen, wählen Sie als Füllfarbe Transparenz (Schachbrettmuster).

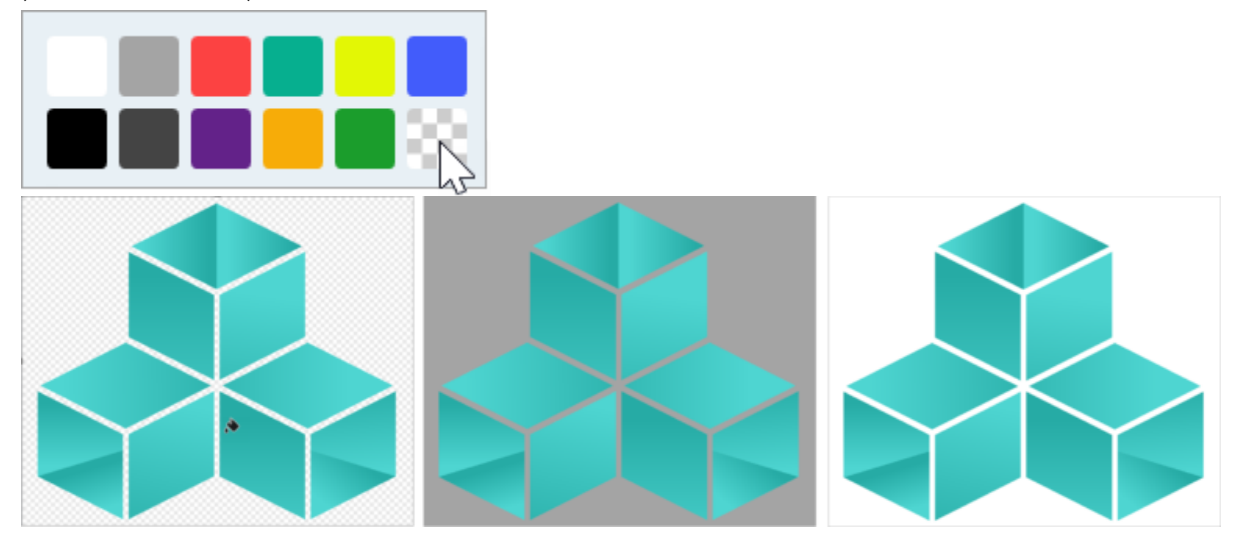

 Klicken Sie auf den Dropdown-Dialog Füllen und geben Sie einen HEX- oder RGB-Wert in das vorgesehene Feld ein. Klicken Sie auf die Schaltfläche Modus, um zwischen HEX- und RGB-Werten zu wechseln.

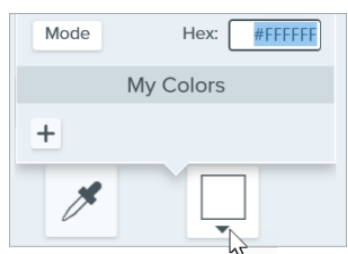

• Klicken Sie auf die Schaltfläche **Pipette** und anschließend auf die gewünschte Farbe auf der Leinwand.

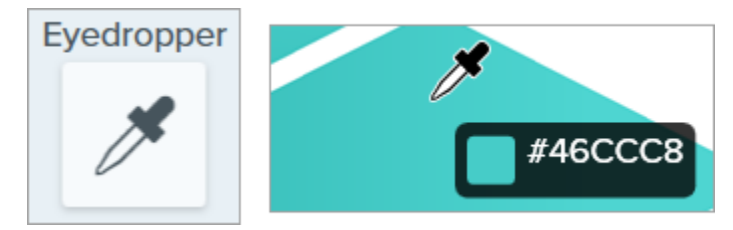

3. Klicken Sie auf einen Bereich auf der Leinwand, um ihn mit der ausgewählten Farbe zu füllen. Der ausgewählte Pixel und alle ihn umgebenden Pixel werden mit der betreffenden Farbe gefüllt.

# TechSmith<sup>®</sup>

Tipp: Passen Sie die Toleranz an, um ein besseres Ergebnis zu erzielen.

Wenn ein zu großer oder zu kleiner Bereich auf der Leinwand ausgefüllt wird, drücken Sie **Strg+Z** (Windows) oder **Cmd+Z** (Mac), um den Vorgang rückgängig zu machen. Passen Sie anschließend den Füllbereich mit dem Schieberegler für die Toleranz an.

4. Nachdem Sie das Werkzeug Füllen angewendet haben, können Sie Objekte, die zum Bild hinzugefügt wurden, mit dem Werkzeug **Verschieben** auswählen und verschieben, bearbeiten oder löschen.

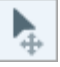

# Eigenschaften für Werkzeuge

Nehmen Sie im Bereich Eigenschaften die Anpassungen für das Werkzeug vor.

Tipp: Sie können angepasste Werkzeuge als Stil speichern.

Wenn Sie die Eigenschaften für ein Werkzeug angepasst haben, speichern Sie diese benutzerdefinierten Einstellungen in der Stilauswahl, um sie später erneut zu verwenden. Siehe Schneller Zugriff auf als Favoriten markierte Stile und Werkzeuge (https://www.techsmith.de/learn/tutorials/snagit/stilauswahl-und-favoriten).

| Tool Properties | ?   | Tool Properties ?                              |
|-----------------|-----|------------------------------------------------|
| Eyedropper Fill |     | Eyedropper Fill                                |
| Opacity         | 100 | Tolerance: 15%<br>Opacity: 100%<br>Global Fill |

## Pipette

Klicken Sie auf die Schaltfläche Pipette und anschließend auf die gewünschte Farbe auf der Leinwand.

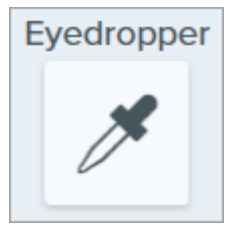

## Füllen

Klicken Sie auf den Dropdown-Dialog und wählen Sie eine der folgenden Optionen, um die Farbe festzulegen:

• Wählen Sie das gewünschte Profil oder eine Farbe in der Palette aus.

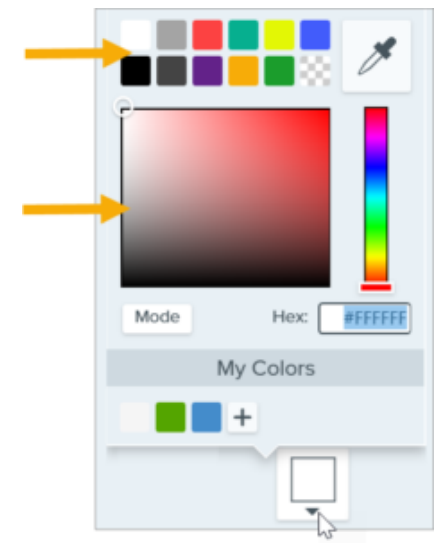

• Geben Sie einen HEX- oder RGB-Wert in das vorgesehene Feld ein.

| Mode | Hex: | #444444 |
|------|------|---------|
|------|------|---------|

#### Deckkraft

Ziehen Sie den Schieberegler, um die Transparenz anzupassen.

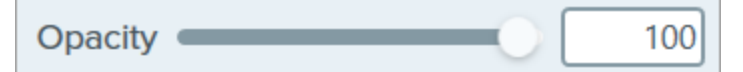

## Toleranz

Über den Toleranzwert wird die Füllmenge in einem Bereich angepasst, abhängig von der farblichen Ähnlichkeit zwischen dem ausgewählten Pixel und den Pixeln in der Umgebung.

| Tolerance | 10 |
|-----------|----|
|-----------|----|

- Setzen Sie den Regler für die **Toleranz** auf 1, um nur Pixel mit exakt demselben Farbton in der Umgebung des ausgewählten Pixels zu ersetzen.
- Um die Ersetzung über ein breiteres Farbspektrum durchzuführen, erhöhen Sie den Toleranzwert. Dadurch vergrößert sich in der Regel der Umfang des Füllbereichs.
- Um die Ersetzung über ein engeres Farbspektrum durchzuführen, verringern Sie den Toleranzwert. Dadurch verkleinert sich in der Regel der Umfang des Füllbereichs.

## **Globales Füllen (Nur Mac)**

Markieren Sie das Kontrollkästchen **Globales Füllen**, um alle passenden Farben in einem Bild zu ersetzen. Passen Sie die Toleranz an, um den Farbersetzungsbereich zu regulieren.

# Werkzeug Linie (Windows)

Eine Linie zu einem Bild hinzufügen.

**Hinweis:** Das Werkzeug Linie und andere Werkzeuge der Snagit-Symbolleiste sind verfügbar, um Bilder zu annotieren. Wie Sie während einer Videoaufnahme die Aufmerksamkeit der Betrachter lenken können, erfahren Sie im Tutorial Auf dem Bildschirm zeichnen (https://www.techsmith.de/learn/tutorials/snagit/bildschirmzeichnen/). Fertig aufgenommene Videos können Sie mit TechSmith Camtasia (https://www.techsmith.de/camtasia.html) bearbeiten.

1. Klicken Sie in der Symbolleiste des Snagit Editors auf das Werkzeug Linie.

**Hinweis:** Wenn das Werkzeug nicht in der Symbolleiste zu sehen ist, klicken Sie auf das Dropdown-Menü **Mehr**. Wie Sie die Symbolleiste anpassen können, erfahren Sie im Abschnitt Snagit-Symbolleiste anpassen (https://www.techsmith.de/blog/?post\_type=tutorial&p=145470).

- 2. Wählen Sie einen Stil in der Stilauswahl (https://www.techsmith.de/blog/?post\_type=tutorial&p=144408) oder bearbeiten Sie die Eigenschaften des Werkzeugs, um es anzupassen. Siehe Werkzeug-Eigenschaften.
- 3. Zeichnen Sie die Linie, indem Sie mit der Maus auf die Leinwand klicken und ziehen.

Tipp: Sie können horizontale oder vertikale Linien zeichnen.

Um eine perfekt horizontale oder vertikale Linie zu zeichnen, halten Sie beim Klicken und Ziehen die **Umschalt**-Taste gedrückt.

- 4. Führen Sie einen der folgenden Schritte durch, um die Linie zu bearbeiten:
  - Verschieben durch Klicken und Ziehen.
  - Größe anpassen durch Klicken und Ziehen der weißen Ziehpunkte.
- 5. Nachdem Sie das Werkzeug Linie angewendet haben, klicken Sie in der Werkzeugleiste auf **Verschieben**, um Objekte, die zum Bild hinzugefügt wurden, auszuwählen und zu verschieben, zu bearbeiten oder zu löschen.

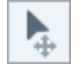

# Eigenschaften für Werkzeuge

Nehmen Sie im Bereich Eigenschaften die Anpassungen für das Werkzeug vor.

### Tipp: Sie können angepasste Werkzeuge als Stil speichern.

Wenn Sie die Eigenschaften für ein Werkzeug angepasst haben, speichern Sie diese benutzerdefinierten Einstellungen in der Stilauswahl, um sie später erneut zu verwenden. Siehe Schneller Zugriff auf als Favoriten markierte Stile und Werkzeuge (https://www.techsmith.de/blog/? post\_type=tutorial&p=144408).

| Tool Properties ? |          |          |     |
|-------------------|----------|----------|-----|
|                   | Color    | Shadow - |     |
| Thickness         | -0       |          | 7   |
| Opacity           | Bezier ( | Curve    | 100 |

### Farbe

Klicken Sie auf den Dropdown-Dialog und wählen Sie eine der folgenden Optionen, um die Farbe festzulegen:

• Wählen Sie das gewünschte Profil oder eine Farbe in der Palette aus.

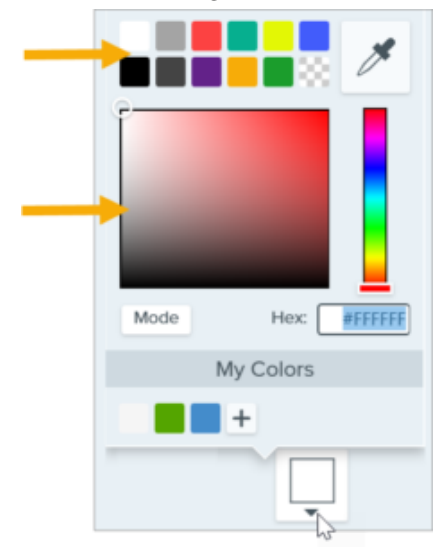

• Geben Sie einen HEX- oder RGB-Wert in das vorgesehene Feld ein.

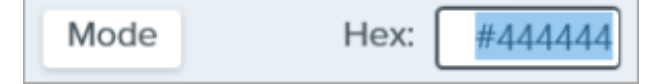

• Klicken Sie auf die Schaltfläche Pipette und anschließend auf die gewünschte Farbe auf der Leinwand.

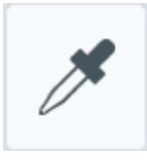

## Schatten

Wählen Sie die Richtung des Schattenwurfs durch Klicken aus. Um den Schatten auszuschalten, heben Sie die Auswahl der Richtung durch Klicken auf.

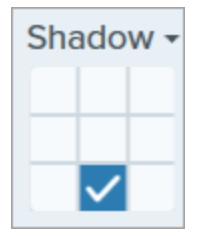

## Erweiterte Eigenschaften für Schatten

Klicken Sie auf den Pfeil für das Dropdown-Menü, um auf weitere Eigenschaften für Schatten zuzugreifen:

|        | Color      |             |
|--------|------------|-------------|
| Shadow | Angle      | <b>180°</b> |
|        | Distance 🕕 | 4           |
|        | Opacity    | 50          |
|        | Blur       | 2           |

- Farbe: Wählen Sie eine Farbe für den Schatten aus.
- Winkel (nur Windows): Legen Sie die Fallrichtung des vom Objekt ausgehenden Schattens fest.
- Abstand: Vergrößern/verringern Sie den Abstand zwischen Objekt und Schatten.
- Deckkraft: Erhöhen/verringern Sie die Transparenz des Schattens.
- Unschärfe: Erhöhen/verringern Sie die Schärfe des Schattens.

#### Endenstil

Klicken Sie auf die Dropdown-Liste und wählen Sie einen Endenstil oder eine Pfeilspitze für die Linie aus.

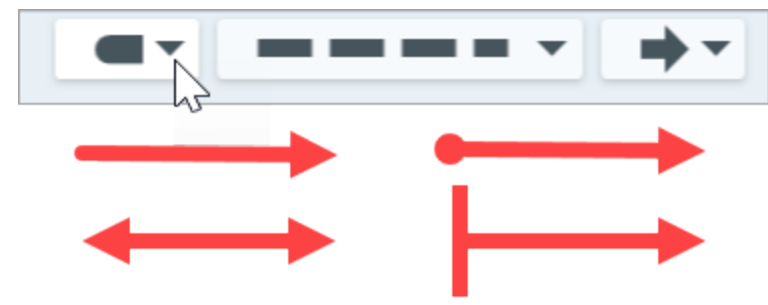

**Hinweis:** Einige Werkzeugeigenschaften von Snagit für Windows werden in Snagit für Mac nicht uneingeschränkt unterstützt. Siehe Kompatibilität des Snagit-Dateiformats (https://www.techsmith.de/blog/?post\_type=tutorial&p=149748).

## Linienstil

Klicken Sie auf die Dropdown-Liste und wählen Sie einen Linienstil aus.

## TechSmith<sup>®</sup>

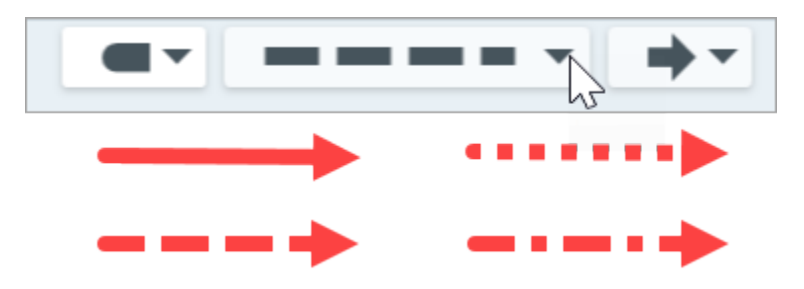

## Deckkraft

Ziehen Sie den Schieberegler, um die Transparenz anzupassen.

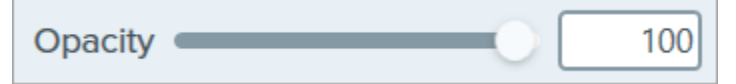

## **Bezier-Kurve**

Aktivieren Sie das Kontrollkästchen **Bezier-Kurve**. Passen Sie auf der Leinwand die Kurve an, indem Sie auf die weißen Ziehpunkte klicken und ziehen.

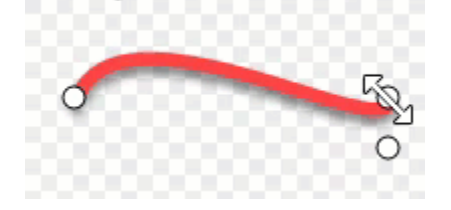

# Werkzeug Liste

Sie können auf einem Bild Schritte in einem Arbeitsablauf kennzeichnen oder auf bestimmte Bildbereiche hinweisen.

Klicken Sie auf die gewünschten Stellen auf der Leinwand, um Nummern oder Buchstaben in aufsteigender Folge hinzuzufügen.

**Hinweis:** Das Werkzeug Liste und weitere Werkzeuge der Snagit-Symbolleiste sind verfügbar, um Bilder zu annotieren und zu bearbeiten. Wie Sie während einer Videoaufnahme Listennummern hinzufügen können, erfahren Sie im Tutorial Auf dem Bildschirm zeichnen (https://www.techsmith.de/learn/tutorials/snagit/bildschirmzeichnen/).

1. Klicken Sie in der Symbolleiste des Snagit Editors auf das Werkzeug Liste.

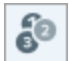

**Hinweis:** Wenn das Werkzeug nicht in der Symbolleiste zu sehen ist, klicken Sie auf das Dropdown-Menü **Mehr**. Wie Sie die Symbolleiste anpassen können, erfahren Sie im Abschnitt Snagit-Symbolleiste anpassen (https://www.techsmith.de/blog/?post\_type=tutorial&p=145470).

- 2. Wählen Sie einen Stil in der Stilauswahl (https://www.techsmith.de/blog/?post\_type=tutorial&p=144408) oder bearbeiten Sie die Eigenschaften des Werkzeugs, um es anzupassen. Siehe Werkzeug-Eigenschaften.
- 3. Klicken Sie auf die Leinwand, um die erste Zahl oder den ersten Buchstaben hinzuzufügen.
- 4. Passen Sie die Größe oder andere Eigenschaften des ersten Listenpunkts nach Bedarf an. Die Einstellungen, die Sie hier vornehmen, wirken sich auch auf die folgenden Punkte aus.
- 5. Klicken Sie auf die Leinwand, um nacheinander weitere Schritte hinzuzufügen.
- 6. Um die Beschriftung manuell zu bearbeiten, klicken Sie mit der rechten Maustaste (Windows) oder bei gedrückter Taste Ctrl (Mac) auf das Listenelement und wählen Sie **Wert bearbeiten**. Geben Sie den gewünschten alphanumerischen Wert ein und drücken Sie die **Eingabetaste**.
- 7. Nachdem Sie das Werkzeug Liste angewendet haben, können Sie Objekte, die zum Bild hinzugefügt wurden, mit dem Werkzeug **Verschieben** auswählen und verschieben, bearbeiten oder löschen.

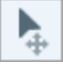

# Eigenschaften für Werkzeuge

Nehmen Sie im Bereich Eigenschaften die Anpassungen für das Werkzeug vor.

Sie können die angepassten Werkzeuge als Stil speichern, um sie später erneut zu verwenden. Siehe Schneller Zugriff auf als Favoriten markierte Stile und Werkzeuge (https://www.techsmith.de/blog/? post\_type=tutorial&p=144408).

| Tool Properties ? |            |       | ?        |
|-------------------|------------|-------|----------|
| Fill              | Text Color | Shape | Shadow - |
|                   |            | Õ     |          |
| Opacit            | y          |       | 100      |
| Тур               | e 1 2 3    |       | 5        |

## Füllen

Klicken Sie auf den Dropdown-Dialog und wählen Sie eine der folgenden Optionen, um die Farbe festzulegen:

• Wählen Sie das gewünschte Profil oder eine Farbe in der Palette aus.

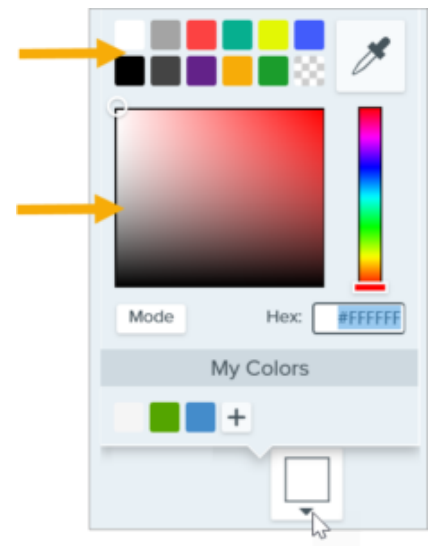

• Geben Sie einen HEX- oder RGB-Wert in das vorgesehene Feld ein.

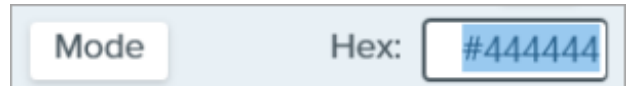

• Klicken Sie auf die Schaltfläche **Pipette** und anschließend auf die gewünschte Farbe auf der Leinwand.

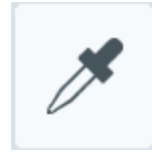

## Textfarbe

Klicken Sie auf die Dropdown-Liste und wählen Sie eine Schriftfarbe aus.

## Form

Klicken Sie auf die Dropdown-Liste und wählen Sie den Stil für die Form aus.

# Shape

## Schatten

Wählen Sie die Richtung des Schattenwurfs durch Klicken aus. Um den Schatten auszuschalten, heben Sie die Auswahl der Richtung durch Klicken auf.

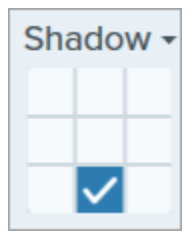

## Erweiterte Eigenschaften für Schatten

Klicken Sie auf den Pfeil für das Dropdown-Menü, um auf weitere Eigenschaften für Schatten zuzugreifen:

|        | Color      |        |
|--------|------------|--------|
| Shadow | Angle      | ■ 180° |
|        | Distance 🕕 | 4      |
|        | Opacity    | 50     |
|        | Blur       | 2      |

- Farbe: Wählen Sie eine Farbe für den Schatten aus.
- Winkel: Legen Sie die Fallrichtung des vom Objekt ausgehenden Schattens fest.
- Abstand: Vergrößern/verringern Sie den Abstand zwischen Objekt und Schatten.
- Deckkraft: Erhöhen/verringern Sie die Transparenz des Schattens.
- Unschärfe: Erhöhen/verringern Sie die Schärfe des Schattens.

## Deckkraft

Ziehen Sie den Schieberegler, um die Transparenz anzupassen.

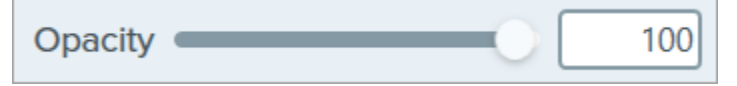

## Тур

Klicken Sie auf das Dropdown-Menü, um einen alphanumerischen Typ für die Schrittfolge der Liste auszuwählen.

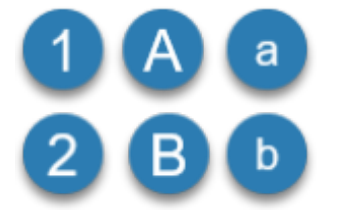

## Folge neu beginnen

Klicken Sie auf die Schaltfläche ), um die Buchstaben- oder Nummernfolge mit dem nächsten auf der Leinwand platzierten Listenelement neu starten zu lassen.

# Werkzeug Markieren

Sie können einen rechteckigen Bereich in einem Bild hervorheben.

**Hinweis:** Das Werkzeug Markieren und andere Werkzeuge der Snagit-Symbolleiste sind verfügbar, um Bilder zu annotieren. Wie Sie während einer Videoaufnahme die Aufmerksamkeit der Betrachter lenken können, erfahren Sie im Tutorial Auf dem Bildschirm zeichnen (https://www.techsmith.de/learn/tutorials/snagit/bildschirmzeichnen/). Fertig aufgenommene Videos können Sie mit TechSmith Camtasia (https://www.techsmith.de/camtasia.html) bearbeiten.

1. Klicken Sie in der Symbolleiste des Snagit Editors auf das Werkzeug Markieren.

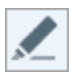

**Hinweis:** Wenn das Werkzeug nicht in der Symbolleiste zu sehen ist, klicken Sie auf das Dropdown-Menü **Mehr**. Wie Sie die Symbolleiste anpassen können, erfahren Sie im Abschnitt Snagit-Symbolleiste anpassen (https://www.techsmith.de/blog/?post\_type=tutorial&p=145470).

2. Wählen Sie einen Stil in der Stilauswahl (https://www.techsmith.de/blog/?post\_type=tutorial&p=144408) oder bearbeiten Sie die Eigenschaften des Werkzeugs, um es anzupassen. Siehe Werkzeug-Eigenschaften.

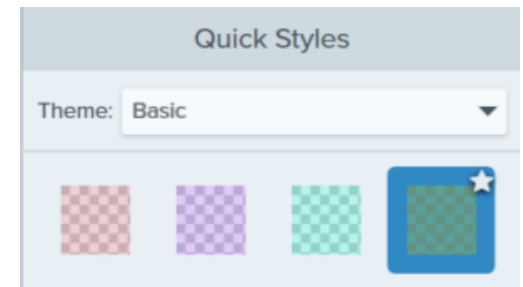

- 3. Legen Sie den Bereich fest, den Sie hervorheben möchten, indem Sie den Cursor mit gedrückter Maustaste über die Leinwand ziehen.
- 4. Nachdem Sie das Werkzeug Markieren angewendet haben, klicken Sie in der Werkzeugleiste auf **Verschieben**, um Objekte, die zum Bild hinzugefügt wurden, auszuwählen und zu verschieben, zu bearbeiten oder zu löschen.

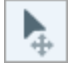

# Eigenschaften für Werkzeuge

Nehmen Sie im Bereich Eigenschaften die Anpassungen für das Werkzeug vor.

## Tipp: Sie können angepasste Werkzeuge als Stil speichern.

Wenn Sie die Eigenschaften für ein Werkzeug angepasst haben, speichern Sie diese benutzerdefinierten Einstellungen in der Stilauswahl, um sie später erneut zu verwenden. Siehe Schneller Zugriff auf als Favoriten markierte Stile und Werkzeuge (https://www.techsmith.de/blog/? post\_type=tutorial&p=144408).

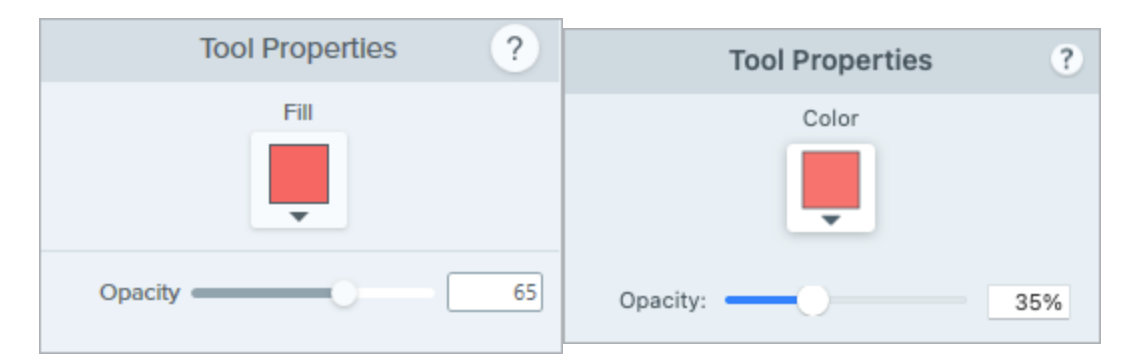

#### Füllfarbe / Farbe

Klicken Sie auf den Dropdown-Dialog und wählen Sie eine der folgenden Optionen, um die Farbe festzulegen:

• Wählen Sie das gewünschte Profil oder eine Farbe in der Palette aus.

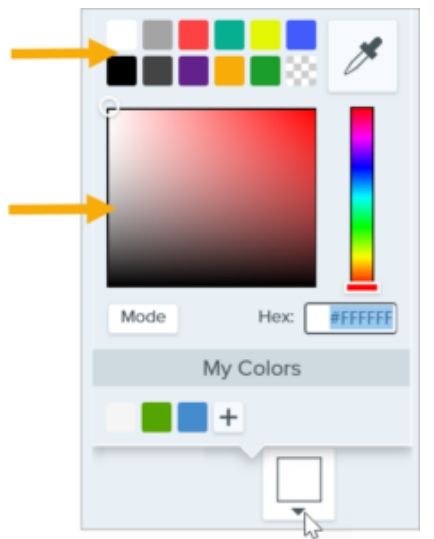

• Geben Sie einen HEX- oder RGB-Wert in das vorgesehene Feld ein.

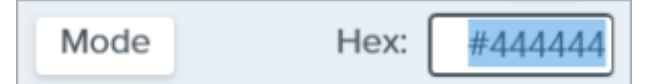

• Klicken Sie auf die Schaltfläche Pipette und anschließend auf die gewünschte Farbe auf der Leinwand.

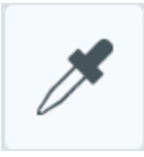

#### Form (nur Mac)

Wählen Sie die Form des Scheinwerfers aus: Rechteck, Rechteck mit runden Ecken, Oval oder Polygon.

## TechSmith<sup>®</sup>

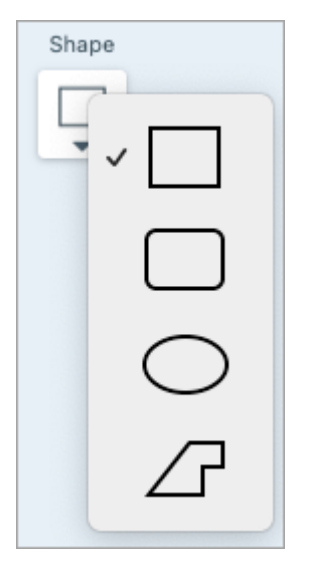

So markieren Sie einen Bereich mit der Polygon-Form:

1. Wählen Sie im Dropdown-Menü "Form" die Option **Polygon** aus.

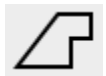

- 2. Klicken Sie auf die Leinwand und fügen Sie die ersten beiden Punkte hinzu, um die erste Seite des Polygons zu erstellen.
- 3. Klicken Sie weiter auf die Leinwand, um weitere Seiten hinzuzufügen.

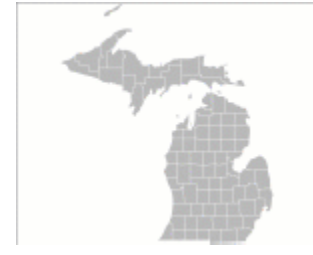

4. Doppelklicken Sie auf die Leinwand, um das Zeichnen des Polygons zu beenden.

## Deckkraft

Ziehen Sie den Schieberegler, um die Transparenz anzupassen.

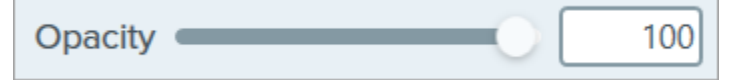

# Werkzeug Pfeil

Sie können ein Bild mit Pfeilen versehen, um bestimmte Bereiche hervorzuheben.

**Hinweis:** Das Werkzeug Pfeil und weitere Werkzeuge der Snagit-Symbolleiste sind verfügbar, um Bilder zu annotieren und zu bearbeiten. Wie Sie während einer Videoaufnahme einen Pfeil zeichnen können, erfahren Sie im Tutorial Auf dem Bildschirm zeichnen (https://www.techsmith.de/learn/tutorials/snagit/bildschirmzeichnen/).

# **Einen Pfeil zeichnen**

1. Klicken Sie in der Symbolleiste des Snagit Editors auf das Werkzeug Pfeil.

**Hinweis:** Wenn das Werkzeug nicht in der Symbolleiste zu sehen ist, klicken Sie auf das Dropdown-Menü **Mehr**. Wie Sie die Symbolleiste anpassen können, erfahren Sie im Tutorial Snagit-Symbolleiste anpassen (https://www.techsmith.de/learn/tutorials/snagit/symbolleisteanpassen/).

- 2. Wählen Sie einen Stil in der Stilauswahl (https://www.techsmith.de/learn/tutorials/snagit/stilauswahl-undfavoriten/) oder bearbeiten Sie die Eigenschaften des Werkzeugs, um es anzupassen. Siehe Werkzeug-Eigenschaften.
- 3. Zeichnen Sie einen Pfeil, indem Sie vom Ende aus mit der Maus auf die Leinwand klicken und ziehen.

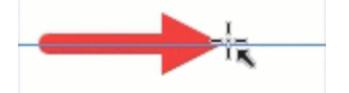

## Tipp: Sie können einen geraden horizontalen bzw. vertikalen Pfeil zeichnen.

Um einen geraden horizontalen oder vertikalen Pfeil zu zeichnen, halten Sie beim Ziehen die Umschalt-Taste gedrückt.

4. Nachdem Sie das Werkzeug Pfeil angewendet haben, können Sie Objekte, die zum Bild hinzugefügt wurden, mit dem Werkzeug **Verschieben** auswählen und verschieben, bearbeiten oder löschen.

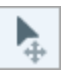

# Gekrümmten Pfeil hinzufügen

## Windows:

1. Zeichnen Sie einen Pfeil auf der Leinwand.

## TechSmith<sup>®</sup>

- 2. Wählen Sie den Pfeil auf der Leinwand per Mausklick aus.
- 3. Aktivieren Sie in den Werkzeug-Eigenschaften das Kontrollkästchen Bezier-Kurve.
- 4. Passen Sie die Kurve an, indem Sie auf die weißen Ziehpunkte klicken und ziehen.

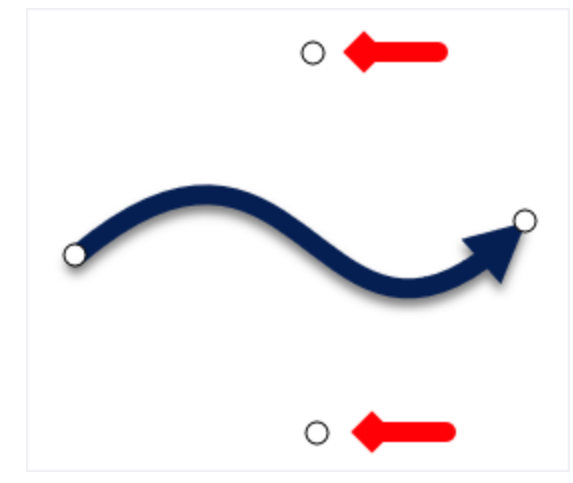

## Mac:

- 1. Zeichnen Sie einen Pfeil auf der Leinwand.
- 2. Wählen Sie den Pfeil auf der Leinwand per Mausklick aus.
- 3. Passen Sie die Kurve an, indem Sie auf den gelben Ziehpunkt in der Mitte klicken und ziehen. Beim Bearbeiten des Pfeils werden weitere Ziehpunkte angezeigt.

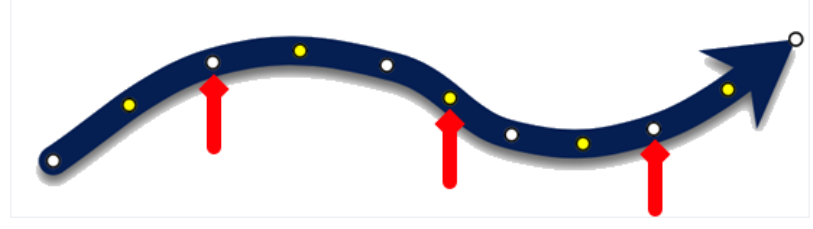

# Einen Pfeil löschen

- 1. Wählen Sie den Pfeil auf der Leinwand per Mausklick aus.
- 2. Drücken Sie die Löschen-Taste.

# Eigenschaften für Werkzeuge

Nehmen Sie im Bereich Eigenschaften die Anpassungen für das Werkzeug vor.

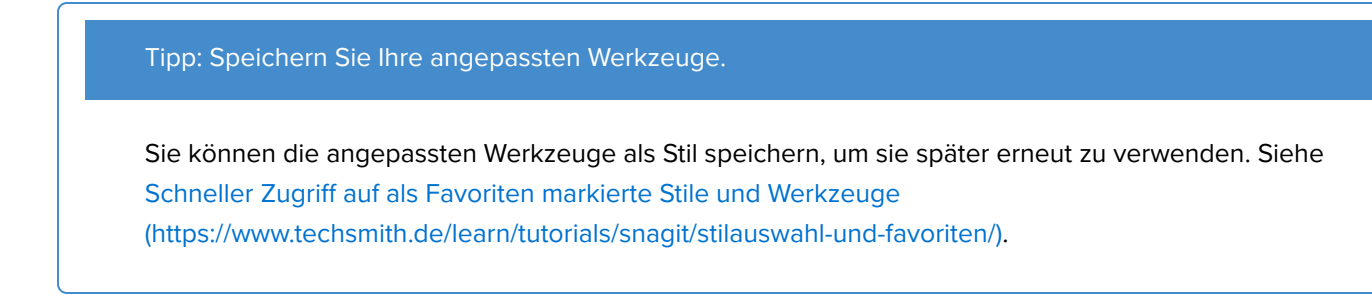

| Tool Properties | ?   | Tool Properties | ?               |
|-----------------|-----|-----------------|-----------------|
| Color Shadow -  |     | Color Shadow 🔻  |                 |
|                 |     |                 |                 |
| •               | •   | Opacity:        | 100%            |
| Width —         | 10  | Width:          | 10 pt           |
| Opacity         | 100 | Style: 🗕 🗘 🛑 🗘  | $\rightarrow$ : |
| Start Size      | 3   | Start size:     | 3               |
| End Size        | 3   | End size:       | 2.9             |
| Bezier Curve    |     |                 |                 |

## Farbe

Klicken Sie auf den Dropdown-Dialog und wählen Sie eine der folgenden Optionen, um die Farbe festzulegen:

• Wählen Sie das gewünschte Profil oder eine Farbe in der Palette aus.

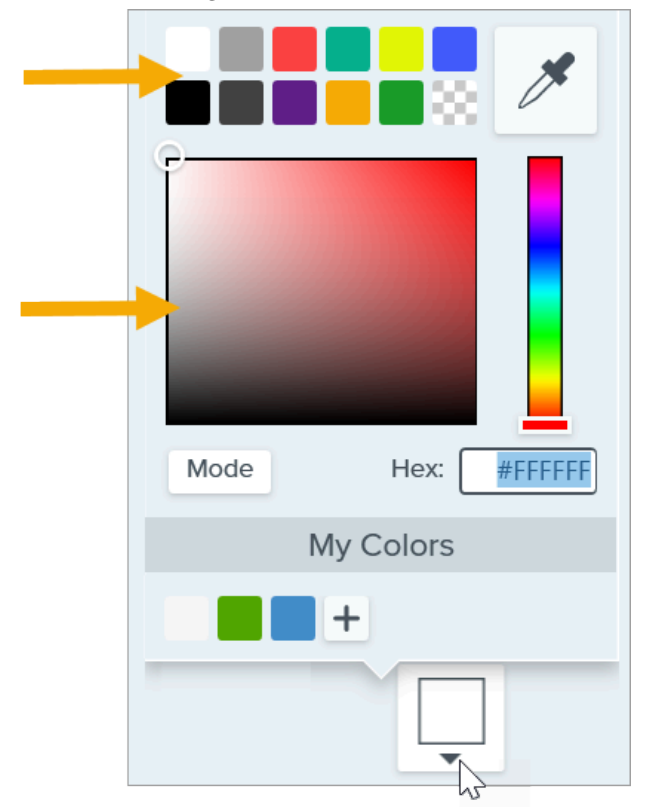

• Geben Sie einen HEX- oder RGB-Wert in das vorgesehene Feld ein.

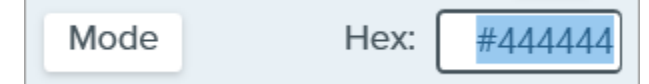

• Klicken Sie auf die Schaltfläche **Pipette** und anschließend auf die gewünschte Farbe auf der Leinwand.

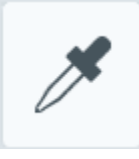

## Schatten

Wählen Sie die Richtung des Schattenwurfs durch Klicken aus. Um den Schatten auszuschalten, heben Sie die Auswahl der Richtung durch Klicken auf.

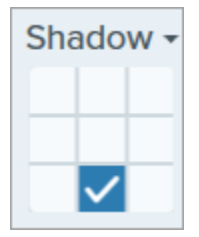

## Erweiterte Eigenschaften für Schatten

Klicken Sie auf den Pfeil für das Dropdown-Menü, um auf weitere Eigenschaften für Schatten zuzugreifen.

|        | Color    |             |
|--------|----------|-------------|
| Shadow | Angle    | <b>180°</b> |
|        | Distance | 4           |
|        | Opacity  | 50          |
|        | Blur     | 2           |

- Farbe: Wählen Sie eine Farbe für den Schatten aus.
- Winkel (nur Windows): Legen Sie die Fallrichtung des vom Objekt ausgehenden Schattens fest.
- Abstand: Vergrößern/verringern Sie den Abstand zwischen Objekt und Schatten.
- Deckkraft: Erhöhen/verringern Sie die Transparenz des Schattens.
- Unschärfe: Erhöhen/verringern Sie die Schärfe des Schattens.

#### Endenstil

Klicken Sie auf die Dropdown-Liste und wählen Sie einen Endenstil oder eine Spitze für den Pfeil aus.

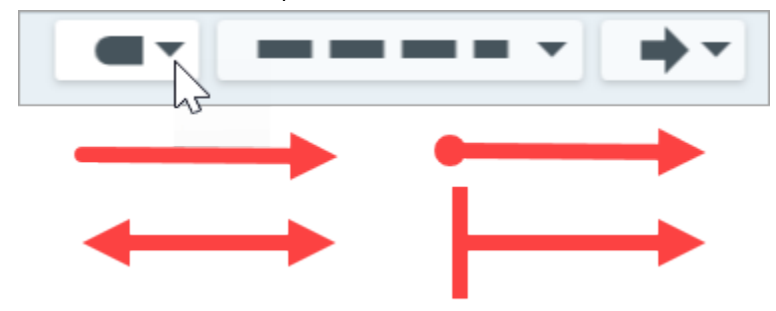

## Linienstil

Klicken Sie auf die Dropdown-Liste und wählen Sie einen Linienstil aus.

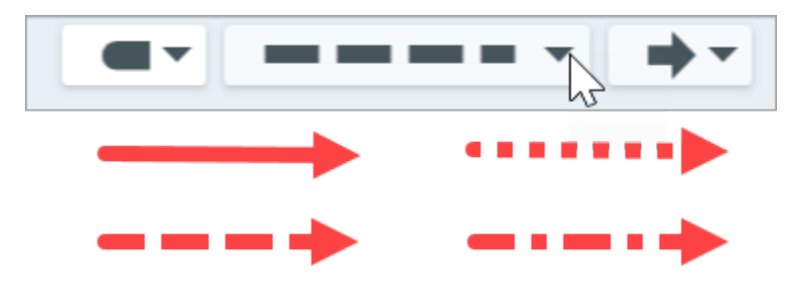

## Breite

Ziehen Sie den Schieberegler oder geben Sie einen Wert ein, um die Breite des Pfeils anzupassen.

## Deckkraft

Ziehen Sie den Schieberegler, um die Transparenz anzupassen.

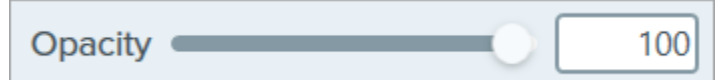

### Anfangs-/Endgröße

Passen Sie die Größe des Endenstils oder der Pfeilspitze durch Ziehen des Schiebereglers an.

## **Bezier-Kurve (nur Windows)**

Aktivieren Sie das Kontrollkästchen **Bezier-Kurve**. Passen Sie auf der Leinwand die Kurve an, indem Sie auf die weißen Ziehpunkte klicken und ziehen.

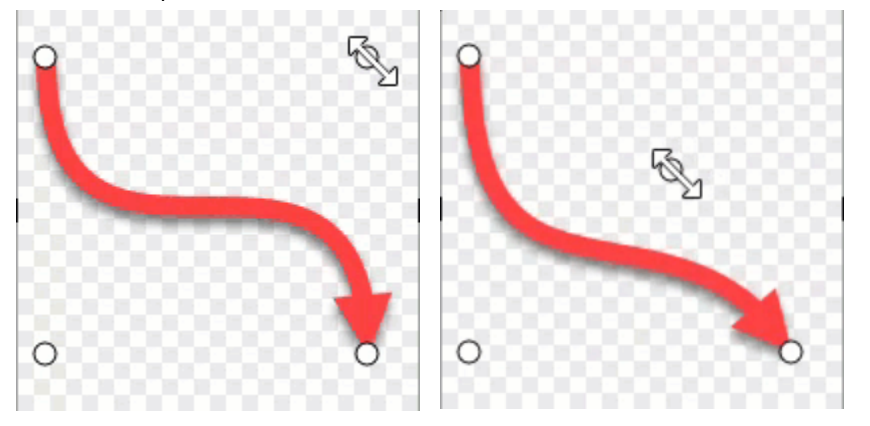

# Werkzeug Radierer

Sie können verflachte Bereiche in einem Bild ausradieren, sodass die Leinwand zu sehen ist.

**Hinweis:** Das Werkzeug Radierer und weitere Werkzeuge der Snagit-Symbolleiste sind verfügbar, um Bilder zu bearbeiten. Fertige Videoaufnahmen können Sie mit TechSmith Camtasia (https://www.techsmith.de/camtasia.html) bearbeiten und verbessern.

# Werkzeug Radierer

Mit dem Werkzeug Radierer können Sie Teile eines Bilds vollständig entfernen, sodass die Leinwand darunter zu sehen ist. Wie Sie Teile eines Bilds entfernen und mit der Umgebungsfarbe ersetzen können, erfahren Sie im Tutorial Teile eines Bildes entfernen (https://www.techsmith.de/learn/?post\_type=tutorial&p=145414).

1. Klicken Sie in der Symbolleiste des Snagit Editors auf das Werkzeug Radierer.

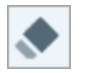

**Hinweis:** Wenn das Werkzeug nicht in der Symbolleiste zu sehen ist, klicken Sie auf das Dropdown-Menü **Mehr**. Wie Sie die Symbolleiste anpassen können, erfahren Sie im Abschnitt Snagit-Symbolleiste anpassen (https://www.techsmith.de/blog/?post\_type=tutorial&p=145470).

- 2. Wählen Sie einen Stil in der Stilauswahl (https://www.techsmith.de/blog/?post\_type=tutorial&p=144408) oder bearbeiten Sie die Eigenschaften des Werkzeugs, um es anzupassen. Siehe Werkzeug-Eigenschaften.
- 3. Wählen Sie durch Ziehen mit der Maus bei gedrückter Maustaste die Leinwandbereiche aus, die gelöscht werden sollen. Um eine gerade horizontale oder vertikale Linie auszuradieren, halten Sie beim Ziehen die

Umschalt-Taste gedrückt.

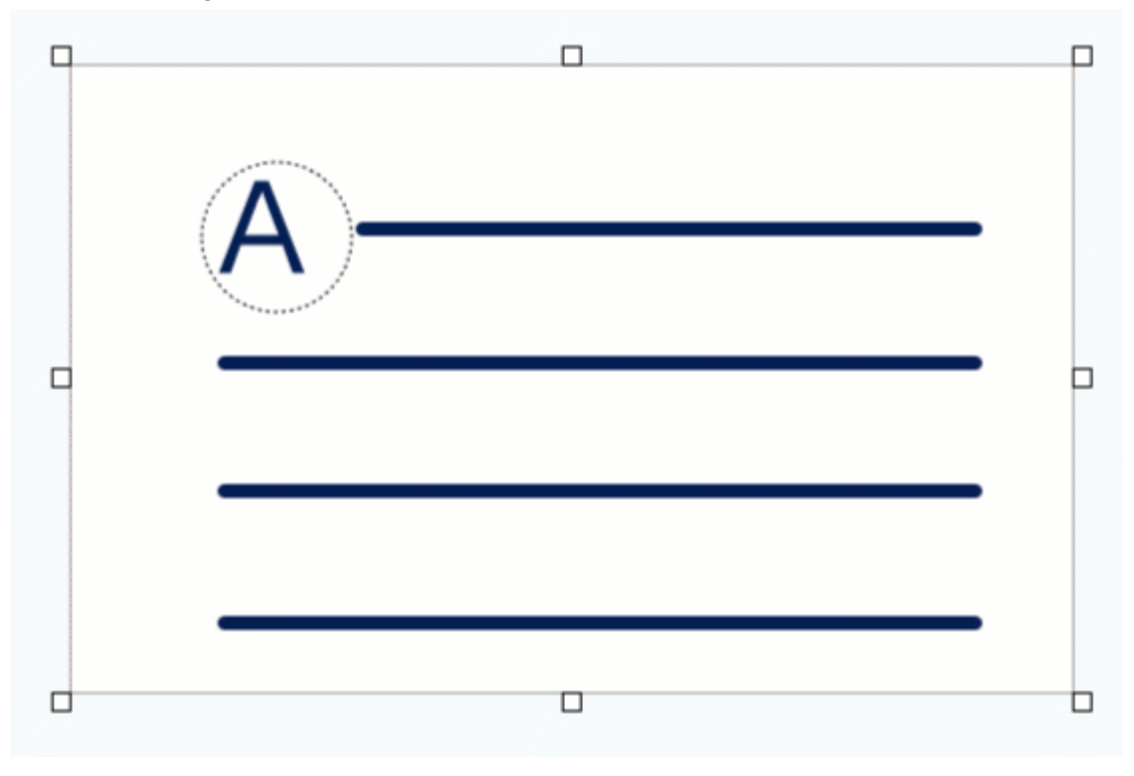

Tipp: Gehen Sie beim Radieren genau vor.

Wählen Sie eine kleinere Radierergröße und vergrößern Sie die Leinwand, um präzise nur die gewünschten Bildbereiche zu entfernen.

 Nachdem Sie das Werkzeug Radierer angewendet haben, klicken Sie in der Werkzeugleiste auf Verschieben, um Objekte, die zum Bild hinzugefügt wurden, auszuwählen und zu verschieben, zu bearbeiten oder zu löschen.

•

**Hinweis:** Um die Farbe des Radierers zu ändern, wählen Sie **Bild > Leinwandfarbe** (Windows) oder **Bild > Leinwandfarbe ändern** (Mac). Wenn die Leinwandfarbe auf transparent gesetzt ist, wird ein Schachbrettmuster angezeigt, wenn Sie Bildbereiche wegradieren. Weitere Informationen finden Sie im Abschnitt Hintergrund entfernen (https://www.techsmith.de/blog/?post\_type=tutorial&p=145460).

# Eigenschaften für Werkzeuge

Nehmen Sie im Bereich Eigenschaften die Anpassungen für das Werkzeug vor.

## Tipp: Speichern Sie Ihre angepassten Werkzeuge.

Sie können die angepassten Werkzeuge als Stil speichern, um sie später erneut zu verwenden. Siehe Schneller Zugriff auf als Favoriten markierte Stile und Werkzeuge (https://www.techsmith.de/blog/? post\_type=tutorial&p=144408).

| Tool Properties ? |                   |
|-------------------|-------------------|
| Width =           | Tool Properties ? |
| Opacity 10        | Width: - 10 pt    |
| Antialias         |                   |
|                   |                   |

## Breite

Ziehen Sie den Schieberegler oder geben Sie einen Wert ein, um die Breite des Radierers anzupassen.

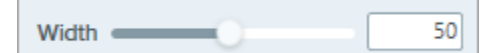

## Deckkraft (Windows)

Ziehen Sie den Schieberegler, um die Transparenz anzupassen.

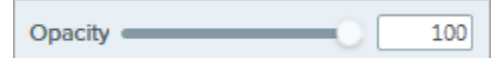

## Kantenglättung (nur Windows)

Aktivieren Sie diese Option, um die Kanten des radierten Bereichs zu glätten.

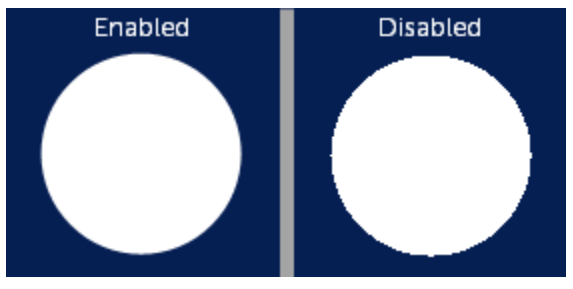

# Werkzeug Scheinwerfer (Mac)

Sie können einen Bereich hervorheben, indem Sie das restliche Bild abblenden und/oder unscharf markieren.

**Hinweis:** Das Werkzeug Scheinwerfer und andere Werkzeuge der Snagit-Symbolleiste sind verfügbar, um Bilder zu annotieren. Wie Sie während einer Videoaufnahme die Aufmerksamkeit der Betrachter lenken können, erfahren Sie im Tutorial Bildschirmzeichnen (https://www.techsmith.de/learn/tutorials/snagit/bildschirmzeichnen/). Fertig aufgenommene Videos können Sie mit TechSmith Camtasia (https://www.techsmith.de/camtasia.html) bearbeiten.

# Scheinwerfer hinzufügen

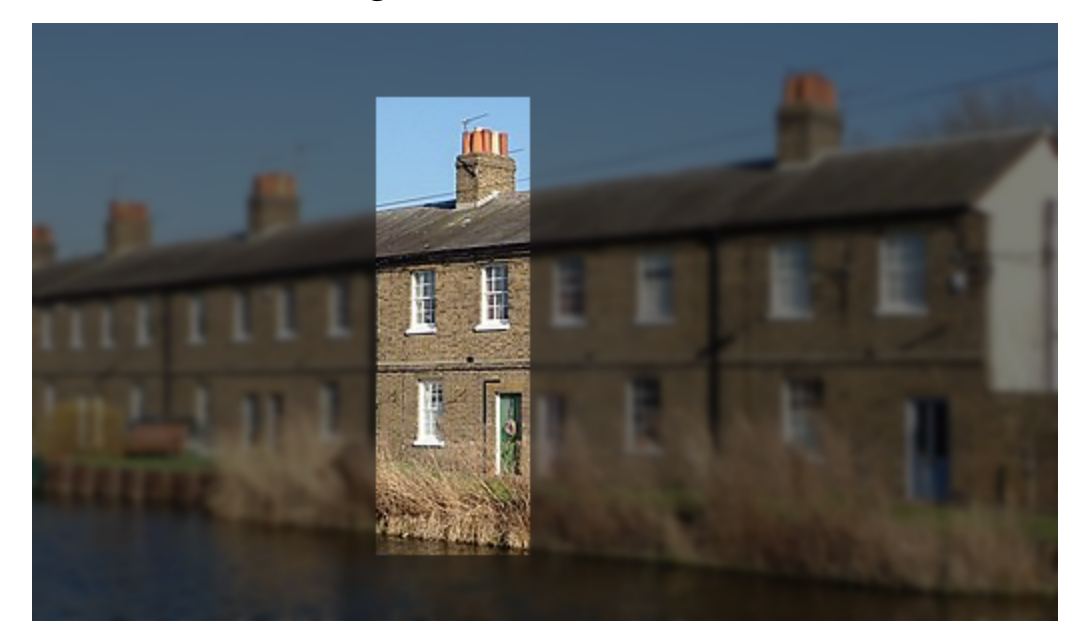

1. Klicken Sie in der Symbolleiste des Snagit Editors auf das Werkzeug Scheinwerfer.

**Hinweis:** Wenn das Werkzeug nicht in der Symbolleiste zu sehen ist, klicken Sie auf das Dropdown-Menü **Mehr** und wählen Sie es dort aus. Siehe Snagit-Symbolleiste anpassen (https://www.techsmith.de/blog/?post\_type=tutorial&p=145470).

- 2. Wählen Sie in den Eigenschaften für Werkzeuge die Form des Scheinwerfers aus.
- 3. Wählen Sie den Scheinwerferbereich durch Klicken und Ziehen auf der Leinwand aus.
- 4. Führen Sie einen der folgenden Schritte durch, um den Scheinwerferbereich zu bearbeiten:
  - Verschieben durch Klicken und Ziehen.
  - Größe anpassen durch Klicken und Ziehen der weißen Ziehpunkte.
  - Drehen durch Klicken und Ziehen des grünen Ziehpunkts.

- 5. Passen Sie die Eigenschaften **Farbe**, **Deckkraft** und **Unschärfe** an, um den gewünschten Effekt zu erzielen. Siehe Eigenschaften für Werkzeuge.
- 6. Nachdem Sie das Werkzeug Scheinwerfer angewendet haben, klicken Sie in der Werkzeugleiste auf Verschieben, um Objekte, die zum Bild hinzugefügt wurden, auszuwählen und zu verschieben, zu bearbeiten oder zu löschen.

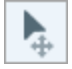

**Hinweis:** Windows-Anwender können einen ähnlichen Effekt mit dem Werkzeug Auswahl und dem Effekt Scheinwerfer/Vergrößern erzeugen. Mehr dazu finden Sie unter Effekte hinzufügen (https://www.techsmith.de/learn/?post\_type=tutorial&p=145457).

# Eigenschaften für Werkzeuge

Nehmen Sie im Bereich Eigenschaften die Anpassungen für das Werkzeug vor.

Tipp: Sie können angepasste Werkzeuge als Stil speichern.

Wenn Sie die Eigenschaften für ein Werkzeug angepasst haben, speichern Sie diese benutzerdefinierten Einstellungen in der Stilauswahl, um sie später erneut zu verwenden. Siehe Schneller Zugriff auf als Favoriten markierte Stile und Werkzeuge (https://www.techsmith.de/blog/? post\_type=tutorial&p=144408).

|            | Tool Pro | operties   | ?   |
|------------|----------|------------|-----|
|            |          | $\bigcirc$ | ß   |
| Background |          |            |     |
| Color:     |          |            | •   |
| Opacity:   | -0       |            | 40% |
| Blur:      |          |            | 0   |

## Form

Wählen Sie die Form des Scheinwerfers aus: Rechteck, abgerundetes Rechteck, Oval oder Polygon.

- Um eine der Scheinwerferformen Rechteck, abgerundetes Rechteck oder Oval zu verwenden, klicken Sie darauf und ziehen Sie sie auf die Timeline.
- Um einen Scheinwerfer mit Polygon-Form zu verwenden, klicken Sie darauf und gehen dann wie folgt vor:
  - 1. Klicken Sie auf die Leinwand und fügen Sie die ersten beiden Punkte hinzu, um die erste Seite des Polygons zu erstellen.
  - 2. Klicken Sie weiter auf die Leinwand, um weitere Seiten hinzuzufügen.

3. Doppelklicken Sie auf die Leinwand, um das Zeichnen des Polygons zu beenden.

## Farbe

Klicken Sie auf den Dropdown-Dialog und wählen Sie eine der folgenden Optionen, um die Umgebungsfarbe für den Scheinwerfereffekt einzustellen:

• Wählen Sie das gewünschte Profil oder eine Farbe in der Palette aus.

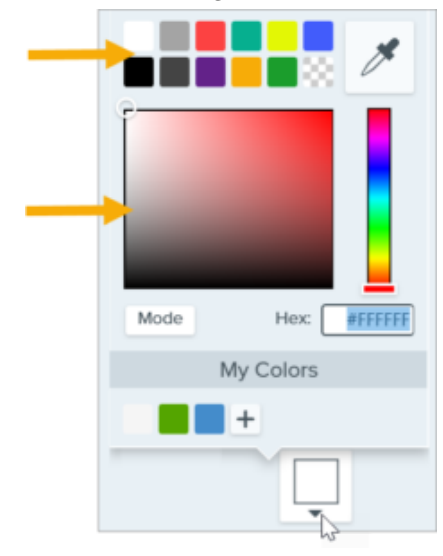

• Geben Sie einen HEX- oder RGB-Wert in das vorgesehene Feld ein.

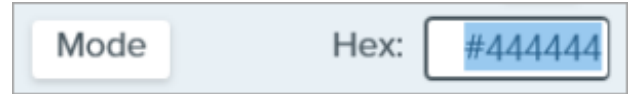

• Klicken Sie auf die Schaltfläche Pipette und anschließend auf die gewünschte Farbe auf der Leinwand.

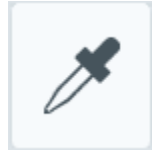

## Deckkraft

Passen Sie die Transparenz der Umgebungsfarbe durch Ziehen des Schiebereglers an.

#### Unschärfe:

Ziehen Sie den Schieberegler, um festzulegen, wie scharf der Bildbereich dargestellt werden soll, der den Scheinwerferbereich umgibt.

# Werkzeug Stempel

Sie können Ihr Bild mit Stempeln kennzeichnen. Es stehen viele verschiedene Kategorien zur Auswahl.

Themen in diesem Tutorial:

- Stempel zu einem Bild hinzufügen
- Stempel herunterladen
- Benutzerdefinierte Stempel erstellen
- Werkzeug-Eigenschaften

**Hinweis:** Das Werkzeug Stempel und andere Werkzeuge der Snagit-Symbolleiste sind verfügbar, um Bilder zu annotieren. Wie Sie während einer Videoaufnahme die Aufmerksamkeit der Betrachter lenken können, erfahren Sie im Tutorial Auf dem Bildschirm zeichnen (https://www.techsmith.de/learn/tutorials/snagit/bildschirmzeichnen/). Fertig aufgenommene Videos können Sie mit TechSmith Camtasia (https://www.techsmith.de/camtasia.html) bearbeiten.

# Fügen Sie einen Stempel zu Ihrem Bild hinzu

1. Klicken Sie in der Symbolleiste des Snagit Editors auf das Werkzeug Stempel.

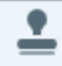

**Hinweis:** Wenn das Werkzeug nicht in der Symbolleiste zu sehen ist, klicken Sie auf das Dropdown-Menü **Mehr**. Wie Sie die Symbolleiste anpassen können, erfahren Sie im Tutorial Snagit-Symbolleiste anpassen (https://www.techsmith.de/learn/tutorials/snagit/symbolleisteanpassen/).

2. Wählen Sie in der Stilauswahl (https://www.techsmith.de/learn/tutorials/snagit/stilauswahl-und-favoriten) eine Stempelkategorie im Dropdown-Menü aus oder geben Sie einen Suchbegriff ein. Klicken Sie auf einen Stempel, um ihn auszuwählen.

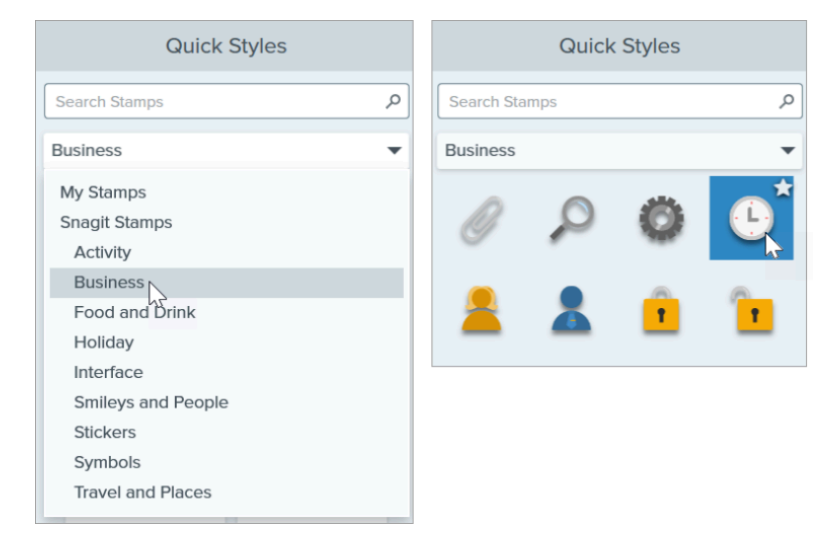

3. Klicken Sie auf die Leinwand, um den Stempel hinzuzufügen.

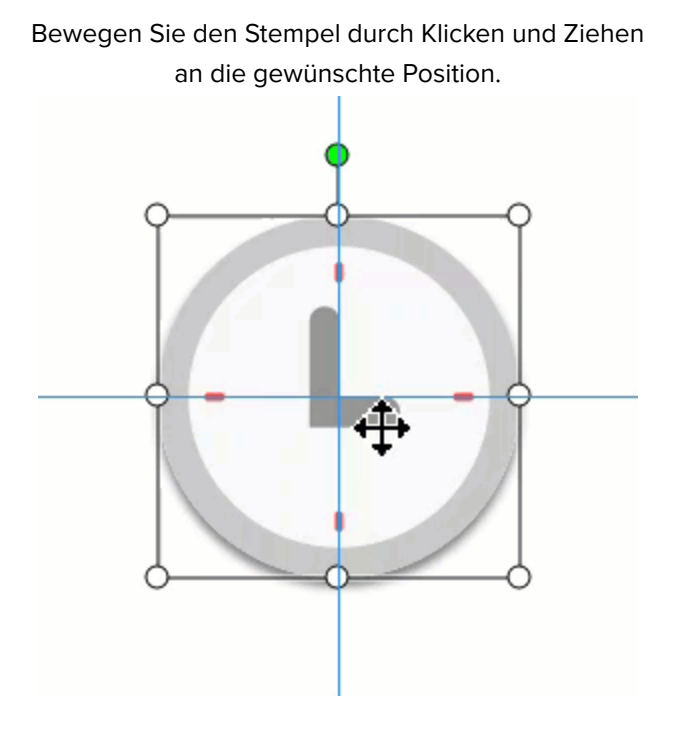

Passen Sie die Größe des Stempels durch Klicken und Ziehen der Ziehpunkte an.

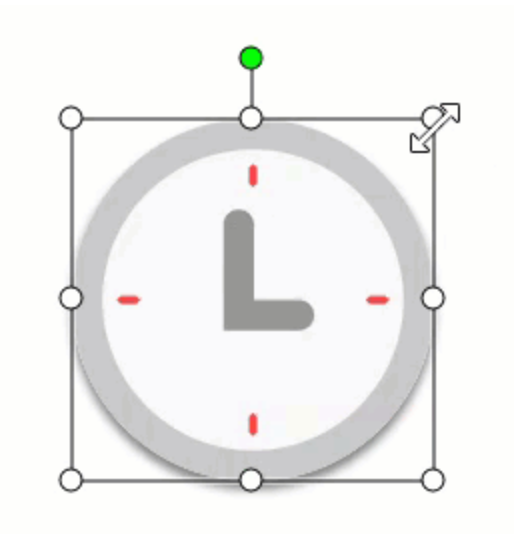

 Nachdem Sie das Werkzeug Stempel angewendet haben, klicken Sie in der Werkzeugleiste auf Verschieben, um Objekte, die zum Bild hinzugefügt wurden, auszuwählen und zu verschieben, zu bearbeiten oder zu löschen.

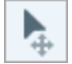

**Hinweis:** Stempel aus früheren Snagit-Versionen können Sie kostenlos von der TechSmith Assets-Website (https://library.techsmith.com/snagit?webSyncID=b3c73542-8ae4-6909-e078-1688a9c113a1&sessionGUID=b000aa10-4e44-b657-e61e-c987c7e0356d) herunterladen. Siehe Stempel herunterladen.

# Stempel herunterladen

Auf der TechSmith Assets Website (https://library.techsmith.com/snagit?webSyncID=b3c73542-8ae4-6909-e078-1688a9c113a1&sessionGUID=b000aa10-4e44-b657-e61e-c987c7e0356d) finden Sie Hunderte von kostenlosen

## TechSmith<sup>®</sup>

Stempeln, mit denen Sie Ihrem Content einen fröhlichen, eleganten oder professionellen Touch verleihen können.

1. Klicken Sie in der Symbolleiste des Snagit Editors auf das Werkzeug Stempel.

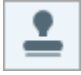

- 2. Klicken Sie im Eigenschaftenfenster auf die Schaltfläche Weitere Downloads.
- 3. Die TechSmith Assets-Website (https://library.techsmith.com/Snagit?webSyncID=b3c73542-8ae4-6909-e078-1688a9c113a1&sessionGUID=b000aa10-4e44-b657-e61e-c987c7e0356d) wird aufgerufen. Suchen Sie das passende Stempel-Set aus und klicken Sie auf das Symbol **An Snagit senden**.

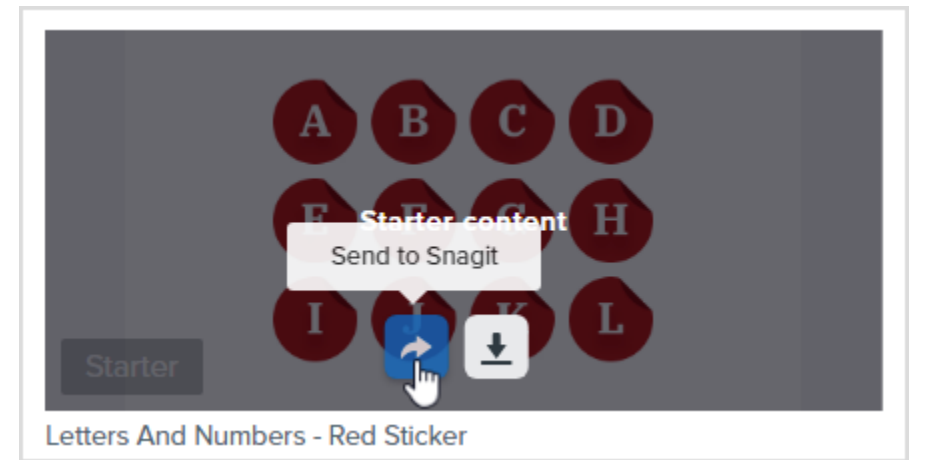

Das Stempel-Set wird in Snagit zu der passenden Stempelkategorie hinzugefügt: Werkzeug Stempel > Stilauswahl > Dropdown-Menü für Stempel > Kategorie auswählen.

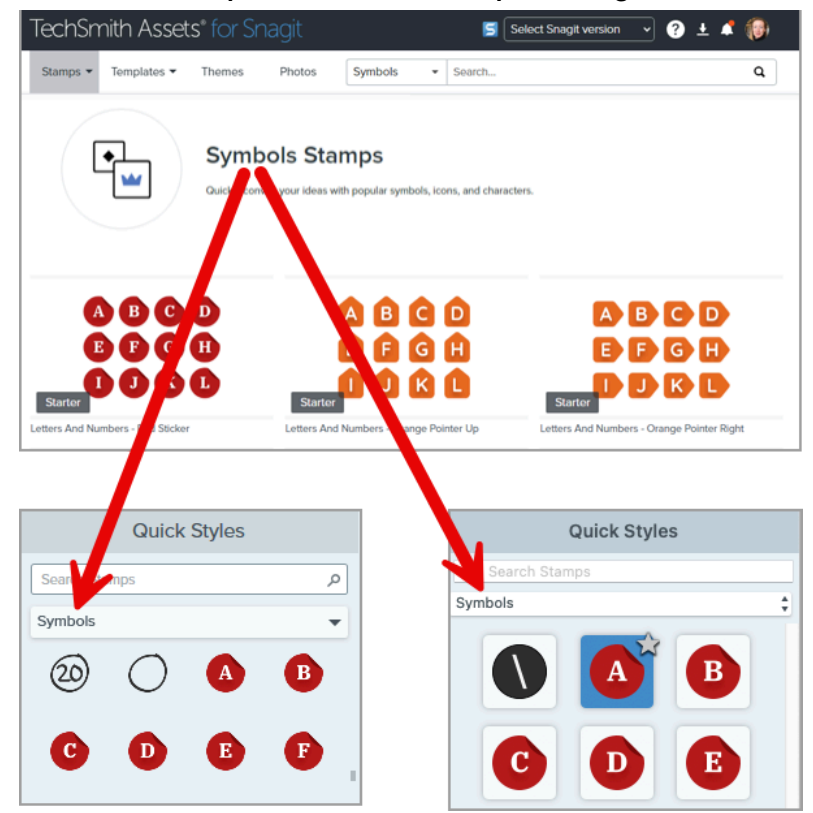

Weitere Informationen zum Herunterladen von Assets finden Sie im Abschnitt TechSmith Assets für Snagit herunterladen (https://www.techsmith.de/learn/tutorials/snagit/assets/).

## Benutzerdefinierte Stempel erstellen

## TechSmith<sup>®</sup>

Sie können Bilddateien in Formaten wie JPG oder PNG sowie GIF-Dateien importieren und als Stempel verwenden oder ein mit Snagit aufgenommenes bzw. erstelltes Bild als Stempel speichern (nur Mac).

## Datei als Stempel importieren

- 1. Windows: Wählen Sie Werkzeug Stempel > Schaltfläche Stempel verwalten > Schaltfläche Stempel hinzufügen. Mac: Wählen Sie Werkzeug Stempel > Stempel importieren.
- 2. Navigieren Sie zu der gewünschten Bilddatei und klicken Sie auf Öffnen.

Die Bilddatei wird zur Stempelkategorie Meine Stempel (Windows) oder Benutzerdefiniert (Mac) hinzugefügt.

| Quick Styles  |   | 9000 |        | P  |
|---------------|---|------|--------|----|
| Search Stamps | P |      | at 1/2 | 8  |
| My Stamps     | * | -    | WINNER | 8Þ |
| *             |   |      |        |    |

## Als Stempel speichern (nur Mac)

- 1. Klicken Sie im Snagit Editor auf ein Capture in der Capture-Ablage, (https://www.techsmith.de/learn/tutorials/snagit/capture-ablage/) um es auszuwählen.
- Wählen Sie Datei > Als Stempel speichern.
  Die Bilddatei wird zur Stempelkategorie Benutzerdefiniert hinzugefügt.

# Eigenschaften für Werkzeuge

Nehmen Sie im Bereich Eigenschaften die Anpassungen für das Werkzeug vor.

100

| Tipp: Sie können angepasste                                                                                                    | Werkzeuge als Stil speichern.                                                                                                    |
|----------------------------------------------------------------------------------------------------|----------------------------------------------------------------------------------------------------|
| Wenn Sie die Eigenschaften fü<br>benutzerdefinierten Einstellun<br>Schneller Zugriff auf als Favor<br>(https://www.techsmith.de/lear | ür ein Werkzeug angepasst haben, speichern Sie diese<br>ngen in der Stilauswahl, um sie später erneut zu verwenden. Siehe<br>riten markierte Stile und Werkzeuge<br>rn/tutorials/snagit/stilauswahl-und-favoriten). |
| Tool Properties                                                                                                    | ?                                                                                                    |
| Shadow -                                                                                                    |                                                                                                    |

## Schatten

Opacity

Wählen Sie die Richtung des Schattenwurfs durch Klicken aus. Um den Schatten auszuschalten, heben Sie die
#### Auswahl der Richtung durch Klicken auf.

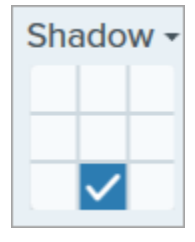

#### Erweiterte Eigenschaften für Schatten

Klicken Sie auf den Pfeil für das Dropdown-Menü, um auf weitere Eigenschaften für Schatten zuzugreifen.

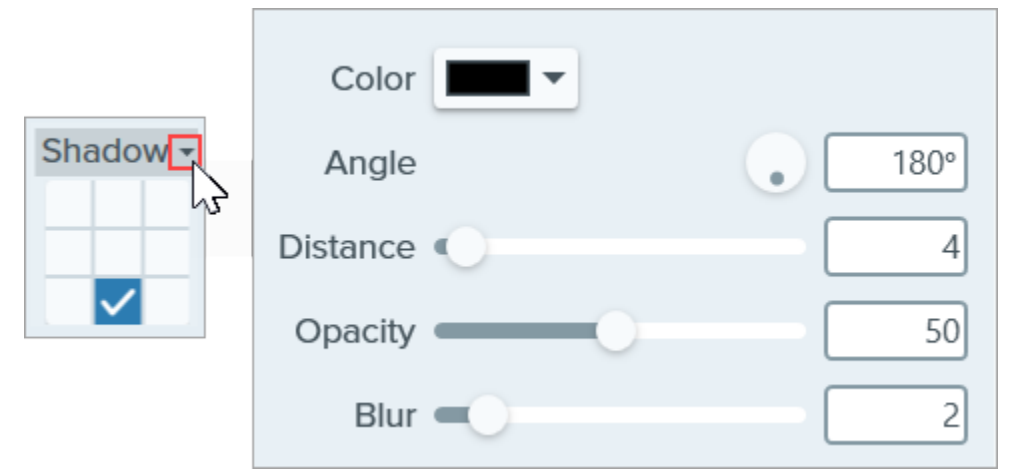

- Farbe: Wählen Sie eine Farbe für den Schatten aus.
- Winkel: Legen Sie die Fallrichtung des vom Objekt ausgehenden Schattens fest.
- Abstand: Vergrößern/verringern Sie den Abstand zwischen Objekt und Schatten.
- Deckkraft: Erhöhen/verringern Sie die Transparenz des Schattens.
- Unschärfe: Erhöhen/verringern Sie die Schärfe des Schattens.

#### Deckkraft

Ziehen Sie den Schieberegler, um die Transparenz anzupassen.

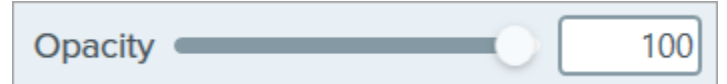

# Werkzeug Stift

Sie können freihändige oder gerade horizontale bzw. vertikale Linien auf ein Bild zeichnen.

**Hinweis:** Das Werkzeug Stift und weitere Werkzeuge der Snagit-Symbolleiste sind verfügbar, um Bilder zu annotieren und zu bearbeiten. Wie Sie während einer Videoaufnahme die Aufmerksamkeit der Betrachter lenken können, erfahren Sie im Tutorial Auf dem Bildschirm zeichnen (https://www.techsmith.de/learn/tutorials/snagit/bildschirmzeichnen/). Fertig aufgenommene Videos können Sie mit TechSmith Camtasia (https://www.techsmith.de/camtasia.html) bearbeiten.

## Eine Linie mit dem Stift zeichnen

1. Klicken Sie in der Symbolleiste des Snagit Editors auf das Werkzeug Stift.

**Hinweis:** Wenn das Werkzeug nicht in der Symbolleiste zu sehen ist, klicken Sie auf das Dropdown-Menü **Mehr**. Wie Sie die Symbolleiste anpassen können, erfahren Sie im Abschnitt Snagit-Symbolleiste anpassen (https://www.techsmith.de/blog/?post\_type=tutorial&p=145470).

- 2. Wählen Sie einen Stil in der Stilauswahl (https://www.techsmith.de/blog/?post\_type=tutorial&p=144408) oder bearbeiten Sie die Eigenschaften des Werkzeugs, um es anzupassen. Siehe Werkzeug-Eigenschaften.
- 3. Zeichnen Sie eine Linie, indem Sie auf die Leinwand klicken und den Cursor ziehen.
- 4. Nachdem Sie das Werkzeug Stift angewendet haben, klicken Sie in der Werkzeugleiste auf **Verschieben**, um Objekte, die zum Bild hinzugefügt wurden, auszuwählen und zu verschieben, zu bearbeiten oder zu löschen.

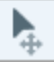

#### Tipp: Halten Sie die Umschalt-Taste gedrückt, um eine gerade Linie zu zeichnen.

Um eine gerade horizontale oder vertikale Linie zu zeichnen, halten Sie beim Klicken und Ziehen die **Umschalt**-Taste gedrückt.

### Eine mit dem Stift gezeichnete Linie bearbeiten

**Hinweis:** Wenn Sie eine mit dem Stift gezeichnete Linie später bearbeiten möchten, müssen Sie die Option **Als Vektor erstellen** (Windows) / **Bearbeitbare Linie erstellen** (Mac) aktivieren, bevor Sie die Linie zeichnen. Wenn diese Option beim Zeichnen deaktiviert ist, kann die Linie nicht nachträglich bearbeitet werden.

- 1. Wählen Sie die Linie auf der Leinwand per Mausklick aus.
- 2. Führen Sie einen der folgenden Schritte durch, um die Linie zu bearbeiten:
  - Bewegen Sie die Stiftzeichnung durch Klicken und Ziehen an die gewünschte Position.
  - Passen Sie die Werkzeug-Eigenschaften an.
  - Drücken Sie die Taste Löschen, um die Linie zu löschen.

### Eigenschaften für Werkzeuge

Nehmen Sie im Bereich Eigenschaften die Anpassungen für das Werkzeug vor.

#### Tipp: Sie können angepasste Werkzeuge als Stil speichern.

Wenn Sie die Eigenschaften für ein Werkzeug angepasst haben, speichern Sie diese benutzerdefinierten Einstellungen in der Stilauswahl, um sie später erneut zu verwenden. Siehe Schneller Zugriff auf als Favoriten markierte Stile und Werkzeuge (https://www.techsmith.de/blog/? post\_type=tutorial&p=144408).

| To                            | ol Propertie                                                                                                    | es ?                 | Tool Properties ?                                                                                     |
|-------------------------------|----------------------------------------------------------------------------------------------------|----------------------|----------------------------------------------------------------------------------------------------|
| Color<br>Width =<br>Opacity = | Shape<br>Shape<br>Sh | Shadow •<br>7<br>100 | Color Shadow<br>Color Shadow<br>Opacity: 100%<br>Width: 7 pt<br>Create Editable Line<br>Smooth Curves |

#### Farbe

Klicken Sie auf den Dropdown-Dialog und wählen Sie eine der folgenden Optionen, um die Farbe festzulegen:

• Wählen Sie das gewünschte Profil oder eine Farbe in der Palette aus.

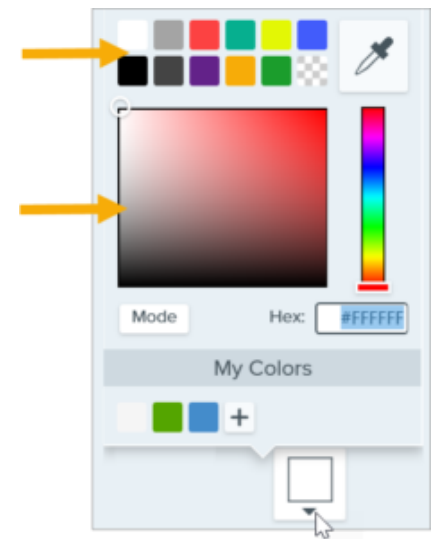

• Geben Sie einen HEX- oder RGB-Wert in das vorgesehene Feld ein.

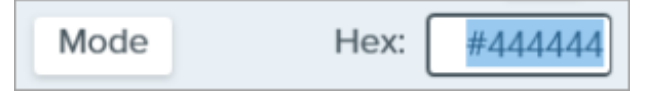

• Klicken Sie auf die Schaltfläche **Pipette** und anschließend auf die gewünschte Farbe auf der Leinwand.

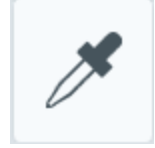

#### Form (nur Windows)

Klicken Sie auf die Dropdown-Liste und wählen Sie den Stil für die Form aus.

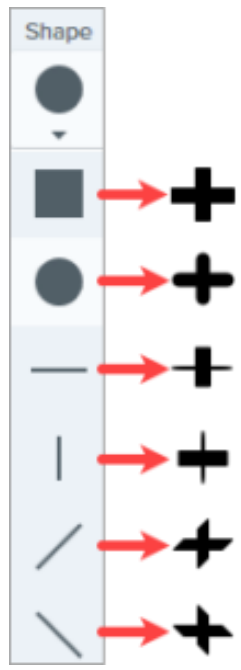

**Hinweis:** Snagit für Mac unterstützt für Stiftzeichnungen nur die Kreisform. Wenn Sie eine SNAGX-Datei auf Snagit für Mac öffnen, werden Linien, die mit anderen Stiftformen gezeichnet wurden, so dargestellt, als ob die Kreisform verwendet worden sei. Siehe Kompatibilität des Snagit-Dateiformats (https://www.techsmith.de/blog/?post\_type=tutorial&p=149748).

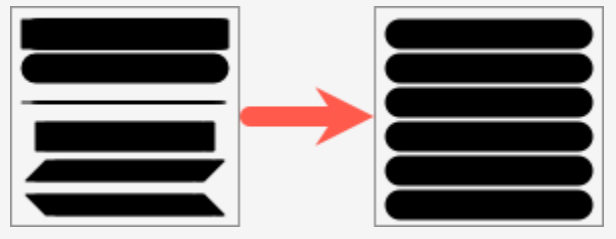

#### Schatten

Wählen Sie die Richtung des Schattenwurfs durch Klicken aus. Um den Schatten auszuschalten, heben Sie die Auswahl der Richtung durch Klicken auf.

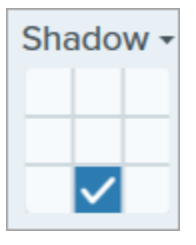

#### Erweiterte Eigenschaften für Schatten

Klicken Sie auf den Pfeil für das Dropdown-Menü, um auf weitere Eigenschaften für Schatten zuzugreifen.

|          | Color      |        |
|----------|------------|--------|
| Shadow - | Angle      | ● 180° |
|          | Distance 🕕 | 4      |
|          | Opacity    | 50     |
|          | Blur       | 2      |

- Farbe: Wählen Sie eine Farbe für den Schatten aus.
- Winkel (nur Windows): Legen Sie die Fallrichtung des vom Objekt ausgehenden Schattens fest.
- Abstand: Vergrößern/verringern Sie den Abstand zwischen Objekt und Schatten.
- Deckkraft: Erhöhen/verringern Sie die Transparenz des Schattens.
- Unschärfe: Erhöhen/verringern Sie die Schärfe des Schattens.

#### Breite

Ziehen Sie den Schieberegler oder geben Sie einen Pixelwert ein, um die Breite des Pfeils bzw. der Kontur/Linie anzupassen.

| Width — 7 |  |
|-----------|--|
|-----------|--|

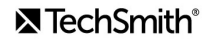

#### Deckkraft

Ziehen Sie den Schieberegler, um die Transparenz anzupassen.

Opacity \_\_\_\_\_ 100

#### Als Vektor erstellen (Windows) / Bearbeitbare Linie erstellen (Mac)

Wählen Sie diese Option aus, um eine nachträglich bearbeitbare Linie zu zeichnen.

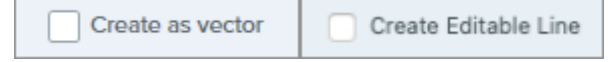

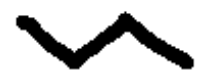

#### Kantenglättung (Windows)

Wählen Sie diese Option aus, um Pixel-Kanten mit dem Hintergrund zu verschmelzen.

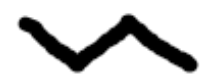

#### Linien optimieren (Windows)

Wählen Sie diese Option aus, um scharfe Winkel nachträglich zu Kurven zu glätten.

Hinweis: Diese Option ist nur mit der Stiftform "Kreis" verfügbar.

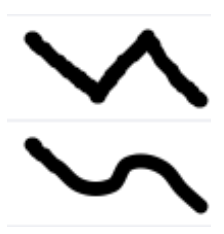

#### Glatte Kurven (Mac)

Wählen Sie diese Option aus, um Pixel-Kanten mit dem Hintergrund zu verschmelzen und scharfe Winkel zu Kurven zu glätten.

# Werkzeug Text

Mit dem Werkzeug Text können Sie Beschriftungen, Überschriften oder Text zu einem Bild hinzufügen.

**Hinweis:** Das Werkzeug Text und andere Werkzeuge der Snagit-Symbolleiste sind verfügbar, um Bilder zu annotieren. Wie Sie während einer Videoaufnahme die Aufmerksamkeit der Betrachter lenken können, erfahren Sie im Tutorial Auf dem Bildschirm zeichnen (https://www.techsmith.de/learn/tutorials/snagit/bildschirmzeichnen/). Fertig aufgenommene Videos können Sie mit TechSmith Camtasia (https://www.techsmith.de/camtasia.html) bearbeiten.

## Text hinzufügen

1. Klicken Sie in der Symbolleiste des Snagit Editors auf das Werkzeug Text.

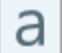

**Hinweis:** Wenn das Werkzeug nicht in der Symbolleiste zu sehen ist, klicken Sie auf das Dropdown-Menü **Mehr**. Wie Sie die Symbolleiste anpassen können, erfahren Sie im Tutorial Snagit-Symbolleiste anpassen (https://www.techsmith.de/learn/tutorials/snagit/symbolleiste-anpassen/).

- 2. Wählen Sie einen Stil in der Stilauswahl (https://www.techsmith.de/learn/tutorials/snagit/stilauswahl-undfavoriten/) oder bearbeiten Sie die Eigenschaften des Werkzeugs, um es anzupassen. Siehe Werkzeug-Eigenschaften.
- 3. Wählen Sie die Position für den Text aus, indem Sie den Cursor mit gedrückter Maustaste über die Leinwand ziehen.
- 4. Geben Sie den gewünschten Text ein.
- 5. Nachdem Sie das Werkzeug Text angewendet haben, klicken Sie in der Werkzeugleiste auf **Verschieben**, um Objekte, die zum Bild hinzugefügt wurden, auszuwählen und zu verschieben, zu bearbeiten oder zu löschen.

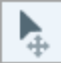

**Hinweis:** Wenn Sie Text mit farblichem Hintergrund, Rand oder Pfeilen hinzufügen wollen, verwenden Sie das Werkzeug Callout (https://www.techsmith.de/learn/tutorials/snagit/callout/).

## Text hinzufügen oder entfernen

Zum Bearbeiten oder Entfernen von Text, der mit dem Werkzeug Text hinzugefügt wurde, wählen Sie den Text durch Klicken auf der Leinwand aus und führen Sie dann einen der folgenden Schritte aus:

- Sie können den Textstil ändern, indem Sie auf einen Stil in der Stilauswahl (https://www.techsmith.de/learn/tutorials/snagit/stilauswahl-und-favoriten/) klicken oder die Werkzeugeigenschaften bearbeiten.
- Geben Sie Text ein.
- Um den Text zu löschen, drücken Sie die Löschen-Taste.

**Hinweis:** Informationen zum Bearbeiten von Text in einem Screenshot oder in einem Bild finden Sie unter Text in einem Bild erkennen und bearbeiten (https://www.techsmith.de/blog/tutorials/snagit/text-im-bild-bearbeiten/).

## Eigenschaften für Werkzeuge

Nehmen Sie im Bereich Eigenschaften die Anpassungen für das Werkzeug vor.

Tipp: Sie können angepasste Werkzeuge als Stil speichern.

Wenn Sie die Eigenschaften für ein Werkzeug angepasst haben, speichern Sie diese benutzerdefinierten Einstellungen in der Stilauswahl, um sie später erneut zu verwenden. Siehe Schneller Zugriff auf als Favoriten markierte Stile und Werkzeuge (https://www.techsmith.de/learn/tutorials/snagit/stilauswahl-und-favoriten/).

| Tool Properties ?                                                                                                    | Tool Properties ?                                                   |
|----------------------------------------------------------------------------------------------------|---------------------------------------------------------------------|
| Fill Outline Shadow -                                                                                                    | Fill Outline Shadow                                                 |
| Font Arial    Font Size    24    Line Width                                                                              | Arial +<br>Bold +<br>Font size: 24 pt                               |
| <ul> <li>Advanced</li> <li>Style B / U</li> <li>Alignment ≣ ≣ ≡ ∓ ‡ ±</li> <li>Opacity 100</li> <li>Padding 5</li> </ul> | Line width: 4 pt<br>✓ Advanced<br>UT T E E E F * ±<br>Opacity: 100% |

Füllfarbe/Umriss

• Füllfarbe: Ändert die innere Farbe.

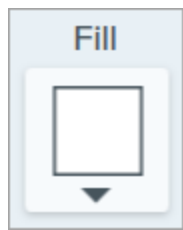

• Umriss: Ändert die Farbe, die für die Kontur der Buchstaben verwendet wird.

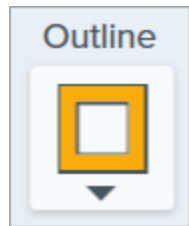

Klicken Sie auf den Dropdown-Dialog und wählen Sie eine der folgenden Optionen, um die Farbe festzulegen:

• Wählen Sie das gewünschte Profil oder eine Farbe in der Palette aus.

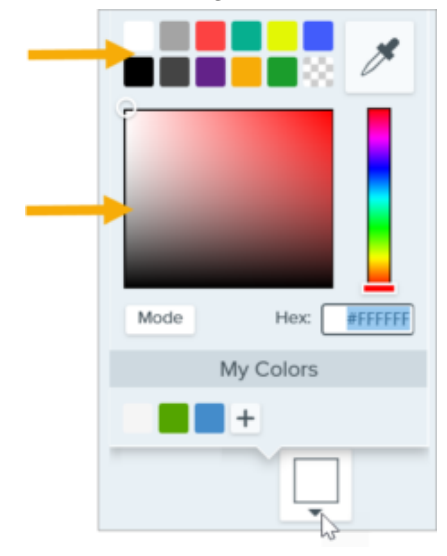

• Geben Sie einen HEX- oder RGB-Wert in das vorgesehene Feld ein.

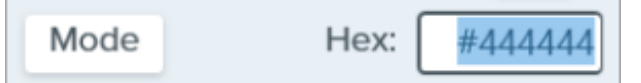

• Klicken Sie auf die Schaltfläche **Pipette** und anschließend auf die gewünschte Farbe auf der Leinwand.

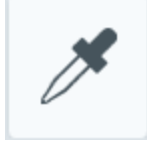

#### Schatten

Wählen Sie die Richtung des Schattenwurfs durch Klicken aus. Um den Schatten auszuschalten, heben Sie die Auswahl der Richtung durch Klicken auf.

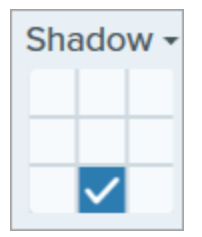

TechSmith<sup>®</sup>

#### Erweiterte Eigenschaften für Schatten

Klicken Sie auf den Pfeil für das Dropdown-Menü, um auf weitere Eigenschaften für Schatten zuzugreifen.

|        | Color    |        |
|--------|----------|--------|
| Shadow | Angle    | ■ 180° |
|        | Distance | 4      |
|        | Opacity  | 50     |
|        | Blur     | 2      |

- Farbe: Wählen Sie eine Farbe für den Schatten aus.
- Winkel (nur Windows): Legen Sie die Fallrichtung des vom Objekt ausgehenden Schattens fest.
- Abstand: Vergrößern/verringern Sie den Abstand zwischen Objekt und Schatten.
- Deckkraft: Erhöhen/verringern Sie die Transparenz des Schattens.
- Unschärfe: Erhöhen/verringern Sie die Schärfe des Schattens.

#### Schriftart-Eigenschaften

- Schriftart: Klicken Sie auf die Dropdown-Liste und wählen Sie eine Schriftart aus.
- Schriftgröße: Ziehen Sie den Schieberegler oder geben Sie einen Wert ein, um die Schriftgröße anzupassen.
- Schriftstil (nur Mac): Klicken Sie auf die Dropdown-Liste und wählen Sie die gewünschte Textformatierung: Standard, Kursiv, Fett, Fett Kursiv. Hinweise zu den Formatierungsoptionen unter Windows finden Sie unter Erweiterte Schriftart-Eigenschaften.
- Linienbreite: Ziehen Sie den Schieberegler oder geben Sie einen Wert ein, um die Breite der Schriftkontur anzupassen. Setzen Sie diesen Wert auf 0, um die Kontur zu entfernen.

#### Erweiterte Schriftart-Eigenschaften

Klicken Sie auf den Pfeil für das Dropdown-Menü, um auf weitere Schrifteigenschaften zuzugreifen.

- **Stil:** Klicken Sie auf die gewünschte Textformatierung, um sie auszuwählen: Fett (Windows), Kursiv (Windows), Unterstrichen, Durchgestrichen (Mac). Hinweise zu weiteren Formatierungsoptionen für den Mac finden Sie unter Schriftstil.
- **Ausrichtung:** Klicken Sie auf die gewünschte Option, um die horizontale oder vertikale Textausrichtung festzulegen.
- Padding (nur Windows): Legen Sie fest, wie viel Platz um den Text herum gelassen wird.
- Deckkraft: Legen Sie die Transparenzeigenschaften des Texts durch Ziehen des Schiebereglers fest.

# Werkzeug Unschärfe

Sie können das Bild mit einem Unschärfeeffekt versehen, um vertrauliche Informationen auszublenden oder unlesbar zu machen.

**Hinweis:** Das Werkzeug Unschärfe und weitere Werkzeuge der Snagit-Symbolleiste sind verfügbar, um Bilder zu bearbeiten. Um ein Video mit Unschärfeeffekten zu versehen, übermitteln Sie es an TechSmith Camtasia (https://www.techsmith.de/camtasia.html).

1. Klicken Sie in der Symbolleiste des Snagit Editors auf das Werkzeug Unschärfe.

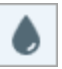

**Hinweis:** Wenn das Werkzeug nicht in der Symbolleiste zu sehen ist, klicken Sie auf das Dropdown-Menü **Mehr**. Wie Sie die Symbolleiste anpassen können, erfahren Sie im Abschnitt Snagit-Symbolleiste anpassen (https://www.techsmith.de/blog/?post\_type=tutorial&p=145470).

- 2. Wählen Sie einen Stil in der Stilauswahl (https://www.techsmith.de/blog/?post\_type=tutorial&p=144408) oder bearbeiten Sie die Eigenschaften des Werkzeugs, um es anzupassen. Siehe Werkzeug-Eigenschaften.
- 3. Legen Sie den Unschärfebereich fest, indem Sie mit der Maus auf die Leinwand klicken und ziehen.
- 4. Nachdem Sie das Werkzeug Unschärfe angewendet haben, können Sie Objekte, die zum Bild hinzugefügt wurden, mit dem Werkzeug **Verschieben** auswählen und verschieben, bearbeiten oder löschen.

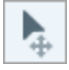

**Hinweis:** Der Verpixelungseffekt kann mit einigen Hilfsprogrammen von Drittanbietern rückgängig gemacht werden. Um vertrauliche Informationen wirksam zu schützen, verdecken Sie sie mit dem Werkzeug Form, anstatt sie mit Unschärfe zu markieren oder zu verpixeln. Siehe Vertrauliche Informationen in einem Bild verbergen (https://www.techsmith.de/learn/tutorials/snagit/hide-sensitiveinformation/).

## Eigenschaften für Werkzeuge

Nehmen Sie im Bereich Eigenschaften die Anpassungen für das Werkzeug vor.

| Tool Properties | ?  | Tool Properties | ?    |
|-----------------|----|-----------------|------|
| Туре            |    | Type Shape      |      |
| Intensity —     | 25 | Intensity: -    | 12.5 |

#### Тур

Klicken Sie auf die Dropdown-Liste und wählen Sie den Unschärfe-Typ:

• Weichzeichnen: Reduziert die Details in einem Capture. Der Effekt ist ähnlich wie beim Blick durch eine unscharfe Linse. Verwenden Sie diese Option, um Tiefeneffekte hinzuzufügen oder Details bei vertraulichen Informationen unkenntlich zu machen.

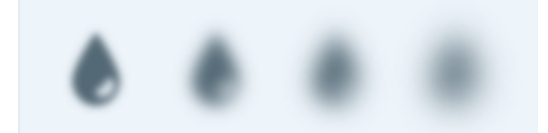

• **Verpixeln:** Verdeckt einen Bereich mit einer Reihe großer, quadratischer Pixel. Verwenden Sie diese Option, um Gesichter oder vertrauliche Informationen in einem Bild-Capture zu maskieren.

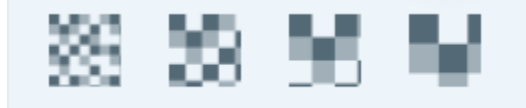

#### Form (nur Mac)

Klicken Sie auf die Dropdown-Liste und wählen Sie die Unschärfe-Form.

#### Intensität

Ziehen Sie den Schieberegler, um die Unschärfe anzupassen.

# **Bilder vereinfachen**

Sie können Text und andere ablenkende visuelle Elemente in einem Bild durch vereinfachte Objekte ersetzen.

Vereinfachte Grafiken können zum Beispiel in folgenden Fällen eingesetzt werden:

- Um Bilder zu erstellen, die für alle Sprachen, Versionen oder Betriebssystemplattformen einer Anwendung verwendbar sind.
- Um länger gültige Bilder von häufig geänderten Benutzeroberflächen oder Websites zu erstellen.
- Um die Aufmerksamkeit der Betrachter auf die wichtigen Bereiche eines Bilds zu lenken.

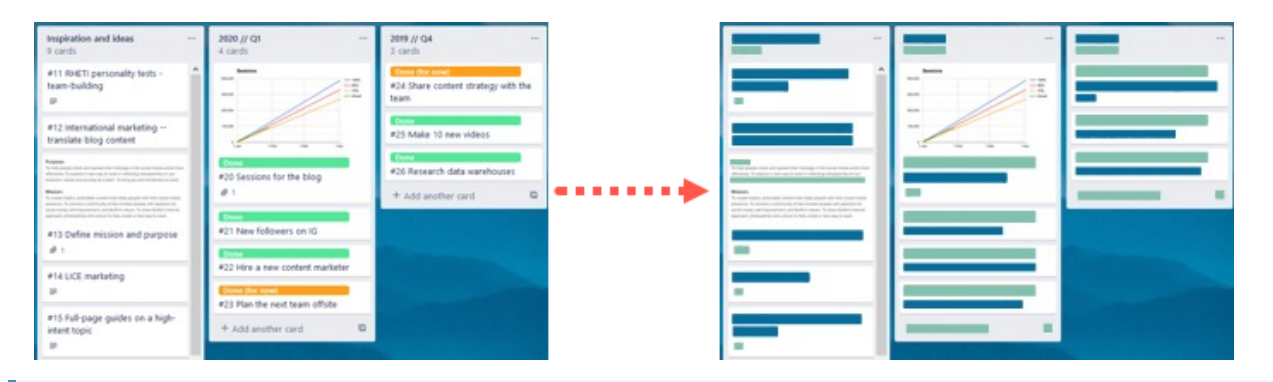

**Hinweis:** Das Werkzeug Vereinfachen und weitere Werkzeuge der Snagit-Symbolleiste sind verfügbar, um Bilder zu annotieren und zu bearbeiten. Wie Sie während einer Videoaufnahme die Aufmerksamkeit der Betrachter lenken können, erfahren Sie im Tutorial Auf dem Bildschirm zeichnen (https://www.techsmith.de/learn/tutorials/snagit/bildschirmzeichnen/). Fertig aufgenommene Videos können Sie mit TechSmith Camtasia (https://www.techsmith.de/camtasia.html) bearbeiten.

1. Klicken Sie in der Symbolleiste des Snagit Editors auf das Werkzeug Vereinfachen.

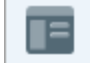

**Hinweis:** Wenn das Werkzeug nicht in der Symbolleiste zu sehen ist, klicken Sie auf das Dropdown-Menü **Mehr**. Wie Sie die Symbolleiste anpassen können, erfahren Sie im Tutorial Snagit-Symbolleiste anpassen (https://www.techsmith.de/learn/tutorials/snagit/symbolleiste-anpassen/)

2. Aktivieren Sie in den Werkzeug-Eigenschaften die Option Automatisch vereinfachen.

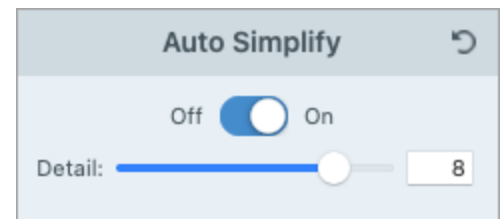

### TechSmith<sup>®</sup>

 Snagit ersetzt den Text und die visuellen Elemente im Bild durch vereinfachte Objekte. Ziehen Sie den Schieberegler **Detail**, um die Empfindlichkeit der automatischen Vereinfachung festzulegen und neue Objekte zu erstellen.

**Hinweis:** Wenn Sie den Wert des Schiebereglers **Detail** ändern, werden die automatisch vereinfachten Objekte auf der Leinwand zurückgesetzt.

4. Um das vereinfachte Bild weiter anzupassen, führen Sie einen der folgenden Schritte durch:

- Farbpalette anpassen
- Weitere Stilauswahl-Objekte zeichnen
- Vereinfachte Objekte manuell bearbeiten

## Eine benutzerdefinierte Farbpalette erstellen

Bearbeiten Sie eine Farbpalette, um eine Reihe von vereinfachten Bildern einheitlich zu gestalten oder an die Farben Ihrer Marke oder Ihres Produkts anzupassen.

1. Klicken Sie in den Eigenschaften der Farbpalette auf eine Farb-Dropdown-Liste, um die Objektfarben auf der Leinwand zu ändern. Wiederholen Sie diesen Schritt, bis die Palette die gewünschten Farben enthält.

| Color Palette |       |  |  |  |
|---------------|-------|--|--|--|
| Image Colors  |       |  |  |  |
| <b>•</b>      | · · · |  |  |  |

- 2. Klicken Sie auf das 🐴 und wählen Sie **Palette speichern**.
- 3. Wählen Sie im Dialogfenster Palette speichern eine der folgenden Optionen aus:
  - Neu: Geben Sie einen Namen für die neue Palette ein.
  - Ersetzen: Wählen Sie im Dropdown-Menü die Palette aus, die ersetzt werden soll.
- 4. Klicken Sie auf Speichern.

Snagit fügt die Farbpalette zur Dropdown-Liste in den Farbpaletten-Eigenschaften hinzu.

## Weitere Stilauswahl-Objekte zeichnen

1. Wählen Sie in der Stilauswahl ein Objekt per Klick aus.

| Quick Styles |   |   |   |
|--------------|---|---|---|
|              |   | Ξ | Ξ |
|              | 8 | 0 | 0 |
| •            | • |   |   |

- 2. Zeichnen Sie das Objekt durch Klicken und Ziehen auf der Leinwand.
- 3. Hinweise zum Bearbeiten des Objekts finden Sie unter Vereinfachte Objekte bearbeiten.

### Vereinfachte Objekte bearbeiten

#### Größe eines Objekts ändern

Wählen Sie das Objekt auf der Leinwand per Mausklick aus und ziehen Sie die Ziehpunkte nach innen oder außen.

#### **Objekt verschieben**

Wählen Sie das Objekt auf der Leinwand per Mausklick aus und ziehen Sie es an die gewünschte Position.

#### Objekt löschen

Wählen Sie das Objekt auf der Leinwand per Mausklick aus und drücken Sie die Löschen-Taste.

#### Eigenschaften für Werkzeuge bearbeiten

Wählen Sie ein vereinfachtes Objekt auf der Leinwand per Mausklick aus und bearbeiten Sie die Eigenschaften.

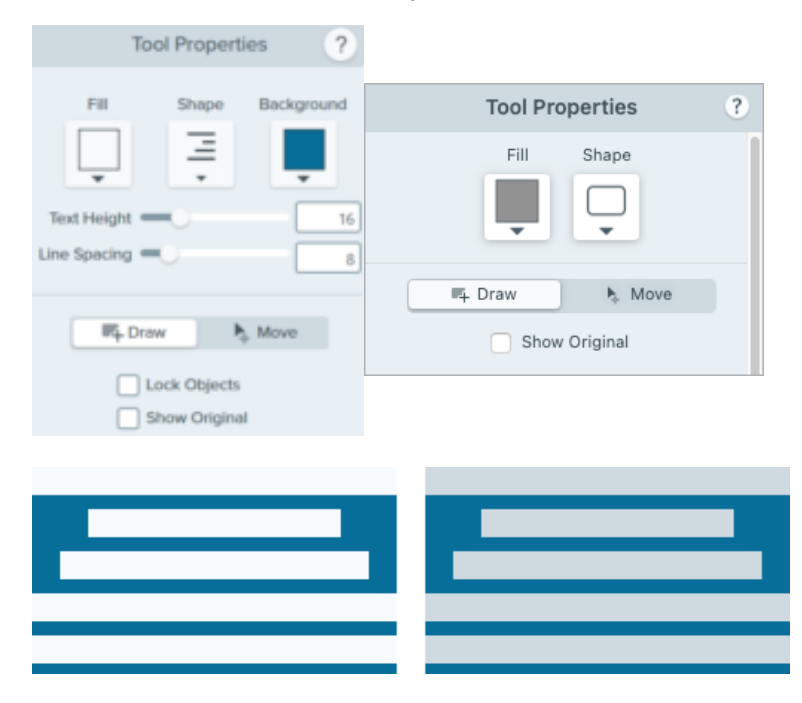

#### Füllen

Wählen Sie die Farbe für das ausgewählte Objekt.

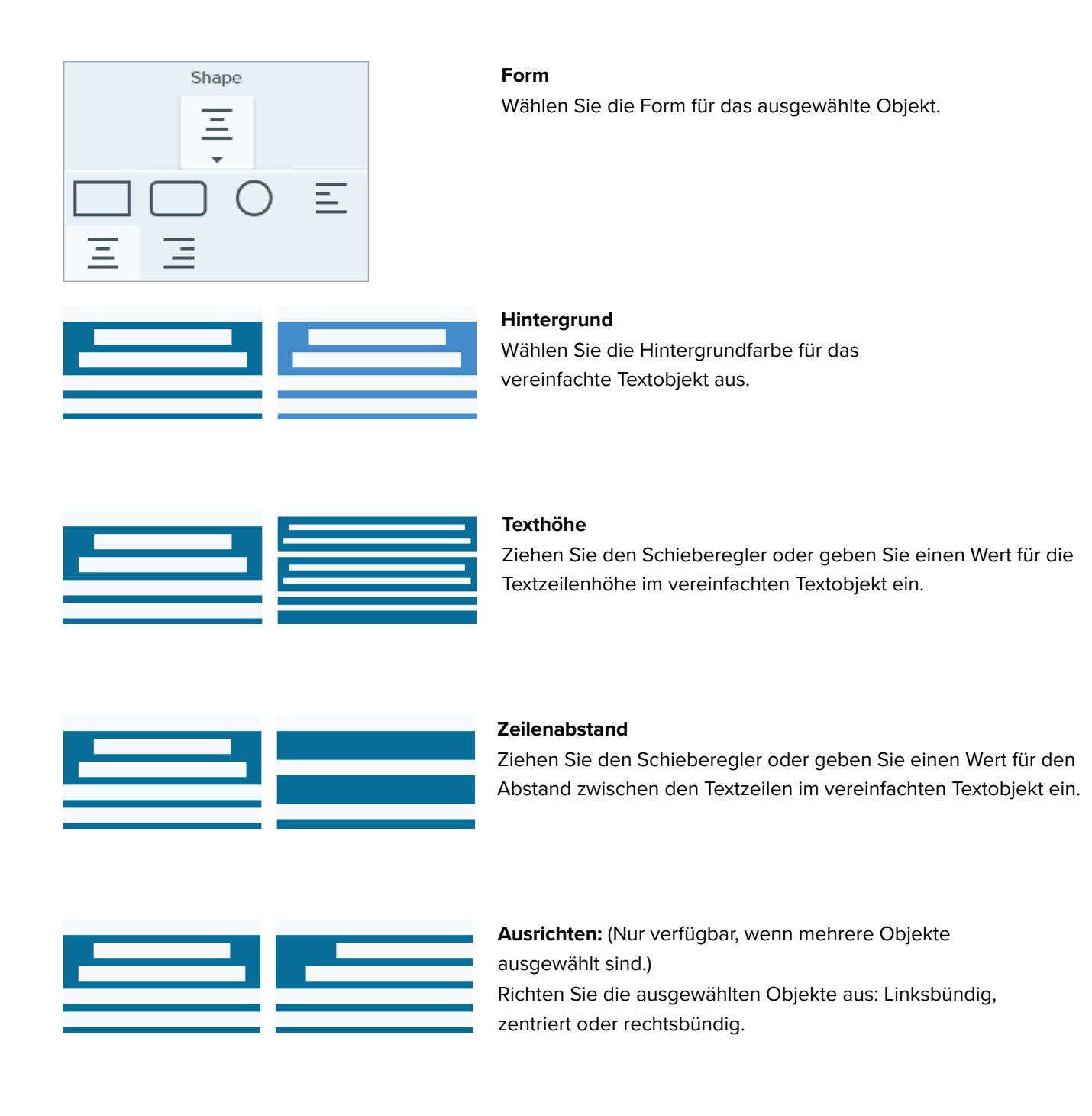

#### Modus Zeichnen/Verschieben

Damit können Sie zwischen den folgenden Modi wechseln:

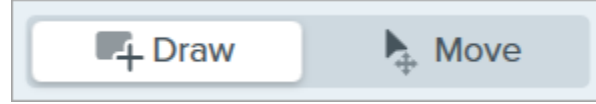

- Zeichnen: Fügen Sie ein neues Stilauswahl-Objekt durch Klicken und Ziehen auf der Leinwand hinzu. Vereinfachte Objekte können weiterhin verschoben werden.
- Verschieben: Ziehen Sie den Cursor mit gedrückter Maustaste über die Leinwand, um mehrere Objekte auszuwählen und zu verschieben. Es können keine neuen Stilauswahl-Objekte gezeichnet werden.

#### **Objekte sperren (nur Windows)**

Aktivieren Sie diese Option, um zu verhindern, dass die vereinfachten Objekte auf der Leinwand geändert werden, wenn Sie zu anderen Snagit-Werkzeugen wechseln.

### TechSmith<sup>®</sup>

#### Original anzeigen

Beim Bearbeiten in Snagit bleibt das ursprüngliche Bild hinter den vereinfachten Objekten unverändert erhalten.

- 1. Klicken Sie einfach auf **Original anzeigen**, um es mit Ihrem Bearbeitungsergebnis zu vergleichen.
- 2. Ändern Sie die Transparenzstufe der Objekte auf der Leinwand durch Ziehen des Schiebereglers **Deckkraft**.

# Werkzeug Vergrößern

Einen Bereich in einem Bild vergrößern und hervorheben.

**Hinweis:** Das Werkzeug Vergrößern und andere Werkzeuge der Snagit-Symbolleiste sind verfügbar, um Bilder zu annotieren. Wie Sie während einer Videoaufnahme die Aufmerksamkeit der Betrachter lenken können, erfahren Sie im Tutorial Auf dem Bildschirm zeichnen (https://www.techsmith.de/learn/tutorials/snagit/bildschirmzeichnen/). Fertig aufgenommene Videos können Sie mit TechSmith Camtasia (https://www.techsmith.de/camtasia.html) bearbeiten.

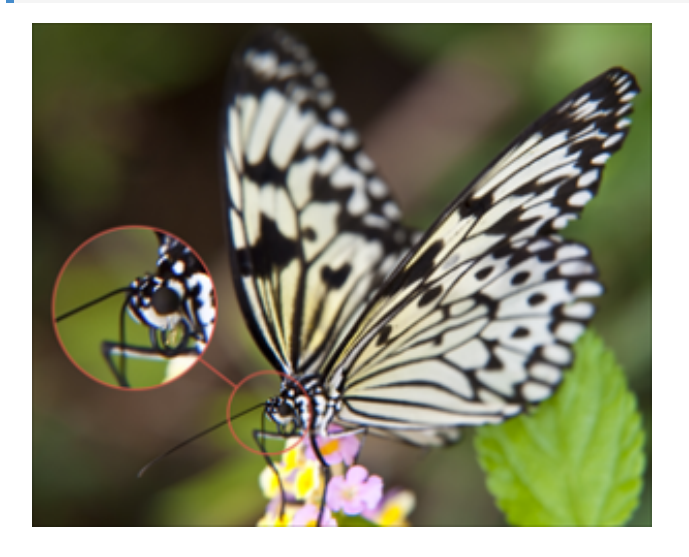

1. Klicken Sie in der Symbolleiste des Snagit Editors auf das Werkzeug Vergrößern.

**Hinweis:** Wenn das Werkzeug nicht in der Symbolleiste zu sehen ist, klicken Sie auf das Dropdown-Menü **Mehr**. Wie Sie die Symbolleiste anpassen können, erfahren Sie im Abschnitt Snagit-Symbolleiste anpassen (https://www.techsmith.de/blog/?post\_type=tutorial&p=145470).

- 2. Wählen Sie einen Stil in der Stilauswahl (https://www.techsmith.de/blog/?post\_type=tutorial&p=144408) oder bearbeiten Sie die Eigenschaften des Werkzeugs, um es anzupassen. Siehe Werkzeug-Eigenschaften.
- 3. Wählen Sie durch Ziehen mit der Maus bei gedrückter Maustaste einen Leinwandbereich aus, der vergrößert werden soll.
- 4. Passen Sie die Größe des ausgewählten Bereichs durch Ziehen der weißen Ziehpunkte an.
- 5. Ziehen Sie den 🕀 mit gedrückter Maustaste, um den vergrößerten Bereich an eine andere Position im Bild zu verschieben.

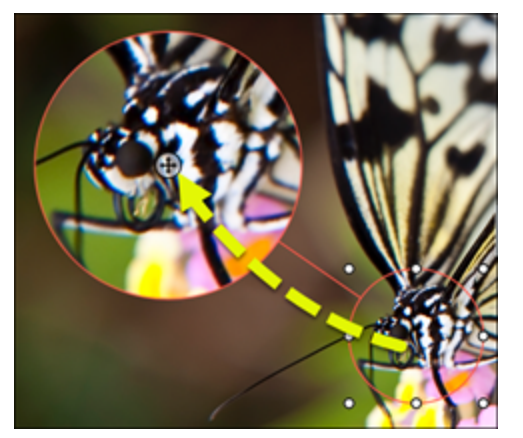

6. Nachdem Sie das Werkzeug Vergrößern angewendet haben, klicken Sie in der Werkzeugleiste auf Verschieben, um Objekte, die zum Bild hinzugefügt wurden, auszuwählen und zu verschieben, zu bearbeiten oder zu löschen.

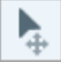

## Eigenschaften für Werkzeuge

Nehmen Sie im Bereich Eigenschaften die Anpassungen für das Werkzeug vor.

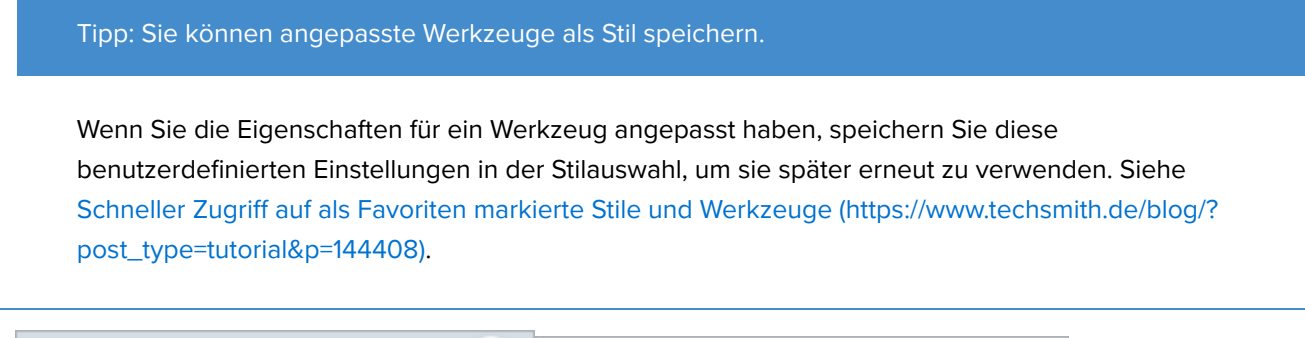

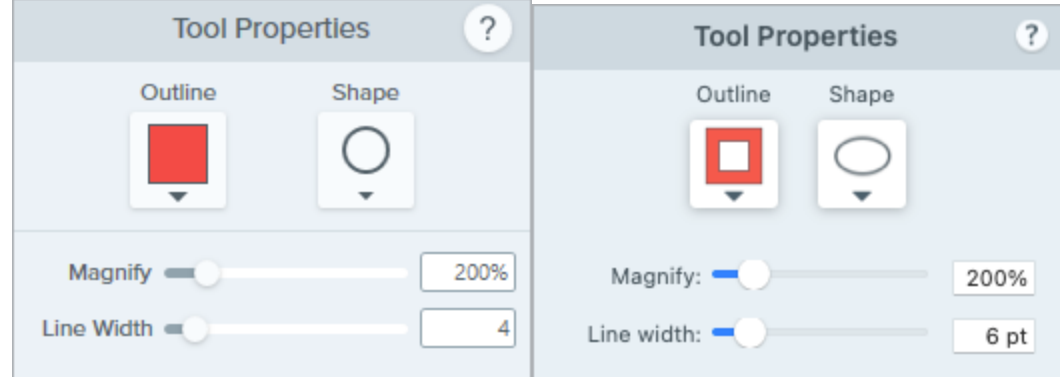

#### Umriss

Ändern Sie die Farbe, die für den Umriss des vergrößerten Bereichs verwendet wird.

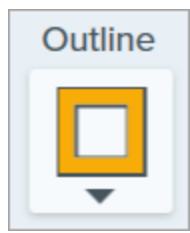

#### Form

Wählen Sie die Form für den vergrößerten Bereich.

| Shape |
|-------|
| 0     |
| •     |
|       |
|       |
| 0     |

#### Vergrößern

Ziehen Sie den Schieberegler oder geben Sie einen Wert ein, um den Vergrößerungs-Prozentwert anzupassen.

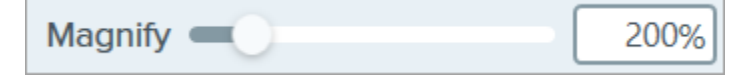

#### Linienbreite

Ziehen Sie den Schieberegler oder geben Sie einen Pixelwert ein, um die Umrissbreite für den vergrößerten Bereich anzupassen.

# Werkzeug Verschieben

Sie können Objekte auf der Leinwand verschieben oder Smart Move einschalten, um das Bearbeiten statischer Objekte zu ermöglichen.

**Hinweis:** Das Werkzeug Verschieben und weitere Werkzeuge der Snagit-Symbolleiste sind verfügbar, um Bilder zu bearbeiten. Fertige Videoaufnahmen können Sie mit TechSmith Camtasia (https://www.techsmith.de/camtasia.html) bearbeiten und verbessern.

## Anmerkungselemente auf der Leinwand verschieben

Sie können Anmerkungselemente auf der Leinwand im Snagit Editor verschieben und bearbeiten. Nachdem Sie die anderen Werkzeuge angewendet haben, können Sie Objekte in Ihrem Bild mit dem Werkzeug **Verschieben** auswählen und verschieben, bearbeiten oder löschen.

1. Klicken Sie in der Symbolleiste des Snagit Editors auf das Werkzeug Verschieben.

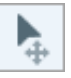

**Hinweis:** Wenn das Werkzeug nicht in der Symbolleiste zu sehen ist, klicken Sie auf das Dropdown-Menü **Mehr**. Wie Sie die Symbolleiste anpassen können, erfahren Sie im Tutorial Snagit-Symbolleiste anpassen (https://www.techsmith.de/learn/tutorials/snagit/symbolleiste-anpassen/).

- 2. Klicken Sie auf eine Anmerkung, um sie auszuwählen.
- 3. Führen Sie einen der folgenden Schritte durch, um die Anmerkung zu bearbeiten:
  - **Anmerkung verschieben:** Um ein Anmerkungselement zu verschieben, ziehen Sie es mit gedrückter Maustaste an die gewünschte Position.
  - Anmerkung löschen: Drücken Sie die Taste Löschen auf der Tastatur.
  - **Anmerkung bearbeiten:** Doppelklicken Sie auf ein Anmerkungselement, um die Eigenschaften oder den Text zu bearbeiten.

## Statischen Text und Elemente mit Smart Move bearbeiten

Smart Move erkennt automatisch Objekte in Ihren Bildschirmaufnahmen und wandelt sie um, sodass sie bearbeitet werden können. So können Sie ganz einfach Schaltflächen neu anordnen, Text löschen oder andere Elemente in Ihren Screenshots ändern. **Hinweis:** Smart Move nutzt KI-Technologie, insbesondere OpenCV, um bearbeitbare Objekte im Bild zu identifizieren. Dies geschieht lokal in Snagit auf Ihrem System. Weder Ihr Bild noch die zur Identifikation der bearbeitbaren Objekte verwendeten Informationen werden zu TechSmith oder einem Diensteanbieter hochgeladen. Ihre Daten bleiben sicher. Weitere Informationen finden Sie auf der Website TechSmith und KI (https://support.techsmith.com/hc/de/articles/26140574750861-TechSmith-und-KI).

1. Klicken Sie in der Symbolleiste des Snagit Editors auf das Werkzeug Verschieben.

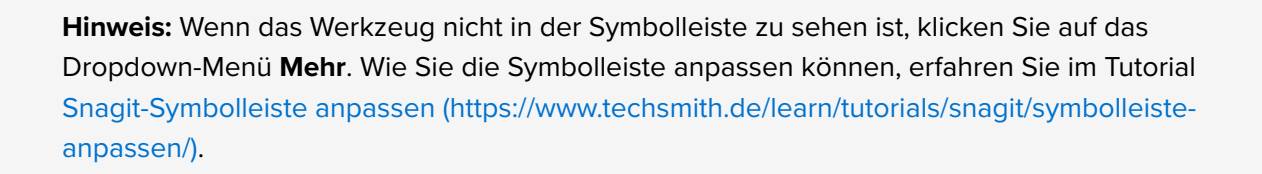

2. Führen Sie einen der folgenden Schritte aus:

Þ.

• Windows: Aktivieren Sie im Eigenschaftenbereich für Werkzeuge die Option Smart Move.

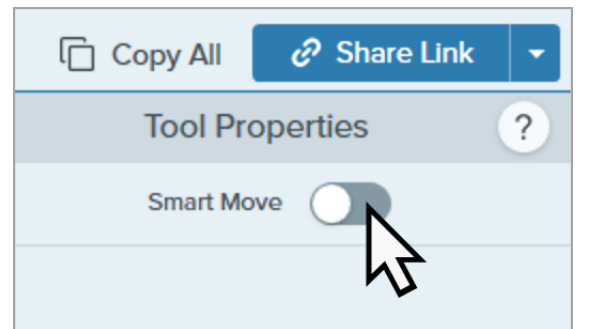

• Mac: Klicken Sie im Aktionsbereich auf Smart Move.

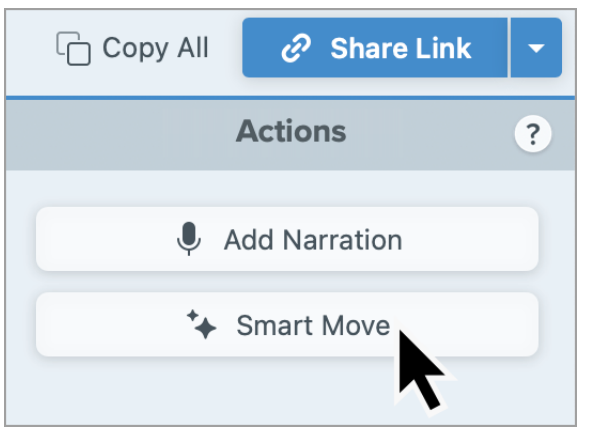

- Die bearbeitbaren Objekte im Bild werden identifiziert. Wenn Sie den Mauszeiger über bearbeitbare Objekte bewegen, werden Auswahlpunkte angezeigt. Optional: Durch Ziehen des Schiebereglers Detail können Sie den Detailgrad der Objekterkennung anpassen.
- 4. Klicken Sie auf ein Objekt und führen Sie einen der folgenden Schritte durch:

## ■ TechSmith<sup>®</sup>

- **Objekt verschieben:** Um ein Objekt zu verschieben, ziehen Sie es mit gedrückter Maustaste an die gewünschte Position.
- Objekt löschen: Drücken Sie die Taste Löschen auf der Tastatur.
- Text bearbeiten: Doppelklicken Sie auf ein Textfeld, um den Text darin zu bearbeiten.
- 5. Mac: Klicken Sie auf Fertig, um die Objekte zu verflachen und Smart Move zu schließen.

## Kommentar zu Bildern aufnehmen (Mac)

Sie können über Mikrofon einen Kommentar zu einem oder mehreren Bildern aufnehmen, um zusätzlichen Kontext bereitzustellen, etwa wenn Sie ein Erklärungsvideo oder eine Diashow erstellen möchten.

- 1. Wählen Sie in der Clip-Ablage ein Bild per Klick aus. Oder wählen Sie mehrere Bilder aus, indem Sie beim Klicken die Taste **Strg** (Windows) bzw. **Cmd** (Mac) gedrückt halten.
- 2. Klicken Sie im Aktionsbereich auf Kommentar aufnehmen.

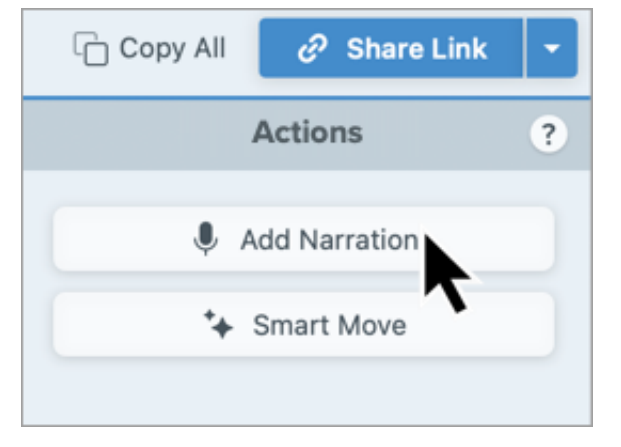

Die Werkzeugleiste zum Aufzeichnen eines Videos aus Bildern wird angezeigt. Weitere Infos hierzu finden Sie unter Screenshots in ein Video verwandeln (https://www.techsmith.de/learn/tutorials/snagit/video-aus-bildern/).

# Werkzeug Zuschneiden

Sie können ein Bild an den Außenrändern zuschneiden, um störende Bildbereiche zu entfernen.

Mit dem Werkzeug Zuschneiden können Sie den Bildausschnitt optimieren, das gewünschte Bildmotiv in den Blick rücken oder Größe und Seitenverhältnis eines Bilds ändern.

**Hinweis:** Das Werkzeug Zuschneiden und weitere Werkzeuge der Snagit-Symbolleiste sind verfügbar, um Bilder zu bearbeiten. Fertige Videoaufnahmen können Sie mit TechSmith Camtasia (https://www.techsmith.de/camtasia.html) bearbeiten und verbessern.

1. Klicken Sie in der Symbolleiste des Snagit Editors auf das Werkzeug Zuschneiden.

**Hinweis:** Wenn das Werkzeug nicht in der Symbolleiste zu sehen ist, klicken Sie auf das Dropdown-Menü **Mehr**. Wie Sie die Symbolleiste anpassen können, erfahren Sie im Abschnitt Snagit-Symbolleiste anpassen (https://www.techsmith.de/blog/?post\_type=tutorial&p=145470).

2. Um einen Zuschneidebereich auszuwählen, ziehen Sie die blauen Ziehpunkte mit gedrückter Maustaste.

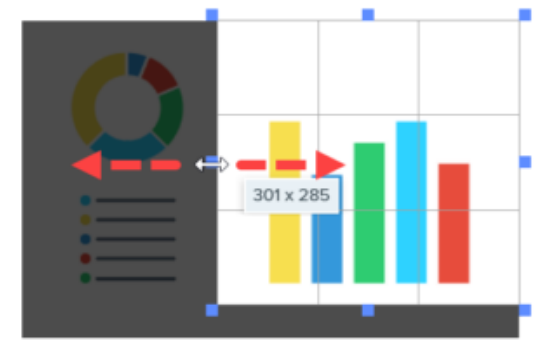

3. Um den ausgewählten Bereich zu verschieben, klicken Sie auf die Auswahl und ziehen Sie sie mit gedrückter Maustaste an die gewünschte Position.

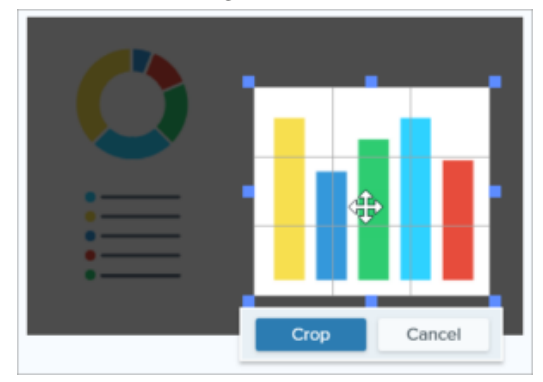

4. Klicken Sie auf die Schaltfläche Zuschneiden, um die Änderungen zu speichern.

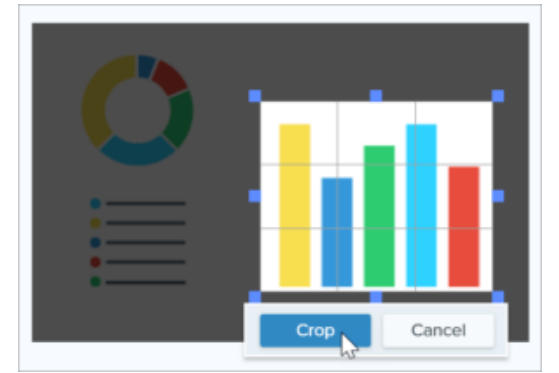

Alle Teile des Bilds, die außerhalb des hervorgehobenen Bereichs liegen, werden gelöscht.

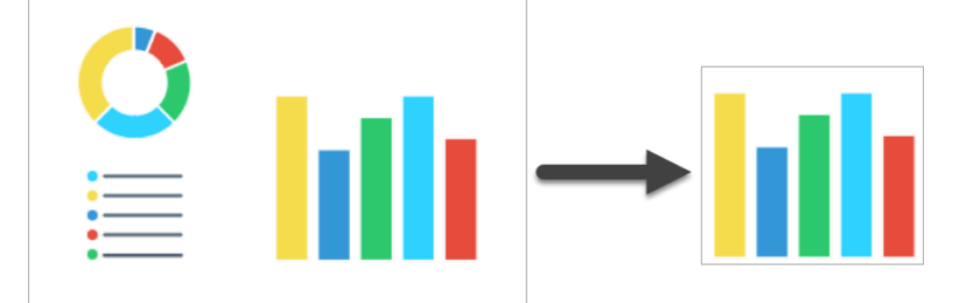

5. Nachdem Sie das Werkzeug Zuschneiden angewendet haben, können Sie Objekte, die zum Bild hinzugefügt wurden, mit dem Werkzeug **Verschieben** auswählen und verschieben, bearbeiten oder löschen.

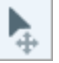

Tipp: Um ein Bild kreisförmig zuzuschneiden, können Sie das Werkzeug Auswahl verwenden.

Wie Sie ein rechteckiges Bild in ein kreisförmiges verwandeln, erfahren Sie unter Werkzeug Auswahl (https://www.techsmith.de/learn/?post\_type=tutorial&p=145416/#edit).

# Zauberstab

Mit dem Zauberstab können Sie einen Bildbereich anhand der Farbe auswählen.

Mit dem Zauberstab können Sie einen Bildbereich anhand der Farbe auswählen. Verwenden Sie ihn zu folgenden Zwecken:

- einen Hintergrund löschen
- Elemente in einem Entwurf verschieben oder löschen

Das Werkzeug eignet sich ideal zur Auswahl von einfarbigen Bereichen ohne komplexe Hintergründe oder Muster.

**Hinweis:** Das Werkzeug Zauberstab und weitere Werkzeuge der Snagit-Symbolleiste sind verfügbar, um Bilder zu bearbeiten. Fertige Videoaufnahmen können Sie mit TechSmith Camtasia (https://www.techsmith.de/camtasia.html) bearbeiten und verbessern.

1. Klicken Sie in der Symbolleiste des Snagit Editors auf das Werkzeug Zauberstab.

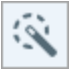

**Hinweis:** Wenn das Werkzeug nicht in der Symbolleiste zu sehen ist, klicken Sie auf das Dropdown-Menü **Mehr**. Wie Sie die Symbolleiste anpassen können, erfahren Sie im Abschnitt Snagit-Symbolleiste anpassen (https://www.techsmith.de/blog/?post\_type=tutorial&p=145470).

- 2. Nehmen Sie im Eigenschaftenbereich die Anpassungen für das Werkzeug vor. Siehe Werkzeug-Eigenschaften.
- 3. Wählen Sie per Mausklick ein Objekt oder einen Farbblock auf der Leinwand aus.
- 4. Passen Sie den Auswahlradius in den Eigenschaften für Werkzeuge durch Ziehen des Schiebereglers **Auswahl** an.
- 5. Führen Sie einen der folgenden Schritte durch, um die Auswahl zu bearbeiten:
  - **Objekt verschieben:** Klicken Sie auf die Auswahl bzw. das Objekt und ziehen Sie es mit gedrückter Maustaste an die gewünschte Position.
  - **Objekt oder Auswahl löschen:** Klicken Sie mit der rechten Maustaste (Windows) oder bei gedrückter Taste Ctrl (Mac) auf die Auswahl und wählen Sie **Löschen**.

|                               |            | Doing |
|-------------------------------|------------|-------|
| Harold Brenner<br>Manager     | Θ          |       |
| Steve McGinty<br>Callingrator | Θ          |       |
| Kelly Rosen<br>Collaborator   | $\bigcirc$ |       |
|                               |            |       |
|                               |            |       |
|                               | Close      |       |
|                               | _          |       |

6. Nachdem Sie den Zauberstab angewendet haben, klicken Sie in der Werkzeugleiste auf **Verschieben**, um Objekte, die zum Bild hinzugefügt wurden, auszuwählen und zu verschieben, zu bearbeiten oder zu löschen.

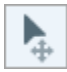

Der freie Platz, den das verschobene oder gelöschte Objekt hinterlässt, wird automatisch mit der in den Eigenschaften für Werkzeuge gewählten Option für die Hintergrundfüllung gefüllt.

## Eigenschaften für Werkzeuge

Nehmen Sie im Bereich Eigenschaften die Anpassungen für das Werkzeug vor.

| Tool Properties    | 2            |                 |           |   |
|--------------------|--------------|-----------------|-----------|---|
| loon ropenies      |              | Tool Pro        | operties  | ? |
| Select Less Mor    | re<br>ection | Select: Less    | More 1    | % |
| Background Fill    |              | Giobal Color Se | Hection   |   |
| Transparent Au     | to-Fill      | Backgro         | und Fill: |   |
|                    |              | Transparent     | Auto-Fill |   |
| Optimize for Speed | •            |                 |           |   |
|                    |              |                 |           |   |

#### Auswählen

Ziehen Sie den Schieberegler, um den in die Auswahl einbezogenen Bereich anzupassen.

#### Globale Farbauswahl

Erweitern Sie die Auswahl, um alle Instanzen der ausgewählten Farbe innerhalb des Bildes einzubeziehen.

#### Hintergrundfüllung

• Transparenz: Der Bereich wird mit Transparenz gefüllt.

- Autom. Ausfüllen: Der Bereich wird automatisch mit einem Hintergrund ausgefüllt, der der Umgebung entspricht.
  - **Optimieren für Geschwindigkeit (nur Windows):** Verwenden Sie diese Option für einfarbigen Inhalt oder wenn es nicht so sehr auf die genauen Merkmale der Füllung ankommt.
  - **Optimieren für Fotoqualität (nur Windows):** Verwenden Sie diese Option, um die Füllung im Detail anzupassen und eine höhere Qualität zu erzielen.

## Ein Video bearbeiten

Lernen Sie, wie Sie Videos kombinieren, unerwünschte Teile ausschneiden und einen Clip als eigenes Video speichern können.

### Video-Steuerelemente

Nach der Aufzeichnung eines Video-Captures (https://www.techsmith.de/learn/tutorials/snagit/video-aufnehmen/) wird die MP4-Videodatei zur Vorschau und Bearbeitung im Snagit Editor geöffnet. Die Steuerelemente für die Videowiedergabe werden unterhalb des Videos angezeigt.

|          |   |       | <b>1</b>                   |
|----------|---|-------|----------------------------|
| 01:07    | * | 02:14 | U<br>U<br>U<br>U<br>U<br>U |
| 1.0x 🔻 🗬 |   |       | Add<br>Videos              |

|             | Video-Steuerelement                                  | Beschreibung                                                                                                    |  |  |
|-------------|------------------------------------------------------|----------------------------------------------------------------------------------------------------|--|--|
| 01:07 02:14 | Verstrichene Zeit                                    | Die Anzeige der verstrichenen Zeit informiert darüber, wie viel Zeit bis zur aktuellen Abspielposition auf der Timeline verstrichen ist.                                                                                                    |  |  |
|             | Dauer                                                | Die Anzeige der Dauer informiert über die Gesamtlänge des Videos.                                                                                                    |  |  |
|             |                                                      | Die weiße Positionsanzeige bestimmt, welcher Frame des Videos angezeigt<br>wird. Ziehen Sie die Positionsanzeige an die gewünschte Stelle des Videos,<br>um diese anzusteuern.                                                                                    |  |  |
|             | Positionsanzeige und<br>Auswahlpunkte für Start/Ende | Wählen Sie durch Ziehen des grünen und roten Ziehpunkts den Abschnitt<br>des Videos aus, den Sie herausschneiden, als neues Video oder als<br>animierte GIF-Datei<br>(https://www.techsmith.de/learn/tutorials/snagit/animierte-gif-datei//)<br>speichern wollen. |  |  |
|             | Wiedergabe / Pause                                   | Video wiedergeben oder anhalten.                                                                                                    |  |  |
|             | Vorheriger/Nächster Frame                            | Klicken Sie auf diese Steuerelemente, um einen Frame zurück- oder vorzugehen.                                                                                                    |  |  |
| 1.0x •      | Wiedergabegeschwindigkeit<br>(Nur Mac)               | Wählen Sie eine Geschwindigkeit aus, um das Video in Snagit zu prüfen.<br>Diese Einstellung hat keine Auswirkungen auf die Geschwindigkeit, mit der<br>das Video nach dem Teilen, Speichern oder Exportieren abgespielt wird.                                     |  |  |
|             | Ton aus / Ton an / Lautstärke                        | Klicken Sie hier, um den Ton aus- und wieder anzuschalten und den<br>Lautstärkeregler für die Wiedergabe zu öffnen.                                                                                                    |  |  |
| D           | Animierte GIF-Datei erstellen                        | Speichert das gesamte Video oder die aktuelle Auswahl als animierte GIF-<br>Datei (https://www.techsmith.de/tutorial-snagit-animierte-gif-datei.html).                                                                                                    |  |  |

|      | Video-Steuerelement      | Beschreibung                                                                                                    |
|------|--------------------------|----------------------------------------------------------------------------------------------------|
|      | Frame als Bild speichern | Den aktuellen Videoframe als Bild speichern.Das neue Bild wird auf der<br>Leinwand angezeigt und kann dort bearbeitet und geteilt werden. |
| E-II | Videos hinzufügen        | Öffnet das Dialogfeld Videos kombinieren, in dem mehrere Videoclips ausgewählt und kombiniert werden können.                              |

## Videos kombinieren

Sie können ein Video mit anderen Videos in Ihrer Snagit-Bibliothek kombinieren.

1. Klicken Sie in der Video-Wiedergabeleiste auf Videos hinzufügen.

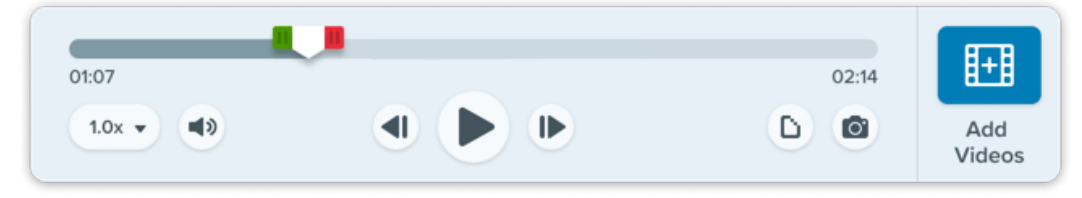

2. Wählen Sie im Dialogfeld "Videos kombinieren" per Mausklick weitere Videos aus.

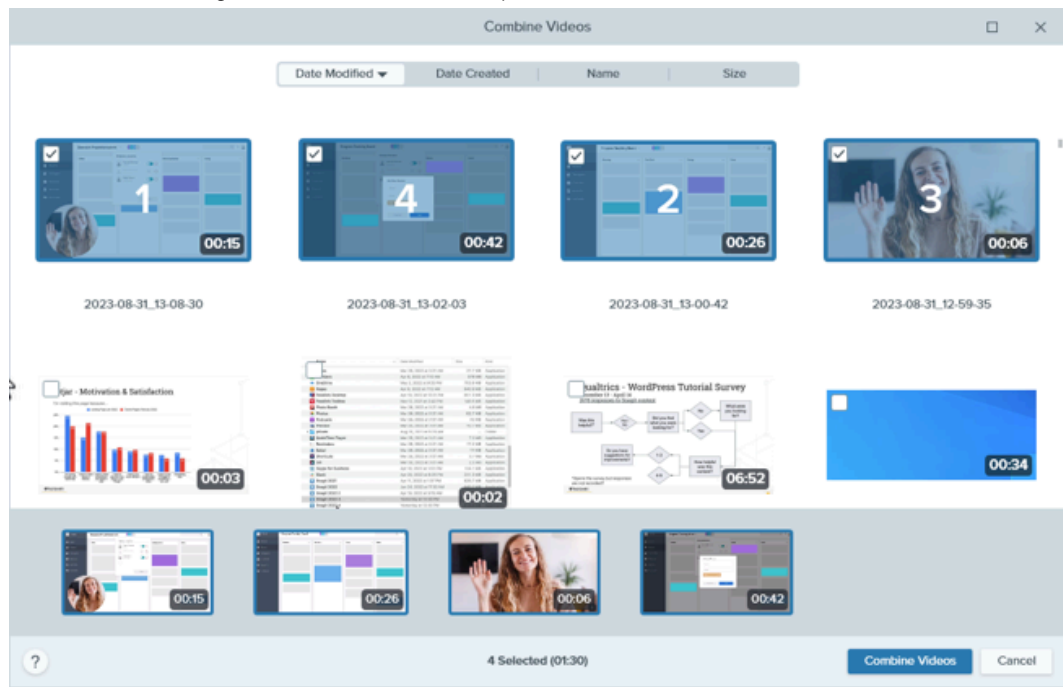

3. Bringen Sie die ausgewählten Videos in der Ablage am unteren Rand durch Ziehen in die gewünschte Reihenfolge.

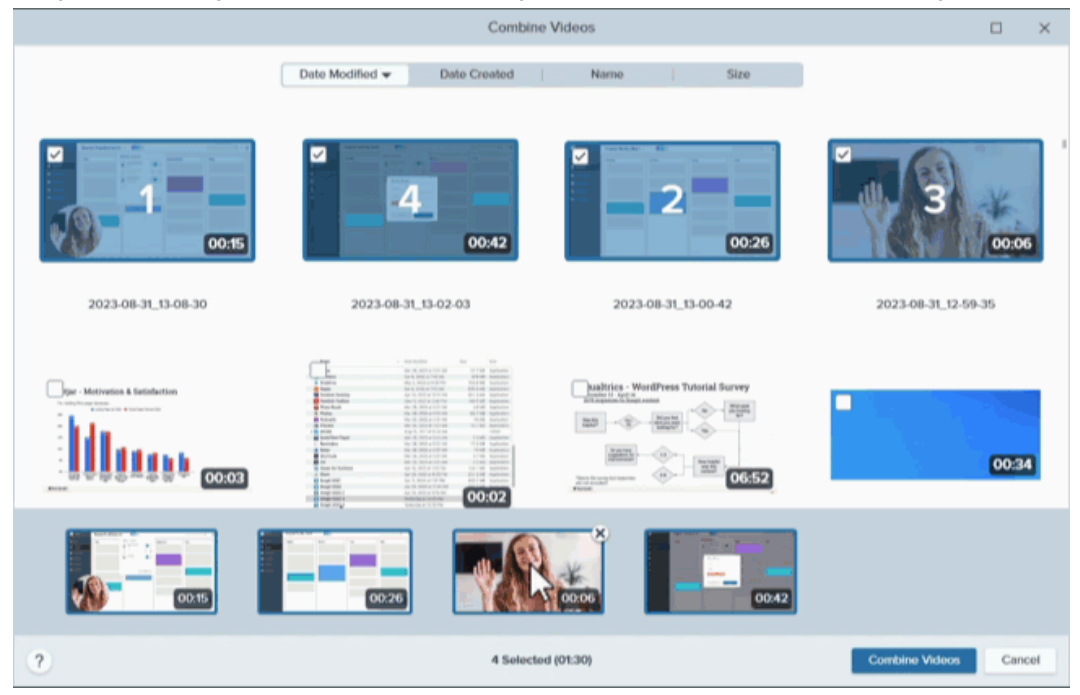

4. Klicken Sie auf Videos kombinieren.

Das kombinierte Video wird auf der Leinwand angezeigt. Hier können Sie es überprüfen, bearbeiten und teilen (https://www.techsmith.de/learn/tutorials/snagit/share/).

Weitere Informationen finden Sie unter Videos kombinieren (https://www.techsmith.de/learn/tutorials/snagit/videos-kombinieren/).

#### Videoabschnitte ausschneiden

Sie können unerwünschte Stellen eines Videos wie Fehler oder Husten löschen oder das Video am Anfang bzw. am Ende kürzen.

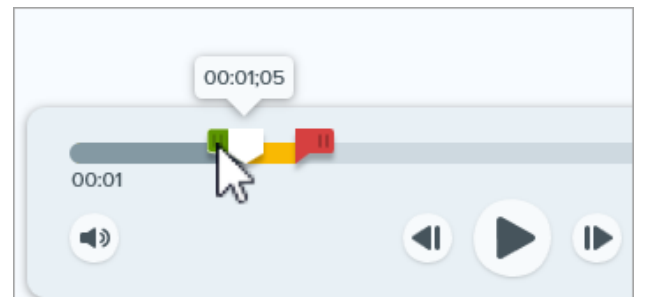

1. Ziehen Sie den **Anfangsziehpunkt für die Auswahl** auf der Timeline an die Position, wo der Schnitt beginnen soll.

2. Ziehen Sie den Endziehpunkt für die Auswahl auf der Timeline an die Position, wo der Schnitt enden soll.

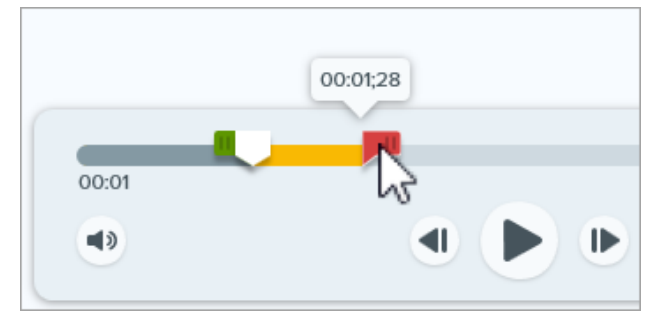

3. Um das auszuschneidende Segment zu prüfen, ziehen Sie die Positionsanzeige auf der Timeline.

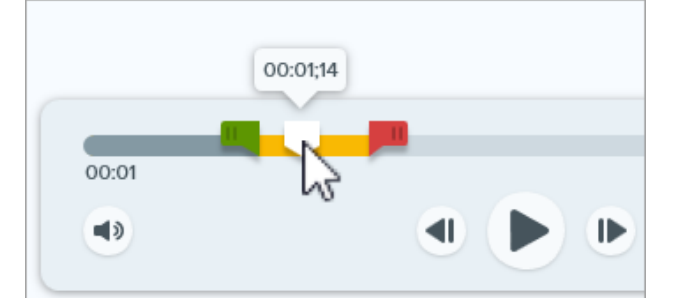

4. Klicken Sie auf die Schaltfläche Ausschneiden.

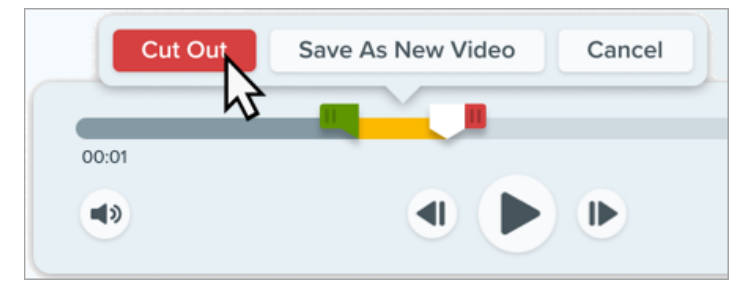

Die Stelle, an der das Segment herausgeschnitten wurde, ist durch eine gelbe Linie markiert.

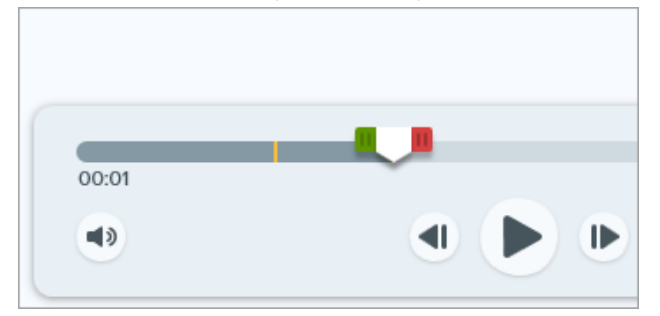

#### Tipp: Um ein Video zu trimmen, wählen Sie Anfang oder Ende der Timeline aus und kürzen Sie sie.

Wählen Sie Anfang oder Ende des Videos durch Ziehen der Ziehpunkte aus. Wählen Sie dann die Option **Ausschneiden**, um die Auswahl zu löschen.

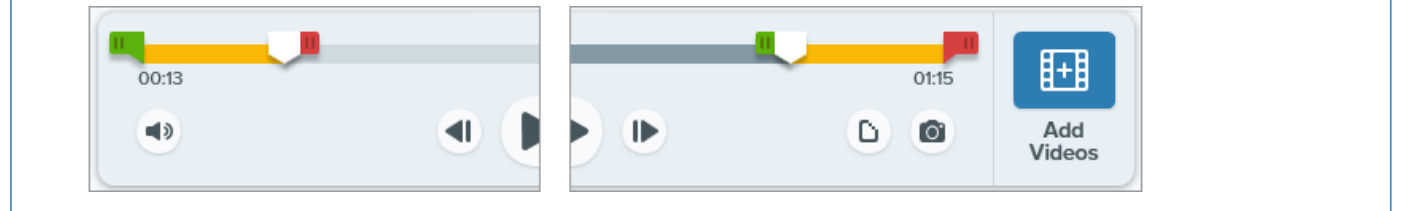

### Audio entfernen (Mac)

Wenn Sie Mikrofon- oder Systemaudiodaten oder Hintergrundgeräusche aus Ihrem Video entfernen möchten, können Sie eine Kopie des Videos erstellen, die keine Audiodaten enthält (nur Mac).

**Hinweis:** Es ist derzeit in Snagit nicht möglich, nur bestimmte Audiodaten zu entfernen. Sie können beispielsweise nicht die Hintergrundmusik oder System-Audiosignale entfernen und den Sprecherkommentar beibehalten.

So erstellen Sie eine Kopie ohne Audiodaten:

- 1. Öffnen Sie ein Video-Capture oder klicken Sie auf ein Video in der Capture-Ablage.
- 2. Wählen Sie im Menü Video > Stille Kopie erstellen.

Das neue Video ohne Audiodaten wird auf der Leinwand angezeigt. Hier können Sie es überprüfen, bearbeiten und teilen (https://www.techsmith.de/learn/tutorials/snagit/share/).

Das Originalvideo mit Audiodaten verbleibt in der Capture-Ablage und der Snagit Bibliothek und kann weiter bearbeitet werden.

#### Auswahl als neues Video speichern

Wählen Sie einen Bereich auf der Timeline aus, den Sie als neues Video speichern möchten.

1. Ziehen Sie den Anfangsziehpunkt auf der Timeline an die Position, wo die Auswahl beginnen soll.

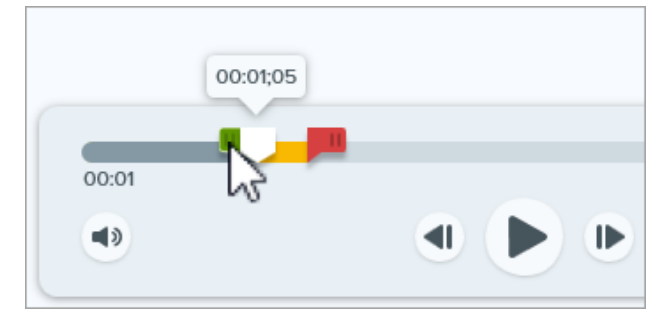

2. Ziehen Sie den Endziehpunkt auf der Timeline an die Position, wo die Auswahl enden soll.

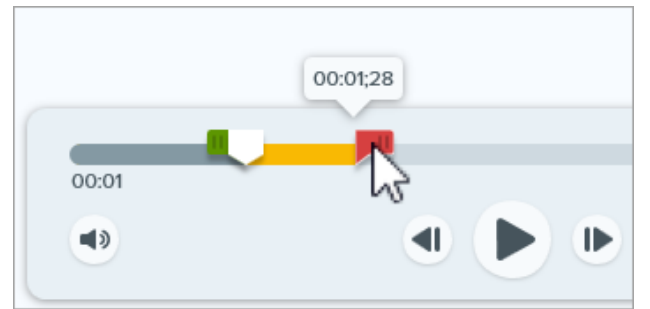

3. Um das Segment zu prüfen, ziehen Sie die Positionsanzeige an der Timeline entlang.

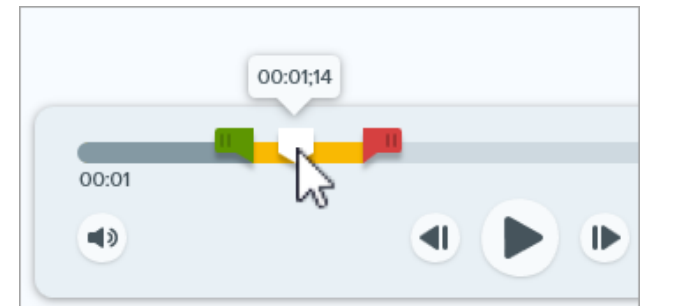

4. Klicken Sie auf die Schaltfläche Als neues Video speichern.

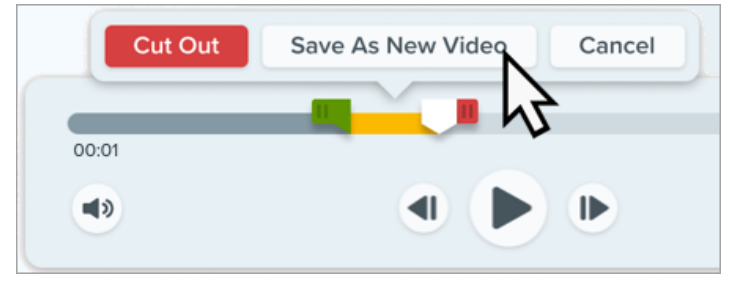

Das neue Video wird auf der Leinwand angezeigt. Hier können Sie es überprüfen, bearbeiten und teilen (https://www.techsmith.de/learn/tutorials/snagit/share/).

### **▼**TechSmith<sup>®</sup>

## Videoframe als Bild speichern

Erfasst den aktuellen Videoframe als Standbild.

- 1. Öffnen Sie ein Video-Capture oder klicken Sie auf ein Video in der Capture-Ablage.
- 2. Ziehen Sie die Abspielanzeige auf der Suchleiste an die Position des gewünschten Videoframes.
- 3. Klicken Sie auf die Schaltfläche Frame als Bild speichern.

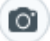

Das neue Bild wird auf der Leinwand angezeigt und kann dort überprüft, bearbeitet (https://www.techsmith.de/learn/tutorials/snagit/screenshot-bearbeiten/) und geteilt (https://www.techsmith.de/learn/tutorials/snagit/share/) werden.

# Videos kombinieren

Lernen Sie, wie Sie mit Snagit mehrere Clips zu einem einzigen Video kombinieren können.

## Einführung

Sie können mit Snagit mehrere Videoaufzeichnungen machen und sie dann zu einem einzigen Video kombinieren. Das ist zum Beispiel praktisch, um

- ein Video in mehreren Segmenten statt in einem Durchgang aufzunehmen,
- zusätzliche Informationen aufzunehmen, die in der ersten Aufzeichnung fehlen,
- ein Video oder Segment hinzuzufügen, das von einer anderen Person aufgenommen wurde.

## So kombinieren Sie Videos

- 1. Klicken Sie in der Capture-Ablage (https://www.techsmith.de/learn/tutorials/snagit/capture-ablage/) auf das Video, das im kombinierten Video zuerst abgespielt werden soll.
- 2. Klicken Sie in der Video-Wiedergabeleiste auf Videos hinzufügen.

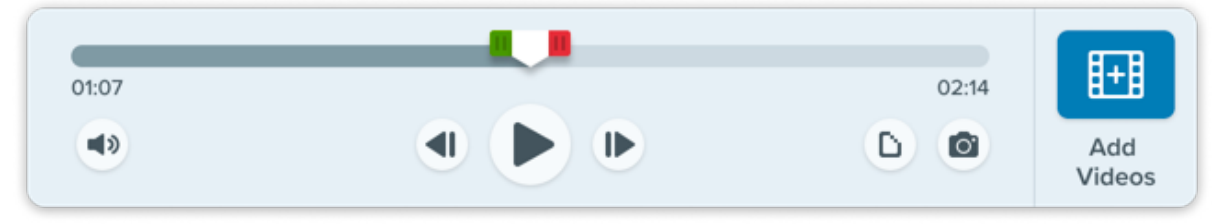

3. Das Fenster "Videos kombinieren" wird geöffnet. Es zeigt die Videos in der Snagit-Bibliothek an. Das bereits ausgewählte Video ist mit der Nummer "1" gekennzeichnet.

|                                | Combine Videos            |          |                     | □ ×                   |
|--------------------------------|---------------------------|----------|---------------------|-----------------------|
|                                | Date Modified 👻 Date Crea | ted Name | Size                |                       |
|                                |                           | 2        | 00:26               | 00:06                 |
| 2023-08-31_13-08-30            | 2023-08-31_13-02-03       | 2023-08- | 31_13-00-42         | 2023-08-31_12-59-35   |
| Der - Methveise & Satisfaction |                           |          | ees Tutorial Survey | 00:34                 |
|                                |                           |          |                     |                       |
| ?                              | 1 Selected (00:15)        |          |                     | Combine Videos Cancel |

4. Wählen Sie weitere Videos per Mausklick aus. In der Ablage am unteren Rand des Fensters "Videos kombinieren" werden die ausgewählten Videos in der Reihenfolge angezeigt, in der sie kombiniert werden.

|                     | Combine Videos               |                                                                                                    |                       |  |  |
|---------------------|------------------------------|----------------------------------------------------------------------------------------------------|-----------------------|--|--|
|                     | Date Modified   Date Created | Name Size                                                                                                    |                       |  |  |
|                     |                              |                                                                                                    | 3 00:06               |  |  |
| 2023-08-31_13-08-30 | 2023-08-31_13-02-03          | 2023-08-31_13-00-42                                                                                                    | 2023-08-31_12-59-35   |  |  |
| GO:03               |                              | Realized - WordPress Tutorial Survey<br>With Home Part State Hall<br>With Home Part State Hall<br>With Home Part State Hall<br>With Home Part State Hall<br>With Home Part State Hall<br>With Home Part State Hall<br>With Home Part State Hall<br>With Home Part State Hall<br>With Home Part State Hall<br>With Hall Hall<br>With Hall Hall Hall<br>With Hall Hall<br>With Hall Hall | 00:34                 |  |  |
| 00.15               | 0020                         | 00.42                                                                                                    |                       |  |  |
| ?                   | 4 Selecter                   | d (01:30)                                                                                                    | Combine Videos Cancel |  |  |

- 5. Wenn nötig, können Sie auf bereits ausgewählte Videos klicken, um die Auswahl aufzuheben bzw. sie erneut auszuwählen.
- 6. Bringen Sie die ausgewählten Videos in der Ablage am unteren Rand durch Ziehen in die gewünschte Reihenfolge.

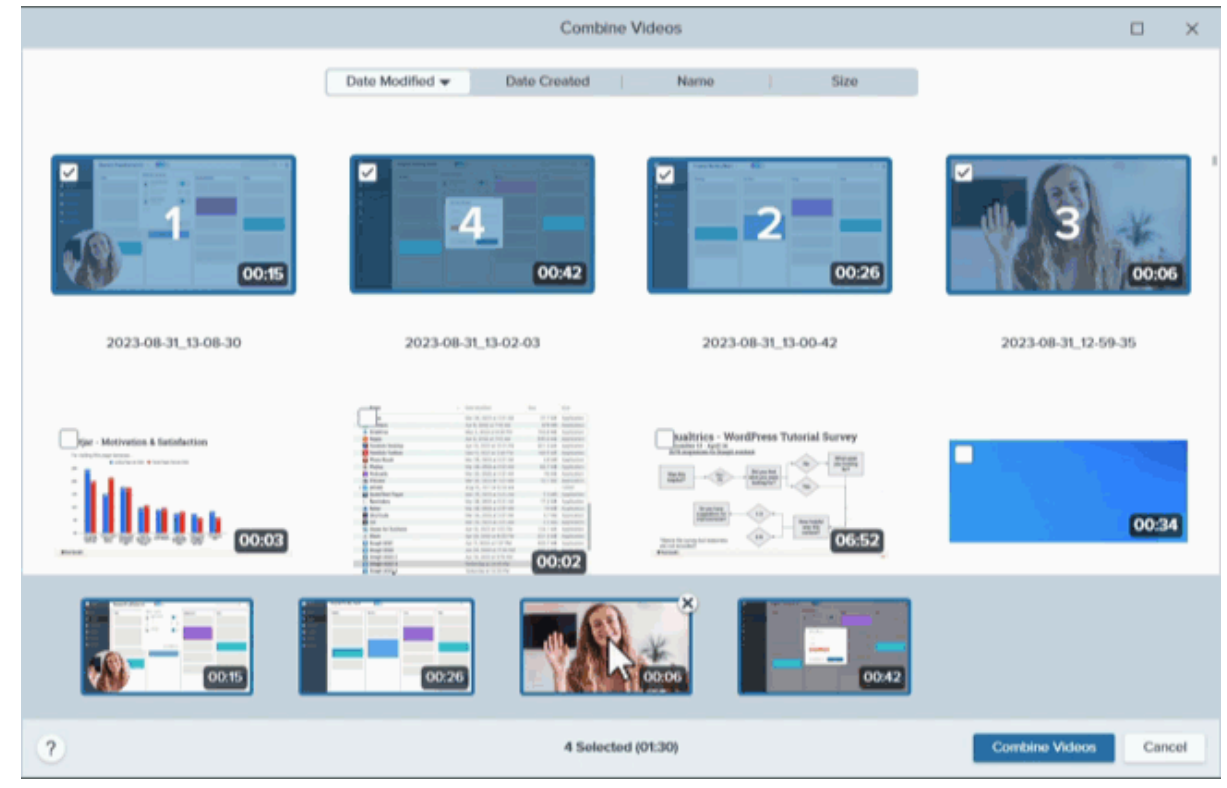

7. Klicken Sie auf Videos kombinieren.
Das kombinierte Video wird auf der Leinwand angezeigt, sodass Sie es überprüfen, bearbeiten (https://www.techsmith.de/learn/tutorials/snagit/video-bearbeiten/) und weitergeben (https://www.techsmith.de/learn/tutorials/snagit/share/) können.

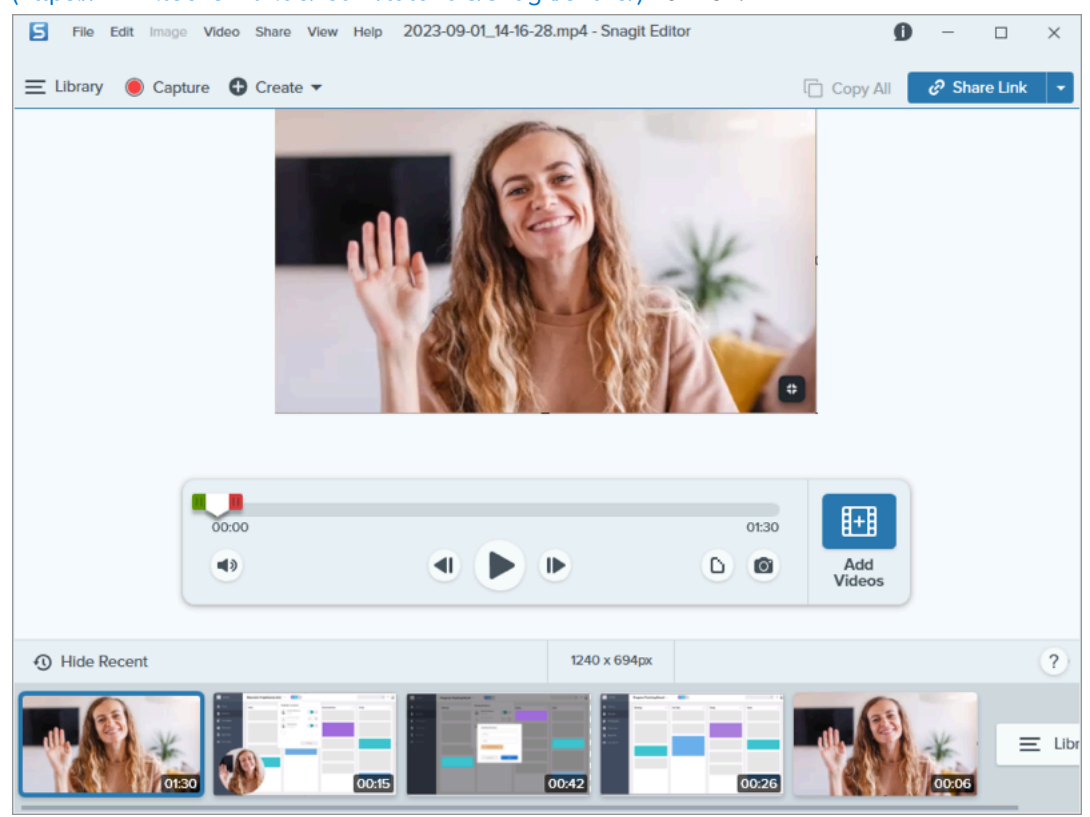

#### Gut zu wissen

- Beim Kombinieren von Videos werden nicht gespeicherte Schnitte automatisch übernommen.
- Wenn die ausgewählten Videos unterschiedliche Abmessungen haben, fügt Snagit den kleineren Videos schwarze Ränder hinzu, um ihr Format an das des größten Videos anzupassen.

# Tipps zum Kombinieren von Videos

- Wenn Ihre Snagit-Bibliothek viele Videos enthält, können Sie diese im Fenster "Videos kombinieren" sortieren, um die benötigten Videos schneller zu finden. Klicken Sie dazu in der Tab-Leiste auf das gewünschte Sortierkriterium: **Geändert**, **Datum**, **Name** oder **Größe**.
- Sie können auch anders vorgehen, um Videos zu kombinieren. Wählen Sie mit Strg+Klick (Windows) bzw.
   Cmd+Klick (Mac) mehrere Videos in der gewünschten Kombinationsreihenfolge aus und führen Sie einen der folgenden Schritte durch:
  - Rechtsklicken Sie und wählen Sie Videos kombinieren.
  - Wählen Sie im Menü Video > Videos kombinieren.

# Bild vergrößern, verkleinern, drehen oder spiegeln

Passen Sie die Größe und Ausrichtung eines Bildes an, bevor Sie es an eine Anwendung oder Website weitergeben.

Sie können Größe und Ausrichtung eines Bildes bei Bedarf anpassen:

- Anpassen der empfohlenen Bildauflösung, um ein Bild in eine Website einzufügen
- Anpassen der Größe, um das Bild in einen spezifischen Bereich eines Dokuments einzufügen.
- Anpassen der Bildausrichtung, um ein gedrucktes Dokument zu erstellen

#### Die Größe eines Bildes anpassen

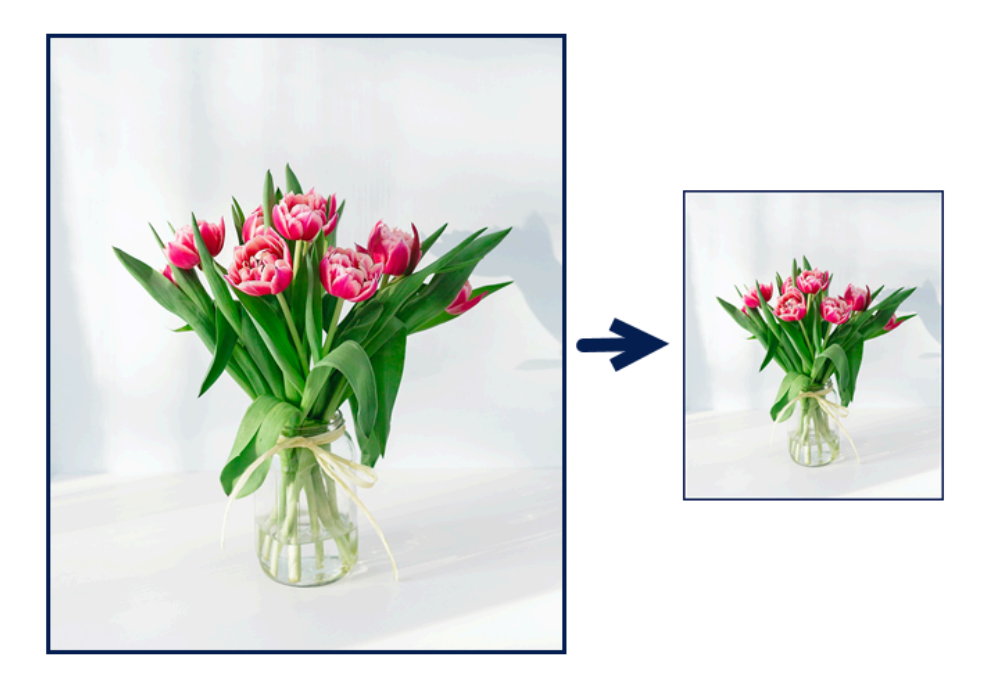

**Hinweis:** Nachdem ein Bild in der Größe angepasst wurde, können verflachte Objekte nicht verschoben oder bearbeitet werden.

1. Wählen Sie in Snagit Editor **Menü "Bild" > Bildgröße anpassen** oder klicken Sie am unteren Rand der Leinwand auf die Bildabmessungen.

|                                 | Units: Pixels            |
|---------------------------------|--------------------------|
| Units: Pixels                   | Width: 400 px            |
| Width: 400 px<br>Height: 250 px | Height: 250 px           |
| Advanced 🔻                      | Advanced                 |
| Apply Cancel                    | Cancel Resize            |
| Q 100% ▼ 400 x 250px ▲          |                          |
| 6                               | Q 100% ▲ 400 x 250 @2x ▲ |

2. Mac: Legen Sie die Pixeldichte fest (optional). Die Pixeldichte wird in Pixel pro Zoll gemessen. Geben Sie 1 ein, um alle Pixel anzuzeigen.

| Tipp: Speichern Sie die Pixeldichte sofort. |
|---------------------------------------------|
|---------------------------------------------|

Es wird empfohlen, Änderungen bei der Pixeldichte erst zu speichern, bevor Sie weitere Änderungen an der Bildgröße vornehmen. Klicken Sie auf **Größe ändern**, um Ihre Änderungen zu speichern.

- 3. Wählen Sie im Dropdown-Menü **Einheiten** eine Option aus:
  - Prozent: Skalieren Sie das Bild basierend auf einem Prozentsatz der aktuellen Bildgröße.
  - **Pixel:** Skalieren Sie das Bild basierend auf Bildschirmpixeln.
  - Zoll: Skalieren Sie das Bild basierend auf Zoll.
  - Zentimeter: Skalieren Sie das Bild basierend auf Zentimeter.
- 4. Geben Sie die **Breite** und **Höhe** basierend auf der ausgewählten Einheit ein. Klicken Sie auf das Symbol [], um Einheiten mit einem unterschiedlichen Seitenverhältnis einzugeben.

Hinweis: Wenn das Seitenverhältnis geändert wird, kann das Bild unscharf oder verzerrt werden.

5. Windows: Klicken Sie auf die Option Erweitert, um weitere Optionen nach Bedarf anzupassen:

- **Auflösung:** Legt die Pixeldichte eines Bildes fest. Die Auflösung wird in DPI (dots per inch, Punkt pro Zoll) gemessen.
- **Resampling verwenden:** Ändert die Anzahl der Pixel in einem Bild. Aktivieren Sie Resampling, um Pixel zu einem Bild hinzuzufügen. Deaktivieren Sie Resampling, um nicht benötigte Pixel zu entfernen, wodurch die Dateigröße verringert werden kann.

Hinweis: Verwenden Sie andere Größenänderungsoptionen, bevor Sie **Resampling** verwenden aktivieren. Diese Option kann die Bildqualität unwiderruflich verschlechtern.

6. Klicken Sie auf die Schaltfläche Anwenden (Windows) bzw. Größe ändern (Mac).

**Hinweis:** Das Werkzeug Vergrößern vergrößert lediglich die Ansicht des Bildes auf der Leinwand, nicht die Bilddatei selbst.

| Fit to Screen                | Actu         | al Size |
|------------------------------|--------------|---------|
| Zoom                         |              | 100%    |
| <ul> <li>Always S</li> </ul> | Shrink to Fi | it      |
|                              |              |         |
| Q, 10                        | 00% 🔺        |         |

## Ein Bild drehen

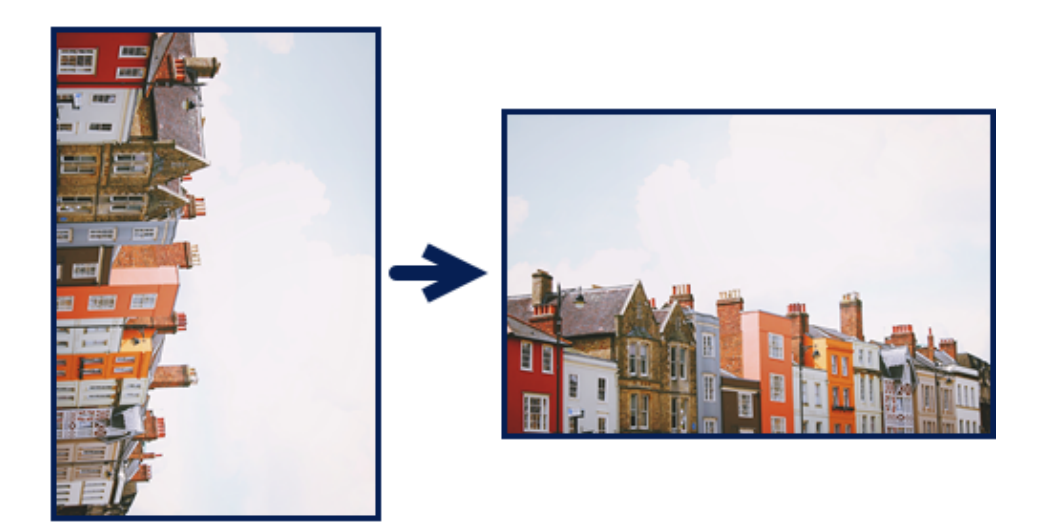

**Hinweis:** Nachdem ein Bild gedreht wurde, können verflachte Objekte nicht verschoben oder bearbeitet werden.

Führen Sie im Snagit Editor folgende Schritte durch:

#### • Windows: Windows: Wählen Sie Menü "Bild" > Drehen > die gewünschte Drehoption.

| Rotate | ۱. | Clockwise         |
|--------|----|-------------------|
|        |    | Counter Clockwise |
|        |    | 180 Degrees       |
|        |    | Custom Angle      |

- Im Uhrzeigersinn: Drehen Sie das Bild um 90 Grad im Uhrzeigersinn.
- Gegen den Uhrzeigersinn: Drehen Sie das Bild um 90 Grad gegen den Uhrzeigersinn.
- **180 Grad:** Drehen Sie das Bild um 180 Grad.
- **Benutzerdefinierter Winkel:** Geben Sie einen benutzerdefinierten Winkel in Grad ein. Der Wert muss eine positive ganze Zahl sein.
- Mac: Wählen Sie Menü "Bild" > Bild drehen. Es wird ein Dialogfeld angezeigt, in dem Sie eine Option zum Drehen auswählen können.

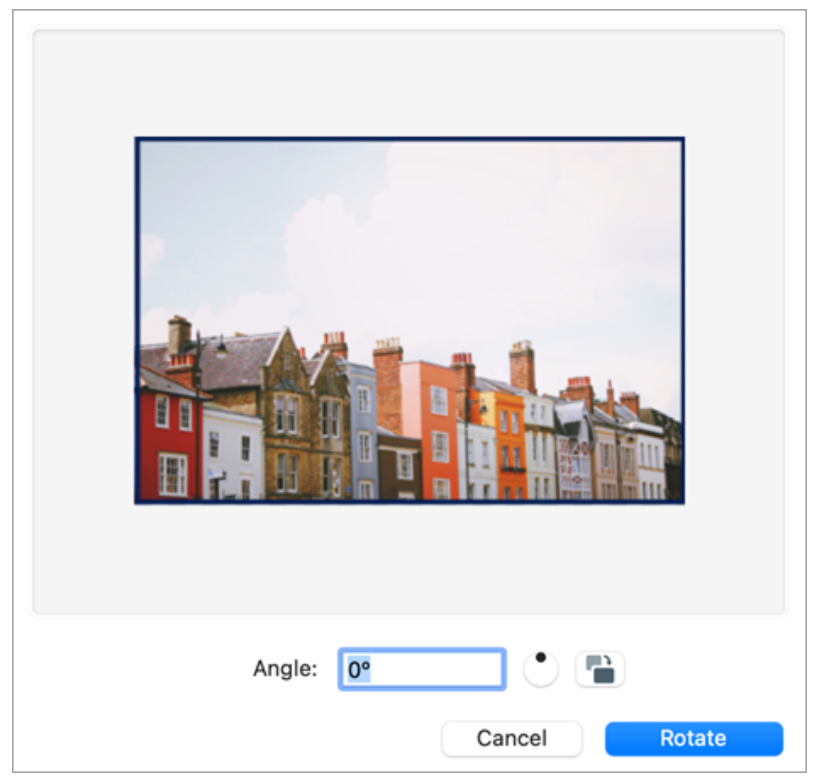

- Geben Sie einen benutzerdefinierten Winkel in Grad ein. Der Wert muss eine positive ganze Zahl sein.
- Mit dem kreisförmigen Steuerelement können Sie das Bild durch Klicken und Ziehen im oder gegen den Uhrzeigersinn drehen.
- Mit einem Klick auf das Drehen-Symbol ganz rechts können Sie das Bild in 90-Grad-Schritten im Uhrzeigersinn drehen.

### **Ein Bild spiegeln**

**Hinweis:** Wenn Sie eine Option zum Spiegeln verwenden, spiegelt Snagit auch Text und Anmerkungen innerhalb des Bildes.

Wählen Sie in Snagit Editor Menü "Bild" > Anordnen > die gewünschte Spiegeloption:

• Vertikal spiegeln: Spiegelt das Bild senkrecht (oben wird zu unten).

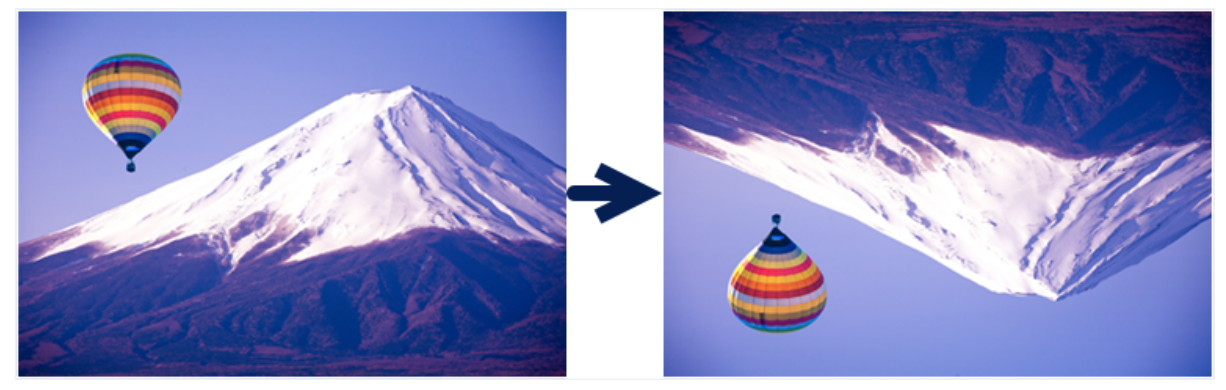

• Horizontal spiegeln: Spiegelt das Bild waagerecht (links wird zu rechts), sodass ein Spiegelbildeffekt entsteht.

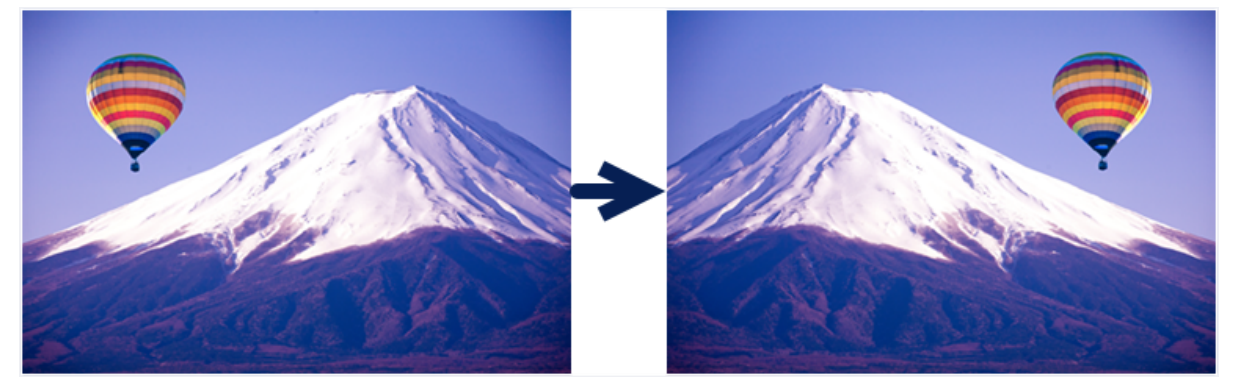

# Effekte hinzufügen

Effekte auf ein Bild oder einen ausgewählten Bildbereich anwenden.

Themen in diesem Tutorial:

- Bildeffekt hinzufügen
- Effekt von einem Bild entfernen
- Snagit-Effektarten

**Hinweis:** Effekte sind nur für Bilder verfügbar. Geben Sie Ihr Video an TechSmith Camtasia (https://www.techsmith.de/camtasia.html) weiter, um es mit Anmerkungen und Effekten zu versehen.

## Bildeffekt hinzufügen

- Wie Sie Effekte bei der Aufnahme auf Bilder anwenden können, erfahren Sie im Abschnitt Aufnehmen eines Bildes (https://www.techsmith.de/blog/?post\_type=tutorial&p=145407).
- Wie Sie Effekte nach der Aufnahme auf mehrere Bilder anwenden, erfahren Sie im Abschnitt Stapelverarbeitung von Grafikdateien (https://www.techsmith.de/blog/?post\_type=tutorial&p=145461).

So wenden Sie nach der Aufnahme Effekte auf ein Bild oder einen ausgewählten Bildbereich an:

1. Klicken Sie auf die Schaltfläche Effekte.

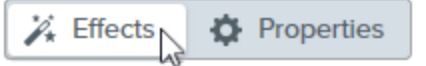

- 2. Das Teilfenster Effekte wird angezeigt. Führen Sie einen der folgenden Schritte durch, um einen Effekt anzuwenden:
  - Wählen Sie in der Effektauswahl einen Stil aus.

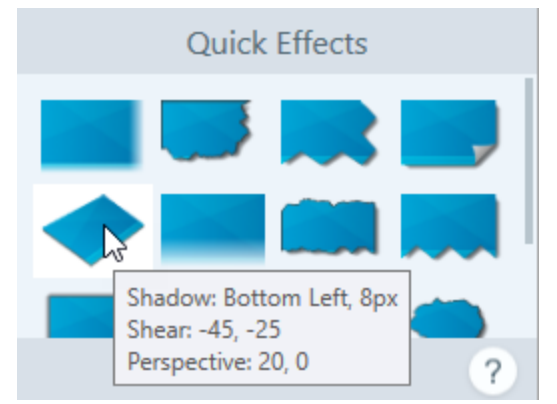

 Windows: W\u00e4hlen Sie den gew\u00fcnschten Effekt per Mausklick aus. Passen Sie die Einstellungen in der Dropdown-Liste an und klicken Sie auf \u00fcbernehmen.

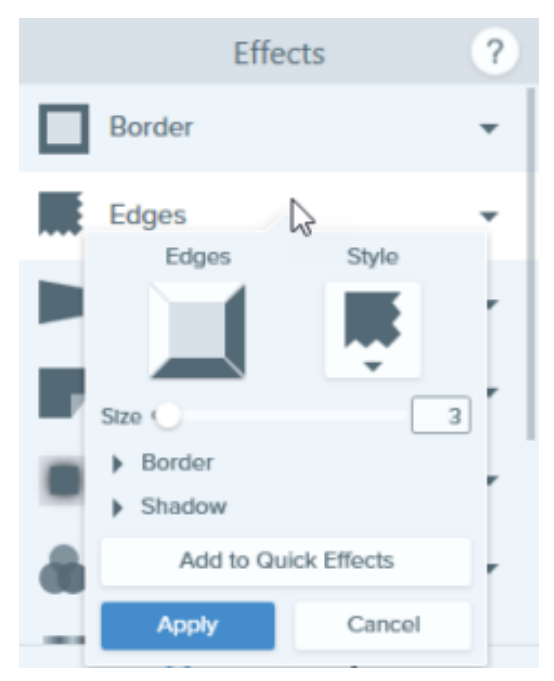

• Mac: Wenden Sie den gewünschten Effekt per Mausklick an. Klicken Sie auf die Schaltfläche ; um die Einstellungen anzupassen.

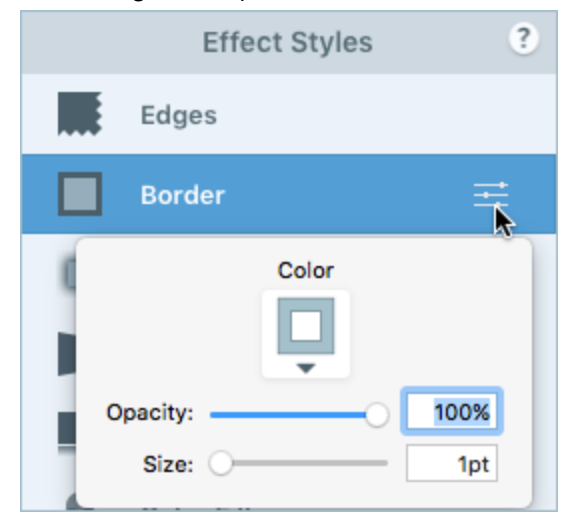

**Hinweis:** In Snagit für Mac angewendete Effekte werden derzeit in Snagit für Windows nicht unterstützt, wenn das Bild als SNAGX-Datei gespeichert wird. Sie werden nicht dargestellt und gehen verloren, wenn Sie die SNAGX-Datei mit Snagit für Windows öffnen und speichern. Um Effekte beizubehalten, wenn die Datei mit Snagit für Windows bearbeitet werden soll, speichern Sie sie in einem Bilddateiformat wie PNG oder JPG.

## Effekt von einem Bild entfernen

- Windows: Wählen Sie Bearbeiten > Rückgängig, um den zuletzt verwendeten Effekt zu entfernen. Wenn Sie mehrere Effekte entfernen möchten, wählen Sie mehrfach Rückgängig.
- Mac: Klicken Sie in der Effektauswahl auf einen blau markierten Effekt, um ihn zu deaktivieren.

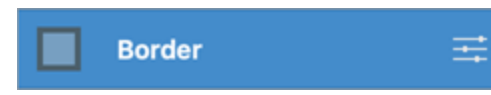

Um alle Effekte zu deaktivieren, klicken Sie in der Effektauswahl auf Keine Effekte.

|     | X            |
|-----|--------------|
|     | -            |
|     | Contra Marca |
| 16. | vo enects    |
|     |              |
|     | 1000         |

# Snagit Effektarten

Tipp: Sie können angepasste Effekte in der Effektauswahl. oder als Favoriten speichern, um sie später erneut zu verwenden.

**Windows:** Wenn Sie die Einstellungen bearbeitet haben, klicken Sie im Dropdown-Menü für die Einstellungen auf die Schaltfläche **Zu Effektauswahl hinzufügen**.

Mac: Beim Bearbeiten der Einstellungen wird unten in der Effektauswahl ein neuer Effekt angezeigt.

Klicken Sie auf das 📕 , um den Effekt zu speichern, damit Sie ihn später erneut verwenden können.

Klicken Sie auf das Symbol 🔛 für einen Effekt, um diesen zu Ihren Favoriten

(https://www.techsmith.de/learn/tutorials/snagit/stilauswahl-und-favoriten) hinzuzufügen.

- Rahmen
- Ränder
- Capture-Info
- Seitenecke (Windows)
- Schatten
- Perspektive
- Spiegelung (Mac)

#### Rahmen

• Filter (Windows)

- Farbfilter (Mac)
- Farbkorrektur
- Farbersetzung (Windows)
- Scheinwerfer und Vergrößern (Windows)
- Wasserzeichen (Windows)
- Verwischter Rand (Mac)

Sie können das Bild mit einem Rahmen versehen.

- Um die Rahmenfarbe zu ändern, klicken Sie auf das Dropdown-Menü **Farbe** und führen Sie einen der folgenden Schritte durch:
  - Klicken Sie auf die gewünschte Farbe in den voreingestellten Farben oder der Farbpalette.

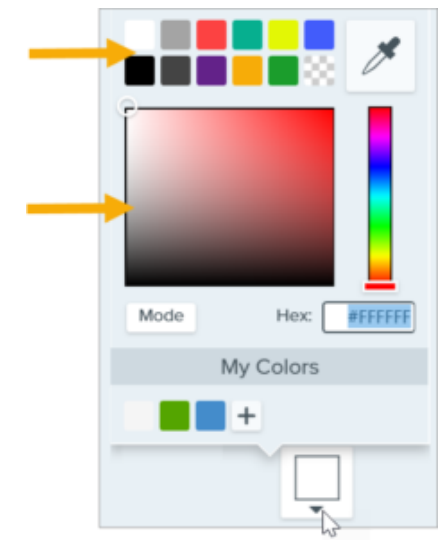

• Klicken Sie auf das Werkzeug Pipette und anschließend auf die gewünschte Farbe auf der Leinwand.

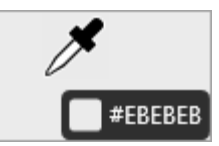

- Geben Sie einen HEX- oder RGB-Wert in das vorgesehene Feld ein.
- Passen Sie die Breite durch Ziehen des Schiebereglers an.
- Klicken Sie auf die Schaltfläche Übernehmen, um den Effekt auf das gesamte Bild anzuwenden (nur Windows).

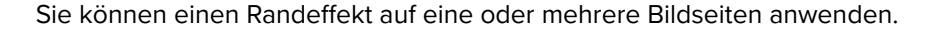

• Um den Stil des Effekts anzupassen, wählen Sie den gewünschten Stil aus dem Menü.

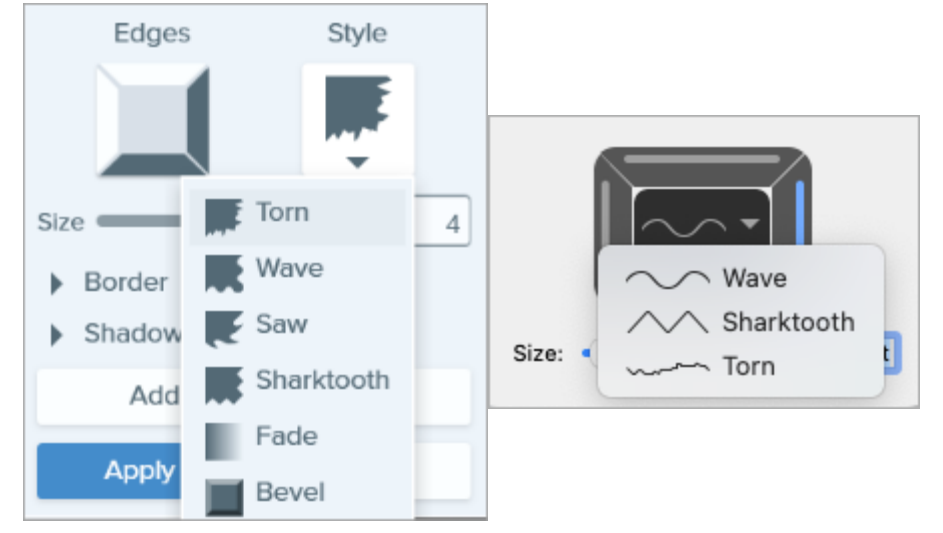

- Um die Größe des Effekts anzupassen, ziehen Sie den Schieberegler Größe an die gewünschte Position.
- Um anzugeben, wo der Effekt zu sehen sein soll, klicken Sie auf einen oder mehrere der abgeschrägten Ränder.
- Blenden Sie das Dropdown-Menü Schatten ein, um die Farbe und Position des Schattens für den Effekt auszuwählen (nur Windows).
- Klicken Sie auf die Schaltfläche Übernehmen, um den Effekt auf das gesamte Bild anzuwenden (nur Windows).

#### **Capture-Info**

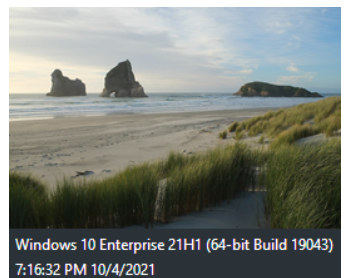

Sie können Ihre Screenshots automatisch mit Informationen versehen, z. B. Name der Anwendung, Aufnahmedatum und -uhrzeit oder Betriebssystem.

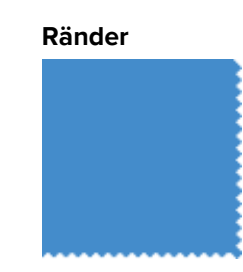

| Application Name    |        |  |  |  |  |
|---------------------|--------|--|--|--|--|
| Application Version |        |  |  |  |  |
| Date and Time       |        |  |  |  |  |
| Operating System    |        |  |  |  |  |
| Custom Text         |        |  |  |  |  |
|                     |        |  |  |  |  |
| Color               |        |  |  |  |  |
| <b>.</b>            |        |  |  |  |  |
| Segoe UI            | • •    |  |  |  |  |
| Font Size           | 14     |  |  |  |  |
| Apply               | Cancel |  |  |  |  |

**Hinweis:** Das Capture-Info kann nur zu Bildern hinzugefügt werden, die mit Snagit aufgenommen wurden.

- Wählen Sie die Capture-Info-Eigenschaften, die in die Beschriftung aufgenommen werden sollen:
  - Name der Anwendung
  - Version der Anwendung
  - Datum und Uhrzeit
  - Betriebssystem
- Aktivieren Sie die Option **Benutzerdefinierter Text**, um Text in das darunter befindliche Feld einzugeben.
- Um die Hintergrundfarbe für das Capture-Info zu ändern, klicken Sie auf das Dropdown-Menü **Farbe** und führen Sie einen der folgenden Schritte durch:
  - Klicken Sie auf die gewünschte Farbe in den voreingestellten Farben oder der Farbpalette.

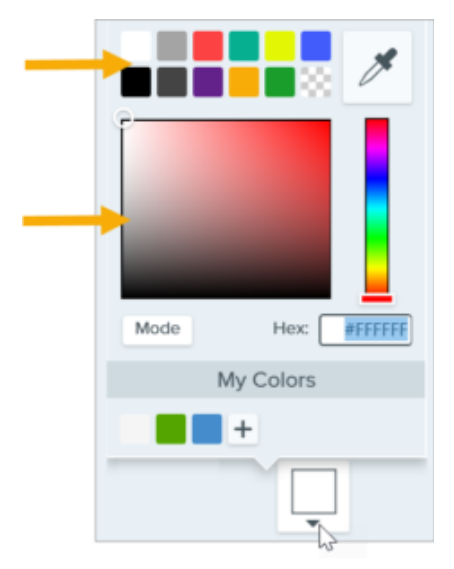

• Klicken Sie auf das Werkzeug Pipette und anschließend auf die gewünschte Farbe auf der Leinwand.

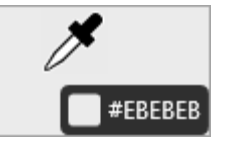

- Geben Sie einen HEX- oder RGB-Wert in das vorgesehene Feld ein.
- Schrifteigenschaften:
  - **Schriftart:** Klicken Sie auf die Dropdown-Liste und wählen Sie eine Schriftart aus.
  - **Schriftfarbe:** Klicken Sie auf die Dropdown-Liste und wählen Sie eine Schriftfarbe aus.
  - **Schriftgröße:** Ziehen Sie den Schieberegler oder geben Sie einen Wert ein, um die Schriftgröße anzupassen.
- Klicken Sie auf die Schaltfläche **Übernehmen**, um den Effekt auf das gesamte Bild anzuwenden (nur Windows).

Sie können den Effekt einer aufgerollten Seitenecke auf das Bild anwenden. Klicken Sie auf die Schaltfläche **Übernehmen**, um den Effekt auf das gesamte Bild anzuwenden.

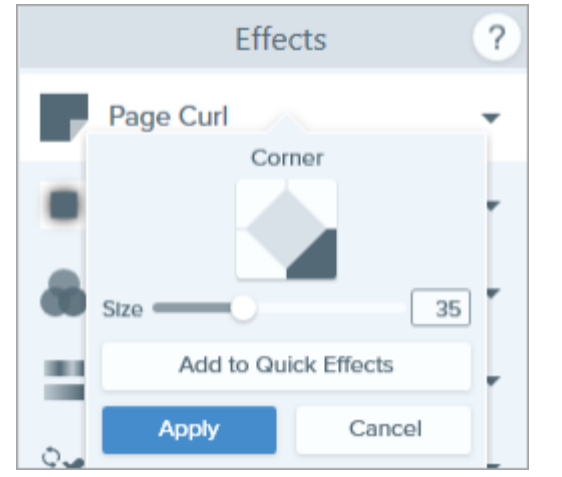

Seitenecke

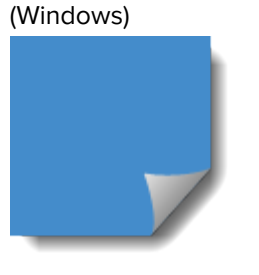

Schatten

Sie können einen Schatteneffekt auf eine Seite oder alle Seiten des Bildrands anwenden.

| Color                | Shadow | Shadow Col | or   |
|----------------------|--------|------------|------|
| Ţ                    |        |            | ]    |
| Size                 | 53     | Opacity:   | 62%  |
| Add to Quick Effects |        | Offset: •  | 5 pt |
| Apply                | Cancel | Blur: ( )  | 3 pt |

- Um die Schattenfarbe zu ändern, klicken Sie auf das Dropdown-Menü **Farbe** und führen Sie einen der folgenden Schritte durch:
  - Klicken Sie auf die gewünschte Farbe in den voreingestellten Farben oder der Farbpalette.

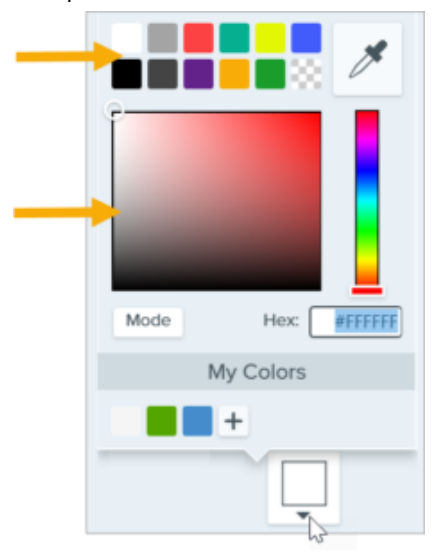

• Klicken Sie auf das Werkzeug Pipette und anschließend auf die gewünschte Farbe auf der Leinwand.

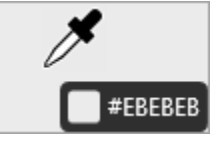

- Geben Sie einen HEX- oder RGB-Wert in das vorgesehene Feld ein.
- Wählen Sie die Position des Schattens durch einen Klick im Raster aus.
- Passen Sie die Größe des Schatteneffekts durch Ziehen des Schiebereglers **Größe** an.
- Passen Sie die Transparenz des Schatteneffekts durch Ziehen des Schiebereglers Deckkraft an (nur Mac).
- Passen Sie den Abstand zwischen Bild und Schatten durch Ziehen des Schiebereglers Versatz an (nur Mac).
- Passen Sie die Schärfe des Schattens durch Ziehen des Schiebereglers Unschärfe an (nur Mac).
- Klicken Sie auf die Schaltfläche Übernehmen, um den Effekt auf das gesamte Bild anzuwenden (nur Windows).

| Perspektive                       | Sie können ein Bild verzerren, um den Effekt eines veränderten Blickwinkels zu erzielen.                                                                                         |
|-----------------------------------|----------------------------------------------------------------------------------------------------|
|                                   | Wählen Sie einen Stil aus dem Dropdown-Menü.                                                                                                    |
|                                   | <ul> <li>Passen Sie den Effekt durch Ziehen der Regler Horizontal/Drehung und</li> </ul>                                                                                         |
|                                   | Vertikal/Neigung an.                                                                                                    |
| Spiegelung                        | Sie können ein Bild mit Spiegelungseffekt versehen.                                                                                                    |
| (Mac)                             | <ul> <li>Passen Sie den Prozentanteil des Bildes, der gespiegelt werden soll, durch Ziehen des<br/>Schiebereglers Größe an.</li> </ul>                                           |
|                                   | <ul> <li>Passen Sie die Transparenz des Spiegelungseffekts durch Ziehen des Schiebereglers<br/>Deckkraft an.</li> </ul>                                                          |
| <b>Filter</b><br>(Windows)        | Sie können Filtereffekte auf das gesamte Bild anwenden. Wählen Sie im Dropdown-Menü<br>einen Filtertyp aus:                                                                      |
|                                   | Weichzeichnen – Details in einem Bild weichzeichnen.                                                                                                    |
|                                   | Schärfe – Bildkontrast durch Ziehen des Schiebereglers anpassen.                                                                                                    |
|                                   | <ul> <li>Deckkraft – Transparenz eines Bildes anpassen.</li> </ul>                                                                                                    |
|                                   | Monochrom – Schwarz-Weiß-Effekt mit Dithering auf das Bild anwenden.                                                                                                    |
|                                   | <ul> <li>Graustufen – Farben in einem Bild in Graustufen umwandeln.</li> </ul>                                                                                                   |
|                                   | • Farben umkehren – Farben in einem Bild invertieren, um einen Negativeffekt zu erzielen.                                                                                        |
| <b>Farbfilter</b><br>(Mac)        | Sie können Filtereffekte auf das gesamte Bild anwenden. Mit diesem Effekt lassen sich die<br>folgenden Bildfarben ändern:                                                        |
|                                   | Graustufen – Farben in einem Bild in Graustufen umwandeln.                                                                                                    |
|                                   | <ul> <li>Sepia – Farben in einem Bild in Schattierungen einer einzigen Farbe umwandeln, um einer<br/>Monochromeffekt zu erzielen.</li> </ul>                                     |
|                                   | • Umkehren – Farben in einem Bild invertieren, um einen Negativeffekt zu erzielen.                                                                                               |
|                                   | Schärfe – Bildkontrast durch Ziehen des Schiebereglers anpassen.                                                                                                    |
|                                   | <ul> <li>Deckkraft – Transparenz eines Bildes anpassen.</li> </ul>                                                                                                    |
| Farbkorrek<br>tur                 | Sie können Farbe und Tönung (Helligkeit, Dunkelheit und Kontrast) in einem Bild optimieren<br>oder korrigieren. Für diesen Effekt können Sie die folgenden Eigenschaften ändern: |
|                                   | <ul> <li>Helligkeit – Helligkeit eines Bildes insgesamt anpassen.</li> </ul>                                                                                                    |
|                                   | • Kontrast – Farb- und Helligkeitsunterschiede zwischen den Bildelementen anpassen.                                                                                              |
|                                   | <ul> <li>Farbton – die dominante sichtbare Farbe in einem Bild anpassen, z. B. Rot, Grün oder Blau.</li> </ul>                                                                   |
|                                   | Sättigung – Intensität der Farben in einem Bild anpassen.                                                                                                    |
|                                   | <ul> <li>Gamma – Dunkelheit eines Bildes insgesamt anpassen.</li> </ul>                                                                                                    |
| <b>Farbersetzung</b><br>(Windows) | Sie können eine Farbe durch eine andere ersetzen. Klicken Sie auf, um die auszutauschenden Farben auszuwählen, bevor Sie diesen Effekt anwenden.                                 |
| echSmith <sup>®</sup>             | Snagit 2024 Hilf                                                                                                    |

Snagit 2024 Hilfe | 192

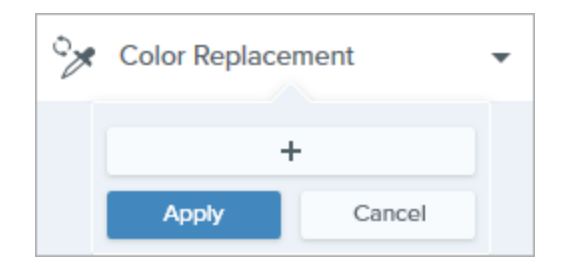

#### Scheinwerfer und Vergrößern (Windows)

Sie können den Blick durch Hervorheben und Vergrößern auf einen bestimmten Bereich lenken.

- 1. Wählen Sie mit dem Werkzeug **Auswahl** durch Ziehen einen Bereich in Ihrem Bild aus.
- 2. Wählen Sie Bild > Effekte > Scheinwerfer/Vergrößern.
- 3. Passen Sie die Effekteigenschaften für den gewünschten Effekt an.
- 4. Klicken Sie auf die Schaltfläche **Übernehmen**, um den Effekt auf das gesamte Bild anzuwenden.

Hinweise zum Scheinwerfer-Effekt auf dem Mac finden Sie unter Werkzeug Scheinwerfer (https://www.techsmith.de/blog/? post\_type=tutorial&p=145456).

Sie können einem Bild Text, ein Logo oder Urheberrechtshinweise hinzu, um es zu kennzeichnen oder um unbefugter Nutzung vorzubeugen.

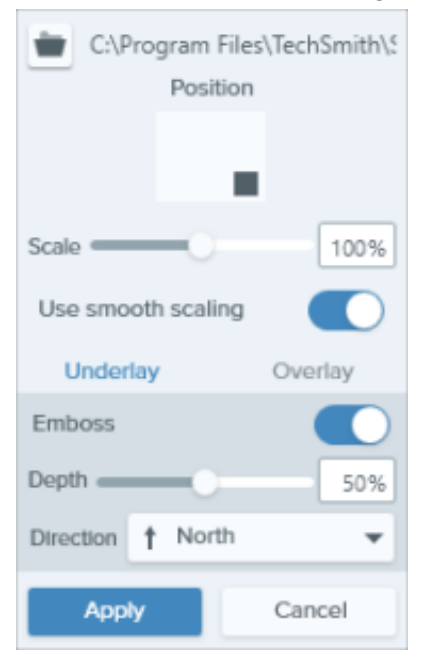

Für diesen Effekt können Sie die folgenden Eigenschaften ändern:

- Klicken Sie auf die Schaltfläche Importieren bzw. , um eine Bilddatei zu importieren.
- Klicken Sie auf einen Bereich im Feld Position, um die Position des Wasserzeichens im Bild festzulegen.

#### Wasserzeichen

(Windows)

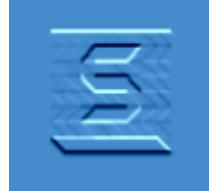

- Passen Sie die Größe des Wasserzeichens durch Ziehen des Schiebereglers
   Skalierung an.
- Wählen Sie **Unterlagerung**, um das Wasserzeichen als Prägeeffekt im Bildhintergrund anzuzeigen.

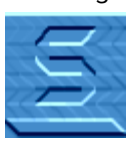

• Wählen Sie Überlagerung, um das Wasserzeichen über dem Bild anzuzeigen.

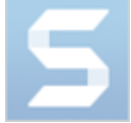

• Klicken Sie auf die Schaltfläche **Übernehmen**, um den Effekt auf das gesamte Bild anzuwenden.

#### Verwischter Rand (Mac)

Sie können das Bild zu den Rändern hin allmählich abdunkeln.

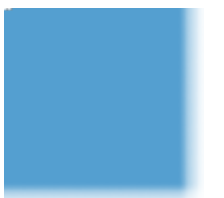

# Kommentare und Beschriftungen

In Snagit können Sie Bilder ganz einfach mit Kommentaren oder Beschriftungen versehen, um die Kommunikation am Arbeitsplatz zu erleichtern.

## Werkzeug Callout

Sie können ein Bild mit Anmerkungselementen versehen, um bestimmte Bereiche hervorzuheben oder zu kommentieren.

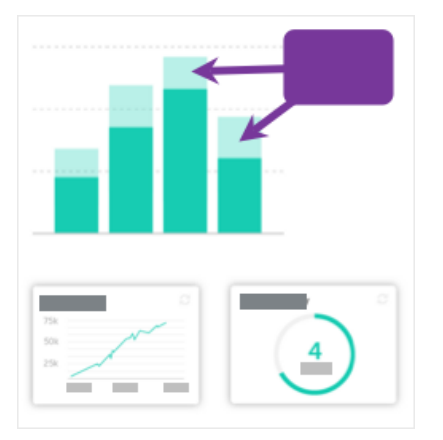

1. Klicken Sie in der Symbolleiste des Snagit Editors auf das Werkzeug **Callout**.

**Hinweis:** Wenn das Werkzeug nicht in der Symbolleiste zu sehen ist, klicken Sie auf das Dropdown-Menü **Mehr**.

- 2. Wählen Sie einen Stil in der Stilauswahl (https://www.techsmith.de/blog/? post\_type=tutorial&p=144408) oder bearbeiten Sie die Eigenschaften des Werkzeugs, um es anzupassen.
- 3. Zeichnen Sie das Callout, indem Sie mit der Maus auf die Leinwand klicken und ziehen.
- 4. Geben Sie den gewünschten Text in das Callout ein.
- 5. Führen Sie einen der folgenden Schritte durch, um das Callout zu bearbeiten:
  - Um die Größe des Callouts zu ändern, ziehen Sie die weißen Ziehpunkte mit gedrückter Maustaste.

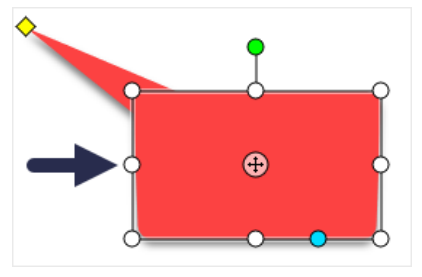

 Um die Größe des Callout-Ausläufers zu ändern, ziehen Sie den gelben Ziehpunkt mit gedrückter Maustaste.

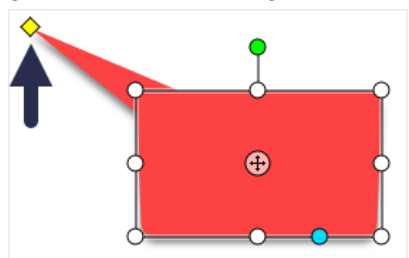

 Um einen weiteren Callout-Ausläufer hinzuzufügen, ziehen Sie den blauen Ziehpunkt mit gedrückter Maustaste.

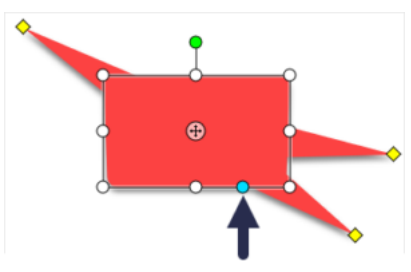

• Um einen Callout-Ausläufer zu löschen, ziehen Sie den **gelben** Ziehpunkt auf den Callout.

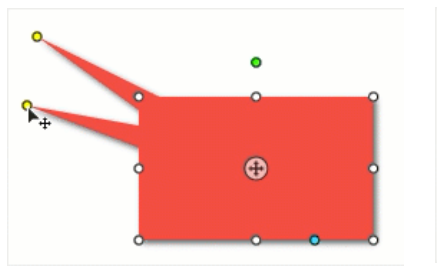

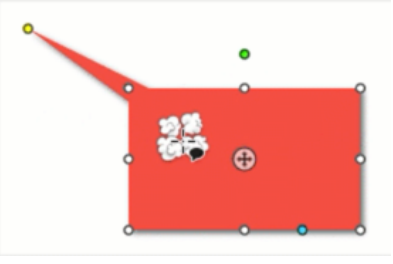

• Um das Callout zu drehen, ziehen Sie den **grünen** Ziehpunkt mit gedrückter Maustaste.

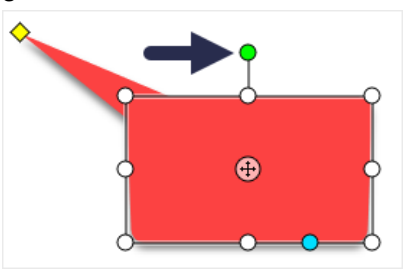

• Um den Radius gerundeter Ecken anzupassen, ziehen Sie den **gelben** Ziehpunkt in Eckennähe. (Mac)

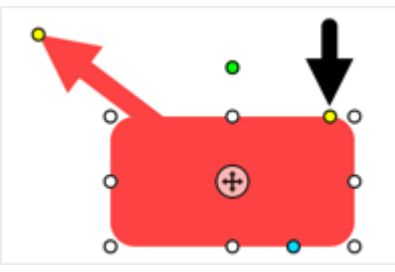

• Um das Callout um den Ausläufer zu drehen, ziehen Sie den Ankerpunkt.

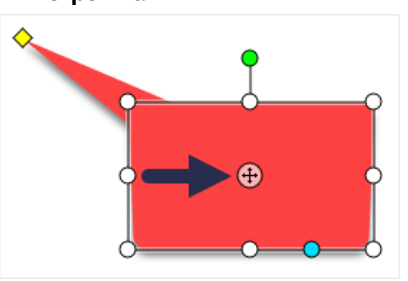

Weitere Informationen finden Sie unter Werkzeug Callout (https://www.techsmith.de/blog/?post\_type=tutorial&p=144411).

## Werkzeug Text

Mit dem Werkzeug Text können Sie Beschriftungen, Überschriften oder Text zu einem Bild hinzufügen.

## TechSmith<sup>®</sup>

**Hinweis:** Wenn Sie Text mit farblichem Hintergrund, Rand oder Pfeilen hinzufügen wollen, verwenden Sie das Werkzeug Callout anstelle des Werkzeugs Text.

a

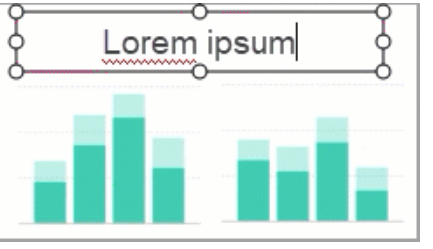

1. Klicken Sie in der Symbolleiste des Snagit Editors auf das Werkzeug Text.

**Hinweis:** Wenn das Werkzeug nicht in der Symbolleiste zu sehen ist, klicken Sie auf das Dropdown-Menü **Mehr**.

- Wählen Sie einen Stil in der Stilauswahl (https://www.techsmith.de/blog/? post\_type=tutorial&p=144408) oder bearbeiten Sie die Eigenschaften des Werkzeugs, um es anzupassen.
- 3. Wählen Sie die Position für den Text aus, indem Sie den Cursor mit gedrückter Maustaste über die Leinwand ziehen.
- 4. Geben Sie den gewünschten Text ein.

Weitere Informationen finden Sie unter Werkzeug Text (https://www.techsmith.de/blog/?post\_type=tutorial&p=144410).

## Werkzeug Liste

Sie können auf einem Bild Schritte in einem Arbeitsablauf kennzeichnen oder auf bestimmte Bildbereiche hinweisen.

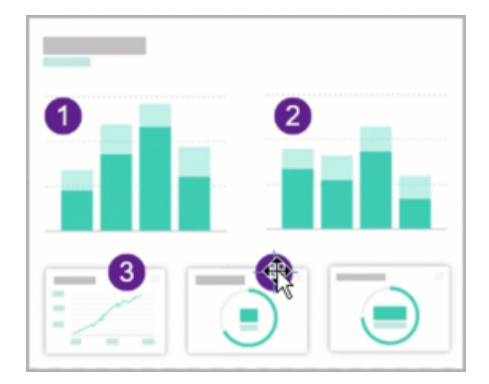

1. Klicken Sie in der Symbolleiste des Snagit Editors auf das Werkzeug Liste.

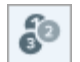

**Hinweis:** Wenn das Werkzeug nicht in der Symbolleiste zu sehen ist, klicken Sie auf das Dropdown-Menü **Mehr**.

- Wählen Sie einen Stil in der Stilauswahl (https://www.techsmith.de/blog/?post\_type=tutorial&p=144408) oder bearbeiten Sie die Eigenschaften des Werkzeugs, um es anzupassen.
- Klicken Sie auf die Leinwand, um die erste Zahl oder den ersten Buchstaben hinzuzufügen.
- 4. Passen Sie die Größe des ersten Schritts nach Bedarf an.
- 5. Klicken Sie auf die Leinwand, um nacheinander weitere Schritte hinzuzufügen.

Weitere Informationen finden Sie unter Werkzeug Liste (https://www.techsmith.de/blog/?post\_type=tutorial&p=145453).

# Vertrauliche Informationen in einem Bild verbergen

Snagit bietet verschiedene Tools, mit denen Sie vertrauliche und interne Informationen in einem Screenshot entfernen, ersetzen oder unkenntlich machen können.

Themen in diesem Tutorial:

- Vertrauliche Informationen mit dem Werkzeug Auswahl entfernen
- Vertrauliche Informationen mit dem Werkzeug Verschieben oder Auswahl ersetzen
- Vertrauliche Informationen mit dem Werkzeug Unschärfe ausblenden
- Vertrauliche Informationen mit dem Werkzeug Form verdecken
- Alle Elemente mit dem Werkzeug Vereinfachen verdecken

#### Vertrauliche Informationen mit dem Werkzeug Auswahl verbergen

Wählen Sie einen Bereich aus, der aus dem Bild entfernt werden soll – etwa Informationen, die die Identifizierung von Personen ermöglichen oder Optionen/Funktionen eines Produkts, die für die betreffenden Kunden nicht verfügbar sind.

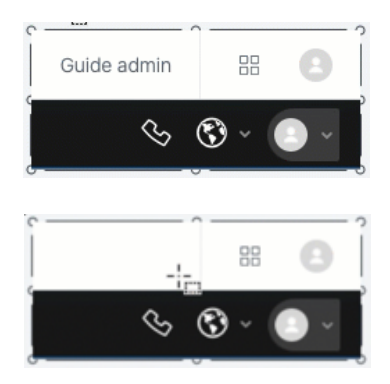

1. Klicken Sie in der Symbolleiste des Snagit Editors auf das Werkzeug Auswahl.

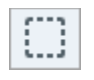

**Hinweis:** Wenn das Werkzeug nicht in der Symbolleiste zu sehen ist, klicken Sie auf das Dropdown-Menü **Mehr**.

- 2. Wählen Sie in den Werkzeug-Eigenschaften eine Option für die Hintergrundfüllung:
  - **Transparenz**: Im gewählten Bereich wird der Leinwandhintergrund sichtbar.
  - **Autom. Ausfüllen:** Der Bereich wird automatisch mit einem Hintergrund ausgefüllt, der der Umgebung entspricht.
- 3. Wählen Sie durch Klicken und Ziehen den Bereich aus, den Sie entfernen wollen.
- 4. Drücken Sie die Taste Löschen auf der Tastatur.

Weitere Informationen finden Sie unter Werkzeug Auswahl (https://www.techsmith.de/blog/?post\_type=tutorial&p=145416).

## Vertrauliche Informationen mit dem Werkzeug Verschieben oder dem Werkzeug Auswahl ersetzen

Wenn in Ihrem Bild Namen, Adressen oder andere Informationen enthalten sind, die die persönliche Identifizierung ermöglichen oder vertraulich sind, können Sie diese mit dem Werkzeug Verschieben oder dem Werkzeug Auswahl

#### TechSmith<sup>®</sup>

durch fiktive Angaben ersetzen.

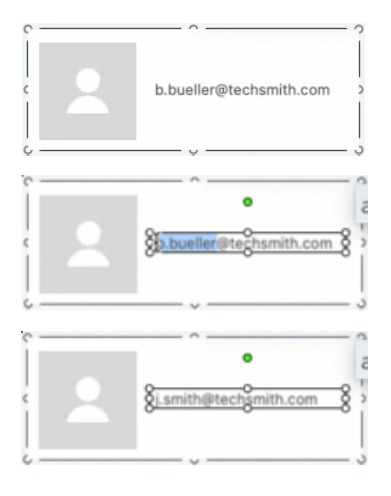

So ersetzen Sie Text mit dem Werkzeug Verschieben:

1. Klicken Sie in der Symbolleiste des Snagit Editors auf das Werkzeug **Verschieben**.

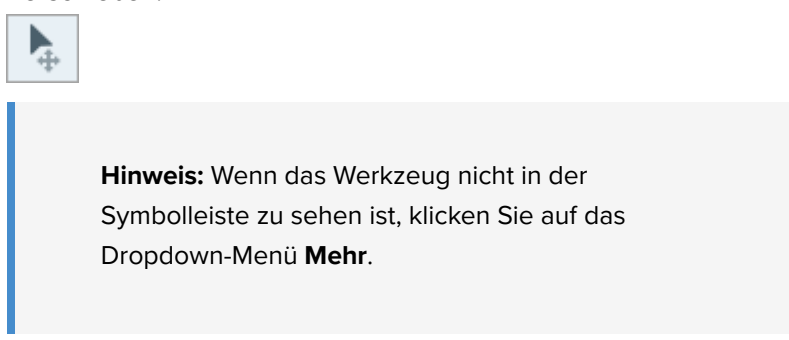

- Aktivieren Sie in den Eigenschaften f
  ür Werkzeuge die Option Smart Move. Die einzelnen Bildelemente werden automatisch erkannt.
- 3. Doppelklicken Sie auf den Text. Ein Feld mit bearbeitbarem Text wird angezeigt.
- 4. Ersetzen Sie den Text wie gewünscht und drücken Sie die **Eingabetaste**.

#### So ersetzen Sie Text mit dem Werkzeug Auswahl:

1. Klicken Sie in der Symbolleiste des Snagit Editors auf das Werkzeug Auswahl.

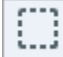

**Hinweis:** Wenn das Werkzeug nicht in der Symbolleiste zu sehen ist, klicken Sie auf das Dropdown-Menü **Mehr**.

2. Wählen Sie den Text auf der Leinwand durch Klicken und Ziehen mit der Maus aus.

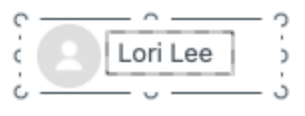

- 3. Rechtsklicken Sie auf den ausgewählten Bereich oder halten Sie beim Klicken die Taste Ctrl gedrückt (Mac) und wählen Sie **Text bearbeiten**.
- 4. Klicken Sie auf das Textfeld, um den Text zu bearbeiten.

Weitere Informationen finden Sie unter Werkzeug Verschieben (https://www.techsmith.de/learn/tutorials/snagit/verschieben/) und Text erfassen und bearbeiten (https://www.techsmith.de/learn/tutorials/snagit/text-im-bild-bearbeiten/).

### Vertrauliche Informationen mit dem Werkzeug Unschärfe verbergen

Sie können Teile eines Bilds, wie Profilbilder oder Autokennzeichen, unscharf markieren oder verpixeln, um Informationen, die eine Identifizierung ermöglichen, schnell zu verbergen.

#### TechSmith<sup>®</sup>

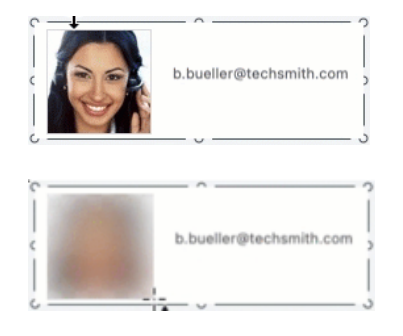

1. Klicken Sie in der Symbolleiste des Snagit Editors auf das Werkzeug **Unschärfe**.

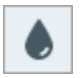

**Hinweis:** Wenn das Werkzeug nicht in der Symbolleiste zu sehen ist, klicken Sie auf das Dropdown-Menü **Mehr**.

2. Wählen Sie in den Werkzeug-Eigenschaften die Form Unschärfe (nur Mac) und den Unschärfe-Typ aus.

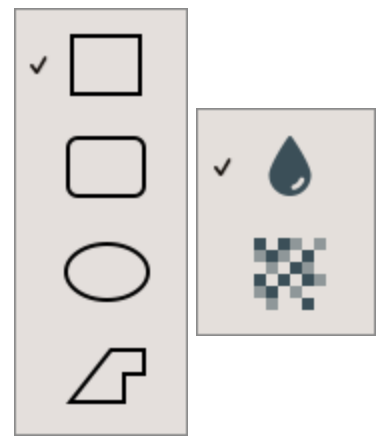

- 3. Legen Sie den Unschärfebereich fest, indem Sie mit der Maus auf die Leinwand klicken und ziehen.
- 4. Passen Sie die Intensität durch Ziehen des Schiebereglers an.

Weitere Informationen finden Sie unter Werkzeug Unschärfe (https://www.techsmith.de/blog/?post\_type=tutorial&p=145440).

**Hinweis:** Der Verpixelungseffekt kann mit einigen Hilfsprogrammen von Drittanbietern rückgängig gemacht werden. Um vertrauliche Informationen wirksam zu schützen, verdecken Sie sie mit dem Werkzeug Form, anstatt sie mit Unschärfe zu markieren oder zu verpixeln.

## Vertrauliche Informationen mit dem Werkzeug Form verdecken

Sie können Elemente in einem Bild verdecken, um sie zu schwärzen oder zu verbergen. Das ist praktisch, wenn Sie dokumentieren wollen, dass Informationen entfernt wurden, etwa Inhalte einer Datenbank, eines Formulars oder Dokuments.

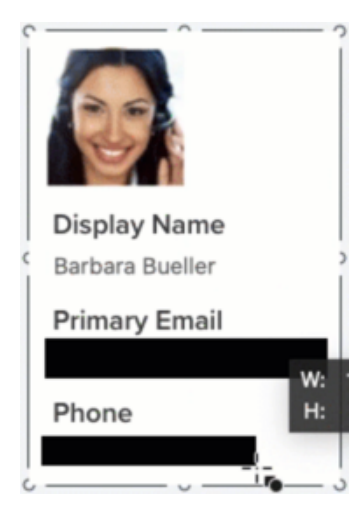

1. Klicken Sie in der Symbolleiste des Snagit Editors auf das Werkzeug **Form**.

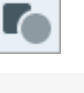

**Hinweis:** Wenn das Werkzeug nicht in der Symbolleiste zu sehen ist, klicken Sie auf das Dropdown-Menü **Mehr**.

- 2. Wählen Sie in den Eigenschaften für Werkzeuge eine Form aus. Für Schwärzungen wählen Sie das schwarze Rechteck in der Stilauswahl.
- 3. Wählen Sie durch Klicken und Ziehen die Informationen aus, die Sie verdecken wollen.

Weitere Informationen finden Sie unter Werkzeug Form (https://www.techsmith.de/blog/?post\_type=tutorial&p=144412).

## Alle Elemente mit dem Werkzeug Vereinfachen verdecken

E

Manchmal ist es einfacher, alle Elemente in einem Bild auf einmal zu verdecken und dann einzelne Elemente wieder freizulegen.

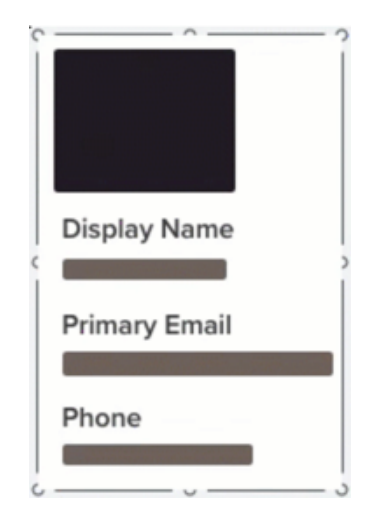

1. Klicken Sie in der Symbolleiste des Snagit Editors auf das Werkzeug **Vereinfachen**.

**Hinweis:** Wenn das Werkzeug nicht in der Symbolleiste zu sehen ist, klicken Sie auf das Dropdown-Menü **Mehr**.

- 2. Aktivieren Sie in den Werkzeug-Eigenschaften die Option **Automatisch** vereinfachen.
- 3. Snagit verdeckt den Text und die visuellen Elemente im Bild mit Formen in den Farben der Farbpalette.
- 4. Um einen bestimmten Bildbereich freizulegen, wählen Sie die Form aus, die entfernt werden soll, und drücken Sie die Taste **Löschen**.

Weitere Informationen finden Sie unter Werkzeug Vereinfachen (https://www.techsmith.de/blog/?post\_type=tutorial&p=145441).

**Hinweis:** Um vertrauliche Informationen wirksam zu schützen, sollten Sie das Bild verflachen oder es in einem Bilddateiformat wie PNG oder JPG weitergeben. Weitere Informationen finden Sie unter Tipps zum Speichern von Snagit-Dateien (https://www.techsmith.de/blog/?post\_type=tutorial&p=145467).

# Hintergrund entfernen

Sie können den Hintergrund eines Bilds durch Transparenz ersetzen, um den Seitenhintergrund oder andere Farben oder Objekte freizulegen, auf denen das Bild platziert wird.

Ersetzen Sie die Hintergrundfarbe durch Transparenz, um Logos zu erstellen, zwei oder mehr Bilder überlappend zu platzieren, Wasserzeichen hinzufügen oder Cursors zu speichern, die Sie in anderen Bildern wiederverwenden möchten.

Snagit bietet drei einfache Möglichkeiten, um den Hintergrund aus einem Bild zu entfernen:

- Füllen
- Auswahl umkehren
- Zauberstab

Tipp: Beginnen Sie mit einer leeren Leinwand.

Wählen Sie dazu im Menü **Bild > Leinwandfarbe** (Windows) oder **Leinwandfarbe ändern** (Mac). Klicken Sie auf die Vorschau der Leinwandfarbe, wählen Sie die transparente Option (Schachbrettmuster) aus und klicken Sie auf **OK** (Windows) oder **Übernehmen** (Mac).

### Werkzeug Füllen

Das Werkzeug Füllen (https://www.techsmith.de/blog/?post\_type=tutorial&p=144414) ersetzt eine Farbe durch eine andere Farbe oder durch Transparenz. Das Werkzeug Füllen funktioniert am besten, wenn der Hintergrund, den Sie entfernen möchten, eine einzelne Farbe aufweist.

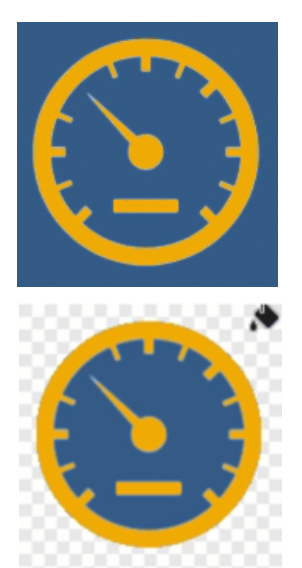

1. Klicken Sie in der Symbolleiste des Snagit Editors auf das Werkzeug **Füllen**.

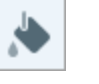

**Hinweis:** Wenn das Werkzeug nicht in der Symbolleiste zu sehen ist, klicken Sie auf das Dropdown-Menü **Mehr**.

2. Klicken Sie in den Eigenschaften auf die Dropdown-Liste **Füllen** und wählen Sie die Option **Transparenz** (Schachbrettmuster) aus.

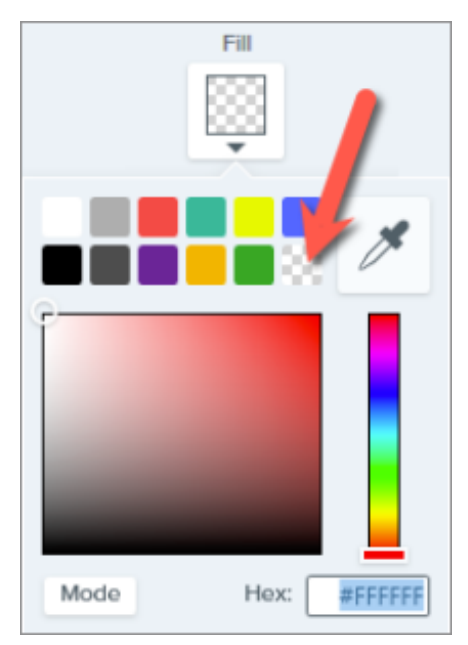

3. Klicken Sie auf den Hintergrund des Bildes, um die Farbe durch Transparenz zu ersetzen.

Die Leinwand wird unter den transparenten Bereichen angezeigt.

#### Tipp: Passen Sie die Toleranz an, um ein besseres Ergebnis zu erzielen.

Wenn der Hintergrund keine einzelne Farbe aufweist, füllt Snagit möglicherweise einen zu kleinen oder zu großen Bereich mit Transparenz. Drücken Sie **Strg+Z** (Windows) oder **Cmd+Z** (Mac), um die vorherige Füllung rückgängig zu machen, ziehen Sie den Schieberegler **Toleranz**, um den Füllbereich anzupassen, und versuchen Sie es erneut.

Weitere Informationen finden Sie unter Werkzeug Füllen (https://www.techsmith.de/blog/?post\_type=tutorial&p=144414).

### Auswahl umkehren

Mit den Optionen **Auf Objekt einrasten** und **Auswahl umkehren** können Sie die Farbe entfernen, die unregelmäßige Formen umgibt.

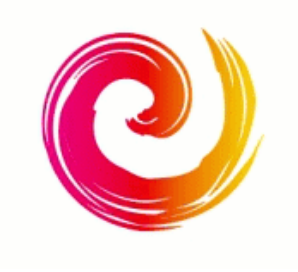

1. Klicken Sie in der Symbolleiste des Snagit Editors auf das Werkzeug Auswahl.

**Hinweis:** Wenn das Werkzeug nicht in der Symbolleiste zu sehen ist, klicken Sie auf das Dropdown-Menü **Mehr**.

2. Aktivieren Sie in den Werkzeug-Eigenschaften die Form Freihand.

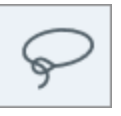

0

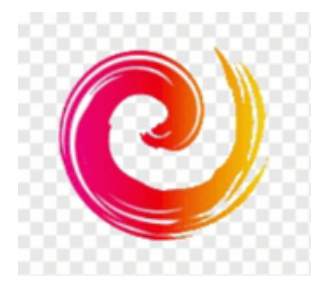

3. Wählen Sie die Option Transparenz für die Hintergrundfüllung.

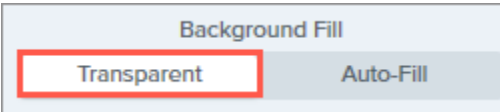

- 4. Zeichnen Sie durch Klicken und Ziehen einen Auswahlbereich um eine Form oder ein Symbol, die/das im Bild erhalten bleiben soll.
- 5. Klicken Sie dann auf **Auf Objekt einrasten**, um die Auswahl am Rand des ausgewählten Elements einrasten zu lassen.

Snap to Object

- Klicken Sie mit der rechten Maustaste (Windows) oder bei gedrückter Taste Ctrl (Mac) und wählen Sie **Auswahl umkehren**.
- 7. Drücken Sie die Taste **Löschen**, um die umgekehrte Auswahl mit Transparenz zu füllen.

Die Leinwand wird unter den transparenten Bereichen angezeigt.

Weitere Informationen finden Sie unter Werkzeug Auswahl (https://www.techsmith.de/blog/?post\_type=tutorial&p=145416).

### Zauberstab

Mit dem Zauberstab (https://www.techsmith.de/blog/?post\_type=tutorial&p=145442) wird ein Bereich mit der Farbe ausgewählt, auf die Sie klicken. Der Zauberstab eignet sich am besten zum Auswählen und Entfernen von Hintergründen, die eine einzelne Farbe oder nur einen geringen Farbverlauf aufweisen.

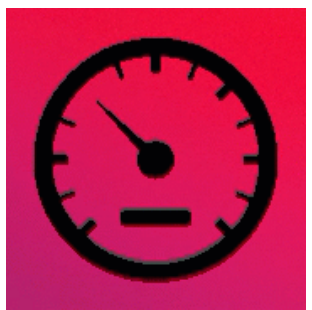

1. Klicken Sie in der Symbolleiste des Snagit Editors auf das Werkzeug Zauberstab.

**Hinweis:** Wenn das Werkzeug nicht in der Symbolleiste zu sehen ist, klicken Sie auf das Dropdown-Menü **Mehr**.

2. Wählen Sie in den Eigenschaften die Option **Transparenz** für die Hintergrundfüllung.

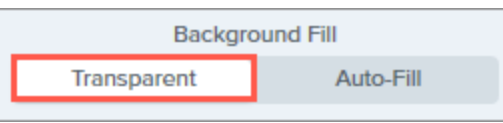

- 3. Klicken Sie auf der Leinwand im Bild auf die Farbe, die Sie entfernen möchten.
- Mit dem Schieberegler Auswählen in den Eigenschaften für Werkzeuge können Sie mehr oder weniger Farbe neben dem Bild auswählen.

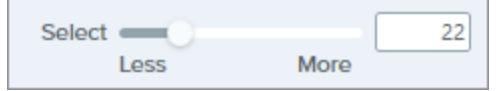

5. Um alle Instanzen der ausgewählten Farbe innerhalb des Bildes einzubeziehen, klicken Sie auf **Globale Farbauswahl**.

Global Color Selection

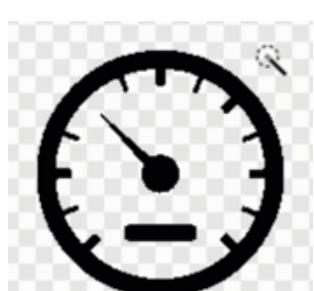

6. Drücken Sie die Taste **Löschen**, um die Auswahl zu entfernen.

Die Leinwand wird unter den transparenten Bereichen angezeigt.

Weitere Informationen finden Sie unter Zauberstab (https://www.techsmith.de/blog/? post\_type=tutorial&p=145442).

#### WICHTIG

Um Transparenzeffekte beizubehalten, speichern Sie das Bild in einem Dateiformat, das Transparenz unterstützt: GIF, ICO, PNG, TIF oder SNAGX.

# **Teile eines Bildes entfernen**

Sie können nicht benötigte Objekte, Flächen oder Informationen aus einem Bild entfernen.

Snagit bietet verschiedene Möglichkeiten, um Teile eines Bildes zu entfernen, wenn Sie die Aufmerksamkeit der Betrachter auf andere Bereiche lenken oder Objekte bzw. Formen verbergen wollen.

# Auswählen und Löschen

Sie können nicht benötigte Teile oder Objekte in einem Bild schnell auswählen und löschen.

| BridgeStreet<br>INSURANCE                                                                                                  |
|----------------------------------------------------------------------------------------------------|
| Steer into savings.<br>Bridge Street Insurance can show you<br>the way to auto insurance savings with<br>our tiered plans. |

1. Klicken Sie in der Symbolleiste des Snagit Editors auf das Werkzeug Auswahl.

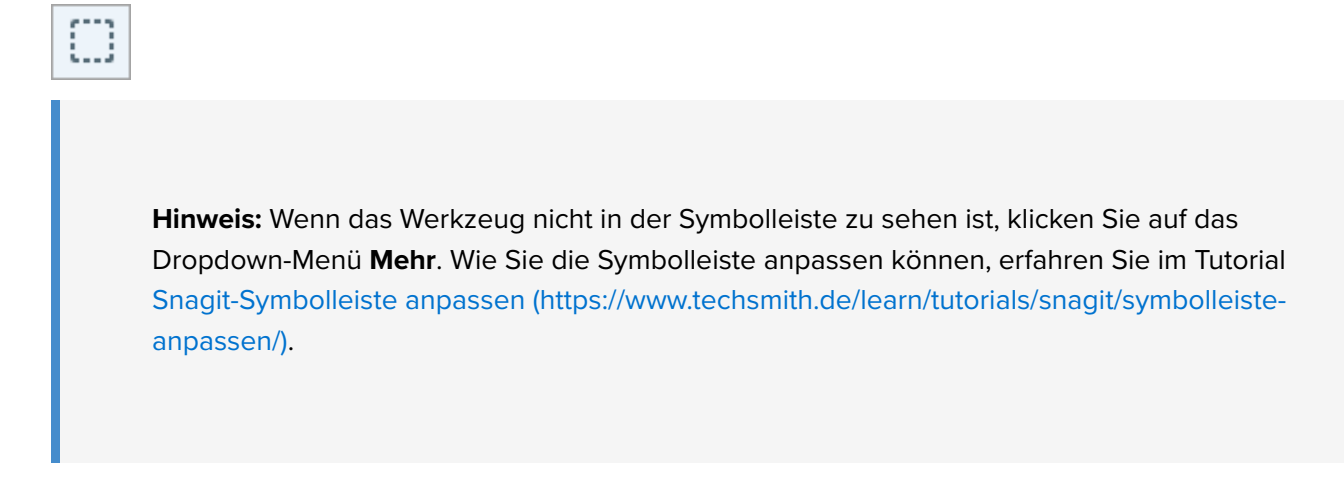

2. Wählen Sie in den Eigenschaften für Werkzeuge eine Form für den Auswahlbereich: Rechteck, Ellipse, Polygon oder Freihand.

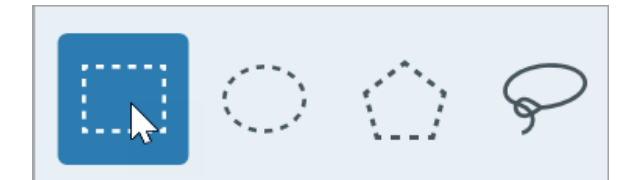

- 3. Wählen Sie eine Option für die **Hintergrundfüllung**, um den Bereich zu füllen, aus dem die Auswahl verschoben oder gelöscht wird:
  - Transparenz: Der Bereich wird transparent, d. h., der Leinwandhintergrund ist sichtbar.
  - **Autom. Ausfüllen:** Der Bereich wird automatisch mit einem Hintergrund ausgefüllt, der der Umgebung entspricht.
- 4. Legen Sie den Auswahlbereich durch Klicken und Ziehen auf der Leinwand fest.
- 5. Drücken Sie die Taste **Löschen**, um die Auswahl zu entfernen.

Tipp: Kehren Sie die Auswahl um, um alles andere auszuwählen.

Um alle Elemente mit Ausnahme des ausgewählten Bereichs zu löschen oder zu bearbeiten, klicken Sie mit der rechten Maustaste (Windows) oder bei gedrückter Taste Ctrl (Mac) auf die Leinwand und wählen Sie **Auswahl umkehren** aus.

Weitere Informationen finden Sie unter Werkzeug Auswahl (https://www.techsmith.de/learn/tutorials/snagit/werkzeug-auswahl/).

## Ecken abrunden, um ein rundes Bild zu erzeugen

Sie können Eckenrundungs-Funktion nutzen, um ein rechteckiges Bild in einen Kreis umzuwandeln, beispielsweise für ein rundes Profilbild.

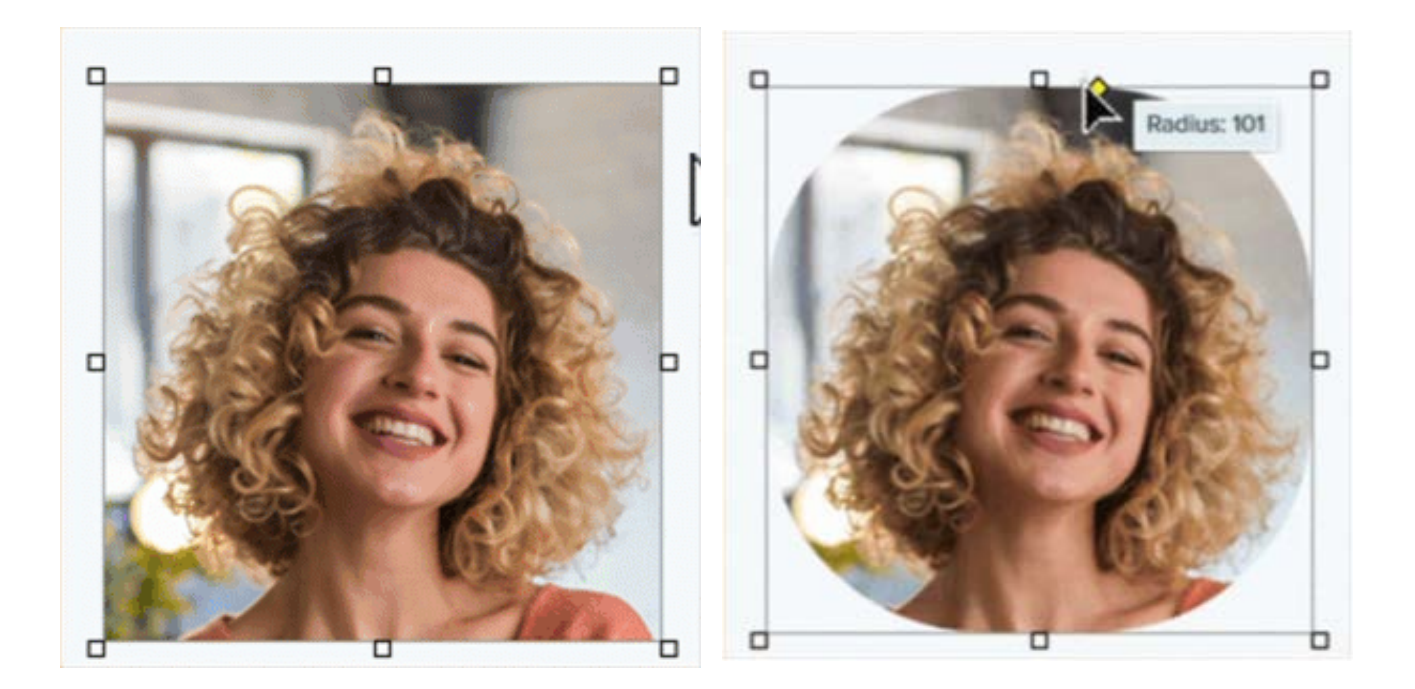

Tipp: Beginnen Sie mit einer leeren Leinwand.

Wählen Sie dazu im Menü **Bild > Leinwandfarbe** (Windows) oder **Leinwandfarbe ändern** (Mac). Klicken Sie auf die Vorschau der Leinwandfarbe, wählen Sie die transparente Option (Schachbrettmuster) aus und klicken Sie auf **OK** (Windows) oder **Übernehmen** (Mac).

- 1. Öffnen Sie ein Bild im Snagit Editor.
- 2. Wenn das Bild nicht quadratisch ist, schneiden Sie es auf eine quadratische Form mit gleicher Breite und Höhe zu. Siehe Werkzeug Zuschneiden (https://www.techsmith.de/learn/tutorials/snagit/zuschneiden/).
- 3. Klicken Sie auf den gelben, rautenförmigen Ziehpunkt in der oberen rechten Ecke der Leinwand.

**Hinweis:**Unter Windows wird der gelbe Ziehpunkt eingeblendet, wenn Sie den Mauszeiger über die Leinwand bewegen.

- 4. Ziehen Sie den gelben Ziehpunkt in die Mitte des oberen Bildrands.
- 5. Wählen Sie **Datei > Speichern unter** und speichern Sie das Bild in einem Dateiformat, das Transparenz unterstützt, wie PNG oder GIF.

### Horizontale oder vertikale Bereiche ausschneiden

Sie können vertikale oder horizontale Bereiche ausschneiden, um nicht benötigte Flächen, Objekte oder Informationen zu entfernen.

| Reports |             |    |        |       |    |  |
|---------|-------------|----|--------|-------|----|--|
|         | 9/3 - 9/13  | 0  | 126kb  | ± 🏞 🔨 |    |  |
|         | 9/14 - 9/17 | ab | 112kb  | ± ₼ ∖ |    |  |
|         | 9/4 - 9/12  | ab | 96kb   | ± 🏞 🔨 |    |  |
| $\sim$  |             |    | $\sim$ |       |    |  |
|         | 7/8 - 7/12  | 2  | 141kb  | 1.41  | Ϋ́ |  |
|         | 7/1 - 7/5   | ×  | 136kb  | ± ₼ ∖ |    |  |

1. Klicken Sie in der Symbolleiste des Snagit Editors auf das Werkzeug Ausschneiden.

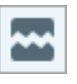

**Hinweis:** Wenn das Werkzeug nicht in der Symbolleiste zu sehen ist, klicken Sie auf das Dropdown-Menü **Mehr**. Wie Sie die Symbolleiste anpassen können, erfahren Sie im Tutorial Snagit-Symbolleiste anpassen (https://www.techsmith.de/learn/tutorials/snagit/symbolleiste-anpassen/).

2. Wählen Sie einen Stil in der Stilauswahl (https://www.techsmith.de/learn/tutorials/snagit/stilauswahl-und-favoriten/), um Richtung und Randtyp der Schnittkante festzulegen.

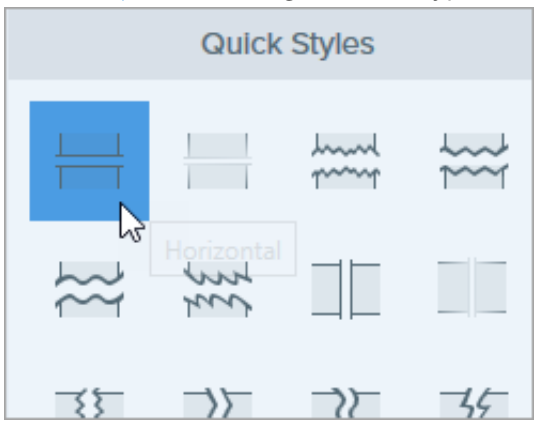

3. Auf der Leinwand wird eine Linie angezeigt. Wählen Sie den Bereich, den Sie entfernen möchten, indem Sie den Cursor mit gedrückter Maustaste über die Leinwand ziehen.

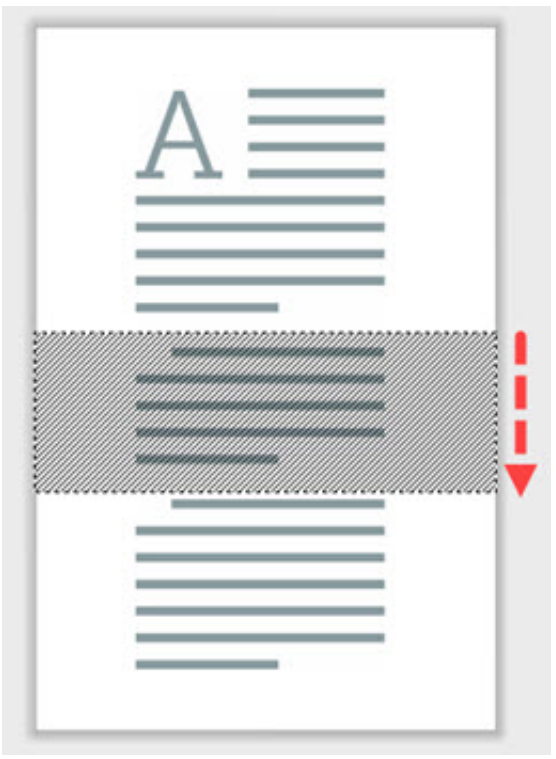

**Hinweis:** Wenn in der Stilauswahl eine Option mit geraden Rändern gewählt wird, werden die verbleibenden Bereiche nahtlos zusammengefügt. Bei anderen Randstilen wird eine sichtbare Lücke gelassen, deren Größe nicht angepasst werden kann.

# Ränder aus einem Bild wegschneiden

Sie können die Ränder eines Bildes wegschneiden, um die Aufmerksamkeit zu fokussieren.

1. Klicken Sie in der Symbolleiste des Snagit Editors auf das Werkzeug Zuschneiden.

**Hinweis:** Wenn das Werkzeug nicht in der Symbolleiste zu sehen ist, klicken Sie auf das Dropdown-Menü **Mehr**. Wie Sie die Symbolleiste anpassen können, erfahren Sie im Tutorial Snagit-Symbolleiste anpassen (https://www.techsmith.de/learn/tutorials/snagit/symbolleiste-anpassen/).

2. Um einen Zuschneidebereich auszuwählen, ziehen Sie die blauen Ziehpunkte mit gedrückter Maustaste.

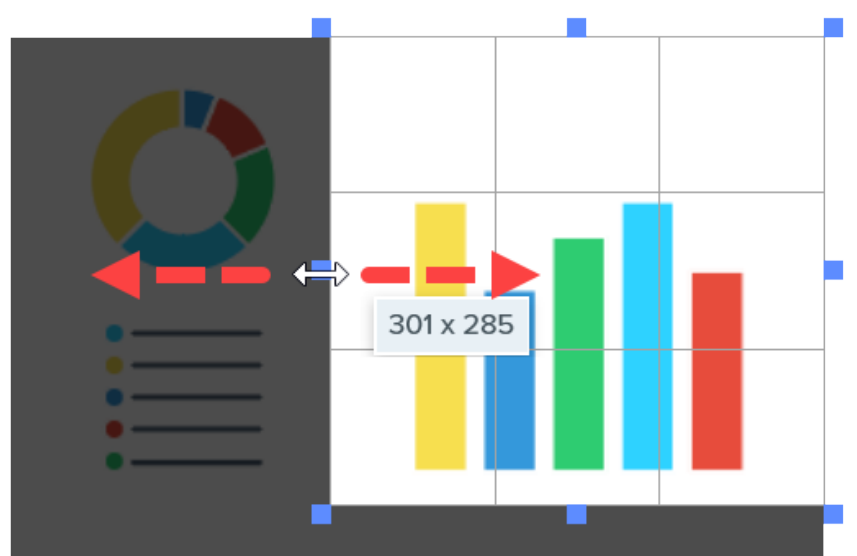

3. Um den ausgewählten Bereich zu verschieben, klicken Sie auf die Auswahl und ziehen Sie sie mit gedrückter Maustaste an die gewünschte Position.

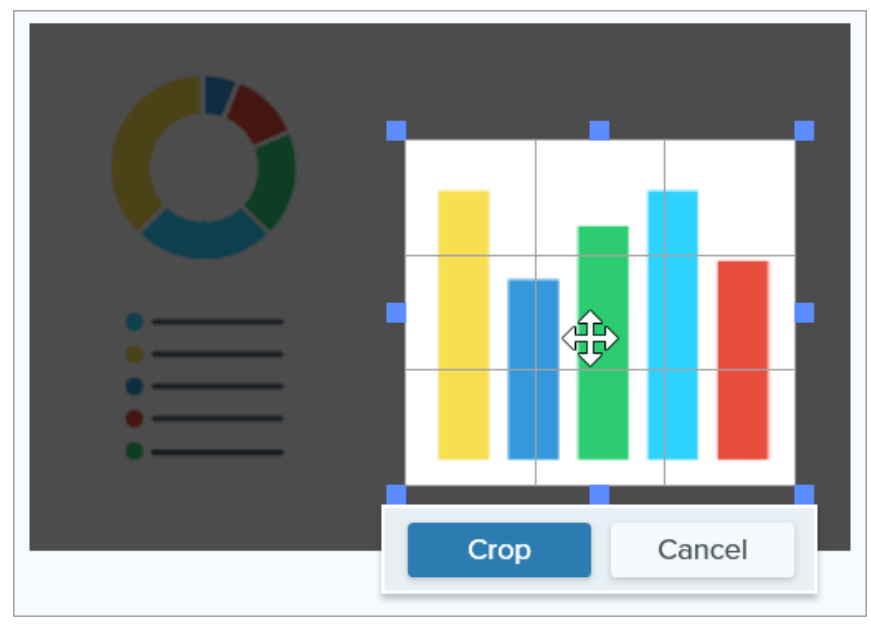

4. Klicken Sie auf die Schaltfläche Zuschneiden, um die Änderungen zu speichern.

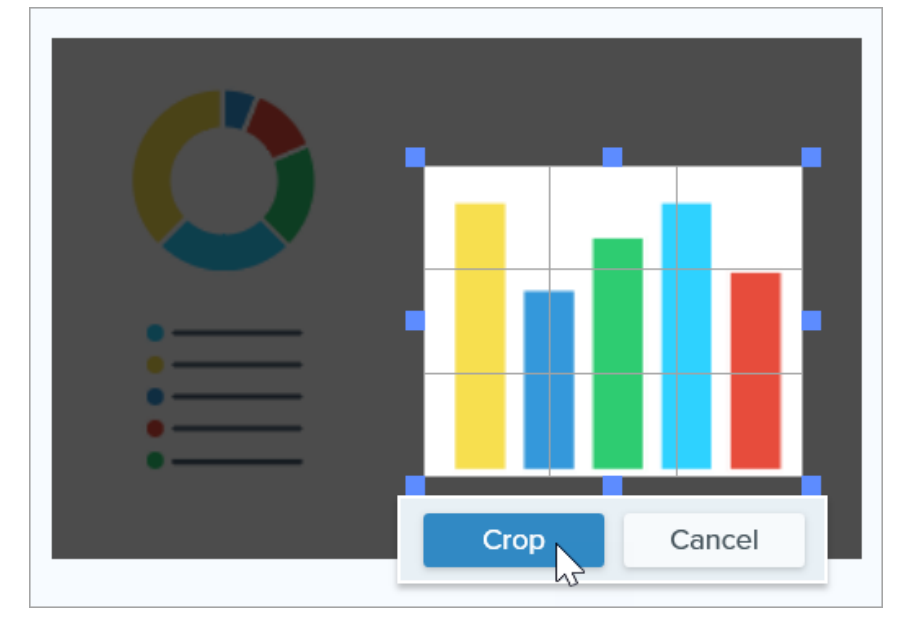

Snagit wendet den Zuschneidevorgang auf das Bild auf der Leinwand an.

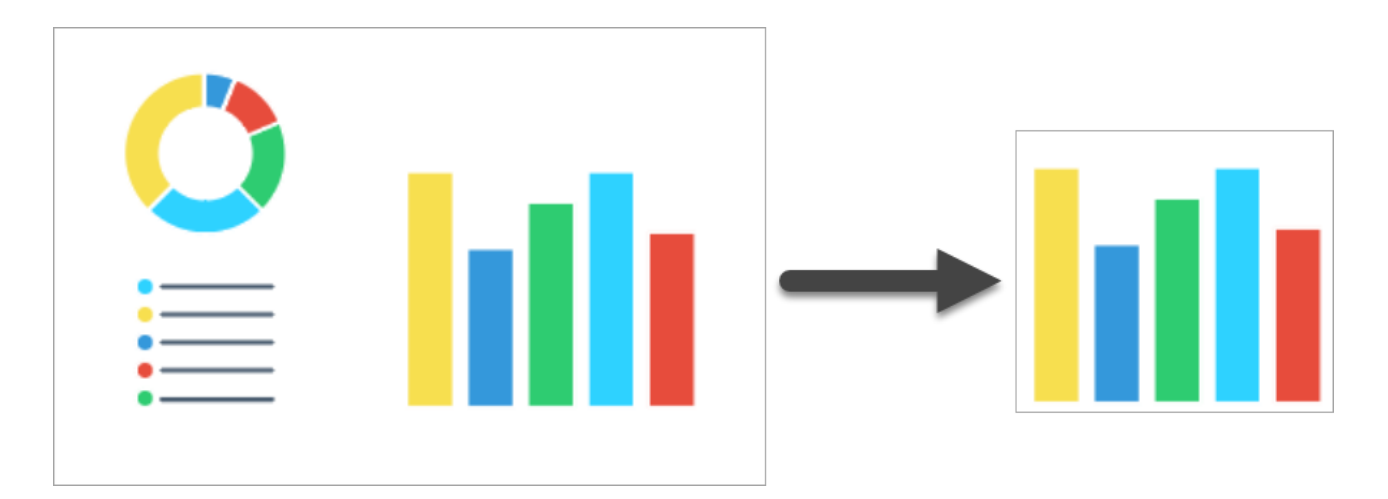

# Objekte mit Farbe ausfüllen, um sie auszublenden

**▼**TechSmith<sup>®</sup>

Sie können eine Farbe durch eine andere Farbe im Bild ersetzen, um Objekte und Formen auszublenden.

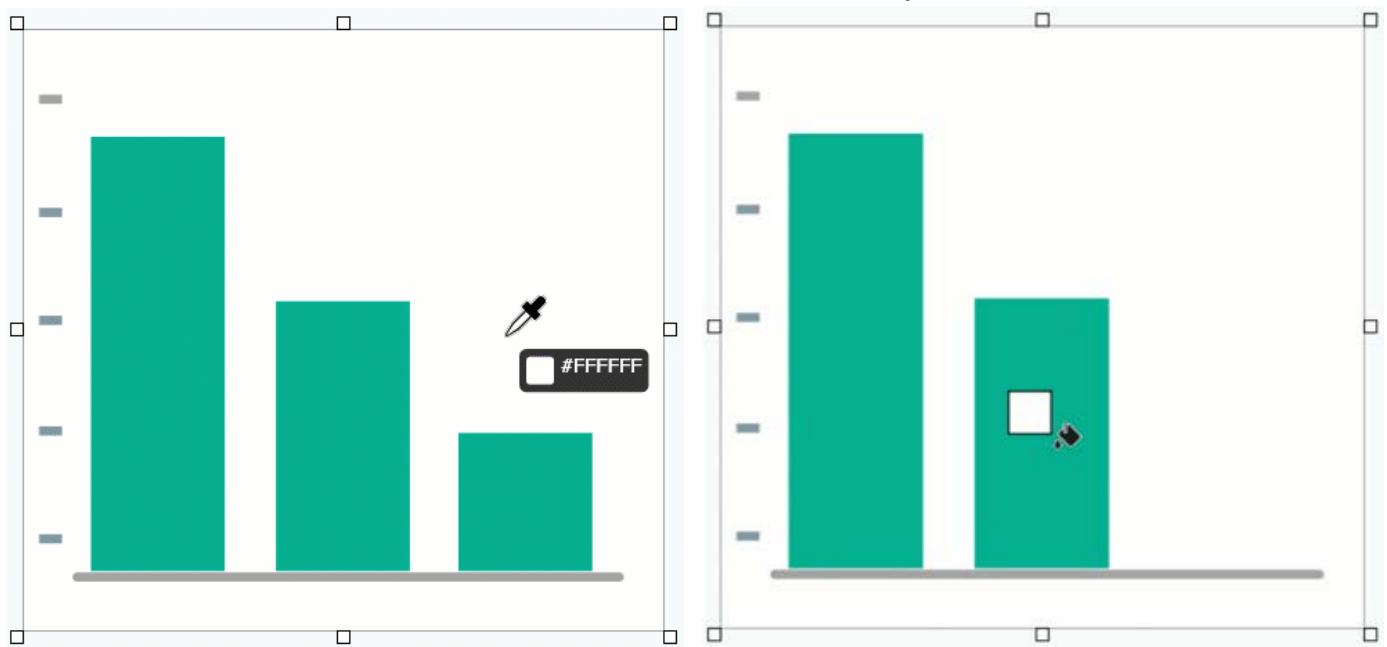

**Hinweis:** Wie Sie eine Farbe in einem Bild durch Transparenz ersetzen, erfahren Sie unter Hintergrund entfernen (https://www.techsmith.de/learn/tutorials/snagit/hintergrund-entfernen/).

1. Klicken Sie in der Symbolleiste des Snagit Editors auf das Werkzeug Füllen.

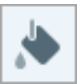

**Hinweis:** Wenn das Werkzeug nicht in der Symbolleiste zu sehen ist, klicken Sie auf das Dropdown-Menü **Mehr**. Wie Sie die Symbolleiste anpassen können, erfahren Sie im Tutorial Snagit-Symbolleiste anpassen (https://www.techsmith.de/learn/tutorials/snagit/symbolleiste-anpassen/).

2. Wählen Sie die Füllfarbe aus. Klicken Sie dazu auf die Schaltfläche **Pipette** und anschließend auf die gewünschte Farbe im Bild.

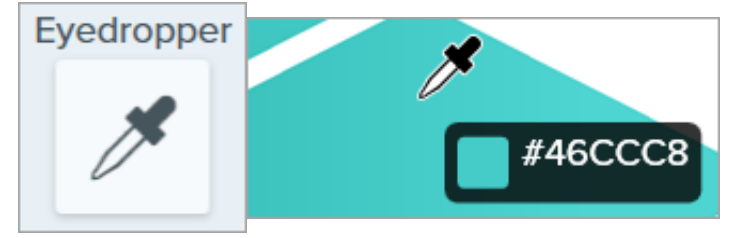

3. Der Pipetten-Cursor ändert sich zum Füllen-Cursor. Klicken Sie auf einen Bereich auf der Leinwand, um ihn mit der ausgewählten Farbe zu füllen.

Der Pixel, auf den Sie klicken und alle gleichfarbigen Pixel, die ihn umgeben, werden mit der gewählten Füllfarbe eingefärbt. Weitere Informationen finden Sie unter Werkzeug Füllen (https://www.techsmith.de/learn/tutorials/snagit/fuellen/).

#### Tipp: Passen Sie die Fülltoleranz an, um ein besseres Ergebnis zu erzielen.

Wenn ein zu großer oder zu kleiner Bereich auf der Leinwand ausgefüllt wird, drücken Sie **Strg+Z** (Windows) oder **Cmd+Z** (Mac), um den vorangegangenen Füllvorgang rückgängig zu machen. Passen Sie den Füllbereich mit dem Schieberegler **Toleranz** in den Werkzeugeigenschaften an und wiederholen sie den Vorgang. Erhöhen Sie die Toleranz, um den Füllbereich zu erweitern. Verringern Sie die Toleranz, um den Füllbereich zu reduzieren.
# Werkzeuge zum Hervorheben

Diese Snagit-Werkzeuge eignen sich besonders gut dazu, die Aufmerksamkeit der Betrachter auf das Wesentliche zu lenken.

Themen in diesem Tutorial:

- Werkzeug Pfeil
- Werkzeug Form
- Werkzeug Markieren

- Werkzeug Vergrößern
- Werkzeug Ausschneiden
- Werkzeug Stempel

**Hinweis:** Snagit Werkzeuge sind nur für Bild-Captures verfügbar. Geben Sie Ihr Video an TechSmith Camtasia (https://www.techsmith.de/camtasia.html) weiter, um es mit Anmerkungen und Effekten zu versehen.

## Werkzeug Pfeil

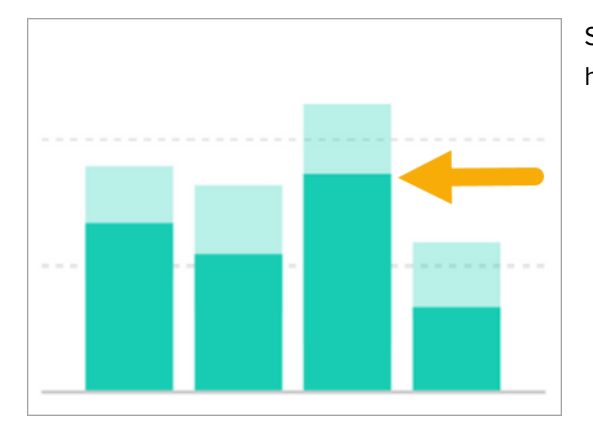

Sie können ein Bild mit Pfeilen versehen, um bestimmte Bereiche hervorzuheben.

 Klicken Sie in der Symbolleiste des Snagit Editors auf das Werkzeug Pfeil.

K

**Hinweis:** Wenn das Werkzeug nicht in der Symbolleiste zu sehen ist, klicken Sie auf das Dropdown-Menü **Mehr**.

- 2. Wählen Sie einen Stil in der Stilauswahl (https://www.techsmith.de/blog/?post\_type=tutorial&p=144408) oder bearbeiten Sie die Eigenschaften des Werkzeugs, um es anzupassen.
- 3. Zeichnen Sie einen Pfeil, indem Sie vom Ende aus mit der Maus auf die Leinwand klicken und ziehen.

6

Weitere Informationen finden Sie unter Werkzeug Pfeil (https://www.techsmith.de/blog/?post\_type=tutorial&p=144409).

# Werkzeug Form

| User Conversions | C |
|------------------|---|
| Lorem            |   |
| lpsum            | _ |
| Dolor            |   |

Sie können einen Bereich in einem Bild einrahmen, indem Sie ein Rechteck oder Oval mit transparenter Füllfarbe zeichnen.

1. Klicken Sie in der Symbolleiste des Snagit Editors auf das Werkzeug **Form**.

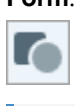

**Hinweis:** Wenn das Werkzeug nicht in der Symbolleiste zu sehen ist, klicken Sie auf das Dropdown-Menü **Mehr**.

- Wählen Sie einen Stil in der Stilauswahl (https://www.techsmith.de/blog/? post\_type=tutorial&p=144408) oder bearbeiten Sie die Eigenschaften des Werkzeugs, um es anzupassen.
- Klicken Sie in den Werkzeug-Eigenschaften auf die Dropdown-Liste Füllen und wählen Sie die Option Transparenz (Schachbrettmuster).

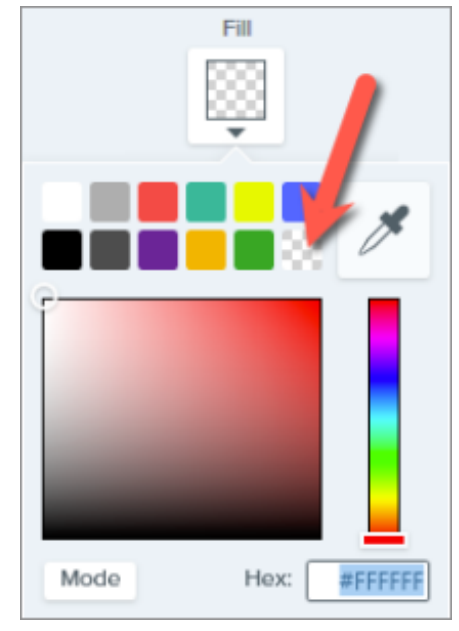

 Zeichnen Sie die Form, indem Sie mit der Maus auf die Leinwand klicken und ziehen. Um ein Quadrat oder einen Kreis zu zeichnen, halten Sie beim Ziehen die Umschalt-Taste gedrückt.

Weitere Informationen finden Sie unter Werkzeug Form (https://www.techsmith.de/blog/?post\_type=tutorial&p=144412).

# Werkzeug Markieren

# Activity

Project 56

- Dolor sit amet : 1 hr ago
- Consectetuer adipiscing elit : 4 hrs ago
- o Magna aliquam erat : 1 day ago
- o aliquip ex ea commodo: 3 days ago

Sie können einen rechteckigen Bereich in einem Bild hervorheben.

 Klicken Sie in der Symbolleiste des Snagit Editors auf das Werkzeug Markieren.

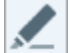

**Hinweis:** Wenn das Werkzeug nicht in der Symbolleiste zu sehen ist, klicken Sie auf das Dropdown-Menü **Mehr**.

2. Wählen Sie einen Stil in der Stilauswahl (https://www.techsmith.de/blog/?

post\_type=tutorial&p=144408) oder bearbeiten Sie die Eigenschaften des Werkzeugs, um es anzupassen.

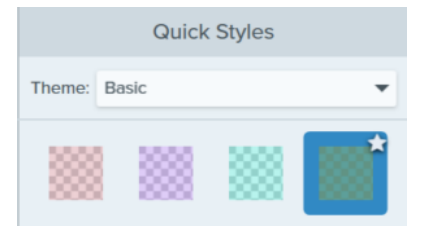

 Legen Sie den Bereich fest, den Sie hervorheben möchten, indem Sie den Cursor mit gedrückter Maustaste über die Leinwand ziehen.

Weitere Informationen finden Sie unter Werkzeug Markieren (https://www.techsmith.de/blog/? post\_type=tutorial&p=145452)

# Werkzeug Vergrößern

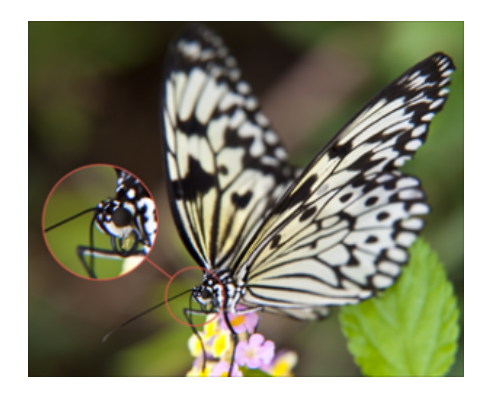

Sie können einen Bereich auf der Leinwand vergrößern, um ihn hervorzuheben oder Details besser sichtbar zu machen.

1. Klicken Sie in der Symbolleiste des Snagit Editors auf das Werkzeug Vergrößern.

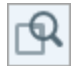

Hinweis: Wenn das Werkzeug nicht in der Symbolleiste zu sehen ist, klicken Sie auf das Dropdown-Menü Mehr.

 Wählen Sie einen Stil in der Stilauswahl (https://www.techsmith.de/blog/?post\_type=tutorial&p=144408) oder bearbeiten Sie die Eigenschaften des Werkzeugs, um es anzupassen.

- 3. Wählen Sie durch Ziehen mit der Maus bei gedrückter Maustaste einen Leinwandbereich aus, der vergrößert werden soll.
- Passen Sie die Größe des ausgewählten Bereichs durch Ziehen der weißen Ziehpunkte an.
- Ziehen Sie das Symbol 
   mit gedrückter Maustaste, um den vergrößerten Bereich auf eine andere Position im Bild zu verschieben.

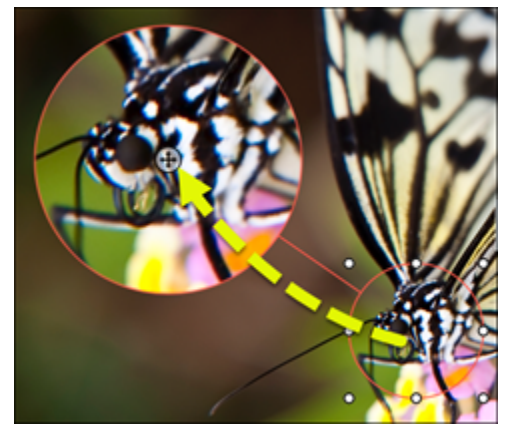

6. Ziehen Sie in den Eigenschaften die Schieberegler **Vergrößern** und **Linienbreite**, um die Vergrößerung anzupassen.

Weitere Informationen finden Sie unter Werkzeug Vergrößern (https://www.techsmith.de/blog/?post\_type=tutorial&p=145455)

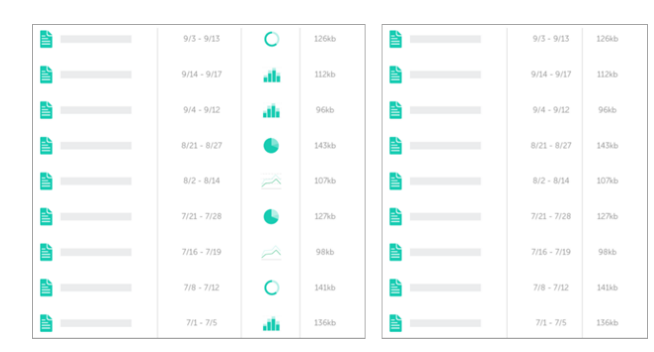

Sie können nicht benötigte Bereiche eines Bildes entfernen, um die Aufmerksamkeit auf relevante Inhalte zu lenken.

1. Klicken Sie in der Symbolleiste des Snagit Editors auf das Werkzeug **Ausschneiden**.

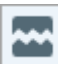

Hinweis: Wenn das Werkzeug nicht in der Symbolleiste zu sehen ist, klicken Sie auf das Dropdown-Menü Mehr.

2. Sie können zwischen mehreren Stilen wählen, mit denen Sie Richtung und Randtyp der Schnittkante

## Werkzeug Ausschneiden

#### festlegen.

|          | Quick         | Styles |      |
|----------|---------------|--------|------|
|          |               | hund   |      |
| 22<br>23 | Horizontal    |        |      |
| - 55     | $\rightarrow$ | ->>    | -35- |

 Auf der Leinwand wird eine Linie angezeigt. Wählen Sie den Bereich, den Sie entfernen möchten, indem Sie den Cursor mit gedrückter Maustaste über die Leinwand ziehen.

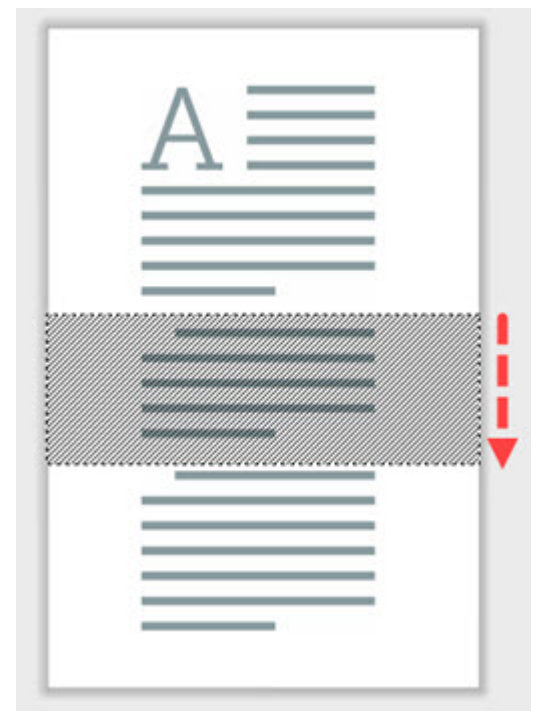

Weitere Informationen finden Sie unter Werkzeug Ausschneiden (https://www.techsmith.de/blog/? post\_type=tutorial&p=145449).

# Werkzeug Stempel

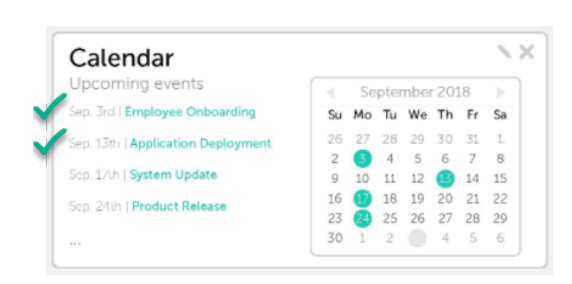

Sie können ein Bild mit Stempeln versehen, um die Aufmerksamkeit der Betrachter zu fokussieren und Ihre Gedanken zu vermitteln.  Klicken Sie in der Symbolleiste des Snagit Editors auf das Werkzeug Stempel.

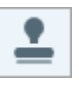

**Hinweis:** Wenn das Werkzeug nicht in der Symbolleiste zu sehen ist, klicken Sie auf das Dropdown-Menü **Mehr**.

 Wählen Sie in der Stilauswahl eine Stempelkategorie im Dropdown-Menü aus oder geben Sie einen Suchbegriff ein. Klicken Sie auf einen Stempel, um ihn auszuwählen.

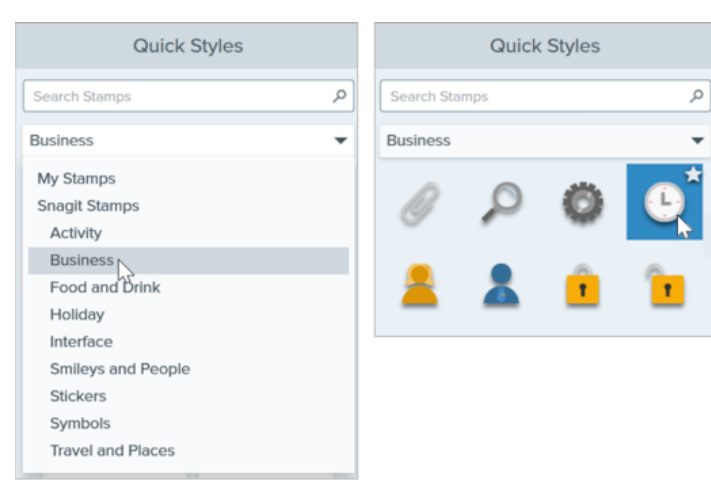

Wie Sie Stempel herunterladen oder selbst erstellte Stempel hinzufügen können, erfahren Sie unter Werkzeug Stempel. (https://www.techsmith.de/blog/?post\_type=tutorial&p=144413)

#### Tipp: Sie können angepasste Werkzeuge als Stil speichern.

Wenn Sie die Eigenschaften für ein Werkzeug angepasst haben, speichern Sie diese benutzerdefinierten Einstellungen in der Stilauswahl, um sie später erneut zu verwenden. Siehe Schneller Zugriff auf als Favoriten markierte Stile und Werkzeuge (https://www.techsmith.de/blog/? post\_type=tutorial&p=144408).

# Stapelverarbeitung von Grafikdateien

Mit der Stapelverarbeitung können Sie mehrere Grafikdateien auf einmal bearbeiten – etwa, um das Dateiformat umzuwandeln, Effekte anzuwenden oder die Dateinamen zu ändern.

Der Assistent für Stapelexport ermöglicht Ihnen die Bearbeitung mehrerer Dateien, um:

- Dateien in ein anderes Dateiformat zu konvertieren.
- Effekt(e) auf mehrere Dateien anzuwenden.
- eine Gruppe von Bildern an einem neuen Dateispeicherort zu speichern.
- eine Benennungskonvention auf einen Satz von Dateien anzuwenden.

### Windows

- 1. Um den Assistenten zum Stapelexport zu öffnen, führen Sie einen der folgenden Schritte durch:
  - Wählen Sie im Snagit Editor **Datei > Exportieren**.
  - Klicken Sie im Snagit Editor auf die Schaltfläche Bibliothek. Um Bilder in der Bibliothek auszuwählen, halten Sie die Taste Strg (bzw. Ctrl) gedrückt und klicken Sie sie nacheinander an. Rechtsklicken Sie auf ein Bild und wählen Sie Assistent zur Stapelverarbeitung.
- 2. Der Assistent für Stapelexport wird aufgerufen und die ausgewählten Bilder werden angezeigt. Klicken Sie auf die Schaltfläche **Dateien hinzufügen**, um weitere Dateien zu suchen und auszuwählen. Klicken Sie auf Öffnen.
- 3. Wenn Sie alle zu konvertierenden Dateien ausgewählt haben, klicken Sie auf Öffnen.
- 4. Wählen Sie in der Dropdown-Liste die anzuwendenden Effekte aus und klicken Sie auf **Weiter**. Weitere Effekte finden Sie unter Effekte hinzufügen (https://www.techsmith.de/learn/tutorials/snagit/effekte/).
- 5. Suchen Sie, um einen Speicherort zum Speichern der Bilder auszuwählen.
- 6. Wählen Sie im Dropdown-Menü Dateiformat das Dateiformat.
- 7. Um eine Benennungskonvention auf die Dateien anzuwenden, wählen Sie die Option Automatischer Dateiname und klicken Sie auf die Schaltfläche Optionen. Der Dialog "Automatischer Dateiname" wird aufgerufen. Hier können Sie Dateinamenkomponenten, ein Präfix und Optionen für die Nummerierung festlegen.
- 8. Klicken Sie auf Weiter.
- 9. Klicken Sie auf Fertig stellen.

Snagit exportiert die neuen Bilder zum ausgewählten Speicherort.

### Mac

- Wählen Sie in der Capture-Ablage (https://www.techsmith.de/learn/tutorials/snagit/capture-ablage/) oder der Bibliothek (https://www.techsmith.de/learn/tutorials/snagit/snagit-bibliothek/) die Bilder aus, die im Video zu sehen sein sollen. Halten Sie dazu die Taste Cmd gedrückt und klicken Sie nacheinander auf die Bilder.
- 2. Klicken Sie bei gedrückter Ctrl-Taste auf ein Bild und wählen Sie Exportieren.
- 3. Der Assistent für Stapelexport wird angezeigt. Bearbeiten Sie die gewünschten Dateieigenschaften:

- **Dateiname:** Geben Sie einen Dateinamen ein. Die Dateien werden mit dem zugewiesenen Dateinamen und einem Suffix zur Nummerierung (z. B. "\_1", "\_2", "\_3" usw.) exportiert.
- **Effekte:** Wählen Sie einen Effekt aus dem Dropdown-Menü. Klicken Sie auf das 🔹, um die Effekteigenschaften zu bearbeiten.
- Drehen: Führen Sie einen der folgenden Schritte aus:
  - Geben Sie einen benutzerdefinierten Winkel in Grad ein. Der Wert muss eine positive ganze Zahl sein.
  - Mit dem kreisförmigen Steuerelement können Sie das Bild durch Klicken und Ziehen im oder gegen den Uhrzeigersinn drehen.
  - Mit einem Klick auf das Drehen-Symbol ganz rechts können Sie das Bild in 90-Grad-Schritten im Uhrzeigersinn drehen.
- Dateispeicherort: Klicken Sie auf Durchsuchen, um zum gewünschten Dateispeicherort zu navigieren und klicken Sie auf Öffnen.
- Dateiformat: Wählen im Dropdown-Menü das gewünschte Dateiformat aus.
- 4. Wenn die Zieldatei nach dem Export in einem Finder-Fenster angezeigt werden soll, wählen Sie die Option **Im Finder anzeigen**.
- 5. Klicken Sie auf Exportieren.

Snagit exportiert die neuen Bilder zum ausgewählten Speicherort.

# Text übersetzen (Mac)

Sie können den Ausgangstext aus Textanmerkungen und Callouts extrahieren, um Ihre Captures in andere Sprachen zu übersetzen.

**Hinweis** Die Option "Text übersetzen" ist in Snagit Mac 2024.2.5 und neueren Versionen nicht mehr verfügbar. Anleitungen zu alternativen Möglichkeiten, visuelle Medien zu lokalisieren, finden Sie in den folgenden TechSmith-Ressourcen:

- Localizing Visuals: There's A Better Way with Snagit (https://www.techsmith.com/learn/webinars/localizing-visuals-theres-a-better-way-with-snagit/) (Webinar-Aufzeichnung in englischer Sprache)
- Localization Guide for Image Creation and Management (https://www.techsmith.com/blog/wpcontent/uploads/2023/02/Localization-Guide-for-Efficient-Image-Creation-and-Management.pdf) (PDF in englischer Sprache)

Mit der Option **Übersetzen** können Sie in kurzer Zeit Grafiken in mehreren Sprachen erstellen. Snagit extrahiert den Ausgangstext aus Textanmerkungen und Callouts in eine .xliff-Datei, die Sie an Ihren Übersetzer schicken können. Anschließend können Sie die Datei wieder in Snagit importieren und automatisch übersetzte Grafiken generieren.

# Text zum Übersetzen extrahieren

Führen Sie die folgenden Schritte aus, um Text aus Textanmerkungen und Callouts zu extrahieren, damit er übersetzt werden kann:

- 1. Wählen Sie in der Bibliothek .snag-, .snagproj- oder .snagx-Dateien aus, die Textanmerkungen oder Callouts enthalten.
- 2. Klicken Sie auf Übersetzen, um den Text für die Übersetzung zu extrahieren.

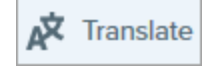

3. Geben Sie im Feld Dateiname einen Projektnamen ein.

| Favorites    |                                       | Extract the text of 1 item(s) for translation. |                |  |  |
|--------------|---------------------------------------|------------------------------------------------|----------------|--|--|
| My Drive     | Extract As:                           | Project Name                                   |                |  |  |
| 🙏 Applicati  | < > I≣ ▼ I B ▼ Documents O ∧ Q Search |                                                |                |  |  |
| 🚍 Desktop    |                                       |                                                |                |  |  |
| Documents    | Name                                  | Date Modified ~ Siz                            | e Kind         |  |  |
| Downloads    | > 🚞 Zoom                              | Oct 25, 2021 at 8:52 AM                        | Folder         |  |  |
| Pictures     | > 🗾 Pages                             | Sep 15, 2021 at 5:27 PM                        | Folder         |  |  |
|              | > 🔃 Keynote                           | Jul 29, 2021 at 8:26 AM                        | Folder         |  |  |
| iCloud       | > 🚞 Audiate                           | Oct 22, 2020 at 12:28 PM                       | Folder         |  |  |
| 🛆 iCloud Dri | > 👩 GarageBand                        | Oct 16, 2020 at 5:28 PM                        | Folder         |  |  |
|              |                                       |                                                |                |  |  |
|              |                                       |                                                |                |  |  |
|              | Snagit adds the                       | e project name as a tag to each selected item. |                |  |  |
|              |                                       |                                                | ?              |  |  |
|              | New Folder                            |                                                | Cancel Extract |  |  |

Die Ausgangsdateien werden mit einem Projektnamen und einem Sprach-Tag gekennzeichnet, sodass Sie sie in der Bibliothek schnell auffinden können.

- 4. Wählen Sie den Speicherort für die .xliff-Datei aus.
- 5. Klicken Sie auf die Schaltfläche Extrahieren.
- 6. Schicken Sie die .xliff-Datei Ihrem internen Übersetzer oder Lokalisierungsdienstleister, um die Übersetzungen in die Zielsprache hinzuzufügen.

## Übersetzungen importieren

Wenn die übersetzten Texte zur .xliff-Datei hinzugefügt worden sind, können Sie die Datei wieder in den Snagit Editor importieren, um automatisch die übersetzten Grafiken zu generieren.

- 1. Wählen Sie im Snagit Editor **Datei** > Übersetzen > Übersetzung importieren.
- 2. Wählen Sie die .xliff-Datei mit den Übersetzungen aus und klicken Sie auf Öffnen.
- 3. Der Dialog "Importierte Übersetzungen prüfen" wird angezeigt. Prüfen Sie die Warn- oder Fehlermeldungen. Siehe Importierte Übersetzungen prüfen.

| Review Imported Translations                                                                                                 |  |  |  |  |
|----------------------------------------------------------------------------------------------------|--|--|--|--|
| 8                                                                                                    |  |  |  |  |
| The files below require your attention. Click an error, warning, or info below to open the file in Snagit Editor for review. |  |  |  |  |
| 2021-10-27_20-14-58_German.snagx<br>0 Warnings<br>0 Errors                                                                   |  |  |  |  |
| No issues found.                                                                                                    |  |  |  |  |

4. Klicken Sie auf den roten Punkt, um den Dialog zu schließen.

Snagit erstellt aus den Übersetzungen in der .xliff-Datei automatisch die lokalisierten Grafiken. Die übersetzten Grafiken werden mit einem Projektnamen und einem Sprach-Tag gekennzeichnet, so dass Sie sie in der Bibliothek schnell auffinden können.

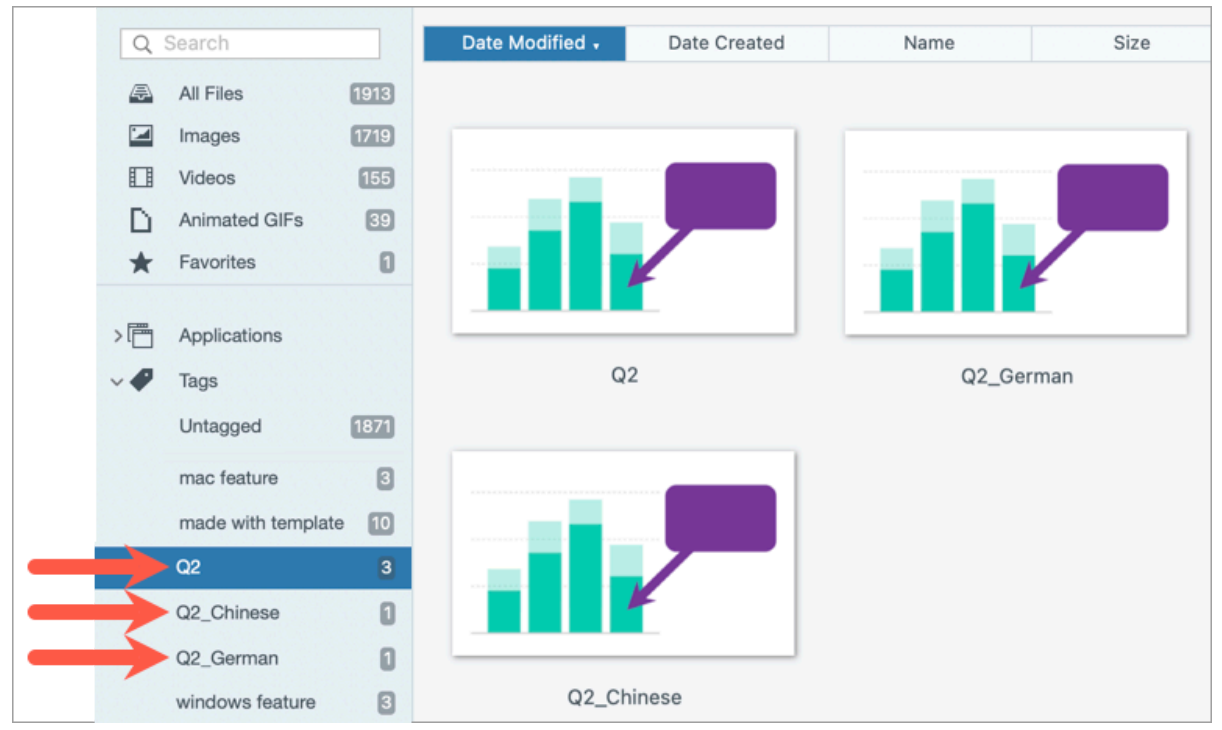

# Übersetzte Grafiken prüfen

Nach dem Importieren der übersetzten .xliff-Datei in Snagit Editor wird das Dialogfeld **Importierte Übersetzungen prüfen** angezeigt.

| Review Imported Translations                                 |                                                                          |   |  |
|--------------------------------------------------------------|--------------------------------------------------------------------------|---|--|
| <b>B</b>                                                     |                                                                          |   |  |
| The files below<br>below to open t                           | The files below require your attention. Click an error, warning, or info |   |  |
|                                                              |                                                                          | ? |  |
|                                                              | 2021-10-27 20-14-58.snagx                                                |   |  |
| ×                                                            | 0 Warnings                                                               |   |  |
| _                                                            | 1 Errors                                                                 |   |  |
| S File Not Found Error. File may have been moved or deleted. |                                                                          |   |  |

So prüfen Sie ein Element:

- 1. Klicken Sie auf eine Info-, Warn-, oder Fehlermeldung im Dialogfeld, um die Datei auf der Leinwand zu öffnen.
- 2. Prüfen und bearbeiten Sie die .snagx-, .snag-, .snagproj- oder .xliff-Datei entsprechend der Meldung.
- 3. Wiederholen Sie dies für den nächsten Fehler oder die nächste Warnung in der Liste.

### Info

Info-Hinweise stellen zusätzlich Informationen zum lokalisierten Bild bereit.

| Nachricht                       | Benutzeraktion                                                                                                    |
|---------------------------------|----------------------------------------------------------------------------------------------------|
| Keine Probleme gefunden.        | Keine Maßnahme erforderlich.                                                                                                    |
|                                 | Der übersetzte Text ist zu lang, um in das ursprüngliche Callout zu passen.<br>Snagit passt die Größe des Callouts automatisch an die Länge der<br>Übersetzung an.           |
| Die Callout-Abmessungen         | Klicken Sie auf den Hinweis, um die Änderungen als Vorschau auf der<br>Leinwand anzuzeigen.                                                                                  |
| wurden an die Übersetzung       | Empfohlene Bearbeitungsschritte:                                                                                                    |
| angepasst. (Mac)                | – Achten Sie darauf, dass das Callout keine wichtigen Inhalte im Bild                                                                                                    |
|                                 | verdeckt. Um das Callout zu verschieben, klicken Sie innerhalb des Objekts<br>und ziehen Sie es an eine neue Position.                                                       |
|                                 | <ul> <li>– Um die Größe des Callouts zu ändern, ziehen Sie die weißen Ziehpunkte<br/>mit gedrückter Maustaste.</li> </ul>                                                    |
|                                 | – Markieren Sie den Text im Callout und ändern Sie die Schriftgröße.                                                                                                    |
| Übersetzung wurde aktualisiert. | Es gab eine frühere Version der lokalisierten Bilddatei. Snagit hat die<br>lokalisierte Bilddatei mit der in der .xliff-Datei enthaltenen neuen<br>Übersetzung aktualisiert. |
| TochSmith®                      |                                                                                                    |

| Nachricht | Benutzeraktion                                                                              |
|-----------|---------------------------------------------------------------------------------------------|
|           | Klicken Sie auf den Hinweis, um die Änderungen als Vorschau auf der<br>Leinwand anzuzeigen. |

# Warnungen

Warnungen zeigen Elemente an, die Sie in der snagx- , .snag-, .snagproj- .oder .xliff-Datei überprüfen müssen.

| Nachricht                                                     | Benutzeraktion                                                                                                    |
|---------------------------------------------------------------|----------------------------------------------------------------------------------------------------|
| Der Ausgangstext ist nach dem<br>Extrahieren geändert worden. | Der Text in der Originaldatei hat sich geändert, seit er für die Übersetzung<br>extrahiert wurde. Die importierte Übersetzung ist möglicherweise nicht<br>aktuell. |
| Callout oder Textfeld fehlt im                                | Das Callout oder Textfeld wurde aus dem Originalbild gelöscht.                                                                                                    |
| Originalbild.                                                 | Klicken Sie auf den Hinweis, um die Änderungen als Vorschau auf der<br>Leinwand anzuzeigen.                                                                        |
|                                                               | 1. Stellen Sie sicher, dass die Übersetzung zur .xliff-Datei hinzugefügt wurde.                                                                                    |
| Übersetzter Text fehlt für X                                  | 2. Aktualisieren Sie die .xliff-Datei mit den Übersetzungen.                                                                                                    |
|                                                               | 3. Wählen Sie die Option Datei > Übersetzen > Übersetzung importieren<br>und wählen Sie die aktualisierte Datei aus.                                               |
|                                                               | 1. Stellen Sie sicher, dass die Übersetzung zur .xliff-Datei hinzugefügt wurde.                                                                                    |
| Die importierte Datei enthält keine<br>Übersetzung (Mac)      | 2. Aktualisieren Sie die .xliff-Datei mit den Übersetzungen.                                                                                                    |
| oberoetzang. (mee)                                            | 3. Wählen Sie die Option Datei > Übersetzen > Übersetzung importieren<br>und wählen Sie die aktualisierte Datei aus.                                               |
| Die Ausgangsdatei enthält<br>weitere Callouts.                | Snagit hat neue Callouts oder Textanmerkungen erkannt, die der .snagx-,<br>.snag- oder .snagproj-Datei hinzugefügt wurden, nachdem der Text<br>extrahiert wurde.   |

# Fehlermeldungen

Fehlermeldungen weisen darauf hin, dass der Importvorgang nicht erfolgreich war oder Probleme behoben werden müssen.

|                                      | Nachricht                                 | Benutzeraktion                                                                              |  |
|--------------------------------------|-------------------------------------------|---------------------------------------------------------------------------------------------|--|
|                                      | Die importierten Daten sind nicht gültig. | Um dieses Problem zu beheben, überprüfen Sie die folgenden<br>Elemente in der .xliff-Datei: |  |
| TechSmith <sup>®</sup> Snagit 2024 ⊢ |                                           | 27                                                                                          |  |

| Nachricht                                                                   | Benutzeraktion                                                                                                    |
|-----------------------------------------------------------------------------|----------------------------------------------------------------------------------------------------|
|                                                                             | <ul> <li>– Überprüfen Sie die .xliff-Datei mit einem Validator, um ungültigen<br/>Code zu identifizieren.</li> <li>– Achten Sie darauf, dass die Datei den XLIFF 2.0-Spezifikationen<br/>entspricht.</li> <li>– Entfernen Sie die Formatierung, wenn Sie die Übersetzungen in<br/>die .xliff-Datei kopieren.</li> <li>– Stellen Sie sicher, dass Sie für alle Ausgangstext-Einträge<br/>Übersetzungen hinzugefügt haben.</li> <li>Wählen Sie nach dem Aktualisieren der .xliff-Datei Datei &gt;<br/>Übersetzen &gt; Übersetzung importieren, um die aktualisierte Datei<br/>zu importieren.</li> </ul> |
| Übersetzungsdatei kann nicht erstellt<br>werden.                            | Überprüfen Sie, ob Sie die erforderlichen Zugriffsrechte besitzen und der erforderliche Speicherplatz verfügbar ist.                                                                                                    |
| Datei nicht gefunden. Möglicherweise<br>wurde sie verschoben oder gelöscht. | Snagit kann die ursprüngliche .snagx-, .snag- oder .snagproj-Datei<br>nicht finden. Möglicherweise wurde sie verschoben oder gelöscht.                                                                                                    |

# **Capture-Ablage**

In der Capture-Ablage werden die kürzlich erstellten Bild- und Video-Captures sowie andere Dateien angezeigt, die im Snagit Editor geöffnet oder bearbeitet wurden.

Themen in diesem Tutorial:

- Aufnahme speichern
- Capture in der Capture-Ablage anheften (Windows)
- Aufnahmen aus der Capture-Ablage entfernen
- Aufnahme löschen

- Aus Ablage erstellen
- Bilder kombinieren
- Tipps zur Capture-Ablage

Wählen Sie ein Thumbnail-Bild in der Capture-Ablage aus, um das zugehörige Bild im Editor auf der Leinwand anzuzeigen.

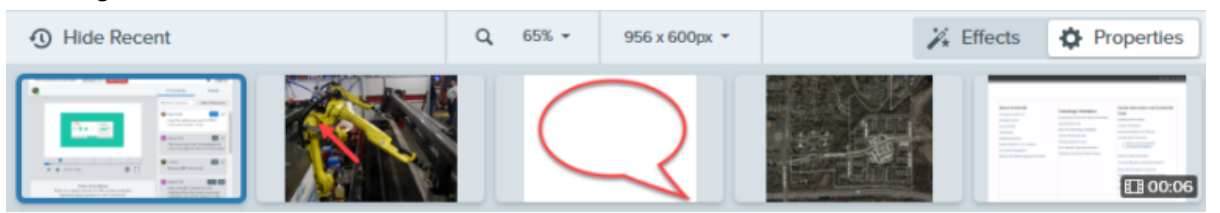

- Klicken Sie auf die Schaltfläche **Zuletzt verwendete einblenden/ausblenden** (Windows) oder **Zuletzt verwendet** (Mac), um die Capture-Ablage ein- oder auszublenden.
- Um weitere kürzlich erfasste Captures anzuzeigen, klicken Sie auf die Schaltfläche **Bibliothek** im oberen Bereich des Snagit Editors.

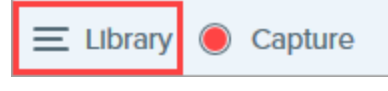

## Capture speichern

Snagit speichert Bild-Captures automatisch im Dateiformat SNAGX und nicht gespeicherte Video-Captures im Dateiformat MP4 in der Snagit-Bibliothek. ()

Um Änderungen an Bild- oder Videodateien zu speichern, wählen Sie **Datei > Speichern** oder **Speichern unter**. Weitere Informationen finden Sie unter Tipps zum Speichern von Snagit-Dateien (https://www.techsmith.de/blog/? post\_type=tutorial&p=145467).

Wenn Sie Ihr Bild in einem anderen Dateiformat wie etwa JPG oder PNG speichern, werden sowohl die SNAGX-Datei als auch die in dem anderen Bildformat gespeicherte Datei in der Ablage angezeigt.

Nachdem die Datei gespeichert wurde, wird das Thumbnail-Bild des betreffenden Captures mit einem orangefarbenen Sternchensymbol gekennzeichnet, wenn es nicht gespeicherte Änderungen gibt.

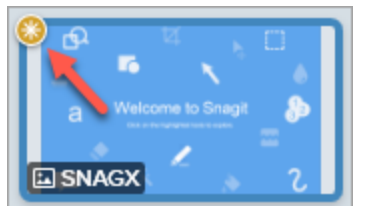

# Capture in der Capture-Ablage anheften (Windows)

### TechSmith<sup>®</sup>

Um jederzeit schnell auf ein Capture in der Capture-Ablage zugreifen zu können, klicken Sie auf das **Anheften**-Symbol in der linken oberen Ecke des Thumbnail-Bilds. Neue Captures werden in der Ablage rechts von den angehefteten Captures einsortiert.

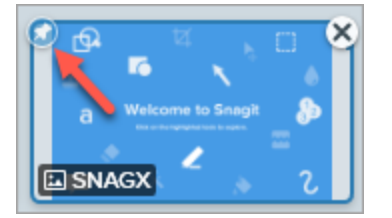

Um ein Capture nicht mehr in der Capture-Ablage anzuheften, klicken Sie erneut auf das Anheften-Symbol.

## Ein Capture aus der Capture-Ablage entfernen

Um ein Capture aus der Capture-Ablage zu entfernen, klicken Sie auf das **Schließen**-Symbol auf dem Thumbnail-Bild.

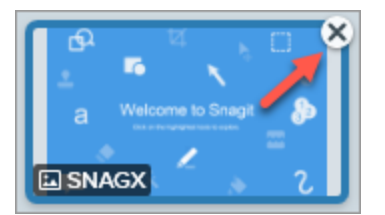

- Mac: Klicken Sie bei gedrückter Taste Ctrl auf eine Aufnahme in der Capture-Ablage und wählen Sie Andere
  Captures schließen. Dadurch werden außer der aktuell ausgewählten Aufnahme alle Captures aus der CaptureAblage entfernt.

**Hinweis:** Beim Entfernen eines Elements aus der Capture-Ablage wird die zugehörige Datei nicht gelöscht. Um geschlossene Captures wiederzufinden und zu öffnen, klicken Sie auf die Schaltfläche **Bibliothek**. Mehr dazu finden Sie in der Einführung in die Snagit Bibliothek (https://www.techsmith.de/learn/?post\_type=tutorial&p=144401).

## Capture löschen

Um eine Datei dauerhaft zu löschen, rechtsklicken Sie auf ein Thumbnail-Bild in der Capture-Ablage oder der Bibliothek und wählen Sie Löschen (Windows) oder In den Papierkorb legen (Mac).

## Aus Ablage erstellen

Halten Sie beim Klicken die Taste **Strg** (Windows) bzw. **Cmd** (Mac) gedrückt, um mehrere Aufnahmen auszuwählen. Klicken Sie mit der rechten Maustaste auf die ausgewählten Bilder in der Taskleiste, um eine der folgenden Optionen auszuwählen:

• **Bild aus Vorlage erstellen:** Sie können eine Reihe von Bildern in einer Vorlage kombinieren, um eine technische Anleitung oder eine visuelle Hilfe zu erstellen. Siehe Visuelle Anleitungen aus Vorlagen erstellen (https://www.techsmith.de/blog/?post\_type=tutorial&p=145468).

 Video aus Bildern erstellen: Sie können aus mehreren Bildern ein Video erstellen, um einen Vorgang oder eine Reihe von Arbeitsschritten zu erläutern. Siehe Verwandeln Sie Ihre Screenshots in ein Video (https://www.techsmith.de/blog/?post\_type=tutorial&p=145469).

# Bilder kombinieren

Sie können ein Bild aus der Capture-Ablage zur Leinwand hinzufügen, indem Sie auf das Bild klicken und es ziehen.

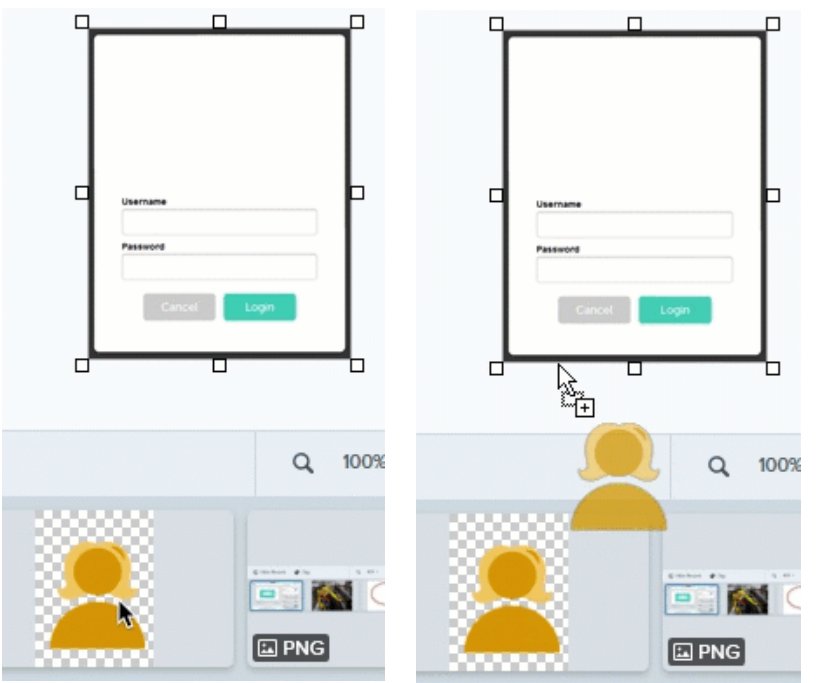

# **Tipps zur Capture-Ablage**

- Um die Größe der Thumbnails in der Ablage zu ändern, klicken Sie mit der rechten Maustaste auf ein Thumbnail-Bild und wählen Sie unter **Thumbnail-Größe > Klein, Mittel oder Groß** (nur Windows).
- Sie können angeheftete oder nicht angeheftete Thumbnails durch Ziehen und Ablegen in der Capture-Ablage verschieben.
- Um die Metadaten für ein Capture anzuzeigen, klicken Sie mit der rechten Maustaste auf ein Thumbnail-Bild und wählen Sie **Eigenschaften** (Windows) oder **Informationen** (Mac).

# Einführung in die Snagit-Bibliothek

In der Snagit-Bibliothek wird Ihr Capture-Verlauf mit Bild-, Video- und GIF-Animations-Dateien gespeichert.

Themen in diesem Tutorial:

- Überblick über die Bibliothek
- Nach Captures suchen
- Captures filtern

## Überblick über die Bibliothek

Aufnahmen ordnen

Tipps zur Bibliothek

Um die Bibliothek aus dem Snagit Editor heraus aufzurufen, klicken Sie auf die Schaltfläche Bibliothek im oberen Bereich des Editors.

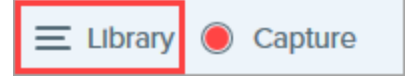

Hinweis: Wenn in der Bibliothek keine Bilder angezeigt werden, müssen Sie möglicherweise Captures, die Sie mit einer früheren Version von Snagit erstellt haben, in das neue Format umwandeln. Weitere Informationen finden Sie im Abschnitt Ältere Captures konvertieren (https://www.techsmith.de/blog/? post\_type=tutorial&p=144404).

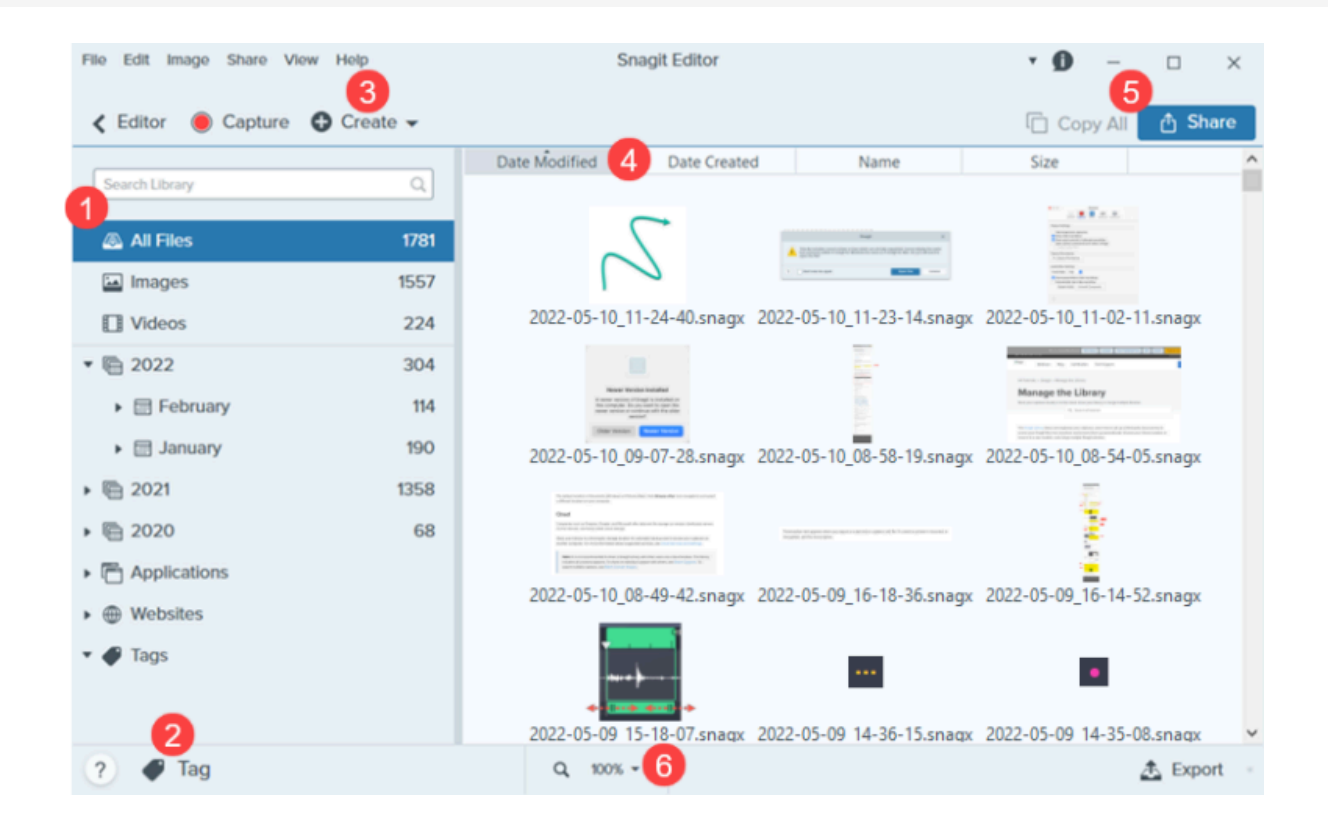

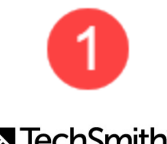

#### Suchbereich

Sie können nach Captures suchen, indem Sie den Dateinamen anwenden und/oder folgende

Filterkriterien anwenden: Datum, Tags, Anwendung, Quelle oder Quell-Website. Siehe Nach Captures suchen und Captures filtern.

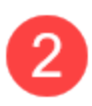

#### Tag

Sie können Ihre Captures mit Tags versehen, um sie leichter gruppieren oder zu einem späteren Zeitpunkt wieder auffinden zu können. Siehe Aufnahmen ordnen.

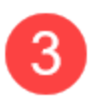

#### Erstellen

Wählen Sie per Klick eine der Optionen Bild aus Vorlage (https://www.techsmith.de/blog/? post\_type=tutorial&p=145468) oder Video aus Bildern. (https://www.techsmith.com/blog/? post\_type=tutorial&p=145469&webSyncID=b3c73542-8ae4-6909-e078-1688a9c113a1&sessionGUID=b000aa10-4e44-b657-e61e-c987c7e0356d)

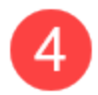

#### Sortieren

Sie können Captures nach Änderungsdatum, Erstellungsdatum, Name oder Größe sortieren. Klicken Sie auf eine Überschrift, um die Sortierreihenfolge umzukehren.

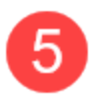

#### Weitergeben

Sie können Captures an häufig benötigte Zielorte weitergeben. z. B. Cloud-Speicherdienste, Dokumente oder Social-Media-Plattformen. Sie haben auch die Möglichkeit, einen Link zu schicken. Siehe Captures weitergeben (https://www.techsmith.de/learn/tutorials/snagit/share/).

Um ein Capture schnell zu kopieren und in eine andere Anwendung einzufügen, klicken Sie auf **Alles kopieren** (nur Mac).

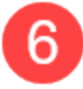

#### Thumbnail-Größe

Sie können die Größe der Vorschaubilder in der Bibliothek ändern. Klicken Sie dazu auf den Prozentwert (nur Windows) und ziehen Sie den Schieberegler **Zoom** in die gewünschte Richtung.

**Hinweis:** Netzlaufwerke als Speicherort für Bibliotheken werden in Snagit für Windows nur eingeschränkt unterstützt. Dateianzahl, Tags und Kategorien wie Jahr, Monat und Datum sind nicht verfügbar. Um den ganzen Funktionsumfang nutzen zu können, speichern Sie Ihre Bibliothek entweder lokal auf Ihrem Computer oder bei einem unterstützten Clouddienst. Weitere Informationen finden Sie unter Speicherort der Snagit-Bibliothek (https://www.techsmith.de/learn/tutorials/snagit/speicherortsnagit-bibliothek/).

## Nach Captures suchen

Sie können nach Captures suchen, indem Sie den Dateinamen anwenden und/oder folgende Filterkriterien anwenden: Datum, Tags, Anwendung, Quelle oder Quell-Website.

1. Geben Sie im Feld **Suchen** einen Suchbegriff ein.

| < Editor 🔘 Capture |     |
|--------------------|-----|
| Search Library     | Q   |
| 🗟 All Files        | 226 |
| 🔤 Images           | 208 |
| Uideos             | 18  |

- 2. Die Suchergebnisse werden in der Bibliothek angezeigt. Klicken Sie auf eine Kategorie im Suchbereich, um die Suchergebnisse zu filtern.
- 3. Um ein Capture im Snagit Editor zu öffnen, doppelklicken Sie in der Bibliothek darauf.

# **Captures filtern**

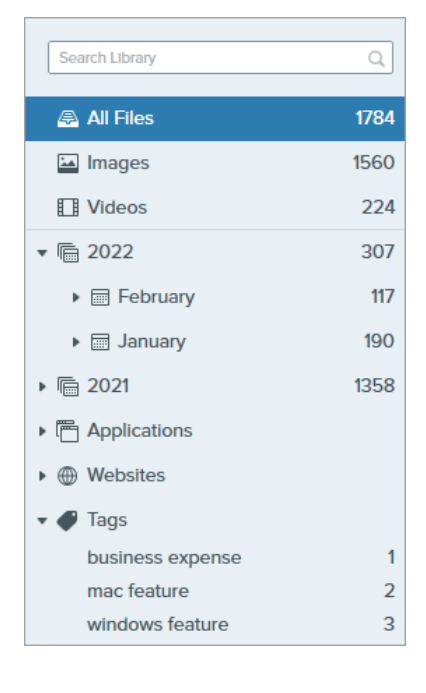

Klicken Sie auf eine Kategorie in der Bibliothek, um die Captures in dieser Kategorie anzuzeigen. Die Captures werden nach folgenden Kriterien gruppiert:

- Dateityp: Bilder, Videos, Animierte GIF-Dateien
- Favoriten (Mac): alle Captures, die manuell als Favoriten markiert wurden
- Datum: Jahr, Monat und Tag der Erstellung
- Anwendungen: alle Anwendungen, von denen Captures mit Snagit
   erstellt wurden
- Websites: alle Websites, von denen Captures mit Snagit erstellt wurden
- Tags: Liste der Tags, die den Captures in Snagit manuell zugewiesen wurden

# Aufnahmen ordnen

### **Captures sortieren**

Sie können Captures in der Bibliothek nach Änderungsdatum, Erstellungsdatum, Name oder Größe sortieren. Klicken Sie auf eine Überschrift, um die Sortierreihenfolge umzukehren.

| Date Modified | Date Created | Name | Size |
|---------------|--------------|------|------|
|               |              |      |      |

### Tags hinzufügen

Sie können Ihren Captures Tags hinzufügen, um sie leichter gruppieren oder zu einem späteren Zeitpunkt wieder auffinden zu können. Um eine Liste aller Tags anzuzeigen, die aktuell Captures zugeordnet sind, klicken Sie im

Suchbereich auf die Kategorie "Tags".

- Wählen Sie im Snagit Editor in der Capture-Ablage oder in der Bibliothek ein Capture aus. Um mehrere Captures auszuwählen, halten Sie die Taste Strg (Windows) bzw. Cmd (Mac) gedrückt, während Sie nacheinander auf die gewünschten Aufnahmen klicken.
- 2. Klicken Sie auf die Schaltfläche Tag.

| Assigning tags to "zoom-mac" |                                                                                       |
|------------------------------|---------------------------------------------------------------------------------------|
|                              |                                                                                       |
| business expense             | 1                                                                                     |
| mac feature                  | н                                                                                     |
| made with template           |                                                                                       |
| uindouo fosturo              |                                                                                       |
| Recent 2 Tag                 |                                                                                       |
|                              | Assigning tags to "zoom-mac"<br>business expense<br>mac feature<br>made with template |

3. Geben Sie ein neues Tag ein, oder wählen Sie ein vorhandenes Tag aus der Liste aus.

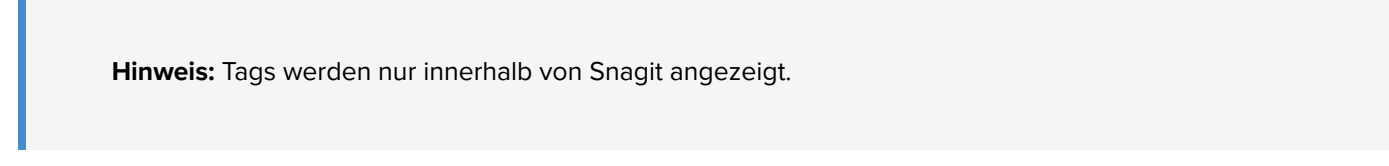

#### Ein Tag entfernen

- 1. Wählen Sie im Snagit Editor in der Capture-Ablage oder in der Bibliothek ein Capture aus. Um mehrere Captures auszuwählen, halten Sie die Taste Strg (Windows) bzw. Cmd (Mac) gedrückt, während Sie nacheinander auf die gewünschten Aufnahmen klicken.
- 2. Klicken Sie auf die Schaltfläche **Tag**.

|   | Assigning tags to "sample-mac"         |   |
|---|----------------------------------------|---|
|   | mac feature                            |   |
|   | business expense<br>made with template | l |
| ( | 🕒 Recent 🛛 🖉 Tag                       |   |

- 3. Wählen Sie das dem Capture zugewiesene Tag aus, das Sie löschen möchten.
- 4. Rechtsklicken Sie auf das Tag und wählen Sie **Tag löschen** (Windows) bzw. drücken Sie die **Löschen**-Taste (Mac).

#### Captures löschen

So löschen Sie einzelne Captures aus der Bibliothek:

- Windows: Klicken Sie mit der rechten Maustaste auf das Capture und wählen Sie Löschen.
- Mac: Klicken Sie mit gedrückter Ctrl-Taste auf das Capture und wählen Sie In den Papierkorb legen.

So wählen Sie mehrere Captures aus und löschen sie:

### TechSmith<sup>®</sup>

- Windows: Halten Sie die Taste Strg gedrückt, während Sie die Captures nacheinander per Klick auswählen. Rechtsklicken Sie dann auf die Auswahl und wählen Sie Löschen.
- Mac: Halten Sie die Taste Strg gedrückt, während Sie die Captures nacheinander per Klick auswählen. Klicken Sie dann mit gedrückter Ctrl-Taste auf die Auswahl und wählen Sie In den Papierkorb legen.

So wählen Sie mehrere aufeinanderfolgende Captures aus und löschen sie:

- 1. Wählen Sie das erste Capture per Klick aus.
- 2. Halten Sie die **Umschalt**-Taste gedrückt und wählen Sie das letzte Capture per Klick aus. Alle Captures zwischen dem ersten und dem letzten markierten Capture werden ausgewählt.
- 3. Klicken Sie mit der rechten Maustaste (Windows) oder bei gedrückter Taste Ctrl (Mac) und wählen Sie **Löschen** (Windows) bzw. **In den Papierkorb legen** (Mac).

## **Tipps zur Bibliothek**

- Um ein Capture im Snagit Editor zu öffnen, doppelklicken Sie in der Bibliothek darauf.
- Snagit erfasst beim Erstellen des Captures auch weitere Informationen. So zeigen Sie diese Metadaten an:
  - Windows: Klicken Sie mit der rechten Maustaste und wählen Sie Details.
  - Mac: Klicken Sie bei gedrückter Ctrl-Taste und wählen Sie Informationen.
- Mit der Stapelverarbeitung können Sie eine Änderung auf eine Gruppe von Grafikdateien anwenden etwa, um das Dateiformat umzuwandeln, Effekte zuzuweisen oder die Dateinamen zu ändern. Siehe Stapelverarbeitung von Grafikdateien (https://www.techsmith.de/blog/?post\_type=tutorial&p=145461).
- Sie können Ihre Aufnahmen in der Cloud speichern, um die Daten automatisch zu sichern oder von mehreren Computern aus darauf zuzugreifen. Siehe Speicherort der Snagit-Bibliothek (https://www.techsmith.de/learn/tutorials/snagit/speicherort-snagit-bibliothek/).

# **Bibliothek verwalten**

Erfahren Sie, wie Sie eine Bibliothek aus einer früheren Snagit-Version importieren, auf einen anderen Computer verschieben oder mehrere Bibliotheken zusammenführen können.

Themen in diesem Tutorial:

- Bibliothek aus einer früheren Version importieren
- Bibliothek auf einen anderen Computer verschieben
- Bibliotheken zusammenführen

Wenn Sie den Speicherort Ihrer Snagit-Bibliothek ändern möchten, lesen Sie das Tutorial Speicherort der Bibliothek (https://www.techsmith.com/blog/?post\_type=tutorial&p=244587&webSyncID=b3c73542-8ae4-6909-e078-1688a9c113a1&sessionGUID=b000aa10-4e44-b657-e61e-c987c7e0356d).

**Hinweis:** Bei anderen Anliegen besuchen Sie unsere Webseite für Hilfe und Support (https://support.techsmith.com/hc/de-de) oder wenden Sie sich an unseren technischen Support (https://www.techsmith.de/kontakt.html).

### Bibliothek aus einer früheren Version importieren

### ▼ Windows – Import aus Snagit 2022 oder 2023

Um eine Bibliothek aus Snagit 2022 oder einer neueren Version zu importieren, lesen Sie die Anleitung unter Bibliotheken zusammenführen.

### ▼ Windows – Importieren aus Snagit 2021 und früheren Versionen

Um eine Bibliothek aus Snagit 2021 oder früheren Versionen in Snagit 2022 oder eine neuere Version zu importieren, gehen Sie wie folgt vor:

- 1. Wählen Sie im Snagit Editor der älteren Version im Menü **Bearbeiten > Editor-Einstellungen > Registerkarte Bibliothek**.
- 2. Klicken Sie auf Backup erstellen.
- 3. Wählen Sie den Ort aus, an dem die .snagarchive-Datensicherung-Datei gespeichert werden soll, und klicken Sie auf **Speichern**.
- 4. Wählen Sie im Snagit Editor der neueren Version im Menü **Bearbeiten > Editor-Einstellungen > Registerkarte Bibliothek**.
- 5. Klicken Sie auf Datensicherung importieren.
- 6. Navigieren Sie zu der .snagarchive-Datensicherungsdatei und wählen Sie sie aus. Klicken Sie auf Öffnen.

- 1. Wählen Sie in der älteren Snagit-Version im Menü **Snagit** > **Einstellungen** (macOS 13 oder später) bzw. **Voreinstellungen** (macOS 12 oder früher) den Tab **Erweitert**.
- 2. Notieren Sie sich den Speicherort des Ordners für automatisch gespeicherte Captures.

|                                                                                                    |                                | Advanc    | ed          |           |         |  |  |
|----------------------------------------------------------------------------------------------------|--------------------------------|-----------|-------------|-----------|---------|--|--|
|                                                                                                    |                                | Ċ         | Kayboard    | -         |         |  |  |
|                                                                                                    | General Capture                | Share     | Keyboard    | Advanced  |         |  |  |
| <ul> <li>Scale down retina images when sharing</li> <li>Keep a duplicate editable capture when saving</li> <li>Automatically expand the canvas to fit objects</li> <li>Show quick edit toolbar on canvas</li> <li>Always use black and white menu bar icon</li> </ul> |                                |           |             |           |         |  |  |
| New Image Se                                                                                                    | ettings                        |           |             |           |         |  |  |
| Always use                                                                                                    | e these settings to crea       | ate new i | images      |           |         |  |  |
|                                                                                                    | Width: 8                       | 00 px     |             |           |         |  |  |
|                                                                                                    | Height: 6                      | 00 px     |             |           |         |  |  |
|                                                                                                    | Canvas Color:                  |           |             |           |         |  |  |
|                                                                                                    |                                |           |             |           |         |  |  |
| Library Loc                                                                                                    | ation:                         |           |             |           |         |  |  |
| 🛅 Usernam                                                                                                    | ne 🔹 🛅 Pictures > 🚞 Sn         | agit > 🚞  | Autosaved ( | Captures  |         |  |  |
|                                                                                                    |                                |           |             | 0         | Choose  |  |  |
| Default sharin                                                                                                    | g format: png - (PN            | G imaqe   |             |           |         |  |  |
|                                                                                                    |                                |           |             |           |         |  |  |
| o Mahila Ch                                                                                                    |                                |           |             | Turn On 6 | baring  |  |  |
| Mobile Sr                                                                                                    | laring: Off                    |           |             | Turriona  | Sharing |  |  |
| Mobile device                                                                                                    | s cannot send files to s       | snagit.   |             |           |         |  |  |
|                                                                                                    | Keep original image dimensions |           |             |           |         |  |  |
|                                                                                                    | Connection Name:               | KSY Sr    | nagit Mac 2 | 2         |         |  |  |
|                                                                                                    | Port                           | 0200      |             |           |         |  |  |
| ?                                                                                                    | Port                           | 0298      |             |           |         |  |  |

- 3. Wählen Sie in der neueren Snagit-Version im Menü **Snagit** > **Einstellungen** (macOS 13 oder später) bzw. **Voreinstellungen** (macOS 12 oder früher) den Tab **Erweitert**.
- 4. Klicken Sie auf **Auswählen**.

|                                                                                                    | Advanced                                                                                                    |                         |  |  |  |
|----------------------------------------------------------------------------------------------------|----------------------------------------------------------------------------------------------------|-------------------------|--|--|--|
|                                                                                                    | General Capture Share K                                                                                                    | eyboard Advanced        |  |  |  |
| <ul> <li>Scale down</li> <li>Keep a dupl</li> <li>Automatical</li> <li>Show quick</li> <li>Always use</li> <li>New Image Set</li> </ul> | retina images when sharing<br>icate editable capture when savi<br>ly expand the canvas to fit objec<br>edit toolbar on canvas<br>black and white menu bar icon<br>tings | ng<br>ts                |  |  |  |
| Always use                                                                                                    | these settings to create new ima<br>Width: 800 px<br>Height: 600 px<br>Canvas Color:                                                                                    | ges                     |  |  |  |
| Library Loca                                                                                                    | tion:<br>> 📄 Pictures > 🚞 Snagit > 🚞 Au                                                                                                    | tosaved Captures Choose |  |  |  |
| Default sharing format: png - (PNG image)                                                                                               |                                                                                                    |                         |  |  |  |
| Mobile Sharing: Off     Turn On Sharing Mobile devices cannot send files to Snagit.                                                     |                                                                                                    |                         |  |  |  |
| Keep original image dimensions                                                                                                    |                                                                                                    |                         |  |  |  |
|                                                                                                    | Connection Name: KSY Snag                                                                                                    | it Mac 22               |  |  |  |
| ?                                                                                                    | Port: 8298                                                                                                    |                         |  |  |  |

5. Klicken Sie im Dialog zur Auswahl des Speicherorts auf die Option Andere durchsuchen.

| Picture                                                                      | es (Default)                                             |                |                      |    |  |
|------------------------------------------------------------------------------|----------------------------------------------------------|----------------|----------------------|----|--|
| We found the fo                                                              | llowing cloud loc                                        | ation(s) on y  | our device: 👩        |    |  |
| O box Box                                                                    | 🔿 😻 Dropbox                                              | x Personal     | 🔿 🍝 iCloud           |    |  |
| <ul> <li>○ ● OneDr</li> <li>We also support</li> <li>♥ Dropbox Bu</li> </ul> | ive for Business<br>t, but didn't autor<br>siness 🝐 Goog | matically find | :<br>OneDrive Person | al |  |
|                                                                              | ved Captures                                             | Brow           | se other             |    |  |
| Autosa                                                                       |                                                          |                |                      |    |  |

6. Navigieren Sie zu der Snagit-Bibliothek aus der älteren Version, wählen Sie sie aus und klicken Sie auf Öffnen.

7. Klicken Sie im Dialog "Speicherort auswählen" auf Speichern.

Snagit führt die aktuelle Bibliothek mit der älteren Bibliothek zusammen. Um die Bibliothek wieder an den gewünschten Speicherort zu verschieben, gehen Sie wie folgt vor:

- 1. Klicken Sie in den Voreinstellungen im Tab "Erweitert" auf Auswählen.
- 2. Klicken Sie im Dialog zur Auswahl des Speicherorts auf die Option Andere durchsuchen.
- 3. Navigieren Sie zum gewünschten Speicherort und klicken Sie auf Öffnen.
- 4. Klicken Sie im Dialog "Speicherort auswählen" auf Speichern.

Wie Sie den Ihre Snagit-Bibliothek und den Capture-Verlauf an einem Ort in der Cloud speichern können, erfahren Sie im Tutorial Speicherort der Snagit-Bibliothek (https://www.techsmith.com/blog/? post\_type=tutorial&p=244587&webSyncID=b3c73542-8ae4-6909-e078-1688a9c113a1&sessionGUID=b000aa10-4e44-b657-e61e-c987c7e0356d).

## Bibliothek auf einen anderen Computer verschieben

### ▼ Windows – Snagit 2022 und neuere Versionen

Um eine Bibliothek aus Snagit 2022 oder einer neueren Version zu Verschieben, gehen Sie wie folgt vor:

1. Wählen Sie im Snagit Editor auf dem alten Computer im Menü **Bearbeiten > Editor-Einstellungen > Registerkarte Bibliothek**. 2. Bewegen Sie den Cursor auf die Option **Speicherort auswählen** und notieren Sie sich den Speicherort der Snagit-Bibliothek.

|                                                                                                    | Snagit Editor Preferences ×                                                                                                    |       |         |          |    |  |  |  |
|----------------------------------------------------------------------------------------------------|----------------------------------------------------------------------------------------------------|-------|---------|----------|----|--|--|--|
| General                                                                                                    | Editor                                                                                                    | Share | Library | Advanced |    |  |  |  |
| Maximum Autom Autom Promp Remov                                                                                                    | Maximum recent files 10<br>Automatically save new image captures in the Library<br>Automatically save new video captures in the Library<br>Prompt before deleting files<br>Remove unpinned items from the Tray when closing Editor |       |         |          |    |  |  |  |
| Documents (Default) Choose location      Snagit now supports some cloud storage C:\Users\username\Documents\Snagit      Show prompt to convert and access past captures Import Backup |                                                                                                    |       |         |          |    |  |  |  |
| ?                                                                                                    |                                                                                                    |       |         | OK Cano  | el |  |  |  |

3. Navigieren Sie im Windows Explorer zum Speicherort der Snagit-Bibliothek.

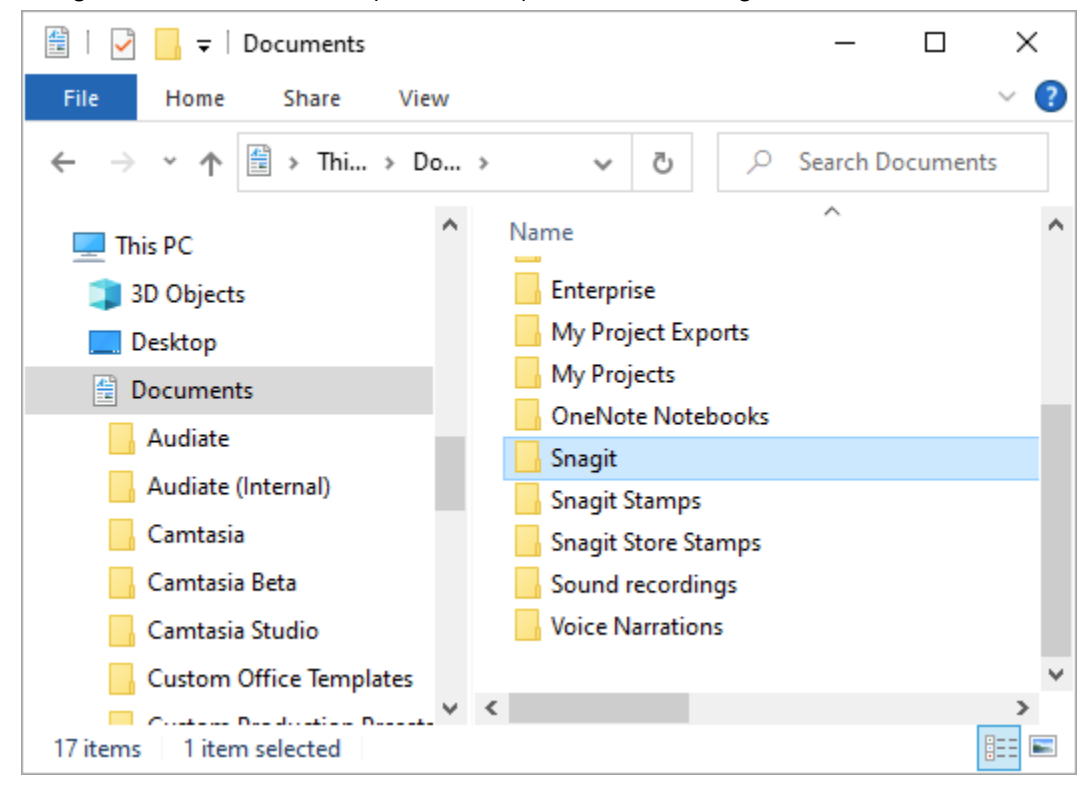

- 4. Erstellen Sie eine Kopie des Snagit-Bibliotheksordners und übertragen Sie diese auf den neuen Computer.
- 5. Wählen Sie im Snagit Editor auf dem neuen Computer im Menü **Bearbeiten > Editor-Einstellungen > Registerkarte Bibliothek**.

#### 6. Klicken Sie auf Speicherort auswählen.

|                                                 | Snagit Editor Preferences X                                                                                                    |       |         |          |  |  |  |
|-------------------------------------------------|----------------------------------------------------------------------------------------------------|-------|---------|----------|--|--|--|
| General                                         | Editor                                                                                                    | Share | Library | Advanced |  |  |  |
| Maximum Auton Auton Auton Promp Remo Library Lo | Maximum recent files 10  Automatically save new image captures in the Library  Automatically save new video captures in the Library  Prompt before deleting files  Remove unpinned items from the Tray when closing Editor  Library Location |       |         |          |  |  |  |
| Snagit nov                                      | Snagit now supports some cloud storage options ⑦ Show prompt to convert and access past captures                                                                                                    |       |         |          |  |  |  |
| Import Backup       ?       OK       Cancel     |                                                                                                    |       |         |          |  |  |  |

- 7. Klicken Sie im Dialog zur Auswahl des Speicherorts auf die Option Andere durchsuchen.
- 8. Navigieren Sie zu dem Snagit-Bibliotheksordner, der von dem alten Computer herüberkopiert wurde.
- 9. Klicken Sie auf OK.

### Windows – Snagit 2021 und ältere Versionen

Um eine Bibliothek aus Snagit 2021 oder einer älteren Version zu verschieben, müssen Sie die Bibliothek sichern und auf dem neuen Computer wiederherstellen oder importieren.

#### WICHTIG

In Snagit 2021 und älteren Versionen wird beim Wiederherstellen einer Datensicherung die vorhandene Bibliothek durch die Sicherungsdatei überschrieben. Wenn sich in der Snagit-Bibliothek auf dem neuen Computer Captures befinden, die Sie behalten möchten, sollten Sie also keine Datensicherungsdatei importieren.

Erstellen Sie die Sicherungsdatei auf dem alten Computer:

1. Führen Sie abhängig von Ihrer Snagit-Version einen der nachstehend aufgeführten Schritte durch:

- Snagit 2019 bis Snagit 2021: Wählen Sie im Menü Bearbeiten > Editor-Einstellungen > Tab Bibliothek > Backup erstellen.
- Snagit 2018: Wählen Sie im Menü Bearbeiten > Editor-Einstellungen > Tab Bibliothek > Automatisch gespeicherte Captures sichern/wiederherstellen > Datensicherung.

- Snagit 13: W\u00e4hlen Sie im Men\u00fc Datei > Editor-Einstellungen > Registerkarte Bibliothek > Automatisch gespeicherte Captures sichern/wiederherstellen.
- 2. Navigieren Sie zum gewünschten Speicherort und klicken Sie auf Speichern.

Stellen Sie die Sicherungsdatei auf dem neuen Computer wieder her oder importieren Sie sie:

- 1. Führen Sie abhängig von Ihrer Snagit-Version einen der nachstehend aufgeführten Schritte durch:
  - Snagit 2019 bis Snagit 2021: W\u00e4hlen Sie im Men\u00fc Bearbeiten > Editor-Einstellungen > Tab Bibliothek > Backup wiederherstellen.
  - Snagit 2018: W\u00e4hlen Sie im Men\u00fc Bearbeiten > Editor-Einstellungen > Registerkarte Bibliothek > Automatisch gespeicherte Captures sichern/wiederherstellen.
  - Snagit 13: Wählen Sie im Menü Datei > Editor-Einstellungen > Registerkarte Bibliothek > Automatisch gespeicherte Captures sichern/wiederherstellen.
- 2. Navigieren Sie zu der .snagarchive-Datensicherungsatei und wählen Sie sie aus.
- 3. Klicken Sie auf Öffnen.
- 4. Klicken Sie auf Wiederherstellen.

### ▼ Mac

Um eine Bibliothek zu verschieben, gehen Sie wie folgt vor:

- 1. Wählen Sie in Snagit auf dem alten Computer im Menü **Snagit** > **Einstellungen** (macOS 13 oder später) bzw. **Voreinstellungen** (macOS 12 oder früher) den Tab **Erweitert**.
- 2. Notieren sich den Speicherort der Snagit-Bibliothek.

| • • •                                                                                                    |                    | Advance    | d         |          |            |  |  |
|----------------------------------------------------------------------------------------------------|--------------------|------------|-----------|----------|------------|--|--|
| G                                                                                                    | eneral Capture     | 1<br>Share | Keyboard  | Advanced | 4          |  |  |
| <ul> <li>Scale down retina images when sharing</li> <li>Keep a duplicate editable capture when saving</li> <li>Automatically expand the canvas to fit objects</li> <li>Show quick edit toolbar on canvas</li> <li>Always use black and white menu bar icon</li> </ul> |                    |            |           |          |            |  |  |
| New Image Settings                                                                                                    | 3                  |            |           |          |            |  |  |
| Always use these                                                                                                    | e settings to crea | ite new in | nages     |          |            |  |  |
|                                                                                                    | Width: 80          | 00 px      |           |          |            |  |  |
|                                                                                                    | Height: 60         | 00 px      |           |          |            |  |  |
| Car                                                                                                    | vas Color:         |            |           |          |            |  |  |
| Library Location:   Username > Pictures > Snagit > Autosaved Captures  Choose  Choose                                                                                                    |                    |            |           |          |            |  |  |
|                                                                                                    |                    |            |           |          |            |  |  |
| Mobile Sharing                                                                                                    | : Off              |            |           | Turn     | On Sharing |  |  |
| Mobile devices cann                                                                                                    | ot send files to S | Snagit.    |           |          |            |  |  |
|                                                                                                    | Keep original ima  | ge dimen   | sions     |          |            |  |  |
| Co                                                                                                    | nnection Name:     | KSY Sna    | git Mac 2 | 2        |            |  |  |
|                                                                                                    | Port:              | 8298       |           |          |            |  |  |

3. Navigieren Sie im Finder zum Speicherort der Snagit-Bibliothek.

| •••          | < > Pictures                                                             | $\coloneqq \diamondsuit$ | >> | Q |
|--------------|--------------------------------------------------------------------------|--------------------------|----|---|
| Favorites    | Name                                                                     |                          |    |   |
| 😑 Box        | > 🚞 Camera Roll                                                          |                          |    |   |
| 🗎 My Drive   | Photo Booth Library                                                      |                          |    |   |
| AirDrop      | <ul> <li>profile-sq.jpg</li> <li>Photos Library.photoslibrary</li> </ul> |                          |    |   |
| Recents      | > Saved Pictures                                                         |                          |    |   |
| Applications | slack-profile.png                                                        |                          |    |   |
| 🚍 Desktop    | R I                                                                      |                          |    |   |
| Documents    |                                                                          |                          |    |   |
| Pictures     |                                                                          |                          |    |   |

- 4. Erstellen Sie eine Kopie des Snagit-Bibliotheksordners und übertragen Sie diese auf den neuen Computer.
- 5. Wählen Sie in Snagit auf dem neuen Computer im Menü **Snagit** > **Einstellungen** (macOS 13 oder später) bzw. **Voreinstellungen** (macOS 12 oder früher) den Tab **Erweitert**.
- 6. Klicken Sie auf Auswählen.

| • • •                                                                                                    | Advanced                                  |  |  |  |  |  |
|----------------------------------------------------------------------------------------------------|-------------------------------------------|--|--|--|--|--|
| General Captur                                                                                                    | re Share Keyboard Advanced                |  |  |  |  |  |
| <ul> <li>Scale down retina images when sharing</li> <li>Keep a duplicate editable capture when saving</li> <li>Automatically expand the canvas to fit objects</li> <li>Show quick edit toolbar on canvas</li> <li>Always use black and white menu bar icon</li> <li>New Image Settings</li> <li>Always use these settings to create new images</li> <li>Width: 800 px</li> <li>Height: 600 px</li> </ul> |                                           |  |  |  |  |  |
| Library Location:                                                                                                    |                                           |  |  |  |  |  |
| Default sharing format: png - (                                                                                                    | Default sharing format: png - (PNG image) |  |  |  |  |  |
| Mobile Sharing: Off     Turn On Sharing Mobile devices cannot send files to Snagit.                                                                                                    |                                           |  |  |  |  |  |
| Keep original image dimensions                                                                                                    |                                           |  |  |  |  |  |
| Connection Nam                                                                                                    | ne: KSY Snagit Mac 22                     |  |  |  |  |  |
| ? Po                                                                                                    | rt: 8298                                  |  |  |  |  |  |

- 7. Klicken Sie im Dialog zur Auswahl des Speicherorts auf die Option Andere durchsuchen.
- 8. Navigieren Sie zu dem Snagit-Bibliotheksordner, der von dem alten Computer herüberkopiert wurde.
- 9. Klicken Sie auf **Speichern**.

### Bibliotheken zusammenführen

### ▼ Windows –Bibliothek aus Snagit 2021 und früheren Versionen zusammenführen

#### WICHTIG

In Snagit 2021 und früheren Versionen wird das Zusammenführen von Bibliotheken nicht unterstützt. Wenn Sie in diesen Versionen eine Bibliothek importieren, wird die vorhandene Bibliothek dadurch überschrieben. Deshalb sollten Sie nur in Snagit 2022 oder neueren Versionen versuchen, Bibliotheken zusammenzuführen.

Wenn Sie in Snagit 2022 eine Bibliothek mit Ihrer vorhandenen Bibliothek zusammenführen wollen, stellen Sie vorher sicher, dass Sie mit der neuesten Version arbeiten. Wählen Sie im Snagit Capture-Fenster im **Menü Hilfe > Updates suchen**.

Um eine Bibliothek aus Snagit 2021 oder früheren Versionen mit einer Bibliothek in Snagit 2022 oder späteren Versionen zusammenzuführen, erstellen Sie ein Backup und importieren Sie es:

- 1. Wählen Sie in der älteren Snagit-Version (2021 oder früher) im Snagit-Editor im Menü **Bearbeiten > Editor-**Einstellungen > Registerkarte Bibliothek.
- 2. Klicken Sie auf Backup erstellen.
- 3. Wählen Sie einen Speicherort und einen Dateinamen und klicken Sie auf **Speichern**. Snagit erzeugt eine Sicherungsdatei im Format .snagarchive.
- 4. Wählen Sie in der neueren Snagit-Version (2022 oder später) im Snagit Editor im Menü **Bearbeiten > Editor-Einstellungen > Registerkarte Bibliothek**.
- 5. Klicken Sie auf Datensicherung importieren.
- 6. Navigieren Sie zu der .snagarchive-Datei und klicken Sie auf Öffnen.

Snagit führt die ältere mit der neueren Bibliothek zusammen.

**Hinweis:** Nur Dateien in den Formaten SNAG, MP4 und GIF werden importiert. Der Import von Dateien in anderen Dateiformaten wie etwa JPG oder PNG in die Bibliothek ist auf diesem Weg nicht möglich.

Dateien im Format SNAG werden automatisch in das aktuellere Format SNAGX umgewandelt.

### ▼ Windows –Bibliothek aus Snagit 2022 und neueren Versionen zusammenführen

In Snagit 2022 und neueren Versionen werden Bibliotheken, die sich im selben Ordner befinden, automatisch zusammengeführt. Um Bibliotheken aus diesen Versionen zusammenzuführen, legen Sie als Speicherort der aktiven Bibliothek den Ordner fest, in dem sich die Bibliothek befindet, mit der sie zusammengeführt werden soll. Anschließend legen Sie dann den gewünschten endgültigen Speicherort für die zusammengeführte Bibliothek fest.

1. Ermitteln Sie den Speicherort der Bibliothek, die Sie zusammenführen möchten. Siehe Speicherort der Snagit-Bibliothek (https://www.techsmith.com/blog/?post\_type=tutorial&p=244587&webSyncID=b3c73542-8ae4-

#### 6909-e078-1688a9c113a1&sessionGUID=b000aa10-4e44-b657-e61e-c987c7e0356d).

- 2. Wählen Sie dazu im Snagit Editor im Menü Bearbeiten > Editor-Einstellungen > Registerkarte Bibliothek.
- 3. Klicken Sie auf Speicherort auswählen.

|                                                               | Snagit Editor Preferences ×                                                                                                    |            |             |          |        |  |  |
|---------------------------------------------------------------|----------------------------------------------------------------------------------------------------|------------|-------------|----------|--------|--|--|
| General                                                       | Editor                                                                                                    | Share      | Library     | Advanced |        |  |  |
| Maximum<br>Auton<br>Auton<br>Promp<br>Remo<br>Library Lo      | Maximum recent files 10  Automatically save new image captures in the Library  Automatically save new video captures in the Library  Prompt before deleting files  Remove unpinned items from the Tray when closing Editor  Library Location |            |             |          |        |  |  |
| 🖆 Doc                                                         | uments (Def                                                                                                    | ault) Choo | se location |          |        |  |  |
| Snagit nov                                                    | Snagit now supports some cloud storage options ②                                                                                                    |            |             |          |        |  |  |
| Show prompt to convert and access past captures Import Backup |                                                                                                    |            |             |          |        |  |  |
| ?                                                             |                                                                                                    |            |             | ОК       | Cancel |  |  |

- 4. Wählen Sie im Dialog "Speicherort auswählen" die Option Andere durchsuchen.
- 5. Navigieren Sie zum Speicherort der Bibliothek, die Sie zusammenführen möchten und wählen Sie den Ordner **Snagit** aus.
- 6. Klicken Sie auf Ordner auswählen.
- 7. Klicken Sie auf Speichern.

Snagit führt die aktuelle Bibliothek mit der älteren Bibliothek zusammen. Um die neu zusammengeführte Bibliothek wieder an den gewünschten Speicherort zu verschieben, gehen Sie wie folgt vor:

- 1. Klicken Sie in den Editor-Einstellungen auf Speicherort auswählen.
- 2. Wählen Sie im Dialog "Speicherort auswählen" die Option Andere durchsuchen.
- 3. Navigieren Sie zum gewünschten Speicherort (zum Beispiel dem Ordner "Dokumente") und klicken Sie auf **Ordner auswählen**.
- 4. Klicken Sie auf **Speichern**.
- 5. Klicken Sie auf **OK** oder das **X** in der oberen rechten Fensterecke, um die Editor-Einstellungen zu schließen.

### ▼ Mac

Um Bibliotheken beliebiger Snagit-Versionen zusammenzuführen, ändern Sie den Speicherort der Bibliothek.

1. Wählen Sie im Menü **Snagit** > **Einstellungen** (macOS 13 oder später) bzw. **Voreinstellungen** (macOS 12 oder früher) > Tab **Erweitert** > **Auswählen**.

| Advanced                                                                                                    |                 |  |  |  |  |  |
|----------------------------------------------------------------------------------------------------|-----------------|--|--|--|--|--|
| General Capture Share Keyboard                                                                                                    | d Advanced      |  |  |  |  |  |
| <ul> <li>Scale down retina images when sharing</li> <li>Keep a duplicate editable capture when saving</li> <li>Automatically expand the canvas to fit objects</li> <li>Show quick edit toolbar on canvas</li> <li>Always use black and white menu bar icon</li> <li>New Image Settings</li> <li>Always use these settings to create new images</li> <li>Width: 800 px</li> </ul> |                 |  |  |  |  |  |
| Height: 600 px<br>Canvas Color:                                                                                                    |                 |  |  |  |  |  |
| Library Location:           Image: Username         Image: Pictures         Image: Autosaved Captures           Choose         Choose         Image: Autosaved Captures                                                                                                    |                 |  |  |  |  |  |
| Default sharing format: png - (PNG image)                                                                                                    |                 |  |  |  |  |  |
| Mobile Sharing: Off Mobile devices cannot send files to Snagit.                                                                                                    | Turn On Sharing |  |  |  |  |  |
|                                                                                                    |                 |  |  |  |  |  |
| Keep original image dimensions                                                                                                    |                 |  |  |  |  |  |
| Connection Name: KSY Snagit Mac                                                                                                    | 22              |  |  |  |  |  |
| ? Port: 8298                                                                                                    |                 |  |  |  |  |  |

2. Wählen Sie im Dialog "Speicherort auswählen" die Option Andere durchsuchen.

|         | Pictur          | es (Default)                                 |                            |              |                  |          |  |
|---------|-----------------|----------------------------------------------|----------------------------|--------------|------------------|----------|--|
| We fou  | nd the f        | ollowing clo                                 | ud locat                   | ion(s) on y  | your device:     | 0        |  |
| 0 60    | × Box           | 0 <b>V</b> D                                 | ropbox I                   | Personal     | 0 🍝 i0           | Cloud    |  |
| We also | OneDo<br>suppor | rive for Busi<br>rt, but didn'i<br>usiness 🔥 | ness<br>t automa<br>Google | atically fin | d:<br>OneDrive P | Personal |  |
|         | Autos           | aved Captu                                   | res                        | Brov         | vse other        | 1        |  |

- 3. Navigieren Sie zum Speicherort der Bibliothek, die Sie zusammenführen möchten und wählen Sie den Ordner **Snagit** aus.
- 4. Klicken Sie auf Öffnen.
- 5. Klicken Sie im Dialog "Speicherort auswählen" auf **Speichern**.

Snagit führt die Bibliotheken an dem neuen Speicherort zusammen. Um die Snagit Bibliothek wieder an den gewünschten Speicherort zu verschieben, wiederholen Sie die Schritte 2 bis 5.

### **▼**TechSmith<sup>®</sup>

# **Speicherort der Snagit-Bibliothek**

Erfahren Sie, wie Sie Ihre Aufnahmen speichern können – entweder lokal oder in der Cloud, um die Daten automatisch zu sichern und von einem anderen Computer aus darauf zuzugreifen.

Themen in diesem Tutorial:

- Speicherort der Bibliothek anzeigen oder ändern
- Optionen für den Bibliotheks-Speicherort
- Clouddienste und Einstellungen

### Speicherort der Bibliothek anzeigen oder ändern

In der Snagit-Bibliothek (https://www.techsmith.de/learn/tutorials/snagit/snagit-bibliothek/) werden Ihre Captures gespeichert und organisiert. So können Sie den Speicherort Ihrer Snagit-Bibliothek anzeigen oder ändern:

### ▼ Windows

- 1. Wählen Sie im Snagit Editor im Menü Bearbeiten > Editor-Einstellungen > Registerkarte Bibliothek.
- 2. Bewegen Sie den Cursor auf die Option **Speicherort auswählen**, damit der Dateipfad als Tooltip angezeigt wird.

| Snagit Editor Preferences X                                 |                                                                                                    |                                                                                                    |                                                                                           |                                                                                                  |      |
|-------------------------------------------------------------|----------------------------------------------------------------------------------------------------|----------------------------------------------------------------------------------------------------|-------------------------------------------------------------------------------------------|--------------------------------------------------------------------------------------------------|------|
| General                                                     | Editor                                                                                                    | Share                                                                                                    | Library                                                                                   | Advanced                                                                                         |      |
| Maximum Auton Auton Auton Promp Remov Library Lo Snagit nov | recent files<br>natically save<br>natically save<br>of before del<br>ve unpinned<br>cation<br>uments (Def<br>w supports s<br>prompt to c | 10<br>e new imag<br>e new video<br>leting files<br>d items from<br>ault) Choo<br>some cloud<br>onvert and | e captures in<br>captures in<br>the Tray wh<br>se location<br>storage C:\L<br>access past | n the Library<br>the Library<br>en closing Editor<br>Jsers\username\Documents\Snagit<br>captures |      |
| Import Ba                                                   | ckup                                                                                                    |                                                                                                    |                                                                                           |                                                                                                  |      |
| ?                                                           |                                                                                                    |                                                                                                    |                                                                                           | ОК Са                                                                                            | ncel |

- 3. Klicken Sie auf Speicherort auswählen.
- 4. Wählen Sie im Dialog "Speicherort auswählen" eine verfügbare Option aus oder klicken Sie auf **Andere durchsuchen** und navigieren Sie zum gewünschten Speicherort.

| Choose Location                                                         | × |
|-------------------------------------------------------------------------|---|
| Where would you like to store your Snagit captures?                     |   |
| Library location:                                                       |   |
| We found the following location(s) on your device:                      |   |
| 💿 🔤 Box 🔹 Dropbox Personal 💿 🝐 Google Drive                             |   |
| Cloud     ConeDrive for Business                                        |   |
| We also support but did not automatically find: (?)<br>Dropbox Business |   |
| Browse other                                                            |   |
| 2 Save Canc                                                             |   |
|                                                                         |   |

5. Klicken Sie auf **Speichern**.

### ▼ Mac

1. Wählen Sie im Menü **Snagit** > **Einstellungen** (macOS 13 oder später) bzw. **Voreinstellungen** (macOS 12 oder früher) den Tab **Erweitert**.

|                                                                                                    | Advanced                                                                                                    |  |
|----------------------------------------------------------------------------------------------------|----------------------------------------------------------------------------------------------------|--|
|                                                                                                    | General Capture Share Keyboard Advanced                                                                                                    |  |
| <ul> <li>Scale down</li> <li>Keep a dupl</li> <li>Automatical</li> <li>Show quick</li> <li>Always use</li> </ul> | retina images when sharing<br>icate editable capture when saving<br>ly expand the canvas to fit objects<br>edit toolbar on canvas<br>black and white menu bar icon |  |
| New Image Set                                                                                                    | tings                                                                                                    |  |
| Always use                                                                                                    | these settings to create new images                                                                                                    |  |
|                                                                                                    | Width: 800 px                                                                                                    |  |
|                                                                                                    | Height: 600 px                                                                                                    |  |
|                                                                                                    | Canvas Color:                                                                                                    |  |
| Library Loca                                                                                                    | tion:<br>> 🔄 Pictures > 🛅 Snagit > 🚞 Autosaved Captures<br>Choose                                                                                                  |  |
| Default sharing                                                                                                  | format: png - (PNG image)                                                                                                    |  |
| Mobile Sha                                                                                                    | ring: Off Turn On Sharing                                                                                                    |  |
| Mobile devices                                                                                                   | cannot send files to Snagit.                                                                                                    |  |
|                                                                                                    | Keep original image dimensions                                                                                                    |  |
|                                                                                                    | Connection Name: KSY Snagit Mac 22                                                                                                    |  |
|                                                                                                    | -                                                                                                    |  |

2. Klicken Sie auf Auswählen.

3. Wählen Sie im Dialog "Speicherort auswählen" eine verfügbare Option aus oder klicken Sie auf **Andere durchsuchen** und navigieren Sie zum gewünschten Speicherort.

| 🔿 🔄 Pie     | tures (Default)                                                                       |
|-------------|---------------------------------------------------------------------------------------|
| We found th | e following cloud location(s) on your device: 🕜                                       |
|             | x 🔿 😻 Dropbox Personal 💿 📥 iCloud                                                     |
| O 🔷 Or      | eDrive for Business                                                                   |
| We also sup | port, but didn't automatically find:<br>x Business 💧 Google Drive 🌰 OneDrive Personal |
| 0 🖿 Au      | tosaved Captures Browse other                                                         |

4. Klicken Sie auf Speichern.

**Hinweis:** Wenn Sie Snagit im Rahmen einer Unternehmenslizenz nutzen, ist die Option zur Auswahl des Bibliotheks-Speicherorts möglicherweise durch Ihren IT-Administrator deaktiviert.

**Hinweis:** Wenn Sie den Speicherort der Bibliothek ändern, verschiebt Snagit alle in der Bibliothek enthaltenen Dateien an den neuen Ort. Während dieses Vorgangs ist Snagit vorübergehend nicht verfügbar. Nachdem die Dateien verschoben wurden, kann es eine Weile dauern, bis sie in der Bibliothek wieder vollständig angezeigt werden. Alle Elemente in der Ablage "Aktuelle Captures" werden geschlossen.

#### Kein Clouddienst erkannt

Wenn Snagit keinen Clouddienst automatisch erkennen konnte, klicken Sie entweder auf **Andere durchsuchen** und navigieren Sie zum gewünschten Speicherort oder überprüfen Sie Ihre Einstellungen. Weitere Informationen zum Einrichten von Cloud-Speicherdiensten finden Sie unter Clouddienste und Einstellungen.

#### Mehrere Konten

Wenn ein Nutzer mehrere Konten für Google Drive, OneDrive Personal oder OneDrive Business verwendet, wird im Dialog "Speicherort auswählen" für jeden Dienst nur ein Konto angezeigt.

- Um zu sehen, welches Konto erkannt wurde, bewegen Sie den Mauszeiger auf die Option, damit der Dateipfad angezeigt wird.
- Um ein anderes Konto auszuwählen, klicken Sie auf Andere durchsuchen.

#### **Empfohlener Speicherort**

Wenn Snagit eine vorhandene Bibliothek an einem Cloud-Speicherort erkennt, wird dieser Ort empfohlen. Wenn Sie einen anderen als den empfohlenen Speicherort auswählen, legt Snagit dort eine neue Bibliothek an. Sie können die bestehende und die neue Bibliothek auch zu einem späteren Zeitpunkt zusammenführen. Hinweise dazu finden Sie unter Bibliotheken zusammenführen (https://www.techsmith.de/learn/tutorials/snagit/bibliothek-verwalten/).

# Optionen für den Bibliotheks-Speicherort

#### Lokal

Wenn Sie Snagit nur auf einem Computer nutzen und bereits eine Datensicherungslösung verwenden, können Sie die Snagit-Bibliothek lokal auf Ihrem System speichern.

Voreingestellt ist der Ordner "Dokumente" (Windows) oder "Bilder" (Mac). Sie können auch einen anderen Speicherort auf Ihrem Computer auswählen.

#### Cloud

Cloudspeicher-Dienste von Anbietern wie Dropbox, Google oder Microsoft ermöglichen es, Daten und Dateien über das Internet auf verteilten Remote-Servern zu speichern.

Sie können Ihre Snagit-Bibliothek im Cloudspeicher-Dienst eines Drittanbieters speichern, um sie automatisch zu sichern und von anderen Computern aus darauf zuzugreifen. Weitere Informationen zu den unterstützten Diensten finden Sie unter Cloudservices und Einstellungen.

**Hinweis:** Es wird davon abgeraten, eine Snagit-Bibliothek über einen Cloud-Speicherort mit anderen Nutzern zu teilen. Die Bibliothek beinhaltet auch alle nicht gespeicherten Captures. Wie Sie ein einzelnes Capture mit anderen teilen können, erfahren Sie im Abschnitt Captures weitergeben (https://www.techsmith.de/learn/tutorials/snagit/share/). Hinweise zum Exportieren mehrerer Captures finden Sie unter Stapelverarbeitung von Grafikdateien (https://www.techsmith.de/blog/? post\_type=tutorial&p=145461).

#### Netzwerk

Unter Windows werden Netzlaufwerke als Speicherort für die Bibliothek unterstützt, jedoch mit eingeschränktem Funktionsumfang.

| Unterstützt                                                                                                    | Nicht unterstützt                                                                        |
|----------------------------------------------------------------------------------------------------|------------------------------------------------------------------------------------------|
| <ul> <li>Anzeige aller Dateien in der Bibliothek.</li> <li>Filtern nach Dateityp (Bilder oder Videos).</li> <li>Sortieren nach Änderungsdatum, Erstellungsdatum,</li></ul> | <ul> <li>Anzeige der Dateianzahl.</li> <li>Filtern nach Datum, Tags, Anwendung</li></ul> |
| Name oder Größe.                                                                                                    | oder Website.                                                                            |

### TechSmith<sup>®</sup>

Snagit 2024 Hilfe | 250
| Unterstützt            | Nicht unterstützt                                                  |
|------------------------|--------------------------------------------------------------------|
| Suche nach Dateinamen. | <ul> <li>Suche nach Metadaten außer dem<br/>Dateinamen.</li> </ul> |

Um den ganzen Funktionsumfang nutzen zu können, speichern Sie Ihre Bibliothek entweder lokal auf Ihrem Computer oder bei einem unterstützten Clouddienst.

# **Clouddienste und Einstellungen**

Snagit erkennt unterstützte Clouddienste unter folgenden Voraussetzungen:

- Der Dienst muss auf dem lokalen System als Anwendung installiert sein (d. h. der Zugriff über den Webbrowser genügt nicht).
- Die Synchronisierung über die Anwendung muss aktiviert sein.

Snagit unterstützt die folgenden Drittanbieter-Speicherdienste. Klicken Sie auf einen Dienst, um die Anforderungen für Snagit und einen Link zum Herunterladen der Anwendung anzuzeigen.

# ▼ Box für Windows

Um die Snagit-Bibliothek in Box zu speichern, müssen Sie die Anwendung Box Sync verwenden. Box Drive wird nicht unterstützt.

Weitere Informationen und Hinweise zum Installieren von Box Sync finden Sie auf der Website von Box. (https://support.box.com/hc/en-us/categories/360003187994-Box-Sync)

# Box für Mac

Um die Snagit-Bibliothek in Box zu speichern, müssen Sie die Anwendung Box Drive verwenden. Sie können Box Drive auf der Website von Box herunterladen. (https://www.box.com/resources/download)

Offline-Verfügbarkeit von Dateien:

- In der Voreinstellung sind nur solche Dateien offline verfügbar, auf die vor Kurzem zugegriffen wurde.
- Um offline auf alle Snagit-Dateien zugreifen zu können, markieren Sie den gesamten Snagit-Ordner in Box als offline verfügbar. Anleitungen und weitere Informationen finden Sie in dem englischsprachigen Artikel Making Content Available Offline (https://support.box.com/hc/en-us/articles/360043697574-Making-Content-Available-Offline) auf der Website von Box.

## Dropbox Business und Dropbox Personal

Um die Snagit-Bibliothek in Dropbox zu speichern, installieren Sie die Desktop-Anwendung von der Dropbox-Website. (https://www.dropbox.com/install) Um die Snagit-Bibliothek in Drive zu speichern, müssen Sie die Anwendung Drive for Desktop verwenden. Sie können diese Anwendung auf der Website von Google herunterladen. (https://www.google.com/drive/download)

Setzen Sie die Synchronisierungsoption für "Meine Ablage" auf Dateien spiegeln.

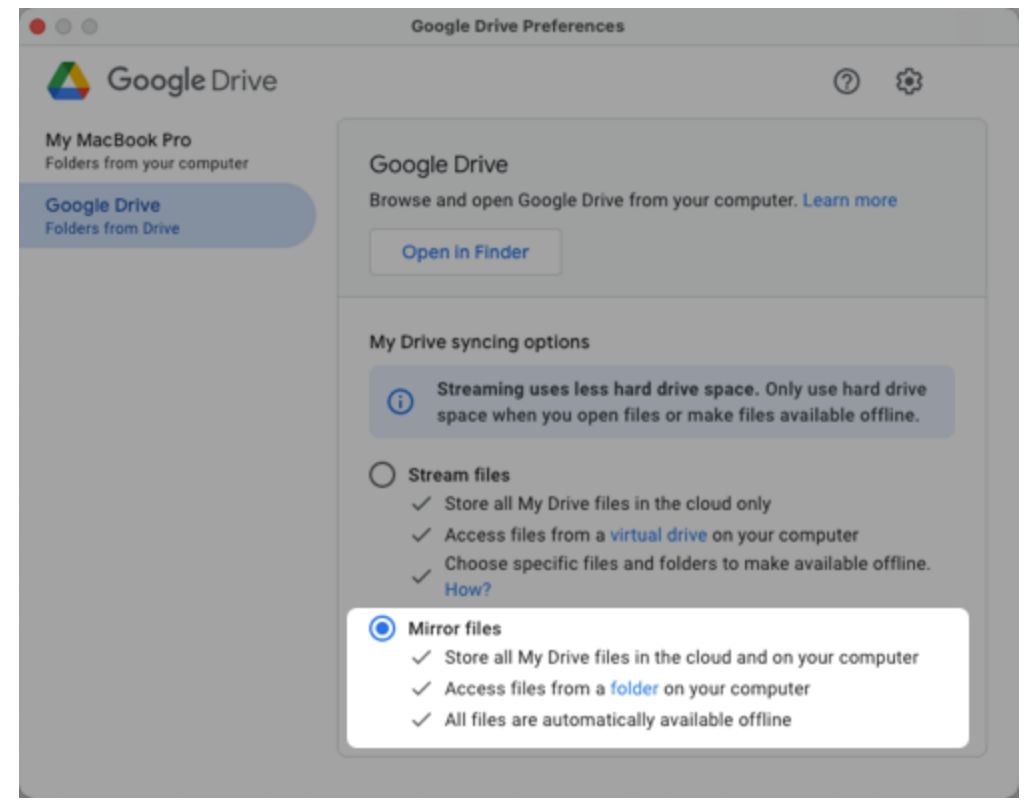

Hinweis: Der Modus "Dateien streamen" wird nicht unterstützt.

### iCloud f ür Windows

iCloud für Windows können Sie auf der Website von Apple (https://support.apple.com/de-de/HT204283) herunterladen.

**Hinweis:** Beim Synchronisieren mit iCloud können unter Windows Verzögerungen auftreten, die sich auf die Verfügbarkeit von Snagit-Dateien auswirken.

### iCloud f ür Mac

Um sicherzustellen, dass Snagit mit iCloud ordnungsgemäß funktioniert, öffnen Sie die **Einstellungen** (macOS 13 oder später) bzw. **Systemeinstellungen** (macOS 12 oder früher), klicken Sie auf **Apple ID** und deaktivieren Sie die

Option Mac-Speicher optimieren.

### OneDrive f ür Windows

Snagit unterstützt OneDrive for Business und OneDrive Personal. Weitere Informationen und Hinweise zum Download von OneDrive finden Sie auf der Website von Microsoft. (https://www.microsoft.com/de-de/microsoft-365/onedrive/download)

Um sicherzustellen, dass Snagit mit OneDrive ordnungsgemäß funktioniert, deaktivieren Sie die Option "Dateien bei Bedarf":

- 1. Rufen Sie den Windows-Dateiexplorer auf.
- 2. Rechtsklicken Sie auf **OneDrive** und wählen Sie **Einstellungen**.
- 3. <u>Deaktivieren</u> Sie auf dem Tab "Einstellungen" die Option **Sparen Sie Platz, und laden Sie Dateien herunter,** wenn Sie sie verwenden.

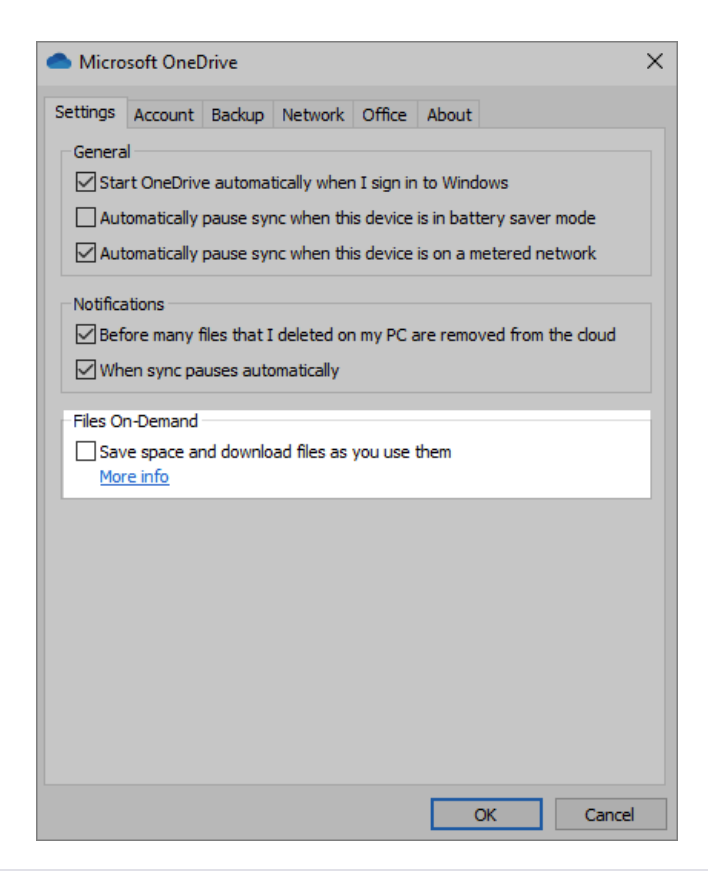

# ▼ OneDrive für Mac

Snagit unterstützt OneDrive for Business und OneDrive Personal. Sie können OneDrive auf der Website von Microsoft (https://www.microsoft.com/de-de/microsoft-365/onedrive/download) herunterladen.

Um sicherzustellen, dass Snagit mit OneDrive ordnungsgemäß funktioniert, öffnen Sie die Einstellungen für OneDrive und wählen Sie die Option **Jetzt alle OneDrive-Dateien herunterladen** aus.

|                    |                          |                             | Pref                   | ferences                                          |
|--------------------|--------------------------|-----------------------------|------------------------|---------------------------------------------------|
| 8                  | <b>.</b>                 | ۲                           | 0                      |                                                   |
| Preferences        | Account                  | Network                     | Office                 | About                                             |
| General            |                          |                             |                        |                                                   |
| 🗸 Ope              | en at Logir              | ı                           |                        |                                                   |
| 🔽 Hid              | le Dock ico              | on                          |                        |                                                   |
| 🔽 Wa               | rn me befo               | ore many fi                 | les I dele             | eted are removed from the cloud                   |
| Sav                | /e screens               | hots to On                  | eDrive                 |                                                   |
| Files On           | -Demand                  | (Advanced                   | l)                     |                                                   |
| Files O<br>up disl | )n-Demano<br>k space tal | d automati<br>ken by tho    | cally dow<br>se you do | vnloads the files you use and helps free<br>on't. |
| Dowr               | nload files              | as you use                  | e them (re             | ecommended)                                       |
| Downlo<br>always   | oad all One<br>keep ther | eDrive files<br>n on this d | now (us<br>evice.      | sing up to 35.5 GB disk space) and                |
| Dow                | nload all O              | neDrive fil                 | es now                 |                                                   |
| Manag              | e Blocked A              | pps                         |                        |                                                   |
|                    |                          |                             |                        |                                                   |

# Vorhandene Captures konvertieren

Sie können Captures aus älteren Snagit-Versionen konvertieren, um sie in Snagit 2022 oder späteren Versionen zu bearbeiten oder plattformübergreifend zu nutzen.

Themen in diesem Tutorial:

- Das Dateiformat SNAGX
- Aufnahmen konvertieren (Windows)
- Aufnahmen konvertieren (Mac)
- Sicherungsdateien löschen

### **Das Dateiformat SNAGX**

Mit Snagit 2022 wurde das neue Dateiformat SNAGX eingeführt. Anders als Dateien in den bisherigen Formaten SNAG (Windows) und SNAGPROJ (Mac) können SNAGX-Dateien plattformübergreifend unter beiden Betriebssystemen verwendet werden.

Das Dateiformat SNAGX erlaubt es auch, die Snagit-Bibliothek an einem Cloud-Speicherort eines Drittanbieters zu speichern.

### Windows

Um SNAG-Dateien aus Snagit 2022 oder späteren Versionen anzuzeigen oder zu bearbeiten, müssen Sie sie in das neuere Dateiformat SNAGX umwandeln.

#### Aufnahmen bei Aufforderung konvertieren

Beim Öffnen der Bibliothek fordert Snagit Sie auf, SNAG-Dateien, die mit früheren Snagit-Versionen erstellt wurden, zu konvertieren.

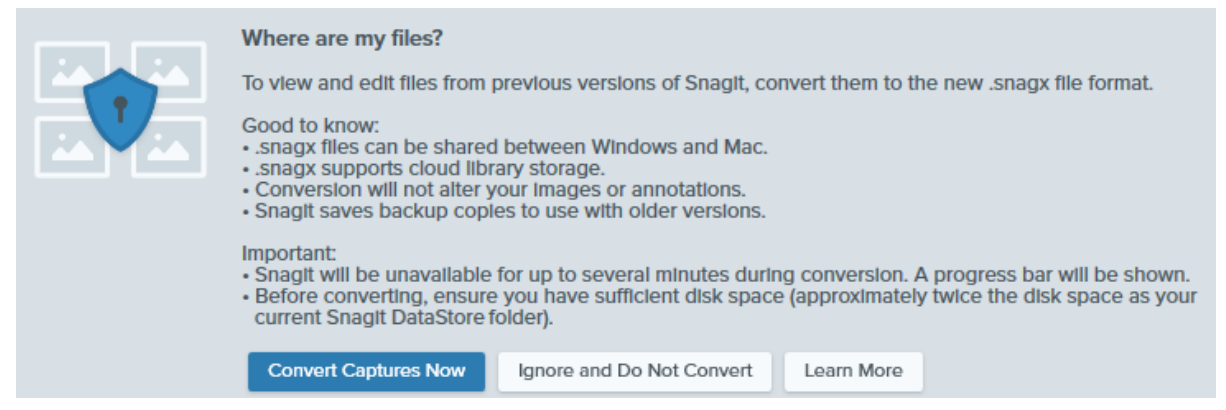

### Details anzeigen

- Die Konvertierung kann je nach Umfang Ihrer Bibliothek einige Minuten dauern.
- Während dieses Vorgangs kann Snagit nicht verwendet werden.
- Sicherungskopien Ihrer Dateien wurden im alten Dateiformat zur Verwendung mit älteren Snagit-Versionen gespeichert.

#### WICHTIG

Überprüfen Sie, ob der erforderliche Speicherplatz verfügbar ist. Für die Konvertierung wird etwa doppelt so viel Speicherplatz benötigt wie Ihre Bibliothek belegt. So prüfen Sie die Größe Ihrer Bibliothek:

- 1. Geben Sie im Suchfeld des Windows-Infobereichs DataStore ein wählen Sie Speicherort öffnen.
- 2. Rechtsklicken Sie auf den Ordner "DataStore" und wählen Sie Eigenschaften.
- 1. Klicken Sie auf Aufnahmen jetzt konvertieren, um die Konvertierung zu starten.
- 2. Wenn die Dateikonvertierung abgeschlossen ist, wird eine Meldung angezeigt. Klicken Sie auf **X**, um sie auszublenden.

|  | • | / |    |
|--|---|---|----|
|  |   |   | 24 |

#### File conversion is complete!

We converted your captures to Snagit's new .snagx file format. You can share .snagx files between Mac and Windows platforms, and your Library can be stored in a cloud location.

We saved copies of your captures in the old .snag file format to use in previous versions of Snagit. If you are using Snagit as a trial or if you might use an older version of Snagit in the future, do not delete the DataStore folder or .snag files from your computer. Older versions of Snagit require the .snag file format, and deleted files cannot be recovered.

Die konvertierten SNAGX-Dateien werden in der Bibliothek angezeigt.

**Hinweis:** Nach der Konvertierung kann sich die angezeigte Anzahl an Dateien ändern. In älteren Versionen von Snagit werden auch Dateien mitgezählt, die sich an anderen Speicherorten auf dem System befinden. In Snagit 2022 und späteren Versionen werden diese Dateien nicht konvertiert und auch nicht gezählt.

#### Aufnahmen bei Bedarf konvertieren

Wenn Sie bei der Aufforderung die Option **Übergehen und nicht konvertieren** gewählt haben, können Sie Ihre SNAG-Dateien zu einem späteren Zeitpunkt ins Dateiformat SNAGX umwandeln.

### Details anzeigen

1. Wählen Sie dazu im Snagit Editor im Menü **Bearbeiten > Editor-Einstellungen > Registerkarte Bibliothek**.

X

2. Klicken Sie auf die Option Aufforderung zum Konvertieren vorhandener Aufnahmen anzeigen.

|                                                                                  |                                                                                                    | Si                                                                                        | nagit Editor                                                                                  | Preferences                                       | ;  | ×      |
|----------------------------------------------------------------------------------|----------------------------------------------------------------------------------------------------|-------------------------------------------------------------------------------------------|-----------------------------------------------------------------------------------------------|---------------------------------------------------|----|--------|
| General                                                                          | Editor                                                                                                    | Share                                                                                     | Library                                                                                       | Advanced                                          |    |        |
| Maximum<br>Autom<br>Autom<br>Promp<br>Remov<br>Library Loc<br>Docu<br>Snagit nov | recent files<br>atically save<br>atically save<br>t before del<br>ve all items f<br>cation<br>uments (Definition<br>v supports s<br>prompt to co | 10<br>e new imag<br>e new video<br>eting files<br>from the Tra<br>ault) Choo<br>ome cloud | e captures in<br>o captures in<br>ay when clos<br>ose location<br>storage opti<br>access past | the Library<br>the Library<br>ing Editor<br>ons ⑦ |    |        |
| 2                                                                                |                                                                                                    |                                                                                           |                                                                                               |                                                   | ОК | Cancel |
|                                                                                  |                                                                                                    |                                                                                           |                                                                                               |                                                   |    |        |

- 3. Klicken Sie auf OK.
- 4. Der Hinweis zum Konvertieren älterer Captures wird nun in der Snagit-Bibliothek angezeigt. Klicken Sie auf **Aufnahmen jetzt konvertieren**.

|       | Where are my files?                                                                                                    |
|-------|----------------------------------------------------------------------------------------------------|
| لفكفا | To view and edit files from previous versions of Snagit, convert them to the new .snagx file format.                                                                                                    |
|       | Good to know:<br>• .snagx files can be shared between Windows and Mac.<br>• .snagx supports cloud library storage.<br>• Conversion will not alter your images or annotations.<br>• Snagit saves backup copies to use with older versions.                                                     |
|       | <ul> <li>Important:</li> <li>Snagit will be unavailable for up to several minutes during conversion. A progress bar will be shown.</li> <li>Before converting, ensure you have sufficient disk space (approximately twice the disk space as your current Snagit DataStore folder).</li> </ul> |
|       | Convert Captures Now Ignore and Do Not Convert Learn More                                                                                                    |

5. Wenn die Dateikonvertierung abgeschlossen ist, wird eine Meldung angezeigt. Klicken Sie auf **X**, um sie auszublenden.

Die konvertierten SNAGX-Dateien werden in der Bibliothek angezeigt.

### Mac

SNAGPROJ-Dateien, die mit früheren Snagit-Versionen erstellt wurden, werden in der Bibliothek angezeigt. Diese Dateien müssen nicht in das Dateiformat SNAGX umgewandelt werden. In folgenden Fällen wird die Konvertierung jedoch empfohlen:

- Um die Datei-Metadaten beizubehalten, wenn die Bibliothek an einem Cloud-Speicherort gespeichert wird. Siehe Aufnahmen bei Aufforderung konvertieren.
- Um SNAGPROJ-Dateien unter Windows anzuzeigen und zu bearbeiten. Siehe Aufnahmen bei Bedarf konvertieren.

### TechSmith<sup>®</sup>

#### Aufnahmen bei Aufforderung konvertieren

Wenn Sie den Speicherdienst eines Drittanbieters als Speicherort für die Bibliothek auswählen, werden Sie aufgefordert, Ihre SNAGPROJ-Dateien in das Dateiformat SNAGX zu konvertieren.

| ?                                                                                                    |
|----------------------------------------------------------------------------------------------------|
| Convert Files to .snagx                                                                                                    |
| To preserve metadata such as capture<br>info, convert .snag files to .snagx.<br>Conversion will not alter your images,<br>and .snagx files are compatible with<br>Snagit for Windows. |
| Convert                                                                                                    |
| Do Not Convert                                                                                                    |
| Cancel                                                                                                    |

### ▼ Details anzeigen

Konvertieren Sie Dateien ins Dateiformat SNAGX, um Metadaten (etwa Angaben zum ursprünglichen Aufnahmedatum und Betriebssystem) beizubehalten und wenn Aufnahmen auch in Snagit für Windows bearbeitet werden sollen.

- 1. Klicken Sie auf Konvertieren, um Ihre Dateien ins Format SNAGX umzuwandeln.
- 2. Ein Fortschrittsbalken wird angezeigt.

#### Aufnahmen bei Bedarf konvertieren

Wenn Sie SNAGPROJ-Dateien unter Windows anzeigen und bearbeiten wollen, müssen diese erst in das Format SNAGX konvertiert werden.

## Details anzeigen

- 1. Öffnen Sie dazu die Snagit-Bibliothek, halten Sie die Befehlstaste gedrückt und wählen Sie die gewünschten Dateien per Klick aus.
- 2. Klicken Sie dann bei gedrückter Strg-Taste und wählen Sie die Option **Dateien ins Format SNAGX konvertieren**.

3. Wählen Sie im Dialog "Dateien ins Format SNAGX konvertieren" die Option Jetzt konvertieren.

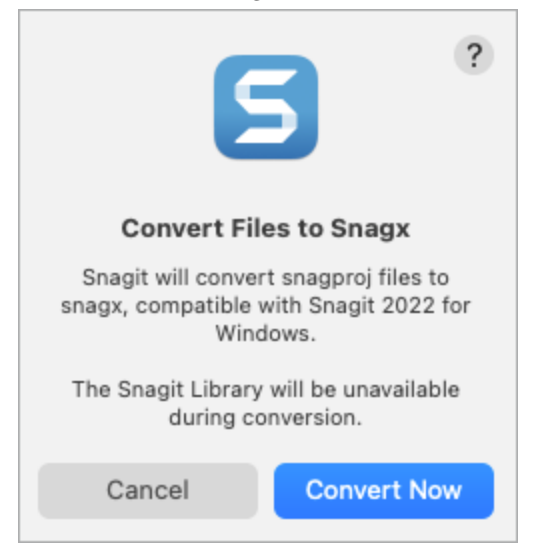

4. Wenn die Dateikonvertierung abgeschlossen ist, wird eine Meldung angezeigt. Klicken Sie auf **OK**, um sie auszublenden.

| 6                                                                                                    | ?                                                                                                    |
|----------------------------------------------------------------------------------------------------|----------------------------------------------------------------------------------------------------|
| Converted Libra                                                                                                    | ary Successfully                                                                                                    |
| We converted yo<br>snagx                                                                                             | ur captures to the<br>format.                                                                                              |
| We also saved a bac<br>files required by old<br>Do not delete the ba<br>Snagit 2022 as a tria<br>an older version of | kup of your snagproj<br>er versions of Snagit.<br>ckup if you are using<br>al or if you might use<br>Snagit in the future. |
| ОК                                                                                                    | View in Finder                                                                                                    |

Die konvertierten SNAGX-Dateien werden in der Bibliothek angezeigt.

## Sicherungsdateien löschen

Bei der Umwandlung werden Sicherungskopien Ihrer Dateien im alten Dateiformat gespeichert, damit sie mit älteren Snagit-Versionen genutzt werden können. Wenn Sie ausschließlich mit Snagit 2022 oder neueren Versionen arbeiten und Speicherplatz sparen wollen, können Sie den Ordner mit diesen Sicherungsdateien löschen.

#### WICHTIG

Wenn Sie Snagit testen oder erwägen, zu einer älteren Version von Snagit zurückzuwechseln, sollten Sie die SNAG- oder SNAGPROJ-Dateien nicht löschen. Ältere Snagit-Versionen können Ihre Captures nur im Dateiformat SNAG (Windows) bzw. SNAGPROJ (Mac) anzeigen. Snagit kann gelöschte Dateien nicht wiederherstellen.

### Windows

SNAG-Dateien werden im DataStore-Ordner gespeichert. Dieser Ordner befindet sich in der Regel im Dateipfad C:\Benutzer\[Benutzername]\AppData\Local\TechSmith\Snagit.

1. Öffnen Sie den Datei-Explorer in der Windows-Taskleiste.

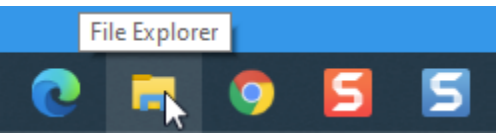

- 2. Navigieren Sie zum DataStore-Ordner.
- 3. Wählen Sie den DataStore-Ordner per Klick aus, rechtsklicken Sie und wählen Sie Löschen.

### ▼ Mac

SNAGPROJ-Dateien werden im Ordner "library-conversion-backup" gespeichert. Dieser Ordner befindet sich am gleichen Ort wie Ihre Snagit-Bibliothek, in der Regel im Verzeichnis "Bilder".

1. Öffnen Sie den **Finder**.

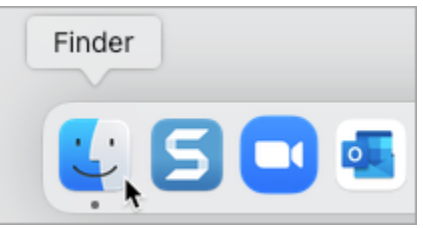

- 2. Navigieren Sie zum Ordner "library-conversion-backup".
- 3. Klicken Sie bei gedrückter Ctrl-Taste auf den Sicherungsordner und wählen Sie die Option **In den Papierkorb legen**.

# Captures von einem Mobilgerät importieren

Lernen Sie, wie Sie Bilder und Videos von Ihrem Mobilgerät direkt an Snagit senden können.

Themen in diesem Tutorial:

- Import mit TechSmith Fuse
- Informationen zur Mobilweitergabe mit TechSmith Fuse
- Fehlerbehebung bei Problemen mit TechSmith Fuse

TechSmith Fuse ist eine mobile App, mit der Sie Bilder und Videos von Ihrem Mobilgerät direkt an Snagit senden können. Sie können Inhalte von jedem Ort aus aufnehmen, gemeinsam bearbeiten und auf sie zugreifen.

Fuse ist über den Google Play Store (http://www.techsmith.com/redirect.asp? target=fusegoogleplay&ver=13.0.\*&lang=deu&os=win&product=snagit) oder den Apple App Store (http://www.techsmith.com/redirect.asp?target=fuseappstore&ver=13.0.\*&lang=deu&os=win&product=snagit) erhältlich und läuft auf Mobilgeräten mit den folgenden Betriebssystemen:

- iOS ab Version 13.6 (Smartphones und Tablets)
- Android ab Version 7.0

# Import mit TechSmith Fuse

- 1. Verbinden Sie Ihren Computer und Ihr Mobilgerät mit dem gleichen Netzwerk.
- Installieren Sie TechSmith Fuse über den Google Play Store (http://www.techsmith.com/redirect.asp? target=fusegoogleplay&ver=13.0.\*&lang=deu&os=win&product=snagit) oder den Apple App Store (http://www.techsmith.com/redirect.asp?target=fuseappstore&ver=13.0.\*&lang=deu&os=win&product=snagit) auf Ihrem Mobilgerät.
- 3. Aktivieren Sie auf Ihrem Computer die Mobilweitergabe in Snagit:
  - Windows: W\u00e4hlen Sie Snagit Editor > Bearbeiten > Editor-Einstellungen > Registerkarte Erweitert > Weitergabe an Snagit zulassen.
  - Mac: Wählen Sie im Menü Snagit > Einstellungen (macOS 13 oder neuer) bzw. Voreinstellungen (macOS 12 oder älter) > Registerkarte Erweitert > Weitergabe aktivieren.

4. Wählen Sie im Snagit Editor **Datei > Mobilgerät verbinden**. Der Dialog "Mobilgerät verbinden" wird angezeigt.

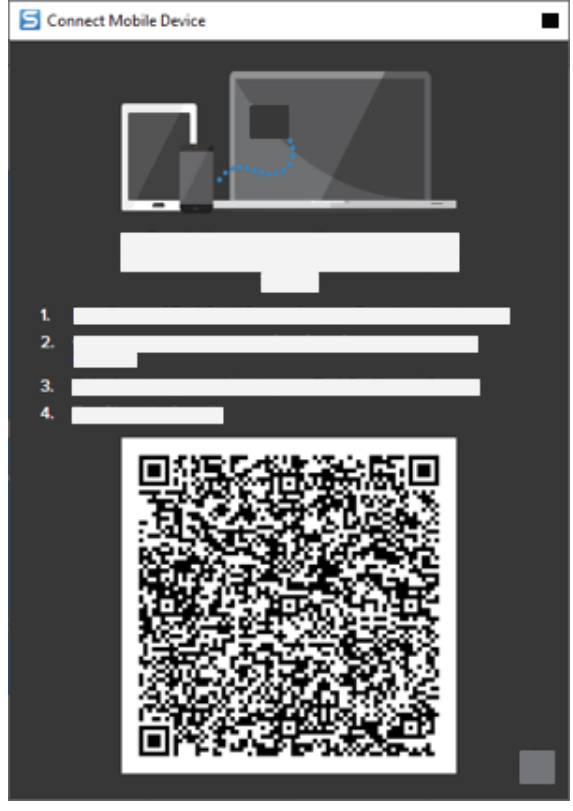

- 5. Öffnen Sie TechSmith Fuse auf Ihrem Mobilgerät.
- 6. Wählen Sie die Medien aus, die gesendet werden sollen:
  - Tippen Sie auf **Bibliothek**, um Medien von Ihrem Gerät zu importieren, oder wählen Sie vorhandene Medien aus.
  - Tippen Sie auf **Video**, um ein Video aufzuzeichnen.
  - Tippen Sie auf **Foto**, um ein Foto aufzunehmen.
- 7. Tippen Sie auf Weitergeben und wählen Sie Snagit.
- 8. Der Scanner wird angezeigt. Richten Sie die Kamera auf den QR-Code im Dialogfeld "Mobilgerät verbinden" auf dem Computer. Siehe Tipps zum Scannen des QR-Codes.

| File            |
|-----------------|
|                 |
| TechSmith Fuse" |
| (e) Scamer      |
|                 |
|                 |
|                 |
|                 |
|                 |

TechSmith Fuse stellt eine Verbindung zu Snagit her und das Bild oder Video wird an die Capture-Ablage im Snagit Editor übermittelt.

### Tipps zum Scannen des QR-Codes

Befolgen Sie die nachstehenden Tipps, um den QR-Code mit TechSmith Fuse auf Ihrem Mobilgerät zu scannen:

- Stellen Sie sicher, dass Ihr Mobilgerät und der Computer, auf dem Snagit läuft, mit dem gleichen Netzwerk verbunden sind.
- Richten Sie die Kamera des Gerätes auf den QR-Code auf dem Computerbildschirm.
- Halten Sie die Kamera so, dass der QR-Code sich innerhalb der eckigen Scannermarkierungen von TechSmith Fuse auf Ihrem Mobilgerät oder Tablet befindet.

#### Hinweise zum Verbinden von TechSmith Fuse und Snagit

- Durch den Aufruf des Dialogs Mobilgerät verbinden wird die Option **Mobilweitergabe** in den Voreinstellungen von Snagit aktiviert.
- Sie müssen den von Snagit angezeigten QR-Code scannen, um eine Verbindung zwischen Ihrem Mobilgerät und Snagit einzurichten, die den Dateiversand vom Mobilgerät ermöglicht.
- Ihr Mobilgerät und der Computer, auf dem Snagit läuft, müssen mit dem gleichen Netzwerk verbunden sein.
- Snagit muss auf dem Computer geöffnet sein.

## Informationen zur Mobilweitergabe mit TechSmith Fuse

Über die Mobilweitergabe kann Snagit Dateien von TechSmith Fuse empfangen. Die Funktion ist standardmäßig deaktiviert. Um sie zu aktivieren, gehen Sie wie folgt vor:

- Verbinden Sie TechSmith Fuse von einem Mobilgerät aus mit Snagit.
- Wählen Sie Snagit Editor > Bearbeiten > Editor-Einstellungen > Registerkarte Erweitert > Weitergabe an Snagit zulassen (Nur Windows).

Sobald die Mobilweitergabe aktiviert ist, können Sie Fuse mit Snagit verbinden. Die Mobilweitergabe bleibt aktiv, bis sie deaktiviert wird.

**Hinweis:** Snagit öffnet einen Port auf Ihrem Computer, um eine sichere Verbindung zwischen Ihrem Mobilgerät und Snagit aufzubauen. Wenn Sie aus Sicherheitsgründen Bedenken haben, die Verbindung geöffnet zu lassen, nachdem die Dateien von Fuse übertragen wurden, können Sie die Mobilweitergabe deaktivieren.

#### Mobilweitergabe deaktivieren

- Windows: W\u00e4hlen Sie Snagit Editor > Bearbeiten > Editor-Einstellungen > Registerkarte Erweitert > Weitergabe an Snagit zulassen.
- Mac: Wählen Sie im Menü Snagit > Einstellungen (macOS 13 oder neuer) bzw. Voreinstellungen (macOS 12 oder älter) > Registerkarte Erweitert > Weitergabe deaktivieren.

Die Kommunikation mit Mobilgeräten wird auch deaktiviert, wenn die Verbindung unterbrochen wird. Dies kann in folgenden Fällen passieren:

- Die Netz- bzw. Routerverbindung geht verloren oder muss zurückgesetzt werden.
- Der Computer erzeugt automatisch neue IP-Adressen.
- Der Netzbetreiber wurde gewechselt.

### Fehlerbehebung bei Problemen mit TechSmith Fuse

Wenn TechSmith Fuse keine Verbindung zu Snagit herstellen oder keine Dateien senden kann, führen Sie die folgenden Schritte durch:

- Es können keine Dateien von TechSmith Fuse an Snagit gesendet werden
- QR-Code kann nicht gescannt werden
- Es wird kein QR-Code erzeugt

#### Es können keine Dateien von TechSmith Fuse an Snagit gesendet werden

Wenn Sie keine Dateien über TechSmith Fuse an den Snagit Editor senden können, überprüfen Sie die folgenden Punkte:

- Achten Sie darauf, dass Snagit auf dem Computer geöffnet ist, wenn Dateien von TechSmith Fuse an Snagit gesendet werden.
- Überprüfen Sie, ob die Mobilweitergabe aktiviert ist:
  - Windows: W\u00e4hlen Sie Snagit Editor > Bearbeiten > Editor-Einstellungen > Registerkarte Erweitert > Weitergabe an Snagit zulassen.
  - Mac: W\u00e4hlen Sie im Men\u00fc Snagit > Einstellungen (macOS 13 oder neuer) bzw. Voreinstellungen (macOS 12 oder \u00e4lter) > Registerkarte Erweitert > Weitergabe aktivieren.
- Sie müssen den von Snagit angezeigten QR-Code scannen, um eine Verbindung zwischen Ihrem Mobilgerät und Snagit einzurichten, die den Dateiversand vom Mobilgerät ermöglicht.
- Ihr Mobilgerät und der Computer, auf dem Snagit läuft, müssen mit dem gleichen Netzwerk verbunden sein.
- Setzen Sie den Router oder das Drahtlosnetzwerk zurück.

• Überprüfen Sie die Firewall-Einstellungen für Ihr Netzwerk.

#### QR-Code kann nicht gescannt werden

Wenn TechSmith Fuse den QR-Code im Dialogfeld Mobilgerät verbinden (**Snagit Editor > Datei > Mobilgerät verbinden**) nicht scannen kann, überprüfen Sie Folgendes:

- Stellen Sie sicher, dass Ihr Mobilgerät mit dem gleichen WLAN-Netzwerk verbunden ist wie der Computer, auf dem Snagit läuft.
- Richten Sie die Kamera des Gerätes auf den QR-Code auf dem Computerbildschirm.
- Halten Sie die Kamera so, dass der QR-Code sich innerhalb der eckigen Scannermarkierungen von TechSmith Fuse auf Ihrem Mobilgerät oder Tablet befindet.

#### Es wird kein QR-Code erzeugt

Wenn kein QR-Code erzeugt werden kann, wird im Dialogfeld Mobilgerät verbinden (**Snagit Editor > Datei > Mobilgerät verbinden**) eine Fehlermeldung angezeigt.

Wenn kein QR-Code erzeugt wird, kann dies folgende Ursachen haben:

- Ihre Netz- bzw. Routerverbindung geht verloren oder muss zurückgesetzt werden.
- Dieser Port wird schon anderweitig genutzt.

Wenn kein QR-Code erzeugt wird:

- Überprüfen Sie die Firewall-Einstellungen für Ihr Netzwerk.
- Verbinden Sie Ihr Mobilgerät und Ihren Computer mit einem anderen Netzwerk.
- Informationen hierzu finden Sie in diesem Supportartikel (https://support.techsmith.com/hc/de/articles/203732118).

# **Tipps zum Speichern von Snagit-Dateien**

Hier erfahren Sie, was Sie beim Speichern Ihrer Dateien beachten sollten, damit sie plattformübergreifend bearbeitet werden können und Transparenzeffekte beibehalten werden.

Themen in diesem Tutorial:

- SNAGX Das plattformübergreifende Dateiformat
- SNAGX-Dateien speichern

- Bilder automatisch in einem bestimmten Format speichern (Windows)
- Unterstützte Dateiformate
- Dateien in einem anderen Format speichern

# SNAGX – Das plattformübergreifende Dateiformat

Sie können jetzt die gleichen Snagit-Dateien sowohl auf Windows- als auch auf Mac-Computern bearbeiten. Die bisherigen Dateiformate SNAG (für Windows) und SNAGPROJ (für Mac) werden durch das neue Snagit-Dateiformat SNAGX ersetzt, das mit beiden Betriebssystemen kompatibel ist.

Einzelanwender und Teams, die Snagit auf Windows- und auf Mac-Computern nutzen, können SNAGX-Dateien ganz einfach auf beiden Systemen öffnen, bearbeiten und weitergeben, um

- vektorbasierte Objekte (Text, Callouts, Stempel, Formen, eingefügte Bilder, Cursor usw.) zu bearbeiten.
- ein Bild zur weiteren Überarbeitung oder Verbesserung zu erstellen.
- Grafiken und Text zur Unterstützung mehrerer Sprachen zu aktualisieren.

**Hinweis:** Hinweise zum Öffnen und Bearbeiten von Aufnahmen, die mit früheren Versionen von Snagit erstellt wurden, finden Sie unter Vorhandene Captures konvertieren (https://www.techsmith.de/blog/? post\_type=tutorial&p=144404).

## **SNAGX-Dateien speichern**

Snagit speichert Bild-Captures und Bearbeitungsschritte automatisch im Dateiformat SNAGX in der Bibliothek. Mehr dazu finden Sie in der Einführung in die Snagit Bibliothek (https://www.techsmith.de/learn/? post\_type=tutorial&p=144401).

Soll die SNAGX-Datei an einem anderen Ort gespeichert werden:

- 1. Klicken Sie im Snagit Editor auf ein Bild in der Capture-Ablage oder Bibliothek, um es auszuwählen.
- 2. Wählen Sie Datei > Speichern unter.
- 3. Wählen Sie im Dropdown-Menü **Dateityp** (Windows) bzw. **Format** (Mac) das Dateiformat **SNAGX Snagit Capture-Datei**.
- 4. Klicken Sie auf Speichern.

Sie können die SNAGX-Datei später auf Ihrem Windows- oder Mac-System öffnen und weiter bearbeiten.

**Hinweis:** Dateien im Format SNAGX können nur mit Snagit 2022 oder neueren Versionen geöffnet werden.

Wenn Ihre Captures mit älteren Snagit-Versionen geöffnet werden sollen, speichern Sie sie im Dateiformat SNAG (Windows) oder SNAGPROJ (Mac). Ausführliche Informationen zur Funktionskompatibilität zwischen verschiedenen Versionen finden Sie im Abschnitt Kompatibilität des Snagit-Dateiformats (https://www.techsmith.de/blog/?post\_type=tutorial&p=149748).

# Dateien in einem anderen Format speichern

Snagit speichert Bild-Captures immer im Standardformat SNAGX. Wenn Sie Ihr Bild für andere Anwendungen in einem anderen Dateiformat wie etwa JPG oder PNG speichern möchten:

- 1. Klicken Sie im Snagit Editor auf ein Bild in der Capture-Ablage oder Bibliothek, um es auszuwählen.
- 2. Wählen Sie Datei > Speichern unter.
- 3. Geben Sie im Dialog "Speichern unter" einen Dateinamen ein und wählen Sie den bevorzugten Dateityp und Speicherort.
- 4. Klicken Sie auf **Speichern**.

Die neue Datei und die SNAGX-Datei werden beide in der Capture-Ablage angezeigt. Beide Dateien können weiter bearbeitet werden.

- Unter Windows können Sie beide Dateien einschließlich der Anmerkungselemente weiter bearbeiten, wenn Sie den Snagit Editor nach dem Beenden wieder aufrufen.
- Auf dem Mac wird die Datei, die nicht im Format SNAGX gespeichert wurde, beim Beenden von Snagit verflacht. Anmerkungselemente, die vor dem Verflachen zu dieser Datei hinzugefügt wurden, können nicht mehr bearbeitet werden.

#### Tipps

- Nehmen Sie erst alle Bearbeitungsschritte an der SNAGX-Datei vor, bevor Sie die Datei in einem anderen Format speichern.
- Um Transparenzeffekte beizubehalten, speichern Sie das Bild in einem Dateiformat, das Transparenz unterstützt: CUR, GIF, ICO, PNG, TIF oder SNAGX.

# Bilder automatisch in einem bestimmten Format speichern (Windows)

#### Bei der Aufnahme

Sie können festlegen, dass Bild-Captures bei der Aufnahme direkt in einem bestimmten Dateiformat gespeichert werden.

- 1. Wählen Sie im Capture-Fenster den Tab Bild.
- 2. Wählen Sie im Dropdown-Menü Weitergeben die Option Datei aus und klicken Sie auf das Zahnradsymbol.
- 3. Wählen Sie das gewünschte Dateiformat aus und legen Sie den Dateinamen und den Speicherort fest.
- 4. Klicken Sie auf die Schaltfläche Aufnahme.
  - Wenn im Capture-Fenster die Option Vorschau im Editor aktiviert wurde, wird die Aufnahme im Snagit
     Editor geöffnet. Nehmen Sie die gewünschten Bearbeitungsschritte vor und klicken Sie auf Fertig stellen.

• Wenn die Option **Vorschau im Editor** im Capture-Fenster nicht aktiviert wurde, wird die Aufnahme entweder automatisch gespeichert oder Sie werden zur Eingabe eines Dateinamens aufgefordert.

### Führen Sie im Snagit Editor folgende Schritte durch

Um das Standard-Dateiformat für den Dialog "Speichern unter" festzulegen, wählen Sie im **Menü "Weitergeben"** > **Einstellungen zum Speichern**.

# Unterstützte Dateiformate

#### Bilder

| Dateiformate                                       | Windows | Мас |
|----------------------------------------------------|---------|-----|
| SNAGX – Snagit Capture-Datei                       | ~       | ~   |
| SNAG – Snagit Capture-Datei Version 8 – 2021       | ~       |     |
| SNAGPROJ – Snagit Capture-Datei Version 1.0 – 2021 |         | ~   |
| BMP – OS/2-Bitmap, Windows-Bitmap                  | ~       | ~   |
| CUR – Windows-Cursordatei                          | ~       |     |
| EMF – Windows Enhanced Metafile Format             | ~       |     |
| EPS – Encapsulated Postscript (Graustufen)         | ~       |     |
| GIF – CompuServe GIF-Datei                         | ~       | ~   |
| HEIF – Apple High Efficiency Image File            |         | ~   |
| ICO – Windows-Symboldatei                          | ~       |     |
| JPG – JPEG-Bilddatei                               | ~       | ~   |
| MHT – Webseite mit Bild                            | ~       |     |
| PDF – Adobe Portable Document Format               | ~       | ~   |
| PNG – Portable Network Graphics                    | ~       | ~   |
| PSD – Adobe PhotoShop                              | ~       |     |

| Dateiformate                  | Windows | Мас |
|-------------------------------|---------|-----|
| RAS – Sun Raster              | ~       |     |
| TGA – Truevision Targa        | ~       |     |
| TIF — Tagged Image File       | ~       | <   |
| WFX – WinFax                  | ~       |     |
| WMF – Windows Metafile Format | ~       |     |
| WPG – WordPerfect             | ~       |     |

### Videos

- MP4
- Animierte GIFs

Siehe Animierte GIF-Datei erstellen (https://www.techsmith.de/blog/?post\_type=tutorial&p=144405).

# Visuelle Anleitungen aus Vorlagen erstellen

Mit den Vorlagen von Snagit erstellen Sie ganz einfach visuelle Anleitungen mit einem professionellen Layout.

Themen in diesem Tutorial:

- Bild aus Vorlage erstellen
- Bilder aus der Capture-Ablage oder Bibliothek kombinieren
- Ein aus einer Vorlage erstelltes Bild bearbeiten

In Snagit finden Sie Vorlagen, die auf bewährten Verfahren für Dokumentationen basieren. Verbinden Sie eine Reihe von Bildern in einer Vorlage, um

- Änderungen nebeneinander in Bildern zu vergleichen
- einen Vorgang oder ein Konzept zu erläutern
- einen zeitlichen Ablauf von Ereignissen darzustellen

| Carrier .                                               |                                                |                                                                                                    |          | $\sim$            |                                         | -    | Rent County             | Water                  | Reverup                          | Average<br>providence                | Same .        | Rates |
|---------------------------------------------------------|------------------------------------------------|----------------------------------------------------------------------------------------------------|----------|-------------------|-----------------------------------------|------|-------------------------|------------------------|----------------------------------|--------------------------------------|---------------|-------|
| All Control                                             |                                                |                                                                                                    | 1        | ±)                |                                         | 1054 | kely<br>France<br>Bradi | Neg<br>Taly<br>Troposy | Caschesleuita<br>Hungay<br>Brack | 21,363<br>21,363<br>21,373<br>47,521 | 8<br>11<br>10 | 10    |
| <ul> <li>Contraction</li> <li>E. Contraction</li> </ul> |                                                |                                                                                                    |          |                   |                                         | 1964 | Souther<br>Souther      | Comany<br>Brack        | Hungary<br>Sweden                | 28,862                               | -             | 31    |
| A                                                       | Activity                                       | Calendur                                                                                                    |          |                   |                                         | 1966 | Engline                 | Expired                | Ormany                           | 40,040                               |               | 32    |
| · · · · ·                                               | And the second second second                   | The Contract of Statement                                                                                                    | La la ma | CEN               | Download CSV                            | 1074 | Demany 1                | Buell<br>Demony        | Ketherlands                      | 49,124                               |               | 38    |
|                                                         | Page 10                                        | Top Top Reduct Research                                                                                                    | Kini     | LSV               | Download CSV                            | 1076 | Argentine               | Argentine<br>Tele      | Netherlands                      | 41,579                               | 16            | M     |
| A 140                                                   | Principalities Information. Refer 17 Provident | Report 17                                                                                                    |          |                   |                                         | 1086 | Reitz                   | Aspettine              | Ownery                           | 46,209                               | 34            | 12    |
|                                                         |                                                | The second second secon |          | 100               | Coogle Cheete                           | 1004 | Raly<br>United States   | Gernary<br>Boat        | Argentina<br>Bely                | 46,569                               | 34            | 8     |
|                                                         | Page 10                                        | 1983 Mar 100 - 1                                                                                                    |          |                   | Google Sneets                           | 1084 | france                  | Frances                | (had)                            | 40,517                               | R             | 64    |
|                                                         |                                                |                                                                                                    |          |                   |                                         | 2013 | Genery                  | Tarly 1                | france                           | 52,491                               | 30            | 64    |
|                                                         | Fost Inc.                                      | 15.4 Pre 55.8                                                                                                    |          |                   |                                         | 2010 | South Africa            | Spain .                | Kehelunds<br>Appendix            | 49,570                               | 32            | 64    |
|                                                         |                                                | -                                                                                                    | 100      |                   |                                         |      |                         |                        | - opened                         |                                      |               |       |
| 1 Sele                                                  | ct the repor                                   | t dashboard.                                                                                                    | 2        | Click t<br>and se | he download button<br>lect a file type. | 2    | Vi<br>sp                | ew t<br>read           | he rep<br>Isheet.                | ort d                                | ata i         | n a   |

Tipp: Laden Sie weitere Vorlagen herunter.

Laden Sie im Rahmen des TechSmith Assets-Abonnements (https://library.techsmith.com/de/snagit%20des?webSyncID=b3c73542-8ae4-6909-e078-1688a9c113a1&sessionGUID=b000aa10-4e44-b657-e61e-c987c7e0356d) weitere Vorlagen herunter. Siehe TechSmith Assets für Snagit herunterladen. (https://www.techsmith.de/blog/? post\_type=tutorial&p=145486)

# Bild aus Vorlage erstellen

Öffnen Sie eine Vorlage und fügen Sie ihr Bilder und Text hinzu.

1. Klicken Sie auf die Schaltfläche Erstellen > Bild aus Vorlage oder das Menü Datei > Bild aus Vorlage erstellen.

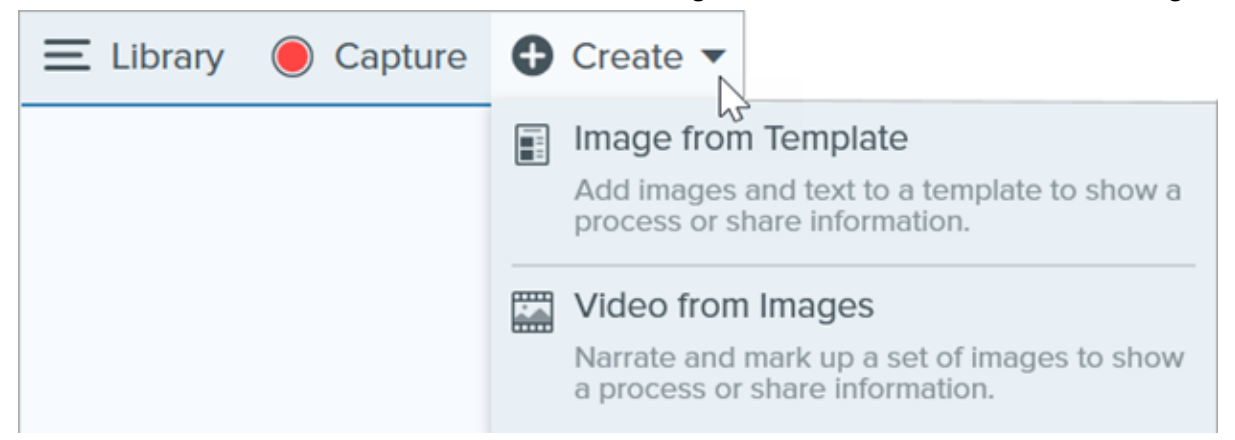

2. Der Dialog "Bild aus Vorlage erstellen" wird angezeigt. Klicken Sie auf eine Vorlage, um sie auszuwählen.

|                                    | Create Image from Template |                       |        |
|------------------------------------|----------------------------|-----------------------|--------|
| Select a template or Download More |                            | Category All          | •      |
| Basic 3 Steps Portrait             | Basic 4 Steps Portrait     | Basic 5 Steps Landsce |        |
| Back Boforo/Aftor Bottrait         | Bacic Single Portrait      | Pacie Timolino Portra |        |
| ? Settings                         |                            | Create                | Cancel |

- 3. Klicken Sie auf die Schaltfläche Einstellungen.
- 4. Das Dialogfeld "Vorlagen-Einstellungen" wird angezeigt. Wählen Sie eine Option für die **Bildskalierung** aus, um festzulegen, wie Snagit Bilder skaliert, die den Bildbereichen in der Vorlage hinzugefügt werden:
  - Ablagebereich vollständig ausfüllen: Snagit skaliert das Bild so, dass es den gesamten Bildbereich ausfüllt. Wenn das Originalbild größer als der Bildbereich ist, ist möglicherweise ein Teil des Originalbildes nicht sichtbar. Wenn das Originalbild kleiner als der Bildbereich ist, vergrößert Snagit das Bild, sodass der

• **Bild vollständig einfügen:** Snagit skaliert das gesamte Bild so, dass es in den Ablagebereich passt. Einige Bildbereiche bleiben möglicherweise leer.

| userrare.              |
|------------------------|
| Personant              |
|                        |
|                        |
| <br>(Contract Contract |

5. Wählen Sie eine Option für den **Autorennamen in Fußzeile** (Windows) oder für **Erstellt von** (Mac). Damit können Sie den Text anpassen, der am unteren Rand der Vorlage erscheint.

| Created by Rachel Clark   Wednesday, August 26, 2020 | Created by North Middle School<br>Wednesday, August 26, 2020 |
|------------------------------------------------------|--------------------------------------------------------------|
|                                                      | Made with<br>TechSmith Snagit"                               |

- System: Der Anzeigename des Computers in Klammern.
- **Benutzerdefiniert:** Geben Sie Ihren eigenen Text ein, zum Beispiel Ihren Namen oder den Namen Ihres Unternehmens.
- 6. Klicken Sie auf Speichern.
- 7. Klicken Sie auf Erstellen.

Die Vorlage wird auf der Leinwand angezeigt. Fügen Sie Bilder, Text und andere Anmerkungen hinzu. Siehe Ein aus einer Vorlage erstelltes Bild bearbeiten.

### Bilder aus der Capture-Ablage oder Bibliothek kombinieren

Wählen Sie in der Capture-Ablage oder in der Bibliothek mehrere Bilder aus, um sie in einer Vorlage zu kombinieren.

### TechSmith<sup>®</sup>

- 1. Wählen Sie in der Capture-Ablage oder der Bibliothek bei gedrückter Taste **Strg** (Windows) oder **Cmd** (Mac) per Mausklick Bilder aus.
- Rechtsklicken Sie in der Capture-Ablage (https://www.techsmith.de/blog/?post\_type=tutorial&p=145465) oder in der Bibliothek (https://www.techsmith.de/blog/?post\_type=tutorial&p=144401) auf ein Bild und wählen Sie In Vorlage kombinieren (für mehrere Bilder) oder Vorlage anwenden (für ein Bild).

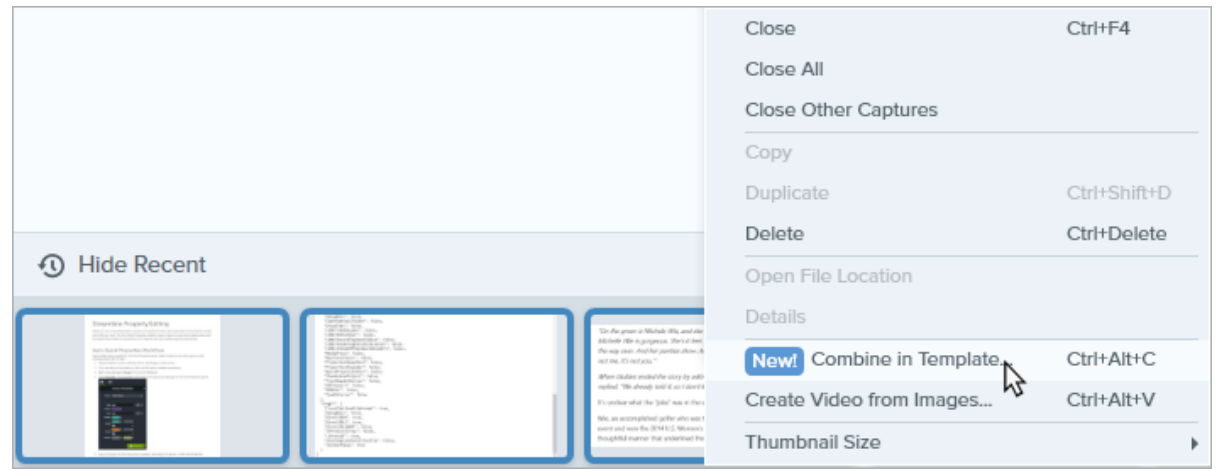

3. Der Dialog "Bilder in Vorlage kombinieren" wird angezeigt. Wählen Sie eine Vorlage aus und bearbeiten Sie die folgenden Optionen:

|                                    | Create Image from Template |                      |        | ×    |
|------------------------------------|----------------------------|----------------------|--------|------|
| Select a template or Download More |                            | Category All         |        | •    |
| Basic 3 Steps Portrait             | Basic 4 Steps Portrait     | Basic 5 Steps Landsc | ape    |      |
| Bacic Boforo/Aftor Dostrait        | Bacic Singlo Dortrait      | Pacie Timolino Bott  | -<br>- |      |
| ? Settings                         |                            | Create               | Car    | ncel |

- Aktivieren Sie **Nach Anzahl der ausgewählten Bilder filtern**, um Vorlagen anzuzeigen, die dieselbe Anzahl von Bildern enthalten, die Sie ausgewählt haben.
- Wenn Sie eine Vorlage auswählen, die mehr Bildbereiche enthält, als Sie Bilder in der Ablage ausgewählt haben, bleiben die überzähligen Bildbereiche im endgültigen Bild leer. Ziehen Sie zusätzliche Bilder auf die leeren Bildbereiche.
- Klicken Sie auf die Schaltfläche **Einstellungen**, um den Text "Erstellt von" zu ändern, der unten in der Vorlage zu sehen ist.

#### 5. Bearbeiten Sie den Inhalt der Vorlagen (optional):

|                                                      | Combine in Template                       |                                  | -                      |      | ×      |
|------------------------------------------------------|-------------------------------------------|----------------------------------|------------------------|------|--------|
| Drag thumbnails to change order                      | +                                         | Settings<br>Title<br>Orientation | Portrait     Landscape |      |        |
| Sunday, September 19, 2021<br>Add Caption            | Sunday, September 19, 2021<br>Add Caption | D Theme<br>Font<br>Carrvas       | Arial                  | es   | ¥<br>¥ |
| Sunday, September 19, 2021     Add Caption      Back |                                           |                                  | Combine                | Canc | cel    |

- A. Um die Reihenfolge der Bilder zu ändern, ziehen Sie das Miniaturbild an die gewünschte Position.
- B. Geben Sie eine Beschriftung für jedes Bild ein.
- C. Geben Sie einen Titel ein.
- D. Wählen Sie ein Schema (https://www.techsmith.de/blog/?post\_type=tutorial&p=145471) aus, um automatisch ein bestimmtes Set von Stilen und Farben auf Ihre Vorlage anzuwenden.
- E. Wählen Sie die Schriftart und die Farbe für den Text aus.
- F. Wählen Sie die Hintergrundfarbe der Leinwand aus.
- G. Aktivieren Sie die Option Bilder nummerieren, um jedem Bild eine Anmerkung für einen Arbeitsschritt zuzuweisen. Klicken Sie auf das Dropdown-Menü, um die Farbe der Arbeitsschritt-Anmerkungen zu ändern.
- 6. Klicken Sie auf Kombinieren.

Snagit öffnet das Bild auf der Leinwand und skaliert die Bilder passend zur Vorlage. Um ein leeres Bild oder eine leere Beschriftung von der Leinwand zu entfernen, klicken Sie mit der rechten Maustaste auf das Bild oder die Beschriftung und wählen **Löschen**.

Tipp: Speichern Sie die Datei, um sie später bearbeiten zu können.

Speichern Sie die Datei im Dateiformat SNAGX, damit Sie das Bild später bearbeiten können.

### Ein aus einer Vorlage erstelltes Bild bearbeiten

Nachdem Sie ein Bild aus einer Vorlage erstellt haben, führen Sie die folgenden Schritte aus, um Bilder und Text zu bearbeiten:

### TechSmith<sup>®</sup>

• **Bild hinzufügen oder ändern:** Ziehen Sie ein Bild aus der Capture-Ablage oder aus der Bibliothek auf einen Bildbereich oder auf ein vorhandenes Bild.

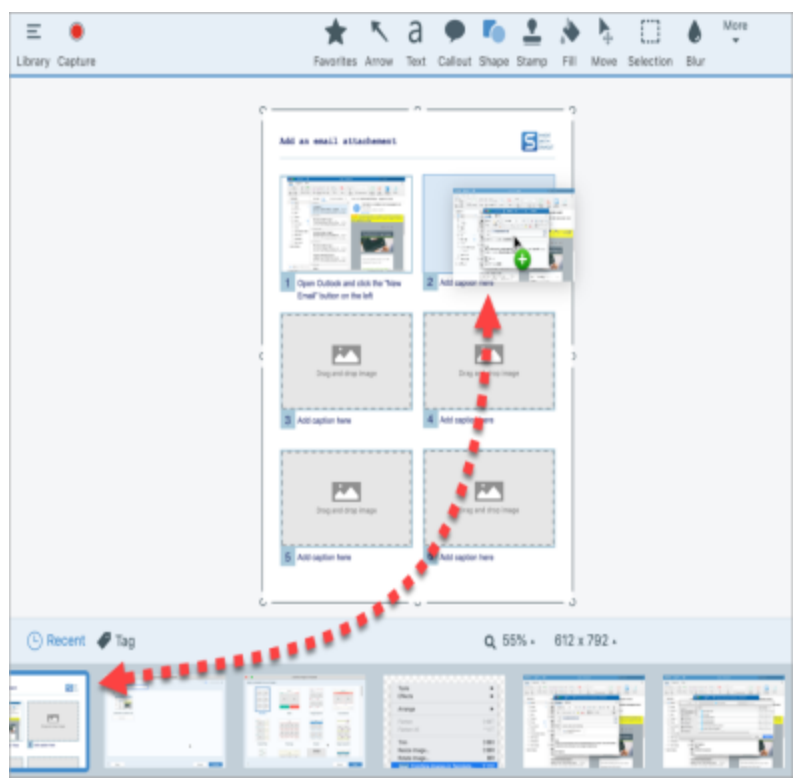

• **Bildposition ändern:** Doppelklicken Sie auf ein Bild, um es auszuwählen. Verschieben Sie das Bild durch Klicken und Ziehen innerhalb des Bildbereichs.

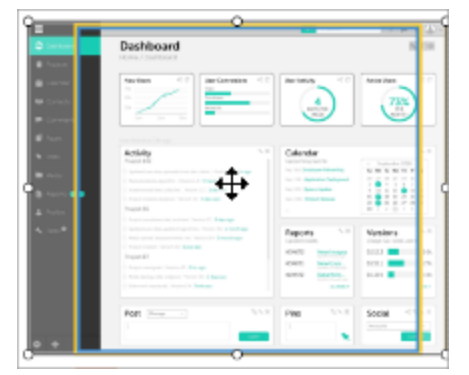

• **Bild und Untertitel tauschen:** Um ein Bild mitsamt seinem Untertitel schnell zu einem anderen Schritt zu verschieben, ziehen Sie das Symbol **Zum Tauschen ziehen** auf einen anderen Bildbereich.

Wie Sie Bildbereiche und Abschnitte einer Vorlage bearbeiten können, erfahren Sie unter Vorlage bearbeiten. (https://www.techsmith.de/blog/?post\_type=tutorial&p=150635)

# Vorlagen bearbeiten

Sie können eine Snagit-Vorlage an Ihre Anforderungen anpassen und als SNAGX-Datei speichern, um sie später wiederzuverwenden.

Themen in diesem Tutorial:

- Eine Vorlage öffnen
- Abschnitte bearbeiten
- Bildbereiche und Textfelder bearbeiten
- Benutzerdefinierte Gestaltung mit Schemas
- Zur Wiederverwendung speichern

Mit Snagit-Vorlagen können Sie mehrere Bilder in einem Dokument zusammenführen – etwa, um sie zu vergleichen, einen Vorgang oder ein Konzept zu erläutern oder einen zeitlichen Ablauf von Ereignissen darzustellen. Wie Sie Bilder und Text zu einer Vorlage hinzufügen, erfahren Sie im Abschnitt Visuelle Anleitungen aus Vorlagen erstellen (https://www.techsmith.de/blog/?post\_type=tutorial&p=145468).

Passen Sie das Layout der gewünschten Vorlage an Ihre Anforderungen und die farbliche Gestaltung Ihrer Marke an. Speichern Sie dann die Datei, um sie später als benutzerdefinierte Vorlage zu verwenden.

# Vorlage öffnen

Um mit einer leeren Vorlage ohne Bilder und Text zu beginnen, gehen Sie so vor:

1. Klicken Sie auf die Schaltfläche Erstellen > Bild aus Vorlage oder das Menü Datei > Bild aus Vorlage erstellen.

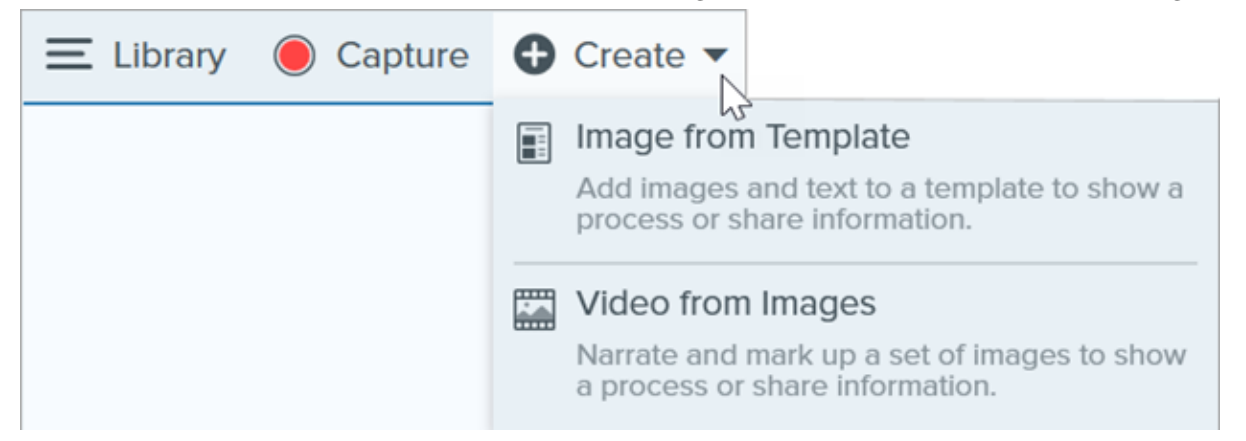

2. Der Dialog "Bild aus Vorlage erstellen" wird angezeigt. Klicken Sie auf eine Vorlage, um sie auszuwählen.

|                                    | Create Image from Template |                        |     | $\times$ |
|------------------------------------|----------------------------|------------------------|-----|----------|
| Select a template or Download More |                            | Category All           |     | ٣        |
| Bosic 3 Steps Portrait             | Basic 4 Steps Portrait     | Basic 5 Steps Landscap |     |          |
| Racio Roforo/Aftor Postrait        | Bacic Single Destrait      | Bacic Timolino Dotrait |     |          |
| ? Settings                         |                            | Create                 | Can | cel      |

- 3. Klicken Sie auf die Schaltfläche Einstellungen.
- 4. Das Dialogfeld "Vorlagen-Einstellungen" wird angezeigt. Wählen Sie eine Option für die **Bildskalierung** aus, um festzulegen, wie Snagit Bilder skaliert, die den Bildbereichen in der Vorlage hinzugefügt werden:
  - Ablagebereich vollständig ausfüllen: Snagit skaliert das Bild so, dass es den gesamten Bildbereich ausfüllt. Wenn das Originalbild größer als der Bildbereich ist, ist möglicherweise ein Teil des Originalbildes nicht sichtbar. Wenn das Originalbild kleiner als der Bildbereich ist, vergrößert Snagit das Bild, sodass der gesamte Bildbereich ausgefüllt ist.

| Username |  |
|----------|--|
| Password |  |
|          |  |

• **Bild vollständig einfügen:** Snagit skaliert das gesamte Bild so, dass es in den Ablagebereich passt. Einige Bildbereiche bleiben möglicherweise leer.

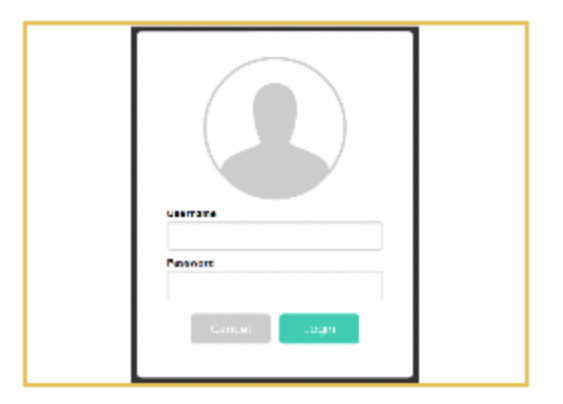

5. Wählen Sie eine Option für den **Autorennamen in Fußzeile** (Windows) oder für **Erstellt von** (Mac). Damit können Sie den Text anpassen, der am unteren Rand der Vorlage erscheint.

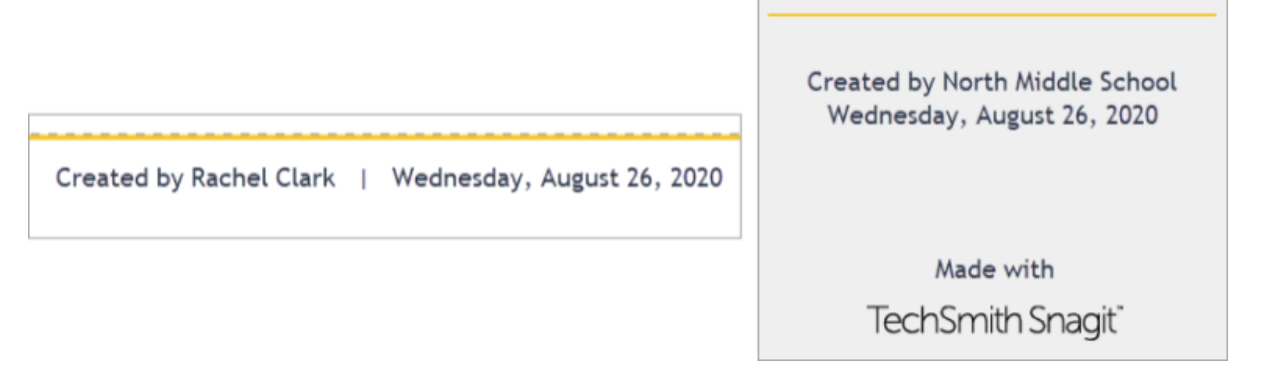

- System: Der Anzeigename des Computers in Klammern.
- **Benutzerdefiniert:** Geben Sie Ihren eigenen Text ein, zum Beispiel Ihren Namen oder den Namen Ihres Unternehmens.
- 6. Klicken Sie auf Speichern.
- 7. Klicken Sie auf Erstellen.

Die Vorlage wird auf der Leinwand angezeigt. Wie Sie Bilder, Text und andere Anmerkungselemente zu einer Vorlage hinzufügen, erfahren Sie im Abschnitt Visuelle Anleitungen aus Vorlagen erstellen (https://www.techsmith.de/blog/?post\_type=tutorial&p=145468).

## Abschnitte bearbeiten

• Abschnitt hinzufügen: Klicken Sie auf das Symbol -, um einen neuen Abschnitt hinzuzufügen. Wählen Sie die Art des Abschnitts aus dem Menü aus.

| Add Title H         | lere                  |   |  |
|---------------------|-----------------------|---|--|
|                     | 1<br>Add caption here | + |  |
| Utag and drop image | 2<br>Add caption here | Ð |  |
| Drag and drop Image |                       |   |  |

- Abschnittsgröße ändern: Ziehen Sie die blaue Trennlinie zwischen zwei Abschnitten.
- Abschnitt löschen: Klicken Sie mit der rechten Maustaste (Windows) oder bei gedrückter Taste Ctrl (Mac) auf den Abschnitt und wählen Sie Abschnitt entfernen.

# Bildbereiche und Textfelder bearbeiten

**Hinweis:** Auf dem Mac müssen Sie oben rechts in einem Bildbereich oder Textfeld auf das 🕑 klicken, um die Bearbeitung zuzulassen.

• Verschieben: Sie können einen Bildbereich oder ein Textfeld durch Klicken und Ziehen an eine neue Position verschieben.

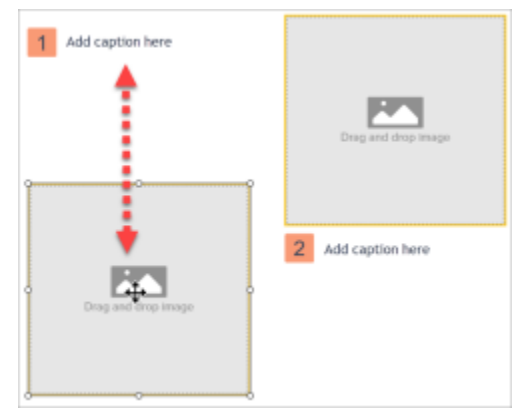

• Größe ändern: Ziehen Sie die Ziehpunkte, um die Größe des ausgewählten Bildbereichs oder Textfelds zu ändern.

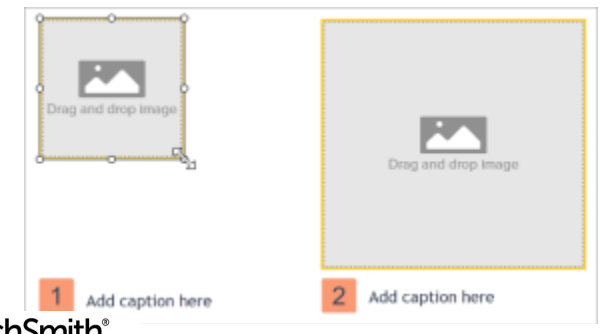

• **Bild und Untertitel tauschen:** Um ein Bild mitsamt seinem Untertitel schnell zu verschieben, ziehen Sie das Symbol **Ziehen, um Bilder zu vertauschen** auf einen anderen Bildbereich.

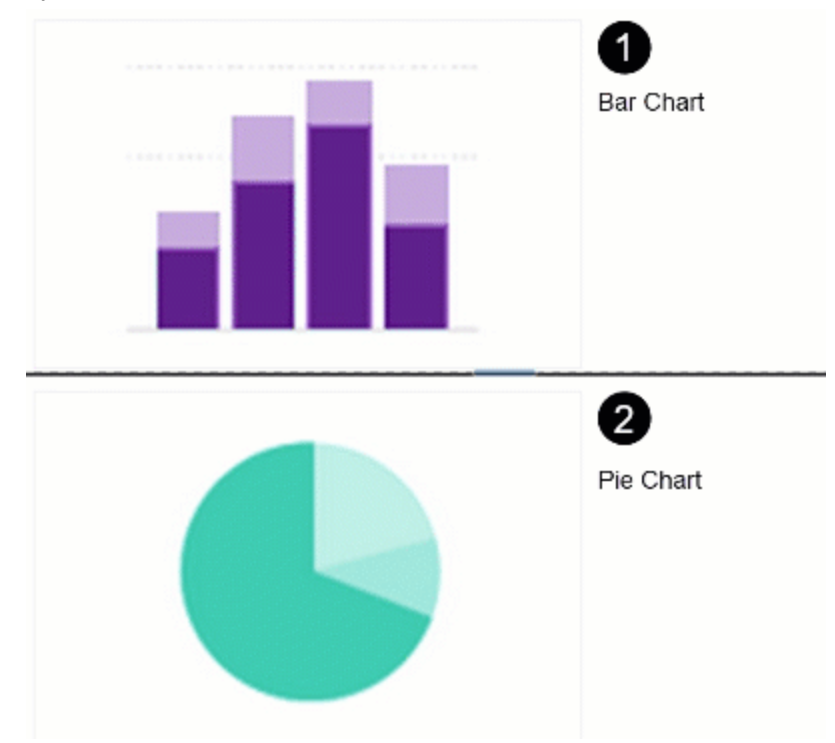

# Benutzerdefinierte Gestaltung mit Schemas

Sie können die Farbpalette eines Schemas anwenden, um das Design an die Farbgebung Ihrer Organisation, Ihres Produkts oder Ihrer Marke anzupassen. Wie Sie ein Schema mit benutzerdefinierter Farbpalette erstellen, erfahren Sie im Abschnitt Snagit-Schemas (https://www.techsmith.de/blog/?post\_type=tutorial&p=145471).

1. Klicken Sie in der Stilauswahl auf die Dropdown-Liste **Schema** und wählen Sie ein Schema aus.

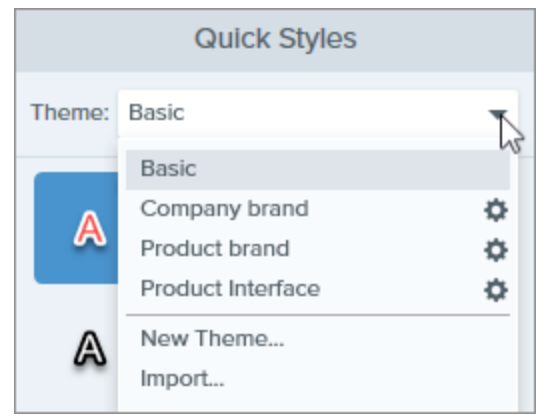

- 2. Wählen Sie per Klick einen Bild- oder Textbereich auf der Leinwand aus.
- 3. Klicken Sie in den Werkzeug-Eigenschaften auf **Füllen** oder **Umriss** und wählen Sie ein Profil aus der Palette aus.

|      | Fill |         |
|------|------|---------|
|      |      | ×       |
|      | 0    |         |
| Mode | Hexc | #458CCC |

# Zur Wiederverwendung speichern

Speichern Sie die bearbeitete Datei im Format SNAGX, um sie später als Vorlage zu verwenden. Wählen Sie **Menü Datei > Speichern unter > Dateityp SNAGX**.

Wie Sie Bilder und Text bearbeiten, erfahren Sie im Abschnitt Visuelle Anleitungen aus Vorlagen erstellen (https://www.techsmith.de/blog/?post\_type=tutorial&p=145468#edit-image).

Tipp: Geben Sie Ihre SNAGX-Dateien weiter.

Tipp: Geben Sie Ihre SNAGX-Dateien an Kollegen weiter, damit Dokumente in der ganzen Organisation einheitlich gestaltet werden können. Siehe Captures weitergeben (https://www.techsmith.de/learn/tutorials/snagit/share/).

# Screenshots in ein Video verwandeln

Sie können aus einem oder mehreren Bildern ein Video mit ergänzendem Kommentar erstellen.

# Video aus Bildern erstellen

- Wählen Sie in der Capture-Ablage (https://www.techsmith.de/blog/?post\_type=tutorial&p=145465) oder der Bibliothek (https://www.techsmith.de/blog/?post\_type=tutorial&p=144401) die Bilder aus, die im Video zu sehen sein sollen. Halten Sie dazu die Taste Strg (Windows) bzw. Cmd (Mac) gedrückt und klicken Sie nacheinander auf die Bilder.
- 2. Klicken Sie auf die Schaltfläche Erstellen > Video aus Bildern oder das Menü Datei > Video aus Bildern erstellen.

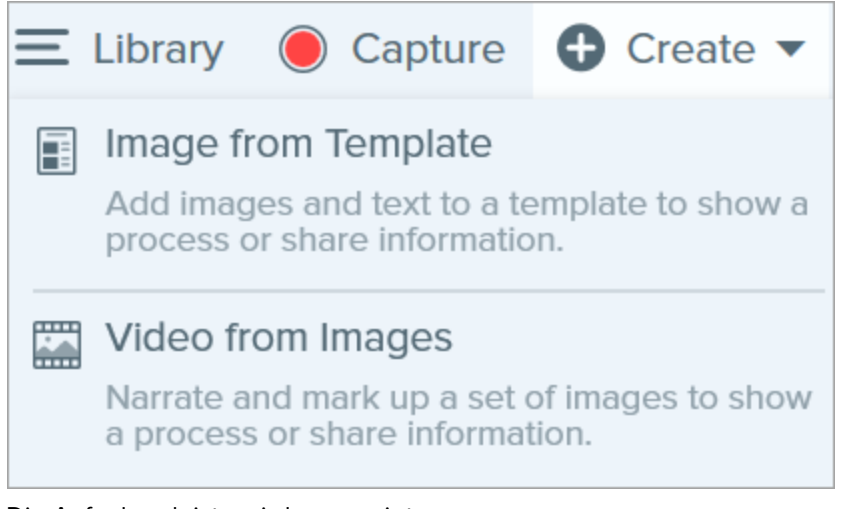

3. Die Aufnahmeleiste wird angezeigt.

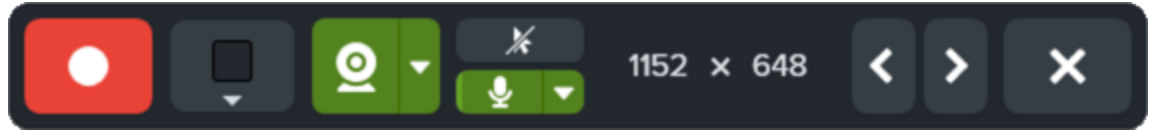

Bringen Sie die Bilder in der Capture-Ablage in die gewünschte Reihenfolge, indem Sie sie mit gedrückter Maustaste ziehen.

| 🕒 Recent 🛷 Tag |                                                                                                    |                                                                                                    | Q 100% <del>-</del>                                                                                                    |
|----------------|----------------------------------------------------------------------------------------------------|----------------------------------------------------------------------------------------------------|----------------------------------------------------------------------------------------------------|
| png            | Are weld for advanced, to to be a block to the plantered on the skit part of the Verpresence of the skit part of the Verpresence of the skit part of the skit part of the skit part of the Verpresence of the skit part of the Verpresence of the skit part of the Verpresence of the skit part of the Verpresence of the skit part of the Verpresence of the skit part of the Verpresence of the skit part of the Verpresence of the skit part of the Verpresence of the skit part of the Verpresence of the skit part of the Verpresence of the skit part of the Verpresence of the skit part of the Verpresence of the Verp | The second second secon | The second second secon |

- 4. Wählen Sie in der Aufnahmeleiste die Optionen für die Aufnahme durch Klicken aus:
  - **Videohintergrundfarbe:** Wählen Sie die Hintergrundfarbe aus, die im Video angezeigt werden soll. Der Hintergrund ist im endgültigen Video zu sehen. Verwenden Sie dunkle oder helle Farben wie Dunkelblau,

Schwarz oder Weiß, um den Kontrast im Video zu verbessern.

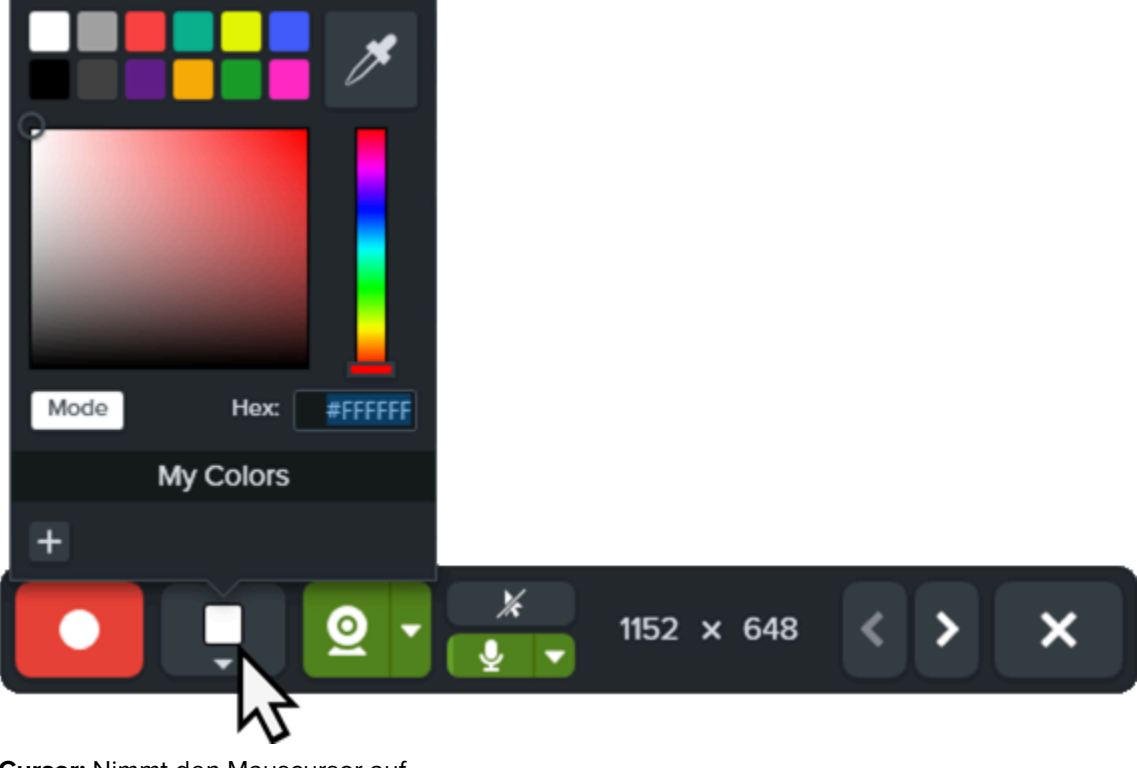

• Cursor: Nimmt den Mauscursor auf.

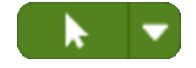

• **Mikrofon-Audio:** Zeichnet Audiodaten vom Mikrofon Ihres Computers oder einem USB-Mikrofon auf. Klicken Sie auf die Dropdown-Liste, um ein Gerät auszuwählen.

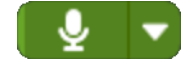

 Webkamera: Zeichnet Live-Videobilder der angeschlossenen oder integrierten Webkamera auf. Klicken Sie auf die Schaltfläche für die Webkamera, um sie ein- oder auszuschalten. Klicken Sie auf das Dropdown-Menü, um die Webkamera auszuwählen und die Anzeige umzuschalten. Weitere Informationen zu den Webkamera-Optionen finden Sie im Abschnitt Bild-in-Bild-Video aufnehmen (https://www.techsmith.de/learn/tutorials/snagit/bild-in-bild/).

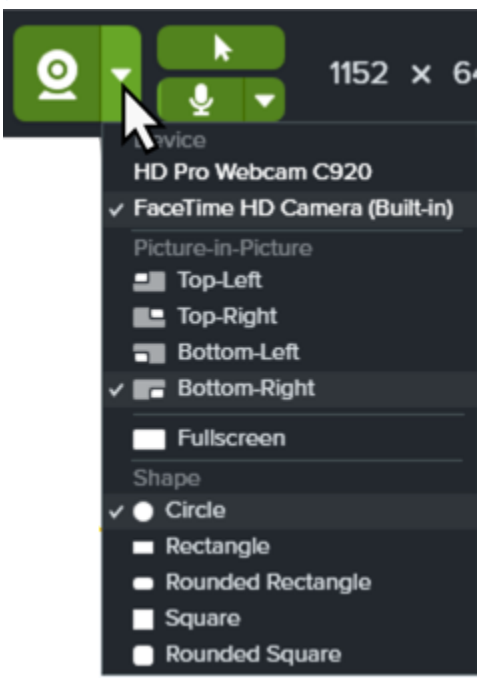

5. Um die Aufzeichnung zu starten, klicken Sie auf die Schaltfläche **Aufnahme** oder drücken Sie **Umschalt+F9** (Windows) bzw. **Ctrl+Umschalt+Leertaste** (Mac).

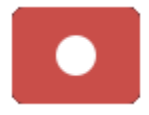

6. Um im Video von einem angezeigten Bild zum nächsten zu wechseln, klicken Sie auf die Schaltflächen Nächstes Bild oder Vorheriges Bild. Sie können stattdessen auch die Pfeiltasten nach rechts oder links drücken.

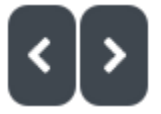

7. Um die Aufzeichnung anzuhalten, klicken Sie auf die Schaltfläche **Pause** oder drücken Sie **Umschalt+F9** (Windows) bzw. **Ctrl+Umschalt+Leertaste** (Mac).

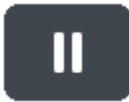

- 8. Sie können bei laufender oder pausierter Aufnahme mit Werkzeugen aus dem Favoriten-Bereich Pfeile, Formen und andere Anmerkungen zeichnen, um einen bestimmten Teil des Bildes hervorzuheben.
  - Wählen Sie den gewünschten Stil (https://www.techsmith.de/blog/?post\_type=tutorial&p=144408) im Bereich Favoriten per Mausklick aus.

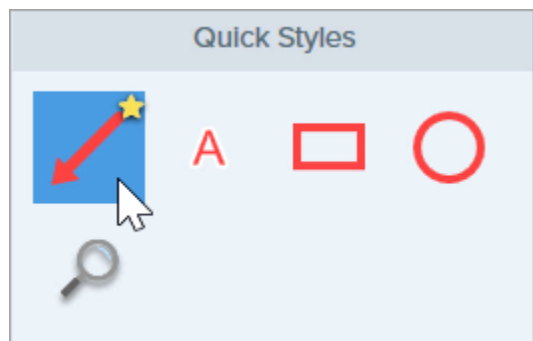

- Fügen Sie die gewünschte Anmerkung hinzu, indem Sie sie mit gedrückter Maustaste in den Aufnahmebereich ziehen.
- 9. Passen Sie bei Bedarf die Größe und/oder die Abmessungen des Bilds auf der Leinwand an (nur Windows).

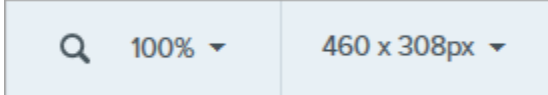

 Um die Aufzeichnung zu beenden, klicken Sie auf die Schaltfläche Stopp oder drücken Sie Umschalt+F10 (Windows) bzw. Ctrl+Umschalt+V (Mac).

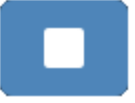

Das Video wird auf der Leinwand angezeigt, sodass Sie es überprüfen, bearbeiten (https://www.techsmith.de/learn/tutorials/snagit/video-bearbeiten/) und weitergeben (https://www.techsmith.de/learn/tutorials/snagit/share/) können.
# Animierte GIF-Datei erstellen

Tipp: Kürzer ist besser!

Sie können animierte GIF-Dateien aus dem ausgewählten Abschnitt eines Videos oder dem gesamten Video erstellen.

## Animierte GIF-Datei erstellen

- 1. Öffnen Sie ein Video-Capture oder klicken Sie auf ein Video in der Capture-Ablage.
- 2. Wählen Sie durch Ziehen des grünen und roten Ziehpunkts den Teil des Videos aus, aus dem die animierte GIF-Datei erstellt werden soll.

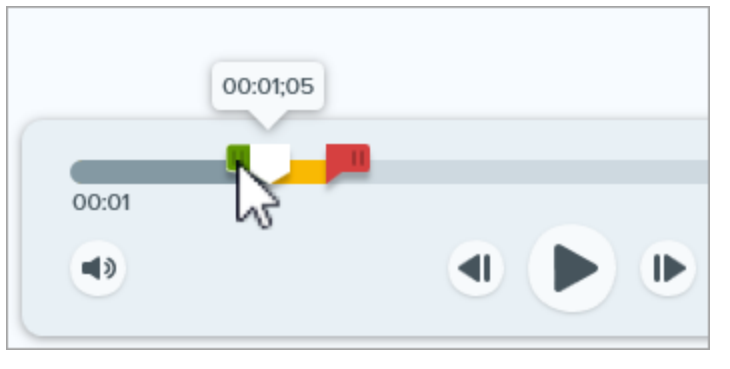

# Es wird empfohlen, einen Bereich von maximal 30 Sekunden Länge auszuwählen.

- 3. Ziehen Sie die Positionsanzeige auf den grünen Ziehpunkt und klicken Sie auf die Schaltfläche **Wiedergabe**, um eine Vorschau anzuzeigen.
- 4. Wenn Sie mit der Auswahl zufrieden sind, klicken Sie auf die Schaltfläche Als animierte GIF-Datei speichern.

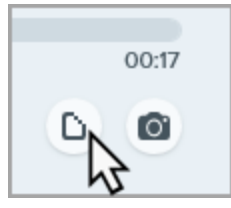

- 5. Geben Sie an, ob Sie den gerade ausgewählten Bereich oder das gesamte Video zum Erstellen der GIF-Datei verwenden möchten.
- 6. Der Dialog GIF erstellen wird angezeigt. Wählen Sie unter **Optimieren für** die gewünschte Option:
  - **Bildschirmvideo (Voreinstellung):** Wählen Sie diese Option, wenn das Video Bildschirmaufnahmen enthält.
  - **Bewegungsintensives Video:** Wählen Sie diese Option, wenn das Video Filmaufnahmen oder Szenen aus Computerspielen enthält.
  - **Reduzierte Dateigröße:** Wählen Sie diese Option, wenn Sie die Dateigröße optimieren möchten. Die Videoabmessungen werden auf eine Höhe bzw. Breite von maximal 200 Pixeln herunterskaliert.
  - **Benutzerdefiniert:** Wählen Sie diese Option, wenn Sie die Einstellungen anpassen möchten. Siehe Benutzerdefinierte GIF-Einstellungen.

#### 7. Klicken Sie auf die Schaltfläche Erstellen.

Die animierte GIF-Datei wird auf der Leinwand angezeigt. Hier können Sie sie überprüfen und teilen (https://www.techsmith.de/learn/tutorials/snagit/share/).

## Benutzerdefinierte GIF-Einstellungen

| Einstellung                     | Beschreibung                                                                                                    |
|---------------------------------|----------------------------------------------------------------------------------------------------|
| Framerate                       | Anzahl der Frames pro Sekunde. Je höher die Framerate, desto flüssiger die<br>Videowiedergabe und desto größer die Videodatei.                                                                                                    |
| Abmessungen<br>(Einheit)        | Geben Sie an, welche Einheit zur Angabe der Videoabmessungen (Breite und Höhe) verwendet werden soll.                                                                                                    |
| Abmessungen<br>(Breite / Höhe)  | Geben Sie die gewünschte Breite und Höhe für die animierte GIF-Datei ein. Die Größe der<br>animierten GIF-Datei lässt sich reduzieren, indem kleinere Abmessungen angegeben<br>werden.                                                      |
| Seitenverhältnis<br>beibehalten | Es wird empfohlen, diese Option zu aktivieren, um das Verhältnis von Breite zu Höhe<br>beizubehalten. Wenn die Option deaktiviert wird, kann dies zu einem verzerrten oder<br>unscharfen Videobild führen.                                  |
| Dithering aktivieren            | Aktiviertes Dithering beugt Farbstreifen vor und sorgt für eine flüssigere<br>Videowiedergabe. Durch Dithering kann sich der Dateiumfang vergrößern.                                                                                        |
| Schleife                        | <ul> <li>Wenn die Option Schleife aktiviert ist, wird die animierte GIF-Datei immer wieder von vorn abgespielt.</li> <li>Wenn die Option deaktiviert ist, wird die animierte GIF-Datei einmalig bis zum Ende abgespielt.</li> </ul>         |
| Dynamische Farben<br>(Mac)      | Diese Option wird für die meisten Videos empfohlen. Das Aktivieren der Option kann den<br>Dateiumfang vergrößern. Bei Videos mit geringer Farbvariation können Sie diese Option<br>deaktivieren, wenn Sie die Dateigröße reduzieren müssen. |
| Nach Schwarz<br>ausblenden      | Fügt am Ende der animierten GIF-Datei einen Übergang hinzu, sodass beim letzten Frame mit Schwarz ausgeblendet wird.                                                                                                    |

# **Snagit** anpassen

Es gibt zahlreiche Möglichkeiten, Snagit an Ihre Anforderungen anzupassen.

Folgende Optionen können angepasst werden:

- Aufnahme
- Snagit Editor
- Weitergabe
- Editor-Symbolleiste

## Aufnahme

#### Profile

Mit Profilen können Sie Ihre Capture-Einstellungen automatisch zur Wiederverwendung abrufen. Profile können zu folgenden Zwecken verwendet werden:

- Um häufig benötigte Capture-Einstellungen zu speichern.
- Um schnell zwischen Capture-Typen für bestimmte Aufgaben hin- und herzuwechseln.
- Um automatisch Effekte hinzuzufügen oder Captures an ein bestimmtes Ziel oder eine bestimmte Anwendung weiterzugeben.

Klicken Sie im Capture-Fenster auf das Dropdown-Menü Profil hinzufügen und wählen Sie Neues Profil.

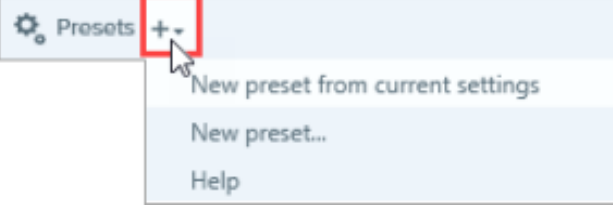

Siehe Capture-Einstellungen als Profil speichern (https://www.techsmith.de/blog/?post\_type=tutorial&p=145411).

#### Optionen für die Benutzeroberfläche

Beim Zugriff auf die Aufnahmeoptionen können Sie zwischen dem Capture-Fenster und dem Capture-Widget (ehemals OneClick-Tab) wählen. Siehe Snagit-Einstellungen – Windows (https://www.techsmith.de/learn/tutorials/snagit/einstellungen/) und Snagit-Einstellungen – Mac (https://www.techsmith.de/learn/?post\_type=tutorial&p=254162).

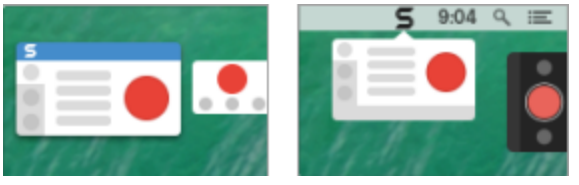

#### Video-Steuerelemente

Sie können festlegen, welche Optionen (z. B. Countdown und Steuerelemente) vor und während einer Videoaufnahme angezeigt werden. Siehe Snagit-Einstellungen – Windows (https://www.techsmith.de/learn/tutorials/snagit/einstellungen/) und Snagit-Einstellungen – Mac (https://www.techsmith.de/learn/?post\_type=tutorial&p=254162).

#### TechSmith<sup>®</sup>

## **Snagit Editor**

#### Farbe der Snagit-Benutzeroberfläche

Wählen Sie eines der beiden Farbschemas für die Benutzeroberfläche von Snagit aus: Hell oder Dunkel.

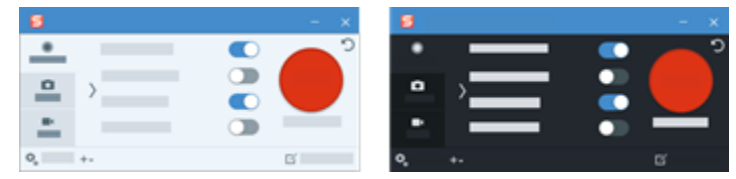

Siehe Snagit-Einstellungen – Windows (https://www.techsmith.de/learn/tutorials/snagit/einstellungen/) und Snagit-Einstellungen – Mac (https://www.techsmith.de/learn/?post\_type=tutorial&p=254162).

#### Symbolleiste im Snagit Editor

Sie können die Symbolleiste anpassen, um schnell auf Ihre bevorzugten Werkzeuge, Effekte und Weitergabeziele zuzugreifen. Sie können Optionen auf der Symbolleiste hinzufügen, entfernen oder anordnen.

Wählen Sie dazu auf der Symbolleiste des Snagit Editors die Option **Mehr > Symbolleiste anpassen**. Weitere Informationen siehe Snagit-Symbolleiste anpassen (https://www.techsmith.de/blog/?post\_type=tutorial&p=145470).

#### Werkzeugleistentext

Sie können wählen, ob auf der Symbolleiste des Snagit Editors Symbole und Beschriftungen oder nur Symbole angezeigt werden.

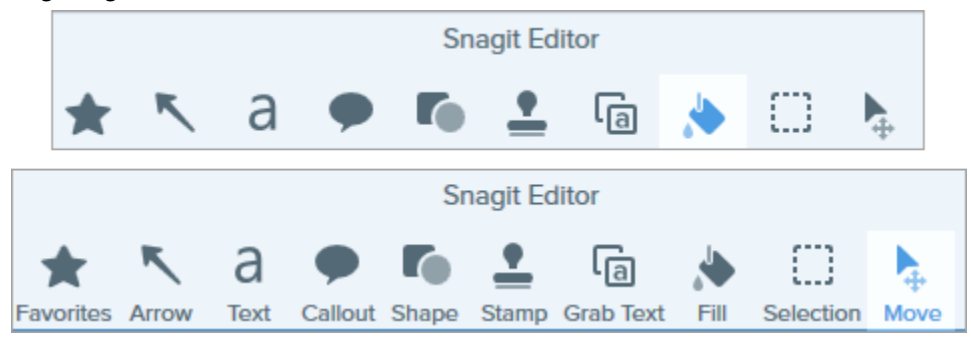

Um diese Option zu ändern, rechtsklicken Sie auf die Symbolleiste und wählen Sie **Symbol und Text** oder **Nur Symbol**.

#### Hintergrundfarbe für den Editor (Windows)

Wählen Sie die Hintergrundfarbe, die um das Capture herum auf der Leinwand zu sehen ist.

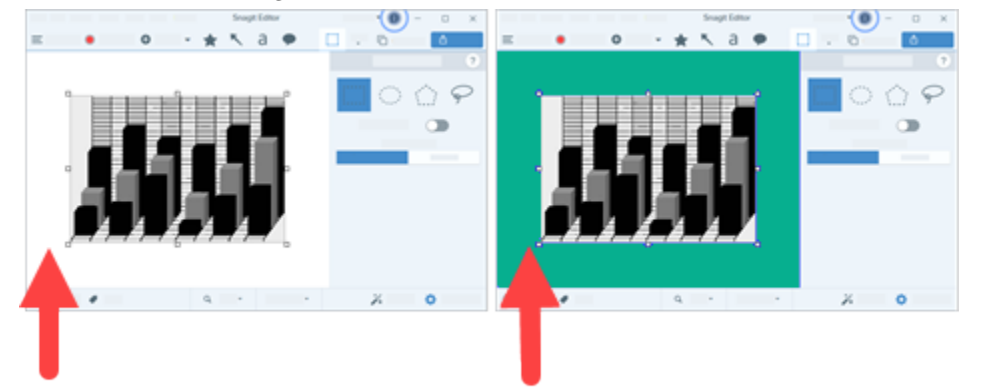

Durch das Ändern der Hintergrundfarbe können Sie den Kontrast zwischen dem Programm und dem auf der Leinwand angezeigten Capture erhöhen. Siehe Snagit-Einstellungen – Windows (https://www.techsmith.de/learn/tutorials/snagit/einstellungen/).

#### Hintergrundfarbe der Leinwand

Die Hintergrundfarbe der Leinwand ist dort zu sehen, wo ein Bild transparente Bildbereiche aufweist. Standardmäßig zeigt Snagit ein Karomuster an, damit transparente Bildbereiche gut zu erkennen sind.

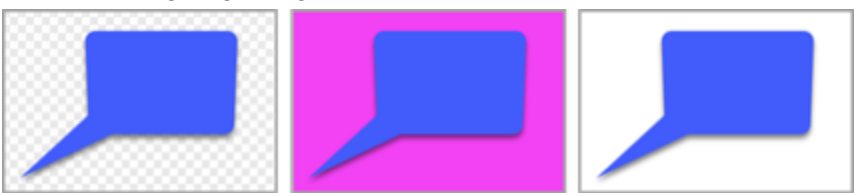

Um die Hintergrundfarbe zu ändern, wählen Sie **Bild > Leinwandfarbe (Windows) oder Leinwandfarbe ändern** (Mac).

#### Objekte auf der Leinwand einrasten

Sie können das Einrasten auf der Leinwand aktivieren oder deaktivieren, um Objekte und Textfelder auszurichten. Wählen Sie dazu im Snagit Editor **Bild > Einrasten der Leinwand**.

#### Standardvorschau auf der Leinwand festlegen

Klicken Sie über der Capture-Ablage auf die **Zoom-Optionen**, um die Steuerungen für die Anzeige von Captures auf der Leinwand zu öffnen.

| Zoom 100%                 |  |
|---------------------------|--|
| Fit to Screen Actual Size |  |
| Always Shrink to Fit      |  |
| <b>Q</b> 100% •           |  |

#### **Favoriten speichern**

Sie können häufig benötigte Stile zu den Favoriten hinzufügen. Klicken Sie auf das 😭 für den Stil, den Sie unter den Favoriten abspeichern möchten. Siehe Schneller Zugriff auf als Favoriten markierte Stile und Werkzeuge (https://www.techsmith.de/blog/?post\_type=tutorial&p=144408).

#### Stile und Schemas speichern

- Schema: Eine Gruppe von Stilen in Snagit, die auf einer festgelegten Farbpalette basieren.
- Stil: Sie können die Eigenschaften für ein Werkzeug anpassen und als Stil speichern, um sie später erneut zu verwenden. In einem Schema werden Stile entweder automatisch generiert oder können individuell hinzugefügt werden.

Siehe Snagit-Schemas (https://www.techsmith.de/blog/?post\_type=tutorial&p=145471) und Schneller Zugriff auf als Favoriten markierte Stile und Werkzeug (https://www.techsmith.de/blog/?post\_type=tutorial&p=144408).

#### Thumbnail-Größe

Um die Größe der Thumbnails der Capture-Ablage (https://www.techsmith.de/blog/?post\_type=tutorial&p=145465) zu ändern, klicken Sie mit der rechten Maustaste auf die Ablage und wählen Sie unter **Thumbnail-Größe > Klein**,

#### TechSmith<sup>®</sup>

#### Mittel oder Groß.

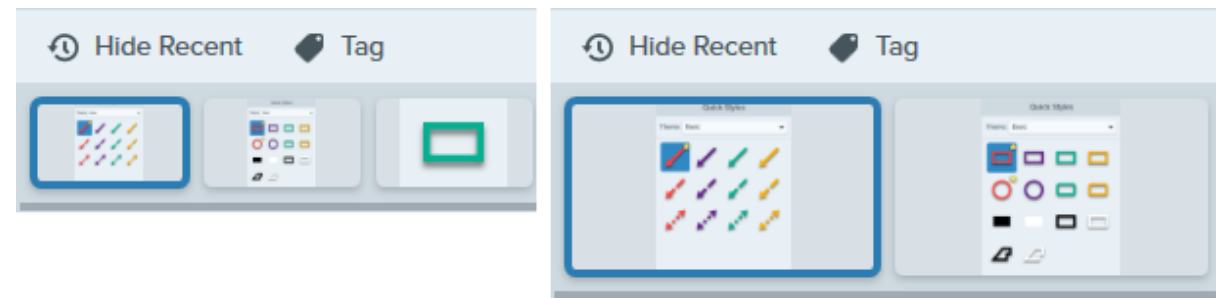

## Weitergabe

Über den **Dropdown-Pfeil neben der Schaltfläche "Link teilen"** haben Sie Zugriff auf verschiedene Optionen für die Weitergabe Ihrer Bilder und Videos.

| Co                                                                                             | py All 🥜 Share Link 💦       |
|------------------------------------------------------------------------------------------------|-----------------------------|
| Get a shareable link<br>Share Link adds a link to your clip<br>Paste to share with anyone anyw | oboard.<br>here. Share Link |
| Share your captures to:                                                                        |                             |
| Screencast                                                                                     |                             |
| Camtasia 🗸                                                                                     |                             |
| Word 🗸                                                                                         | Page PowerPoint 🔹           |
| X Excel                                                                                        | OneNote -                   |
| SharePoint 🔹                                                                                   | ConeDrive For Business 🔻    |
| Google Drive 🔹                                                                                 | Dropbox 🔻                   |
| box Box -                                                                                      | Slack                       |
| Evernote 🔻                                                                                     | y Twitter 🔹                 |
| Panopto                                                                                        | YouTube                     |
| File                                                                                           | Email                       |
| FTP                                                                                            | Program                     |
| Clipboard                                                                                      | Printer                     |

Sie können zusätzliche Weitergabeziele (Windows und Mac) und Drittanbieter-Erweiterungen (Mac) hinzufügen. Siehe Captures weitergeben (https://www.techsmith.de/learn/tutorials/snagit/share/).

## Editor-Symbolleiste

Sie können die Symbolleiste anpassen, um schnell auf Ihre bevorzugten Werkzeuge, Effekte und Weitergabeziele zuzugreifen. Sie können Optionen auf der Symbolleiste hinzufügen, entfernen oder anordnen. Wählen Sie dazu auf der Symbolleiste des Snagit Editors die Option **Mehr > Symbolleiste anpassen**. Siehe Snagit-Symbolleiste anpassen (https://www.techsmith.de/blog/?post\_type=tutorial&p=145470)

# **Snagit-Symbolleiste anpassen**

Sie können Optionen auf der Symbolleiste hinzufügen, entfernen oder neu anordnen, um schnell auf Ihre bevorzugten Werkzeuge, Effekte und Weitergabeziele zuzugreifen.

### Bearbeitungs-Symbolleiste anpassen

- 1. Wählen Sie auf der Bearbeitungs-Symbolleiste des Snagit Editors das Dropdown-Menü **Mehr** > **Symbolleiste anpassen**.
- 2. Passen Sie die auf der Symbolleiste angezeigten Objekte an. Lesen Sie dazu einen der folgenden Abschnitte:
  - Objekte auf der Symbolleiste verschieben
  - Objekte auf der Symbolleiste hinzufügen
  - Symbolleisten-Elemente durch Abstand gruppieren
  - Objekte auf der Symbolleiste entfernen
- 3. Klicken Sie auf Fertig.

**Hinweis:** Wenn Sie ein Werkzeug im Dropdown-Menü "Mehr" auswählen, wird es auf der Symbolleiste angezeigt, bis Sie ein neues Werkzeug im Dropdown-Menü "Mehr" auswählen. Wenn Sie häufig mit einem bestimmten Werkzeug aus dem Dropdown-Menü "Mehr" arbeiten, verschieben Sie es an die gewünschte Position auf der Symbolleiste, damit es dauerhaft angezeigt wird. Siehe Objekte auf der Symbolleiste verschieben.

## Objekte auf der Symbolleiste verschieben

- 1. Wählen Sie im Dropdown-Menü Mehr > Symbolleiste konfigurieren.
- 2. Ziehen Sie die Option an die gewünschte Stelle auf der Timeline.
- 3. Klicken Sie auf Fertig.

## Objekte auf der Symbolleiste hinzufügen

- 1. Wählen Sie im Dropdown-Menü Mehr > Symbolleiste konfigurieren.
- Ziehen Sie die Option bei gedrückter Maustaste aus dem Dialog an die gewünschte Position auf der Symbolleiste.
- 3. Klicken Sie auf Fertig.

## Symbolleisten-Elemente durch Abstand gruppieren

Sie können Abstand zwischen Werkzeugen oder Werkzeuggruppen schaffen.

- 1. Wählen Sie im Dropdown-Menü Mehr > Symbolleiste konfigurieren.
- 2. Ziehen Sie dazu einen Abstandhalter bei gedrückter Maustaste aus dem Dialog an die gewünschte Position auf der Symbolleiste.

#### 3. Klicken Sie auf Fertig.

## Objekte auf der Symbolleiste entfernen

Sie können selten benötigte Werkzeuge von der Symbolleiste entfernen. So behalten Sie den Überblick und können schneller arbeiten.

- 1. Wählen Sie im Dropdown-Menü **Mehr > Symbolleiste konfigurieren**.
- 2. Ziehen Sie die Option von der Symbolleiste in den Dialog.
- 3. Klicken Sie auf Fertig.

**Hinweis:** Sie können wählen, ob auf Symbolleiste Symbole und Beschriftungen oder nur Symbole angezeigt werden sollen. Um diese Option zu ändern, rechtsklicken Sie auf die Symbolleiste und wählen Sie **Symbol und Text** oder **Nur Symbol**.

# Capture-Einstellungen als Profil speichern

Lernen Sie, wie Sie Profile einrichten, um Ihre Capture-Einstellungen automatisch wiederzuverwenden und Zeit zu sparen.

Themen in diesem Tutorial:

- Capture mit einem Profil erstellen
- Neues Profil hinzufügen
- Profil bearbeiten

- Liste der Profile anordnen (Windows)
- Profile weitergeben (Windows)

Mit Profilen können Sie Ihre Capture-Einstellungen automatisch zur Wiederverwendung abrufen. Profile können zu folgenden Zwecken verwendet werden:

- Um häufig benötigte Capture-Einstellungen zu speichern.
- Um schnell zwischen Capture-Typen für bestimmte Aufgaben hin- und herzuwechseln.
- Um automatisch Rahmen, Capture-Informationen oder andere Effekte hinzuzufügen.
- Um Captures direkt im gewünschten Dateiformat zu speichern, ohne sie erst im Snagit Editor zu öffnen.

## Capture mit einem Profil erstellen

1. Klicken Sie im Capture-Fenster auf die Schaltfläche Profile.

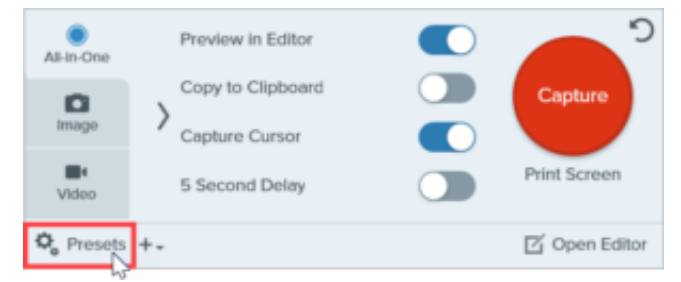

 Die Liste der verfügbaren Profile wird eingeblendet. Bewegen Sie den Cursor auf das gewünschte Profil, bis das Symbol Capture mit Profil starten in Rot angezeigt wird. Klicken Sie auf diese Schaltfläche, um das Capture zu starten.

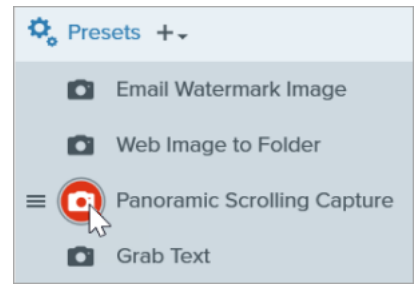

#### Tipp: Weisen Sie Profilen Tastenkombinationen zu.

Um einem Profil eine Tastenkombination zuzuweisen, klicken Sie auf **Kurztaste hinzufügen** (Windows) oder **+ Tastenkombination** (Mac). Drücken Sie anschließend die gewünschte Tastenkombination auf der Tastatur.

## Neues Profil hinzufügen

Fügen Sie schnell ein neues Profil mit den aktuellen Einstellungen hinzu.

- Passen Sie im Capture-Fenster die Einstellungen f
  ür das Capture an, f
  ür das Sie ein Profil anlegen m
  öchten. Ausf
  ührliche Informationen zu Capture-Einstellungen finden Sie unter Aufnehmen eines Bildes (https://www.techsmith.de/learn/?post\_type=tutorial&p=145407) oder Videos mit Snagit aufnehmen (https://www.techsmith.de/learn/tutorials/snagit/how-to-capture-video/).
- 2. Klicken Sie auf das Dropdown-Menü Profil hinzufügen.

| 🗘 Presets | +-                               |
|-----------|----------------------------------|
|           | New preset from current settings |
|           | New preset                       |
|           | Help                             |

3. Wählen Sie im Dropdown-Menü die Option Neues Profil mit den aktuellen Einstellungen aus.

**Hinweis:** Sie können ein Profil auch hinzufügen, indem Sie **Neues Profil** wählen. Daraufhin öffnet sich ein Fenster, in dem Sie die gewünschten Capture-Einstellungen manuell festlegen können.

4. Ein neues Profil wird zur Liste der gespeicherten Profile hinzugefügt. Geben Sie einen Namen für das Profil ein und drücken Sie die **Eingabetaste**.

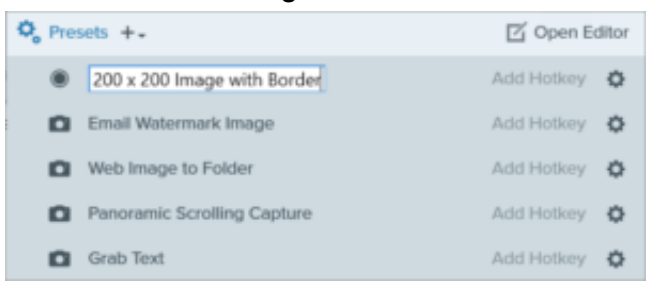

5. Um eine Tastenkombination als Kurztaste zum Aufrufen des Profils festzulegen, klicken Sie auf Kurztaste hinzufügen (Windows) oder + Tastenkombination (Mac). Drücken Sie anschließend die gewünschte Tastenkombination auf der Tastatur.

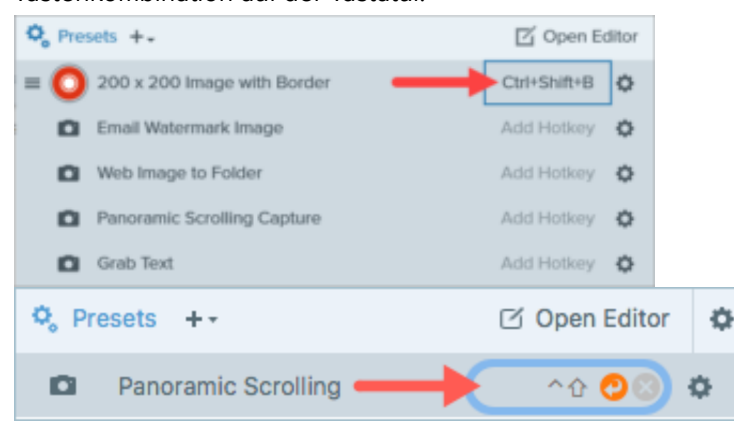

## **Profil bearbeiten**

1. Klicken Sie im Capture-Fenster auf die Schaltfläche Profile.

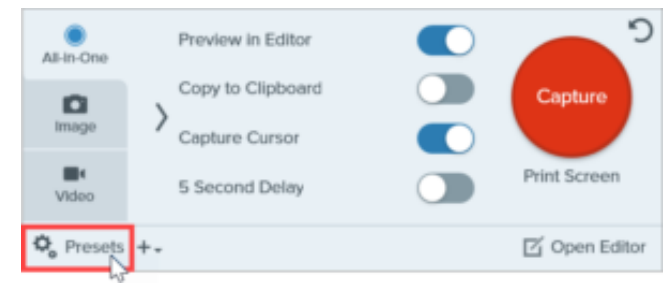

2. Die Liste der verfügbaren Profile wird eingeblendet. Klicken Sie auf das Symbol 🏠 rechts neben dem Profilnamen und wählen Sie eine der Optionen in der Dropdown-Liste.

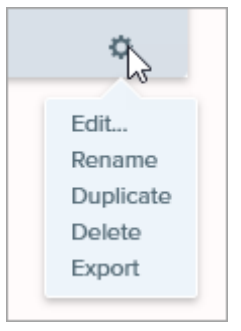

# Liste der Profile anordnen (Windows)

- 1. Bewegen Sie den Cursor auf das gewünschte Profil, bis das Symbol  $\equiv$  angezeigt wird.
- 2. Klicken Sie auf das Symbol und ziehen Sie es bei gedrückter Maustaste in der Liste nach oben oder unten, um das Profil zu verschieben.

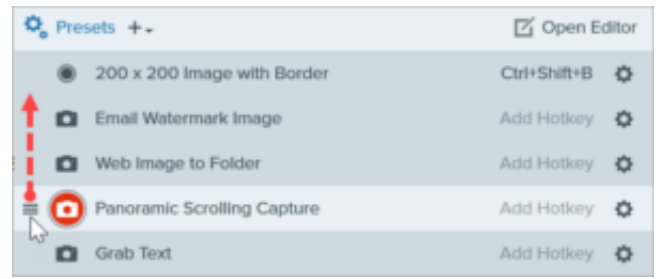

## Profile weitergeben (Windows)

Über das Importieren und Exportieren von Snagit-Profilen (Dateiformat .snagpresets) können Sie Capture-Einstellungen mit anderen Benutzern austauschen.

#### **Profil importieren**

- 1. Klicken Sie im Capture-Fenster auf **Datei > Profile importieren**.
- 2. Wählen Sie die zu importierende Snagit-Profildatei (Dateiformat .snagpresets) und klicken Sie auf **Öffnen**. Halten Sie beim Klicken die Taste Strg (Windows) bzw. Cmd (Mac) gedrückt, um mehrere Aufnahmen auszuwählen.
- 3. Die importierten Profile werden zur Liste der gespeicherten Profile hinzugefügt.

#### **Profil exportieren**

1. Klicken Sie im Capture-Fenster auf die Schaltfläche Profile.

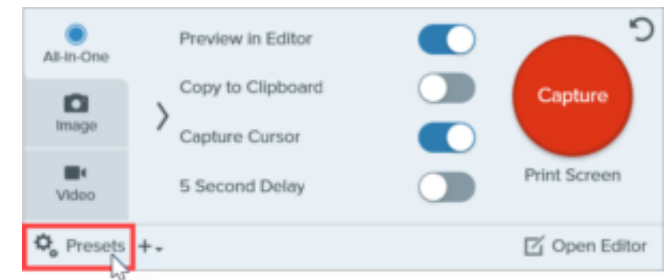

2. Die Liste der verfügbaren Profile wird eingeblendet. Klicken Sie auf das Symbol 🏠 neben dem gewünschten Profil und wählen Sie **Exportieren**.

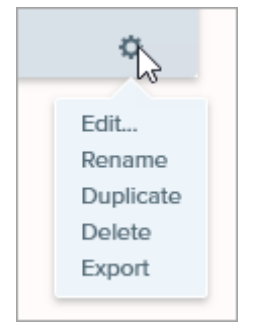

- 3. Der Dialog "Speichern unter" wird angezeigt. Wählen Sie einen Speicherort aus.
- 4. Geben Sie einen Dateinamen ein.
- 5. Klicken Sie auf **Speichern**.

# Globale Tastenkombination für Captures ändern

Mit dem globalen Tastaturbefehl für Captures können Sie jederzeit und von überall aus eine Bildschirmaufnahme starten. Hier erfahren Sie, wie Sie dafür eine Kurztaste oder Tastenkombination Ihrer Wahl festlegen.

Über die globale Tastenkombination für Captures (Windows: **Druck**, Mac: **Ctrl+Umschalt+C**) starten Sie ein Capture mit den aktuell im Capture-Fenster ausgewählten Einstellungen. Weitere Informationen zu diesen Einstellungen und dazu, wie Sie sie ändern können, finden Sie unter Bildschirm erfassen (https://www.techsmith.de/learn/?post\_type=tutorial&p=145406).

So ändern Sie die Tastenkombination:

- 1. Öffnen Sie das Capture-Fenster.
- 2. Klicken Sie in das Feld für die Tastenkombination.

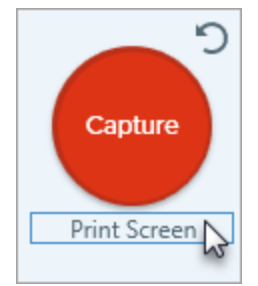

 Drücken Sie anschließend die gewünschte Tastenkombination auf der Tastatur. Die neue Tastenkombination wird im Feld angezeigt.

Tipp: Legen Sie für jeden Capture-Typ, den sie häufiger benötigen, eine Tastenkombination fest.

Speichern Sie häufig verwendete Capture-Einstellungen als Voreinstellung und weisen Sie ihnen Tastenkombinationen zu. Siehe Capture-Einstellungen als Profil speichern (https://www.techsmith.de/learn/tutorials/snagit/profile/).

# Schneller Zugriff auf als Favoriten markierte Stile und Werkzeuge

Mit Snagit können Sie benutzerdefinierte Stile und häufig benötigte Werkzeuge und Effekte ganz einfach speichern, um beim Bearbeiten schnell darauf zuzugreifen.

Themen in diesem Tutorial:

- Stilauswahl
- Effektauswahl
- Favoriten

#### **Stilauswahl**

Für jedes Snagit-Werkzeug sind in der Stilauswahl verschiedene Standardstile verfügbar, die Sie nutzen können, um Ihre Bild-Captures schnell und einfach mit Anmerkungen zu versehen. Sie können auch eigene, an Ihre Anforderungen angepasste Stile erstellen und in der Stilauswahl speichern, um sie später erneut zu verwenden.

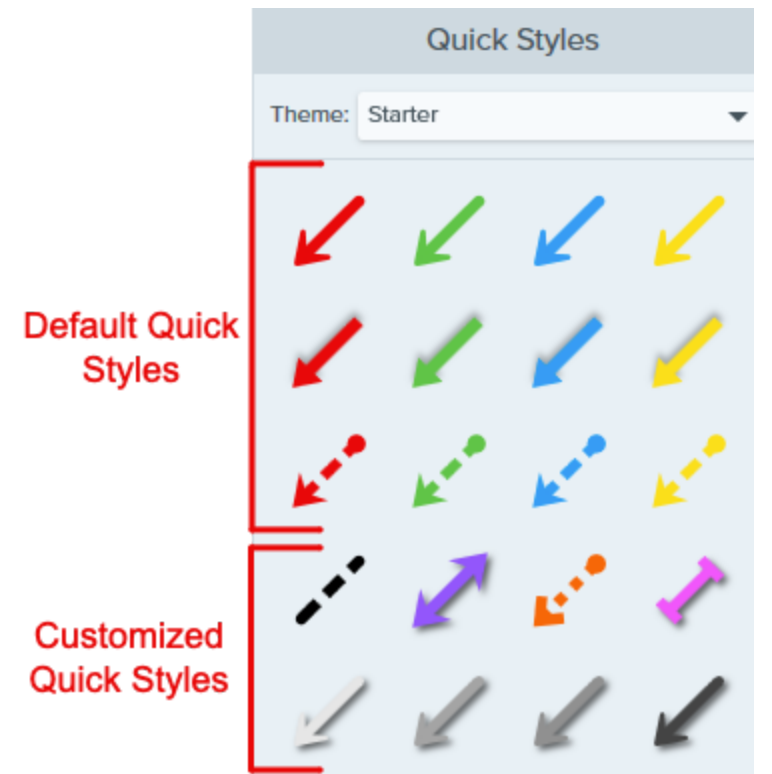

So speichern Sie einen Stil in der Stilauswahl:

1. Klicken Sie im Snagit Editor auf das gewünschte Werkzeug.

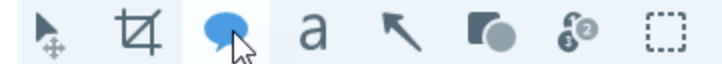

- 2. Bearbeiten Sie in den Eigenschaften für Werkzeuge die gewünschten Eigenschaften. Weitere Informationen zu den Eigenschaften der einzelnen Werkzeuge finden Sie in den entsprechenden Tutorials (https://www.techsmith.de/learn/tutorials/bereich/snagit/die-snagit-werkzeuge/).
- 3. Sobald Sie die Eigenschaften bearbeiten, wird unterhalb der bereits vorhandenen Optionen in der Stilauswahl ein neuer Stil angezeigt. Klicken Sie auf das Symbol 🕂, um den neuen Stil in der Stilauswahl zu speichern.

|           | Quick | Styles | +        |
|-----------|-------|--------|----------|
| Theme: Ba | isic  |        | •        |
| A         | A     | A      | A        |
| A         | A     |        | <b>A</b> |
|           |       |        |          |

4. Um den Stil an eine andere Position innerhalb der Stilauswahl zu verschieben, klicken Sie darauf und ziehen Sie ihn mit gedrückter Maustaste an die gewünschte Stelle.

Um einen Stil aus der Stilauswahl zu löschen, rechtsklicken Sie auf den Stil und wählen Stil löschen.

#### Tipp: Geben Sie Ihre benutzerdefinierten Stile weiter.

Wenn Sie Stile an andere weitergeben wollen, um eine einheitliche Gestaltung zu wahren, lesen Sie das Tutorial Snagit Schemas (https://www.techsmith.de/blog/?post\_type=tutorial&p=145471).

## Effektauswahl

Snagit stellt viele verschiedene Effekte bereit. Sie können die vorgegebenen Einstellungen für diese Effekte anpassen und als benutzerdefinierte Effekte in der Effektauswahl speichern, um sie später erneut zu verwenden.

| Quick Effects | Quick Effects |  |
|---------------|---------------|--|
|               |               |  |

- 1. Klicken Sie im Snagit Editor auf die Schaltfläche Effekte.
- 2. Wählen Sie per Mausklick einen Effekt aus und bearbeiten Sie die Einstellungen. Siehe Effekte hinzufügen (https://www.techsmith.de/learn/tutorials/snagit/effekte).
- 3. Um einen Effekt zu speichern, führen Sie einen der folgenden Schritte durch:
  - **Windows:** Wenn Sie die Einstellungen bearbeitet haben, klicken Sie im Dropdown-Menü für die Einstellungen auf die Schaltfläche **Zu Effektauswahl hinzufügen**.

• Mac: Beim Bearbeiten der Einstellungen wird unten in der Effektauswahl ein neuer Effekt angezeigt. Klicken Sie auf das Symbol 🛖 , um den Effekt hinzuzufügen.

## Favoriten

Sie können häufig benötigte Stile und Effekte (nur Mac) als Favoriten speichern. Über die Favoriten können Sie beim Bearbeiten rasch an einem Ort auf unterschiedliche Werkzeuge, Stile und Effekte zugreifen.

- 1. Erstellen Sie einen Stil oder einen Effekt (nur Mac).
- 2. Klicken Sie in der Stilauswahl bzw. der Effektauswahl auf das Symbol ☆. Wenn ein Stil im Favoriten-Bereich gespeichert ist, wird das Symbol gelb dargestellt.
- Um einen Stil oder Effekt aus den Favoriten zu entfernen, klicken Sie auf das zugehörige gelbe Sternchen-Symbol.

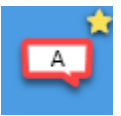

Tipp: Sie können Stile und Effekte als Favoriten speichern, um sie für Anmerkungen in Videos aus Bildern zu verwenden.

Fügen Sie Stile wie Pfeile und Formen zu Ihren Favoriten hinzu, damit Sie beim Aufnehmen eines Videos aus Bildern auf dem Bildschirm zeichnen können. Siehe Verwandeln Sie Ihre Screenshots in ein Video (https://www.techsmith.de/blog/?post\_type=tutorial&p=145469).

# **Snagit-Schemas**

Versehen Sie Anmerkungen, Pfeile, Texte und weitere Tools, die Sie in Ihren Bildern für ein Projekt, eine Website oder innerhalb Ihrer Organisation verwenden, mit einem einheitlichen Stil.

Themen in diesem Tutorial:

- Schema erstellen
- Schema bearbeiten
- Schema exportieren

- Schema importieren
- Schema herunterladen

Sie können ein Schema erstellen und weitergeben, in dem die Farbpalette und die Schriftarten Ihres Projekts, Ihrer Organisation oder Ihres Design-Leitfadens verwendet werden. Snagit generiert zu jedem Schema automatisch passende Stile für die Stilauswahl (https://www.techsmith.de/blog/?post\_type=tutorial&p=144408).

## Schema erstellen

1. Klicken Sie im Snagit Editor auf das gewünschte Werkzeug.

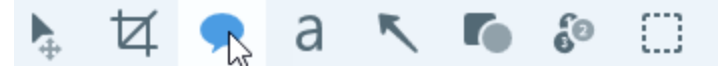

- 2. Das Teilfenster Stilauswahl wird angezeigt.
  - Windows: Klicken Sie auf das Dropdown-Menü Schema und wählen Sie die Option Neues Schema.
  - Mac: Klicken Sie auf das Symbol 🄹 und wählen Sie die Option Neues Schema.
- 3. Der Dialog "Neues Schema" wird angezeigt. Klicken Sie auf einen Dropdown-Dialog für eine **Farbe**, um Farben zur automatischen Erzeugung von Stilarten für das Schema auszuwählen.

|                                        | New Theme           | ×                                     |
|----------------------------------------|---------------------|---------------------------------------|
| Create a new theme or download more fr | om TechSmith Assets |                                       |
| Name Brand Campaign                    |                     | Shadow                                |
| Colors                                 | Font                | 1111                                  |
| Add up to 8 unique colors              |                     |                                       |
| × × ×                                  | ×                   |                                       |
| • × +                                  |                     |                                       |
|                                        |                     | $\bigcirc \bigcirc \bigcirc \diamond$ |
| ?                                      |                     | Create Cancel                         |

- Wählen Sie das gewünschte Profil oder eine Farbe in der Palette aus.
- Geben Sie einen HEX- oder RGB-Wert in das vorgesehene Feld ein.
- Klicken Sie auf die Schaltfläche Pipette und anschließend auf die gewünschte Farbe auf der Leinwand.
- 4. Klicken Sie auf das Symbol +, um eine weitere Farbe hinzuzufügen. Wiederholen Sie dies so lange, bis Sie die gewünschten Farben zum Schema hinzugefügt haben.

Tipp: Wählen Sie 4-8 Farben aus.

Es wird empfohlen, bei der Erstellung eines neuen Schemas 4-8 Farben auszuwählen.

5. Klicken Sie auf den Tab Schriftart und wählen Sie die gewünschte Schriftart aus der Dropdown-Liste aus.

| Colors |       | Font |  |
|--------|-------|------|--|
|        |       |      |  |
| Font   | Arial | •    |  |
|        |       |      |  |

6. Klicken Sie auf das Kontrollkästchen, um Schatten zu aktivieren oder zu deaktivieren.

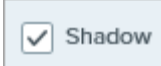

- 7. Geben Sie im Feld Schema-Name einen aussagekräftigen Namen ein.
- 8. Klicken Sie auf die Schaltfläche Erstellen.

Snagit erstellt automatisch eine Reihe von Stilarten auf Basis der ausgewählten Farben. Das neue Schema und die zugehörigen Stile können mit den meisten Werkzeugen genutzt werden.

Hinweise zum Bearbeiten der einzelnen Stile für ein Schema finden Sie unter Schneller Zugriff auf als Favoriten markierte Stile und Werkzeuge. (https://www.techsmith.de/blog/?post\_type=tutorial&p=144408)

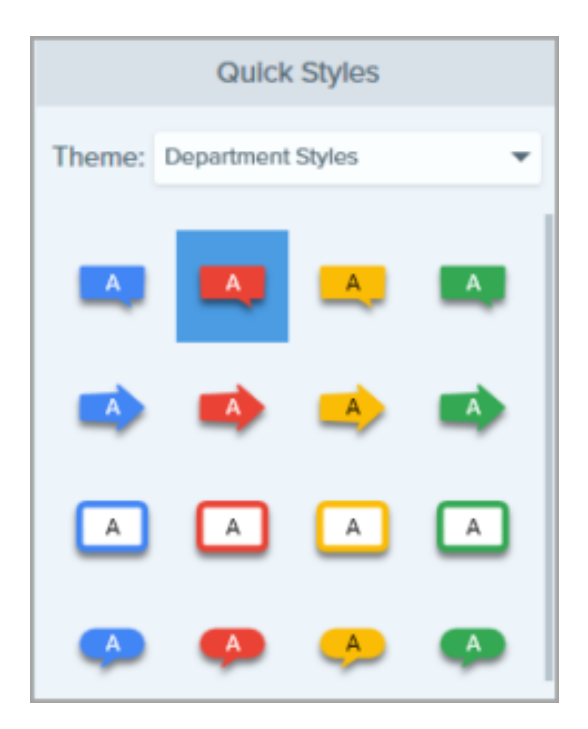

## Schema bearbeiten

1. Klicken Sie im Snagit Editor auf das gewünschte Werkzeug.

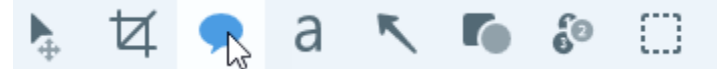

- 2. Das Teilfenster Stilauswahl wird angezeigt.
  - Windows: Klicken Sie im Dropdown-Menü Schema auf das Symbol Sie Bearbeiten.

|        | Quick Styles    |           |
|--------|-----------------|-----------|
| Theme: | My Brand        | -         |
|        | Default         | 0         |
| K      | Basic           | ¢         |
|        | Industrial      | •         |
| /      | My Brand        |           |
|        | Starter         | Edit      |
|        | New Theme       | Duplicate |
|        | Import          | Export    |
| $\sim$ | Download Themes | Delete    |

• Mac: Klicken Sie auf das Symbol 🤹 und wählen Sie Bearbeiten.

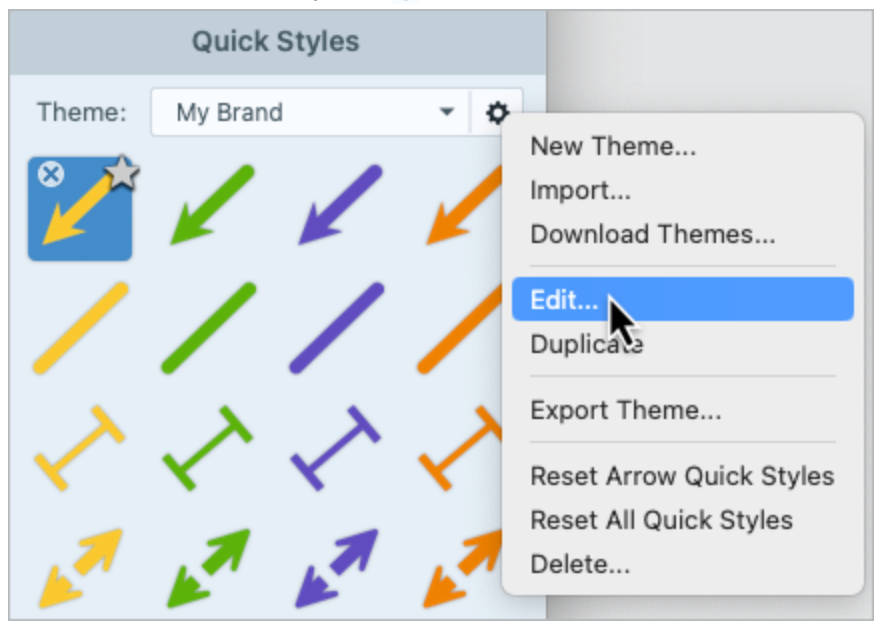

- 3. Der Dialog "Schema bearbeiten" wird angezeigt. Nehmen Sie die gewünschten Änderungen vor.
- 4. Klicken Sie auf Speichern.

#### WICHTIG

Beim Bearbeiten eines Schemas werden die in diesem Schema bereits vorhandenen Stilarten überschrieben. Wenn Sie die vorhandenen Stilarten beibehalten wollen, können Sie stattdessen einzelne Stilarten bearbeiten. Siehe Schneller Zugriff auf als Favoriten markierte Stile und Werkzeuge (https://www.techsmith.de/blog/? post\_type=tutorial&p=144408).

## Schema exportieren

Sie können ein Schema exportieren und an Mitglieder Ihres Teams weitergeben, um sicherzustellen, dass die Grafiken in einem Projekt, auf einer Website oder in Ihrer gesamten Organisation einheitlich gestaltet sind.

1. Klicken Sie im Snagit Editor auf das gewünschte Werkzeug.

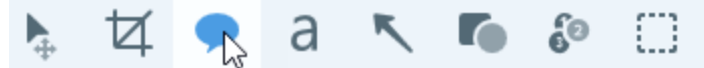

- 2. Die Eigenschaften für das ausgewählte Werkzeug werden im rechten Bereich des Snagit Editors angezeigt.
  - Windows: Klicken Sie im Dropdown-Menü Schema auf das Symbol Sie Exportieren.

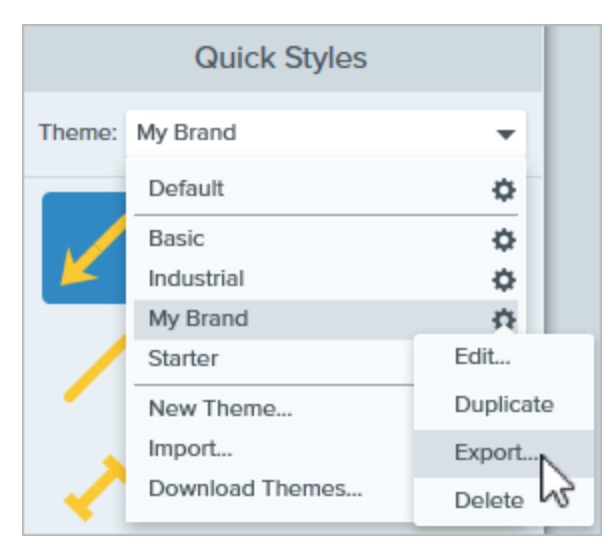

• Mac: Klicken Sie auf das Symbol 🄹 und wählen Sie Schema exportieren.

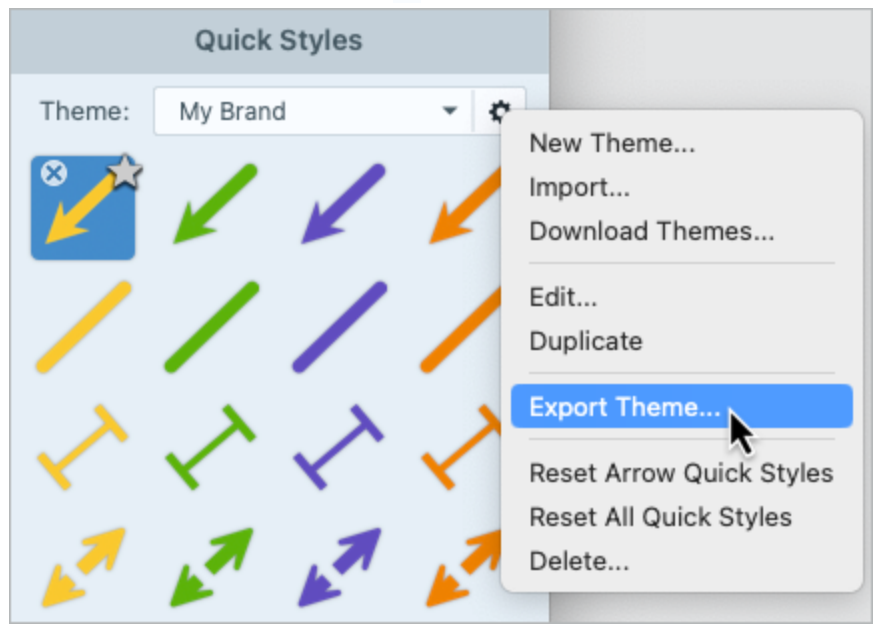

3. Wählen Sie einen Speicherort aus und geben Sie einen Dateinamen ein. Klicken Sie auf Speichern.

Snagit speichert das Schema als SNAGTHEME-Datei. Sie können diese Datei an andere senden, damit diese sie in Snagit importieren können.

**Hinweis:** Damit Sie ein Schema importieren können, muss Snagit Version 13.1 oder neuer (Windows) bzw. Snagit Version 4.1 oder neuer (Mac) installiert sein.

## Schema importieren

1. Klicken Sie im Snagit Editor auf das gewünschte Werkzeug.

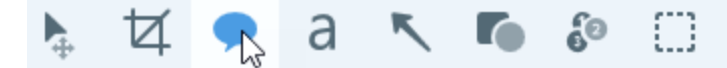

2. Die Eigenschaften für das ausgewählte Werkzeug werden im rechten Bereich des Snagit Editors angezeigt.

• Windows: Klicken Sie auf das Dropdown-Menü Schema und wählen Sie Importieren.

| Quick Styles |                |   |
|--------------|----------------|---|
| Theme:       | Starter        | Ŧ |
|              | Starter        | ¢ |
| Ľ            | Basic          | ¢ |
|              | Industrial     | ¢ |
| 1            | New Theme      |   |
|              | Import         |   |
|              | Downloa Themes |   |

• Mac: Klicken Sie auf das Symbol 🌼 und wählen Sie Importieren.

|        | Quick   | Styles |   |                                  |
|--------|---------|--------|---|----------------------------------|
| Theme: | Starter |        |   | New Theme                        |
| 8      |         | 1      |   | Import                           |
|        | K       |        | K | Download Themes                  |
|        |         |        |   | Edit                             |
|        |         |        | - | Duplicate                        |
| 1      | 1       | 1      | 1 | Export Theme                     |
| K      | K       | Le.    | K | Reset Arrow Quick Styles         |
| >      | >       | >      | > | Reset All QUICK Styles<br>Delete |
|        |         | /      |   |                                  |

3. Navigieren Sie zu der SNAGTHEME-Datei und klicken Sie auf Öffnen.

Snagit fügt das Schema zur Liste der verfügbaren Schemas hinzu.

## Schema herunterladen

Auf der TechSmith Assets-Website (https://library.techsmith.com/de/snagit?webSyncID=b3c73542-8ae4-6909-e078-1688a9c113a1&sessionGUID=b000aa10-4e44-b657-e61e-c987c7e0356d) können Sie professionell gestaltete

#### Schemas herunterladen.

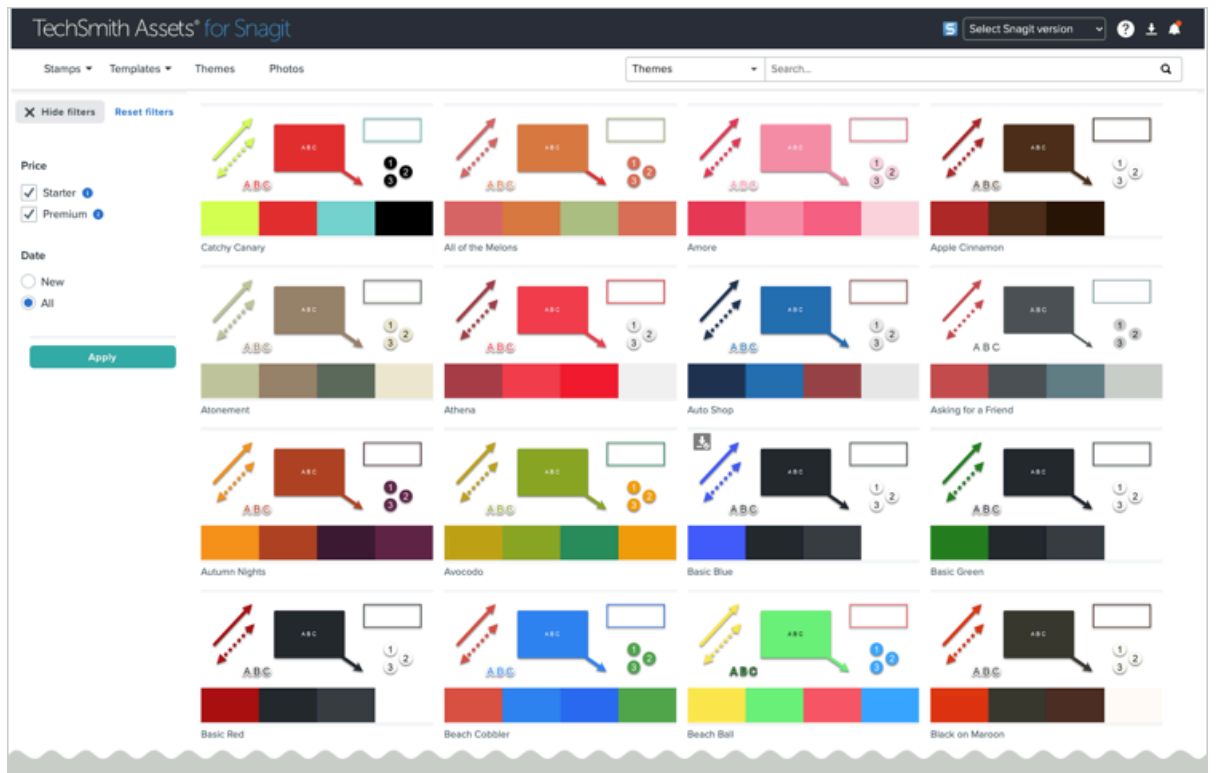

Siehe TechSmith Assets für Snagit herunterladen. (https://www.techsmith.de/blog/?post\_type=tutorial&p=145486)

# **Snagit-Einstellungen – Windows**

Mit den Einstellungen von Snagit können Sie Aufnahme, Bearbeitung, Weitergabe und Speichern an Ihre Anforderungen anpassen.

**Hinweis:** Informationen für Mac-Nutzer finden Sie unter Snagit-Einstellungen – Mac (https://www.techsmith.de/learn/tutorials/snagit/einstellungen-mac/).

## Snagit Voreinstellungen

Um die Voreinstellungen im Capture-Fenster von Snagit für Windows zu öffnen, wählen Sie im Menü **Datei** > **Snagit Voreinstellungen**.

#### Registerkarte "Allgemein"

| Option                                             | Beschreibung                                                                                                    |  |  |
|----------------------------------------------------|----------------------------------------------------------------------------------------------------|--|--|
| Snagit aufrufen,<br>wenn Windows<br>startet        | Snagit Capture wird beim Hochfahren des Computers ausgeführt. Weitere Informationen daz Capture beim Programmstart angezeigt wird, finden Sie unter <b>Optionen für die Capture-Benutzeroberfläche</b> .                                                                                                    |  |  |
| Optionen für die<br>Capture-<br>Benutzeroberfläche | <ul> <li>Legen Sie fest, wie Sie auf dem Bildschirm auf Snagit Capture zugreifen möchten:</li> <li>Capture-Fenster: Aufruf über das Snagit Capture-Symbol in der Taskleiste. Bietet Zugriff auf alle Einstellungsoptionen (https://www.techsmith.de/learn/tutorials/snagit/bildschirm-erfasse benutzerdefinierte Profile (https://www.techsmith.de/learn/tutorials/snagit/profile/) für schnelle Aufnahmen.</li> </ul> |  |  |
|                                                    | S Filo Edit View Help — X                                                                                                    |  |  |
|                                                    | All-In-One Solection: Region - & Proview in Editor                                                                                                    |  |  |
|                                                    | Copy to Clipboard Capture<br>Image Effects: None Capture Cursor                                                                                                    |  |  |
|                                                    | Video Sharo: None Time Delay Print Screen                                                                                                    |  |  |
|                                                    | 🗘 Presets +- 🛛 🖾 Open Editor                                                                                                    |  |  |
|                                                    | 🗮 🔎 Type here to search 🛛 🗮 😰 🔚 i 💟 🔄                                                                                                    |  |  |
|                                                    | • <b>Capture-Widget (ehemals OneClick-Tab):</b> Stellt Optionen zum schnellen Aufnehmen auf einem am Bildschirmrand verankerten Tab bereit. Um das Widget anzuzeigen, bewegen Sie den M auf den blauen Balken.                                                                                                    |  |  |

| Option                                  | Beschreibung                                                                                                    |
|-----------------------------------------|----------------------------------------------------------------------------------------------------|
|                                         | Klicken Sie auf die Schaltfläche Aufnahme, um das Auswahl-Fadenkreuz und die All-in-<br>One Symbolleiste zum Aufnehmen von Bildern, Videos oder scrollenden Captures<br>einzublenden.         Klicken Sie auf das Symbol       Image: Profile anzeigen, um auf die Capture-Profile zuzugreifen.         Sie können das Widget an eine andere Position am oberen oder seitlichen Bildsc ziehen.                                                                                                    |
| Farbschema                              | Wählen Sie in der Dropdown-Liste <b>Hell</b> oder <b>Dunkel</b> als Farbschema der Snagit-Benutzeroberflaäche                                                                                                    |
| Automatisch nach<br>Updates suchen      | Bewirkt, dass bei einer aktiven Verbindung zum Internet automatisch nach der neuesten Version von Snagit gesucht wird.                                                                                                    |
| Anonyme<br>Nutzungsdaten<br>übermitteln | Bewirkt, dass anonyme Daten zur Nutzung von Snagit an TechSmith übermittelt werden, um<br>Verbesserungen für künftige Versionen zu erleichtern. Weitere Informationen zu Nutzungsberichten<br>finden Sie auf der Website von TechSmith (https://www.techsmith.de/datenschutzrichtlinien.ht                                                                                                    |
| Benachrichtigungen                      | <ul> <li>Wählen Sie mithilfe der folgenden Optionen, welche Benachrichtigungen Sie erhalten möchten:</li> <li>Keine Benachrichtigungen anzeigen</li> <li>Nur Hilfe-Benachrichtigungen anzeigen</li> <li>Hilfe und Promotion-Angebote von TechSmith anzeigen: Sie erhalten Tipps und Trick<br/>Informationen zu Angeboten und Webinaren von TechSmith und weitere Promotion-<br/>Nachrichten.</li> <li>Hinweis: Die Option Anonyme Nutzungsdaten übermitteln muss aktiv sein, um<br/>Benachrichtigungen zu aktivieren.</li> </ul> |

## Tab "Aufnahme"

| Option                                                                                                    | Beschreibung                                                                                                    |
|----------------------------------------------------------------------------------------------------|----------------------------------------------------------------------------------------------------|
| Snagit bei der Aufnahme<br>ausblenden und die Snagit-<br>Steuerelemente aus fertigen<br>Aufnahmen entfernen | Wenn Sie eine Aufnahme starten, werden das Snagit Capture-Fenster und der<br>Snagit Editor ausgeblendet.<br>Aufnahmeleisten, Steuerelemente und Vorschaufenster werden aus den<br>aufgenommenen Bildern und Videos entfernt.                                                       |
| Aus Systemtools kopierte<br>Screenshots öffnen                                                              | Screenshots, die mit Systemtools wie dem Snipping Tool oder Snip & Sketch aufgenommen wurden, im Snagit Editor öffnen.                                                                                                    |
| Vergrößerungs-Fenster<br>anzeigen                                                                           | Das Vergrößerungs-Fenster erleichtert die pixelgenaue Erfassung, wenn Sie<br>einen Bereich für die Aufnahme auswählen.                                                                                                    |
| Einfaches Fadenkreuz                                                                                        | Mit einem einfachen Fadenkreuz verbessern Sie die Capture-Leistung.                                                                                                    |
| Scrollendes Capture manuell per Schaltfläche starten                                                        | Deaktivieren Sie diese Option für scrollende Captures (früher Panorama-Capture genannt), um das scrollende Capture automatisch zu starten, oder aktivieren Sie sie, damit es erforderlich ist, auf die Schaltfläche <b>Start</b> zu klicken, um das scrollende Capture zu starten. |
| Warnung anzeigen, wenn das<br>Mikrofon ausgeschaltet ist                                                    | Auf der Video-Aufnahmeleiste wird ein Warnhinweis angezeigt, wenn Snagit<br>erkennt, dass Sie ins Mikrophon sprechen, aber die Mikrofonaufnahme<br>stummgeschaltet ist.                                                                                                    |
| Videoaufzeichnung<br>automatisch starten                                                                    | Die Videoaufnahme wird nach Auswahl des Video-Aufzeichnungsbereichs<br>automatisch gestartet.<br>Diese Option ist standardmäßig deaktiviert. Das bedeutet, dass Sie auf die<br>Schaltfläche <b>Aufnehmen</b> klicken müssen, um die Aufnahme zu starten.                           |
| Countdown für Video<br>anzeigen                                                                             | Vor Beginn der Videoaufzeichnung wird ein Countdown von drei Sekunden angezeigt.                                                                                                    |

| Option                                                                     | Beschreibung                                                                                                    |                                                                                                    |
|----------------------------------------------------------------------------|----------------------------------------------------------------------------------------------------|----------------------------------------------------------------------------------------------------|
|                                                                            | Zeigt die aktuellen Einstellungen                                                                                                    | zum Überprüfen vor der Aufnahme an.                                                                                                    |
|                                                                            | Ready t                                                                                                    | o Record                                                                                                    |
| Fenster "Bereit zur<br>Aufnahme" anzeigen                                  | Cursor On<br>Highlight: Off<br>Click Animation: Off                                                                                                    | 🛒 System Audio 🛛 Off                                                                                                    |
|                                                                            | Ø Webcam Off                                                                                                    | Microphone     On      MacBook Pro Microphone                                                                                                |
|                                                                            | V Show vi                                                                                                    | deo coundown                                                                                                    |
| Bei Vollbildaufnahmen mit<br>einem Bildschirm<br>Steuerelemente minimieren | Auf Systemen mit einem Bildschirm werden bei Vollbild-Videoaufnahmen die<br>Schaltflächen <b>Bildschirmzeichnen</b> , <b>Pause</b> und <b>Webkamera</b> minimiert. Wenn Sie<br>die Steuerelemente verschieben möchten, klicken Sie darauf und ziehen Sie sie<br>bei gedrückter Maustaste an die gewünschte Position. |                                                                                                    |
| Captures auf 1920 x 1080                                                   | Videoaufnahmen werden auf klei<br>genauen Abmessungen sind von<br>abhängig.                                                                                                    | nere Abmessungen herunterskaliert. Die<br>den ursprünglichen Aufnahmeabmessungen                                                             |
| skalieren (empfohlen)                                                      | Wenn Sie Bedenken haben, dass<br>die Option deaktivieren. In dieser<br>dargestellt, jedoch belegt die Vid<br>Abmessungen des Videos sind gr                                                                                                    | darunter die Videoqualität leidet, können Sie<br>n Fall werden Text und Grafik schärfer<br>eodatei auch mehr Speicherplatz und die<br>rößer. |
| Webkamera aktivieren                                                       | Wählen Sie eine eingebaute oder angeschlossene Kamera für die Aufzeichnung<br>von Kamera-Videobildern aus. Weitere Informationen finden Sie im Tutorial<br>Videos mit Snagit aufnehmen<br>(https://www.techsmith.de/learn/tutorials/snagit/video-aufnehmen/).                                                        |                                                                                                    |
| Hardwarebeschleunigung<br>beim Aufnehmen<br>deaktivieren                   | Aktivieren Sie diese Option, um im Softwaremodus statt im Hardwaremodus<br>aufzunehmen. Diese Option wird empfohlen, wenn bei Ihren Videoaufnahmen<br>Probleme auftreten.                                                                                                    |                                                                                                    |
| Videoqualität                                                              | Legt die Qualität für Videoaufnahmen fest. Höhere Videoqualität kann den<br>Umfang der Dateien vergrößern.                                                                                                    |                                                                                                    |
| Einstellungen für Drucker-<br>Capture                                      | Sie können Inhalte aus einer ande<br>den Snagit Editor übermitteln.                                                                                                    | eren Anwendung über den Drucken-Dialog an                                                                                                    |
|                                                                            | So fügen Sie den Snagit Editor als                                                                                                    | Auswahloption zum Drucken-Dialog hinzu:                                                                                                    |
|                                                                            | <ol> <li>Klicken Sie auf Einstellunge</li> <li>Das Dialogfeld "Eigenschaf<br/>auf der Registerkarte "Snag<br/>Snagit-Drucker hinzufügen</li> </ol>                                                                                                    | en für Drucker-Capture.<br>ten für Auswahl" wird angezeigt. Wählen Sie<br>it-Drucker" <b>Snagit 2024</b> oder klicken Sie auf<br>1.          |

| Option | Beschreibung                                                                                                    |
|--------|----------------------------------------------------------------------------------------------------|
|        | <ol> <li>Klicken Sie auf die Schaltfläche Eigenschaften, um die Einstellungen für<br/>die Druckerausgabe zu bearbeiten.</li> </ol>                             |
|        | 4. Klicken Sie auf <b>OK</b> .                                                                                                    |
|        | Wenn Sie nun in einer anderen Anwendung den Menübefehl <b>Datei &gt; Drucken</b><br>wählen, wird Snagit 2024 als Auswahloption in der Druckerliste aufgeführt. |

#### Registerkarte "Kurztasten"

Sie können einige Tastaturbefehle ändern:

- 1. Wählen Sie die gewünschten Tasten(kombinationen) aus.
- 2. Aktivieren Sie die Option **Snagit erlauben, andere Kurztastenzuweisungen zu überschreiben**, um zu vermeiden, dass Konflikte mit den Kurztastenbelegungen anderer Anwendungen auftreten, während Snagit ausgeführt wird.
- 3. Klicken Sie auf **OK**.

Die vollständige Liste der Standard-Tastaturbefehle finden Sie in der Übersicht: Tastenkombinationen in Snagit (https://www.techsmith.de/blog/?post\_type=tutorial&p=145489).

## Snagit Editor-Einstellungen

Um die Einstellungen für den Editor zu öffnen, wählen Sie im Snagit Editor im Menü **Bearbeiten > Editor-Einstellungen**.

- Registerkarte "Allgemein"
- Registerkarte "Editor"
- Registerkarte "Weitergeben"
- Registerkarte "Allgemein"

- Registerkarte "Bibliothek"
- Registerkarte "Erweitert"

| Option                     | Beschreibung                                                                                                    |
|----------------------------|----------------------------------------------------------------------------------------------------|
| Farbschema                 | Wählen Sie in der Dropdown-Liste <b>Hell</b> oder <b>Dunkel</b> als Farbschema der Snagit-<br>Benutzeroberfläche.                                                                                                    |
| Sprache                    | Wählen Sie aus, in welcher Sprache Menüs, Optionen, Benachrichtigungen usw.<br>angezeigt werden sollen. Snagit unterstützt die Sprachen Deutsch, Englisch,<br>Französisch, Spanisch, Portugiesisch und Japanisch.                 |
| Capture-Widget<br>anzeigen | Zeigt eine beschränkte Auswahl von Aufnahmeoptionen als am Bildschirmrand<br>verankerten Tab an. Weitere Informationen finden Sie unter <b>Optionen für die Capture-</b><br><b>Benutzeroberfläche</b> in Snagit-Voreinstellungen. |
| echSmith®                  | Snagit 2024 Hilfe                                                                                                    |

| Option                                               | Beschreibung                                                                                                    |
|------------------------------------------------------|----------------------------------------------------------------------------------------------------|
| Einführung anzeigen                                  | Neue Funktionen in Popup-Fenstern vorstellen und Funktionen erklären, wenn sie zum ersten Mal ausgewählt werden.                                                         |
| Erweiterte<br>Informationen in<br>Tooltipps anzeigen | Deaktivieren Sie diese Option, um minimale Tooltipps anzuzeigen.                                                                                                    |
|                                                      | Nur Text: Schriftliche Beschreibungen der Werkzeugfunktionen anzeigen                                                                                                    |
|                                                      |                                                                                                    |
|                                                      |                                                                                                    |
|                                                      | Step Tool<br>Add steps to illustrate a process or call out<br>specific areas in an image. Click to add<br>numbers or letters sequentially on the canvas.<br>Learn More > |
|                                                      |                                                                                                    |
|                                                      |                                                                                                    |
|                                                      |                                                                                                    |
|                                                      |                                                                                                    |
|                                                      |                                                                                                    |

| Option                                  | Beschreibung                                                                                                    |  |
|-----------------------------------------|----------------------------------------------------------------------------------------------------|--|
|                                         | <ul> <li>Video und Text: Schriftliche Beschreibungen und kurze Animationsschleifen anzeigen, die die Werkzeugfunktion demonstrieren.</li> <li> Image: Construction of the sector of the sector of t</li></ul> |  |
| Anonyme<br>Nutzungsdaten<br>übermitteln | Bewirkt, dass anonyme Daten zur Nutzung von Snagit an TechSmith übermittelt werden,<br>um Verbesserungen für künftige Versionen zu erleichtern. Weitere Informationen zu<br>Nutzungsberichten finden Sie auf der Website von TechSmith<br>(https://www.techsmith.de/datenschutzrichtlinien.html).                                                                                                    |  |
| Benachrichtigungen                      | <ul> <li>Wählen Sie mithilfe der folgenden Optionen, welche Benachrichtigungen Sie erhalten möchten:</li> <li>Keine Benachrichtigungen anzeigen</li> <li>Nur Hilfe-Benachrichtigungen anzeigen</li> <li>Hilfe und Promotion-Angebote von TechSmith anzeigen: Sie erhalten Tipps und Tricks sowie Informationen zu Angeboten und Webinaren von TechSmith und weitere Promotion-Nachrichten.</li> </ul> Hinweis: Die Option Anonyme Nutzungsdaten übermitteln muss aktiv sein, um Benachrichtigungen zu aktivieren.                                                                                                    |  |

Registerkarte "Editor"

| Option                                                | Beschreibung                                                                                                    |
|-------------------------------------------------------|----------------------------------------------------------------------------------------------------|
| Farbe für Editor-<br>Arbeitsbereich                   | Wählen Sie die Hintergrundfarbe des Editors aus.         Image: Antipage of the state of the state of th |
| Thumbnail-Größe für<br>aktuelle Dateien               | Um die Größe der Thumbnails in der Capture-Ablage<br>(https://www.techsmith.de/learn/tutorials/snagit/capture-ablage/) zu ändern, wählen Sie<br>in der Dropdown-Liste <b>Thumbnail-Größe für aktuelle Dateien &gt; Klein, Mittel oder Groß</b> .                                                                                                    |
| Leinwand<br>automatisch an<br>Objektgröße<br>anpassen | Vergrößert das Bild automatisch, wenn Objekte außerhalb des aktuellen Bildes<br>eingefügt oder gezogen werden.<br>Hinweis: Diese Option ist unter Mac nur auf der Registerkarte "Erweitert"<br>verfügbar.                                                                                                    |
| Editor mit ESC-Taste<br>schließen                     | Legt die Taste ESC als Kurztaste für das Beenden von Snagit Editor fest.<br>Diese Option ist standardmäßig deaktiviert. Um Snagit zu beenden, wählen Sie <b>Datei &gt;</b><br><b>Snagit Editor beenden</b> .                                                                                                    |
| Stilauswahl-Popup für<br>Cursorformen<br>anzeigen     | Vorschau des Werkzeugstils neben dem Cursor auf der Leinwand anzeigen.                                                                                                    |
| Werkzeugleistentext<br>anzeigen                       | Legen Sie fest, ob auf der Symbolleiste des Snagit Editors Symbole und Beschriftungen<br>oder nur Symbole angezeigt werden sollen.                                                                                                    |

| Option                             | Beschreibung                                                                                                    |  |
|------------------------------------|----------------------------------------------------------------------------------------------------|--|
|                                    | Icons only                                                                                                    |  |
|                                    | ★ 🥆 a 🗭 🍢 🛓 🖕 🛄 More                                                                                                    |  |
|                                    | Icons and labels                                                                                                    |  |
|                                    | Image: StampImage: Stamp </td |  |
| Rechtschreibprüfung<br>aktivieren  | Aktivieren Sie die betriebssystemeigene Rechtschreibprüfung, um falsch geschrie<br>Wörter in Callouts, Textfeldern und Ergebnissen der Texterfassung<br>(https://www.techsmith.de/learn/tutorials/snagit/text-im-bild-bearbeiten/) zu finden                                                                                                    |  |
| Sprache für<br>Rechtschreibprüfung | <ul> <li>Wählen Sie im Dropdown-Menü die Sprache für die Rechtschreibprüfung aus. Sna<br/>unterstützt die Rechtschreibprüfung für die folgenden Sprachen:</li> <li>Englisch (Großbritannien)</li> <li>Englisch (USA)</li> <li>Französisch</li> <li>Deutsch</li> <li>Portugiesisch</li> <li>Spanisch</li> </ul>                                                                                                    |  |

| Registerkarte  | "Weitergeben" |  |
|----------------|---------------|--|
| Registerikarte | "venergeben   |  |

| Option                                                                        | Beschreibung                                                                                                    |
|-------------------------------------------------------------------------------|----------------------------------------------------------------------------------------------------|
| Weitergabeziele                                                               | <ul> <li>Listet die Weitergabeziele auf, die auch im Dropdown-Menü unter der Schaltfläche "Link teilen" (https://www.techsmith.de/learn/tutorials/snagit/share/) aufgeführt sind.</li> <li>Um die Weitergabeziele anzupassen, führen Sie einen der folgenden Schritte durch: <ul> <li>Um ein Weitergabeziel hinzuzufügen, klicken Sie auf die + Hinzufügen-Schaltfläche und laden Sie ein Plugin von der Seite Snagit (Windows):</li> <li>Download Outputs (https://support.techsmith.com/hc/de-de/articles/115002022732) herunter.</li> <li>Um ein Weitergabeziel zu entfernen, wählen Sie es aus und klicken Sie auf die - Entfernen-Schaltfläche.</li> <li>Um ein Weitergabeziel anzupassen, wählen Sie es aus und klicken Sie auf die Optionen (falls verfügbar).</li> </ul> </li> </ul> |
| Capture-Quelle nicht in<br>Namen und Titeln<br>geteilter Dateien<br>verwenden | In der vorgegebenen Einstellung verwendet Snagit zur automatischen Benennung<br>geteilter Captures Kontextinformationen wie den Titel der aufgenommenen Webseite<br>oder den Namen der aufgenommenen Datei.                                                                                                    |

| Option | Beschreibung                                                                   |
|--------|--------------------------------------------------------------------------------|
|        | Wählen Sie diese Option aus, um die Angaben zur Quelle nicht in den Dateinamen |
|        | einzubeziehen. Stattdessen können Sie folgende Angaben verwenden:              |
|        | Datum und Uhrzeit der Aufnahme (Voreinstellung)                                |
|        | Benutzerdefinierter Dateiname (wenn Sie das Capture umbenannt haben)           |

## Registerkarte "Bibliothek"

| Option                                                                                     | Beschreibung                                                                                                    |
|--------------------------------------------------------------------------------------------|----------------------------------------------------------------------------------------------------|
| Aktuelle Captures in<br>der Ablage                                                         | Legen Sie fest, wie viele Dateien in der Capture-Ablage<br>(https://www.techsmith.de/learn/tutorials/snagit/capture-ablage/) des Editors angezeigt<br>werden sollen. Geben Sie eine ganze Zahl zwischen 1 und 200 ein.                                                                                                    |
| Neue Bild-Captures<br>automatisch in<br>Bibliothek speichern                               | In der Vorgabeeinstellung werden neue Captures automatisch in der Snagit-Bibliothek<br>(https://www.techsmith.de/learn/tutorials/snagit/snagit-bibliothek/) gespeichert. Wenn<br>diese Option deaktiviert ist, werden nicht gespeicherte Captures beim Beenden von<br>Snagit geschlossen und gelöscht.                                        |
| Neue Video-<br>Captures<br>automatisch in<br>Bibliothek speichern                          | In der Vorgabeeinstellung werden neue Captures automatisch in der Bibliothek<br>gespeichert. Wenn diese Option deaktiviert ist, werden nicht gespeicherte Captures beim<br>Beenden von Snagit geschlossen und gelöscht.                                                                                                    |
| Vor dem Löschen<br>bestätigen                                                              | Vor dem Löschen von Dateien in Snagit wird eine Bestätigungsaufforderung angezeigt.                                                                                                    |
| Nicht angeheftete<br>Elemente beim<br>Schließen des<br>Editors aus der<br>Ablage entfernen | Beim Schließen von Snagit werden alle nicht angehefteten Captures aus der Capture-<br>Ablage entfernt.                                                                                                    |
|                                                                                            | In der Snagit-Bibliothek werden Bild-Captures als .snagx-Dateien und Video-Captures als .mp4-Dateien gespeichert. Der Standardpfad für Bibliotheksdateien ist: C:\Benutzer\<br>[Benutzername]\Dokumente\Snagit.                                                                                                    |
| Speicherort der<br>Bibliothek                                                              | <ul> <li>Um den Speicherort anzuzeigen, bewegen Sie den Cursor über Speicherort auswählen.</li> <li>Um den Speicherort zu ändern, klicken Sie auf Speicherort auswählen. Weitere Informationen finden Sie unter Speicherort der Snagit-Bibliothek (https://www.techsmith.de/learn/tutorials/snagit/speicherort-snagit-bibliothek).</li> </ul> |
| Aufforderung zum<br>Konvertieren<br>vorhandener                                            | Beim erstmaligen Öffnen der Bibliothek werden Sie aufgefordert, Ihre bisherigen<br>Captures aus dem Dateiformat SNAG in das neue Format SNAGX zu konvertieren. Wenn<br>Sie bei der Aufforderung die Option <b>Übergehen und nicht konvertieren</b> gewählt haben,                                                                             |

| Option                                                 | Beschreibung                                                                       |
|--------------------------------------------------------|------------------------------------------------------------------------------------|
| Aufnahmen zwecks                                       | wählen Sie diese Option, um die Aufforderung erneut anzuzeigen und Captures aus    |
| Zugriff anzeigen älteren Snagit-Versionen umzuwandeln. |                                                                                    |
| Datensicherung<br>importieren                          | Sie können .snagarchive-Datensicherungsdateien von Snagit 2021 oder einer früheren |
|                                                        | Version in die Bibliothek importieren.                                             |
|                                                        | Weitere Informationen finden Sie unter Bibliothek verwalten                        |
|                                                        | (https://www.techsmith.de/blog/tutorials/snagit/bibliothek-verwalten/).            |

# Registerkarte "Erweitert"

| Option                                            | Beschreibung                                                                                                    |
|---------------------------------------------------|----------------------------------------------------------------------------------------------------|
| Editor immer im<br>Hintergrund geöffnet<br>lassen | Aktivieren Sie diese Option, um Captures schneller im Snagit Editor zu öffnen. Mit<br>dieser Option bleibt Snagiteditor.exe auch dann im Hintergrund aktiv, wenn Sie das<br>Snagit Editor-Fenster schließen.                                                                                                    |
| Zugeschnittenen Bereich<br>löschen                | Durch Zuschneiden entfernte Bildinhalte werden automatisch gelöscht.                                                                                                    |
| Eingefügte Bilder autom.<br>verflachen            | Auf der Leinwand eingefügte Bilder oder Objekte werden automatisch verflacht.<br>Beim Verflachen können die eingefügten Objekte nicht bearbeitet werden und sind<br>unwiderruflich ein Teil des Bildes.                                                                                                    |
| Dateityp ziehen und<br>ablegen                    | Legen Sie fest, welcher Dateityp als Standard verwendet werden soll, wenn Sie<br>SNAGX-Dateien aus der Capture-Ablage oder der-Bibliothek in eine andere<br>Anwendung oder an einen Speicherort ziehen.                                                                                                    |
|                                                   | Fügen Sie unter <b>Datei &gt; Mobilgerät verbinden</b> ein Mobilgerät hinzu, um diese<br>Option zu aktivieren und die Weitergabe von Bildern und Videos zwischen dem<br>Mobilgerät und Snagit zuzulassen.                                                                                                    |
| Mobilweitergabe                                   | <ul> <li>Ursprüngliche Bildabmessungen beibehalten: Snagit nimmt eine<br/>automatische Größenanpassung für Bilder von Mobilgeräten vor, um die<br/>Anzeige im Snagit Editor zu erleichtern. Aktivieren Sie diese Option, um Bilder<br/>von Mobilgeräten mit den ursprünglichen Abmessungen zu importieren.</li> </ul>                                                 |
|                                                   | • Verbindungsname: TechSmith Fuse merkt sich die einzelnen Verbindungen.<br>So können Sie auswählen, an welche Instanz von Snagit Sie die Bilder oder<br>Videos von Ihrem Mobilgerät senden möchten. Sie können die Namen der<br>einzelnen Verbindungen anpassen, um sicher zu sein, dass Sie die Dateien an<br>den Computer mit der richtigen Snagit-Instanz senden. |
| Auf<br>Standardeinstellungen<br>zurücksetzen      | Setzt die Einstellungen für Snagit auf die ursprünglich vorgegebenen Werte zurück.                                                                                                    |

Legt das Standard-Dateiformat fest, das verwendet werden soll, wenn Sie im Menü **Datei > Speichern unter** wählen.

1. Klicken Sie auf den Dropdown-Pfeil neben Link teilen > Voreinstellungen > Einstellungen zum Speichern.

| Copy All                                                                                                  | 🧬 Share Link 🝷 |
|----------------------------------------------------------------------------------------------------|----------------|
| Get a shareable link<br>Share Link adds a link to your clipboard.<br>Paste to share with anyone anywhere. | 🔗 Share Link   |
| Share your captures to:                                                                                   |                |
| Screencast.com                                                                                            | Knowmia        |
|                                                                                                    |                |
| 🐻 Share History 🗳                                                                                         | Preferences ?  |
| Share                                                                                                    | e Preferences  |
| Save                                                                                                    | As Preferences |

- 2. Wählen Sie eine der folgenden Optionen aus:
  - Letztes Format verwenden: Das zuletzt verwendete Dateiformat wird als Vorauswahl eingestellt. Im Dialog "Speichern unter" kann ein anderes Dateiformat ausgewählt werden.
  - Immer dieses Format verwenden: Hier können Sie ein Dateiformat auswählen, das als Vorauswahl angeboten wird.

# Snagit-Einstellungen – Mac

Mit den Einstellungen von Snagit für Mac können Sie Aufnahme, Bearbeitung, Weitergabe und Speichern an Ihre Anforderungen anpassen.

**Hinweis:** Informationen für Windows-Nutzer finden Sie unter Snagit-Einstellungen – Windows (https://www.techsmith.de/learn/tutorials/snagit/einstellungen/).

#### Snagit-Einstellungen öffnen

So öffnen Sie die Einstellungen in Snagit für Mac:

- Im Capture-Fenster: Klicken Sie auf das 🄹 und wählen Sie Weitere Einstellungen.
- Im Snagit Editor: Wählen Sie im Menü Snagit > Einstellungen (macOS 13 oder neuer) bzw. Voreinstellungen (macOS 12 oder älter).

#### Tab "Allgemein"

| Option                                     | Beschreibung                                                                                                    |
|--------------------------------------------|----------------------------------------------------------------------------------------------------|
| Snagit immer in der<br>Menüleiste geöffnet | Snagit Capture wird beim Hochfahren des Computers ausgeführt.                                                                                                    |
| lassen                                     | Snagit Capture ist auch dann verfügbar, wenn der Snagit Editor geschlossen wird.                                                                                                    |
| Snagit zeigt                               | Legen Sie fest, wie Sie auf dem Bildschirm auf Snagit Capture zugreifen möchten:                                                                                                    |
|                                            | Capture-Fenster: Aufruf über das Snagit-Symbol in der Menüleiste. Bietet Zugriff auf alle<br>Einstellungsoptionen (https://www.techsmith.de/learn/tutorials/snagit/bildschirm-erfassen/) und<br>benutzerdefinierte Profile (https://www.techsmith.de/learn/tutorials/snagit/profile/) für schnelle<br>Aufnahmen. |
|                                            | <b>5 ◄</b> )) ∦ <b>€2</b> <sup>1</sup> <b>↔</b> Mon Jun 3 7:51AM                                                                                                    |
|                                            | All-in-One Selection: Region - C Preview in Editor                                                                                                    |
|                                            | Effects: None Copy to Clipboard Capture Capture                                                                                                    |
|                                            | Image: Share:     None     Time Delay                                                                                                    |
|                                            | ♣ Presets +- ☑ Open Editor                                                                                                    |
|                                            | <ul> <li>Capture-Widget (ehemals OneClick-Tab): Am Bildschirmrand verankertes Tab für schnelle Aufnahmen.<br/>Um das Widget anzuzeigen, bewegen Sie den Mauszeiger auf den blauen Balken.</li> </ul>                                                                                                    |
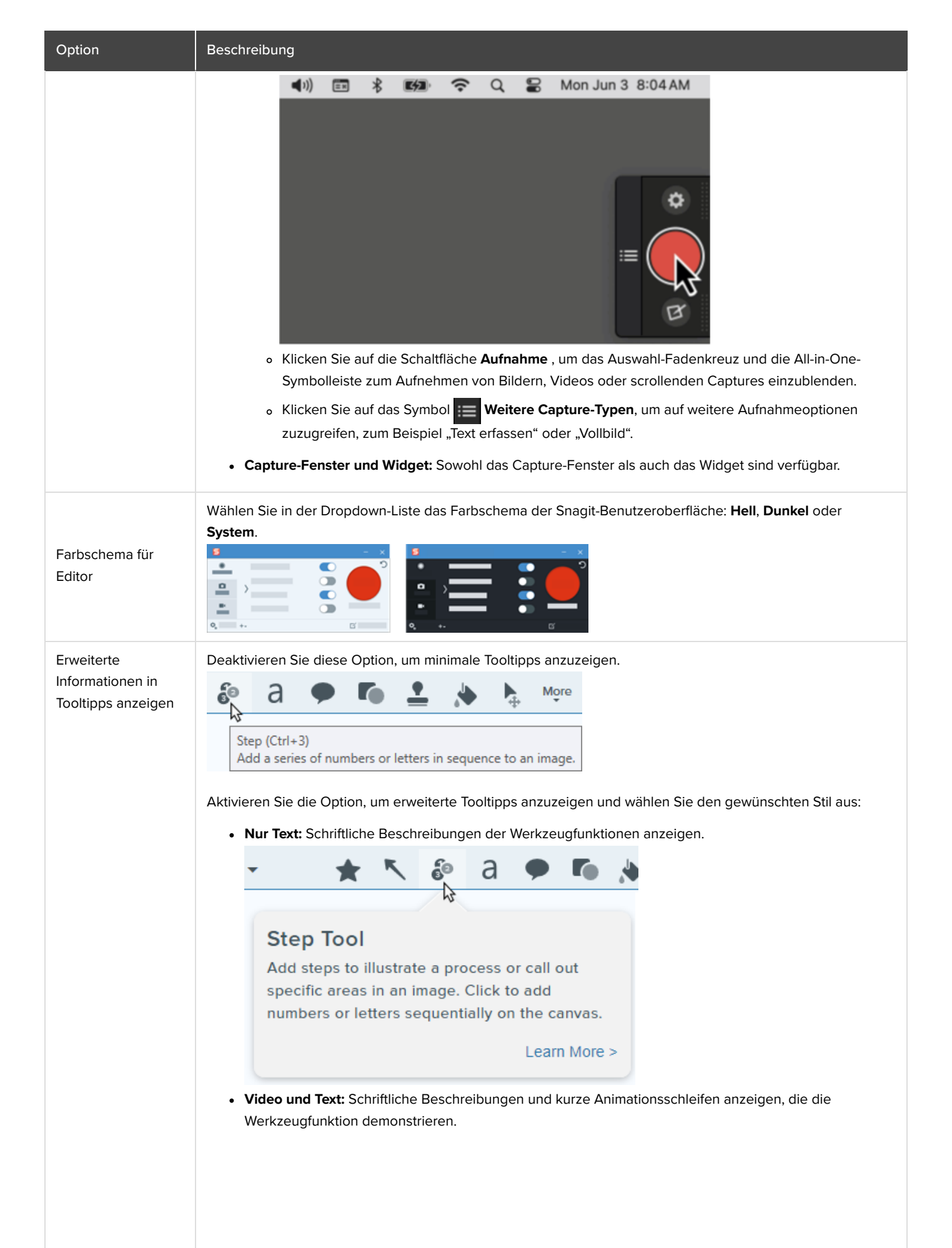

| Option                                                | Beschreibung                                                                                                    |
|-------------------------------------------------------|----------------------------------------------------------------------------------------------------|
|                                                       | A Constraint of the constraint of the constra |
| Aktuelle Captures in<br>der Ablage                    | Legen Sie fest, wie viele Dateien in der Capture-Ablage<br>(https://www.techsmith.de/learn/tutorials/snagit/capture-ablage/) des Editors angezeigt werden sollen. Geben<br>Sie eine ganze Zahl zwischen 1 und 200 ein.                                                                                                    |
| Anonyme<br>Nutzungsdaten<br>senden                    | Bewirkt, dass anonyme Daten zur Nutzung von Snagit an TechSmith übermittelt werden, um Verbesserungen für künftige Versionen zu erleichtern. Weitere Informationen zu Nutzungsberichten finden Sie auf der Website von TechSmith.                                                                                                    |
| Benachrichtigungen                                    | <ul> <li>Wählen Sie mithilfe der folgenden Optionen, welche Benachrichtigungen Sie erhalten möchten:</li> <li>Keine Benachrichtigungen anzeigen</li> <li>Nur Hilfe-Benachrichtigungen anzeigen: Sie erhalten Tipps und Tricks zur Verwendung von Snagit<br/>Funktionen.</li> <li>Alle Benachrichtigungen von TechSmith anzeigen: Sie erhalten Tipps und Tricks sowie Informationen<br/>zu Angeboten und Webinaren von TechSmith und weitere Promotion-Nachrichten.</li> <li>Hinweis: Die Option Anonyme Nutzungsdaten senden muss aktiv sein, um<br/>Benachrichtigungen zu aktivieren.</li> </ul>                                                                                                    |
| Anonyme Berichte<br>zu<br>Programmabstürzen<br>senden | Anonyme Berichte Daten an TechSmith übermitteln, wenn Snagit abstürzt, damit Fehler leichter erkannt und behoben werden können.                                                                                                    |
| Automatisch nach<br>Updates suchen                    | Bewirkt, dass bei einer aktiven Verbindung zum Internet automatisch nach der neuesten Version von Snagit<br>gesucht wird.<br>Sie können festlegen, wie oft Snagit nach Updates suchen soll.                                                                                                    |
| Updates<br>automatisch                                | Legen Sie fest, ob Updates automatisch heruntergeladen und installiert werden sollen.                                                                                                    |

| Option                                                        | Beschreibung                                                                                                    |
|---------------------------------------------------------------|----------------------------------------------------------------------------------------------------|
| herunterladen und<br>installieren                             | Hinweis: Die Option Automatisch nach Updates suchen muss aktiv sein.                                                                                                    |
| "Nicht wieder<br>fragen" für<br>Warnmeldungen<br>zurücksetzen | Wenn Sie in einer Meldung zuvor die Option "Nicht wieder fragen" aktiviert haben, können Sie auf diese<br>Schaltfläche klicken, damit wieder alle Meldungen angezeigt werden. |

## Tab "Aufnahme"

| Option                                                                     | Beschreibung                                                                                                    |
|----------------------------------------------------------------------------|----------------------------------------------------------------------------------------------------|
| Snagit und Steuerelemente<br>bei der Aufnahme<br>ausblenden                | Snagit bei der Aufnahme ausblenden, damit Snagit in den Captures nicht zu sehen ist.                                                                                                    |
| Bei Vollbildaufnahmen mit<br>einem Bildschirm<br>Steuerelemente minimieren | Auf Systemen mit einem Bildschirm werden bei Vollbild-Videoaufnahmen die Schaltflächen<br>Bildschirmzeichnen, Pause und Webkamera minimiert. Wenn Sie die Steuerelemente verschieben<br>möchten, klicken Sie darauf und ziehen Sie sie bei gedrückter Maustaste an die gewünschte<br>Position.                                                                                                    |
| System-Screenshots und<br>Videos in Snagit öffnen                          | Mit MacOS-Systemtools oder Tastaturbefehlen aufgenommene Screenshots und Videos in Snagit<br>Editor öffnen. Die Aufnahmen werden vom Standardspeicherort in die Snagit-Bibliothek<br>(https://www.techsmith.de/learn/tutorials/snagit/snagit-bibliothek/) verschoben.<br>Aktivieren Sie <b>Ursprüngliche Datei beibehalten</b> , um eine Kopie der Originaldatei in der Snagit-<br>Bibliothek zu speichern.                      |
| Scrollendes Capture manuell<br>per Schaltfläche starten                    | Deaktivieren Sie diese Option für scrollende Captures (früher Panorama-Capture genannt), um das scrollende Capture automatisch zu starten, oder aktivieren Sie sie, damit es erforderlich ist, auf die Schaltfläche <b>Start</b> zu klicken, um das scrollende Capture zu starten.                                                                                                    |
| Warnung anzeigen, wenn das<br>Mikrofon ausgeschaltet ist                   | Auf der Video-Aufnahmeleiste wird ein Warnhinweis angezeigt, wenn Snagit erkennt, dass Sie ins<br>Mikrophon sprechen, aber die Mikrofonaufnahme stummgeschaltet ist.                                                                                                    |
| Aufnahmeberechtigungen<br>verwalten                                        | Snagit benötigt Zugriffsrechte für das Aufnehmen und Weitergeben von Bildern und Videos. Klicken Sie auf <b>Aufnahmeberechtigungen verwalten</b> , um den Dialog Aufnahmeberechtigungen zu öffnen und zum Beispiel Webkamera, Mikrofon und scrollendes Panorama zu aktivieren. Siehe Zugriffsrechte unter MacOS (https://www.techsmith.de/learn/tutorials/snagit/zugriffsrechte-unter-macos/).                                   |
| Framerate                                                                  | Legt die Framerate für Videoaufnahmen fest: <b>Niedrig, Mittel, Hoch</b> oder <b>Sehr hoch</b> . Durch eine höhere Framerate kann sich der Dateiumfang vergrößern.                                                                                                    |
| Auflösung von Retina-<br>Videoaufzeichnungen<br>reduzieren                 | Videoaufnahmen werden auf kleinere Abmessungen herunterskaliert. Die genauen Abmessungen<br>sind von den ursprünglichen Aufnahmeabmessungen abhängig.<br>Wenn Sie Bedenken haben, dass darunter die Videoqualität leidet, können Sie die Option<br>deaktivieren. In diesem Fall werden Text und Grafik schärfer dargestellt, jedoch belegt die<br>Videodatei auch mehr Speicherplatz und die Abmessungen des Videos sind größer. |
| Countdown für Video<br>anzeigen                                            | Vor Beginn der Videoaufzeichnung wird ein Countdown von drei Sekunden angezeigt.                                                                                                    |

| Option                                    | Beschreibung                                                                                                    |  |  |  |
|-------------------------------------------|----------------------------------------------------------------------------------------------------|--|--|--|
| Videoaufzeichnung<br>automatisch starten  | Die Aufnahme wird nach dem Klick auf die Schaltfläche <b>Video aufnehmen</b> der All-in-One-<br>Aufnahmeleiste automatisch gestartet. Wenn diese Option aktiv ist, müssen Sie nicht noch einmal<br>auf die Schaltfläche <b>Aufnahme</b> klicken.                                                                                                    |  |  |  |
|                                           | Zeigt die aktuellen Einstellungen zum Überprüfen vor der Aufnahme an.                                                                                                    |  |  |  |
|                                           | Ready to Record                                                                                                    |  |  |  |
| Fenster "Bereit zur<br>Aufnahme" anzeigen | Cursor On<br>Highlight: Off X System Audio Off<br>Click Animation: Off                                                                                                    |  |  |  |
|                                           | Webcam     Off     Microphone     On     MacBook Pro Microphone     IIIIIIIIIIIIIIIIIIIIIIIIIIIIIIIII                                                                                                    |  |  |  |
|                                           | Show video coundown                                                                                                    |  |  |  |
| Audiotracks kombinieren                   | Mikrofon- und System-Audio werden auf einer Spur aufgenommen und der rechte und linke<br>Tonkanal werden zu Mono kombiniert. Es empfiehlt sich, diese Option zu deaktivieren, wenn Sie Ihre<br>Videoaufzeichnung zum Weiterbearbeiten an Camtasia (https://www.techsmith.de/camtasia.html)<br>übermitteln wollen.                                                                                                    |  |  |  |
|                                           | macOS 13 oder neuer: Snagit nutzt die integrierte Audioaufzeichnung von macOS.                                                                                                    |  |  |  |
| System-Audio                              | macOS 12 oder älter: Die TechSmith-Audio-Aufnahmekomponente ermöglicht das Aufnehmen von<br>System-Audio (dem Ton, der auch über die Lautsprecher Ihres Computers ausgegeben wird)<br>während eines Video-Captures. Um das System-Audio-Plugin zu deinstallieren, klicken Sie auf<br>Komponente deinstallieren. Mehr dazu finden Sie unter Zugriffsrechte unter MacOS<br>(https://www.techsmith.de/learn/tutorials/snagit/zugriffsrechte-unter-macos/). |  |  |  |
|                                           | <b>Hinweis:</b> Sie können keine System-Audiodaten von Anwendungen aufnehmen, für<br>die das Plugin benötigt wird.                                                                                                    |  |  |  |

## Tab "Weitergeben"

Auf dem Tab "Weitergeben" wird festgelegt, welche Weitergabeziele im Dropdown-Menü neben **Link teilen** zu sehen sind und in welcher Reihenfolge sie aufgeführt werden:

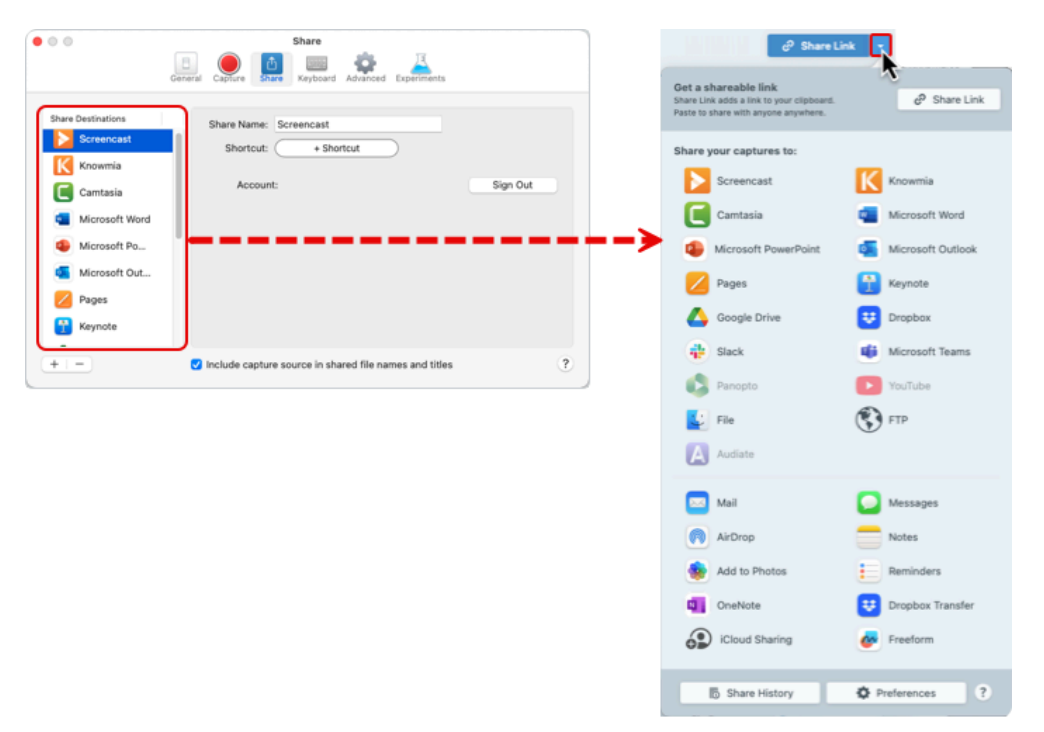

Führen auf dem Tab "Weitergeben" einen der folgenden Schritte durch, um die über das Dropdown-Menü neben "Link teilen" verfügbaren Optionen zu bearbeiten:

- Weitergabeziel hinzufügen: Klicken Sie auf die Schaltfläche + und wählen Sie ein Weitergabeziel aus der Liste aus.
- Weitergabeziel entfernen: Wählen Sie das Weitergabeziel per Klick aus und klicken Sie auf die Schaltfläche 🛛 🗌
- Weitergabeziele neu anordnen: Ziehen Sie die Weitergabeziele an die gewünschte Position in der Liste.
- Deskriptive Dateinamen deaktivieren: Beim Teilen über Screencast wird ein deskriptiver Dateiname erstellt, der Angaben zur Quelle enthält, wie den Titel der aufgenommenen Webseite oder den Namen der aufgenommenen Datei. Um die deskriptiven Dateinamen abzustellen, deaktivieren Sie die Option Capture-Quelle in Namen und Titeln geteilter Dateien verwenden.

#### Tipp: Sie können mehrere Instanzen eines Weitergabeziels für unterschiedliche Benutzerkonten hinzufügen.

Möglicherweise verwenden Sie mehrere Benutzerkonten für dasselbe Weitergabeziel, etwa getrennte Google Drive-Konten für die geschäftliche und private Nutzung oder mehrere Slack-Workspaces. Klicken Sie auf das Symbol + , um weitere Instanzen eines Weitergabeziels hinzuzufügen und geben Sie ihnen unterschiedliche Namen, damit Sie sie im Dropdown-Menü unterscheiden können.

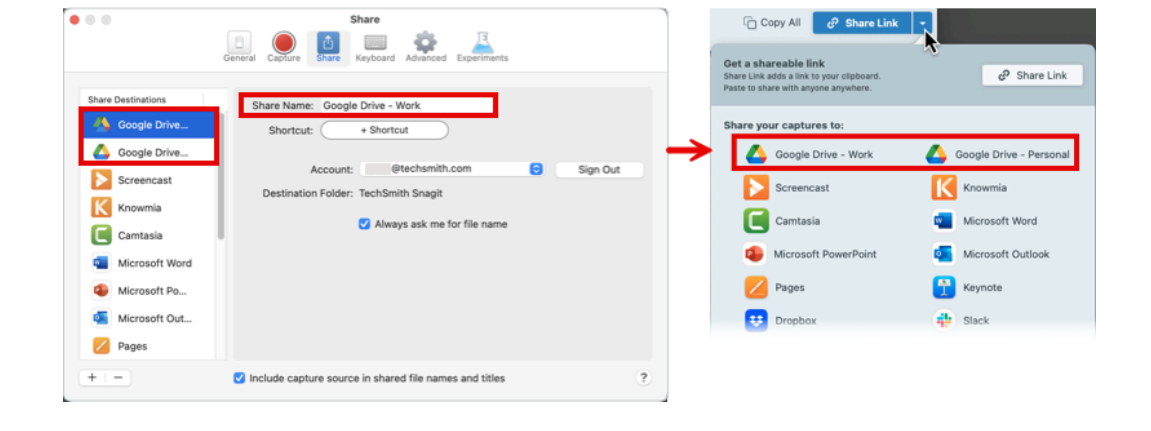

Weitere Informationen zu Weitergabezielen finden Sie unter Captures weitergeben (https://www.techsmith.de/learn/tutorials/snagit/share/).

1. Klicken Sie auf die Schaltfläche für die Tastenkombinationen, die Sie ändern möchten.

2. Führen Sie einen der folgenden Schritte aus:

- Drücken Sie die gewünschte Tastenkombination auf der Tastatur, um einen neuen Tastaturbefehl zuzuweisen.
- Klicken Sie auf das rote Pfeilsymbol 🕗, um den Änderungsvorgang abzubrechen.
- Klicken Sie auf das X-Symbol 💿, um den zugewiesenen Tastaturbefehl zu löschen.

Die neue Tastenkombination wird im Feld angezeigt.

Die vollständige Liste der Standard-Tastaturbefehle finden Sie in der Übersicht: Tastenkombinationen in Snagit (https://www.techsmith.de/blog/?post\_type=tutorial&p=145489).

## Tab "Erweitert"

| Option                                                                   | Beschreibung                                                                                                    |
|--------------------------------------------------------------------------|----------------------------------------------------------------------------------------------------|
| Retina-Bilder beim<br>Weitergeben<br>herunterskalieren                   | <ul> <li>Die Größe von Retina-Bildern wird verringert, damit sie auf einem Bildschirm mit Standardauflösung besser angezeigt werden. Diese Option ist standardmäßig aktiviert und verringert die Bildgröße, wenn Sie</li> <li>ein Bild über die Weitergabeziele (https://www.techsmith.de/learn/tutorials/snagit/share/) in Snagit teilen,</li> <li>ein Capture mit der Maus aus dem Snagit Editor an einen anderen Ort ziehen.</li> </ul> Tipp: Sie können diese Option vorübergehend deaktivieren. Halten Sie die Umschalt-Taste gedrückt, um diese Einstellung kurzfristig zu deaktivieren, wenn Sie ein Bild aus dem Snagit Editor ziehen. |
| Beim Speichern ein<br>bearbeitbares Duplikat des<br>Captures beibehalten | Wenn Sie Dateien in einem anderen Dateiformat wie etwa PNG speichern, wird in der Ablage eine<br>Kopie im SNAGX-Format erstellt, damit Sie sie später noch bearbeiten können.                                                                                                    |
| Leinwand automatisch an<br>Objektgröße anpassen                          | Vergrößert das Bild automatisch, wenn Objekte außerhalb des aktuellen Bildes eingefügt oder gezogen werden.                                                                                                    |
| Schnellbearbeitungsleiste auf<br>Leinwand anzeigen                       | Zeigt eine schwebende Eigenschaftenleiste für Callouts, Text, Formen und andere Werkzeuge an.                                                                                                    |
| lmmer schwarz/weiße<br>Symbole in Menüleiste                             | Die Snagit-Menüleiste wird während der Videoaufnahme rot. Wenn Sie diese Option aktivieren, wird<br>das Snagit-Symbol während der Aufnahme weiterhin schwarz oder weiß dargestellt.                                                                                                    |
| Diese Einstellungen immer<br>beim Erstellen neuer Bilder<br>verwenden    | Legt die Standard-Bildabmessungen und die Farbe der Leinwand bei Auswahl des Befehls <b>Datei</b> ><br><b>Neu &gt; Neues Bild (Cmd-N)</b> fest.<br>Die Leinwand ist der Hintergrund, der möglicherweise sichtbar wird, wenn Sie Bereiche aus einem<br>Bild ausschneiden oder löschen oder das Bild nicht gesamte Fläche der Leinwand einnimmt.                                                                                                    |

| Option                                                             | Beschreibung                                                                                                    |
|--------------------------------------------------------------------|----------------------------------------------------------------------------------------------------|
| Speicherort der Bibliothek<br>(bisher: Ort f. autom.<br>Speichern) | In der Snagit-Bibliothek werden Bild-Captures als .snagx-Dateien und Video-Captures als .mp4-<br>Dateien gespeichert.<br>Der voreingestellte Speicherort ist der Ordner "[Benutzername]/Bilder/Snagit". Klicken Sie auf<br><b>Auswählen</b> , um einen anderen Ort festzulegen. Weitere Informationen finden Sie unter Speicherort |
|                                                                    | der Snagit-Bibliothek (https://www.techsmith.de/learn/tutorials/snagit/speicherort-snagit-bibliothek).                                                                                                    |
|                                                                    | Legt das Standard-Dateiformat fest, das verwendet werden soll, wenn Sie eine der folgenden Aktionen durchführen:                                                                                                    |
|                                                                    | Auswahl des Menübefehls Datei > Exportieren                                                                                                    |
|                                                                    | • Klick auf die Schaltfläche <b>Alles kopieren</b>                                                                                                    |
|                                                                    | Klick auf den Dropdown-Pfeil neben der Schaltfläche Link teilen und Auswahl eines Ziels                                                                                                    |
| Standard-Weitergabeformat                                          |                                                                                                    |
|                                                                    | <b>Hinweis:</b> Diese Voreinstellung hat keine Auswirkungen auf den Menübefehl<br>"Speichern unter". Wenn Sie <b>Datei &gt; Speichern unter</b> wählen, ist das dort zuletzt<br>verwendete Dateiformat als Vorauswahl eingestellt.                                                                                                 |
|                                                                    | Klicken Sie auf Weitergabe aktivieren, um zuzulassen, dass Bilder und Videos von den TechSmith-                                                                                                    |
|                                                                    | Apps für Mobilgeräte (https://www.techsmith.com/mobile-apps.html?webSyncID=b3c73542-8ae4-<br>6909-e078-1688a9c113a1&sessionGUID=303eb791-c457-5258-b395-e05edb2e9dd2) mit Snagit<br>geteilt werden.                                                                                                    |
|                                                                    | Ursprüngliche Bildabmessungen beibehalten: Snagit nimmt eine automatische     Gräßgennessung für Bilder von Mebilgeräten vor um die Anzeige im Spagit Editor zu                                                                                                    |
| Mobilweitergabe                                                    | erleichtern. Aktivieren Sie diese Option, um Bilder von Mobilgeräten mit den ursprünglichen<br>Abmessungen zu importieren.                                                                                                    |
|                                                                    | • Verbindungsname: TechSmith Fuse merkt sich die einzelnen Verbindungen. So können Sie                                                                                                    |
|                                                                    | auswählen, an welche Instanz von Snagit Sie die Bilder oder Videos von Ihrem Mobilgerät                                                                                                    |
|                                                                    | sein, dass Sie die Dateien an den Computer mit der richtigen Snagit-Instanz senden.                                                                                                    |
|                                                                    | • <b>Port:</b> Die Portnummer für die Verbindung von TechSmith Fuse zu Snagit.                                                                                                    |

## Tab "Experimente"

Hier können Sie Funktionen ausprobieren, die noch in Entwicklung sind.

**Hinweis:** Experimentelle Funktionen, die sich in der Entwicklungsphase befinden, können sich jederzeit sehr stark verändern oder ganz verschwinden. Es kann Schwankungen bei Qualität und Verfügbarkeit geben und es wird kein technischer Support für die angeboten.

Wir erfassen anonyme Nutzungsdaten, die uns helfen, diese Funktionen zu verbessern.

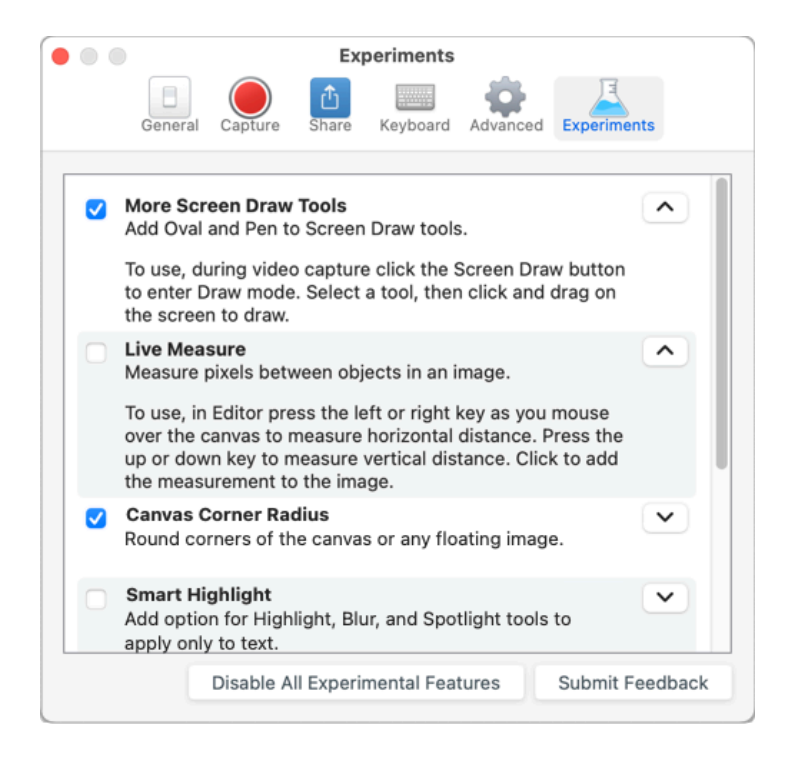

- Klicken Sie auf die Dropdown-Liste, um weitere Informationen zu den einzelnen Funktionen anzuzeigen.
- Wählen Sie ein Element aus, um die betreffende Funktion zu aktivieren.
- Klicken Sie auf Feedback übermitteln, um Ihre Erfahrungen und Vorschläge zu experimentellen Funktionen mitzuteilen.

## TechSmith Assets für Snagit herunterladen

Erfahren Sie, wie Sie Stempel, Fotos, Schemas, Vorlagen und andere Assets für Snagit herunterladen können.

Themen in diesem Tutorial:

- Asset-Typen
- Assets nach Snagit herunterladen
- Assets auf Ihren Computer herunterladen

Machen Sie mehr aus Ihren Snagit-Captures – mit Medienelementen zum Herunterladen von der TechSmith Assets-Website (https://library.techsmith.com/Snagit?webSyncID=b3c73542-8ae4-6909-e078-1688a9c113a1&sessionGUID=b000aa10-4e44-b657-e61e-c987c7e0356d).

## Asset-Typen

Die folgenden Asset-Typen können Sie hier herunterladen: https://library.techsmith.com/Snagit (https://library.techsmith.com/Snagit?webSyncID=b3c73542-8ae4-6909-e078-1688a9c113a1&sessionGUID=b000aa10-4e44-b657-e61e-c987c7e0356d).

| Asset-<br>Typ | Beschreibung                                                                                                    |
|---------------|----------------------------------------------------------------------------------------------------|
| Stempel       | Grafiken, die Sie für Anmerkungen in Bildern verwenden können.                                                                  |
| Fotos         | Lizenzfreie Fotos, mit denen Sie Ihre Bilder in Snagit noch verbessern können.                                                  |
| Schemas       | Festgelegte Farbpaletten für die Stilauswahl in Snagit.                                                                         |
|               | Vordefinierte Layouts, mit denen Sie visuelle Dokumentationen, Tutorials und Schulungsmaterialien erstellen können.             |
| Vorlagen      | <b>Hinweis:</b> Vorlagen können Sie nur in Projekten verwenden, die Sie mit TechSmith<br>Snagit 2020 oder neuer erstellt haben. |

## Assets für Snagit herunterladen

- 1. Wählen Sie eine Download-Option in Snagit oder gehen Sie zur TechSmith Assets-Website (https://library.techsmith.com/Snagit?webSyncID=b3c73542-8ae4-6909-e078-1688a9c113a1&sessionGUID=b000aa10-4e44-b657-e61e-c987c7e0356d):
  - Stempel: Wählen Sie Snagit Editor > Stempel-Werkzeug > Eigenschaftenfenster > Stilauswahl > Weitere Downloads.

- Vorlagen: W\u00e4hlen Sie Snagit Editor > Datei > Bild aus Vorlage erstellen > Weitere Vorlagen herunterladen.
- 2. Die TechSmith Assets-Website wird aufgerufen. Melden Sie sich mit Ihrem TechSmith-Konto an.
- 3. Wählen Sie Art und Kategorie des gewünschten Assets aus. Bewegen Sie den Mauszeiger über ein Asset, um eine Vorschau zu sehen.
- 4. Klicken Sie auf **Send to Snagit** (An Snagit senden), um das Asset nach Snagit herunterzuladen.

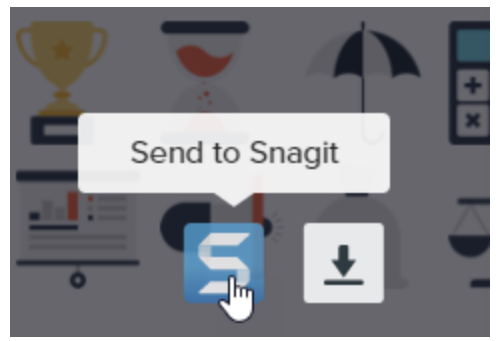

**Hinweis:** Damit Sie Assets direkt nach Snagit herunterladen können, muss Snagit Version 2020 oder neuer installiert sein. Wenn Sie eine ältere Version verwenden, lesen Sie Assets auf Ihren Computer herunterladen.

5. Klicken Sie in der Meldung auf Snagit öffnen (Windows) oder Erlauben (Mac).

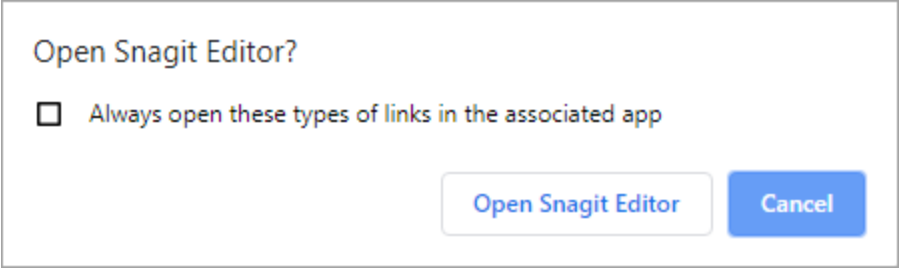

Das Asset wird nach Snagit heruntergeladen.

- Stempel: Wählen Sie Werkzeug Stempel > Stempel-Dropdownliste und anschließend die Stempelkategorie, um das heruntergeladene Asset zu finden. Siehe Werkzeug Stempel (https://www.techsmith.de/blog/?post\_type=tutorial&p=144413).
- Fotos: Das neue Bild wird in der Capture-Ablage (https://www.techsmith.de/blog/? post\_type=tutorial&p=145465) geöffnet und der Bibliothek (https://www.techsmith.de/blog/? post\_type=tutorial&p=144401) hinzugefügt.
- Schemas erscheinen in der Stilauswahl f
  ür Anmerkungen, Pfeile, Text und andere Werkzeuge. Siehe Snagit-Schemas (https://www.techsmith.de/blog/?post\_type=tutorial&p=145471).
- Bei Vorlagen öffnet sich im Snagit Editor automatisch das Dialogfenster Bild aus Vorlage erstellen, in dem das heruntergeladene Asset aufgeführt ist. Siehe Visuelle Anleitungen aus Vorlagen erstellen (https://www.techsmith.de/blog/?post\_type=tutorial&p=145468).

## Assets auf Ihren Computer herunterladen

Wählen Sie hier Ihren Browser aus, um zu erfahren, wie Sie Assets auf Ihren Computer herunterladen können:

# ▼ Google Chrome ▲ TechSmith<sup>®</sup>

- 1. Rufen Sie die TechSmith Assets-Website (https://library.techsmith.com/Snagit?webSyncID=b3c73542-8ae4-6909-e078-1688a9c113a1&sessionGUID=b000aa10-4e44-b657-e61e-c987c7e0356d) auf und melden Sie sich mit Ihrem TechSmith-Konto an.
- 2. Wählen Sie Typ und Kategorie des gewünschten Assets aus.
- 3. Bewegen Sie den Mauszeiger über ein Asset, um eine Vorschau zu sehen. Klicken Sie auf die Schaltfläche **Download**.

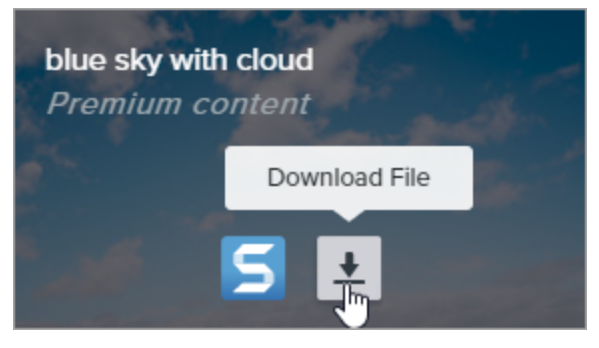

4. Google Chrome lädt das Asset in Ihren Downloads-Ordner herunter. Klicken Sie unten im Browserfenster auf die Dropdownliste neben dem Dateinamen und wählen Sie **In Ordner anzeigen**.

|                      | Open<br>Always open files of this type |
|----------------------|----------------------------------------|
|                      | Show in folder 📐                       |
|                      | Cancel                                 |
| graphicstock-bluejpg | ~                                      |

- Stempel, Schemas und Vorlagen öffnen Sie mit einem Doppelklick auf das heruntergeladene Asset in Snagit.
- Um heruntergeladene Bilder in Snagit zu öffnen, wählen Sie Snagit Editor > Datei > Öffnen (Windows) oder Snagit > Öffnen (Mac).

## ▼ Microsoft Edge

- 1. Rufen Sie die TechSmith Assets-Website (https://library.techsmith.com/Snagit?webSyncID=b3c73542-8ae4-6909-e078-1688a9c113a1&sessionGUID=b000aa10-4e44-b657-e61e-c987c7e0356d) auf und melden Sie sich mit Ihrem TechSmith-Konto an.
- 2. Wählen Sie Typ und Kategorie des gewünschten Assets aus.
- 3. Bewegen Sie den Mauszeiger über ein Asset, um eine Vorschau zu sehen. Klicken Sie auf die Schaltfläche **Download**.

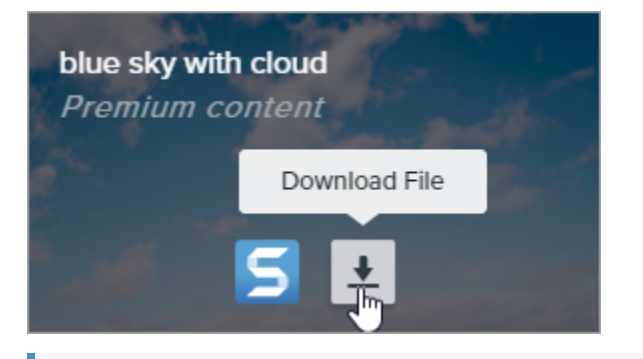

4. Klicken Sie unten im Browserfenster auf die Schaltfläche Speichern.

| What do you want to do with graphicstock-blue-sky-with- |      |      |   |        |          |
|---------------------------------------------------------|------|------|---|--------|----------|
| cloud_HdQxknwxix.jpg (6.9 MB)?                          | Open | Save | ~ | Cancel | $\times$ |
| From: d1yn1kh78jj1rr.cloudfront.net                     |      | L3"  |   |        |          |

5. Microsoft Edge lädt das Asset in Ihren Downloads-Ordner herunter. Klicken Sie unten im Browserfenster auf die Schaltfläche **Ordner öffnen**.

| graphicstock-blue-sky-with-cloud_HdQxknwxix (1).jpg finished<br>downloading. | Open | Open folder | View downloads | $\times$ |
|------------------------------------------------------------------------------|------|-------------|----------------|----------|
|                                                                              |      | 20          |                |          |

- Stempel, Schemas und Vorlagen öffnen Sie mit einem Doppelklick auf das heruntergeladene Asset in Snagit.
- Um heruntergeladene Bilder in Snagit zu öffnen, wählen Sie Snagit Editor > Datei > Öffnen (Windows) oder Snagit > Öffnen (Mac).

## ▼ Firefox

- 1. Rufen Sie die TechSmith Assets-Website (https://library.techsmith.com/Snagit?webSyncID=b3c73542-8ae4-6909-e078-1688a9c113a1&sessionGUID=b000aa10-4e44-b657-e61e-c987c7e0356d) auf und melden Sie sich mit Ihrem TechSmith-Konto an.
- 2. Wählen Sie Typ und Kategorie des gewünschten Assets aus.
- 3. Bewegen Sie den Mauszeiger über ein Asset, um eine Vorschau zu sehen. Klicken Sie auf die Schaltfläche **Download**.

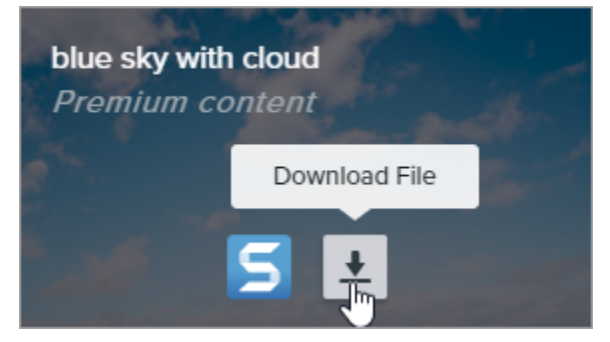

4. Ein Dialogfeld wird angezeigt. Wählen Sie **Datei speichern** und klicken Sie auf **OK**.

| Opening graphicstoc    | k-blue-sky-with-cloud_HdQxknwxix.jpg       | × |
|------------------------|--------------------------------------------|---|
| You have chosen to     | open:                                      |   |
| graphicstock-          | blue-sky-with-cloud_HdQxknwxix.jpg         |   |
| which is: JPG          | file (6.9 MB)                              |   |
| from: https://         | d1yn1kh78jj1rr.cloudfront.net              |   |
| What should Firefo     | x do with this file?                       |   |
| O Open with            | TWINUI (default)                           |   |
|                        |                                            |   |
| 🗌 Do this <u>a</u> uto | matically for files like this from now on. |   |
|                        | OK Cancel                                  |   |

5. Firefox lädt das Asset in Ihren Downloads-Ordner herunter. Klicken Sie oben rechts im Browserfenster auf die Schaltfläche **Downloads**.

| -                                                                     |             | × |
|-----------------------------------------------------------------------|-------------|---|
| ♥ ☆ ¥                                                                 | III\ 🗊      | ≡ |
| graphicstock-blue-sky-with-cloud_HdQxknwxix.jpg<br>Completed — 6.9 MB | <b>()</b> ~ | ^ |
| Show All Downloads                                                    |             |   |

- Stempel, Schemas und Vorlagen öffnen Sie mit einem Doppelklick auf das heruntergeladene Asset in Snagit.
- Um heruntergeladene Bilder in Snagit zu öffnen, wählen Sie Snagit Editor > Datei > Öffnen (Windows) oder Snagit > Öffnen (Mac).

## ▼ Internet Explorer

- 1. Rufen Sie die TechSmith Assets-Website (https://library.techsmith.com/Snagit?webSyncID=b3c73542-8ae4-6909-e078-1688a9c113a1&sessionGUID=b000aa10-4e44-b657-e61e-c987c7e0356d) auf und melden Sie sich mit Ihrem TechSmith-Konto an.
- 2. Wählen Sie Typ und Kategorie des gewünschten Assets aus.
- 3. Bewegen Sie den Mauszeiger über ein Asset, um eine Vorschau zu sehen. Klicken Sie auf die Schaltfläche **Download**.

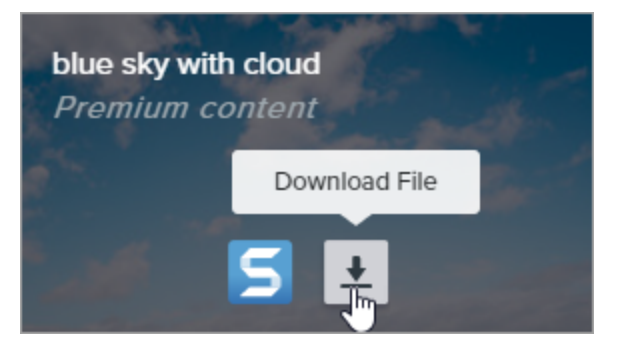

4. Klicken Sie unten im Browserfenster auf die Schaltfläche Speichern.

| Do you want to open or save graphicstock-blue-sky-wijpg (6.90 MB | 3) from <b>d1yn1</b> | ch78jj1rr.cloud | ifront.net? $\times$ |
|------------------------------------------------------------------|----------------------|-----------------|----------------------|
|                                                                  | Open                 | Save 🗸 🔻        | Cancel               |

5. Internet Explorer lädt das Asset in Ihren Downloads-Ordner herunter. Klicken Sie unten im Browserfenster auf die Schaltfläche **Ordner öffnen**.

| The graphicstock-blue-sky-with-cloud_HdQxknwxix .jpg download has completed. |      |   |               |                |
|------------------------------------------------------------------------------|------|---|---------------|----------------|
|                                                                              | Open | - | Open folder 💦 | View downloads |

- 6. Ein Sicherheitsdialogfeld wird angezeigt. Klicken Sie auf die Schaltfläche Zulassen.
- 7. Um das Asset in Snagit zu öffnen:
  - Stempel, Schemas und Vorlagen: Doppelklicken Sie auf das heruntergeladene Asset.
  - Bilder: Wählen Sie Snagit Editor > Datei > Öffnen (Windows) oder Snagit > Öffnen (Mac).

## ▼ Safari

- 1. Rufen Sie die TechSmith Assets-Website (https://library.techsmith.com/Snagit?webSyncID=b3c73542-8ae4-6909-e078-1688a9c113a1&sessionGUID=b000aa10-4e44-b657-e61e-c987c7e0356d) auf und melden Sie sich mit Ihrem TechSmith-Konto an.
- 2. Wählen Sie Typ und Kategorie des gewünschten Assets aus.
- 3. Bewegen Sie den Mauszeiger über ein Asset, um eine Vorschau zu sehen. Klicken Sie auf die Schaltfläche **Download**.

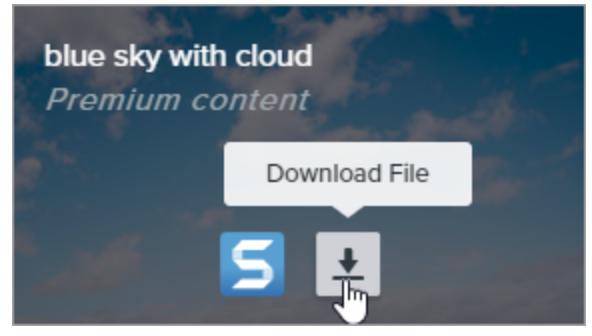

- 4. Safari lädt das Medienelement in Ihren Downloads-Ordner herunter.
  - Stempel, Schemas und Vorlagen öffnen Sie mit einem Doppelklick auf das heruntergeladene Asset in Snagit.
  - Um heruntergeladene Bilder in Snagit zu öffnen, wählen Sie Snagit Editor > Datei > Öffnen (Windows) oder Snagit > Öffnen (Mac).

## Kommunizieren und Kooperieren mit Snagit und Slack

Geben Sie ein Bild oder Video aus TechSmith Snagit an einen Slack-Kanal oder als Direktnachricht weiter.

Themen in diesem Tutorial:

- Einen Link in Slack teilen (Empfohlen)
- Über die Weitergabe-Option teilen (Alternative)
- Snagit-App im Slack-Workspace installieren

## Snagit + Screencast + Slack = Weniger und effizientere Meetings

Bringen Sie Ihr Projekt voran! Erstellen Sie mit TechSmith Snagit (https://www.techsmith.com/snagit-workplacecommunication.html?webSyncID=b3c73542-8ae4-6909-e078-1688a9c113a1&sessionGUID=b000aa10-4e44-b657e61e-c987c7e0356d) Bilder, GIFs oder Videos, holen Sie Feedback ein und bringen Sie Diskussionen in Gang.

Nutzen Sie Snagit, um schnelle Videos, Screenshots mit Markierungen und GIF-Animationen **aufzunehmen** und zu **bearbeiten**. In Snagit 2023 genügt ein Klick, um einen Link abzurufen, mit dem Sie Ihr Werk teilen können. Fügen Sie den Link in Slack ein. Ihr Team sieht direkt im Slack-Kanal oder in den persönlichen Direktnachrichten eine Vorschau und gelangt dann per Klick zu Screencast. Hier können Sie **kommunizieren** und kooperieren, indem Sie Entwürfe kommentieren und direkt mit einfachen Markierungen zur Hervorhebung versehen.

Sie brauchen kein Meeting, müssen den Bildschirm nicht teilen und sich nicht durch meterlange E-Mail-Threads oder Chats scrollen. Einfach: Aufnehmen. Aufbereiten. Austauschen.

## Einen Link in Slack teilen (Empfohlen)

- 1. Wählen Sie im Snagit Editor in der Capture-Ablage (https://www.techsmith.de/learn/? post\_type=tutorial&p=145465) oder der Bibliothek (https://www.techsmith.de/learn/? post\_type=tutorial&p=144401) das Bild oder Video aus, das Sie teilen möchten.
- 2. Klicken Sie auf Link teilen.

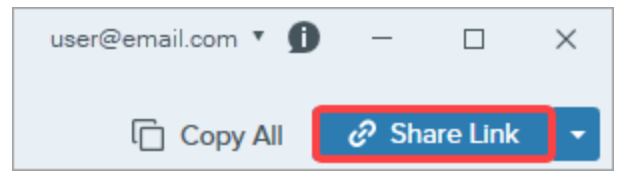

- 3. Snagit lädt das Bild oder Video auf Screencast (https://app.screencast.com/) hoch und kopiert die URL in die Zwischenablage.
- 4. Fügen Sie den Link in einen Slack-Channel oder in eine Direktnachricht ein.

Die Mitglieder Ihres Teams sehen direkt auf Slack eine Vorschau für Ihr Bild, Video oder Ihre GIF-Animation.

**Hinweis:** Wenn in der Nachricht auf Slack keine Vorschau angezeigt wird, ist die Snagit-App in Ihrem Slack-Workspace möglicherweise nicht installiert und freigegeben. Eine Anleitung dafür finden Sie im Abschnitt Snagit-App im Slack-Workspace installieren.

Ihre Teammitglieder können in Slack kommentieren oder auf das Bild klicken, um in Screencast detaillierteres Feedback zu geben, etwa durch Kommentare mit Zeitstempel oder einfache Zeichnungen.

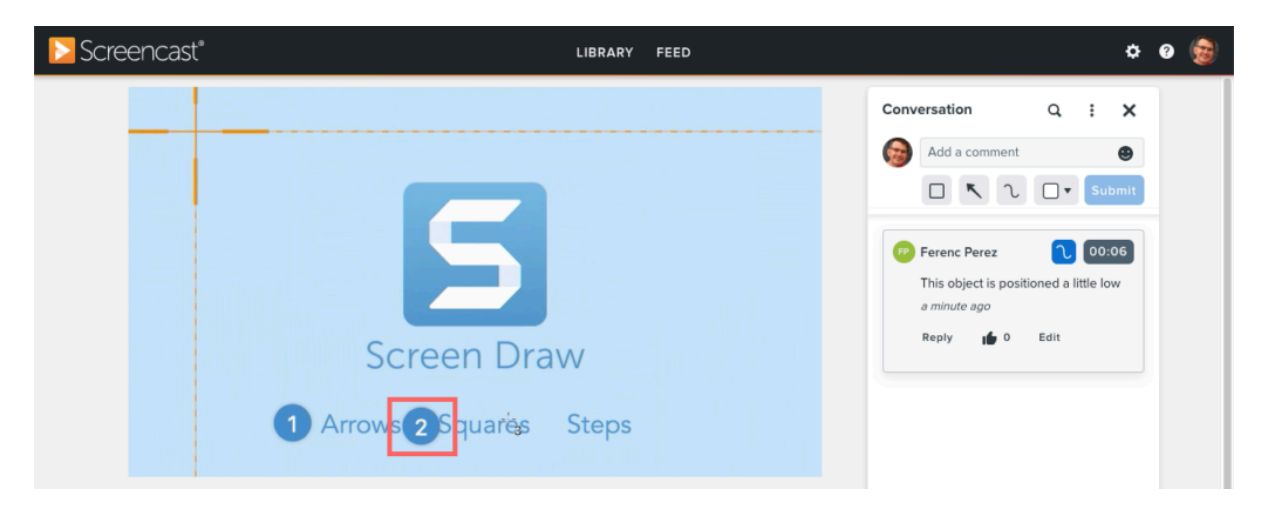

Wenn jemand einen Kommentar oder eine Antwort schickt, werden Sie per E-Mail benachrichtigt, so dass Sie sich gleich einschalten können, um Ihr Projekt weiter voranzubringen.

## Über die Weitergabe-Option teilen (Alternative)

- 1. Wählen Sie im Snagit Editor in der Capture-Ablage (https://www.techsmith.de/learn/? post\_type=tutorial&p=145465) oder der Bibliothek (https://www.techsmith.de/learn/? post\_type=tutorial&p=144401) das Bild oder Video aus, das Sie teilen möchten.
- 2. Klicken Sie auf den Dropdown-Pfeil neben der Schaltfläche "Link teilen" und wählen Sie Slack.

| ſ                                                                                     | Copy All                 | 🔗 Share Link                   |   |
|---------------------------------------------------------------------------------------|--------------------------|--------------------------------|---|
| Get a shareable link<br>Share Link adds a link to you<br>Paste to share with anyone a | r clipboard.<br>nywhere. | <ul> <li>Share Link</li> </ul> |   |
| Share your captures to:                                                               |                          |                                |   |
| Screencast                                                                            | K                        | Knowmia                        |   |
| Camtasia                                                                              | •                        |                                |   |
| Word                                                                                  | - 📭                      | PowerPoint -                   |   |
| X Excel                                                                               | - N                      | OneNote -                      |   |
| SharePoint                                                                            | • 🍊                      | OneDrive For Business 🔻        |   |
| Google Drive                                                                          | - 😺                      | Dropbox                        |   |
| box Box                                                                               | • 👬                      | Slack                          |   |
| Evernote                                                                              | • 🎽                      | Twitter •                      |   |
| Panopto                                                                               |                          | YouTube                        |   |
| File                                                                                  | _                        | Email                          |   |
| FTP                                                                                   |                          | Program                        |   |
| Clipboard                                                                             |                          | Printer                        |   |
| Share History                                                                         | \$                       | Preferences                    | ? |

**Hinweis**: Falls Sie nicht bei Ihrem TechSmith-Konto angemeldet sind, werden Sie aufgefordert, sich anzumelden. So können Sie von verschiedenen Snagit-Instanzen aus Inhalte mit denselben Slack-Workspaces teilen.

3. Wählen Sie im Dialogfeld "Auf Slack veröffentlichen" einen Workspace aus der Dropdownliste Workspace aus.

|           | Share           | to Slack |              | ×         |
|-----------|-----------------|----------|--------------|-----------|
| Workspace | Your Workspace  | *        | Remove       | Workspace |
|           | Channe          | ls Dire  | ect Messages |           |
| Share to  | # announcements |          |              | •         |
| Message   |                 |          |              |           |
|           |                 |          | Share        | Cancel    |

**Hinweis**: Falls Sie unter Windows oder macOS nicht bei einem Slack-Workspace angemeldet sind, lesen Sie Workspace hinzufügen. Wenn Sie in Snagit für Mac einen anderen Workspace auswählen möchten, lesen Sie Weiteren Workspace hinzufügen (Mac).

- 4. Klicken Sie auf die gewünschte Weitergabeoption: Kanäle oder Direktnachrichten.
- 5. Wählen Sie im Dropdown-Menü Weitergabe an den Namen des Kanals oder Direktnachrichten-Empfängers.
- 6. Geben Sie eine optionale Nachricht ein.
- Klicken Sie auf die Schaltfläche Weitergeben.
   Snagit lädt das Bild oder Video auf Slack hoch und kopiert die URL in Ihre Zwischenablage.

#### Workspace hinzufügen

1. Klicken Sie im Dialogfeld "Auf Slack veröffentlichen" auf die Schaltfläche **Workspace hinzufügen** oder wählen Sie in der Dropdownliste **Workspace** die Option **Neuen Workspace hinzufügen**.

|           |                                                 | Share to  | Slack |           |        | ×         |
|-----------|-------------------------------------------------|-----------|-------|-----------|--------|-----------|
| You are   | You are not currently signed in to a workspace. |           |       |           | Add    | Workspace |
|           |                                                 | Channels  |       | Direct Me | ssages |           |
| Share to  |                                                 |           |       |           |        | Ŧ         |
| Message   |                                                 |           |       |           |        |           |
|           |                                                 |           |       |           |        |           |
|           |                                                 |           |       | Share     |        | Cancel    |
|           |                                                 | Share to  | Slack |           |        | ×         |
| Workspace | Your work                                       | space     | Ŧ     | R         | emove  | Workspace |
|           | Add new v                                       | vorkspace |       | Direct Me | ssages | 5         |
| Share to  | # general                                       | 45        |       |           |        | •         |
| Message   |                                                 |           |       |           |        |           |
|           |                                                 |           |       | Share     |        | Cancel    |

2. Ein Browserfenster mit Anmeldedialog wird geöffnet. Geben Sie die URL Ihres Slack Workspace ein und klicken Sie auf **Weiter**.

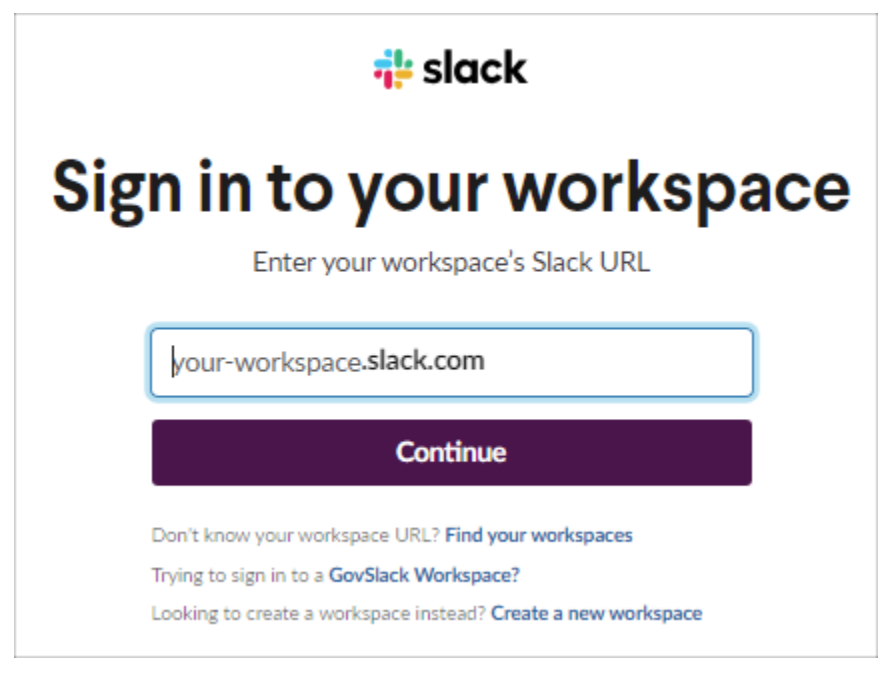

3. Wählen Sie im Anmeldefenster eine Option aus und melden Sie sich bei Ihrem Slack-Workspace an.

| 💤 slack                                                                                                    |
|----------------------------------------------------------------------------------------------------|
| Sign in to workspace                                                                                        |
| your-workspace.slack.com                                                                                    |
| G Sign In With Google                                                                                       |
| Sign In With Apple                                                                                          |
| OR                                                                                                    |
| name@work-email.com                                                                                         |
| Sign In With Email                                                                                          |
| We'll email you a magic code for a password-free<br>sign in. Or you can sign in with a password<br>instead. |

4. Ein Sicherheitsdialogfeld wird angezeigt. Klicken Sie auf **Erlauben**, um Snagit den Zugriff auf Ihren Slack Workspace zu erlauben.

| 🗲 Logir | n to Slack – 🗆 🗙                                               |
|---------|----------------------------------------------------------------|
|         | slack                                                          |
|         | _                                                              |
|         | 5 ≓ 👬                                                          |
| Sna     | agit is requesting permission to access the<br>Slack workspace |
| Wh      | at will Snagit be able to view?                                |
| 8       | Content and info about you                                     |
| 0       | Content and info about channels & conversations                |
| 88      | Content and info about your workspace                          |
| Wh      | at will Snagit be able to do?                                  |
| 0       | Perform actions in channels & conversations                    |
|         | Cancel Allow                                                   |

5. Das Dialogfeld "Auf Slack veröffentlichen" wird geöffnet, und der neue Workspace ist nun darin aufgeführt.

|           |                | Share to Sla | ck     |           | ×        |
|-----------|----------------|--------------|--------|-----------|----------|
| Workspace | Your Workspace | , ·          | • (    | Remove Wo | orkspace |
|           |                | Channels     | Direct | Messages  |          |
| Share to  | # announceme   | nts          |        |           | •        |
| Message   |                |              |        |           |          |
|           |                |              | Sh     | are       | Cancel   |

#### Weiteren Workspace hinzufügen (Mac)

Wenn Sie in Snagit für Mac Inhalte mit weiteren Slack-Workspaces teilen möchten, fügen Sie neue Instanzen des Weitergabeziels Slack hinzu.

1. Klicken Sie im Snagit Editor auf den Dropdown-Pfeil neben "Link teilen" und dann auf Voreinstellungen.

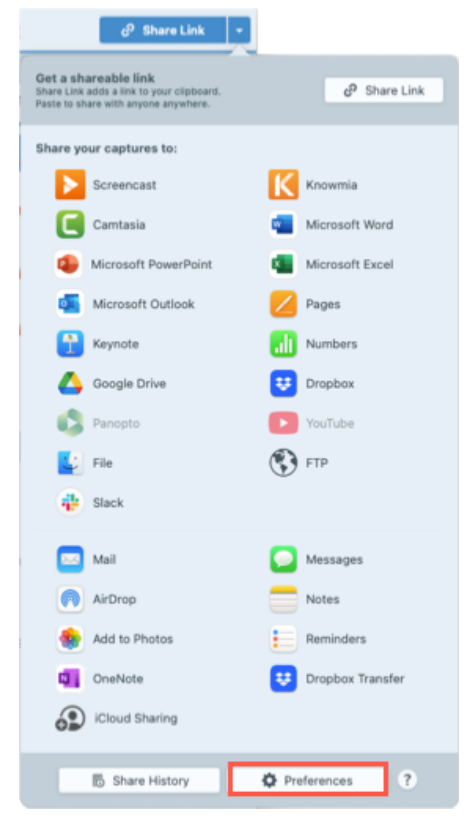

2. Klicken Sie im Tab "Weitergeben" auf das Symbol + und wählen Sie die Option **Slack** aus.

| 0 0 0                                                                                                    | Share<br>General Capture Share Keyboard Advanced                               |          |
|----------------------------------------------------------------------------------------------------|--------------------------------------------------------------------------------|----------|
| Share Destinations   Screencast   Knowmia   Camtasia   Microsoft Word   Microsoft Powe   Microsoft Excel   Microsoft Outlo   Pages | Share Name: Screencast<br>Shortcut: + Shortcut<br>Account: k.yun@techsmith.com | Sign Out |
| <b>-</b> -                                                                                                    |                                                                                | ?        |

3. Geben Sie im Feld **Weitergabename** den Namen des gewünschten Slack-Workspaces ein und klicken Sie auf **Anmelden**.

| Share Destinations          Share Destinations         Slack - Personal         Screencast         Knowmia | Share Name: Slack - Personal<br>Shortcut: + Shortcut |         |
|----------------------------------------------------------------------------------------------------|------------------------------------------------------|---------|
| Camtasia<br>Camtasia<br>Microsoft Word<br>Microsoft Powe<br>Microsoft Excel<br>Microsoft Outlo             | Account:                                             | Sign In |

4. Wählen Sie im Zugriffsberechtigungs-Dialog einen Slack-Workspace aus der Dropdownliste aus oder wählen Sie **Neuen Workspace hinzufügen**.

| <mark>‡</mark> slack |                                                 | ~                        |
|----------------------|-------------------------------------------------|--------------------------|
|                      | <ul> <li>TechSr</li> <li>Add ar</li> </ul>      | nith<br>nother workspace |
|                      | <b>=</b> ≓                                      |                          |
| Wh                   | at will Snagit be able to view?                 |                          |
| 8                    | Content and info about you                      | ,                        |
| Ø                    | Content and info about channels & conversations | •                        |
| 88                   | Content and info about your workspace           | •                        |
| Wh                   | at will Snagit be able to do?                   |                          |
| Ø                    | Perform actions in channels & conversations     | •                        |
|                      | Cancel Allow                                    |                          |

5. Geben Sie im Anmeldedialog die URL Ihres Slack-Workspace ein und klicken Sie auf Weiter.

| 💤 slack                                                       |   |
|---------------------------------------------------------------|---|
| Sign in to your workspac                                      | e |
| Enter your workspace's Slack URL                              |   |
| your-workspace.slack.com                                      |   |
| Continue                                                      |   |
| Don't know your workspace URL? Find your workspaces           |   |
| Trying to sign in to a GovSlack Workspace?                    |   |
| Looking to create a workspace instead? Create a new workspace |   |

6. Wählen Sie im Anmeldefenster eine Option aus und melden Sie sich bei Ihrem Slack-Workspace an.

| 👬 slack                                                                                                    |
|----------------------------------------------------------------------------------------------------|
| Sign in to workspace                                                                                        |
| your-workspace.slack.com                                                                                    |
| G Sign In With Google                                                                                       |
| Sign In With Apple                                                                                          |
| OR                                                                                                    |
| name@work-email.com                                                                                         |
| Sign In With Email                                                                                          |
| We'll email you a magic code for a password-free<br>sign in. Or you can sign in with a password<br>instead. |

7. Klicken Sie im Zugriffsberechtigungs-Dialog auf **Erlauben**, um Snagit den Zugriff auf Ihren Slack-Workspace zu erlauben.

| 👬 slack |                                                 | ~                    |
|---------|-------------------------------------------------|----------------------|
|         | 😆 Te                                            | chSmith              |
|         | Ac                                              | dd another workspace |
| 5       | $\mathbf{S} \rightleftharpoons \mathbf{s}$      | 255                  |
| Wh      | at will Snagit be able to view?                 |                      |
| 8       | Content and info about you                      | •                    |
| 0       | Content and info about channels & conversations | •                    |
| 88      | Content and info about your workspace           | •                    |
| Wh      | at will Snagit be able to do?                   |                      |
| 0       | Perform actions in channels & conversations     |                      |
|         | Cancel Allow                                    |                      |

8. Der neue Slack-Workspace wird nun in der Weitergabe-Dropdownliste angezeigt.

| d <sup>₽</sup> Share Link ▼                                                                               |                           |
|----------------------------------------------------------------------------------------------------|---------------------------|
| Get a shareable link<br>Share Link adds a link to your clipboard.<br>Paste to share with anyone anywhere. | e <sup>9</sup> Share Link |
| Share your captures to:                                                                                   |                           |
| Slack - Personal                                                                                          | Screencast                |
| Knowmia                                                                                                   | Camtasia                  |
| Microsoft Word                                                                                            | Microsoft PowerPoint      |
| Microsoft Excel                                                                                           | Microsoft Outlook         |
| Z Pages                                                                                                   | 🚹 Keynote                 |
| Numbers                                                                                                   | 🛆 Google Drive            |
| 🙂 Dropbox                                                                                                 | 🚯 Panopto                 |
| YouTube                                                                                                   | E File                    |
| FTP                                                                                                    | Slack                     |
| 🖂 Mail                                                                                                    | Messages                  |
| AirDrop                                                                                                   | Notes                     |
| Add to Photos                                                                                             | Reminders                 |
| OneNote                                                                                                   | Uropbox Transfer          |
| Share History                                                                                             | Preferences     ?         |

## Snagit-App im Slack-Workspace installieren

Slack-Apps verbinden Ihre Anwendung mit Slack. Die Snagit-App für Slack sorgt dafür, dass Sie Snagit-Inhalte direkt in Slack als Vorschau sehen und abspielen können.

Um die Liste der in Ihrem Workspace installierten Apps aufzurufen, wählen Sie oben links in der Seitenleiste die

Option **Apps**. Wenn Sie diese Option nicht gleich sehen, klicken Sie auf **Mehr**.

Wenn die Snagit-App noch nicht installiert ist, klicken Sie auf die Schaltfläche **Zu Slack hinzufügen** oder führen Sie die folgenden Schritte durch:

## Add to Slack (https://slackapp.techsmith.com/slack/install)

- Wenn die Snagit-App noch nicht installiert ist, wählen Sie in Slack Dropdownmenü Apps > Apps hinzufügen > App-Verzeichnis durchsuchen, um im App-Verzeichnis von Slack (https://slack.com/apps) nach der Snagit-App zu suchen.
- 2. Klicken Sie auf der Seite für die Snagit-App im App-Verzeichnis von Slack (https://slack.com/apps) auf die Schaltfläche **Zu Slack hinzufügen**.

**Hinweis:** Wenn Sie nicht berechtigt sind, Slack-Apps zu installieren (https://slack.com/intl/dede/help/articles/222386767-App-Genehmigungen-f%C3%BCr-deinen-Workspace-verwalten), können Sie möglicherweise stattdessen eine Genehmigung für eine App anfragen (https://slack.com/intl/dede/help/articles/202035138-Apps-zu-deinemSlack-Workspace-hinzuf%C3%BCgen#genehmigungfu252r-eine-app-anfragen).

3. Ein Hinweis wird angezeigt. Klicken Sie auf die Schaltfläche **Zulassen**. Mehr zu den Sicherheits- und Complianceinformationen finden Sie auf der Seite für die Snagit-App.

Die Slack-App wird geöffnet. Die Snagit-App ist jetzt unter den in Ihrem Workspace installierten Apps aufgeführt. Weitere Informationen zu unserer Datenschutzrichtlinie finden Sie unter TechSmith Corporation Datenschutzerklärung (https://www.techsmith.de/datenschutzrichtlinien.html).

## Auf Microsoft Teams teilen

Lernen Sie, wie Sie die Kommunikation im Team vereinfachen können, indem Sie Snagit-Inhalte direkt auf Microsoft Teams teilen.

Themen in diesem Tutorial:

- Teilen über das Weitergabe-Dropdownmenü von Snagit
- In einen Teams-Kanal ziehen und ablegen
- In einen Chat ziehen und ablegen

Sie können mit Snagit Bilder und Videos erstellen, um Feedback zu geben, Informationen zu teilen oder Abläufe zu demonstrieren. Dann können Sie Ihre Medien direkt an Microsoft Teams übermitteln, wo andere Teammitglieder in einem Kanal oder per Chat-Nachricht darauf reagieren können.

**Hinweis:** Damit Sie Inhalte mit Microsoft Teams teilen können, muss Ihr IT- oder Microsoft Teams-Administrator vorher das Snagit Plugin für Microsoft Teams freigeben. Informationen für Administratoren finden sich im englischsprachigen Artikel:

- So genehmigen Sie das Snagit Teams-Freigabeziel vorab (https://support.techsmith.com/hc/de/articles/19598294359565)
- Enterprise Install Guidelines for Snagit on MacOS (https://support.techsmith.com/hc/enus/articles/115007344888-Enterprise-Install-Guidelines-for-Snagit-on-MacOS)

## Teilen über das Weitergabe-Dropdownmenü von Snagit

- 1. Klicken Sie im Snagit Editor auf ein Capture in der Capture-Ablage, um es auszuwählen.
- 2. Klicken Sie auf den Dropdown-Pfeil neben der Schaltfläche Link teilen bzw. Weitergeben und wählen Sie die Option Microsoft Teams aus.

|   | C c                                                                                       | opy All         | Share Link  | •  |     |                   | Copy  | All | Share       | • |
|---|-------------------------------------------------------------------------------------------|-----------------|-------------|----|-----|-------------------|-------|-----|-------------|---|
|   | Get a shareable link<br>Share Link adds a link to your c<br>to share with anyone anywhere | lipboard. Paste | 🕜 Share Lin | nk | Sh  | are your captures | s to: | K   | Knowmia     |   |
|   | Share your captures to:                                                                   |                 |             |    |     | Camtasia          | •     |     |             |   |
|   | Screencast                                                                                | Kni             | owmia       |    | w   | Word              | •     | P 🗃 | PowerPoint  | • |
|   | Cantasia                                                                                  | •               |             |    | x   | Excel             | •     | N   | OneNote     | * |
|   | Word                                                                                      | Per Por         | werPoint    | •  | S   | SharePoint        | •     |     | OneDrive    | • |
|   | X Excel                                                                                   | • N On          | eNote       | •  |     | Google Drive      | -     | ÷   | Dropbox     | - |
|   | SharePoint                                                                                | 🔹 🦰 On          | eDrive      | •  |     | Box               | •     | i   | Slack       |   |
|   | Google Drive                                                                              | 🗸 😽 Dro         | opbox       | •  | E E | Microsoft Tea     | ms    |     | Evernote    | • |
|   | box Box                                                                                   | 🖌 📫 Sla         | ick         |    | 3   | Twitter           | •     |     |             |   |
| l | i Microsoft Teams                                                                         | Eve             | ernote      | •  |     | Panopto           |       |     | YouTube     |   |
|   | Twitter                                                                                   | *               |             |    | E   | File              |       | -   | Email       |   |
|   | Panopto                                                                                   | P You           | uTube       |    | C   | FTP               |       | _   | Program     |   |
|   | File                                                                                      | Em              | ail         |    | 1   | Clipboard         |       |     | Printer     |   |
|   | FTP                                                                                       | Pro             | ogram       |    |     | -                 |       |     |             |   |
|   | Clipboard                                                                                 | 🚔 Pri           | nter        |    |     | Share Histor      | У     | ¢   | Preferences | ? |
|   | Share History                                                                             | 🏟 Pre           | eferences   | ?  |     |                   |       |     |             |   |

Unter Umständen werden Sie aufgefordert, sich bei Microsoft Teams anzumelden.

3. Klicken Sie im Dialog "Auf Microsoft Teams teilen" eine der Optionen Teams oder Chat.

| Share to Microsoft Teams X                                |           |       |       |        |  |
|-----------------------------------------------------------|-----------|-------|-------|--------|--|
| Account: username@email.com<br>Organization: Your Company |           |       |       |        |  |
|                                                           | (         | Teams | Chats |        |  |
| Share to                                                  | Your Tean | n     |       | •      |  |
|                                                           | Channel   |       |       | •      |  |
| Message                                                   |           |       |       |        |  |
| ?                                                         |           |       | Share | Cancel |  |

- 4. Wählen Sie im Dropdown-Menü Weitergabe an ein Team und einen Kanal oder Chat-Empfänger aus.
- 5. Optional: Geben Sie im Feld **Nachricht** eine Beschreibung, eine Frage oder die Bitte um Feedback ein.
- 6. Klicken Sie auf **Weitergeben**.

Ihr Bild oder Video wird auf Microsoft hochgeladen und der Link wird in die Zwischenablage kopiert.

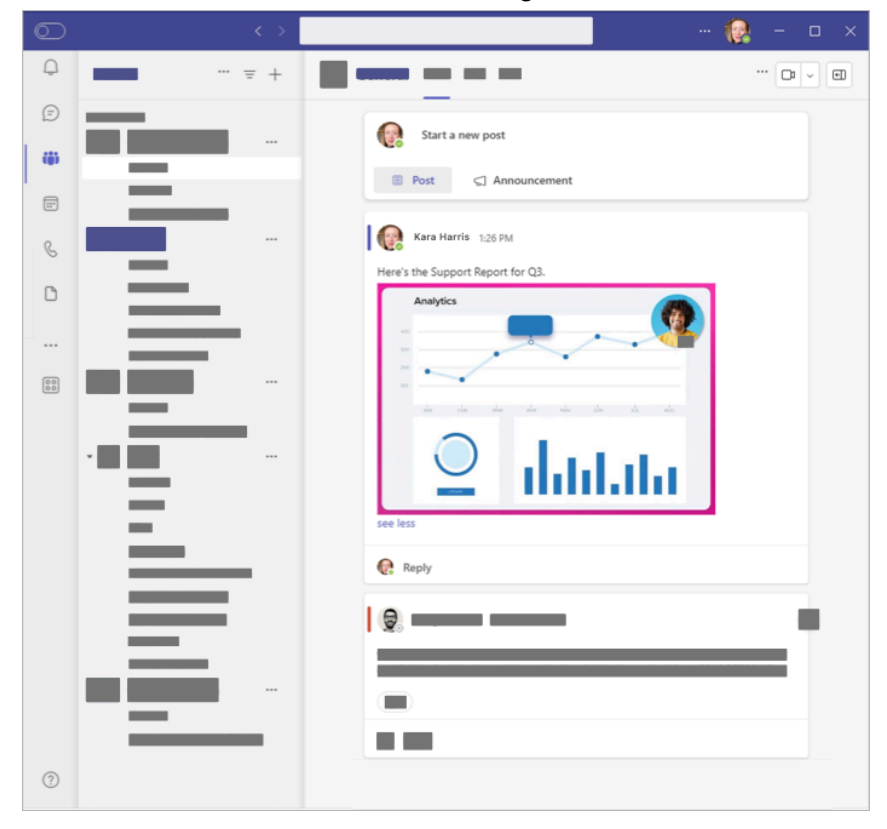

## In einen Teams-Kanal ziehen und ablegen

- 1. Navigieren Sie in Microsoft Teams zu dem Teams-Kanal, in dem Sie Ihren Inhalt teilen wollen.
- 2. Klicken Sie auf Mit einem neuen Beitrag beginnen.
- 3. Geben Sie einen Betreff und (optional) eine Nachricht für Ihren Beitrag ein.
- Wählen Sie im Snagit Editor mit einem Klick das gewünschte Capture in der Capture-Ablage (https://www.techsmith.de/learn/tutorials/snagit/capture-ablage/) aus. Halten Sie beim Klicken die Taste Strg (Windows) bzw. Cmd (Mac) gedrückt, um mehrere Captures auszuwählen.
- 5. Ziehen Sie das/die ausgewählte(n) Capture(s) auf den Beitrag in Microsoft Teams.
- 6. Klicken Sie auf Beitrag.

### In einen Chat ziehen und ablegen

- 1. Navigieren Sie in Microsoft Teams zu dem Chat, in dem Sie Ihren Inhalt teilen wollen.
- Wählen Sie im Snagit Editor mit einem Klick das gewünschte Capture in der Capture-Ablage (https://www.techsmith.de/learn/tutorials/snagit/capture-ablage/) aus. Halten Sie beim Klicken die Taste Strg (Windows) bzw. Cmd (Mac) gedrückt, um mehrere Captures auszuwählen.
- 3. Ziehen Sie das/die ausgewählte(n) Capture(s) auf das Feld Eine neue Nachricht eingeben in Microsoft Teams.
- 4. Optional: Geben Sie im Feld **Eine neue Nachricht eingeben** in Microsoft Teams eine Beschreibung, eine Frage oder die Bitte um Feedback ein.
- 5. Klicken Sie auf das Senden-Symbol ≽.

## Tastenkombinationen in Snagit

Hier finden Sie eine Übersicht der Tastenkombinationen in Snagit und erfahren, wie Sie die Kurztasten für die Aufnahme anpassen können.

Themen in diesem Tutorial:

- Tastaturbefehle anpassen
- Tastaturbefehl-Übersichten zum Herunterladen
- Tastaturbefehle zur Aufnahme

### Tastaturbefehle anpassen

- Tastaturbefehle im Editor
- Tastaturbefehle für Werkzeuge

Tipp: Sie können im Capture-Fenster den Tastaturbefehl zum Aufnehmen ändern.

Klicken Sie im Capture-Fenster auf das **Feld für die Kurztaste** unter der Aufnahme-Schaltfläche und drücken Sie die gewünschte Tastenkombination auf der Tastatur. Mehr dazu finden Sie unter Globale Tastenkombination für Captures ändern (https://www.techsmith.de/learn/?post\_type=tutorial&p=146430).

Führen Sie die folgenden Schritte durch, um die anpassbaren Tastenkombinationen anzuzeigen und zu ändern:

### ▼ Windows

- 1. Wählen Sie im Capture-Fenster im Menü Datei > Snagit Voreinstellungen > Registerkarte "Kurztasten".
- 2. Wählen Sie die gewünschten Tasten(kombinationen) aus.
- 3. Aktivieren Sie die Option **Snagit erlauben, andere Kurztastenzuweisungen zu überschreiben**, um zu vermeiden, dass Konflikte mit den Kurztastenbelegungen anderer Anwendungen auftreten, während Snagit ausgeführt wird.
- 4. Klicken Sie auf OK.

Um die Einstellungen auf die Ausgangswerte zurückzusetzen, klicken Sie auf Standard.

### ▼ Mac

- 1. Klicken Sie im Snagit Editor im Menü Snagit > Einstellungen > Tastatur.
- 2. Klicken Sie auf die Schaltfläche für die Tastenkombination, die Sie ändern möchten.
- 3. Führen Sie einen der folgenden Schritte aus:
  - Drücken Sie die gewünschte Tastenkombination auf der Tastatur, um einen neuen Tastaturbefehl zuzuweisen.
  - Klicken Sie auf das **Pfeilsymbol** 👩, um den Änderungsvorgang abzubrechen.
  - Klicken Sie auf das X-Symbol 💿, um den zugewiesenen Tastaturbefehl zu löschen.

Tastaturbefehle werden automatisch gespeichert.

## Tastaturbefehl-Übersichten zum Herunterladen

#### Windows

- Snagit Tastenkombinationen f
  ür Windows (PDF) (https://www.techsmith.com/blog/wpcontent/uploads/2024/03/Snagit-Shortcuts-Windows-LetterDE.pdf)
- Snagit Capture-Tastenkombinationen f
  ür Windows (PNG) (https://www.techsmith.com/blog/wpcontent/uploads/2024/03/Snagit-Windows-Shortcuts-Capture-DE.png)
- Snagit Editor-Tastenkombinationen für Windows (PNG) (https://www.techsmith.com/blog/wpcontent/uploads/2024/03/Snagit-Windows-Shortcuts-Capture-DE.png)
- Snagit Bildschirmzeichnen-Tastenkombinationen für Windows (PNG) (https://www.techsmith.com/blog/wpcontent/uploads/2024/03/Snagit-Windows-Shortcuts-Screen-Draw-DE.png)

### ▼ Mac

- Snagit Tastenkombinationen f
  ür Mac (PDF) (https://www.techsmith.com/blog/wpcontent/uploads/2024/03/Snagit-Shortcuts-for-Mac-DE.pdf)
- Snagit Capture-Tastenkombinationen für Mac (PNG) (https://www.techsmith.com/blog/wpcontent/uploads/2024/03/Snagit-Mac-Shortcuts-Capture-DE.png)
- Snagit Editor-Tastenkombinationen für Mac (PNG) (https://www.techsmith.com/blog/wpcontent/uploads/2024/03/Snagit-Mac-Shortcuts-Editor-DE.png)
- Snagit Werkzeug-Tastenkombinationen f
  ür Mac (PNG) (https://www.techsmith.com/blog/wpcontent/uploads/2024/03/Snagit-Mac-Shortcuts-Tools-DE.png)
- Snagit Bildschirmzeichnen-Tastenkombinationen für Mac (PNG) (https://www.techsmith.com/blog/wpcontent/uploads/2024/03/Snagit-Mac-Shortcuts-Screen-Draw-DE.png)

## Tastenkombinationen für Captures

Hinweis: Die Snagit-Tastenkombinationen werden auf einer QWERTY-Tastatur getestet. Möglicherweise funktionieren einige der aufgeführten Tastenkombinationen nicht auf Ihrer Tastatur. Wie Sie eigene Tastenkombinationen festlegen können, erfahren Sie im Abschnitt Tastenkombinationen anpassen.

|   | Option                                           | Windows | Мас                               |  |  |  |
|---|--------------------------------------------------|---------|-----------------------------------|--|--|--|
|   | Ausgewählter Aufnahmemodus /<br>Globale Aufnahme | Druck   | Ctrl+Umschalt+C                   |  |  |  |
|   | All-in-One-Capture                               | _       | Ctrl+Umschalt+O                   |  |  |  |
|   |                                                  |         | In der All-in-One-Aufnahmeleiste: |  |  |  |
| X | TechSmith <sup>®</sup> Spagit 2024 Hilfe 13      |         |                                   |  |  |  |

| Option                                                                                      | Windows                                                                                                    | Мас                                                                                           |
|---------------------------------------------------------------------------------------------|----------------------------------------------------------------------------------------------------|-----------------------------------------------------------------------------------------------|
|                                                                                             |                                                                                                    | <ul> <li>Bild-Capture: I</li> <li>Video-Capture: V</li> <li>Scrollendes Capture: S</li> </ul> |
| Bild-Capture                                                                                | _                                                                                                    | Ctrl+Umschalt+S                                                                               |
| Mission Control-Capture (Mac)                                                               | _                                                                                                    | Ctrl+Umschalt+M                                                                               |
| Verborgene Fenster aufnehmen<br>(Mac)                                                       | _                                                                                                    | Ctrl+Umschalt+W                                                                               |
| Menü-Capture                                                                                | -                                                                                                    | Ctrl+Umschalt+E                                                                               |
| Wiederholen des letzten Captures                                                            | Um eine Tastenkombination für<br>diese Option festzulegen, wählen<br>Sie Capture-Fenster > Datei ><br>Voreinstellungen > Registerkarte<br>Kurztasten. | Ctrl+Umschalt+R                                                                               |
| Video-Capture                                                                               | _                                                                                                    | Ctrl+Umschalt+V                                                                               |
| Führungslinien für die Video-<br>Auswahl                                                    | G                                                                                                    | G                                                                                             |
| Aufnahme starten                                                                            | Umschalt+F9                                                                                                    | Ctrl+Umschalt+Leertaste                                                                       |
| Aufnahme anhalten/fortsetzen                                                                | Umschalt+F9                                                                                                    | Ctrl+Umschalt+Leertaste                                                                       |
| Aufnahme beenden                                                                            | Umschalt+F10                                                                                                    | Ctrl+Umschalt+V                                                                               |
| Webkamera zwischen Bild-in-Bild<br>und Vollbild umschalten                                  | Strg+Umsch+F                                                                                                    | Ctrl+Umsch+F                                                                                  |
| Zeichnungsmodus<br>aufrufen/beenden                                                         | Strg+Umsch+D                                                                                                    | Ctrl+Umsch+ D                                                                                 |
| Bildschirmzeichnen: Werkzeug Pfeil<br>auswählen                                             | А                                                                                                    | А                                                                                             |
| Bildschirmzeichnen: Werkzeug<br>Rechteck auswählen                                          | S                                                                                                    | S                                                                                             |
| Bildschirmzeichnen: Werkzeug<br>Liste auswählen<br>Listen-Nummerierung von vorn<br>beginnen | 1                                                                                                    | 1                                                                                             |

| Option                                                | Windows                                                                                                    | Мас                                                                                                    |
|-------------------------------------------------------|----------------------------------------------------------------------------------------------------|----------------------------------------------------------------------------------------------------|
| Vergrößerungs-Fenster                                 | М                                                                                                    | М                                                                                                    |
| Capture abbrechen                                     | Esc                                                                                                    | Esc                                                                                                    |
| Capture-Hilfe anzeigen/ausblenden                     | F1                                                                                                    | н                                                                                                    |
| Vollbild aufnehmen                                    | _                                                                                                    | F                                                                                                    |
| Mehrere Bereiche aufnehmen                            | _                                                                                                    | Befehlstaste gedrückt halten                                                                                          |
| Capture mit mehreren Bildern<br>beenden               | Klicken Sie mit der rechten<br>Maustaste auf den Bildschirm                                                                                                    | _                                                                                                    |
| Automatisch scrollendes Capture                       | <ul> <li>Wenn Scrollpfeile zu sehen sind:</li> <li>Horizontal: H</li> <li>Vertikal: V</li> <li>Diagonal: B</li> </ul>                                                                                                   | <ul> <li>Wenn Scrollpfeile zu sehen sind:</li> <li>Horizontal: R</li> <li>Vertikal: D</li> <li>Diagonal: X</li> </ul> |
| Fadenkreuz-Linien um 1 Pixel<br>verschieben           | Pfeiltasten                                                                                                    | _                                                                                                    |
| Capture-Bereich mit<br>Seitenverhältnis 1:1 (Quadrat) | Halten Sie die Umschalt-Taste<br>gedrückt                                                                                                    | _                                                                                                    |
| Bereich (Seitenverhältnis 16:9)                       | Wählen Sie durch Ziehen mit der<br>Maus bei gedrückter Maustaste<br>einen Leinwandbereich aus. Halten<br>Sie die Taste Strg gedrückt, um die<br>Auswahl fest auf das<br>Seitenverhältnis 16:9 einzustellen.             | _                                                                                                    |
| Bereich (Seitenverhältnis 4:3)                        | Wählen Sie durch Ziehen mit der<br>Maus bei gedrückter Maustaste<br>einen Leinwandbereich aus. Halten<br>Sie die Tasten Strg+Umschalt<br>gedrückt, um die Auswahl fest auf<br>das Seitenverhältnis 4:3<br>einzustellen. | _                                                                                                    |
| Capture erstellen                                     | Eingabetaste                                                                                                    | _                                                                                                    |
| Bereichsauswahl starten                               | Umschalt+Eingabe                                                                                                    | _                                                                                                    |

Legen Sie für Capture-Arten, die sie häufiger anwenden, eine Tastenkombination fest. Siehe Capture-Einstellungen als Profil speichern (https://www.techsmith.de/learn/?post\_type=tutorial&p=145411).

## Tastenkombinationen für den Editor

| Option                                       | Windows           | Мас                  |  |
|----------------------------------------------|-------------------|----------------------|--|
| Editor öffnen                                | _                 | Cmd+Umschalt+E       |  |
| Vollbild ein                                 | _                 | Cmd+Ctrl+F           |  |
| Einstellungen öffnen                         | _                 | Cmd+Komma            |  |
| Snagit ausblenden                            | Strg+Umschalt+X   | Cmd+H                |  |
| Snagit beenden                               | -                 | Cmd+Q                |  |
| Neues Bild                                   | Strg+N            | Cmd+N                |  |
| Neu aus Zwischenablage                       | Strg+Umschalt+N   | Umschalt+Cmd+N       |  |
| Bild aus Vorlage erstellen                   | Strg+Alt+T        | Wahltaste+Umschalt+T |  |
| Vorlage anwenden / In Vorlage<br>kombinieren | Strg+Alt+C        | Wahltaste+Umschalt+C |  |
| Öffnen                                       | Strg+O            | Cmd+O                |  |
| Snagit schließen                             | Alt+F4            | Cmd+W                |  |
| Capture schließen                            | Strg+F4<br>Strg+W | Umschalt+Cmd+W       |  |
| Alle schließen                               | _                 | Wahltaste+Cmd+W      |  |
| Speichern                                    | Strg+S            | Cmd+S                |  |
| Speichern unter                              | Strg+Umsch+S      | Umschalt+Cmd+S       |  |
| Als Stempel speichern                        | -                 | Ctrl+Wahltaste+Cmd+S |  |
| Alles speichern                              | -                 | Wahltaste+Cmd+S      |  |
| Drucken                                      | Strg+P            | Cmd+P                |  |
| Rückgängig                                   | Strg+Z            | Cmd+Z                |  |

| Option                     | Windows                                                          | Мас                                                           |
|----------------------------|------------------------------------------------------------------|---------------------------------------------------------------|
| Wiederherstellen           | Strg+Y                                                           | Umsch+Cmd+Z                                                   |
| Ausschneiden               | Strg+X                                                           | Cmd+X                                                         |
| Kopieren                   | Strg+C                                                           | Cmd+C                                                         |
| Alles kopieren             | Strg+Umschalt+C                                                  | Wahltaste+Cmd+C                                               |
| Einfügen                   | Strg+V                                                           | Cmd+V                                                         |
| Datei duplizieren          | Strg+D<br>Strg+Klick (Verschieben, Stempeln,<br>Listenwerkzeuge) | Umschalt+Cmd+D                                                |
| Objekt duplizieren         | _                                                                | Halten Sie beim Ziehen des<br>Objekts die Wahltaste gedrückt. |
| Löschen                    | Strg+Entf                                                        | Löschen                                                       |
| Alle auswählen             | Strg+A                                                           | Cmd+A                                                         |
| Auswahl aufheben           | Strg+D                                                           | Cmd+D                                                         |
| Auswahl umkehren           | Strg+Umsch+I                                                     | Umschalt+Cmd+I                                                |
| Alle Objekte auswählen     | _                                                                | Wahltaste+Cmd+A                                               |
| Nach vorne verschieben     | Strg+Umschalt+F                                                  | Cmd+Aufwärtspfeil                                             |
| In den Vordergrund         | _                                                                | Wahltaste+Cmd+Pfeiltaste oben                                 |
| Nach hinten verschieben    | Strg+Umschalt+B                                                  | Cmd+Abwärtspfeil                                              |
| In den Hintergrund         | -                                                                | Wahltaste+Cmd+Pfeiltaste unten                                |
| Gruppieren                 | Strg+Umschalt+G                                                  | Umschalt+Cmd+G                                                |
| Gruppierung aufheben       | Strg+Umschalt+U                                                  | Umschalt+Cmd+U                                                |
| Zum nächsten Frame gehen   | _                                                                | Pfeiltaste rechts                                             |
| Zum vorherigen Frame gehen | _                                                                | Pfeiltaste links                                              |
| Zum Anfang springen        | _                                                                | Cmd+Return                                                    |
| Direkt zum Ende            | _                                                                | Umschalt+Cmd+Return                                           |

| Option                                                                                          | Windows                                                | Мас                                                    |
|-------------------------------------------------------------------------------------------------|--------------------------------------------------------|--------------------------------------------------------|
| Video aus Bildern erstellen                                                                     | Strg+Alt+V                                             | Wahltaste+V                                            |
| Nächstes Bild (Video aus Bildern)                                                               | Pfeiltaste rechts                                      | Pfeiltaste rechts                                      |
| Vorheriges Bild (Video aus Bildern)                                                             | Pfeiltaste links                                       | Pfeiltaste links                                       |
| Quadrat, Kreis oder Rechteck<br>zeichnen<br>Objekt auf einer Linie verschieben<br>oder zeichnen | Halten Sie beim Ziehen die<br>UMSCHALT-Taste gedrückt. | Halten Sie beim Ziehen die<br>UMSCHALT-Taste gedrückt. |
| Über Objekte zeichnen                                                                           | -                                                      | Halten Sie beim Ziehen die<br>Wahltaste gedrückt.      |
| Einrasten der Leinwand ein- oder<br>ausschalten                                                 | -                                                      | Cmd+Semikolon                                          |
| Auf Leinwandformat zuschneiden                                                                  | _                                                      | Cmd+K                                                  |
| Trimmen                                                                                         | _                                                      | Umschalt+Cmd+X                                         |
| Verflachen                                                                                      | Strg+T                                                 | Umschalt+Cmd+T                                         |
| Alle verflachen                                                                                 | Strg+Umschalt+T                                        | Ctrl+Umschalt+T                                        |
| Originalgröße                                                                                   | Strg+0                                                 | Cmd+0                                                  |
| Größe anpassen                                                                                  | _                                                      | Umschalt+Cmd+0                                         |
| Vergrößern                                                                                      | Strg+Pluszeichen                                       | Cmd+Pluszeichen<br>Wahltaste+Bildlauf nach unten       |
| Verkleinern                                                                                     | Strg+Minuszeichen                                      | Cmd+Minuszeichen<br>Wahltaste+Bildlauf nach oben       |
| Die Größe eines Bildes anpassen                                                                 | _                                                      | Umschalt+Cmd+R                                         |
| Drehen                                                                                          | _                                                      | Cmd+R                                                  |
| Link teilen                                                                                     | Strg+Umsch+L                                           | Wahltaste+Cmd+L                                        |
| Zwischen Editor und Bibliothek<br>umschalten                                                    | _                                                      | Cmd+1                                                  |
| Effekte-Auswahl ein-/ausblenden                                                                 | _                                                      | Cmd+2                                                  |
| Eigenschaften ein-/ausblenden                                                                   | _                                                      | Cmd+3                                                  |
| Capture-Ablage ein-/ausblenden                                                                  | _                                                      | Wahltaste+Cmd+T                                        |
| Option                                                | Windows         | Мас                  |
|-------------------------------------------------------|-----------------|----------------------|
| Nächstes Capture in der Ablage                        | -               | Cmd+[                |
| Voriges Capture in der Ablage                         | -               | Cmd+]                |
| Capture in der Ablage<br>anheften/nicht mehr anheften | Strg+Umschalt+P | -                    |
| Weitergabe-Liste öffnen                               | _               | Wahltaste+Umschalt+S |

# Tastenkombinationen für Werkzeuge

Unter Windows sind den ersten zehn Positionen auf der Symbolleiste im Snagit Editor Tastenkombinationen zugewiesen. Drücken Sie Strg+1 bis Strg+9, um das Werkzeug an dieser Position auszuwählen.

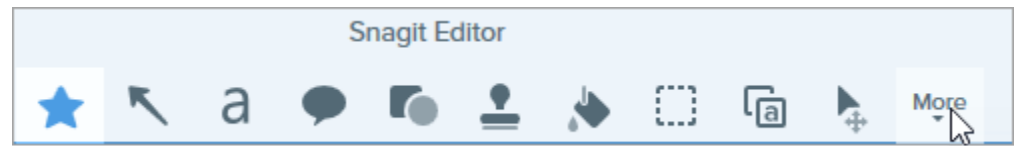

| Option          | Tastenkombinationen für Mac |
|-----------------|-----------------------------|
| Favoriten       | Ctrl+R                      |
| Pfeil und Linie | Ctrl+A                      |
| Text            | Ctrl+T                      |
| Callout         | Ctrl+D                      |
| Form            | Ctrl+U                      |
| Stempel         | Ctrl+l                      |
| Füllen          | Ctrl+F                      |
| Verschieben     | Ctrl+V                      |
| Auswahl         | Ctrl+L                      |
| Unschärfe       | Ctrl+B                      |
| Vereinfachen    | Ctrl+Y                      |
| Zauberstab      | Ctrl+W                      |
| Zuschneiden     | Ctrl+C                      |
| Ausschneiden    | Ctrl+X                      |

| Option     | Tastenkombinationen für Mac |
|------------|-----------------------------|
| Stift      | Ctrl+P                      |
| Markieren  | Ctrl+H                      |
| Liste      | Ctrl+S                      |
| Radierer   | Ctrl+E                      |
| Vergrößern | Ctrl+M                      |

# Zugriffsrechte unter MacOS

Auf dem Mac benötigt Snagit Zugriffsrechte des Betriebssystems (macOS) für das Aufnehmen, Bearbeiten und Weitergeben von Bildern und Videos.

Snagit benötigt Zugriffsrechte für das Aufnehmen, Bearbeiten und Weitergeben von Bildern und Videos. Wenn eine Zugriffsberechtigung erforderlich ist, wird ein Dialogfeld angezeigt.

| System Permissions |                                                                                                    |                                   |  |
|--------------------|----------------------------------------------------------------------------------------------------|-----------------------------------|--|
|                    | Snagit needs additional permissions                                                                              |                                   |  |
| Snagi              | t needs system level permissions to capture and access images and videos. To change perm<br>Capture Preferences. | issions at a later time, open     |  |
| ÷                  | Screen Capture (Required)<br>Required to capture images or videos of the screen.                                 | 😢 Disabled dit System Permissions |  |
| Ţ                  | Microphone<br>Enable to record audio from an external source such as a headset.                                  | S Enabled!                        |  |
|                    | Webcam<br>Enable to record video from an external source such as a webcam.                                       | Enabled!                          |  |
| ٦                  | System Audio<br>Enable plugin to record sounds from applications and websites during video recordin              | 🥑 Enabled!                        |  |
| 0                  | Scrolling Capture Enable to automatically scroll applications while capturing.                                   | Disabled dit System Permissions   |  |
| ۵                  | Capture Safari<br>Enable to capture website URLs in Safari to allow enhanced searching in Library.               | Enabled!                          |  |
| 0                  | Capture Google Chrome<br>Enable to capture website URLs in Google Chrome to allow enhanced searching in Li       | Stary.                            |  |
|                    | Desktop Folder                                                                                                   | Enabled!                          |  |
| ?                  | 8 of 8 Enabled                                                                                                   | Done                              |  |

- 1. Klicken Sie auf System-Zugriffsberechtigungen bearbeiten, um die jeweiligen Berechtigungen zu aktivieren.
- 2. Markieren Sie im Dialogfeld "Sicherheit & Datenschutz" die Kontrollkästchen für **Snagit** und **SnagitHelp** in der aktuellen Version.

| General             | FileVault Firewall Privacy                     |
|---------------------|------------------------------------------------|
| Camera              | Allow the apps below to control your computer. |
| U Microphone        | Google Drive                                   |
| Speech Recognition  |                                                |
| Accessibility       | Microsoft Teams                                |
| Input Monitoring    | ☑ Snagit 2022                                  |
| Full Disk Access    | SnagitHelper2022                               |
| Files and Folders   | + -                                            |
| Screen Recording    |                                                |
| Media & Apple Music |                                                |
| A HomeKit           |                                                |

**Hinweis:** Bei einigen Zugriffsberechtigungen müssen Sie Snagit erst beenden und neu starten, damit die Änderung wirksam wird. In diesen Fällen wird eine entsprechende Meldung angezeigt.

3. Klicken Sie auf den roten Punkt, um das Dialogfeld "Sicherheit & Datenschutz" zu schließen und anschließend auf **Fertig**, um das Dialogfeld "System-Zugriffsberechtigungen" zu schließen.

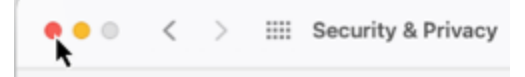

### Zugriffsrechte manuell bearbeiten

Wenn Sie die Zugriffsberechtigungen in einem Schritt prüfen und bearbeiten möchten, statt sie jeweils einzeln bei entsprechenden Meldungen von Snagit zu erteilen, gehen Sie wie folgt vor:

1. Wählen Sie Menü Snagit > Einstellungen > Tab Aufnahme.

2. Klicken Sie auf die Schaltfläche Aufnahmeberechtigungen verwalten.

| Capture                                                                                                    |  |  |
|----------------------------------------------------------------------------------------------------|--|--|
| General Capture Share Keyboard Advanced                                                                                                    |  |  |
| Capture Settings          Hide Snagit when capturing         Show video countdown                                                                  |  |  |
| <ul> <li>Show quick controls in fullscreen recordings</li> <li>Open system screenshots and videos in Snagit</li> <li>Keep original file</li> </ul> |  |  |
| Capture Permissions                                                                                                    |  |  |
| Fix Capture Permissions                                                                                                    |  |  |
| Audio/Video Settings                                                                                                    |  |  |
| Frame Rate: High 📀                                                                                                    |  |  |
| 🗸 Downsample Retina video recordings                                                                                                    |  |  |
| Automatically start video recording                                                                                                    |  |  |
| System Audio: Uninstall Component                                                                                                    |  |  |
| ?                                                                                                    |  |  |

3. Klicken Sie auf System-Zugriffsberechtigungen bearbeiten, um die jeweiligen Berechtigungen zu aktivieren.

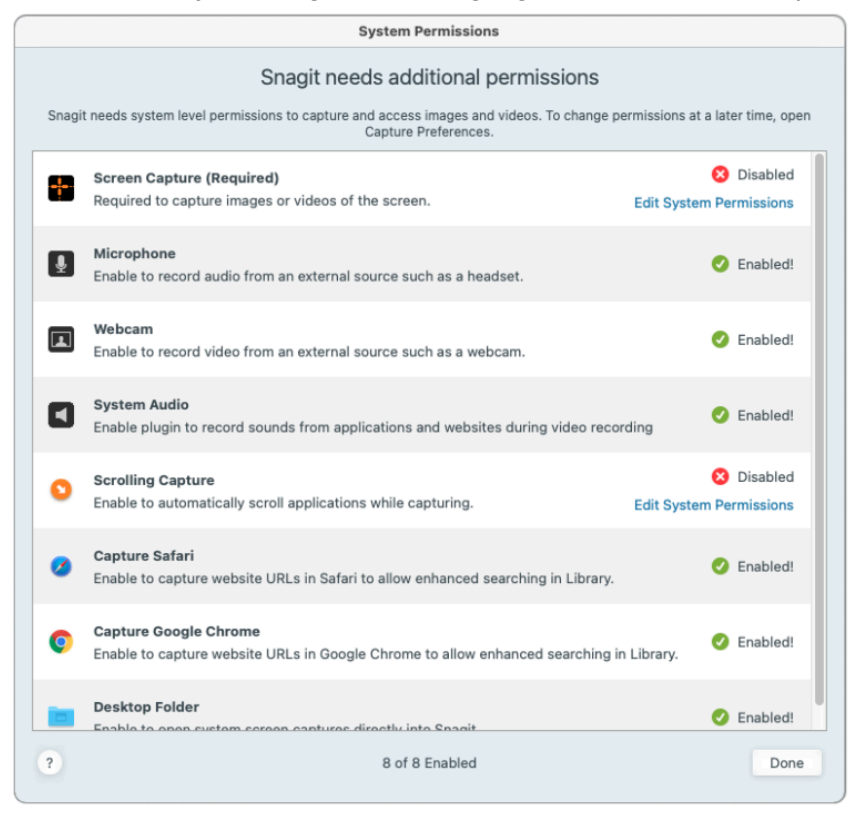

**Hinweis:** Einige Berechtigungen für Apps wie Safari werden nicht als "Aktiviert" angezeigt, wenn die betreffende App nicht geöffnet ist. Schließen Sie den Dialog "System-Zugriffsberechtigungen", öffnen Sie die App und öffnen Sie anschließend erneut den Dialog "System-Zugriffsberechtigungen".

4. Markieren Sie im Dialogfeld "Sicherheit & Datenschutz" die Kontrollkästchen für **Snagit** und **SnagitHelper** in der aktuellen Version.

| General             | FileVault Firewall Privacy                     |
|---------------------|------------------------------------------------|
| Camera              | Allow the apps below to control your computer. |
| U Microphone        | Google Drive                                   |
| Speech Recognition  |                                                |
|                     | Microsoft Teams                                |
| Input Monitoring    | ✓ 5 Snagit 2022                                |
| Full Disk Access    | SnagitHelper2022                               |
| Files and Folders   | + -                                            |
| Screen Recording    |                                                |
| Media & Apple Music |                                                |
| A HomeKit           |                                                |

**Hinweis:** Bei einigen Zugriffsberechtigungen müssen Sie Snagit erst beenden und neu starten, damit die Änderung wirksam wird. In diesen Fällen wird eine entsprechende Meldung angezeigt.

5. Klicken Sie auf den roten Punkt, um das Dialogfeld "Sicherheit & Datenschutz" zu schließen und anschließend auf **Fertig**, um das Dialogfeld "System-Zugriffsberechtigungen" zu schließen.

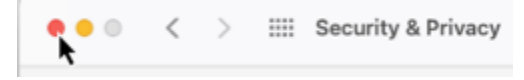

# System-Audio aktivieren

### macOS 12 (Monterey) und früher

Wenn Snagit unter macOS 12 (Monterey) oder einer früheren Version betrieben wird, benötigt es ein System-Audio-Plugin.

- 1. Wählen Sie **Menü Snagit > Einstellungen > Tab Aufnahme > Aufnahmeberechtigungen verwalten**, um das Dialogfeld "System-Zugriffsberechtigungen" zu öffnen.
- 2. Klicken Sie bei "System-Audio" auf **Zulassen**.

3. Klicken Sie im nächsten Dialogfeld auf Installieren, um das System-Audio-Plugin zu installieren.

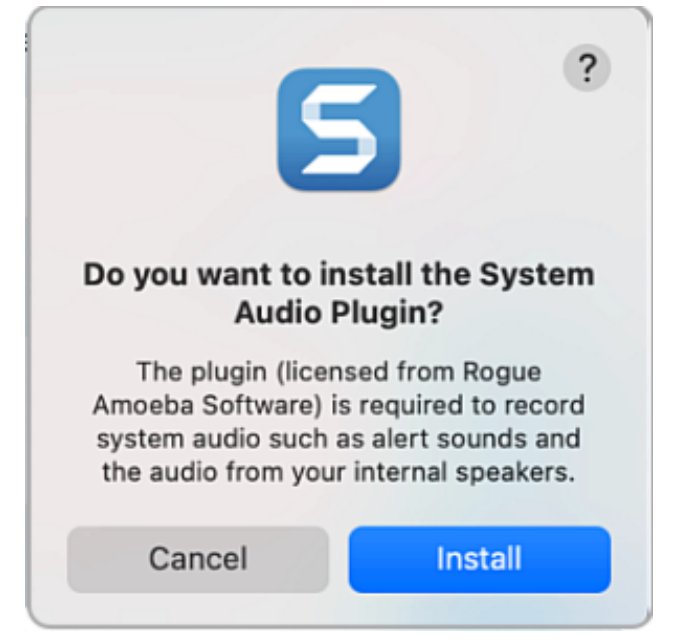

4. Klicken Sie auf **Fertig**, um das Dialogfeld "System-Zugriffsberechtigungen" zu schließen.

**Hinweis:** Wenn beim Aktivieren des System-Audio-Plugins Fehler oder Probleme auftreten, lesen Sie den Hilfeartikel macOS und Snagit System Audio Capture-Komponente (https://support.techsmith.com/hc/de/articles/360051987832).

### macOS 13 (Ventura)

Sie müssen System-Audio für Snagit nicht eigens aktivieren und auch kein System-Audio-Plugin installieren. Snagit verwendet die integrierte System-Audio-Komponente von macOS 13. Wenn Sie die Berechtigung zur Bildschirmaufnahme erteilen, wird zugleich die Aufnahme von System-Audiodaten aktiviert.

# Kompatibilität des Snagit-Dateiformats

Hier erfahren Sie, welche Optionen und Werkzeuge nicht uneingeschränkt kompatibel mit älteren Versionen oder anderen Betriebssystemplattformen sind.

### Im Format SNAG speichern

Das Dateiformat SNAG, das in älteren Versionen von Snagit für Windows verwendet wird, bietet keine Unterstützung für einige ab Snagit 2022 neu eingeführte Optionen. Speichern Sie Ihre Dateien im Format SNAGX, wenn Sie diese Optionen nutzen.

Die folgende Tabelle veranschaulicht, wie sich im Format SNAGX gespeicherte Bilder von Bildern im alten SNAG-Format unterscheiden:

| Werkzeugeigenschaft                                                   | Als SNAGX gespeichert<br>(Neues Dateiformat) | Als SNAG gespeichert<br>(Für ältere Versionen von Snagit für<br>Windows) |
|-----------------------------------------------------------------------|----------------------------------------------|--------------------------------------------------------------------------|
| <b>Werkzeuge Pfeil und Linie</b><br>T-förmiger Endenstil              | <b></b>                                      |                                                                          |
| Werkzeug Callout<br>Mehrere Ausläufer                                 |                                              |                                                                          |
| <b>Werkzeug Callout</b><br>Wolkenform mit Ausläufer                   | •                                            |                                                                          |
| <b>Werkzeug Callout</b><br>Punktierte und gestrichelte<br>Linienstile |                                              |                                                                          |
| Werkzeuge Callout und Text<br>Padding-Reduzierung bei Text            | ABC                                          |                                                                          |
| <b>Werkzeug Liste</b><br>Transparente Füllung                         | 1 2 3                                        | 123                                                                      |

TechSmith<sup>®</sup>

Wenn Sie eine Datei, in der eine der hier aufgeführten Eigenschaften verwendet wird, mit dem Befehl **Datei > Speichern unter > SNAG** speichern, wird ein Hinweisdialog angezeigt.

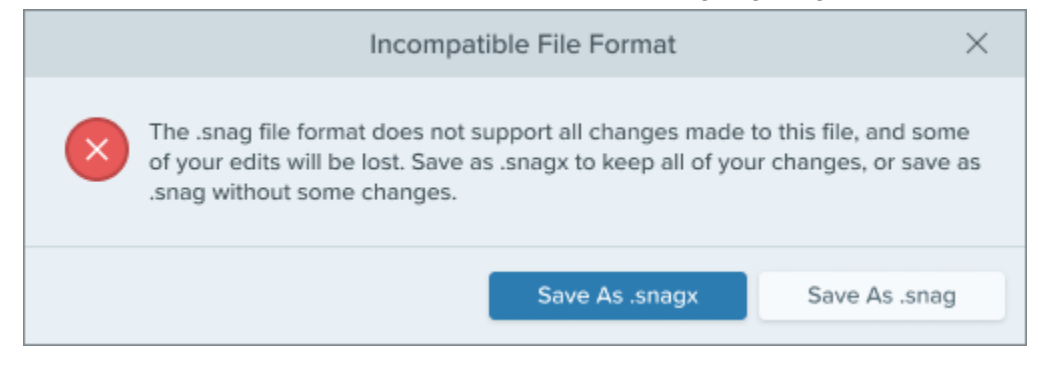

- Um die Eigenschaften beizubehalten, wählen Sie Speichern unter .snagx.
- Wenn Sie **Speichern unter .snag** wählen, wird das Bild ohne die betreffenden Eigenschaften gespeichert.

## Plattformübergreifende Kompatibilität

### Windows zu Mac

Einige Werkzeugeigenschaften von Snagit für Windows werden in Snagit für Mac nicht uneingeschränkt unterstützt. Dateien mit diesen Eigenschaften sehen möglicherweise anders aus, wenn sie mit Snagit für Mac geöffnet werden.

Die folgende Tabelle veranschaulicht, wie mit Snagit für Windows erstellte Bilder jeweils in Snagit für Mac aussehen:

| Werkzeugeigenschaft                                                                                                    | Windows | Мас |
|----------------------------------------------------------------------------------------------------|---------|-----|
| <b>Werkzeug Pfeil</b><br>Einige Endenstile                                                                                                    |         |     |
| Werkzeug Pfeil<br>Die Kurven werden auf dem Mac<br>genau so dargestellt. Bearbeitung<br>mit Windows-Anfasspunkten<br>(Bezier-Kurve) statt Mac-<br>Anfasspunkten. (Hinweise zum<br>Bearbeiten von Kurven auf den<br>verschiedenen Plattformen finden<br>Sie unter Werkzeug Pfeil<br>(https://www.techsmith.de/learn/?<br>post_type=tutorial&p=144409).) |         |     |
| <b>Werkzeug Callout</b><br>Formen mit abgerundeten Ecken                                                                                                    |         |     |

| Werkzeugeigenschaft                                                                              | Windows | Мас       |
|--------------------------------------------------------------------------------------------------|---------|-----------|
| Werkzeug Callout<br>Formen mit gekrümmten<br>Ausläufern und Ausläufern mit<br>anpassbarer Breite |         |           |
| Werkzeug Stift<br>Nicht kreisförmige Stiftform                                                   | a       | <b>ð.</b> |
| <b>Werkzeuge Callout und Text</b><br>Text-Padding                                                | ABCDEF  | ABCDEF    |

**Hinweis:** In Snagit für Mac werden diese Eigenschaften nicht so angezeigt wie in Snagit für Windows, aber die Informationen bleiben in der Datei erhalten. Wenn die Datei wieder unter Windows geöffnet wird, sind die Eigenschaften unverändert zu sehen.

#### Mac zu Windows

Einige Optionen von Snagit für Mac werden in Snagit für Windows nicht unterstützt. Diese Merkmale werden nicht auf dieselbe Weise dargestellt und können verloren gehen, wenn Sie die Datei in Snagit für Windows öffnen.

Die folgende Tabelle veranschaulicht, wie mit Snagit für Mac erstellte Bilder jeweils in Snagit für Windows aussehen:

| Option / Werkzeug-Eigenschaft                                                                                                    | Мас | Windows |
|----------------------------------------------------------------------------------------------------|-----|---------|
| <b>Effekte</b><br>Rahmen, Schatten, Rand und<br>andere Effekte                                                                      |     |         |
| <b>Sperren von Objekten</b><br>Objekte, die in Snagit für Mac<br>gesperrt wurden, können in Snagit<br>für Windows bearbeitet werden |     |         |

| Option / Werkzeug-Eigenschaft                                                                                                    | Мас | Windows    |
|----------------------------------------------------------------------------------------------------|-----|------------|
| Werkzeug Pfeil<br>Die Kurven werden unter Windows<br>genau so dargestellt. Bearbeitung<br>mit Mac-Anfasspunkten statt<br>Windows-Anfasspunkten (Bezier-<br>Kurve). (Hinweise zum Bearbeiten<br>von Kurven auf den verschiedenen<br>Plattformen finden Sie unter<br>Werkzeug Pfeil<br>(https://www.techsmith.de/learn/?<br>post_type=tutorial&p=144409).) |     |            |
| <b>Werkzeug Füllen</b><br>Globales Füllen                                                                                                    |     |            |
| Werkzeug Callout<br>Ausläufer an Explosions-Form                                                                                                    |     |            |
| <b>Werkzeug Form</b><br>Gestrichelte und gepunktete<br>Linienstile                                                                                                    |     | $\bigcirc$ |

#### WICHTIG

Nicht unterstützte Eigenschaften gehen verloren, wenn die Datei in Snagit für Windows geöffnet wird.

Wenn Sie eine Datei öffnen, die nicht unterstützte Merkmale aufweist, wird ein Hinweisdialog angezeigt.

| Snagit                                                                                                    | ×      |
|----------------------------------------------------------------------------------------------------|--------|
| One or more features in this file are not compatible with Snagit for Windows. They will not display as expected and will be lost if you open the file. Do you want to open the file or cancel? |        |
| ? Don't ask me again Open File                                                                                                    | Cancel |

- Wenn Sie **Datei öffnen** wählen, riskieren Sie, dass nicht unterstützte Funktionen verloren gehen.
- Wenn Sie **Abbrechen** wählen, bleibt die Datei unverändert erhalten und kann mit Snagit für Mac weiter bearbeitet werden.